# Teacher Guide

## Version 4.8.4.45

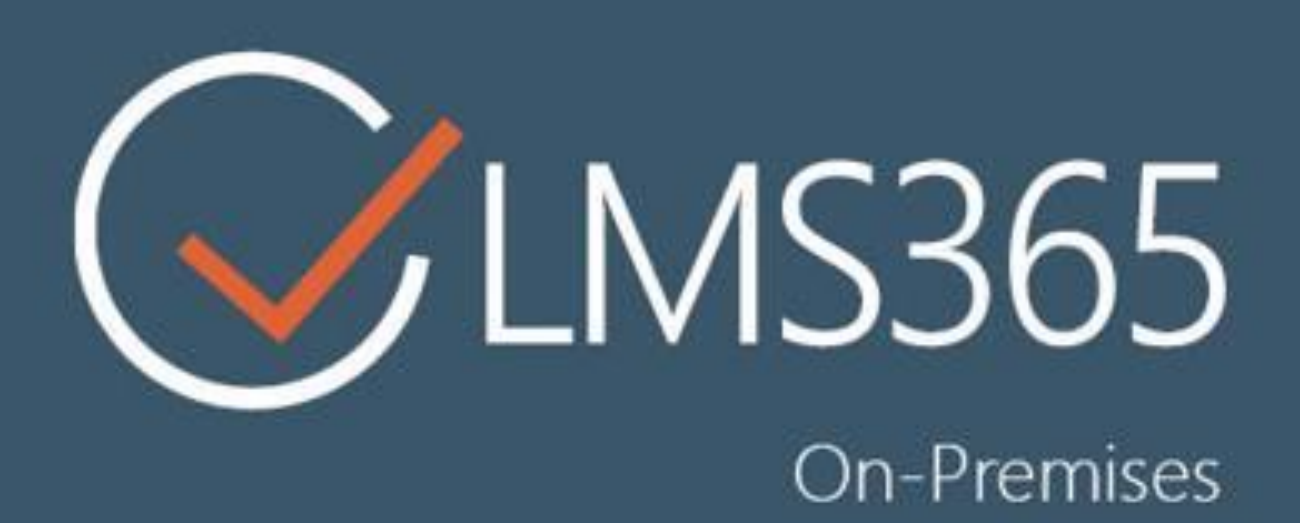

## For Microsoft SharePoint Server

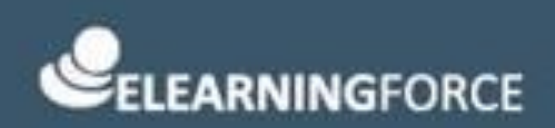

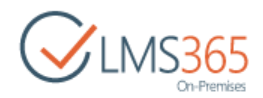

## CONTENTS

| 2.1 | Adding My Learning Modules Web Part                   | 12 |
|-----|-------------------------------------------------------|----|
| 2.2 | Editing My Learning Modules Web Part                  | 12 |
| 2.2 | .1 My Learning Modules Web Part settings              | 12 |
| 2.3 | Deleting My Learning Modules Web Part                 | 19 |
| 2.4 | WORKING WITH LEARNING OBJECTS IN MY LEARNING MODULES  | 19 |
| 2.4 | .1 View My Learning Modules Web Part Content          | 19 |
| 2.4 | .2 Starting Attempt from My Learning Modules Web Part | 20 |
| 2.5 | FEATURE MATRIX                                        | 20 |
| 4.1 | Publishing                                            | 25 |
| 4.2 | COURSE OPTIONS                                        | 27 |
| 4.3 | LIST PUBLISHING SCHEDULER                             | 28 |
| 4.4 | CERTIFICATE TEMPLATES                                 | 30 |
| 4.5 | SCALE TEMPLATES                                       | 35 |
| 4.5 | .1 Creating Scale Templates Items                     | 35 |
| 4.5 | .2 Editing Scale Template Item                        | 36 |
| 4.5 | .3 Deleting Scale Template Item                       | 37 |
| 5.1 | CREATING COURSE FLOW                                  | 39 |
| 5.2 | VIEWING COURSE FLOWS                                  | 46 |
| 5.3 | VIEWING COURSE FLOW PROGRESS                          | 47 |
| 5.4 | VIEWING COURSE FLOW GRADE BOOK                        | 49 |
| 5.5 | COURSE FLOWS WEB PART                                 | 50 |
| 6.1 | Adding Announcements                                  | 51 |
| 6.2 | VIEWING ANNOUNCEMENTS                                 | 53 |
| 6.3 | Editing Announcements                                 | 55 |
| 6.4 | DELETING ANNOUNCEMENTS                                | 55 |
| 6.5 | CREATING A GLOBAL ANNOUNCEMENT                        | 56 |
| 6.6 | EDITING GLOBAL ANNOUNCEMENT                           | 60 |
| 7.1 | Adding Calendar Event                                 | 67 |
| 7.2 | VIEWING AND MANAGING CALENDAR EVENTS                  | 68 |
| 8.1 | CREATING AND MANAGING A NEW FOLDER                    | 70 |
| 8.2 | CREATING NEW DOCUMENT                                 | 71 |
| 8.3 | CHANGING THE ORDER OF THE DOCUMENTS                   | 71 |
| 8.4 | CREATING NEW MULTIMEDIA CONTENT                       | 74 |
| 8.5 | CREATING BASIC PAGE                                   | 78 |
| 8.6 | CREATING A WIKI PAGE                                  | 80 |
| 8.7 | CREATING A WEBSITE PACKAGE                            | 82 |

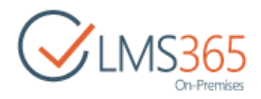

| 8.8        | Upl         | OADING DOCUMENT                                                                            | 83    |
|------------|-------------|--------------------------------------------------------------------------------------------|-------|
| 8.9        | MA          | NAGING DOCUMENTS                                                                           | 86    |
| 8.10       | С           | REATING LINKS TO DOCUMENTS                                                                 | 89    |
| 8.11       | S           | HARING DOCUMENTS                                                                           | 90    |
| 8.1        | 1.1         | Creating document shortcuts between courses managed by the same teacher                    | 91    |
| 8.1        | 1.2         | Sharing documents between all organizations, courses or SharePoint libraries               | 92    |
| 8.12       | С           | REATING EQUATIONS                                                                          | 94    |
| 9.1        | Cre         | ATING LEARNING MODULES                                                                     | . 100 |
| 9.2        | Lea         | RNING MODULE TEMPLATES                                                                     | . 110 |
| 9.2        | .1          | Saving Learning Module as Template                                                         | . 110 |
| 9.2        | .2          | Saving Learning Module as Template Including Content                                       | . 112 |
| 9.2<br>Ins | .3<br>talla | Reusing Learning Module Template on Another Course (Same or Different SharePoint LMS tion) | . 114 |
| 9.3        | Add         | DING ITEMS TO THE FORCED SEQUENTIAL ORDER                                                  | . 115 |
| 9.4        | MA          | NAGING LEARNING MODULES                                                                    | . 117 |
| 9.4        | .1          | Viewing Attempts to Pass the Learning Module                                               | . 118 |
| 9.4        | .2          | Editing Learning Module                                                                    | . 119 |
| 9.4        | .3          | Moving Items                                                                               | . 121 |
| 9.4        | .4          | Specifying Item Prerequisites                                                              | . 121 |
| 9.4        | .5          | Deleting Learning Module                                                                   | . 123 |
| 9.5        | Pas         | SING THE LEARNING MODULE                                                                   | . 124 |
| 9.5        | .1          | Passing Quiz inside a Learning Module                                                      | . 128 |
| 9.5        | .2          | Passing Assignment inside a Learning Module                                                | . 129 |
| 9.5        | .3          | Viewing Learning Module Certificate                                                        | . 130 |
| 9.6        | SCO         | DRM CONTENT                                                                                | . 132 |
| 9.6        | .1          | Uploading SCORM Compliant Course Content                                                   | . 133 |
| 9.6        | .2          | Previewing SCORM                                                                           | . 143 |
| 9.6        | .3          | Saving SCORM as Template                                                                   | . 144 |
| 9.6        | .4          | Including SCORM into a Learning Module                                                     | . 146 |
| 9.6        | .5          | Linked SCORM                                                                               | . 148 |
| 9.6        | .6          | View SCORM attempt                                                                         | . 152 |
| 9.7        | AIC         | C CONTENT                                                                                  | . 154 |
| 9.7        | .1          | Uploading AICC                                                                             | . 155 |
| 9.7        | .2          | Viewing AICC                                                                               | . 161 |
| 9.7        | .3          | Managing AICC                                                                              | . 169 |
| 9.7        | .4          | Including AICC into the Learning Module                                                    | . 177 |
| 9.7        | .5          | Links                                                                                      | . 179 |
| 9.8        | Cre         | ATING LINKS                                                                                | . 179 |

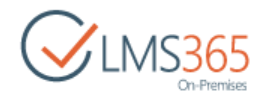

| 9.9   | CREATI | NG FOLDERS                          |     |
|-------|--------|-------------------------------------|-----|
| 9.10  | VIEW   | /ING LINK DETAILS                   |     |
| 9.11  | MAN    | IAGING FOLDERS AND LINKS            |     |
| 9.12  | Links  | s Tracking                          |     |
| 10.1  | CREA   | ITING QUIZZES                       |     |
| 10.2  | CREA   | ITING QUIZ QUESTIONS                | 194 |
| 10.3  | QUES   | STION TYPES                         | 197 |
| 10.3  | 3.2 (  | Quiz Timer View                     | 221 |
| 10.3  | 3.3 A  | Adding Questions from a QTI Package | 221 |
| 10.4  | Editi  | ING QUESTION                        | 222 |
| 10.5  | Savi   | NG QUIZ AS A TEMPLATE               | 224 |
| 10.6  | Ехро   | DRTING QUIZ TEMPLATE                | 226 |
| 10.7  | CREA   | TING FEEDBACK TEMPLATES             | 227 |
| 10.8  | MAN    | IAGING QUIZZES                      | 229 |
| 10.9  | VIEW   | /ING QUIZZES                        | 234 |
| 10.10 | Qu     | JESTION POOLS                       | 240 |
| 10.:  | 10.1   | Creating Question Pool              | 240 |
| 10.:  | 10.2   | Adding Folder to a Pool             | 241 |
| 10.1  | 10.3   | Adding Questions to a Pool          | 242 |
| 10.1  | 10.4   | Adding Questions from the Pool      | 244 |
| 10.1  | 10.5   | Global Question Pool Settings       | 246 |
| 10.1  | 10.6   | Saving Question Pool as a Template  | 248 |
| 10.11 | . Su   | RVEYS                               | 250 |
| 10.1  | 11.1   | Creating a Survey                   | 250 |
| 10.1  | 11.2   | Saving Survey as a Template         | 253 |
| 11.1  | Addi   | NG ITEMS TO DROP BOX                | 256 |
| 11.2  | Mod    | DIFYING DROP BOX ITEMS              | 257 |
| 12.1  | Снос   | OSING A PLAGIARISM SERVICE          | 261 |
| 12.2  | Send   | DING DOCUMENT FOR PLAGIARISM CHECK  | 263 |
| 12.3  | Man    | IAGING VIEWS                        |     |
| 12.3  | 3.1 (  | Creating View                       |     |
| 12.3  | 3.2 (  | Choosing View                       |     |
| 12.3  | 3.3 I  | Modifying View                      |     |
| 12.3  | 3.4 ľ  | Managing View settings              |     |
| 13.1  | CREA   | TING ASSIGNMENTS                    | 273 |
| 13.2  | Sync   | THRONIZING ASSIGNMENTS              | 279 |
| 13.3  | VIEW   | /ING ASSIGNMENT                     |     |
| 13.4  | Mod    | DIFYING ASSIGNMENTS                 |     |

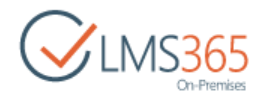

| 13.5  | Modifying Assignment Tasks                | . 284 |
|-------|-------------------------------------------|-------|
| 13.5. | 1 Teacher's Assignment Task edit form     | . 284 |
| 13.5. | 2 Learner's Assignment Task edit form     | . 286 |
| 13.5. | 3 Submitted Assignment Task edit form     | . 293 |
| 13.5. | 4 Break Group function                    | . 296 |
| 13.6  | Assignment Templates                      | . 298 |
| 13.7  | GRADING ASSIGNMENTS                       | . 303 |
| 13.8  | MULTI APPROVAL                            | . 307 |
| 13.9  | Bulk Assignment Task Approval             | . 308 |
| 13.9. | 1 Downloading Attachments                 | . 309 |
| 13.9. | 2 Uploading Attachments                   | .311  |
| 13.10 | Sharing Assignment Tasks                  | .314  |
| 13.11 | Sharing Attachments                       | .316  |
| 13.12 | Version History                           | . 317 |
| 13.13 | TASK STATUS                               | . 319 |
| 13.14 | CONTENT APPROVAL STATUS                   | .321  |
| 13.15 | Managing Views                            | .325  |
| 13.15 | 5.1 Creating a View                       | .325  |
| 13.15 | 5.2 Choosing View                         | .326  |
| 14.1  | CREATING A TIMETABLE                      | . 328 |
| 14.2  | Synchronizing a Timetable with a Template | .331  |
| 14.3  | Editing a Timetable                       | .331  |
| 14.4  | MARKING STUDENTS ATTENDANCE               | . 332 |
| 14.5  | EXPORTING ATTENDANCE STATISTICS           | . 332 |
| 15.1  | Adding a Discussion Board                 | . 333 |
| 15.2  | Adding Discussion to Discussion Board     | .334  |
| 15.3  | Managing Discussions                      | .336  |
| 15.3. | 1 Editing Discussion                      | . 337 |
| 15.3. | 2 Deleting Discussion                     | .337  |
| 15.4  | VIEWING AND POSTING REPLIES               | . 338 |
| 15.5  | VIEWING USER INFORMATION                  | . 339 |
| 15.6  | Moving Discussions                        | .341  |
| 15.7  | Exporting Discussion Boards               | .342  |
| 17.1  | PRE-CONFIGURATION                         | .344  |
| 17.1. | 1 Configuring Live Meeting client         | .344  |
| 17.1. | 2 Configuring LYNC Attendee client        | .346  |
| 17.2  | Scheduling a Conference                   | . 347 |
| 17.3  | JOINING A CONFERENCE                      | . 348 |

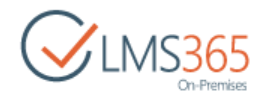

| 18.1  | Set | ITING GRADE BOOK ITEMS                          | 353 |
|-------|-----|-------------------------------------------------|-----|
| 18.1. | 1   | Adding Existing Items                           | 354 |
| 18.1. | 2   | Adding Custom Items                             | 356 |
| 18.1. | .3  | Adding an AWG Item                              | 357 |
| 18.1. | .4  | Deleting Item from Grade Book                   | 359 |
| 18.2  | GR  | ADING                                           | 360 |
| 18.2. | 1   | Manual Grading                                  | 360 |
| 18.2. | 2   | Grade Book Automatic feature                    | 363 |
| 18.2. | .3  | Exporting Grades                                | 365 |
| 18.2. | 4   | Importing Grades                                | 366 |
| 18.2. | .5  | Grades Version History                          | 369 |
| 18.2. | 6   | Compressing Grades                              | 370 |
| 18.3  | Set | TTING COURSE AS COMPLETE (AUTOMATIC COMPLETION) | 374 |
| 18.4  | Set | ITING THE UNIFIED GRADE BOOK                    | 377 |
| 20.1  | CR  | EATING WIKI PAGE                                | 383 |
| 20.2  | VIE | WING WIKI PAGE                                  | 384 |
| 20.3  | MA  | ANAGING WIKI PAGE                               | 385 |
| 21.1  | VIE | WING MAILBOX                                    | 389 |
| 21.2  | Sen | NDING MESSAGES                                  | 392 |
| 21.3  | Ref | PLYING TO A MESSAGE                             | 393 |
| 21.4  | Ем  | IAIL NOTIFICATIONS                              | 395 |
| 22.1  | Ref | PORTS ON THE COURSE LEVEL                       | 397 |
| 22.1. | 1   | Creating Reports on the Course Level            | 398 |
| 22.1. | 2   | Viewing Reports on the Course Level             | 412 |
| 22.2  | Во  | RDERLINE FAILURE REPORT                         | 413 |
| 22.2. | 1   | Creating Borderline Failure Report              | 414 |
| 22.2. | 2   | Viewing Borderline Failure Report               | 422 |
| 23.1  | Up  | LOADING A ROOM                                  | 424 |
| 23.2  | CR  | EATING A ROOM                                   | 426 |
| 23.3  | CR  | EATING A SEATING CHART                          | 429 |
| 24.1  | Mo  | DDIFYING INFORMATION                            | 436 |
| 24.2  | Rec | ORDERING ITEMS                                  | 437 |
| 25.1  | Mo  | DDIFYING INFORMATION                            | 440 |
| 25.2  | Rec | ORDERING ITEMS                                  | 442 |

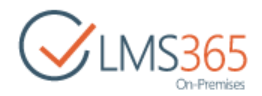

## 1. COURSE HOME PAGE

The **Course Home page** is displayed when a user clicks a link of a necessary course on the SharePoint LMS Organization Home Page:

| SharePoint             | Sites                                                                                                    |                                                                                                    | ø                        | ?         | ageu          | icheva_a |     |
|------------------------|----------------------------------------------------------------------------------------------------|----------------------------------------------------------------------------------------------------|--------------------------|-----------|---------------|----------|-----|
| BROWSE PAGE COURSE TO  | OLS                                                                                                    |                                                                                                    | Q SH                     | IARE 🟠    | FOLLOW        | / EDIT   | [c] |
| CIMS365<br>On-Premises | ∄ Hardware Course<br>Hardware Course                                                                                                    |                                                                                                    | Search this              | site      |               | Q        | Ĵ   |
| Site Contents          | Add new learning paths       Add quizzes       Set up your gradebook         Add quizzes       Set up your gradebook         Announcements       gradebook         Image: Image: Im | Assignments<br>There are no items to display<br>Drop Box<br><ul> <li>new item or edit this list</li> <li> <ul> <li> The Assigned To Created By Cord</li> </ul> </li> <li> There are no items to show in this view of Learners </li> <li> new user</li></ul> | nments Comp<br>the "Drop | Box" list | Created<br>t. |          |     |
|                        | My Learning Modules                                                                                                    |                                                                                                    |                          |           |               |          | _   |

The Course Home page displays general description of a course and gives a user an access to the basic modules of the course. To access the course modules, click a corresponding action in the Course Tools tab on the ribbon:

| BROWSE                  | COURSE TOOL    | s        |               |                     |         |             |            |               |          |       |      |         |       |             |            |      |               |                  |        |
|-------------------------|----------------|----------|---------------|---------------------|---------|-------------|------------|---------------|----------|-------|------|---------|-------|-------------|------------|------|---------------|------------------|--------|
| 8                       | ?              | 0200000  | -             |                     |         | <b>P</b>    | 3          |               |          | 8     |      |         |       | R           | 2          | ?    |               | 886              | •      |
| Learning Quiz<br>Module | izes Documents | Calendar | Announcements | Discussion<br>Board | Reports | Assignments | Attendance | Grade<br>Book | Tracking | Staff | Chat | Mailbox | Links | Drop<br>Box | Conference | Help | Wiki<br>Pages | Seating<br>Chart | Roster |
|                         |                |          |               |                     |         |             |            | Tools         |          |       |      |         |       |             |            |      |               |                  |        |

NOTE:By default Course Menu style is Horizontal.Course Menu style can be changed in Course Menu Settings. To change the Course Tools<br/>disposal, go to Settings>Site Settings>Course menu:

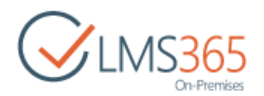

| Course | menu     |
|--------|----------|
| 000100 | 11.01.10 |

Course menu style Choose preferred course menu style

Horizontal
 Wertical

OK Cancel

| Name                    | Description                                                                                     |
|-------------------------|-------------------------------------------------------------------------------------------------|
| Announcements           | Allows managing course announcements                                                            |
| Calendar                | Allows posting events to notify other users                                                     |
| Documents               | Allows working with course documents                                                            |
| Learning Module         | Allows managing course learning modules                                                         |
| Links                   | Allows managing <u>course links</u>                                                             |
| Quizzes                 | Allows managing <u>course quizzes</u>                                                           |
| Drop Box                | Allows managing files for shared usage                                                          |
| Plagiarism              | Allows checking items for plagiarism                                                            |
| Assignments             | Allows setting course home tasks                                                                |
| Attendance              | Allows registering student's attendance                                                         |
| <b>Discussion Board</b> | Brings users to the <u>course forum</u>                                                         |
| Chat                    | Brings users to the course chat room                                                            |
| Conference              | Allows entering Online Video Conference                                                         |
| Grade Book              | Allows setting grades for course students                                                       |
| Tracking                | Allows tracking statistics within course modules                                                |
| Wiki Page Library       | Allows creating documents users want to share with other course members                         |
| Seating Chart           | Allows creating a class seating chart                                                           |
| Reports                 | Allows scheduling <u>report</u> on attendance and time spent by learners in each course section |
| Mailbox                 | Allows managing message sharing                                                                 |
| Staff                   | Contains information about course teachers, administrators, faculty staff etc                   |
| Roster                  | Contains information about course learners                                                      |
| Help                    | Displays online SharePoint LMS documentation                                                    |

The Course Home page may also display main modules of the course, i.e. Web Parts, so that users can have an easy access to them.

Items of the Course Tools menu are enabled on the **Course Options** page. To enter the **Course Options** page, users need to proceed to **Settings>Course Settings>Course Options**. A user can select between the Vertical and Horizontal Menu Style.

#### Customizing Course Home Page

You can customize the visual representation of the Course Home page. To be able to make changes, do the following:

1. Open the Course Home page;

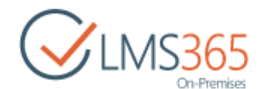

2. Click **Edit** at the top of the page OR use the **Edit** control on the Page tab from the ribbon menu. You will be switched to the edit mode:

| BROWSE PAGE    | E COURSE TOOLS                    |                                              |                                           |                                                    |                 | 😋 SHARE 🏠 FOLLOW 📝 EDIT                                                                                                    |
|----------------|-----------------------------------|----------------------------------------------|-------------------------------------------|----------------------------------------------------|-----------------|----------------------------------------------------------------------------------------------------|
| Edit Check Out | Edit<br>Properties Page<br>Manage | E-mail a Alert<br>Link Me -<br>Share & Track | Make<br>Homepage Incoming<br>Page Actions | Library View All<br>Settings Pages<br>Page Library | Tags &<br>Notes |                                                                                                    |
| Site Contents  | Getting starte                    | d with your c                                | ourse                                     |                                                    |                 | Assignments<br>There are no items to display<br>Drop Box<br>There are no item or edit this list                                |
|                | Add new learning<br>paths         | g<br>Add qu                                  | uizzes                                    | Set up your<br>gradebook                           |                 | ✓ ⓓ Title Assigned To Created By Comments Completed Created<br>There are no items to show in this view of the "Drop Box" list. |

- 3. Make the necessary changes to the page:
  - At the top of the page, on the **Browse** tab, enter the page name;
  - You can enter a special edit mode for each Web Part by clicking on its field (e.g. for 'Content' Web Part 'Format Text' and 'Insert' tabs will appear letting the user manage text font styles; insert tables, pictures, files etc.).

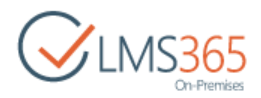

## 2. MY LEARNING MODULES WEB PART

My Learning Modules is a web part that provides users with an overview of their learning program and allows monitoring their progress in the learning program. Besides, it gives Learners access to all Learning Objects in their program.

## 2.1 Adding My Learning Modules Web Part

By default web part is added to course sites. To add the web part to a site, do the following actions:

- 1. Open the page where you want to add the web part;
- 2. Click Edit Page icon on the ribbon to open edit mode;
- 3. Go to the Insert > Web Part section;
- 4. Choose My Learning Modules Web Part in the Miscellaneous section from the list of web parts:

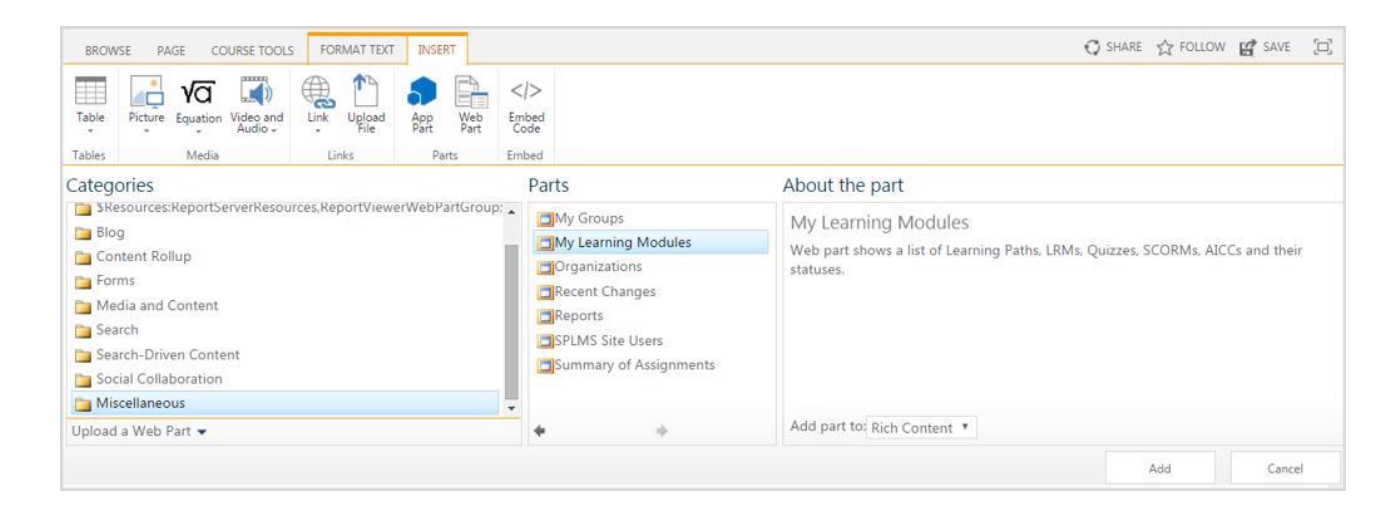

5. Press the Add button.

## 2.2 Editing My Learning Modules Web Part

To edit the My Learning Modules Web Part, do the following actions:

- 1. Open site with the My Learning Modules Web Part;
- 2. Open context menu for My Learning Modules Web Part;
- 3. Choose Edit Web Part;
- 4. Change Web Part settings;
- 5. Click **Ok** to save changes or **Cancel** to discard the changes.

### 2.2.1 My Learning Modules Web Part settings

To configure settings for My Learning Modules Web Part, do the following:

- Open the Web Part for edit (for more details see the chapter <u>Edit My Learning Modules</u> <u>Web Part</u>);
- 2. Apply the changes to the custom sections described below.

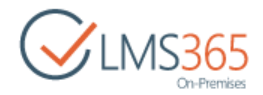

#### 2.2.1.1 Data Source

By default, when no data source is provided in the settings, the web part shows courses from the organization it is located on. If the web part is located on a Course site page, the web part shows the data from that Course only.

This section allows choosing the organization(s) as a Data Source, from which the Courses with Learning Objects will be displayed:

| < My Lean                        | ning Modules                      | ×        |
|----------------------------------|-----------------------------------|----------|
| Data Sour                        | ce                                |          |
| Organiza<br>Organiza<br>organiza | tions<br>courses from a<br>tions. | 81       |
| Object                           | s List                            | <b>.</b> |
| Custor                           | nize                              |          |
| • Appea                          | rance                             |          |
| 🗈 Layou                          |                                   |          |
| 🕑 Advan                          | ced                               |          |
| OK                               | Cancel                            | Apply    |

- 1. **Show courses from all organizations** when the option is checked, all Courses from all available organizations will be used as the data source;
- 2. The **Check Names** button allows checking if the organization(s) which has been selected as the data source exists;
- 3. The **Browse** button allows searching for the organization(s) by using standard SharePoint search;
- 4. The **Organizations Tree** button allows searching for the organization(s) and select needed organizations from a tree-like structure by using the following form:

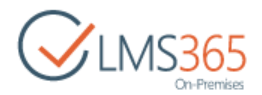

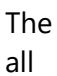

the

| Organizations                                           | Help form                 | displays                           |
|---------------------------------------------------------|---------------------------|------------------------------------|
| Org i  v test org  SharePoint LMS_org  LMS Organization | applic<br>a) che          | ed on<br>Web<br>cation:<br>eck the |
| New test org                                            | check<br>next t<br>requi  | boxes<br>the<br>red                |
|                                                         | orgar<br>and c<br>b) Titl | izations<br>lick OK;<br>e and      |
|                                                         | Statu                     | s of all                           |

Courses from chosen organizations are displayed after saving the changes in the alphabetic order:

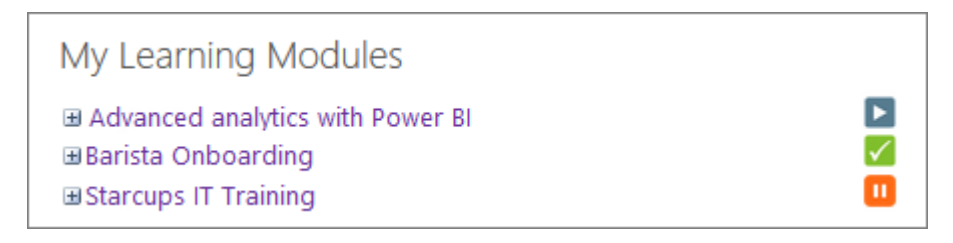

The status of the Course can be one of the listed below:

- Not started if no Learning Objects have been started yet; •
- In Progress if at least one Learning Object has been started or completed; •
- **Completed** if all Learning Objects have Completed status.

NOTE: Course Title is a link that redirects user to the Course Home page.

#### 2.2.1.2 **Objects List**

This section allows choosing the type of the Learning Objects, which will be displayed on the Learning Modules Web Part:

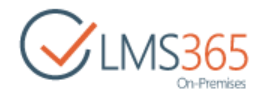

| 9 0  | bjects List                                             |
|------|---------------------------------------------------------|
|      | Learning Module                                         |
|      | LRM                                                     |
|      | Quiz                                                    |
|      | SCORM                                                   |
|      | AICC                                                    |
|      | Don't show                                              |
| also | RMs/Quizzes/AICCs/LRMs when<br>used in Learning Module. |
| Stat | zzes, SCORMS, AICCs                                     |

The user can enable/disable display of the following Learning Objects:

- Learning Module;
- QUIZ;
- SCORM;
- AICC.

Option **Don't show SCORMs/Quizzes/AICCs when also used in Learning Module** hides SCORMs, Quizzes and AICCs that are used in the Learning Module.

Option **Disable clickable completed status for Learning Modules, Quizzes, SCORMs, AICCs** disables the 'Completed' status link. By default this link is clickable and redirects to a new attempt page or Out of attempts page if user has no more attempts allowed:

| My Learning Modules     |  |
|-------------------------|--|
| Knowledge Check Quiz    |  |
|                         |  |
| OneDrive                |  |
|                         |  |
| Test Yourself           |  |
|                         |  |
| Videos and Introduction |  |
|                         |  |

#### 2.2.1.3 Customize

This section allows modifying the view for the My Learning Modules Web Part:

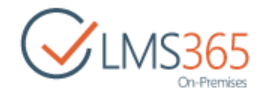

| Row  | / Background        |
|------|---------------------|
| 1    |                     |
| 35.5 |                     |
| Alte | mate Row Background |
|      | nate new good a     |
| _    |                     |
|      |                     |
| Star | t Color             |
|      |                     |
|      |                     |
| Star | ticon               |
|      |                     |
|      |                     |
| Nev  | v Attempt Color     |
| -    |                     |
| ii.  |                     |
| Nev  | v Attempt Icon      |
|      |                     |
| 1    |                     |
| Č    | New Celer           |
| CON  | tinue color         |
|      |                     |
|      |                     |
| Con  | tinue Icon          |
|      |                     |
|      |                     |
| Con  | npleted Color       |
|      |                     |
|      |                     |
| Con  | npleted Icon        |
| 1    |                     |
| _    |                     |
| 0.4  | Of Attempts Color   |
| out  | or Attempts Color   |
| -    |                     |
|      | 61 Mar. 1 A         |
| Out  | Ut Attempts Icon    |
|      |                     |
|      |                     |
| Loc  | ked Icon            |
| 1    |                     |
|      |                     |
| Loci | ked Color           |
| -    |                     |
| 1    |                     |
|      |                     |
| Cred | BE DUI              |

The user has an option to customize the Web Part via the following settings:

- 1. Row Background option allows setting color for odd rows background;
- 2. Alternate Row Background option allows setting color for alternate rows background;
- 3. Start Color option allows setting color for 'Start' status;

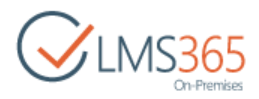

- 4. Start Icon option allows setting icons for 'Start' status;
- 5. New Attempt Color option allows setting color for 'New Attempt' status;
- 6. New Attempt Icon option allows setting icons for 'New Attempt' status;
- 7. **Continue Color** op0tion allows setting color for 'Continue' status;
- 8. Continue Icon option allows setting icons for 'Continue' status;
- 9. Completed Color option allows setting color for 'Completed' status;
- 10. Completed Icon option allows setting icons for 'Completed' status;
- 11. Out Of Attempts Color option allows setting color for 'Out Of Attempts' status;
- 12. Out Of Attempts Icon option allows setting icons for 'Out Of Attempts' status;
- 13. Locked Icon option allows setting icons for 'Locked' status;
- 14. Locked Color option allows setting color for 'Locked' status;
- 15. Order by option allows selecting order of items in the My Learning Objects web part:

| ( | Order by                |  |
|---|-------------------------|--|
|   | Forced Sequential Order |  |
|   | None                    |  |
| + | Custom                  |  |
|   | Title                   |  |
| + | Forced Sequential Order |  |

- None items are sorted by the time they were created;
- Custom set custom order for each item manually in separate "Order" window (can be applied only on the course level):

| Order              |                                      |    | ×      |
|--------------------|--------------------------------------|----|--------|
| Order              | Too" select a number for each item   |    |        |
| under Position nom | rup , select a normour for each term |    |        |
| Position from Top  | Name                                 |    |        |
| 1 •                | Introductory Quiz                    |    |        |
| 2 *                | New Quíz                             |    |        |
| 3 💌                | Hardware Tutorial                    |    |        |
| 4 *                | Hardware Tutorial 2                  |    |        |
| 5 🔻                | SCORM 1                              |    |        |
| 6 *                | Hardware and System Requirements     |    |        |
| 7 *                | Hardware Requirements                |    |        |
| 8 *                | Introduction                         |    |        |
| 9 ¥                | New Learning Module                  |    |        |
|                    |                                      | Or | Cancal |

• Title – all items are sorted in the alphabetical order:

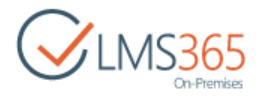

| My Learning Modules              |  |
|----------------------------------|--|
| Hardware and System Requirements |  |
|                                  |  |
| Hardware Requirements            |  |
|                                  |  |
| Hardware Tutorial 2              |  |
|                                  |  |
| Introduction                     |  |
|                                  |  |
| New Learning Module              |  |
|                                  |  |
| SCORM 1                          |  |
|                                  |  |

 Forced Sequential Order – all items are sorted in the order specified for passing (selected by default):

| My Learning Modules |     |
|---------------------|-----|
| Lp1                 |     |
| lp2                 |     |
| []                  | ] 🔒 |
|                     | ) 🔒 |
| lp 4                |     |

**NOTE**: By default colors of the icons with the corresponding status are:

- Start Blue;
- Locked Yellow;
- **Continue** Orange;
- Completed Green;
- Out of Attempts Red.
- **NOTE:** You can apply a specific template of displaying for the rows using HTML tags and custom tokens.

To do this, contact your administrator to implement the following workaround: To change **Row HTML Template**, you should change Control on your WFE servers in the Farm. It is located following the path: C:\Program Files\Common Files\microsoft shared\Web Server

Extensions\14\TEMPLATE\CONTROLTEMPLATES\Elearningforce.MyLearningWebPart\M yLearningWyLearningUserControl.ascx. Use HTML tags and custom tokens such as {\$T.LearningObjectTitle}, {\$T.LearningObjectStatusString}, {\$T.NewAttemptUrl}, {\$P.State[1]}, {\$T.Progress}.

Mind that such changes will be lost after any SharePoint LMS upgrade.

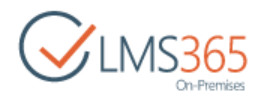

## 2.3 Deleting My Learning Modules Web Part

To delete the My Learning Modules Web Part from the site, do the following actions:

- 1. Open the site with the My Learning Modules Web Part;
- 2. Open the context menu for the My Learning Modules Web Part;
- 3. Choose Edit Web Part action;
- 4. Open context menu for the My Learning Modules Web Part;
- 5. Choose **Delete** action;
- 6. Click **Ok** button to delete the web part from the site or click **Cancel** button to discard the changes.

**NOTE**: Alternatively, the user can check the checkbox next to the My Learning Modules Web Part to select it and click **Delete** button in the ribbon menu.

## 2.4 Working with Learning Objects in My Learning Modules

### 2.4.1 View My Learning Modules Web Part Content

When the necessary settings have been set up, user can see the list of Courses from the selected organizations and Learning Objects under each Course:

| My Learning Modules     |   |
|-------------------------|---|
| Videos and Introduction |   |
|                         |   |
| OneDrive                |   |
|                         |   |
| Test Yourself           |   |
|                         |   |
| Course Objectives       |   |
|                         |   |
| Final Exam              |   |
|                         | × |
| Knowledge Check Quiz    |   |
|                         |   |
|                         |   |

The following columns are displayed on My Learning Modules Web Part under each Course Title and its status:

- Title title of the Learning Object;
- *Status* status of the Learning Object that corresponds to the user's learning progress. The following buttons appear for learning objects depending on their status:

| Þ | Start       | user does not have any attempts;                   |  |  |  |
|---|-------------|----------------------------------------------------|--|--|--|
| â | Locked      | user has not completed prerequisites for the item; |  |  |  |
|   | New Attempt | user had some attempts and did not pass them;      |  |  |  |

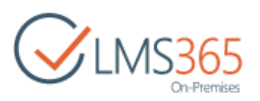

Completed user had some attempts and passed them;

Continue user had some attempts but did not complete them;

Out of Attempts user has no more attempts.

When a certificate is granted for the completed item, user can view it by clicking the certificate icon (P) next to the item.

• *Progress bar* – the bar graphically displays the user's progress on the Learning Object based on the percentage value of the passing of the item by the user upon completion of the Learning Objects, i.e. the percent value how many step/ questions user passed.

For example, the Progress bar for this Quiz informs that user has passed 17% of available questions:

| Hardware Requ | irements |  |
|---------------|----------|--|
|               |          |  |

### 2.4.2 Starting Attempt from My Learning Modules Web Part

Each status of the Learning Object is a link to the attempt of the corresponding Learning Object. To take an attempt, do the following actions:

- 1. Presses on the status of the Learning Object:
  - a) the system redirects user to the New attempt page of the corresponding Learning Object if the status of the Learning Object is **Start** (**D**) or **New Attempt** (**D**);
  - b) the system redirects user to the last attempt page if the status of the Learning Object is **Continue** (<sup>10</sup>);
  - c) the system redirects user to the New attempt page if the status of the Learning Object is **Completed (**
  - d) the system displays message out of attempts message if the status of the Learning Object is **Out of attempts** (<sup>×</sup>).

### 2.5 Feature Matrix

Feature Matrix section shows what types of Learning Objects are supported by the current version of the My Learning Modules Web Part:

| Learning Objects Feature Matrix |                         |  |  |
|---------------------------------|-------------------------|--|--|
|                                 | My Learning Modules Web |  |  |
| Object Type                     | Part                    |  |  |
| Quiz                            | Y                       |  |  |
| Survey                          | N                       |  |  |
| Question Pool                   | N                       |  |  |
| SCORM                           | Y                       |  |  |
| AICC                            | Y                       |  |  |
| Linked SCORM                    | Y                       |  |  |

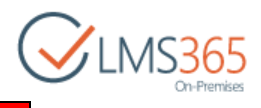

| Assignment task |               | Ν                  |    |           |    |         |
|-----------------|---------------|--------------------|----|-----------|----|---------|
|                 | Logond        |                    |    |           |    |         |
|                 | Y - supported |                    | 3  |           |    |         |
|                 | N             | - will not version | be | supported | in | current |

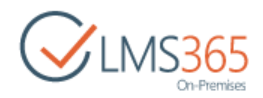

## 3. SAVING COURSE AS TEMPLATE

**NOTE**: To use Save as Template option, user should have permissions to create new items in the Course Template Gallery organization lists.

To save a course as a template, do the following:

- 1. On the Organization level, go to Settings>Courses;
- 2. Go to Course Tools;
- 3. On the ribbon menu click the Current View drop-down menu and select My Active Courses view:

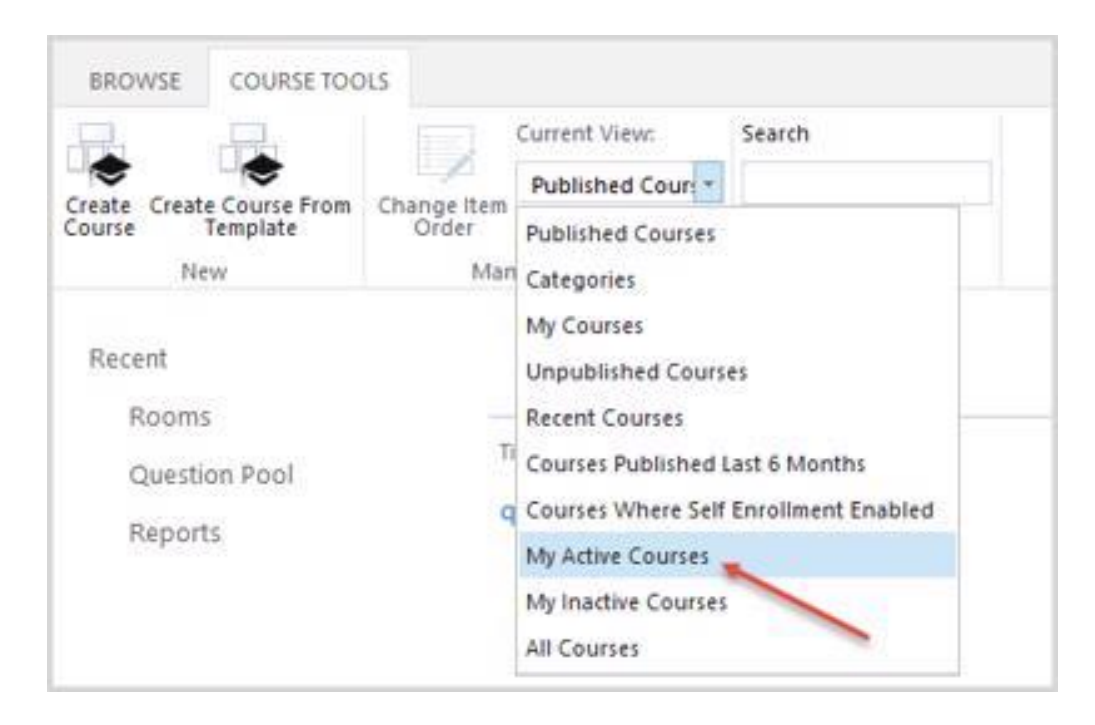

- 4. Once you see My Active Courses list, select the needed course by putting the cursor arrow on its name;
- 5. Click the drop-down arrow against the name of the selected course. Choose the Save as Template option from the drop-down list:

| BROWSE COURSE TOO         | DLS                           |             |             |          |             |           |
|---------------------------|-------------------------------|-------------|-------------|----------|-------------|-----------|
|                           | Current View:                 | Search      |             |          |             |           |
| Create Create Course From | Change Item My Active Cours * |             |             |          |             |           |
| Course Template<br>New    | Order<br>Manage Views         | Search      |             |          |             |           |
| Recent                    |                               |             |             |          |             |           |
| Rooms<br>Question Pool    | Title                         |             | Description | Nickname | Category    | Published |
| Reports                   | Courses you are i             | managing    |             |          | THE STREET. | 1782500   |
| Site Contents             | Hardware Co                   | urse        | new course  |          | Default     | Yes       |
| one coments               | Software Cou                  | view        |             |          | Default     | Yes       |
|                           | Courses you are t             | taking      |             |          |             |           |
|                           | qateam1 e-le                  | arning      |             |          |             | Yes       |
|                           |                               | Save as Tem | plate       |          |             |           |
|                           |                               | Clone       |             |          |             |           |
|                           |                               | X Delete    |             |          |             |           |

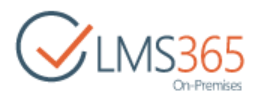

6. Type the course template title. You can optionally specify another course to be saved as template (when the course has already been selected, the operation may be skipped):

| Title *  | Course Template                                           |
|----------|-----------------------------------------------------------|
| Settings | Course:                                                   |
|          | Hardware Course 💙                                         |
|          | Title:                                                    |
|          | Hardware Course                                           |
|          | Description:                                              |
|          | new course                                                |
|          | Category:                                                 |
|          | Default                                                   |
|          | URL:                                                      |
|          | http://vmefisrvsp16pre.elearningforce.com/my/personal/rgf |
|          | Options:                                                  |
|          | Announcement                                              |
|          | Documents                                                 |
|          | Learning Modules                                          |
|          | Links                                                     |
|          | Quizzes                                                   |
|          | Drop Box                                                  |
|          | Assignments                                               |
|          | Grade Book                                                |
|          | Mailbox                                                   |
|          | Calendar                                                  |
|          | SCORM/AICC                                                |
|          | Reports                                                   |
|          | Wiki Page Library                                         |
|          | Seating Chart                                             |
|          | Staff                                                     |
|          | Roster                                                    |
|          | Groups                                                    |
|          | Assistants                                                |
|          | Faculty                                                   |
|          | Learners                                                  |
|          | Visitors                                                  |
| Category | Sample Category #1 👻                                      |
|          |                                                           |
|          | Save Cancel                                               |

### **NOTE**: Templates will contain the following items:

- Course tools (learners data such as, for example, attempts, will not be saved);

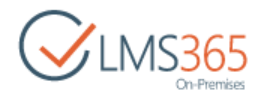

- Custom lists (if lists have specific access rights, only access rights relevant for SharePoint groups will be saved);
- SharePoint groups;
- Sub Webs;
- Navigation.

Data from Learning Module, SCORM, Quiz, Survey, Grade Book, Assignments, Drop Box, Discussion Board, Chat, Conference, Reports and Mailbox is not exported.

7. Click Save to save the changes.

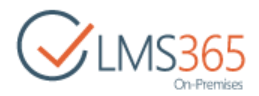

## 4. COURSE SETTINGS

This section allows you to manage your course settings. It contains the following options:

- Course Teachers;
- Category;
- Publishing;
- Course Options;
- Certificate Templates;
- Scale Templates:

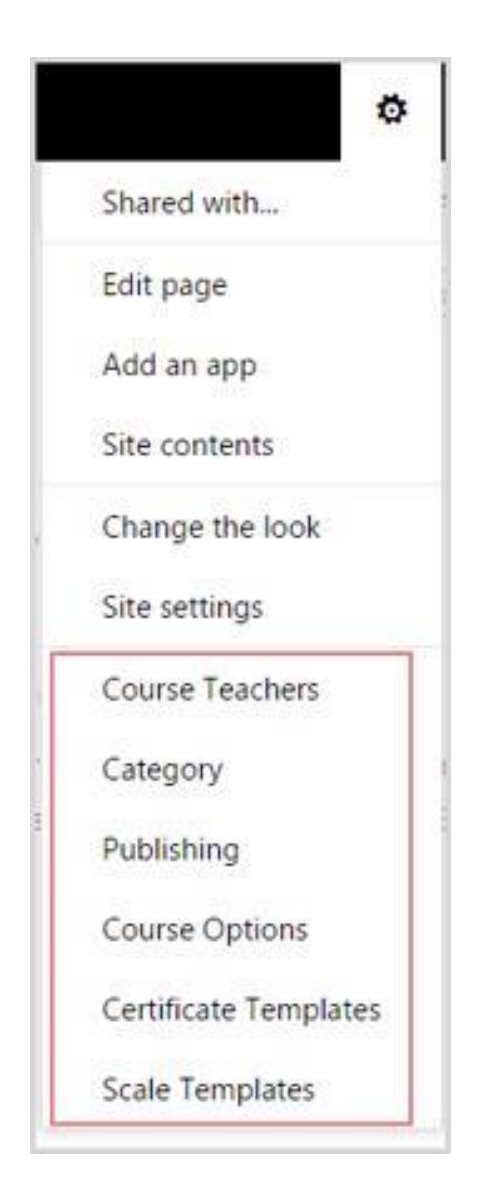

See the detailed description for some options below.

### 4.1 Publishing

To set publishing options for your site, do the following:

1. Go to **Settings > Publishing**. The following page will appear:

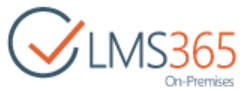

|                            |                           | On-Premises |
|----------------------------|---------------------------|-------------|
| Site Settings - Pu         | blishing                  |             |
|                            |                           | OK          |
| Publishing                 |                           |             |
| Specify publishing options | Published:                |             |
|                            | Start Date                |             |
|                            | 2/8/2016 III 12 AM V 00 V |             |
|                            | End Date                  |             |
|                            | 5/11/2016 II 12 AM ¥ 00 ¥ |             |
|                            |                           |             |
|                            |                           | OK Cancel   |

- 2. Fill in the form fields as follows:
- Select **Yes** to publish the course. Select **No** if you do not want to publish the course.

You may specify publishing start date and end date:

- Select **Yes** option;
- Use the drop-down calendar against the **Start Date** field to specify publishing start date.
   From the drop-down lists select publishing start time;
- Use the drop-down calendar against the **End Date** field to specify publishing end date. From the drop-down lists select publishing end time.
- 3. Click **OK** to save publishing settings.

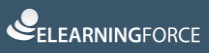

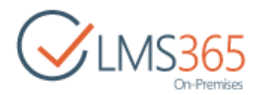

## 4.2 Course Options

To enable or disable options for course administrators and learners, do the following:

1. Go to **Settings > Course Options**:

| Enable / Disable Course options  | Display<br>Administrator | Display<br>Learner | Option Name        | Position from Top |
|----------------------------------|--------------------------|--------------------|--------------------|-------------------|
|                                  |                          | •                  | Announcements      | 1 🔻               |
|                                  |                          |                    | Calendar           | 2 🔻               |
|                                  |                          |                    | Documents          | 3 🔻               |
|                                  |                          |                    | Discussion Board   | 4 🔻               |
|                                  |                          |                    | Chat               | 5 *               |
|                                  |                          |                    | Mailbox            | 6 *               |
|                                  |                          |                    | Links              | 7 🔻               |
|                                  |                          |                    | Reports            | 8 *               |
|                                  |                          |                    | Learning Module    | 9 🔻               |
|                                  |                          |                    | Quizzes            | 10 🔻              |
|                                  |                          |                    | Drop Box           | 11 .              |
|                                  |                          |                    | Assignments        | 12 🔻              |
|                                  |                          |                    | Attendance         | 13 🔻              |
|                                  |                          |                    | Conference         | 14 🔻              |
|                                  | 2                        |                    | Grade Book         | 15 🔻              |
|                                  |                          |                    | Help               | 16 🔻              |
|                                  |                          |                    | Tracking           | 17 🔻              |
|                                  |                          | ۲                  | Wiki Pages         | 18 🔻              |
|                                  |                          |                    | Seating Chart      | 19 🔻              |
|                                  |                          |                    | Learners & Groups  | 20 🔻              |
|                                  |                          |                    | Staff              | 21 🔻              |
|                                  |                          | ۲                  | Roster             | 22 🔻              |
|                                  | ۲                        |                    | SCORM/AICC         |                   |
| Grade Book Setting               |                          |                    |                    |                   |
| utomatically add grades to Grade | Assignments              | Quizzes S          | SCORM/AICC Learnin | g Module          |

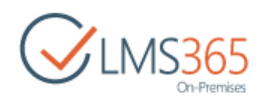

- **NOTE:** Disabling feature on the organization level will not delete it on the course level, i.e. tool information (including tool Web Parts) will remain.
- **NOTE:** Disabling a tool on the course level will hide the data it contains. To make the data visible, enable the tool once again. When a tool is disabled, user still can access it via a direct link. *Teachers* are allowed to hide Learners and Groups, Grade Book and Documents tools (not possible in version 2.0) as well as other tools. *Learners* are allowed to hide the Documents and Grade Book tools (not possible in version 2.0) as well as other tools. *Learners* are allowed to hide the Documents and Grade Book tools (not possible in version 2.0) as well as other tools. The Learning Module tool is visible if either all or some of its items (a SCORM or a Learning Module) are enabled. If some item is disabled, the link will not be available on
  - 2. On the open page you can see two lists: Course Administrator (Teacher) Options, Learner Options:
  - From the Course Administrator (Teacher) Options list select the options which you want to enable for course administrators;
  - From the **Learner Options** list select the options which you want to enable for course learners.
  - To disable an option, clear the checkbox next to it.
  - 3. Click **OK** to save changes.

## 4.3 List Publishing Scheduler

the **Create** page either.

To run the List Publishing Scheduler, do the following:

1. On the Course level, go to Settings >Site Settings>Course Settings >List Publishing Scheduler:

| CLMS365<br>On-Premises | Site Settings                              |
|------------------------|--------------------------------------------|
| Fools                  | Course Settings                            |
| Ref Announcements      | Additional Metadata<br>Course Teachers     |
| Calendar               | Category                                   |
| Bocuments              | Publishing<br>Course Options               |
| Discussion Board       | Certificate Templates                      |
| 🗬 Chat                 | Scale Templates                            |
| 😝 Mailbox              | Learning Module Templates<br>SCORM Storage |

The option allows making a schedule for lists viewing, i.e. you can specify a period when learners will have permissions to view the lists.

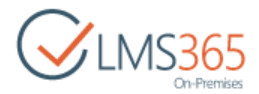

#### **Setting permissions:**

To set permissions, do the following:

1. On the **Items** tab, click **New Item:** 

| BROV          | VSE CO        | URSE TOOLS          | ITEMS | LIST                    |                |               |
|---------------|---------------|---------------------|-------|-------------------------|----------------|---------------|
| *             |               |                     | ye    | rsion History           |                | Show Subitems |
| New<br>Item + | New<br>Folder | View Ed<br>Item Ite |       | ared With<br>siete Item | Outdent Indent | Hide Subitems |
|               | New Item      |                     | anage |                         | Hier           | archy         |
| <u> </u>      | Add a new i   | item to this list   | 2     |                         |                |               |
| Site          | Contents      |                     |       | Edit                    | List           | URL           |

2. The following window will appear. Fill in the required fields:

| Start Date | 2/8/2016        | 7 PM ▼ 00 ▼ |
|------------|-----------------|-------------|
| End Date   | 2/17/2016       | 7 PM V 00 V |
| List URL   | Announcements • | ]           |
|            |                 | Save Cancel |

- Choose the start and the end dates and the time for the list publishing;
- Choose the item for which you set permissions.
- 3. Click **Save** to confirm the changes.

**NOTE:** When setting an item publishing period via the **Publishing** option in the Quiz **Settings** menu, the item appears in the **List Publishing Scheduler** automatically.

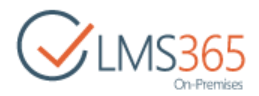

## 4.4 Certificate Templates

On the **Certificate Templates** page you can create and manage certificate templates for your course. To access the page, go to **Settings > Certificate Templates:** 

| BROWSE COURSE TOOLS FILE | LIBRARY                                                                                                   |
|--------------------------|----------------------------------------------------------------------------------------------------|
| CLMS365<br>On-Premises   | Ardware Course<br>Certificate Templates ()                                                                |
| Site Contents            | <ul> <li>All Pictures</li> <li>Explorer View</li> <li>Selected Pictures</li> <li>Find a file</li> </ul>   |
|                          | <ul> <li>✓ □ Name Picture Size File Size Is Default</li> <li>➡ Hardware_jpg 1678 x 1118 284 KB</li> </ul> |

This page contains all current certificate templates.

**NOTE**: By default all certificate templates thumbnails are shown. From the **View** menu select the necessary view (select **Explorer View** to load a standard Windows Explorer window into the workspace area).

To view only desired certificates:

- Select checkboxes against the certificates you want to view;
- From the View list select Selected Pictures.

To view certificate templates as a list:

- In the View menu point over all pictures. A submenu will appear.
- Select **Details**.

To switch to the filmstrip view:

- In the **View** menu point over **all pictures**. A submenu will appear.
- Select Filmstrip.

#### Managing Certificate Templates

To manage certificate templates:

- 1. Go to Settings> Certificate Templates;
- 2. Select the checkbox next to the item you want to manage;
- 3. From the Actions menu, select the needed action:
  - Select *Edit* to open the selected certificate template in a picture manager;
  - Select Delete to delete the selected certificate template;
  - Select Download to copy the selected certificate template to your computer;
  - Select Send to insert the selected certificate into an e-mail or a document;
  - Select *View Slide Show* to view certificate templates in a slide show format;
  - Select Open With Windows Explorer to open the files with Windows Explorer;
  - Select View RSS Feed to syndicate items with an RSS reader;

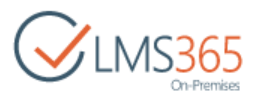

- Select Alert Me to receive e-mail notifications when items change.

#### Creating Folders

To create a folder for organizing certificate templates, do the following:

- 1. Go to Settings> Certificate Templates
- 2. Click **New Folder** in the **Files** menu:

| BROWSE COURSE                     | TOOLS         | FILES | LIBRARY        |                 |                    |                    |                   |
|-----------------------------------|---------------|-------|----------------|-----------------|--------------------|--------------------|-------------------|
| New Upload<br>Document + Document | New<br>Folder | Edit  | Check O        | ut<br>Check Out | View<br>Properties | Edit<br>Properties | Set as<br>Default |
| New                               |               | 4     | Open & Check C | ut.             |                    |                    | Manage            |
|                                   |               |       | New            | 1 Upl           | oad                | 🕄 Sync             | G                 |
| Site Contents                     |               |       | All Pictures   | Explore         | r View             | Selected P         | ictures           |

3. In the **Name** field type the name for the folder and click **Create**:

| Create a folder     |        | ×      |
|---------------------|--------|--------|
| Name *              |        |        |
| Course Certificates |        |        |
| A INVITE PEOPLE     |        |        |
|                     | Create | Cancel |

INVITE PEOPLE – enables inviting people, who can view or edit content in the current folder:

| Learner 8 x                               | Can edit           |
|-------------------------------------------|--------------------|
|                                           | Can edit           |
|                                           | Can view           |
| toolude a nerconal macroad with this invi | tation (Ontional)  |
| Include a personal message with this invi | tation (Optional). |
| Include a personal message with this invi | tation (Optional). |

#### Creating Certificate Templates

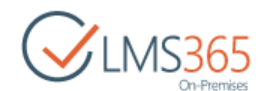

The system allows you to create certificate templates for the courses, quizzes, learning modules and SCORM.

To create a new certificate template:

- 1. Go to Settings > Certificate Templates;
- 2. Click **New** button  $\oplus$  or **New document** on the ribbon, and then select the certificate template you want to create:
  - Select *Course Certificate Template* to create a new course certificate template;
  - Select *Quiz Certificate Template* to create a new quiz certificate template;
  - Select *Learning Module Certificate Template* to create a new learning module certificate template;
  - Select SCORM Certificate Template to create a new SCORM certificate template.
- 3. Use the **Choose File** button to upload the desired certificate template image from your computer:

| Add a picture |                          | ×      |
|---------------|--------------------------|--------|
| Choose a file | Choose File Hardware.jpg |        |
|               | Overwrite existing files |        |
|               |                          |        |
|               | ОК                       | Cancel |

- 4. Select **Overwrite existing files** to overwrite the files in the system;
- 5. Click **OK** to save changes. The **Edit Item** form will appear;
- 6. Fill in the form (fields marked with an asterisk are required to be filled in):

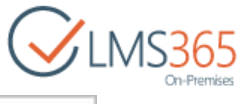

| E COLTE                                                                                                    |                                                                                                    |
|----------------------------------------------------------------------------------------------------|----------------------------------------------------------------------------------------------------|
| EDIT                                                                                                    |                                                                                                    |
|                                                                                                    | 🚬 🔏 Cut                                                                                                    |
| Check Cancel Pa                                                                                                | ste                                                                                                    |
| In                                                                                                    |                                                                                                    |
| Commit                                                                                                    | Clipboard                                                                                                    |
| Name *                                                                                                    | Course_cert_1 jpg                                                                                                    |
| Preview                                                                                                    |                                                                                                    |
|                                                                                                    | (left:122, top:93, right:310, bottom:215)                                                                                                    |
|                                                                                                    | $\int \mathcal{O}_{6} \mathcal{O}_{1}$                                                                                                    |
|                                                                                                    |                                                                                                    |
|                                                                                                    |                                                                                                    |
|                                                                                                    |                                                                                                    |
|                                                                                                    |                                                                                                    |
|                                                                                                    | 1200                                                                                                    |
|                                                                                                    |                                                                                                    |
| Text *                                                                                                    | Congratulations!                                                                                                    |
|                                                                                                    | You have passed Course {course}!                                                                                                    |
|                                                                                                    |                                                                                                    |
|                                                                                                    |                                                                                                    |
|                                                                                                    |                                                                                                    |
|                                                                                                    |                                                                                                    |
|                                                                                                    |                                                                                                    |
|                                                                                                    |                                                                                                    |
|                                                                                                    | * Warring For cartificate text use GMT date                                                                                                    |
|                                                                                                    | * Warning! For certificate text use GMT date.<br>* You can use the following constants:                                                                                                    |
|                                                                                                    | * Warning! For certificate text use GMT date.<br>* You can use the following constants:<br>(name) and {username} - to enter name and username of student,                                                                                                    |
|                                                                                                    | * Warning! For certificate text use GMT date.<br>* You can use the following constants:<br>(name) and {username} - to enter name and username of student,<br>{course} - name of course,<br>{course} - name of course,                                                                                                    |
|                                                                                                    | * Warning! For certificate text use GMT date.<br>* You can use the following constants:<br>(name) and (username) - to enter name and username of student,<br>{course} - name of course,<br>{cdate} - date.<br>See help for more details.                                                                                                    |
|                                                                                                    | * Warning! For certificate text use GMT date.<br>* You can use the following constants:<br>(name) and {username} - to enter name and username of student,<br>(course) - name of course,<br>(date) - date.<br>See help for more details.                                                                                                    |
| Text Alignment *                                                                                               | * Warning! For certificate text use GMT date.<br>* You can use the following constants:<br>(name) and {username} - to enter name and username of student,<br>(course) - name of course,<br>(date) - date.<br>See help for more details.<br>© Near                                                                                                    |
| Text Alignment *                                                                                               | * Warning! For certificate text use GMT date.<br>* You can use the following constants:<br>(name) and (username) - to enter name and username of student,<br>(course) - name of course,<br>(date) - date.<br>See help for more details.<br>© Near<br>© Center<br>© Far                                                                                                    |
| Text Alignment *                                                                                               | * Warning! For certificate text use GMT date.<br>* You can use the following constants:<br>(name) and {username} - to enter name and username of student,<br>{course} - name of course,<br>(date) - date.<br>See help for more details.<br>© Near<br>© Center<br>© Far                                                                                                    |
| Text Alignment *<br>Vertical Alignment *                                                                       | * Warning! For certificate text use GMT date.<br>* You can use the following constants:<br>(name) and (username) - to enter name and username of student,<br>{course} - name of course,<br>(date) - date.<br>See help for more details.<br>© Near<br>© Center<br>© Far<br>© Near                                                                                                    |
| Text Alignment *<br>Vertical Alignment *                                                                       | * Warning! For certificate text use GMT date.<br>* You can use the following constants:<br>(name) and (username) - to enter name and username of student,<br>(course) - name of course,<br>(date) - date.<br>See help for more details.<br>© Near<br>© Center<br>© Far<br>© Near<br>© Center<br>© Center                                                                                                    |
| Text Alignment *<br>Vertical Alignment *                                                                       | * Warning! For certificate text use GMT date.<br>* You can use the following constants:<br>(name) and (username) - to enter name and username of student,<br>(course) - name of course,<br>(date) - date.<br>See help for more details.<br>© Near<br>© Center<br>© Far<br>© Near<br>© Center<br>© Far                                                                                                    |
| Text Alignment *<br>Vertical Alignment *<br>Drop Shadow                                                        | * Warning! For certificate text use GMT date.<br>* You can use the following constants:<br>(name) and (username) - to enter name and username of student,<br>(course) - name of course,<br>(date) - date.<br>See help for more details.<br>© Near<br>© Center<br>© Far<br>© Center<br>© Far<br>© Far<br>© Far                                                                                                    |
| Text Alignment *<br>Vertical Alignment *<br>Drop Shadow<br>Font Type *                                         | * Warning! For certificate text use GMT date.<br>* You can use the following constants:<br>(name) and (username) - to enter name and username of student,<br>(course) - name of course,<br>(date) - date.<br>See help for more details.<br>(Near<br>Ear<br>Near<br>Center<br>Far<br>Andalus                                                                                                    |
| Text Alignment *<br>Vertical Alignment *<br>Drop Shadow<br>Font Type *<br>Font Size (px) *                     | * Warning! For certificate text use GMT date.<br>* You can use the following constants:<br>(name) and (username) - to enter name and username of student,<br>(course) - name of course,<br>(date) - date.<br>See help for more details.<br>© Near<br>© Center<br>© Far<br>© Near<br>© Center<br>© Far<br>© Andalus                                                                                                    |
| Text Alignment *<br>Vertical Alignment *<br>Drop Shadow<br>Font Type *<br>Font Size (px) *<br>Font Size (px) * | * Warning! For certificate text use GMT date.<br>* You can use the following constants:<br>(name) and (username) - to enter name and username of student,<br>(course) - name of course,<br>(date) - date.<br>See help for more details.<br>(Andalus<br>Andalus<br>*<br>20<br>* Bold                                                                                                    |
| Text Alignment *<br>Vertical Alignment *<br>Drop Shadow<br>Font Type *<br>Font Size (px) *<br>Font Size (px) * | * Warning! For certificate text use GMT date.<br>* You can use the following constants:<br>(name) and (username) - to enter name and username of student,<br>(course) - name of course,<br>(date) - date.<br>See help for more details.<br>© Near<br>© Center<br>© Far<br>© Near<br>© Center<br>© Far<br>© Andalus<br>▼<br>20<br>© Bold<br>© Italic                                                                                                    |
| Text Alignment *<br>Vertical Alignment *<br>Drop Shadow<br>Font Type *<br>Font Size (px) *<br>Font Style       | * Warning! For certificate text use GMT date.<br>* You can use the following constants:<br>(name) and (username) - to enter name and username of student,<br>(course) - name of course,<br>(date) - date.<br>See help for more details.<br>© Near<br>© Center<br>© Far<br>© Near<br>© Center<br>© Far<br>© Andalus<br>*<br>20<br>© Bold<br>© Italic<br>© Underline                                                                                                  |
| Text Alignment *<br>Vertical Alignment *<br>Drop Shadow<br>Font Type *<br>Font Size (px) *<br>Font Style       | * Warning! For certificate text use GMT date.<br>* You can use the following constants:<br>(name) and (username) - to enter name and username of student,<br>(course) - name of course,<br>(date) - date.<br>See help for more details.<br>(Near<br>Center<br>Far<br>Near<br>Center<br>Far<br>Andalus<br>T<br>20<br>Bold<br>Italic<br>Underline<br>Strikeout                                                                                                    |
| Fext Alignment *<br>Vertical Alignment *<br>Drop Shadow<br>Font Type *<br>Font Size (px) *<br>Font Size (px) * | <ul> <li>* Warning! For certificate text use GMT date.</li> <li>* You can use the following constants:<br/>(name) and (username) - to enter name and username of student,<br/>(course) - name of course,<br/>(date) - date.</li> <li>See help for more details.</li> <li>Near</li> <li>Center</li> <li>Far</li> <li>Near</li> <li>Center</li> <li>Far</li> <li>andalus</li> <li>Zo</li> <li>Ø Bold</li> <li>Italic</li> <li>Underline</li> <li>Strikeout</li> </ul> |
| Text Alignment *<br>Vertical Alignment *<br>Drop Shadow<br>Font Type *<br>Font Size (px) *<br>Font Style       | * Warning! For certificate text use GMT date.<br>* You can use the following constants:<br>(name) and (username) - to enter name and username of student,<br>(course) - name of course,<br>(date) - date.<br>See help for more details.<br>Near<br>Center<br>Far<br>Near<br>Center<br>Far<br>Data<br>Modalus<br>To<br>Bold<br>Italic<br>Underline<br>Strikeout                                                                                                    |

- Name – enter the name of the certificate;

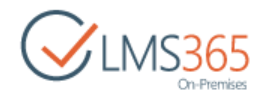

- *Preview* use your mouse to set text area.
- *Text* enter the text that will be placed in the defined area on the certificate template.
   You may use variable that are described in the form;
- *Text alignment* check the necessary radio button of either Near, Center or Far to set the text alignment;
- Vertical alignment check the necessary radio button of either Near, Center or Far to set the vertical alignment;
- Drop Shadow select this checkbox if you want the text to drop shadow.
- Font Type Select from the drop-down box the font type for the text of the certificate.
- Font Sixe- input the font size of the text;
- Font Style check the boxes next to the necessary font styles that you wish to add;
- *Is Default* check the option to make the Certificate default.
- **NOTE:** Certificate Templates can be set as default on the Organization level and on the Course level. If some type of certificate templates (for quiz, learning module, etc.) is set as default on both levels, templates set on the course level override that set for the whole organization.
  - 7. Click Check In.

#### Certificate Variables

The Certificate text field allows you to use the following variables (the variables will be replaced by specific data later on for each particular student):

| Variable                 | Description                                                                                                    |  |  |
|--------------------------|----------------------------------------------------------------------------------------------------|--|--|
| {name} and<br>{username} | When the certificate is generated, {name} and {username} are automatically changed to the name and username of the user who has completed the course.                                                                                                    |  |  |
| {firstname}/{lastname}   | When the certificate is generated, these variables are automatically changed to the First/Last name of the user who has completed the course.                                                                                                    |  |  |
| {course}                 | When the certificate is generated, the {course} variable is automatically changed to the name of a corresponding course.                                                                                                    |  |  |
| {duration}               | When the certificate is generated, the {duration} variable is automatically changed to the duration of a corresponding course (including the Material course type).                                                                                                    |  |  |
| {date}                   | <ul> <li>When the certificate is generated, the {date} variable is automatically changed to the date when the certificate was issued.</li> <li>Note: For the {date} variable you can use various date formats, for example:</li> <li>{date:d} outputs 08/17/2000,</li> <li> {date:D} outputs Thursday, August 17, 2000,</li> <li> {date:f} outputs Thursday, August 17, 2000 16:32,</li> <li> {date:F} outputs Thursday, August 17, 2000 16:32:32,</li> <li> {date:g} outputs 08/17/2000 16:32;</li> <li> {date:G} outputs 08/17/2000 16:32:32,</li> <li> {date:G} outputs 08/17/2000 16:32:32,</li> <li> {date:r} outputs August 17,</li> <li> {date:r} outputs Thu, 17 Aug 2000 23:32:32 GMT,</li> <li> {date:s} outputs 2000-08-17T16:32:32,</li> </ul> |  |  |

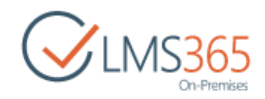

|           | <ul> <li>- {date:t} outputs 16:32,</li> </ul>                                                                                          |
|-----------|----------------------------------------------------------------------------------------------------|
|           | <ul> <li>- {date:T} outputs 16:32:32,</li> </ul>                                                                                       |
|           | <ul> <li>- {date:u} outputs 2000-08-17 23:32:32Z,</li> </ul>                                                                           |
|           | <ul> <li>- {date:U} outputs Thursday, August 17, 2000 23:32:32,</li> </ul>                                                             |
|           | <ul> <li>- {date:y} outputs August, 2000,</li> </ul>                                                                                   |
|           | <ul> <li>- {date:dddd, MMMM ddyyyy} :Thursday, August 17 2000,</li> </ul>                                                              |
|           | <ul> <li>- {date:ddd, MMM d """yy} :Thu, Aug 17 '00,</li> </ul>                                                                        |
|           | <ul> <li>- {date:dddd, MMMM dd} :Thursday, August 17,</li> </ul>                                                                       |
|           | – {date:M/yy} :8/00,                                                                                                    |
|           | – {date:dd-MM-yy} :17-08-00.                                                                                                    |
| {office}  | When the certificate is generated, the {office} variable is automatically changed to the user's location specified in the CCM Profile. |
| {company} | When the certificate is generated, the {company} variable is automatically changed to the user's company specified in the CCM Profile. |

### 4.5 Scale Templates

This option allows users to create and manage scale templates that are used in the Course's Grade Book. To open the Scale Templates section, do the following:

- 1. On the **Course** level, go to **Settings > Scale Templates**;
- 2. A list of existing items will appear:

| đ۲<br>Sc     | lardware Course<br>Cale Ten | npl      | ates ©         |             |
|--------------|-----------------------------|----------|----------------|-------------|
| ()<br>All It | new item or edit            | this lis | t              |             |
| ~            | Title                       |          | Scale Template | Description |
|              | Default (UK) 🕱              |          |                |             |
|              | Default (US) 🛪              |          |                |             |

**NOTE:** An **Item** is an aspect (or a field of activity) for which **Students** can get a certain grade. First user should create scale templates items in the **Scale Templates** section. Then user can use these items when creating quizzes, assignments with grade, and so on.

### 4.5.1 Creating Scale Templates Items

- 1. Go to Settings> Scale Templates;
- 2. Click the **New Item** button or the **Add new item** link. The following form will appear:

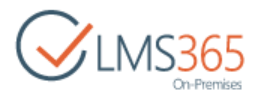

| BROWSE EDIT COURSE TOOLS                        |                     |                                              |           |            |
|-------------------------------------------------|---------------------|----------------------------------------------|-----------|------------|
| Save Cancel Paste Copy Commit Clipboard Spellin | ç<br>ng             |                                              |           |            |
| Site Contents                                   | itle * Scal         | e Template                                   |           |            |
| D                                               | Scale Scale         | e for assignments grading                    |           |            |
|                                                 | Click               | for help about adding basic HTML formatting. |           |            |
| S                                               | cale Template Title |                                              | Value (%) |            |
|                                                 | Exce                | llent                                        | 100       | ⇒×         |
|                                                 | Goo                 | t i i i i i i i i i i i i i i i i i i i      | 80        | ×          |
|                                                 | Satis               | factory                                      | 60        | <b>⇒</b> × |
|                                                 | Poor                |                                              | 30        | ⇒×         |
|                                                 |                     |                                              |           | Add        |
|                                                 |                     |                                              | Save      | Cancel     |

- 3. Fill out the form:
  - In the **Title** field, type the title for the scale templates item;
  - In the **Description** field, type description for the scale template item;
  - In the Scale Template section, add grades to the scale templates item;
    - In the **Title** field specify the name of the grade as it will be shown to students;
    - In the **Value** field enter the grade value, %;
    - Click **Update** to add the grade.

| NOTE: | You can edit or delete the grade that you added by clicking <b>Edit button</b> or <b>Delete button</b> : |     |     |  |
|-------|----------------------------------------------------------------------------------------------------|-----|-----|--|
|       | Excellent                                                                                                | 100 | 🗆 🗙 |  |
|       |                                                                                                    |     |     |  |

4. Click **Save button** either at the top or at the bottom of the page.

### 4.5.2 Editing Scale Template Item

To edit a scale template item that was created earlier, follow the steps given below:

- 1. Go to Settings> Scale Templates;
- 2. Point out the necessary item and click the callout menu button ...;
- 3. Select Edit Item from the drop-down menu:

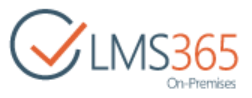

| Scale Template 🗱 | Edit Item<br>Delete Item | Scale for assignments grading |
|------------------|--------------------------|-------------------------------|
|                  | View Item                |                               |
|                  | Advanced +               |                               |

- 4. Modify the properties of the item;
- 5. Save the changes.

### 4.5.3 Deleting Scale Template Item

To delete a scale template book item that was created earlier, do the following:

- 1. Go to **Settings > Scale Templates;**
- 2. Point out the necessary item and click the callout menu button ...;
- 3. Select **Delete Item** from the drop-down menu:

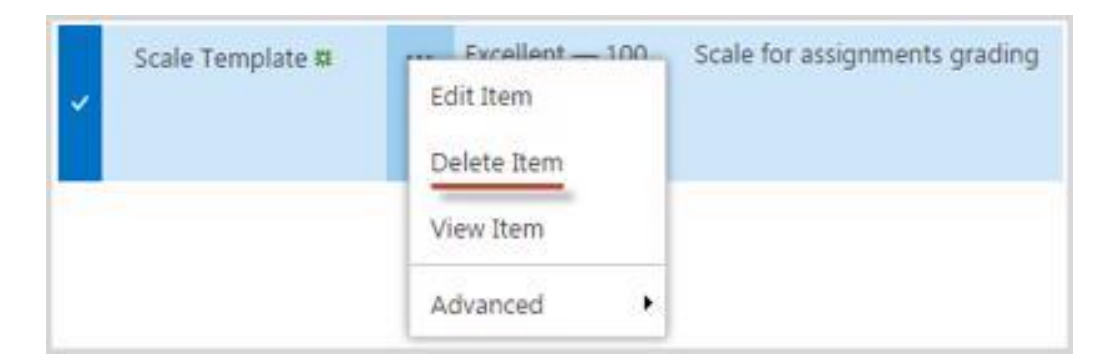

4. Confirm the deletion.

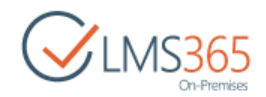

## 5. COURSE FLOWS

The Course Flow functionality is intended so the teachers could control how the learners progress on the course. *The main function of the course flow is to display an interface controlling the certification process of learners who are enrolled in a program consisting of several courses, as well as control the progress within such courses.* Each Course Flow provides the ability to manage course flows (learning curves) by setting the order in what courses should be passed by learners. Also it provides an ability to define requirements for learners' transitions from one course to another.

In other words, the Course Flow functionality presupposes the learner going through a number of courses.

Imagine that we have the following course flow:

If the learner is added to the first course in the course flow row, he will be automatically enrolled in the next course of the course flow once he has completed the first course. In case the first course is not completed, the learner cannot start the next one.

*Prerequisites* are defined by the Teacher or Instructor on a Course level. Prerequisite is a rule that defines passing conditions for the Learner on that course. If this condition is met, Learner could get an access to next course. Learner transitions between Courses are maintained by the Teacher who is responsible for marking current course 'Completed' or 'Failed'.

Based on pre-requirements and learners' involvement in course flows SharePoint LMS system could find out what courses have already been passed, what courses are available to the learner and what courses are not. Course Flow should present courses availability information by marking passed, current and unavailable courses in different colors.

Every learner can observe course flow listings he/she is involved in.

When **Course Flow** feature is activated for organization (should be activated in CA > Application Management > SharePoint LMS > Global features > Additional Options and Settings > Organization features > Additional Options), the following items are created:

1. Lists:

 Course Flow Templates – contains list of Course flow templates. It can be viewed in Site Settings > Organization > Course Flow Templates:

| BROWSE ITEMS LIST |                    |                                                                                                    | Q SHARE            |
|-------------------|--------------------|----------------------------------------------------------------------------------------------------|--------------------|
| Churches          | 2                  |                                                                                                    | Search this site   |
| Con-Premises      | Course Flow        | v Templates 🛛                                                                                                    |                    |
| Courses           | Title              | Мар                                                                                                    | Category           |
| Course 4          | CF Template 1      | Courses Courses                                                                                                    | Sample Category #1 |
| Course1           |                    | LRM 1 Course2 certification certificate_                                                                                                    | template_3         |
| Course2           |                    |                                                                                                    |                    |
| Course3           |                    | Course 4                                                                                                    |                    |
| Rooms             |                    | Requires Certification                                                                                                    |                    |
| Libraries         | CF Template 2 mmv  |                                                                                                    | Sample Category #1 |
| Lists             |                    | Course1                                                                                                    |                    |
| Discussions       |                    | Quiz 1, Quiz 2, Qui                                                                                                    |                    |
| Sites             | CF Template 3 BHKV | Courses and Courses and Course | Sample Category #2 |
| Recent            |                    | Requires Certification                                                                                                    |                    |
| Rooms             |                    |                                                                                                    |                    |
| Question Pool     | Add new item       |                                                                                                    |                    |

 Course Flows – contains list of Course Flows of Organization. It can be viewed in Settings > Course Flows:
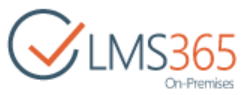

| BROWSE ITEMS LIST      |                        | Q s                                                                  | hare 🏠 follow |   |
|------------------------|------------------------|----------------------------------------------------------------------|---------------|---|
| CLMS365<br>On-Premises | <sup>₫</sup><br>Course | Flows ©                                                              | L             | Q |
| Courses                | Title                  | dap                                                                  | E Learners    |   |
| Course 4               | Course                 | Courses1 Courses2                                                    | Learner 1     |   |
| Course1                | E HOW                  | Requires Certification Requires Certification Certificate_template_3 | Learner 2     |   |
| Course2                |                        |                                                                      |               |   |
| Course3                | CF 2                   | Course2 Course3 certificate template 3                               | Learner 1     |   |
| Kooms                  |                        | Requires Certification                                               |               |   |
| Libraries              |                        | Course 4                                                             |               |   |
| Dissurgione            |                        | Requires Certification                                               |               |   |
| Discussions            |                        |                                                                      |               |   |
| Sites                  | Add new item           |                                                                      |               |   |

 Course Flow Progress – contains information about learners' progress in completing a Course Flow. To view Course Flow Progress, select a course flow and click Course Flow Progress button in the ribbon menu:

| BROWSE ITEMS LIST       |               |           |                        |                                   |                                  |
|-------------------------|---------------|-----------|------------------------|-----------------------------------|----------------------------------|
| CILMS365<br>On-Premises | ≜<br>Course I | Flow Pro  | ogress + Cours         | se Flow ₀                         |                                  |
| Courses                 | Course Flow   | Author    | Мар                    |                                   |                                  |
| Course 4                | Course Flow   | Learner 1 | Coursel                | Course?                           |                                  |
| Coursel                 |               |           | Requires Certification | Requires Certification            | certificate_template_3           |
| Course2                 |               |           |                        | Construction of the second second |                                  |
| Course3                 | Course Flow   | Learner 2 | Course1                | Course2                           | Contraction of the second second |
| Rooms                   |               |           | Requires Certification | Requires Certification            | certificate_template_3           |
| Libraries               |               | -1        |                        |                                   |                                  |
| Lists                   | Course How    | Learner 5 | Course1                | Course2                           | S contificate template 2         |
| Discussions             |               |           | Requires Certification | Requires Certification            | Ceruncate_template_5             |
| Sites                   |               |           |                        |                                   |                                  |

- *E-mail Templates* related to Course flow events are added. To view them go to Site Settings
   > Organization > E-mail Templates.
- 2. Course Flow Certificate content type in Certificate Templates;

3. Page *My Course Flows* - contains Course Flows web part. To open it, go to Settings > My Course Flows;

4. *Course Flow Grade Book* - contains information about grades received by learners for every Course Flow item. To open it, go to Settings > Course Flow Grade Book;

5. *Course Flow Administrators* user group for users Course Flow Administrator role. Course Flow Administrator can create Course Flows and add all course items to it (even if he has no permissions for the course), edit and delete course flows created by him.

#### 5.1 Creating Course Flow

To create a course flow, do the following:

1. On the organization level, click **Settings,** and select **Course Flows** from the list. Course Flow List will appear with all available Course Flow schemas:

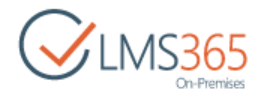

|                        | ø      |
|------------------------|--------|
| Shared with            | 00     |
| Add an app             |        |
| Site contents          |        |
| Change the look        |        |
| Site settings          |        |
| Create Course from Ten | nplate |
| Create Course          |        |
| Courses                |        |
| My Course Flows        |        |
| Course Flows           |        |
| Course Flow Grade Bool | k      |
| Categories             |        |
| Student Progress       |        |
| Unified Grade Book     |        |
| Organization Features  |        |
| Global Announcements   |        |

**NOTE**: Course Flow list does not possess any progress information, and all Flow schemas are shown in gray color:

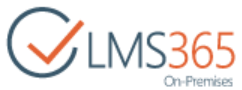

| Title       | Мар                            |                                         |                        | () Learners |
|-------------|--------------------------------|-----------------------------------------|------------------------|-------------|
| Course Flow | Course1<br>Requires Certificat | tion Course2<br>Requires Certification  | certificate_template_3 | Learne      |
| CF 2 Binew  | Course2<br>Requires Certificat | tion Course 3<br>Requires Certification | certificate_template_3 | E Learner   |

- 2. Click New Item > Course Flow or Add new item link;
- 3. Complete the open form (fields marked with an asterisk (\*) are required):

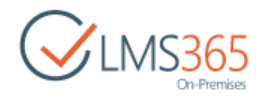

| Asp       Course1       #Add Course here       #Cert         earners *       Enter users separated with semicolons.       Image: Certification       Image: Certification         ettings       Delete users from courses when the course flow is completed days after completion       Image: Certification       Image: Certification         Notifications       Send notification when user is enrolled to the course flow       Image: Certification       Image: Certification         Notifications       Send notification when user is enrolled to the course       Image: Certification       Image: Certification         Send notification when user is enrolled to the course       Image: Certification       Image: Certification         Send notification when user is enrolled to the course       Image: Certification       Image: Certification         Send notification when the course flow has been completed       Image: Certification       Image: Certification         Send notification when the course flow has been completed       Image: Certification       Image: Certification         Send notification when certificate is expired       Image: Certification       Image: Certification       Image: Certification         Send notification when certificate is expired       Image: Certification       Image: Certification       Image: Certification       Image: Certification         Send notification when certificate is expired       Image: Certifica                                                                                                    |                  |
|----------------------------------------------------------------------------------------------------|------------------|
| earners * Enter users separated with semicolons. Enter users separated with semicolons. Enter users separated with semicolons. Enter users separated with semicolons. Delete users from courses when the course flow is completed days after completion Send notification when user is enrolled to the course flow to teachers to specified users Send notification when user is enrolled to the course to specified users Send notification when user is enrolled to the course to specified users Send notification when the course flow has been completed to teachers to specified users Send notification when certificate is expired 10 days before expiration Ve to teachers To specified users To specified users To be armers To specified users To be armers To specified users To be armers To specified users To be armers To specified users To be armers To specified users To be armers To be armers To be                                                                                                    | ificate Template |
| Enter users separated with semicolont.       Image: Completion is completed in the course flow is completed in the course flow is completed in the course flow is to the course flow is to teachers         Image: Completion is completed in the course flow is completed in the course flow is to teachers         Image: Completion is completed users         Image: Completion is completed users         Image: Completion is completed users         Image: Completion is completed users         Image: Completion is completed users         Image: Completion is completed users         Image: Completion is completed users         Image: Completion is completed users         Image: Completion is completed users         Image: Completion is completed users         Image: Completion is completed users         Image: Completion user is enrolled to the course flow has been completed         Image: Completion user is expired is expired is expired in the course flow has been completed is to specified users         Image: Completion user is expired is expired is expired is expired is to specified users         Image: Completion user is expired is to teachers         Image: Completion user is expired is expired is expired is to specified users         Image: Completion user is expired is expired is expired is expired is to teachers         Image: Completion user is expired is expired is to specified users         Image: Completion user is is expired is to teachers      <                                                                                                    |                  |
| ettings   Delete users from courses when the course flow is completed days after completion  otifications  Send notification when user is enrolled to the course flow  to teachers  Send notification when user is enrolled to the course  to specified users  Send notification when the course flow has been completed  to teachers  Send notification when the course flow has been completed  to teachers  Send notification when certificate is expired  10 days before expiration  Ye to teachers  to specified users  to specified users  to specified users  to specified users  to to teachers  to to teachers  to teachers  to teachers  to teachers  to teachers  to teachers  to teachers  to specified users  to specified users  to teachers  to teachers  to to teachers  to to teachers  to to teachers  to to teachers  to to teachers  to to teachers  to to teachers  to to teachers  to teachers  to to teachers  to teachers  to to teachers  to teachers  to to teachers  to to teachers  to to teachers  to to teachers  to teachers  to to teachers  to teachers  to teache                                                                                                    |                  |
| otifications       Send notification when user is enrolled to the course flow         It to teachers       to specified users         It to teachers       It to teachers         It to teachers       It to teachers         It to teachers       It to teachers         It to specified users       It to specified users         It to teachers       It to teachers         It to teachers       It to teachers                                                                                                    |                  |
| Send notification when user is enrolled to the course<br>to teachers<br>to learners<br>to specified users<br>Send notification when the course flow has been completed<br>to teachers<br>to teachers<br>to specified users<br>Send notification when certificate is expired<br>10 days before expiration<br>to to teachers<br>to specified users<br>to specified users<br>to specified users<br>to to teachers<br>to to teachers<br>to to teachers<br>to to teachers<br>to to teachers<br>to specified users<br>to specified users<br>to specified users<br>to specified users<br>to specified users<br>to specified users<br>to specified users<br>to specified users                                                                                                    |                  |
| Send notification when user is enrolled to the course<br>to teachers<br>to specified users<br>Send notification when the course flow has been completed<br>to teachers<br>to teachers<br>to specified users<br>Send notification when certificate is expired<br>10 days before expiration<br>to teachers<br>to teachers<br>to teachers<br>to specified users<br>to teachers<br>to teachers<br>to teachers<br>to teachers<br>to teachers<br>to teachers<br>to specified users<br>to specified users<br>to teachers<br>to specified users<br>to specified users                                                                                                    |                  |
| Send notification when the course flow has been completed<br>to teachers<br>to learners<br>to specified users<br>Send notification when certificate is expired<br>10 days before expiration<br>V to teachers<br>to specified users<br>to specified users<br>to specified users<br>to specified users                                                                                                    |                  |
| <ul> <li>✓ to teachers</li> <li>✓ to learners</li> <li>✓ to specified users</li> <li>✓ Send notification when certificate is expired</li> <li>10 days before expiration</li> <li>✓ to teachers</li> <li>✓ to teachers</li> <li>✓ to specified users</li> </ul>                                                                                                    |                  |
| To specified users                                                                                                    |                  |
| Send notification when certificate is expired<br>10 days before expiration<br>10 to teachers<br>10 to learners<br>10 to specified users<br>10 days before expiration<br>10 days before expiration |                  |
| Send notification when certificate is expired<br>10 days before expiration<br>10 to teachers<br>10 to learners<br>10 to specified users<br>10 to specified users<br>10 to specified users                                                                                                    |                  |
| to learners     to specified users                                                                                                    |                  |
| a, 🗊                                                                                                    |                  |
| Send notification when user is deleted from courses<br>days before deleting                                                                                                    |                  |
| to teachers     to learners     to specified users                                                                                                    |                  |
|                                                                                                    |                  |

- *Title* type the name for the course flow.
- Map create a diagram of the course flow:
- a) Click the green **Add Course here** icon;
- b) In the open dialog box, select the first course in a flow and passing criteria for it:

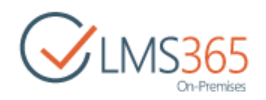

| Select Course and passing                                                                                                    | condition Learning Material                                                                                                    | Help   |
|----------------------------------------------------------------------------------------------------|----------------------------------------------------------------------------------------------------|--------|
| Course Name<br>Select a Course to be used in<br>a Course Flow schema                                                                                                    | Course: Introductory Course -                                                                                                    | ĺ      |
| Passing Criteria<br>Select either Learning Object<br>name or 'Is Certified' flag<br>from Course Grade Book to<br>define a passing condition for<br>that Course in a Course Flow | <ul> <li>Quiz</li> <li>Introductory Quiz</li> <li>New Quiz</li> <li>Learning Module</li> <li>SCORM</li> <li>Requires Certification</li> </ul> |        |
|                                                                                                    | Time: days before next course                                                                                                    | can be |

- a) Course Name select course from the list of Organization's courses;
- b) Passing criteria:
  - ✓ Learning Objects list displays all Learning Objects created in the course. Select check boxes to set a Learning Object as condition for passing that course in a Course Flow;
  - Requires Certification select the check box to set Course Certificate as condition for passing that course in a Course Flow;
  - ✓ Time set the number of days after which Learner who completed the course is added to a Learners Group, created for the next Course in the Course Flow. If the field is empty, the Learner is added to the learners group of next Course immediately after completing the Course.
- **NOTE**: After course flow is created, in the first course a group is created with the name of course flow with users specified in the Learners field during CF creation. When learners complete the first course in the Course Flow, they are moved to the group created for the next course in the Course Flow.

OR

a) In the Course Flows section click the **Create from** template button in the **Items** section of the ribbon:

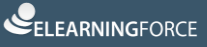

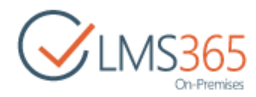

| Sha           | rePoint                 |               |                         |              |        |       |                                               |                |               |                 |           |                |
|---------------|-------------------------|---------------|-------------------------|--------------|--------|-------|-----------------------------------------------|----------------|---------------|-----------------|-----------|----------------|
| BROV          | VSE ITEMS               | LIST          |                         |              |        |       |                                               |                |               |                 |           |                |
| New<br>Item - | Create From<br>Template | New<br>Folder | Course Flow<br>Progress | View<br>Item | Edit   | X S B | Version History<br>Shared With<br>Delete Item | Attach<br>File | Alert<br>Me - | Tags &<br>Notes | Workflows | Approve/Reject |
|               | New                     | 8             |                         |              | Manage |       |                                               | Actions        | Share & Track | Tags and Notes  | Wa        | oricflows      |
| Cour          | ses                     |               | )                       | Ш Te         | le     |       |                                               | Мар            |               |                 |           |                |

- b) Select Course flow template to be used. In this case information for Map, Notifications and Settings will be taken from template.
- c) Click **OK.** The selected course will be displayed in a scheme as follows:

Map Course1 #Add Course here certificate template 3 Quiz 1, Quiz 2, Qui

d) If you want to set more prerequisites, add more courses to the scheme:

| Мар | Course1 | Course2<br>Requires Certification | #Add Course here | certificate_template_3 |
|-----|---------|-----------------------------------|------------------|------------------------|
|     |         | - 🗸 #Add Course here              |                  |                        |

That means that *Course 1* is a prerequisite for *Course 2*.

e) Click **Certificate Template** to define the certificate that learners will be awarded on the Course Flow completion. The following dialog box will appear:

| Select Certificate Template for                                                                                                    | a Course Flow          | He | lp |
|----------------------------------------------------------------------------------------------------|------------------------|----|----|
| Certificate Template                                                                                                    |                        |    |    |
| Select Certificate Template to be used<br>in Course Flow certification process                                                                                                    | certificate_template_3 |    |    |
| Expiration Period                                                                                                    |                        |    |    |
| Specify an expiration period in weeks.<br>During this period, a Certificate will be<br>valid and active. At the end of this<br>expiration period, Certificate will be<br>considered expired and new | 8                      |    |    |

- Select Certificate Template to be used in the certification process from the list;
- Specify the **Expiration Period** in the corresponding field. The period is set in weeks;
- Click **OK** to save changes.
- **NOTE:** Only Course Flow Certificate can expire. Course Flow itself cannot expire. When the learner's Course Flow Certificate is about to expire, both the learner and the teacher will receive the following e-mail: '*Hello …, This email was sent to notify you that your Sunset.jpg* (*the corresponding URL is added*) will expire at month/date/year at 00:00:00 AM'.
- **NOTE:** Once either the Course Flow Structure or the Certificate template is changed, they are updated for each learner's course flow. If the learner has already received the former template certificate, this certificate remains unchanged.
  - Learners select the learners enrolled in this flow;
  - Notifications check corresponding boxes to send notifications to learners, teachers and specified users in the following cases:
    - User enrolled to Course Flow;
    - User enrolled to Course ;
    - Course flow completed;
    - User deleted from Course;
    - Certificate Expired (number of days prior certificate expiration can be set here).
- **NOTE**: For each case two email templates are created: one is sent to learner, and the other to teachers and specified users. Below are two email templates created for different users on the same event:

Notification for learner that he/she has been enrolled to the course flow:

|                                                  |                                                                                         |                                                               | On-F           |
|--------------------------------------------------|-----------------------------------------------------------------------------------------|---------------------------------------------------------------|----------------|
| BROWSE VIEW                                      |                                                                                         | 🗘 SHARE                                                       | ☆ FOLLOW       |
| Version History                                  | Alert Me                                                                                |                                                               |                |
| Manage                                           | Actions                                                                                 |                                                               |                |
| This email temp                                  | ate will be used to notify learn                                                        | ners that they have been enrolled to a course flow.           |                |
| Subject                                          | Welcome to t                                                                            | the course flow                                               |                |
| Body                                             | You have bee<br>course: (cours                                                          | en enrolled to the '{course_flow}' course flow. Pleas<br>se}. | se, start with |
|                                                  |                                                                                         | dicelau eama of laaman                                        |                |
| "You can use the foll                            | owing constants (user_name) -<br>(course_flow)<br>{course} - cou                        | - course flow title with link;<br>urse title with link;       |                |
| "You can use the foll<br>Content Type: Notifical | owing constants (user_name) -<br>(course_flow)<br>(course} - cou<br>ion e-mail template | - course flow title with link;<br>urse title with link;       |                |

Notification for teacher or specified user that new user has been enrolled to the course flow:

|      | SE VIEW            |                 | 🖸 SHARE 🏠 FOLLOW                                                                                                    |
|------|--------------------|-----------------|----------------------------------------------------------------------------------------------------|
|      | Version History    | 🐥 Alert Me      |                                                                                                    |
| Edit | Shared With        | & Workflows     |                                                                                                    |
|      | Manage             | Actions         |                                                                                                    |
| Sub  | enrolled to a co   | urse flow.      | Learner has been enrolled to the course flow                                                                                                    |
| Boo  | ży                 |                 | New user ({user_name}) has been enrolled to the '{course_flow}' course flow.<br>{user_name} is automatically enrolled to the first course: {course}. |
| *Yo  | u can use the foll | owing constants | {user_name} - display name of learner;<br>{course_flow} - course flow title with link;<br>{course} - course title with link;                         |

- Settings check box to delete users from courses when the course flow is completed or specify the number of days after course flow completion to delete users from courses.
- 4. Click **OK** to create a course flow.

#### 5.2 Viewing Course flows

To view a Course flow, go to Settings > Course Flows:

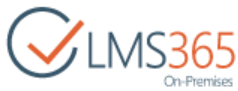

| BROWSE ITEMS LIST                |                                                                                                    | 🖸 SHARE 🏠 FOLLOW [D]         |
|----------------------------------|----------------------------------------------------------------------------------------------------|------------------------------|
| CLMS365                          | a<br>Course Flows a                                                                                                 | Search this site             |
| Courses                          | Title Map                                                                                                    | 🕮 Learners                   |
| Course 4<br>Course 1<br>Course 2 | Course Flow Requires Certification Requires Certification Course 2                                                  | ificate_template_3           |
| Course3<br>Rooms<br>Libraries    | CF 2<br>Course2<br>Requires Certification<br>Course3<br>Requires Certification<br>Course3<br>Requires Certification | Earner 1 Learner 2 Learner 2 |
| Lists<br>Discussions             | Course 4<br>Requires Certification                                                                                  |                              |
| Sites                            | Add new item                                                                                                    |                              |

Select needed Course Flow and click the **View Item** button in the ribbon menu. Detailed information about the Course Flow will be displayed in the open window:

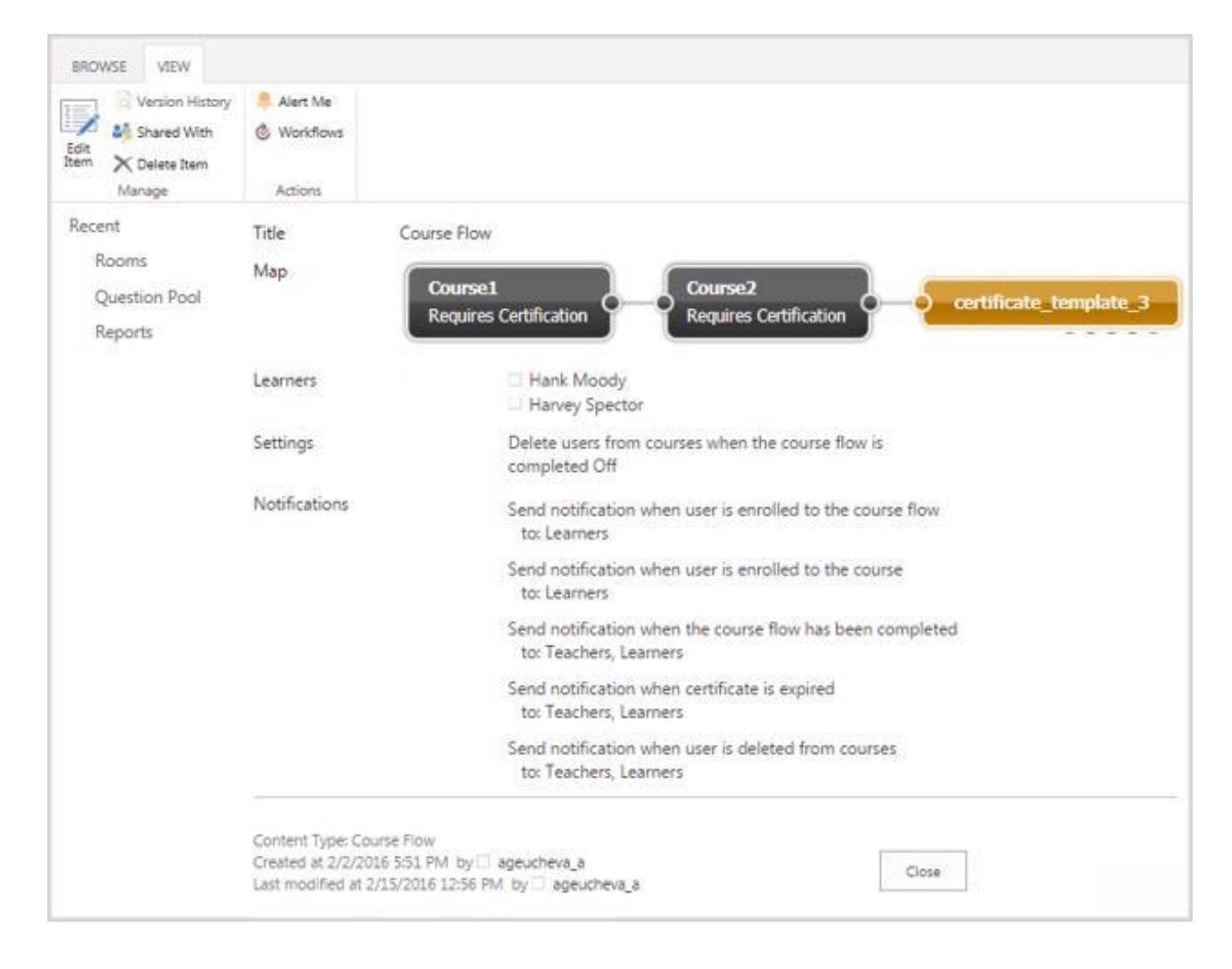

### 5.3 Viewing Course flow Progress

The Course Flow progress can be viewed by teachers as well as by learners. To view your course flow progress, do the following:

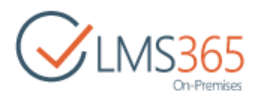

- 1. On the organization level, click **Settings**, and select **My Course Flows** from the list. The following page will be displayed:
- For learner:

| BROWSE PAGE            |                                                  |
|------------------------|--------------------------------------------------|
| CLMS365<br>On-Premises | <sup>₫</sup><br>My Course Flows                  |
| Courses                | Course Flows                                     |
| Coursel                | Certificate expires after before                 |
| Course2                |                                                  |
| Course3                | Completed In progress Not accessible Unpublished |
| Rooms                  | The Author Map                                   |
| Libraries              | Course1 Course2 certificate template 3           |
| Lists                  | Requires Certificati                             |
| Discussions            | CF2 Teacher1                                     |
| Sites                  | Course2 Course3 Course3 Course3 Course3 Course3  |
| Recent                 | Requires Certificati.                            |
| Rooms                  | Course 4                                         |
| Reports                | Requires Certificati                             |

#### For teacher:

| BROWSE PAGE              |                                                                                                    |           |
|--------------------------|----------------------------------------------------------------------------------------------------|-----------|
| CILMS365<br>On-Premises  | ™<br>My Course Flows                                                                                                    |           |
| Courses<br>Course 4      | Course Flows<br>Select course flows: No selection •                                                                                                    |           |
| Course1<br>Course2       | Select learners:                                                                                                    |           |
| Course3<br>Rooms         | Certificate expires after before                                                                                                    |           |
| Libraries<br>Lists       | Completed In progress Not accessible Unpublished<br>Title Author Map                                                                                                    | Learners  |
| Discussions<br>Sites     | Course Flow Teacher 1 Course 1 Course 1 Course 2 Course 2                                                                                                    | Learner 1 |
| Recent<br>Rooms          | CF 2 Teacher 1 Course 2 Course 2 Course                                                                                                    | Learner 1 |
| Question Pool<br>Reports | Course 2<br>Requires Certification Requires Certification Course 3<br>Requires Certification Course 3<br>Requires 2<br>Requires 2<br>Requires 2 |           |
| Site Contents            | Course 4<br>Requires Certification                                                                                                    |           |

A teacher is able to review the progress of multiple Students or multiple Course Flows. He can filter/search for the needed course flows. To filter results by learners, select needed learners using the **Browse** button. To search for a particular Course Flow, click the drop-down menu **Course Flows** and fill in search form in the open window:

|                                                                 |          | $\checkmark$ |        |
|-----------------------------------------------------------------|----------|--------------|--------|
| earch                                                           |          |              |        |
| Simple search Advanced search                                   |          |              |        |
| Title<br>Please enter a title to search for (e.g.<br>"Title1"). | Title:   |              |        |
| Learners                                                        | Learners |              |        |
|                                                                 |          |              |        |
| Author                                                          | Author   | •2/ 83       |        |
|                                                                 | Search   | \$√ ■        |        |
|                                                                 | John Cr. |              |        |
|                                                                 |          | ОК           | Cancel |

- ✓ **Title** enter a title or its part to search the needed Course Flow;
- ✓ Learners use people picker or browse button to select learners;
- ✓ **Author** use people picker or browse button to select Course Flow author.

Click the Search button. All Course Flows corresponding to the criteria will be displayed in the list. Select checkboxes near the names of Course Flows you want to view and click OK. All selected Course Flows will be displayed on the My Course Flows page.

#### 5.4 Viewing Course Flow Grade Book

Course Flow Grade Book shows grades received by learners for every Course Flow item. For learners it displays only his/her grades. Teachers can view information about all learners from all course flows. To view **Course Flow Grade Book**, go to Settings > Course Flow Grade Book. Select Course flow from the drop-down list in the right upper corner. Information about received grades will be displayed:

|              |                                  |                                         |                  |                   |                    |                              | 🖸 SHARE 🏠 FOLLOW             |
|--------------|----------------------------------|-----------------------------------------|------------------|-------------------|--------------------|------------------------------|------------------------------|
| Con-Premises | a<br>Course                      | Flow                                    | Grade            | Book              |                    | Search this site             | م                            |
| Courses      |                                  |                                         |                  |                   |                    | Export to CSV   Cou          | urse Flows   Course Flow     |
| Course 4     | Learner                          | Coursel - Ouiz 1                        | Coursel + Quiz 2 | Coursel - SCORM 1 | Coursel - AWG item | Course1 - Certificate Issued | Course2 - Certificate Issued |
| Course1      | Learner 1                        | 100000000000000000000000000000000000000 | C (75 %)         | Failed            | G (38 %)           | False                        |                              |
| Course2      | (i:0#.w(example\/1)              |                                         |                  |                   |                    |                              |                              |
| Course3      | Learner 2<br>(i:0#.w(example\)2) |                                         |                  |                   |                    | False                        |                              |
| Rooms        | Learner 3                        | A (95 %)                                | A (95 %)         | Passed (100 %)    | A (95 %)           | False                        |                              |
| Libraries    | (i:0#.w(example\l3)              |                                         |                  |                   |                    |                              |                              |

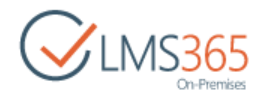

## 5.5 Course Flows Web Part

Course Flows web part can be added on any SharePoint LMS page. It displays information in the table with the following columns:

- Title shows Course Flow title;
- Author shows Course Flow author;
- Map displays Course Flow scheme and indicates status of course flows items with colors of elements;
- Learners shows learners of the Course Flow:

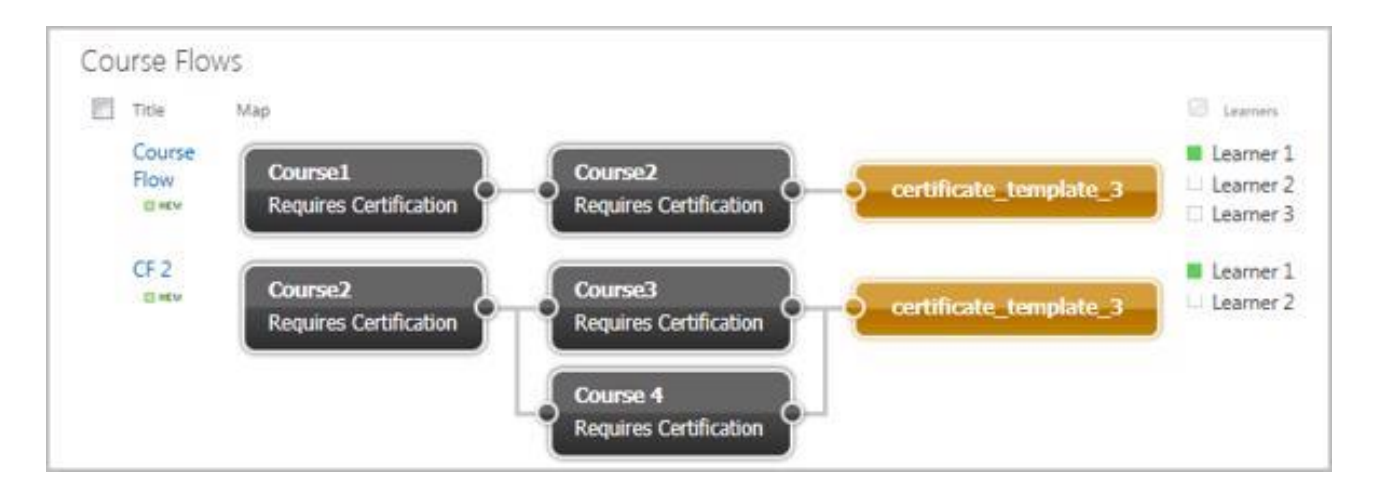

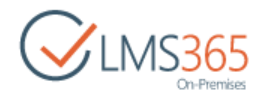

# 6. ANNOUNCEMENTS

Announcements are intended for informational purposes: a user who needs to share some important messages with the others should create an announcement that will be viewed by all course participants (Learners and Teacher). The information will be displayed on the Home Page as well as on the Course Home page (if other is not specified by the <u>Course Home page settings</u>).

To get to the **Announcements** section, enter the necessary course and click the **Announcements** icon in the left **Tools** menu. The list of available announcements will be shown in the main workspace area:

| CLMS365<br>On-Premises | ₫ softv<br>Anr | vare Cour | •<br>ncem   | nen   | ts         |            |
|------------------------|----------------|-----------|-------------|-------|------------|------------|
| Tools                  | (+) nev        | w anno    | Find an ite | nt or | edit this  | i list     |
| Calendar               | ~ 0            | Title     |             |       | Start Date | Modified   |
| Documents              |                | New Co    | ourses      |       | 2/3/2016   | 5 days ago |
| Chat                   |                | Course    | Teachers    |       | 2/2/2016   | 6 days ago |
| A Mailbox              |                | Attenti   | on, please! | •••   | 2/2/2016   | 6 days ago |

The home page of this section displays the current month announcements list with the possibility of editing and deleting announcements. To work with an announcement, click the callout menu next to the name of the needed announcement and select the necessary option form the context menu.

**NOTE**: For better representation, you can change the list view. From the **View** list, select the necessary view (select **Current** to view up-to-date announcements, select **All** to view all announcements).

Column names at the top of the list are clickable and allow you to sort announcements in ascending or descending order:

- Use the **Title** link to sort or filter announcements by title;
- Use the **Modified** link to sort or filter announcements by modification date;
- To remove filter criteria, click the necessary link in the column head, and then select the **Clear filter** option from the context menu.

The **Actions** and **Settings** buttons on the **List** tab allow performing actions and operations typical for SharePoint.

#### 6.1 Adding Announcements

To create a new announcement, do the following:

1. Enter the necessary course;

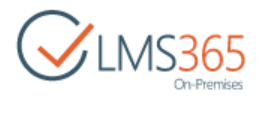

- 2. Go to the Announcements section;
- 3. On the **Items** tab, click the **New item** button or click new announcement button  $\textcircled{\oplus}$ :

| New New Folder | View<br>Item | Version History                      | Attach<br>File | Alert<br>Me -           | Tags &<br>Notes                    | Workt  |
|----------------|--------------|--------------------------------------|----------------|-------------------------|------------------------------------|--------|
| New            | M            | lanage                               | Actions        | Share & Track           | Tags and Notes                     |        |
|                |              |                                      |                |                         |                                    |        |
| Site Contents  |              | + new a                              | annou          | ncement                 | or edit thi                        | s list |
| Site Contents  |              | All items                            | annou<br>      | ncement<br>Find an item | or edit thi                        | s list |
| Site Contents  |              | ⊕ new a     All items     ✓      ⓑ T | itle           | ncement<br>Find an item | or edit thi<br><sub>Start Da</sub> | s list |

4. Fill out the open form (fields marked with an asterisk are required):

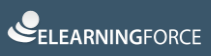

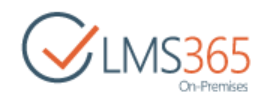

| SharePo           | oint Sites      |                                                                             |
|-------------------|-----------------|-----------------------------------------------------------------------------|
| BROWSE EDIT CO    | DURSE TOOLS     |                                                                             |
| Save Cancel Paste | Copy Attach Spe | ing ing                                                                     |
| Site Contents     |                 |                                                                             |
|                   | Title *         | Course Teachers                                                             |
|                   | Body            | We are glad to introduce new course teachers - Mr. Smith and<br>Mr. Jonson. |
|                   | Keyword         | new teachers                                                                |
|                   | Start Da        | e * 2/2/2016                                                                |
|                   | Expires         |                                                                             |
|                   |                 | Save Cancel                                                                 |

- *Title* type the name of the new announcement (the field is required);
- Body type the full information of the announcement. Use the embedded Visual Editor to format the description text;
- *Keywords* specify words which will help learners find necessary documents (keywords should be entered in the site search field at the top of the page);
- Start Date specify the date when the announcement becomes valid. If the start date is not specified, the announcement will become visible after you save the changes;
- *Expires* specify the date when the announcement becomes invalid. If the date is not specified, the announcement will be available for an indefinite period.
- 5. If you want to attach a file to the announcement, click **Attach File**, and then browse the necessary file in the opened form. Click **Save** to attach the file;
- 6. Click **Save** at the bottom of the form to add the announcement.

#### 6.2 Viewing Announcements

To view an announcement, do the following:

- 1. On the Course level, go to the **Announcements**;
- 2. Select the announcement you want to view and click the callout menu button •••, to open the callout menu:

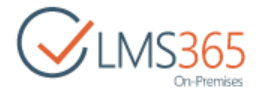

| 👌 Softwa  | are Cours | e            |      |             |         |          |
|-----------|-----------|--------------|------|-------------|---------|----------|
| Ann       | our       | nceme        | ent  | S           |         |          |
|           |           |              |      |             |         |          |
| new       | annoi     | uncement     | or e | dit this li | st      |          |
| All items |           | Find an item |      | Q           |         |          |
| - 0       | Title     |              |      | Start Date  | Modifie | d        |
| ~         | Attentio  | n, pleasel 🗱 |      | 2/2/2016    | 11 min  | utes ago |
|           | Lectures  | #            |      | Edit Item   |         | ites ago |
|           | Annound   | ement 2 🗱    |      | Delete Item |         | ites ago |
|           | Annound   | ement 🕱      |      | View Item   |         | ites ago |
|           |           |              |      | Advanced    | ,       |          |

3. Select **View Item** in the callout menu. A new page with the announcement will open:

| Title                                | Course Teachers                                                          |
|--------------------------------------|--------------------------------------------------------------------------|
| Body                                 | We are glad to introduce new course teachers - Mr. Smith and Mr. Jonson. |
| Keywords                             | new teachers                                                             |
| Start Date                           | 2/2/2016                                                                 |
| Expires                              |                                                                          |
| Created at 2/2/2<br>Last modified at | 016 6:43 PM by ageucheva_a<br>2/2/2016 6:43 PM by ageucheva_a            |

The ribbon of the dialog box comprises the rest of the menu options for managing the announcement. Ribbon action buttons allow users to perform the following operations:

- Editing the announcement click Edit Item to modify the announcement;
- Viewing the announcement version history click Version History to view the history of the changes made to the announcement and/or view the previous versions;
- Managing permissions click Shared With to assign users and group permissions to this item;
- Deleting items click Delete Item to delete the announcement;
- Making notifications click Alert Me to manage notification settings;

4. Click Close.

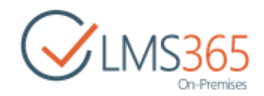

# 6.3 Editing Announcements

To edit an announcement, do the following:

- 1. On the Course level, go to the Announcements;
- 2. Specify the announcement you want to edit by placing the cursor on the announcement name;
- 3. Click the callout menu button next to the necessary announcement to open the callout menu;
- 4. Select **Edit Item** in the drop-down list:

| 🖞 Softw   | are Cours | e            |      |                          |               |    |
|-----------|-----------|--------------|------|--------------------------|---------------|----|
| Anr       | our       | nceme        | ent  | S                        |               |    |
|           |           |              |      |                          |               |    |
| ⊕ new     | / anno    | uncement     | or e | <mark>dit</mark> this li | st            |    |
| All items |           | Find an item |      | Q                        |               |    |
| × 0       | Title     |              |      | Start Date               | Modified      |    |
| ~         | Attentio  | n, pleasel 🗱 |      | 2/2/2016                 | 11 minutes ag | go |
|           | Lectures  | H.           |      | Edit Item                | ites ag       | go |
|           | Announ    | cement 2 🗱   |      | Delete Item              | ites ag       | go |
|           | Announ    | cement 🕱     |      | View Item                | ites ag       | go |
|           |           |              |      | Advanced                 |               |    |

- 5. Modify the necessary fields;
- 6. Click **Save** to save the changes.

#### 6.4 Deleting Announcements

To delete an announcement, do the following:

- 1. Click the callout menu button to the right of the necessary announcement to open the callout menu;
- 2. Select **Delete Item** from the list:

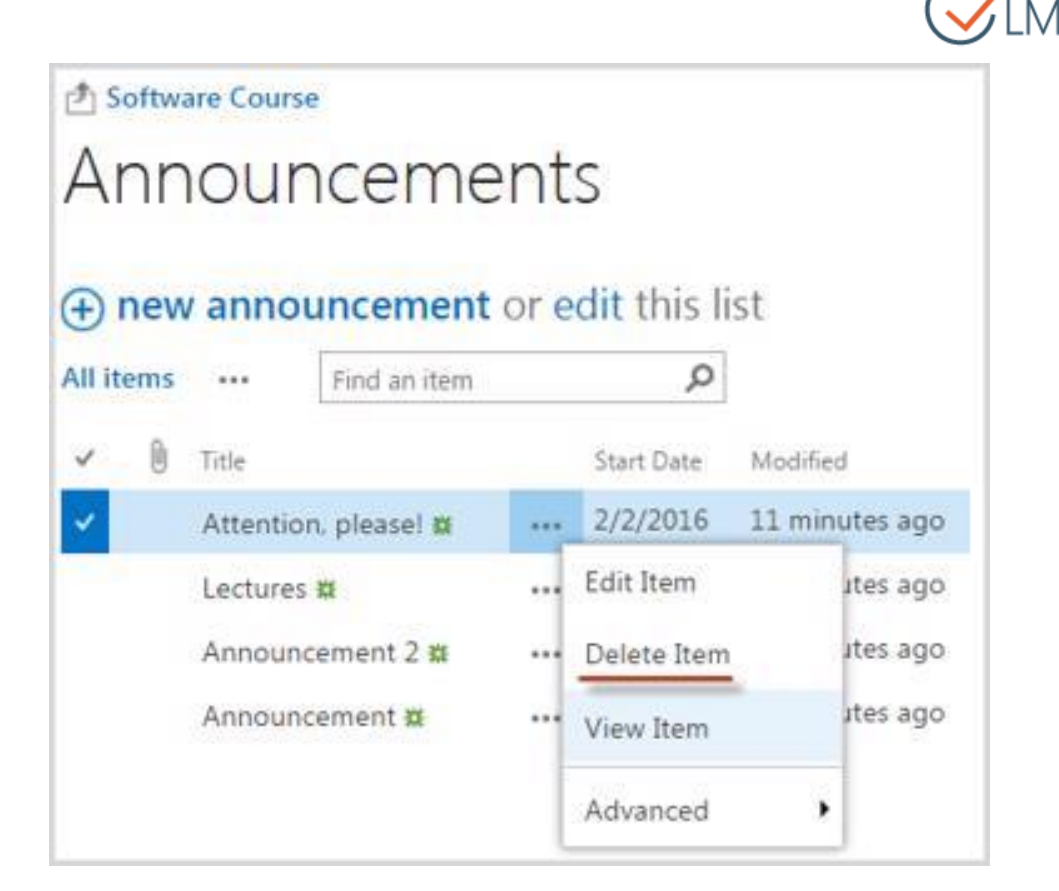

3. Confirm the deletion. The item will be sent to Recycle Bin of the site:

| Are vi | ou sure you want to   | send the item(s) to the si                                                                                                    | te Recycle Bin?                                                                                                  |
|--------|-----------------------|----------------------------------------------------------------------------------------------------|----------------------------------------------------------------------------------------------------|
|        | ou sure jou manie co. | a second second s | and the second second second second second second second second second second second second second second second |
| •      |                       |                                                                                                    |                                                                                                    |

#### 6.5 Creating a Global Announcement

The Global Announcement is an announcement created for several courses or organizations. The feature is available for organization administrators.

To create an announcement, do the following:

- 1. On the organization level, click Settings;
- 2. Select Global Announcements:

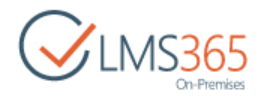

|                          | ø   |
|--------------------------|-----|
| Shared with              |     |
| Add an app               |     |
| Site contents            |     |
| Change the look          |     |
| Site settings            |     |
| Create Course from Templ | ate |
| Create Course            |     |
| Courses                  |     |
| My Course Flows          |     |
| Course Flows             |     |
| Course Flow Grade Book   |     |
| Categories               |     |
| Student Progress         |     |
| Unified Grade Book       |     |
| Organization Features    |     |
| Global Announcements     |     |

3. The following page will open. Click new item button  $\oplus$  to create new global announcement:

| BROWSE ITEMS LIST      |                                   |                  |            |                 |
|------------------------|-----------------------------------|------------------|------------|-----------------|
| CLMS365<br>On-Premises | <sup>₫</sup> sharePoint<br>Global | Annour           | ncemen     | ts ©            |
| Recent                 | 🕀 new item                        | or edit this lis | st         |                 |
| Rooms                  | All items ····                    | Find an item     | Q          | SAVE THIS VIEW  |
| Question Pool          | 0                                 | 0                |            | 22/10/2010/2014 |
| Reports                | V 🖲 Title                         |                  | Start Date | Modified T      |
| Site Contents          | New Co                            | ourses 🗱         | 2/3/2016   | 11 minutes ago  |

4. Fill in the fields as required (fields marked with an asterisk are required):

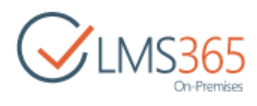

| Courses *                                   | Filte                          | r 1                                     | Organizations              | •                  |                               |
|---------------------------------------------|--------------------------------|-----------------------------------------|----------------------------|--------------------|-------------------------------|
|                                             |                                | Title 🕇                                 | Category                   | Published:         | Language                      |
|                                             |                                | Hardware<br>Course                      | Default                    | Yes                | English<br>(United<br>States) |
|                                             |                                | Software                                | Default                    | No                 | English<br>(United            |
|                                             |                                | Course                                  |                            |                    | States)                       |
| Title =<br>Body                             | Glob<br>This a                 | al Announcer                            | ment<br>it refers to all u | users of our organ | States)                       |
| Title *<br>Body                             | Glob<br>This a                 | al Announcer                            | ment<br>at refers to all u | users of our organ | States)                       |
| Title *<br>Body<br>Keywords                 | Glob<br>This a                 | al Announcemen                          | nent<br>It refers to all u | sers of our organ  | States)                       |
| Title *<br>Body<br>Keywords<br>Start Date * | Glob<br>This a<br>new<br>2/3/2 | al Announcemen<br>innouncemen<br>course | nent<br>It refers to all u | isers of our organ | States)                       |

- Courses: click Change filter:

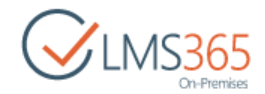

| Filte | r _ 1              | Organizations | •          |                               |
|-------|--------------------|---------------|------------|-------------------------------|
|       |                    | Change Filter |            |                               |
|       | Title↑             | Category      | Published: | Language                      |
|       | Hardware<br>Course | Default       | Yes        | English<br>(United<br>States) |

5. On the **Organization** tab, check necessary Organizations and Categories that contain courses you want to create an announcement for:

|                                                       | Hel                                                                               |
|-------------------------------------------------------|-----------------------------------------------------------------------------------|
| Custom filters<br>Title<br>Published: <none> ¥</none> |                                                                                   |
| Start Date                                            |                                                                                   |
|                                                       |                                                                                   |
|                                                       |                                                                                   |
|                                                       |                                                                                   |
|                                                       | Custom filters<br>Title<br>Published: <none> ▼<br/>Start Date<br/>End Date</none> |

**NOTE:** To choose all categories of a specific organization, first select the check box for the **Check all children** option, and then select the name of a corresponding organization (see the picture above).

To facilitate courses filtration, you may use **Custom filters**. Select courses by filling in the **Title**, **Published**, **Start date** and **End Date** fields.

- If you specify only start date, courses with the same or later publication date will be displayed;
- If you specify only end date, courses with the same or earlier publication date will be displayed;
- Courses that do not have start and end dates are displayed regardless the date specified.
- 6. Click **OK** to close the Filter window;
- 7. Select the necessary courses. To choose all courses, select the **Title** check box.

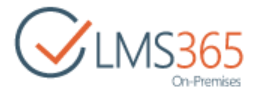

| Courses * | Filte | ar 1               | Organizations | •          |                               |
|-----------|-------|--------------------|---------------|------------|-------------------------------|
|           |       | Title†             | Category      | Published: | Language                      |
|           | 8     | Hardware<br>Course | Default       | Yes        | English<br>(United<br>States) |
|           | ۲     | Software<br>Course | Default       | No         | English<br>(United<br>States) |

- *Title* type a title for the announcement;
- Body enter the description of the announcement;
- Keywords enter keywords for the announcement;
- Start Date specify the date when the announcement becomes available for users;
- Expires specify the date for the announcement to become invalid;
- 8. Click **OK** to save the announcement.

#### 6.6 Editing Global Announcement

It is possible to edit Global Announcement on all courses where it was created or on separate courses.

To edit a Global Announcement on all courses where it was created, do the following:

- 1. On the organization level, click Settings > Global Announcements;
- 2. Select the needed Global Announcement from the list;
- 3. Click the Edit Item button in the ribbon menu or select Edit Item from the callout menu:

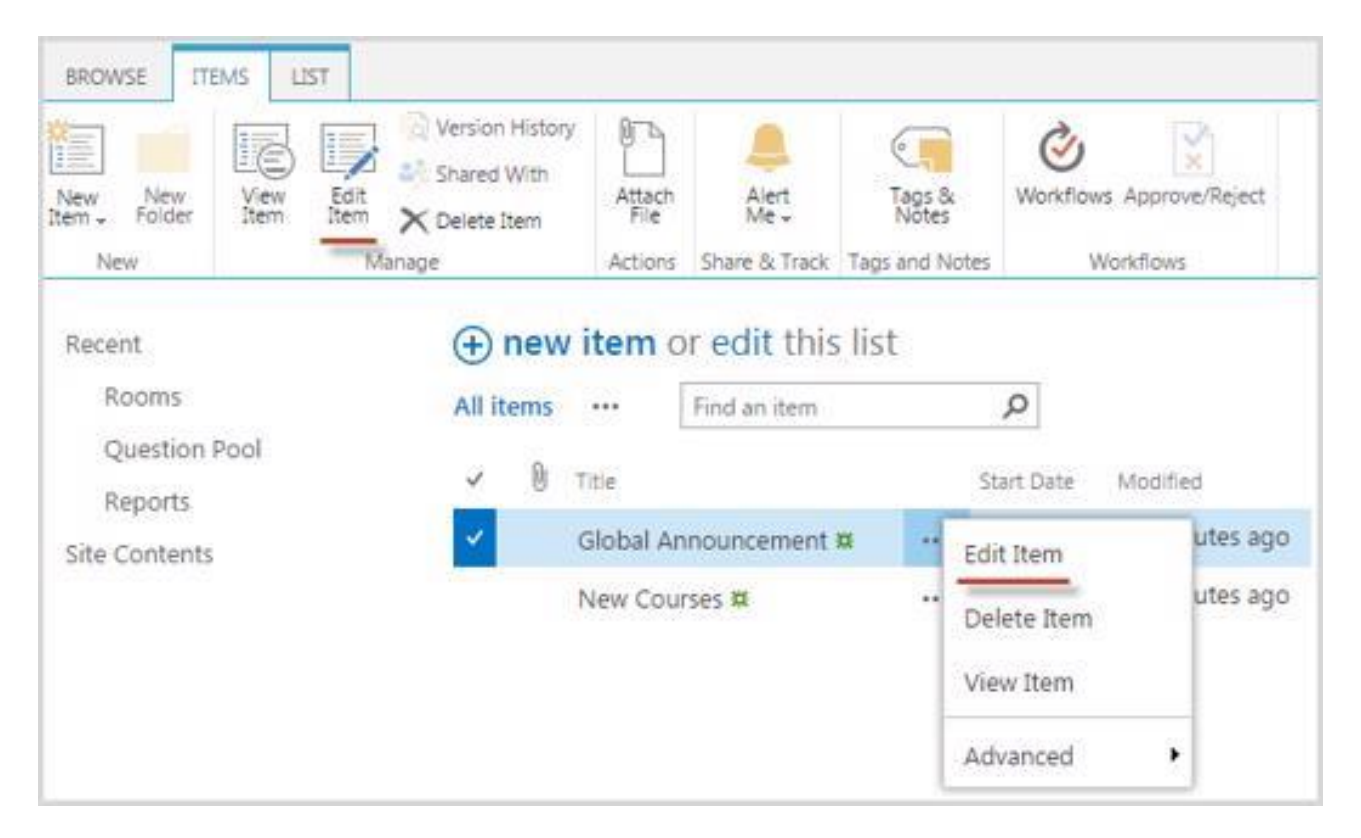

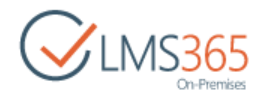

4. The Global Announcement edit form will open:

| ave Cancel      | Paste Copy | Delete Attach<br>Item File                             | ABC      |                                            |                                                          |                             |                   |                               |
|-----------------|------------|--------------------------------------------------------|----------|--------------------------------------------|----------------------------------------------------------|-----------------------------|-------------------|-------------------------------|
| Commit          | Clipboard  | Actions                                                | Spelling |                                            |                                                          |                             |                   |                               |
| Recent<br>Rooms | 2.2        | Courses *                                              |          | Filte                                      | r 1                                                      | Organizations               | •                 |                               |
| Question        | Pool       |                                                        |          |                                            | Title 1                                                  | Category                    | Published:        | Language                      |
| Site Contents   | 5          |                                                        |          |                                            | Hardware<br>Course                                       | Default                     | Yes               | English<br>(United<br>States) |
|                 |            |                                                        |          | 8                                          | Software<br>Course                                       | Default                     | No                | English<br>(United<br>States) |
|                 |            |                                                        |          |                                            |                                                          |                             |                   |                               |
|                 |            | Title *<br>Body                                        |          | Glob<br>This a                             | al Announcen                                             | nent <br>it refers to all u | users of our orga | nization.                     |
|                 |            | Title *<br>Body                                        |          | Glob                                       | al Announcen                                             | nent                        | users of our orga | nization.                     |
|                 |            | Title *<br>Body<br>Keywords                            |          | Glob                                       | al Announcen                                             | nent                        | users of our orga | nization.                     |
|                 |            | Title *<br>Body<br>Keywords<br>Start Date *            |          | Glob                                       | al Announcem<br>innouncemen<br>course<br>2016            | nent                        | users of our orga | nization.                     |
|                 |            | Title *<br>Body<br>Keywords<br>Start Date *<br>Expires |          | Glob:<br>This a<br>new 0<br>2/3/2<br>2/26/ | al Announcemen<br>innouncemen<br>course<br>2016<br>/2016 | nent                        | users of our orga | nization.                     |

- 5. Make the necessary changes:
  - *Courses* select courses on which you need to edit the Global Announcement. If you uncheck a course, on which the Global Announcement is created, it will be deleted;
  - *Title* edit the title of the Global Announcement;
  - *Body* edit the text of the Global Announcement;
  - Keywords edit keywords of the Global Announcement;
  - Start Date edit start date of the Global Announcement;
  - *Expires* edit expiration date of the Global Announcement.

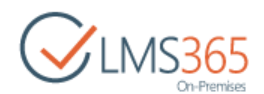

6. Click Save button to save the changes or Cancel button to discard the changes. The Global Announcement will be modified on all courses where it was created.

To edit a Global Announcement on *selected course* where it was created, do the following:

- 1. On the needed course go to the Announcements section;
- 2. Select the needed Global Announcement from the list of course announcements;
- 3. Click the Edit Item button in the ribbon menu or select Edit Item from the callout menu;
- 4. The Announcement edit form will open:

| Title *                                  | Global Announcer                                   | nent                     |                   |        |
|------------------------------------------|----------------------------------------------------|--------------------------|-------------------|--------|
| Body                                     | This announcemen                                   | t refers to all users o  | f our organizatio | in.    |
| Keywords                                 | new course                                         |                          |                   |        |
| Start Date *                             | 2/3/2016                                           |                          |                   |        |
| Expires                                  | 2/26/2016                                          |                          |                   |        |
| Created at 2/3/20.<br>Last modified at 2 | 16 11:25 AM by □ System<br>/3/2016 11:25 AM by □ S | Account<br>ystem Account | Save              | Cancel |

- 7. Make the necessary changes:
  - Title edit the title of the Announcement;
  - Body edit the text of the Announcement;
  - Keywords edit keywords of the Announcement;
  - Start Date edit start date of the Announcement;
  - *Expires* edit expiration date of the Announcement.
- 8. Click Save button to save the changes or Cancel button to discard the changes.

**NOTE:** The Announcement will be modified only on one course. If the Global Announcement will be later edited on the Organization level, changes made for one course will be lost.

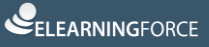

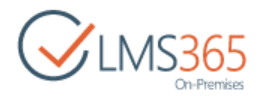

# 7. CALENDAR

The **Calendar** section allows you to view and manage various events appointed for the course. Course calendar represents a kind of organizer or planner used to schedule meetings, important events, and so on. The information will be displayed on the Home Page as well as on the Course Home page (if other is not specified by the <u>Course Home page settings</u>).

To open the **Calendar** section, enter the necessary course and click the **Calendar** icon in the **Course Tools** menu. The system will open a monthly calendar view:

| BROWSE COURSE TOOLS EVEN                                              | TS CALENDAR               |                   |                                             |                                      |          | Q                               | SHARE 🏠 FOLLOW |
|-----------------------------------------------------------------------|---------------------------|-------------------|---------------------------------------------|--------------------------------------|----------|---------------------------------|----------------|
| Con-Premises                                                          | a software Cour<br>Calend | ar o              |                                             |                                      |          | Search this site                | م              |
| 4 2016     ▶     Jan Feb Mar     Apr May Jup                          | 😧 🏵 Februa<br>SUNDAY      | ny 2016<br>Monday | TUESDAY                                     | WEDNESDAY                            | THURSDAY | FRIDAY                          | SATURDAY       |
| Jul Aug Sep<br>Oct Nov Dec<br>Today is Wednesday, February 3,<br>2016 | 31                        | 1                 | 2                                           | 3                                    | 4        | 5                               | 6              |
| Calendars in View                                                     | 7                         | 8                 | 9                                           | 10<br>12:00 pm - 1:00 p<br>New Quizz | 11       | 12                              | 13             |
| Site Contents                                                         | 14                        | 15                | 16                                          | 17                                   | 18       | 19<br>12:00 pm - 1:<br>Meeting! | 20<br>00 p     |
|                                                                       | 21                        | 22                | 23<br>12:00 pm - 1:00 p<br>Working with doo | 24                                   | 25       | 26                              | 27             |
|                                                                       | 28                        | 29                | 1                                           | 2                                    | 3        | 4                               | 5              |

Titles of planned events are represented as links shown in each day cell; to view detailed event info, click the necessary link.

A set of controls above the calendar grid allows you to switch between days and change calendar views:

- Use the  $Arrow(\textcircled{\bullet})$  and  $\textcircled{\bullet})$  buttons to switch to a previous or following day correspondingly;
- Click **Expand All** to expand all the events; click **Collapse All** to collapse all the events;
- The Day (<sup>[11]</sup>), Week (<sup>[11]</sup>) and Month (<sup>[11]</sup>) icons are intended to switch to various calendar modes.

To view events scheduled for a certain day, click **Day** ( $\blacksquare$ ) at the top to switch to the daily calendar view. Switch to the necessary date using the **Arrow** ( $\textcircled{\bullet}$  and  $\textcircled{\bullet}$ ) buttons:

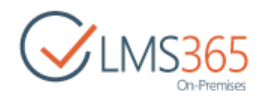

| BROWSE                        | E               | /ENTS                | CAL            | LENDAR            |                                      |                                                                         |              |                                 |                                                       | C SHARE   | FOLLOW                       |
|-------------------------------|-----------------|----------------------|----------------|-------------------|--------------------------------------|-------------------------------------------------------------------------|--------------|---------------------------------|-------------------------------------------------------|-----------|------------------------------|
| Day<br>Week<br>Month<br>Scope | Exp             | and (<br>II<br>Expan | Collapse<br>Al | Calenda<br>Overia | Creat<br>Creat<br>Modi<br>Creat<br>M | e View Current View:<br>Ify View - Calendar<br>e Column<br>fanage Views | Tags & Notes | E-mail a Alert R<br>Link Me. Fe | SS<br>ed<br>Connect to<br>Outlook<br>Connect & Export | Edit List | List<br>Settings<br>Settings |
| ۹<br>S M                      | Febr<br>T       | uary<br>W            | 2016<br>T F    | ► S               | ٠                                    | Wednesday. Februa                                                       | ry 10. 2016  |                                 |                                                       |           |                              |
| 31 1<br>7 8                   | 2               | 3<br>10              | 4 5<br>11 1    | 5 6<br>2 13       | 7 AM                                 | WEDNESDAY                                                               |              |                                 |                                                       |           |                              |
| 14 15<br>21 22                | 16<br>23        | 17<br>24             | 18 1<br>25 2   | 9 20              | 8                                    |                                                                         |              |                                 |                                                       |           |                              |
| 28 29                         | 1               | 2                    | 3 4            | 4 5               | ·····                                |                                                                         |              |                                 |                                                       |           |                              |
| Today                         | y is W          | edne:<br>2016        | sday, Mi<br>i  | ay 4,             | 9                                    |                                                                         |              |                                 |                                                       |           |                              |
| Cal                           | lenda<br>Caleni | irs in<br>dar        | View           |                   | 10                                   |                                                                         |              |                                 |                                                       |           |                              |
| Tools                         |                 |                      |                |                   | 11                                   |                                                                         |              |                                 |                                                       |           |                              |
|                               | alen            | uncer<br>dar         | nents          |                   | 12 PM                                | New Quiz                                                                |              |                                 |                                                       |           |                              |
|                               | )iscu:          | nent:<br>ssion       | s<br>Board     |                   | 1                                    |                                                                         |              |                                 |                                                       |           |                              |
| Q C                           | hat<br>Aailb    | ox                   |                |                   | 2                                    |                                                                         |              |                                 |                                                       |           |                              |

To view events scheduled for a certain week, click **Week** ( $\overline{m}$ ) to switch to the weekly calendar view. Switch to the necessary week using the **Arrow** ( and ) buttons:

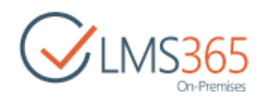

| BROWSE                        | E       | /ENTS                | CALE            | NDAR                |       |                                                      |                         |              |                                                       |                                           | 🗘 SHA     | RE 🕁 FOLLOW           |
|-------------------------------|---------|----------------------|-----------------|---------------------|-------|------------------------------------------------------|-------------------------|--------------|-------------------------------------------------------|-------------------------------------------|-----------|-----------------------|
| Day<br>Week<br>Month<br>Scope | Exp     | and C<br>I)<br>Expar | Collapse<br>All | Calendar<br>Overlay | Creat | e View Cu<br>fy View 🖕 🔽<br>e Column<br>Ianage Views | ment View:<br>alendar - | Tags & Notes | E-mail a Alert RSS<br>Link Me - Feer<br>Share & Track | Connect to<br>Outlook<br>Connect & Export | Edit List | rts + Ust<br>Settings |
| 4                             | Febr    | uary                 | 2016            | ×.                  | • •   | February                                             | 7 - February            | 13 2016      |                                                       |                                           |           |                       |
| S M                           | 1 T     | W                    | T F             | 5                   |       | 7 S                                                  | 8 M                     | 9 T          | 10 W                                                  | 11 T                                      | 12 F      | 13 S                  |
| 7 8                           | 9       | 10                   | 11 12           | 13                  | 7 AM  |                                                      |                         |              |                                                       |                                           |           |                       |
| 14 15                         | 5 16    | 17                   | 18 19           | 20                  |       |                                                      |                         |              |                                                       |                                           |           |                       |
| 21 22                         | 2 23    | 24                   | 25 26           | 27                  | 8     |                                                      |                         |              |                                                       |                                           |           |                       |
| 28 29                         | 9 1     | 2                    | 3 4             | 5                   |       |                                                      |                         |              |                                                       |                                           |           |                       |
| Toda                          | iy is W | ednes<br>2016        | iday, Ma        | (4,                 | 9     |                                                      |                         |              |                                                       |                                           |           |                       |
| Ca                            | lenda   | irs in               | View            |                     |       |                                                      |                         |              |                                                       |                                           |           |                       |
|                               | Calen   | dar                  |                 |                     | 10    |                                                      |                         |              |                                                       |                                           |           |                       |
| Tools                         |         |                      |                 |                     | 11    |                                                      |                         | -            |                                                       |                                           |           |                       |
|                               | Annoi   | uncen                | nents           |                     |       |                                                      |                         |              | *****                                                 |                                           |           |                       |
|                               | Calen   | dar                  |                 |                     | 12 PM |                                                      |                         |              | New Quiz                                              |                                           |           |                       |
| 6                             | Docur   | nents                |                 |                     |       |                                                      |                         |              |                                                       |                                           |           |                       |
| 120                           | Discus  | ssion                | Board           |                     | 1     |                                                      |                         |              |                                                       |                                           |           |                       |
|                               | Chat    |                      |                 |                     |       |                                                      |                         |              |                                                       |                                           |           |                       |

If you want to switch off the calendar view and see the list of events organized as a usual table view, on the **Calendar** tab, from the **Current View** list, select the necessary option (for example, **All Events** or **Current Events**):

| BROWSE COURSE TOOLS    | NS LIST                      |                                            |              |                    |                   |               |
|------------------------|------------------------------|--------------------------------------------|--------------|--------------------|-------------------|---------------|
| CINS365<br>On-Premises | a software course<br>Calenda | ar o                                       |              |                    |                   |               |
| Site Contents          | event     Calendar All Ever  | or edit this list<br>ts Current Events ··· | Find an item | م                  |                   |               |
|                        | v O 🛛 🕹                      | Title                                      | Location     | Start Time         | End Time          | All Day Event |
|                        |                              | New Quizz 🗱                                |              | 2/10/2016 12:00 PM | 2/10/2016 1:00 PM |               |
|                        |                              | Meeting! #                                 |              | 2/19/2016 12:00 PM | 2/19/2016 1:00 PM |               |
|                        |                              | Working with documents 🗱                   |              | 2/23/2016 12:00 PM | 2/23/2016 1:00 PM |               |

**NOTE**: Column names at the top of the list are clickable and allow you to sort events in ascending or descending order:

- Use the **Recurrence**, **Attachment**, **Title**, **Location**, **Start/ End Time** and **All Day Event** links to filter or sort events by corresponding criteria;
- To remove filter criteria, click the necessary link in the column head, and then select **Clear filter from** option from the context menu.

The **Items** and **List** tab son the toolbar allow performing actions and operations typical for SharePoint.

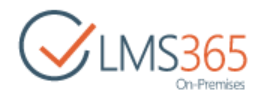

## 7.1 Adding Calendar Event

To add a new item to the calendar list, do the following:

- 1. Enter the necessary course;
- 2. Click the Calendar link in the Course Tools menu. The system will open a calendar;
- 3. On the **Events** tab, click **new event** button. The following form will be opened:

| Location                                |                                                                                      |                                                 |          |       |         |         |              |
|-----------------------------------------|--------------------------------------------------------------------------------------|-------------------------------------------------|----------|-------|---------|---------|--------------|
| Start Time *                            | 2/3/2016                                                                             |                                                 | 1 PM     | ۲     | 00 •    | I       |              |
| End Time *                              | 2/3/2016                                                                             |                                                 | 2 PM     | ۲     | 00 •    | ]       |              |
| Description                             |                                                                                      |                                                 |          |       |         |         |              |
|                                         |                                                                                      |                                                 |          |       |         |         |              |
| Category                                | <ul> <li>Specify your of</li> </ul>                                                  | •<br>wn value:                                  |          |       |         |         |              |
| Category<br>All Day Event               | Specify your of     Make this an a                                                   | v<br>wn value:<br>Il-day activity               | that doe | esn't | start o | r end a | at a specifi |
| Category<br>All Day Event               | Specify your of     Make this an al     hour.                                        | ▼]<br>wn value:<br>Il-day activity              | that doe | esn't | start o | r end a | at a specifi |
| Category<br>All Day Event<br>Recurrence | Specify your of     Specify your of     Make this an a     hour.     Make this a rep | wn value:     Il-day activity     beating event | that doe | esn't | start o | r end a | at a specifi |

- 4. Fill out the form fields as described below (fields marked with an asterisk are required):
  - Title type the name of the new item;
  - Location type the location where the activity will take place;
  - Start time Specify the date from which the event will be valid. You can set a necessary date using a calendar icon (<sup>111</sup>);
  - End time Specify the date till when the event will be valid. You set a necessary date using a calendar icon (
    );
  - Description Enter the event description. Use the embedded editor to format the text;
  - All Day Event Select the check box if the event should be applied to the whole day rather than be limited by particular hours within the day (if you select the check box, the Start Time and End Time field values will become unavailable);
  - *Recurrence* Select the check box if the event should be repeated with a certain interval.
     Specify the recurrence details with the help of section controls:
    - Select the recurrence interval (for example, *Weekly* or *Monthly*);
    - In the **Pattern** section, define the days when the event should occur;
    - In the Date Range section specify the start and end day for the event;

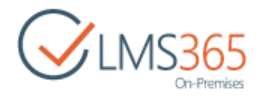

To attach a file to the event, click **Attach File** and browse the necessary file in the open form. Click **OK**.

5. Click **Save** either at the top or at the bottom of the form to add the announcement.

#### 7.2 Viewing and Managing Calendar Events

To manage a calendar event, do the following:

- 1. Enter the necessary course;
- 2. Click the Calendar link in the Course Tools menu. The system will open the calendar;
- 3. Choose the necessary event and click its name. The system will open event details:

| BROW         | VSE   | VIEW                                     | COURSE TOOLS               | CUSTOM COMMA                           | NDS                                              |       |
|--------------|-------|------------------------------------------|----------------------------|----------------------------------------|--------------------------------------------------|-------|
| Edit<br>Item |       | ersion Histo<br>hared With<br>elete Item | ry 💄 Alert Me<br>Workflows |                                        |                                                  |       |
|              | Man   | age                                      | Actions                    |                                        |                                                  |       |
| Site         | Conte | nts                                      | 1                          | itle                                   | Meeting!                                         |       |
|              |       |                                          | L                          | ocation                                | Minsk, Belarus                                   |       |
|              |       |                                          | 5                          | itart Time                             | 2/19/2016 12:00 PM                               |       |
|              |       |                                          | E                          | nd Time                                | 2/19/2016 1:00 PM                                |       |
|              |       |                                          |                            | Description                            | Discussion of a new course for the organization. |       |
|              |       |                                          | (                          | Category                               | Meeting                                          |       |
|              |       |                                          |                            | All Day Event                          |                                                  |       |
|              |       |                                          | F                          | Recurrence                             |                                                  |       |
|              |       |                                          | 0                          | Content Type: Eve<br>Created at 2/3/20 | ent<br>16 11:53 AM by 🗆 ageucheva_a              | Class |
|              |       |                                          | L                          | ast modified at 2                      | 2/3/2016 12:21 PM by 🗆 ageucheva_a               | Close |

- 4. Use the buttons at the top of the form to perform the following operations:
  - Click Edit Item to edit event properties;
  - Click Version History to view the history of changes made to the event and/or view previous versions of the event;
  - Click Shared With to assign users and group permissions to this item;
  - Click Delete Item to delete the event;
  - Click Alert Me to manage notification settings;
  - On the Custom Commands tab, click Export Event to export the event to your Microsoft Outlook (the same event will be created in your Outlook Calendar).

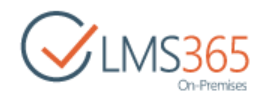

# 8. DOCUMENTS

The **Documents** section of the system allows you to create a repository of files that can be downloaded or viewed online by your learners.

To work with course documents, enter the course and click the **Documents** link in the **Course Tools** menu. The system will display a list of course folders and documents organized as a tree structure. Each folder or document in the list is characterized by its type, name when it was modified, person who last made changes to the document and description:

| Soft  | tware C    | Course                          |       |                          |         |                    |               | Search this si  | ite                 | Q |
|-------|------------|---------------------------------|-------|--------------------------|---------|--------------------|---------------|-----------------|---------------------|---|
| D     | OCI        | uments o                        |       |                          |         |                    |               |                 |                     |   |
| Ð     | New        | 1 Upload 🔁 Sync                 | ć     | 🕽 Share 🛛 Mo             | ore 🗸   |                    |               |                 |                     |   |
| All D | ocume)     | Approve/reject Items            | My si | ubmissions •••           | • [     | Find a file        | Q             |                 |                     |   |
| ~     | D          | Name                            |       | Description              |         | Modified           | Modified By   | Approval Status | Scheduling Approval |   |
|       |            | Documents                       |       |                          |         | February 3         | 🗆 ageucheva_a | Pending         |                     |   |
|       |            | Important Information           |       |                          |         | February 15        | 🗆 ageucheva_a | Approved        | In Progress         |   |
|       | (P)        | SharePoint Introduction         |       |                          |         | February 15        | 🗆 ageucheva_a | Approved        | In Progress         |   |
|       | 1<br>T     | Hardware&System<br>Requirements |       | Hardware<br>Requirements |         | February 16        | 🗌 ageucheva_a | Scheduled       | In Progress         |   |
|       |            | Tutorial                        |       |                          |         | February 5         | 🗆 ageucheva_a | Approved        | In Progress         |   |
|       | <b>4</b> 1 | Test                            |       | Test your<br>knowledge!  |         | A few seconds ago  | ageucheva_a   | Pending         | In Progress         |   |
|       |            |                                 |       |                          | Drag fi | les here to upload |               |                 |                     |   |

To view or download a document, click the document name in the list. Depending on the file type, the system will either display the document or offer it for downloading.

**NOTE**: For better representation, you can modify the list view. From the **View** list select the necessary view (select **Explorer View** to load a standard Windows Explorer window into the workspace area).

Column names at the top of the list are clickable and allow you to sort documents in ascending or descending order: Use the **Name** link to sort documents alphabetically by name

- Use the **Type** link to sort or filter documents by type;
- Use the **Modified** and **Modified By** links to sort or filter documents by modification date or by the person who last made changes to the documents;
- To remove filter criteria, click the necessary link in the column head and select **Clear filter from** option from the context menu.

The **Documents** and **Library** tabs at the top allow performing actions and operations typical for SharePoint.

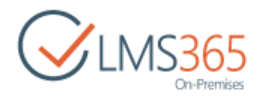

### 8.1 Creating and Managing a New Folder

For better organization of your documents you can create folders and subfolders in the documents repository.

To add a folder, do the following:

- 1. Enter the necessary course;
- 2. In the **Course Tools** menu, click **Documents**. The list of available documents will be shown in the main workspace area;
- 3. On the Files tab, click New Folder. The following form will be opened:

| Create a folder | ×   |
|-----------------|-----|
| Name *          | ۱ - |
| R INVITE PEOPLE |     |
| Create Cancel   |     |

- 4. Type the name of the folder in the **Name** field;
- 5. INVITE PEOPLE enables inviting people, who can view or edit content in the current folder:

| Name *                                  |                       |
|-----------------------------------------|-----------------------|
| New Documents                           |                       |
| Invite people                           |                       |
| Learner 1 ×                             | Can edit 1            |
|                                         | Can edit              |
|                                         | Can view              |
| Include a personal message with this in | nvitation (Optional). |
|                                         |                       |
|                                         |                       |
|                                         |                       |
| Send an email invitation                |                       |
| Send an email invitation                |                       |

6. Click **Create** button to add the folder.

To manage folders that were added earlier, do the following:

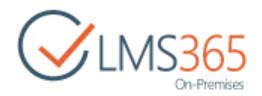

- 1. Enter the necessary course;
- 2. In the **Course Tools** menu, click **Documents**. The list of available documents and folders will be shown in the main workspace area;
- 3. Click the callout menu button by the name of the necessary folder to open the context menu, and then select one of the following options:
  - Click **Open** to open the folder;
  - Click **Properties** to modify folder properties: in the displayed form change the name of the folder and save changes;
  - Click Share to assign users and group permissions for this folder;
  - Click **Rename** to change the folder's name;
  - Click **Delete** to delete the folder from the list;
  - Click Approve/Reject to approve or reject the folder;
  - Click Connect to Client to connect to your Outlook (you need Microsoft Office 2007 installed);
  - Click Alert Me to work with notification settings for the selected folder;
  - Click Change New Button Order to control order and visibility of content types of the new button.

#### 8.2 Creating New Document

To create a new document based on the templates that were specified for the course, do the following:

- 1. Enter the course, and then click **Documents** in the **Course Tools** menu;
- 2. In the library, open the folder where the newly created document should be stored;
- 3. Click **New Document** and select the necessary document type from the context menu:
  - Document;
  - Website Package;
  - Wiki Page;
  - Basic page;
  - Multimedia content;
  - Link to a document;
  - Link to a multimedia content;
- 4. The system will open a document template (you need Microsoft Office 2007 installed).
- **NOTE**: In the schedule approval section, if you do not set any dates when create/upload a document, then its status automatically becomes *Pending*, and then in 5-10 minutes sets as *Approved*.
  - 5. Create the document using the template;
  - 6. When finished, save the document in the usual manner (go to File > Save As and specify the file name; the system will offer you to store the newly created file in the course library on the server).

#### 8.3 Changing the Order of the Documents

To change the order of the documents, do the following:

1. On the course level, go to **Course Tools > Documents**;

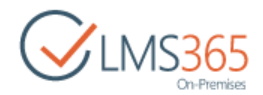

2. The **All Documents** list will appear:

| Sof   | ware ( | Course                    |                |         |             |               | Search this si  | te                  | Q |
|-------|--------|---------------------------|----------------|---------|-------------|---------------|-----------------|---------------------|---|
| D     | OCI    | uments o                  |                |         |             |               |                 |                     |   |
| ⊕     | New    | 1 Upload 😅 Sync           | 🗘 Share 🛛 🕅    | vlore 🗸 | 6)<br>7     |               |                 |                     |   |
| All D | ocume  | ents Approve/reject Items | My submissions |         | Find a file | Q             |                 |                     |   |
| v     |        | Name                      | Description    |         | Modified    | Modified By   | Approval Status | Scheduling Approval |   |
|       | 10     | Documents                 | 3 <b></b>      |         | February 3  | ageucheva_a   | Pending         |                     |   |
|       | De     | Important Information     |                |         | February 15 | 🗆 ageucheva_a | Approved        | In Progress         |   |
|       | 1      | SharePoint Introduction   |                |         | February 15 | 🗆 ageucheva_a | Approved        | In Progress         |   |

3. On the ribbon, go to Files section and click the Change Item Order button:

| BROWSE FILES LIBRARY  |                  |                                           |                                           |                                | 🖸 SHARE 🏠 FOLLOW [         |
|-----------------------|------------------|-------------------------------------------|-------------------------------------------|--------------------------------|----------------------------|
| New Upload New Folder | Edit<br>Document | View Edit<br>Properties Properties X      | hange Item Share Pin/Unpin this           | Create Alert Me + Download a b | Workflows Publish          |
| New                   | Open & Check Out | Manage                                    | Actions Share 8                           | / Track Copies                 | Workflows Tags and Notes   |
| Tools                 | New 1 Up         | load 😴 Sync 🕄<br>prove/reject Items My su | ) Share More 🗸<br>bmissions 🚥 Find a file | Q                              |                            |
| Cocuments             | V D Name         |                                           | Description Modified                      | Modified By Approva            | Status Scheduling Approval |
| Discussion Board      | Documei          | nts •••                                   | February 3                                | 3 🖂 ageucheva_a Pending        | 9                          |
| Chat                  | Importar         | nt Information •••                        | February 1                                | 15 🖂 ageucheva_a Approv        | ed In Progress             |

4. The following dialog box will appear:

| Software Course                                   |                              | Search this site | Q              |
|---------------------------------------------------|------------------------------|------------------|----------------|
| Documents:                                        | Change Item Order            |                  |                |
| Item Order<br>Under "Position from Top", select a | number for each item.        |                  | Items (1 to 6) |
| Position from Top                                 | Name                         |                  |                |
| 1 *                                               | Documents                    |                  |                |
| 2 *                                               | Important Information        |                  |                |
| 3 *                                               | SharePoint Introduction      |                  |                |
| 4 *                                               | Hardware&System Requirements |                  |                |
| 5 🔻                                               | Tutorial                     |                  |                |
| 6 🔻                                               | Test                         |                  |                |
|                                                   |                              | ок               | Cancel         |

5. Click the down arrow, indicating the positions from top of the certain item to indicate its position in the list. The name of the item is opposite to the **Position from the Top** drop-down list:

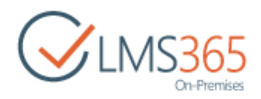

| Software Course                                   |                              | Search this site | Q              |
|---------------------------------------------------|------------------------------|------------------|----------------|
| Documents:                                        | Change Item Order            |                  |                |
| Item Order<br>Under "Position from Top", select a | number for each item.        |                  | Items (1 to 6) |
| Position from Top                                 | Name                         |                  |                |
| 1 *                                               | Documents                    |                  |                |
| 2 *                                               | Important Information        |                  |                |
| 1                                                 | SharePoint Introduction      |                  |                |
| 3                                                 | Hardware&System Requirements |                  |                |
| 4                                                 | Tutorial                     |                  |                |
| 6                                                 | Test                         |                  |                |
|                                                   |                              | ОК               | Cancel         |

- 6. Click **OK** button to save the changes or Cancel button to discard them.
- NOTE You can change the order of folders and any documents. By default, folders are placed at the top of the list. The selected document cannot be placed before folders. Imagine that we want to put Potter script at the top of the list. In the Change Item Order dialog box we select "1" from the drop-down opposite the name of the needed document:

| Documento.                          | change terri ora              |
|-------------------------------------|-------------------------------|
| tem Order                           |                               |
| Under "Position from Top", select a | number for each item.         |
| Position from Top                   | Name                          |
| 1 7                                 | Documents                     |
| 1                                   | Tutorial                      |
| 2                                   | Important Information         |
| 4                                   | SharePoint Introduction       |
| 5                                   | Hardware® Curtem Dequirements |
|                                     | Tardwared.System Requirements |
| 6 7                                 | Test                          |

Then we click **OK** button to confirm the choice. As a result we have the following list:

Software Course Search this site Documents o ( New 1 Upload C Sync C Share More 🗸 All Documents Find a file Q Approve/reject Items My submissions ... D Name Description Modified Modified By Approval Status Scheduling Approval February 3 ageucheva\_a Pending 10 Documents ... Tutorial About a minute ago ageucheva\_a Approved In Progress ... February 15 ageucheva\_a Approved In Progress Important ... D, Information SharePoint February 15 ageucheva\_a Approved In Progress ... Introduction Hardware&System February 16 ageucheva\_a Scheduled In Progress ··· Hardware Requirements Requirements Test Test your 8 minutes ago ageucheva\_a Approved In Progress ... knowledge!

No changes are observed as by default *folders are placed at the top of the list and their position cannot be changed.* 

#### 8.4 Creating New Multimedia Content

To create new multimedia content, do the following:

- 1. On the Course level, go to the Documents section in the Course Tools menu;
- 2. Go to Files > New Document and select Multimedia content. The following form will open:

| Upload Document                                                    |                                     | ×         |
|--------------------------------------------------------------------|-------------------------------------|-----------|
| Upload Document<br>Browse to the document you intend to<br>upload. | Name:<br>Choose File No file chosen |           |
|                                                                    |                                     | OK Cancel |

- 3. Choose a file from your local computer. If a file with the same name already exists in the library, and you want to replace it with the newly uploaded file, select the **Overwrite existing files** check box. You can as well pass to uploading multiple files by clicking the corresponding link;
- 4. Click **OK** to upload the selected file. Once the document is uploaded a form for updating the file's properties will be opened:

| Exert                                                                                                    |                                                  |                                                    |
|----------------------------------------------------------------------------------------------------|--------------------------------------------------|----------------------------------------------------|
| Image: Second Second Secon   | r                                                |                                                    |
| Commit       Clipboard       Actions         Items on this list require content approval. Your submission will not appear in public views until approved by someone with proper rights. More information on content approval.         ontent Type       Multimedia content         Create any type of Multimedia files (video, audio, stream etc.)         edia Player         Ready         Ready         Ready         Image: Commit in the stream etc.)         edia Player         Download         300       x 200         Download         300       x 200         Play       Copy to clipboard         escription       Att B Z D IM E E E IM Content in the stream etc.)         sywords       Image: Scheduled approval start date         d Date       Image: Scheduled approval start date                                                                                                    | Cancel Paste Cut<br>Cancel Paste                 |                                                    |
| Items on this list require content approval. Your submission will not appear in public views until approved by someone with proper rights. More information on content approval.         ontent Type       Multimedia content         Create any type of Multimedia files (video, audio, stream etc.)         edia Player       Image: Create any type of Multimedia files (video, audio, stream etc.)         edia Player       Image: Create any type of Multimedia files (video, audio, stream etc.)         edia Player       Image: Create any type of Multimedia files (video, audio, stream etc.)         escription       Image: Copy to clipboard         300       X       200       Image: Play         scription       Image: Copy to clipboard       Image: Copy to clipboard         sywords       Image: Copy to clipboard       Image: Copy to clipboard         sywords       Image: Copy to clipboard       Image: Copy to clipboard         sywords       Image: Copy to clipboard       Image: Copy to clipboard         str Date       Image: Copy to clipboard       Image: Copy to clipboard         d Date       Image: Copy to clipboard       Image: Copy to clipboard                                                                                                    | ommit Clipboard Actions                          |                                                    |
| ontent Type Multimedia content   Create any type of Multimedia files (video, audio, stream etc.)     edia Player     Ready   Ready   Ready   Ready   Download   300   300   200   Play   Copy to clipboard      words    art Date   It Date   It Date   It Date   It Date     It Date     It Dat                                                                                                    | tems on this list require content approval. Your | r submission will not appear in public views until |
| ntent Type Multimedia content   Create any type of Multimedia files (video, audio, stream etc.)     scia Player     Ready   Ready   Ready   Image: Science of the stream etc.)     Ready   Image: Scheduled approval start date     Image: Scheduled approval start date     Image: Scheduled approval start date                                                                                                    |                                                  |                                                    |
| create any type of Multimedia files (video, audio, stream etc.)         edia Player         Ready         Ready         Image: Scription         A A1 B Z I I I I I I I I I I I I I I I I I I                                                                                                    | ent Type Multimedia content                      | -                                                  |
| Ready   Ready   Image: Scheduled approval start date                                                                                                    | Create any type of Multimedia                    | files (video, audio, stream etc.)                  |
| Ready         Image: Constrained approval start date                                                                                                    | a Player                                         |                                                    |
| art Date Scheduled approval start date                                                                                                    |                                                  | Download                                           |
| escription   A AL B Z U IN T E T T IN T A AL B Z U IN T A AL B Z U IN | 300 × 200                                        | Play Copy to clipboard                             |
| A AL B Z U E E E E A ON A AL B Z U E E E E A ON A AL B Z U E E E E E E A ON A AL B A AL B Z U E E E E E E E E E E E E E E E E E E                                                                                                    | ription                                          |                                                    |
| ywords<br>art Date I 2 AM  00  Scheduled approval start date d Date I 2 AM  00  Scheduled approval end date                                                                                                    | A AL B I U I E                                   | [著]旧田津津 ▲他はな                                       |
| art Date I 2 AM  OO  Scheduled approval start date I 2 AM  OO  Scheduled approval end date                                                                                                    |                                                  |                                                    |
| art Date I 2 AM  OO  Scheduled approval start date I 2 AM  OO  Scheduled approval end date                                                                                                    |                                                  |                                                    |
| art Date 12 AM  00  Scheduled approval start date 12 AM  00  Scheduled approval start date                                                                                                    |                                                  |                                                    |
| art Date 12 AM  00  Scheduled approval start date 12 AM  00  Scheduled approval end date                                                                                                    | vords                                            |                                                    |
| Scheduled approval start date                                                                                                    | Date                                             |                                                    |
| d Date                                                                                                    | Scheduled approval start date                    |                                                    |
| Scherkuled approval end date                                                                                                    | CALTERPARENT OF DURING STORE STORE               |                                                    |
| The second second second second second second second second second second second second second second second se                                                                                                    | Date                                             | 12 414 - 00 -                                      |

- 5. Define the needed settings:
  - Content type select type for the document;
  - <u>Media player</u> this option allows you to perform the following actions:
    - Define the size of the player's window enter the numbers you need in the boxes under the window;
    - Assign auto play if required check the **Play** box if you want the player to start playing automatically on opening the file;
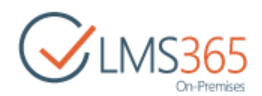

- Copy to clipboard click this button to copy the player to the course clipboard if necessary;
- Description enter the description of the file;
- *Keywords* specify the words that would help learners to find necessary documents (keywords should be entered in the site search field at the top of the page);
- Start Date enter scheduled approval start date;
- End Date enter scheduled approval end date.
- 6. Click **Save** button to save the changes.

NOTE You cannot paste a multimedia object to a SharePoint page in SharePoint LMS 2013. The multimedia object will not be inserted. It is a Share Point limitation. If you go to Course>
 Edit and press Ctrl+V to paste the multimedia object you have copied before, it will not be inserted. The web page will remain unchanged:

| CULICACE              | Computers and Techno | logy Course     |             | Search this site                                                |
|-----------------------|----------------------|-----------------|-------------|-----------------------------------------------------------------|
| CMS365<br>On-Premises | Compute              | rs and Teo      | chnology C  | ourse                                                           |
| Tools                 |                      |                 |             | Assignments                                                     |
| 🥪 Announcements       | Getting started wi   | ith your course |             | There are no items to display                                   |
| Calendar              | 1                    |                 |             | Drop Box                                                        |
| C Documents           |                      |                 |             | Drop Box                                                        |
| 💕 Discussion Board    |                      |                 |             | new item or edit this list                                      |
| 🗬 Chat                |                      |                 |             | V 🕅 Title Assigned To Created By Comments Completed Creat       |
| 🙈 Mailbox             | Add new learning     |                 | Set up your | There are no items to show in this view of the "Drop Box" list. |
| Links                 | paths                | Add quizzes     | gradebook   |                                                                 |

Now each **SharePoint LMS Course** has a new feature in Document Library Settings. Go to **Documents> Library Settings>Play settings**:

| Documents + S                                      | Settings                                                      |  |  |  |
|----------------------------------------------------|---------------------------------------------------------------|--|--|--|
| List Information                                   |                                                               |  |  |  |
| Name:                                              | Documents                                                     |  |  |  |
| Web Address:                                       | http://sp2013-iwa/sites/c1/Documents/Forms/AllItems.aspx      |  |  |  |
| Description:                                       | SharePointLMS Document library is to store course documents   |  |  |  |
| General Settings                                   | Permissions and Management                                    |  |  |  |
| = List name, description and navigation            | = Permissions for this document library                       |  |  |  |
| Versioning settings                                | Manage files which have no checked in version                 |  |  |  |
| Advanced settings                                  | Workflow Settings                                             |  |  |  |
| <ul> <li>Validation settings</li> </ul>            | <ul> <li>Enterprise Metadata and Keywords Settings</li> </ul> |  |  |  |
| <ul> <li>Column default value settings.</li> </ul> | <ul> <li>Information management policy settings</li> </ul>    |  |  |  |
| Audience targeting settings                        |                                                               |  |  |  |
| Rating settings                                    |                                                               |  |  |  |
| · Publishing                                       |                                                               |  |  |  |
| # Play settings                                    |                                                               |  |  |  |
| Form settings                                      |                                                               |  |  |  |

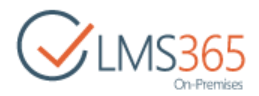

This section allows you to specify the way media files are played. If the checkbox against the **Allow play** option is checked (default settings), then media content (e.g. **.swf**-files) will be opened through our skin (through our **Play.aspx** page):

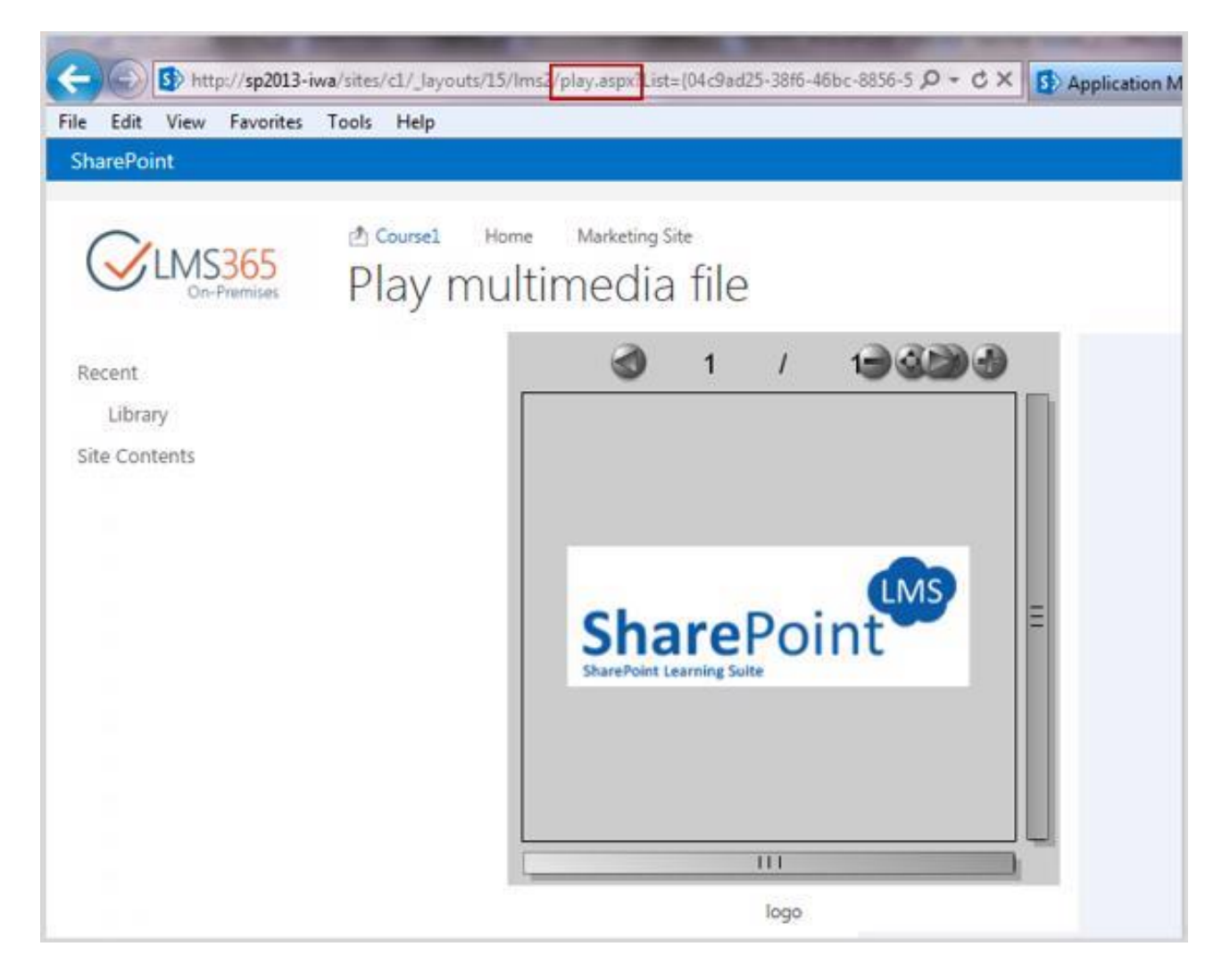

But these html-settings prevent playing **.js**-files. If the checkbox against the **Allow Play** option is unchecked, then all media content files are played correctly (the standard library settings):

Other libraries on the Course have this option unchecked and disabled (to play the media content files by default settings):

| Advanced settings:<br>Provide settings for additional capabilities for this resource | Options:<br>I Allow play |           |
|--------------------------------------------------------------------------------------|--------------------------|-----------|
|                                                                                      |                          | OK Cancel |

When html-settings are on, .js-files are played correctly:

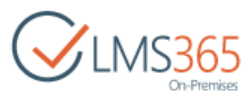

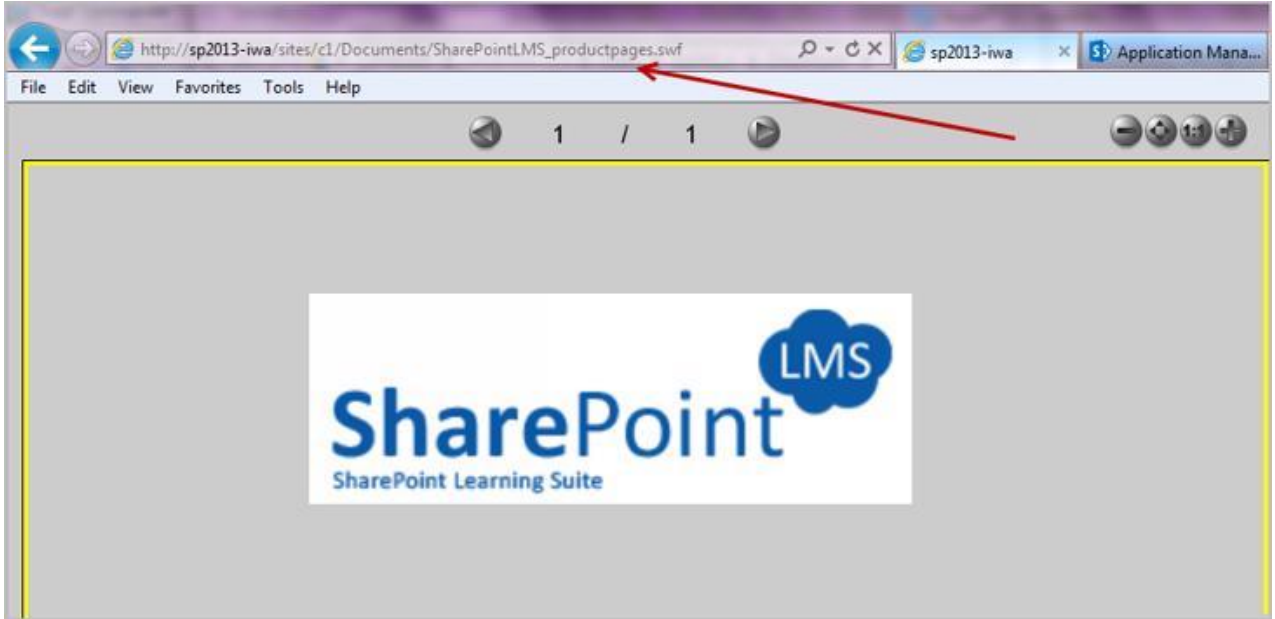

# 8.5 Creating Basic Page

Basic page option allows creating HTML pages.

To create new basic page, do the following:

- 1. Enter the course;
- 2. In the Course Tools menu, click Documents;
- 3. Click **New Document**, and then select **Basic page**. The following form will appear:

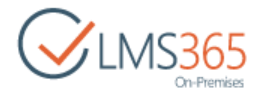

| New Page                                                                                           |               |
|----------------------------------------------------------------------------------------------------|---------------|
| Name * Group Page<br>Content                                                                       |               |
| Welcome to the page of our group                                                                   |               |
| Here we will share news, materials and just interact with each other within and beyond the course. |               |
| First of all - our course starts on 22.02, so we are going to meet next Monday!                    |               |
|                                                                                                    |               |
|                                                                                                    |               |
|                                                                                                    |               |
|                                                                                                    |               |
| fore terms                                                                                         |               |
| Description                                                                                        |               |
|                                                                                                    |               |
| Click for help about adding basic HTML formatting.                                                 |               |
| Keywords                                                                                           |               |
| group, news //                                                                                     |               |
| ● _self *                                                                                          |               |
| Specify your own value:                                                                            |               |
| Name of window where link will be opened when dicked                                               |               |
| Start Date                                                                                         |               |
| 2/18/2016 II AM * 00 *                                                                             |               |
| Scheduled approval start date                                                                      |               |
| End Date                                                                                           |               |
| 6/16/2016 III 12 AM * 00 *                                                                         |               |
| Shuannan Albinnar aug gere                                                                         |               |
|                                                                                                    | Create Cancel |

- 4. Fill in the open form:
  - In the *Name* field, type the name for the basic page;
  - Use the embedded HTML editor to create content for your page;
  - Use the HTML editor to create the description for the page.
- **NOTE**: There is no spelling checker in the basic page creation form. To check the spelling, create a page, go to the list of documents, select the necessary basic page, and then click **Edit Properties**.

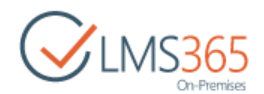

- Keywords specify words that would help learners to find necessary documents (keywords should be entered in the site search field at the top of the page);
- Link target specify a link target. Select one from the drop-down list or specify your own value;
- Start Date enter scheduled approval start date;
- End Date enter scheduled approval end date.
- 5. Click Create.

# 8.6 Creating a Wiki Page

To create a new wiki page, do the following:

- 1. Enter the course;
- 2. In the left Tools menu, click **Documents**;
- 3. Click New Document, and then select Wiki Page. The following form will appear:

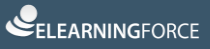

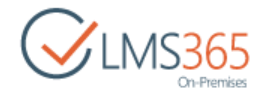

| New Page                                                                                                    |    |  |
|----------------------------------------------------------------------------------------------------|----|--|
| 5                                                                                                    |    |  |
| Name * Learning management syste                                                                                                    |    |  |
| Niki Content                                                                                                    |    |  |
| A Learning Management System (LMS) is a software application<br>for the administration, documentation, tracking, reporting and delivery<br>of e-learning education courses or training programs. <sup>[1]</sup>                                                                                                    |    |  |
| LMSs range from systems for managing training and educational records<br>to software for distributing online or blended/hybrid college courses<br>over the Internet with features for online collaboration. Colleges and<br>universities use LMSs to deliver online courses and augment on-campus<br>courses. Corporate training departments use LMSs to deliver online training<br>as well as automate record-keeping and employee registration. | L. |  |
| Description                                                                                                    |    |  |
| Click for help about adding basic HTML formatting.                                                                                                    | l. |  |
| LMS; Learning Management System                                                                                                    |    |  |
| Link Target                                                                                                    |    |  |
| e_self                                                                                                    |    |  |
| <ul> <li>self</li> <li>Specify your own value:</li> </ul>                                                                                                    |    |  |
| Self     Specify your own value:  Name of window where link will be opened when clicked  Start Date                                                                                                    |    |  |
| Specify your own value: Name of window where link will be opened when clicked Start Date 2/17/2016 12 AM  00                                                                                                    |    |  |
| Specify your own value:  Name of window where link will be opened when clicked  Start Date  2/17/2016  12 AM • 00 •  Scheduled approval start date                                                                                                    |    |  |
| Specify your own value: Name of window where link will be opened when clicked Start Date 2/17/2016 12 AM • 00 • Scheduled approval start date End Date                                                                                                    |    |  |
| <ul> <li>self</li> <li>Specify your own value:</li> <li>Name of window where link will be opened when clicked</li> <li>Start Date</li> <li>2/17/2016</li> <li>12 AM • 00 •</li> <li>Scheduled approval start date</li> <li>End Date</li> <li>7/21/2016</li> <li>12 AM • 00 •</li> </ul>                                                                                                    |    |  |
| <ul> <li>self</li> <li>Specify your own value:</li> <li>Name of window where link will be opened when clicked</li> <li>Start Date</li> <li>2/17/2016</li> <li>12 AM • 00 •</li> <li>Scheduled approval start date</li> <li>End Date</li> <li>7/21/2016</li> <li>12 AM • 00 •</li> </ul>                                                                                                    |    |  |

- 4. Fill out the form fields as described below:
  - In the *Name* field, type the name for the wiki page;
  - Use the embedded HTML editor to create wiki content;
  - Use the HTML editor to create the description for the wiki page;
- **NOTE**: There is no spelling checker in the wiki page creation form. To check the spelling, create a page, go to the list of documents, select the necessary wiki page, and then click **Edit Properties**.

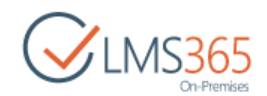

- Keywords specify words that would help learners to find necessary documents (keywords should be entered in the site search field at the top of the page);
- Link target specify a link target. Select one from the drop-down list or type your own value;
- Start Date enter scheduled approval start date;
- End Date enter scheduled approval end date;
- **NOTE:** You may create a link to another wiki page in this library. Enter the name of the page as follows: [[Page Name]]. For example, to link to the *My Education* wiki page type [[My Education]]. Use the *Link Target* section to set the link target. *Link Target*. From the drop-down list, select one of the following targets: *self, parent, blank, top*. You may also specify your own value: select the *Specify your own value* option, and then enter the name of the window where the link will be opened when clicked.
  - 4. Click **Create** button to create a document.

# 8.7 Creating a Website Package

To create a new website package, do the following:

- 1. Enter the course;
- 2. In the left Tools menu, click Documents;
- 3. Click **New Document**, and then select **Website Package**. The following form will appear:

| Software Course                                                 |                                     | Search this site | Q      |
|-----------------------------------------------------------------|-------------------------------------|------------------|--------|
| Upload Document:                                                |                                     |                  |        |
| Upload Document<br>Browse to the document you intend to upload. | Name:<br>Choose File No file chosen |                  |        |
|                                                                 |                                     | ОК               | Cancel |

- 4. Choose a file from your local computer. If a file with the same name already exists in the library, but you want to replace it with the newly uploaded file, select the **Overwrite existing files** check box;
- 5. Fill out the form fields as described below:

|                              |                                                    | On-Premises                                                                                                    |
|------------------------------|----------------------------------------------------|----------------------------------------------------------------------------------------------------|
| BROWSE EDIT COURSE TOO       | DLS                                                | 🖸 SHARE 🏠 FOLLOW 🗔                                                                                                    |
| Save Cancel Commit Clipboard | Delete<br>Item<br>Actions                          |                                                                                                    |
| Recent                       | Items on this list<br>rights. More info            | require content approval. Your submission will not appear in public views until approved by someone with proper<br>rmation on content approval. |
| Site Contents                | Default file                                       | [Content_Types].xml   Specify default file to show when browsing package content                                                                |
|                              | Description                                        | Teacher Manual                                                                                                    |
|                              |                                                    | Click for help about adding basic HTML formatting.                                                                                              |
|                              | Keywords                                           |                                                                                                    |
|                              | Start Date                                         | Scheduled approval start date                                                                                                    |
|                              | End Date                                           | □ □ □ □ □ □ □ □ □ □ □ □ □ □ □ □ □ □ □                                                                                                    |
|                              | Created at 2/3/2016 2:4<br>Last modified at 2/3/20 | Scheduled approval end date<br>I3 PM by ageucheva_a<br>I6 2:43 PM by ageucheva_a<br>Save Cancel                                                 |

- In the *Default File* field, type the name for the website package;
- In the Description field, create the description for the website package;
- Keywords specify words that would help learners to find necessary documents (keywords should be entered in the site search field at the top of the page);
- Start Date enter scheduled approval start date;
- End Date enter scheduled approval end date;
- 6. Click Save button to save the changes or Cancel button to discard them.

## 8.8 Uploading Document

To upload a document, do the following:

- 1. Enter the course;
- 2. Click the Documents link in the Course Tools menu;
- 3. Click **Upload Document** button in the ribbon menu or Upload button  $\stackrel{\uparrow}{\frown}$  <sup>Upload</sup>:

| BROWSE            | FILES L              | JBRARY        |                  |             |                       |                   |                    |                    |          |                        |                     |               |                  |           |         | 🗘 SHAP     | ΕÔ      | FOLLOW [        |
|-------------------|----------------------|---------------|------------------|-------------|-----------------------|-------------------|--------------------|--------------------|----------|------------------------|---------------------|---------------|------------------|-----------|---------|------------|---------|-----------------|
| New<br>Document + | Upload<br>Document P | New<br>Folder | Edit<br>Document | Check Check | Dut<br>n<br>Check Out | View<br>Propertie | Edit<br>Properties | Change It<br>Order | em Share | Pin/Unpin this<br>list | Create<br>shortcuts | Alert<br>Me • | Downle           | ad a<br>y | Workflo | ws Publish | 10 E K3 | Tags &<br>Notes |
|                   | New                  |               | Open             | & Check     | Dut                   | 31                | Manage             | Actions            |          | Share                  | & Track             |               | C                | pies      | V       | /orkflows  | 1       | Tags and Notes  |
| Tools             |                      |               | Ð                | New         | 1 Upl                 | oad               | C Sync             | C Share            | More     | ~                      |                     |               |                  |           |         |            |         |                 |
| A 🚱               | nnounceme            | ents          | All              | ocume       | nts Ann               | rove/reie         | ct Items           | My submissio       | nc       | Find a file            |                     | 0             | i i              |           |         |            |         |                 |
|                   | alendar              |               |                  |             |                       |                   |                    |                    |          |                        |                     |               | -                |           |         |            |         |                 |
| -                 | ocuments             |               | ~                | 5           | Name                  |                   |                    | Descript           | ion      | Modified               |                     | Modified B    | by .             | Approva   | Status  | Schedulin  | g Appro | oval            |
| BU                |                      |               |                  |             | Pre                   |                   |                    |                    |          | Coherani               |                     | TT analis     |                  |           |         |            |         |                 |
|                   | iscussion Bo         | bard          |                  |             | Documer               | ILS               |                    |                    |          | February               | 5                   | ageuc         | neva_a           | Pending   | 9       |            |         |                 |
|                   | iscussion Bo         | bard          |                  | D.          | Importan              | t Informa         | tion               |                    |          | February               | 3<br>15             | ageuc         | neva_a<br>heva_a | Approv    | 9<br>ed | In Progr   | 255     |                 |

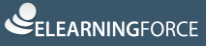

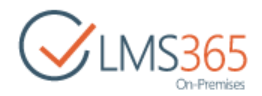

4. The following form will be opened:

| Upload Document                                                    |                                     |    | ×      |
|--------------------------------------------------------------------|-------------------------------------|----|--------|
| Upload Document<br>Browse to the document you intend to<br>upload. | Name:<br>Choose File No file chosen |    |        |
|                                                                    |                                     | ОК | Cancel |

- 5. Choose a file from your local machine. If a file with the same name already exists in the library, but you want to replace it with the newly uploaded file, select the **Overwrite existing files** check box. You can as well pass to uploading multiple files by clicking the corresponding link;
- 6. Click **OK** button. Once the document is uploaded, a form for updating the file's properties will be opened:

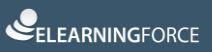

| LMS365 |
|--------|
|--------|

| EDIT                                                                                                    |                                                                                                    |          |
|----------------------------------------------------------------------------------------------------|----------------------------------------------------------------------------------------------------|----------|
| Save Cancel                                                                                                    | Clipboard Actions                                                                                                    |          |
| Items on the approved because the second second | s list require content approval. Your submission will not appear in public view<br>y someone with proper rights. More information on content approval.                                                                                                    | vs until |
| Content Type                                                                                                    | Document   Create a new document.                                                                                                    |          |
| Description                                                                                                    | Check your knowledge                                                                                                    |          |
| ink Target                                                                                                    | Click for help about adding basic HTML formatting.                                                                                                    |          |
| itart Date                                                                                                    | Name of window where link will be opened when clicked           Image: Interview         Image: Interview         < |          |
| nd Date                                                                                                    | Scheduled approval end date                                                                                                    |          |
| (eywords                                                                                                    |                                                                                                    |          |
| Treated at 2/3/2                                                                                                    | 16 12:25 PM by ageucheva_a Save                                                                                                    | Cancel   |

- 7. Fill out the form:
- Content type select type for the document;
- Description type the description of the file;
- Link Target select the target for the link from the drop-down list OR select the Specify your own value option, and then enter the link URL into the field;
- Start Date enter scheduled approval start date;
- End Date enter scheduled approval end date;
- *Keywords* specify words that would help learners to find necessary documents (keywords should be entered in the site search field at the top of the page);
- 8. Click Save button to save the changes or Cancel button to discard them.

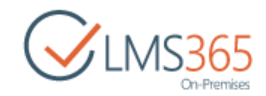

# 8.9 Managing Documents

To manage documents that were added earlier, do the following:

- 1. Enter the necessary course;
- 2. In the **Course Tools** menu, click **Documents**. The list of available documents will be shown in the main workspace area;
- 3. Click the name of the necessary document, and then select one of the following options from the callout menu:
- Click **Open** to open the document;
- Click Share to share file or folder with other person or group;
- Click Follow to follow the document and get updates in your newsfeeds;
- Click Open in Word to open the document in Microsoft Word;
- Click Download to download a document;
- Click Rename to change the document's name;
- Click **Delete** to delete the document from the list;
- Click **Copy** to make a copy of the document;
- Click Version History to view the versions of the document;
- Click **Properties** to modify document properties: in the displayed form, change the name of the folder, and then save changes;
- Click **Compliance Details** to determine what retention stage an item is in. You can also take action to keep this item in compliance with organizational policy;
- Click **Check Out** to be able to edit the document while no one else is enabled to edit it. As soon as you finish editing, click **Check in** to enable other people to make changes to the document;
- Click Approve/Reject to approve or reject the document;
- Click **Workflows** to manage workflow steps.

**NOTE**: The list of options may vary depending on the file type.

You can add additional option – **Publish and Approve.** This option allows you creating a new version each time you edit a file in this document library. To enable this option, follow these steps:

1) Select any folder in **Libraries** section:

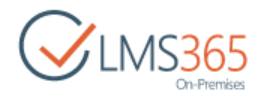

| Courses<br>Libraries                  | Grade Book<br>4 items<br>Modified 23 hours ago               | Learning Path Gallery<br>0 items<br>Modified 2 weeks ago     |
|---------------------------------------|--------------------------------------------------------------|--------------------------------------------------------------|
| Discussions<br>Sites<br>Site Contents | List Publishing Scheduler<br>0 items<br>Modified 2 weeks ago | Mailbox<br>0 items<br>Modified 2 weeks ago                   |
|                                       | Plagiarism<br>0 items<br>Modified 2 weeks ago                | Quiz 1<br>2 items<br>Modified 24 hours ago                   |
|                                       | Reports<br>0 items<br>Modified 2 weeks ago                   | Reusable Content<br>3 items<br>Modified 2 weeks ago          |
|                                       | SCORM Storage<br>0 items<br>Modified 2 weeks ago             | Site Collection Documents<br>0 items<br>Modified 2 weeks ago |
|                                       | Site Pages<br>3 items<br>Modified 21 hours ago               | Style Library<br>28 Items<br>Modified 2 weeks ago            |

2) Go to **Settings** section of the selected library:

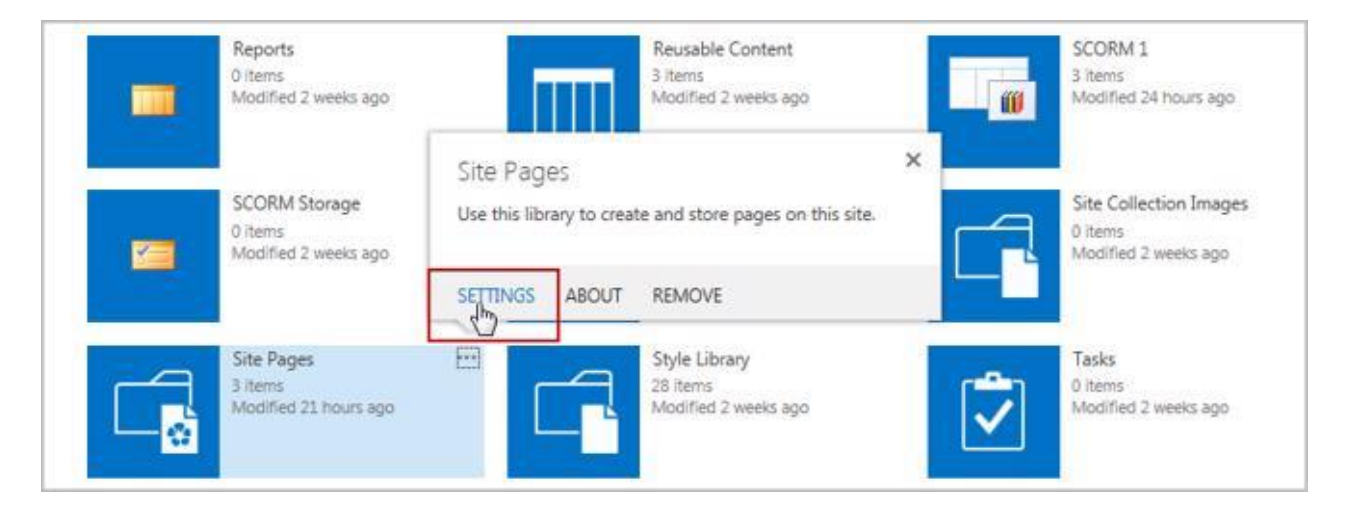

3) In the Library Settings section, go to Versioning Settings:

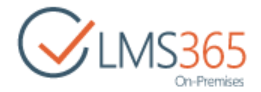

| Li | st Information                                               |
|----|--------------------------------------------------------------|
| N  | ame:                                                         |
| N  | /eb Address:                                                 |
| D  | escription:                                                  |
| 6  | ieneral Settings                                             |
|    | List name, description and navigation                        |
| 8  | Versioning settings                                          |
|    | Advanced settings                                            |
|    | Validation settings                                          |
|    | Column default value settings                                |
|    |                                                              |
|    | Audience targeting settings                                  |
|    | Audience targeting settings<br>Rating settings               |
|    | Audience targeting settings<br>Rating settings<br>Publishing |

4) In **Document Version History** section, check the radio button against the **Create major and minor (draft) versions example 1.0, 1.1, 1.2, 2.0:** 

| Specify whether a version is created each time you edit a file in this document library. Learn about | Create a version each time you edit a file in this document library?                                                                                                    |
|----------------------------------------------------------------------------------------------------|----------------------------------------------------------------------------------------------------|
| versions.                                                                                            | <ul> <li>No versioning</li> <li>Create major versions<br/>Example: 1, 2, 3, 4</li> <li>Create major and minor (draft) versions<br/>Example: 1.0, 1.1, 1.2, 2.0</li> <li>Optionally limit the number of versions to<br/>retain:</li> <li>Keep the following number of major<br/>versions:</li> <li>Keep drafts for the following number of<br/>major versions:</li> </ul> |

- 5) Click **OK** button to save the changes. Click **Cancel** button to discard the changes;
- 6) Create any file and click **Action menu** against its name. The new option will appear in the list of properties:

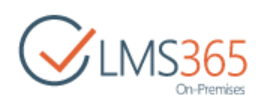

| Si     | te   | Page       | S ©       |         |              |                           |     |               |  |
|--------|------|------------|-----------|---------|--------------|---------------------------|-----|---------------|--|
| Ð      | new  | Wiki pag   | e         |         |              |                           |     |               |  |
| All Pa | ages | By Author  | By Editor | 1       | Dark + file  | 0                         |     |               |  |
| 1      | D    | Name       |           | exam    | ple.aspx     | د                         | <   | Created       |  |
|        | 8    | example1 # |           | Change  | d by you o   | n 7/23/2013 3:05 PM       |     | 3 minutes ago |  |
| ~      |      | example 🗱  | {         | Shared  | with lots of | people                    |     | 5 minutes ago |  |
|        | 8    | Home       |           | http:// | sp2013-iwa   | /sites/c1/SitePages/examp | int | July 10       |  |
|        | 8    | Roster     | 2227      |         |              |                           | int | July 10       |  |
|        | 8    | Staff      |           | OPEN    | SHARE        |                           | Int | July 10       |  |
|        |      |            |           |         |              | Publish and Approve       |     | <i>.</i>      |  |
|        |      |            |           |         |              | View Properties           | 2   |               |  |
|        |      |            |           |         |              | Edit Properties           |     |               |  |
|        |      |            |           |         |              | Check Out                 |     |               |  |
|        |      |            |           |         |              | Publish a Major Version   | e - |               |  |
|        |      |            |           |         |              | Version History           |     |               |  |

# 8.10 Creating Links to Documents

To create a link to a document in a different location (for example, to a document from another course), do the following:

- 1. Enter the necessary course;
- 2. In the **Course Tools** menu, click **Documents**. The list of available documents will be shown in the main workspace area;
- 3. Click New Document, and then select Link to a Document. The following form will appear:

| D Software Course                                             |                                    | Search this site | Q         |
|---------------------------------------------------------------|------------------------------------|------------------|-----------|
| New link to a docu                                            | ument: 🛛                           |                  |           |
| Document Link                                                 |                                    |                  |           |
| Specify the name and URL of the document you want to link to. | Document Name:                     |                  |           |
|                                                               | Document URL (Click here to test): |                  |           |
|                                                               |                                    |                  |           |
|                                                               |                                    |                  | OK Cancel |

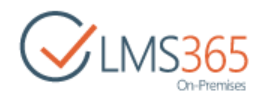

- 4. Fill out the form fields as follows:
  - In the **Document Name** field, type the document name;
  - Use the **Browse** icon (III) to select the file location.
- 5. Click **OK**. The following page will appear:

| Items on this list require approval.               | ire content approval. Your submission will not appear in public views until approved by someone with proper rights. More information on content |
|----------------------------------------------------|----------------------------------------------------------------------------------------------------|
| Content Type                                       | Link to a Document                                                                                                    |
|                                                    | Create a link to a document in a different location.                                                                                            |
| URL *                                              | Type the Web address: (Click here to test)                                                                                                    |
|                                                    | https://en.wikipedia.org/wiki/Hardware                                                                                                    |
|                                                    | Type the description:                                                                                                    |
|                                                    | https://en.wikipedia.org/wiki/Hardware                                                                                                    |
| Description                                        |                                                                                                    |
| beschpaon                                          |                                                                                                    |
|                                                    |                                                                                                    |
|                                                    |                                                                                                    |
|                                                    |                                                                                                    |
|                                                    | h                                                                                                    |
|                                                    | Click for help about adding basic HTML formatting.                                                                                              |
| Keywords                                           |                                                                                                    |
|                                                    |                                                                                                    |
| Link Target                                        | ⊛ _self ▼                                                                                                    |
|                                                    | Specify your own value:                                                                                                    |
|                                                    |                                                                                                    |
|                                                    | Name of window where link will be opened when clicked                                                                                           |
|                                                    |                                                                                                    |
| Start Date                                         | 12 AM ¥ 00 ¥                                                                                                    |
|                                                    | Scheduled approval start date                                                                                                    |
| End Date                                           |                                                                                                    |
| cito Date                                          |                                                                                                    |
|                                                    | Scheduled approval end date                                                                                                    |
| Open this Web Part Page<br>Open Web Part Page in m | in maintenance view to delete problem Web Parts and remove personal settings.<br>Jaintenance view                                               |
| Created at 2/3/2016 3/37 DM                        | hy anauchava a                                                                                                    |
| Last modified at 2/3/2016 2-3                      | vy – ogravitevajo Save Cancel<br>7 PM buj aneurobuja a                                                                                          |

- 6. In the open window, specify the fields as described below:
- Content Type by default it's a Link to a Document;
- URL the link to the necessary file appears by default;
- Description use the HTML editor to create document description;
- Link Target –select the target for the link from the drop-down list OR select the Specify your own value option, and then enter the link URL into the field;
- Start date enter scheduled approval start date;
- End date enter scheduled approval end date;
- 7. Click Save button. The link will appear in the list of the course documents.

# 8.11 Sharing Documents

The feature allows sharing course library documents between other courses and organizations.

The feature should be enabled for the site collection which documents will be shared. The activation is not required for site collections where links to documents will be located.

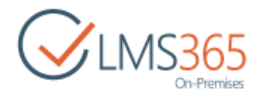

To activate the feature, do the following:

- 1. Go to Settings>Site Settings>Site Actions>Manage site features;
- 2. Click the Activate button next to the ELEARNINGFORCE LMS: Shared Documents Feature:

ELEARNINGFORCE - LMS: Shared Documents Feature Provides several interface items to manage shared documents within this site

Activate

Once the feature is activated, you may share documents.

8.11.1 Creating document shortcuts between courses managed by the same teacher

To create a shortcut, do the following:

- 1. Go to the page with the list of documents;
- 2. Click Files>Create shortcuts (in Share & Track section):

| BROWSE FILES LIBRAR |                                                             |                           |                                       |                | 🖸 SHARE 🟠 FOLLOW 🗔       |
|---------------------|-------------------------------------------------------------|---------------------------|---------------------------------------|----------------|--------------------------|
| New Document Folder | Edit<br>Document Discard Check Out                          | S X Change Item           | Share Pin/Unpin this Create Shortcuts | ownload a N Wo | orkflows Publish         |
| New                 | Open & Check Out Manage                                     | Actions                   | Share & Track                         | Copies         | Workflows Tags and Notes |
| Tools               | ⊕ New ↑ Upload ♀ sync<br>All Documents Approve/reject Items | Share I<br>My submissions | More 🗸                                |                |                          |
| Cocuments           | ✓ D Name                                                    | Description               | Modified Modified By                  | Approval Statu | us Scheduling Approval   |
| Discussion Board    | Documents                                                   |                           | February 3 🔲 ageuche                  | a_a Pending    |                          |
| Chat                | Important Information                                       |                           | February 15 📃 ageuchev                | a_a Approved   | In Progress              |

- 3. Select the check boxes next to the documents you want to share with other courses;
- 4. Click **Next**:

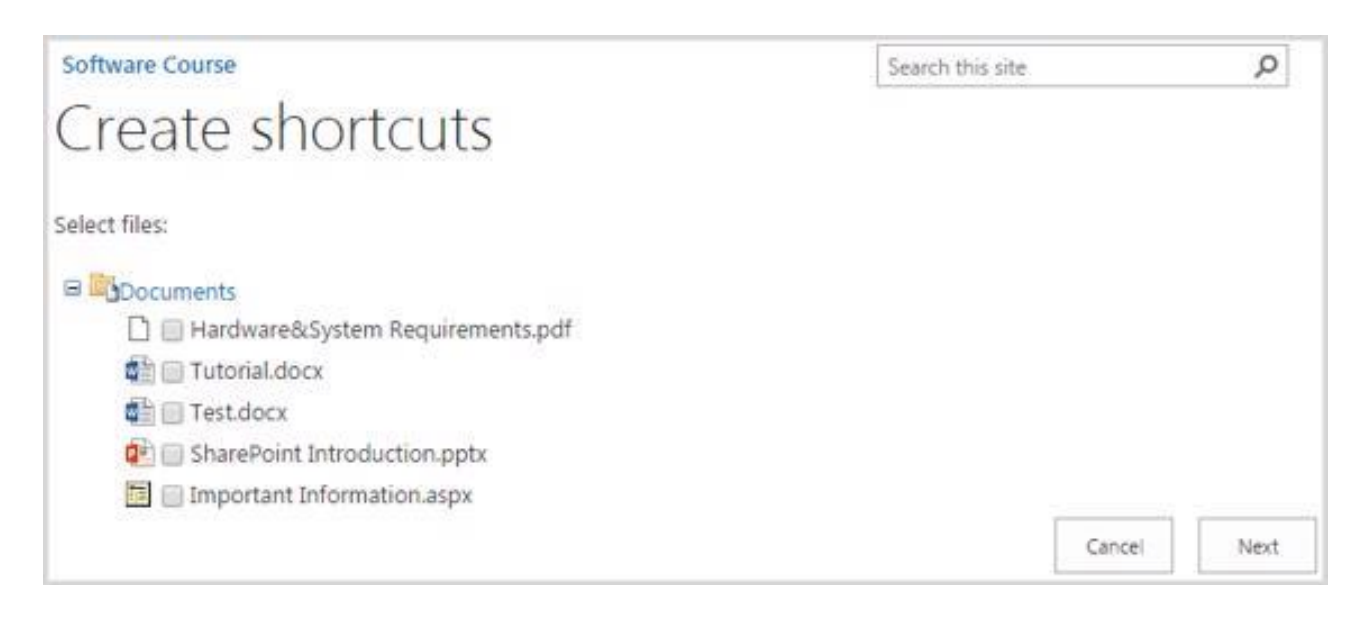

Click the **Documents** link of the course you want to share these documents with. The link will become bold:

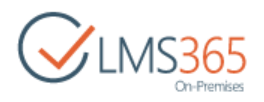

| Software Course                 | Search this site | Q  |
|---------------------------------|------------------|----|
| Create shortcuts                |                  |    |
| 🖻 📕 Courses you are managing    |                  |    |
| 🗟 🚾 Default                     |                  |    |
| 🗏 🗰 Hardware Course             |                  |    |
| Documents                       |                  |    |
| Software Course                 |                  |    |
| Documents                       |                  |    |
| the Introduction Course         |                  |    |
| Documents                       |                  |    |
| Computers and Technology Course |                  |    |
| Documents                       |                  |    |
| Grandware_Course                |                  |    |
| Documents                       |                  |    |
| B DOCourse 1                    |                  |    |
| Documents                       |                  |    |
| DO Starcups IT Training         |                  |    |
| Documents                       |                  |    |
|                                 | Previous         | OK |

The links to these documents will appear in the specified course document library.

- **NOTE:** After a shortcut is created, users will see a link to a document or folder. This does not mean, however, they will have an access to the item. Make sure users have the corresponding permissions to view the item.
  - 6. Click **OK** to save shortcut.

# 8.11.2 Sharing documents between all organizations, courses or SharePoint libraries

To enable the option of sharing the documents between all organizations, courses or SharePoint libraries, do the following:

- 1. Enter the **Documents** section;
- 2. In the Share & Track section click Pin/Unpin this list:

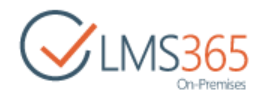

| BROWSE FILES                       | LIBRARY          |                   |                         |                      |                    |                                  |               | <b>(</b> ) SH   | are 🏠 follow 🗔      |
|------------------------------------|------------------|-------------------|-------------------------|----------------------|--------------------|----------------------------------|---------------|-----------------|---------------------|
| New Document<br>Di Upload Document | Edit<br>Document | View<br>Propertie | Edit<br>Properties X    | Change Item<br>Order | Share Pin/Unpin th | is Create Alert<br>shortcuts Me+ | Download a    | Workflows Pu    | blish Notes         |
| New                                | Open & Check Out |                   | Manage                  | Actions              | Shan               | 8. Track                         | Copies        | Workflo         | ws Tags and Note    |
| 📢 Announce                         | ments            | All Docu          | ments Appro             | ove/reject Item      | s My submissio     | ns ••• Find                      | l a file      | Q               |                     |
| Document                           | ts               | × []              | Name                    |                      | Description        | Modified                         | Modified By   | Approval Status | Scheduling Approval |
| Discussion                         | Board            |                   | Document                | s .                  |                    | February 3                       | ageucheva_a   | Pending         |                     |
| Chat                               |                  | 4                 | Tutorial                |                      |                    | 39 minutes ago                   | 🗆 ageucheva_a | Approved        | In Progress         |
| 🔗 Mailbox                          |                  | G                 | Important<br>Informatio | n                    | •                  | February 15                      | ageucheva_a   | Approved        | In Progress         |

The course documents become available to users from different courses and organizations.

**NOTE**: • The sharing option can be accessed by a farm administrator only.

• Documents may be viewed and linked by any SharePoint LMS user.

To access the documents from a different course or organization, do the following:

- 1. Enter the necessary course;
- 2. Enter the **Documents** section;
- 3. Select New Document>Link to a document;
- 4. Create a link to a necessary document:

| Announcements       Select document       Document Name:         Calendar       Select document       *         Documents       Select document       *         Discussion Board       Select document       *         Chat       SharePoint - 80       *         Mailbox       *       Econtent Package Storage       *         Chat       *       Econtent Package Storage       *         Course Links       *       *       Econtent Storage       *         Quizzes       *       *       *       *         Asignments       *       *       *       *       *         Grade Book       *       *       *       *       *       *         Tracking       *       *       *       *       *       *       *         Wrik Pages       *       *       *       *       *       *       *       *       *       *       *       *       *       *       *       *       *       *       *       *       *       *       *       *       *       *       *       *       *       *       *       *       *       *       *       *                                                                                                    | ls                | Document Link                                                |                   |  |
|----------------------------------------------------------------------------------------------------|-------------------|--------------------------------------------------------------|-------------------|--|
| Calendar Select document   Documents Image: Select document   Discussion Board Image: Select document   Chat SharePoint - 80 •   Mailbox Image: Select documents   Mailbox Image: Select documents   Inks Image: Select documents   Inks Image: Select documents   Image: Select documents Image: Select documents   Image: Select documents Image: Select documents   Image: Select docume                                                                                                    | Announcements     | Specify the name and URL of the document you want to link to | Document Name:    |  |
| Documents Elect document   Discussion Board   Chat   Mailbox   Mailbox   Mailbox   Elenning Module   Contract   Contract   Contract   Mailbox   Elenning Module   Contract   Conference   Conference   Confere                                                                                                    | Calendar          | Select document                                              | ×                 |  |
| Discussion Board     Chat     Chat     Mailbox     Mailbox     Chat     Course Links     Course Links                                                                                                    | Documents         | Select document                                              | Help              |  |
| Chat SharePoint - 80   Mailbox Image: Content Package Storage   Mailbox Image: Content Package Storage   Links Image: Content Package Storage   Image: Content Package Storage Image: Content Package Storage   Image: Content Package Storage Image: Content                                                                                                    | Discussion Board  |                                                              |                   |  |
| Mailbox <ul> <li>Content Package Storage</li> <li>Content Package Storage</li> </ul>                                                                                                    | Chat              |                                                              | SharePoint - 80 💌 |  |
| uhks B Course Links   Reports B Course Links   Learning Module I tutorial.dock   Q Uizzes D Tutorial.dock   Q Uizzes B Corrents   D Pop Box B Corrents   D Pop Box B Corrented Reports   Assignments B Conference   G Grade Book B I Links   G Grade Book B I Links   Grade Book B I Links   Tracking B Anishox   Wiki Pages B Reports   Seating Chart B Reports   B Seating Chart B Reports   B Learning Module B Reports   B Seating Chart B Reports                                                                                                    | 🖳 Mailbox         |                                                              |                   |  |
| Reports Image: Contents   Learning Module Image: Content for the second for the second for the                                                                                                    | Links             | Content Package Storage                                      |                   |  |
| Image: Content of Content       Image: Content of Content of Content         Image: Content of Content of Cont                                                                                                    | Reports           | B Documents                                                  |                   |  |
| Quizzes <ul> <li> <ul> <li> <ul> <l< td=""><td>R Learning Module</td><td>Tutorial.docx</td><td></td><td></td></l<></ul></li></ul></li></ul> | R Learning Module | Tutorial.docx                                                |                   |  |
| Brop Box B Equations   Assignments B Generated Reports   Attendance B Grade Book   Conference B Attenning Module Gallery   Grade Book B List Publishing Scheduler   Help B Mailbox   Tracking B Attenning Module   Wiki Pages B Picture Library   B Seating Chart B Reusable Content                                                                                                    | A Ouizzes         | CaDrop Box                                                   |                   |  |
| Implements       Implements         Assignments       Implements         Implements       Implements         Implements                                                                                                    | N Drop Boy        | 🖼 🚾 Equations                                                |                   |  |
| Assignments          •          •          •                                                                                                    |                   | Form Templates                                               |                   |  |
| Attendance                                                                                                    | Assignments       | Generated Reports                                            |                   |  |
| Conference <ul> <li>I conference</li> <li>I conference</li> <lii conference<="" li=""> <li>I conference</li></lii></ul>                                                                                                    | Attendance        | 🐨 🌌 Grade Book                                               |                   |  |
| Image: Crade Book     Image: Crade Book       Image: Crade Book     Image: Crade Book       Image: Crade Book                                                                                                    | Conference        | Carring Module Gallery                                       |                   |  |
| Wiki Pages                                                                                                    | Grade Book        | Contraction Contraction Contraction                          |                   |  |
| Tracking     If ANNU Learning Module       Tracking     If A New Learning Module       Wiki Pages     If A New Learning Module       If Reports     If Reports       If Reusable Content     If Reusable Content                                                                                                    | 2 Help            | List Publishing Scheduler                                    |                   |  |
| I Tracking     Image: Second Second Sec                                                                                                    | Trading           | 🖬 🔄 Mailbox                                                  |                   |  |
| Wiki Pages <ul> <li>MapPicture Library</li> <li>Seating Chart</li> <li>Execution Chart</li> <li>Execution Cha</li></ul>                                                                                                    | Tracking          | A New Learning Module                                        |                   |  |
| Seating Chart                                                                                                    | Wiki Pages        | Impricture Library                                           |                   |  |
| Learners & Groups                                                                                                    | Seating Chart     | I II Reports                                                 |                   |  |
|                                                                                                    | Learners & Groups | Elikeusable Content                                          |                   |  |

(For more information, see section 8.10 "Creating Links to Documents").

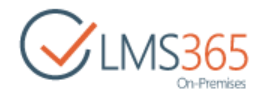

# 8.12 Creating Equations

**NOTE**: User should have Equation ActiveX control installed on local computer in order to be able to use the Equations.

The 'ELEARNINGFORCE – LMS: Equations Feature' allows creating and using equations.

To activate the feature, do the following:

- 1. Go to Settings > Site Settings > Site Actions > Manage site features;
- 2. Click the Activate button next to the ELEARNINGFORCE LMS: Equations Feature:

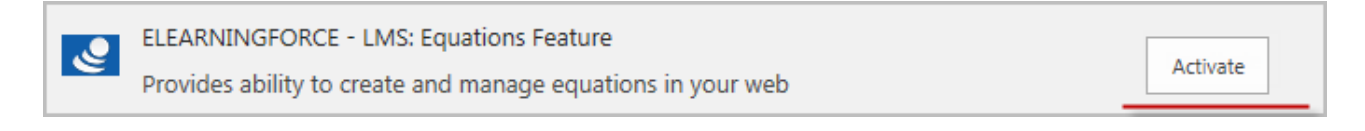

Once the feature is activated, you may create equations and use them in lists of the course or organization where it was created.

Equations are created in Equations document library. To create a new Equation, do the following actions:

1. Go to Site Contents > Equations:

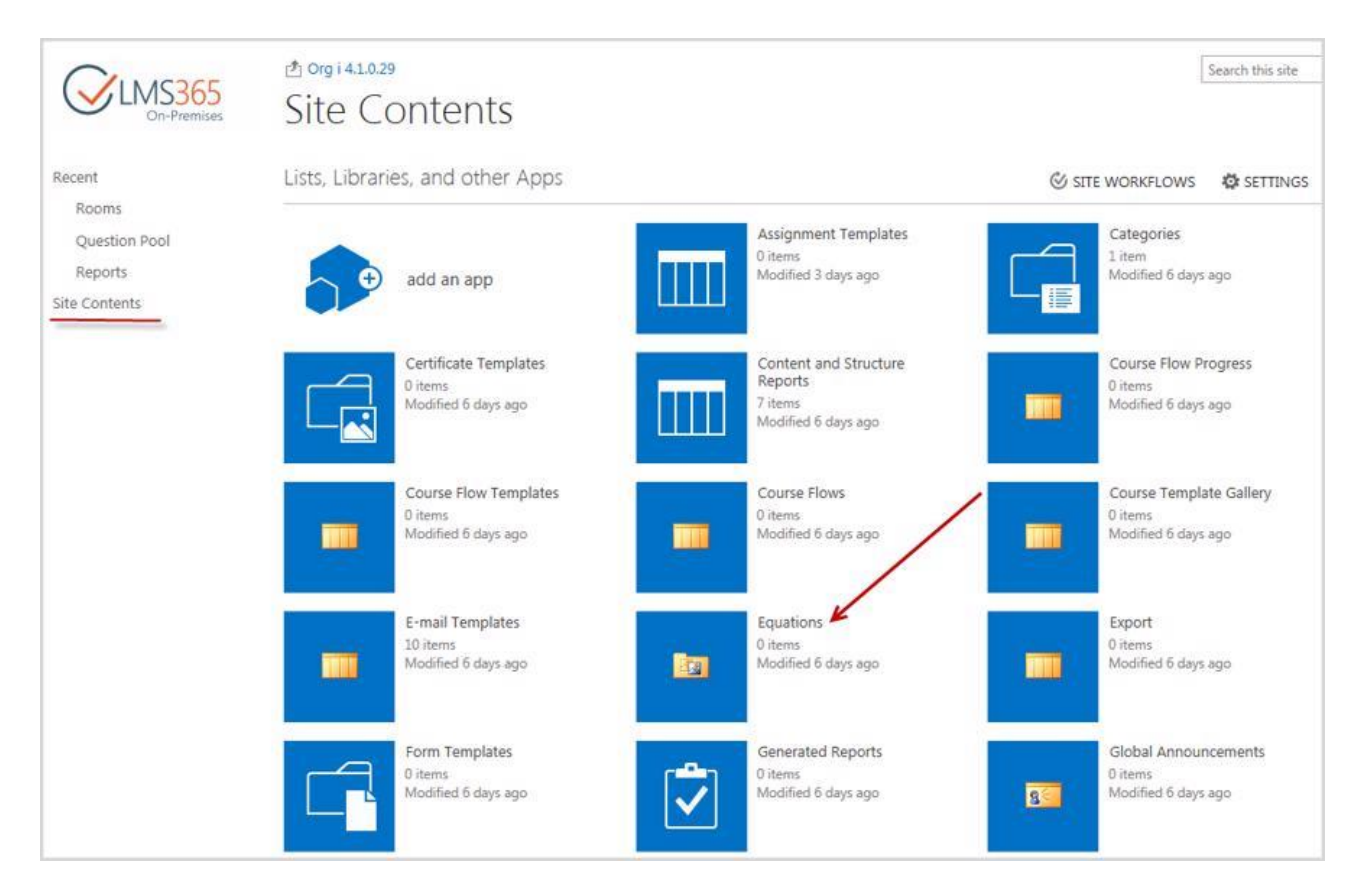

2. In the ribbon menu click Files > New Document > Equation:

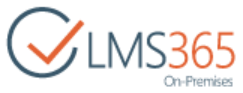

| BROWSE            | FILES              | LIBRARY       |                  |                |                    |
|-------------------|--------------------|---------------|------------------|----------------|--------------------|
| New<br>Document - | Upload<br>Document | New<br>Folder | Edit<br>Document | Check Out      | View<br>Properties |
| Equa              | ition              | _             | Op               | en & Check Out |                    |
| Recent            | te new equa        | tion          |                  | Equation       |                    |

3. Fill in the Equation creation form:

| New Equation:                                                      |                                                   |    |        |
|--------------------------------------------------------------------|---------------------------------------------------|----|--------|
| Equation Name<br>Specify name for Equation                         | Name:<br>Test equation                            |    |        |
| Equation<br>Double click on equation to customize it before saving | Equation<br>111111 <u>asdfasdf</u><br>asfasdfasdf |    |        |
| N                                                                  |                                                   | OK | Cancel |

• Equation Name – type equation name;

• Equation – double click on the field to open the Equation Editor and make the necessary changes:

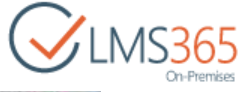

| Jg Equation Editor                                        |   |
|-----------------------------------------------------------|---|
| Fie Edit View Format Style Size Help                      |   |
| SZZ 10 808 3005 203 EV. 100 0.1 111 0.2                   |   |
| (0)11   予心   ぐう   2020   10 (0)   0 (0)   ~~   0 (0)   ~冊 |   |
| 11111 asdfasdf<br>asfasdfasdf                             | - |
|                                                           |   |
|                                                           |   |
|                                                           |   |
|                                                           |   |
|                                                           |   |
|                                                           |   |
|                                                           |   |
|                                                           |   |
|                                                           |   |

4. Close the Equation Editor and click OK to add the Equation to the library:

| New Equation:                                                      |                                                      |           |
|--------------------------------------------------------------------|------------------------------------------------------|-----------|
| Equation Name<br>Specify name for Equation                         | Name:<br>Test equation                               |           |
| Equation<br>Double click on equation to customize it before saving | Overwrite existing files         Equation $E = mc^2$ |           |
|                                                                    |                                                      | OK Cancel |

5. Type name for the new equation and click Save to save the changes:

| <ol> <li>The document was</li> </ol>                   | uploaded successfully. Use this form to update the p | properties of the | document. |
|--------------------------------------------------------|------------------------------------------------------|-------------------|-----------|
| Title                                                  | Equation 1                                           | ×                 | ]         |
| Created at 2/16/2016 1:52<br>Last modified at 2/16/201 | PM by □ ageucheva_a<br>6 1:52 PM by □ ageucheva_a    | Save              | Cancel    |

6. The new Equation will be added to the list of equations and can be used in other lists:

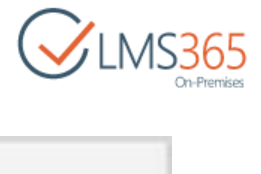

| BROWSE FILES LIBRARY   |                        |  |
|------------------------|------------------------|--|
| CLMS365<br>On-Premises | ≝ ™_LMS<br>Equations ⊚ |  |
| Recent                 | Equation               |  |
| Rooms                  | 11111_asdfasdf         |  |
| Question Pool          | asfasdfasdf DHEM       |  |
| Reports                | $E = mc^2 \alpha$ Here |  |

To use the created equation in other lists, do the following actions:

1. Go to the needed list, for example, Assignments and create a new item in the list:

| BROWSE ITEMS LIST                     | Version History | View Learner's Synchronize<br>Assignments Assignments File |
|---------------------------------------|-----------------|------------------------------------------------------------|
| Assignment<br>Create a new Assignment | Manage          | Actions                                                    |
| Tools                                 | (+) new         | item or edit this list                                     |
| 📢 Announcements                       | All Events      | Calendar Current Events                                    |

2. In the Description field (or Body field for other types of items) go to the ribbon menu Insert > Equation > Existing Equation:

| Shar   | ePoint  |                     |                |                      |             |                |               |
|--------|---------|---------------------|----------------|----------------------|-------------|----------------|---------------|
| BROW   | SE ED   | T FORM              | AT TEXT        | INSERT               |             |                |               |
| Table  | Picture | Embedded<br>Media - | Va<br>Equation | Video and<br>Audio + | ₽<br>Link • | Upload<br>File | Embed<br>Code |
| Tables |         | Me                  | Custom e       | quation              | Lir         | nks            | Embed         |
| Tools  |         |                     | Existing e     | equation             |             |                |               |
|        |         |                     |                | Templa               | te          |                |               |

- 3. Select the Equation from the list of equations and click OK;
- 4. It will be added to the Description field. Type the needed text and click Save to save the changes:

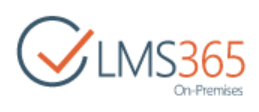

| none 💌                                                                                                    |                                                                                                    |
|----------------------------------------------------------------------------------------------------|----------------------------------------------------------------------------------------------------|
| Assignment 1                                                                                                    |                                                                                                    |
| Online Submission                                                                                                    |                                                                                                    |
| 1/4/2014                                                                                                    |                                                                                                    |
| The time that the assignment<br>becomes available to students.                                                                  |                                                                                                    |
| 1/5/2014 12 AM 💌 00 💌                                                                                                    |                                                                                                    |
| The due date for the assignment.<br>Homework submitted after this time<br>will be marked overdue.                               |                                                                                                    |
| 12 AM 💌 00 💌                                                                                                    |                                                                                                    |
| The last date that the system will<br>allow submissions for this assignment.<br>If left empty, it will default to the Due Date. |                                                                                                    |
| Use the equation of mass-energy equivalence in your calculation:<br>$E = mc^2$                                                  | S:                                                                                                    |
|                                                                                                    | none •<br>Assignment 1<br>Online Submission •<br>1/4/2014 • 1 PM • 00 •<br>The time that the assignment<br>becomes available to students.<br>1/5/2014 • 12 AM • 00 •<br>The due date for the assignment.<br>Homework submitted after this time<br>will be marked overdue.<br>• 12 AM • 00 •<br>The last date that the system will<br>allow submissions for this assignment.<br>If left empty, it will default to the Due Date.<br>Use the equation of mass-energy equivalence in your calculation<br>$E = mc^2$ |

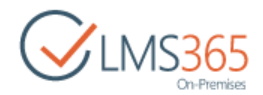

# 9. LEARNING MODULES

The **Learning Modules** section allows a user to create educational lines in the studying process. To get to this section, enter the necessary course, and then click the **Learning Modules** icon in the **Course Tools** menu:

| _€  | earning N              | 1odules ∞   |                |                |
|-----|------------------------|-------------|----------------|----------------|
| Lea | Name<br>arning Modules | Description | Total Attempts | Last Modified  |
| 20  | Hardware Requiremen    | nts         | 1              | 1 minute ago   |
| 3   | Hardware Tutorial      |             | 0              | 7 minutes ago  |
| 2   | Introduction           |             | 0              | 12 minutes ago |
| 2   | New Learning Module    |             | 4              | 3 months ago   |
|     | SCORM 1                |             | 1              | 5 minutes ago  |

NOTE Items in the Learning Modules list can be reordered. To reorder items, click Actions>
 Change order at the top. From the drop-down lists with numbers, select a position for every item, and then click OK:

| tem Order<br>Under "Position from Top", s | elect a number for each item. |  |
|-------------------------------------------|-------------------------------|--|
| Position from Top                         | Name                          |  |
| 1 •                                       | Hardware Requirements         |  |
| 2 *                                       | Hardware Tutorial             |  |
| 3 🔻                                       | Introduction                  |  |
| 4 🔻                                       | New Learning Module           |  |
| 5 🔻                                       | SCORM 1                       |  |

A **Learning Module** represents a sequence of steps that all students who enrolled in a course should complete. The steps of a Learning Module may be of a various nature: these can be different documents that student should process, educational links that user should view, quizzes that student should complete, and so on.

A user can add learning modules in two ways:

- Create a learning module;
- Upload a SCORM compliant course content.

The Learning Modules section also gives a user possibility to edit, compose and delete learning modules.

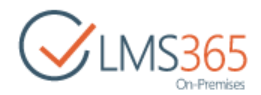

# 9.1 Creating Learning Modules

To create a learning module, do the following:

- 1. Enter the necessary course, and then click Learning Module in the Course Tools menu;
- 2. Click **Create** at the top of the page;
- 3. From the open list, select Learning Module;
- 4. In the open form, specify the fields as described below:

| 1 Introductory Course                                               |                                                          | Search this site |
|---------------------------------------------------------------------|----------------------------------------------------------|------------------|
| Create Learning N                                                   | 1odule                                                   |                  |
| Name and Description                                                |                                                          |                  |
| Type a new name as you want it to appear in                         | Name:                                                    |                  |
| headings and links throughout the site. Type a                      | Introduction                                             |                  |
| descriptive text that will help site visitors use<br>this resource. | Description:                                             |                  |
| ins resource.                                                       | Introductory Module                                      |                  |
|                                                                     | Show Welcome Page                                        |                  |
|                                                                     | Welcome Message                                          |                  |
|                                                                     | Now you will start the first module in that course.      |                  |
|                                                                     | This is shown to learner before beginning the Learning M | todule.          |
|                                                                     | Completion Message                                       |                  |
|                                                                     | Congratulations! You have completed the Learning Mod     | ule.             |
| Control of Market                                                   |                                                          |                  |
| Advanced settings:                                                  |                                                          |                  |
| Certification                                                       | Certify:                                                 |                  |
| Provide settings for setup certification process                    | Ves No                                                   |                  |
|                                                                     |                                                          |                  |
|                                                                     | Certificate Template URL (Click here to test):           |                  |
| School-Jing                                                         |                                                          |                  |
| Specify scheduling options Attention! This                          | Schedule                                                 |                  |
| feature will remove all unique items                                | 🔘 Yes 🛞 No                                               |                  |
| permissions.                                                        | Start Date                                               |                  |
|                                                                     | 12 AM ¥ 00 ¥                                             |                  |
|                                                                     | End Date                                                 |                  |
|                                                                     | 12 AM V 00 V                                             |                  |
|                                                                     |                                                          |                  |
|                                                                     |                                                          | OK Cancel        |

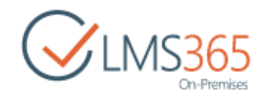

- *Name* type the name for the learning module;
- Description type a short description for the learning module that will be displayed on the main page of the section;
- Show Welcome Page select this option to display Welcome Page before starting the Learning Module attempt;
- Welcome Message type a description for the learning module that will be displayed when user starts the learning module;
- Completion Message type a message that will be displayed after the learning module has been passed;
- Advanced Settings specify advanced settings if needed:

| Advanced settings:                         |                                   |
|--------------------------------------------|-----------------------------------|
| Provide settings for additional capabiliti | es for this                       |
| resource                                   | Attempts:                         |
|                                            | 5                                 |
|                                            | Timeout between attempts:         |
|                                            | seconds                           |
|                                            | Show in Gradebook:                |
|                                            | The last attempt The best attempt |
|                                            | Options:                          |
|                                            | Show table of content             |

- Attempts specify the number of attempts learners can use to take the learning module;
- *Timeout between attempts* specify the time period between attempts;
- *Show in Grade Book* specify whether you want the last or the best attempt to be displayed in the Grade Book section;
- Show table of content select this option to display table of content for learners.

| NOTE: | The table of content is displayed in the left upper part of the Learning Module area. Clic<br>the down arrow to open the list of items contained in the Learning Module: | :k |
|-------|----------------------------------------------------------------------------------------------------|----|
|       | Hardware Requirements                                                                                                    |    |
|       | Table of Content Tutorial.docx                                                                                                    |    |
|       | Tutorial.docx                                                                                                    |    |
|       | Hardware and System<br>Requirements.pdf                                                                                                    |    |
|       | Introductory Quiz                                                                                                    |    |

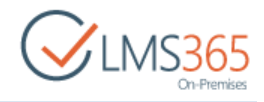

 Certification – select Yes to enable certification for this learning module. Use the Browse button to select certificate template for the learning module. Select No to skip using certificates;

# NOTE: If a default Certificate Template is set for Learning Modules on Organization or Course level, it is selected by default: Certification Certify: Provide settings for setup certification process Certify: Yes No http://qnd-fe01:42797/sites/c1/CertificateTemplates, Certificate Template URL (Click here to test):

The setting can be changed during Learning Module creation or editing.

- Schedule enable/disable scheduling for this learning module;
- *Start Date, End Date* specify publishing period for this learning module.
- 5. Click **OK** at the bottom of the page. The **Add Item** page will appear automatically. This page allows adding items to the learning module;
- 6. Enter the necessary course, and then click Learning Module on the left Tools menu;
- 7. Click the name of the necessary learning module, and then select **Settings.** The *Customize Learning Module* page will appear;
- 8. Click Add Item in the *Learning Module* section. The following form will open:

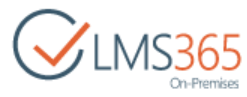

| ntroductory Course                                                              |                                                                                                    |      |
|---------------------------------------------------------------------------------|----------------------------------------------------------------------------------------------------|------|
| Hardware Requi                                                                  | rements · List Settings · Add Ite                                                                                      | m    |
| Item Type<br>Select the type of item you want to create                         | Item Type:<br>AICC<br>Chapter<br>Content<br>Document<br>File<br>Link<br>Quiz<br>SCORM<br>SCORM<br>Survey<br>Assignment |      |
| Item settings<br>Please perform settings related to this item<br>type           | AICC:<br>Use:<br>The last attempt  The best attempt                                                                    |      |
| E-signature<br>Please select your E-signature requirements<br>to this item type | <none> •</none>                                                                                                    |      |
| Parent node<br>Piease select parent node                                        | <none> *</none>                                                                                                    |      |
| Prerequisites                                                                   |                                                                                                    |      |
|                                                                                 | OK Next Can                                                                                                    | icel |

On this page you may add items to the learning module and specify details for them.

- From the **Item Type** list, select the type of item you want to add.

#### You can find the detailed description of each item type settings given below:

#### AICC

To add a new AICC to the learning module, do the following:

- From the Item Type list select the AICC option:

| nem settings                                         | AICC:            |                  |
|------------------------------------------------------|------------------|------------------|
| Please perform settings related to this<br>item type | AICC 1           |                  |
|                                                      | The last attempt | The best attempt |

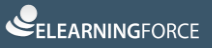

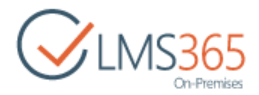

- From the AICC drop-down list, select the AICC you want to include into the learning module;
- Specify whether you want the system to display AICC *Last attempt* or *Best Attempt* in case you would like to take a learning module again.

#### Assignment

To add an assignment to the learning module, fill in the following form:

Follow the steps given below:

a) Choose the needed assignment item from the **Assignment** drop-down menu:

| Item settings                           |                             |
|-----------------------------------------|-----------------------------|
| Please perform settings related to this | Assignment Opening date     |
| item type                               | (for recurring assignments) |

b) In case a recurring assignment item is chosen, select the opening dates for each repeating event of this recurring item.

NOTE: To see the limit for the recurring items, go to Application Management>SharePoint LMS>Global Features>Other Configuration Settings>Recurring assignment's opening dates limit:

The number defined here limits the number of the entries for opening dates that a user will see in a learning module item's form. The default value is 30 (the value must be from 1 to 365):

| Other Configuration Settings | Recurring assignment's opening dates limit: |
|------------------------------|---------------------------------------------|
|                              | Recurring task's generation limit:          |

**Recurring task's generation limit** feature shows the maximum number of the tasks to be generated when copying an assignment. By default, the maximum number of the tasks to be generated is 30.

The **Complete step when the task status is** option allows selecting what condition the assignment step will be considered to be completed inside the learning module under. Thus, it is possible to single out the three statuses:

#### ✓ other than 'Not started' assignment task status

The step is marked as **Passed** in the learning module if the user's task for this assignment has any status except for **Not started**. The option is aimed at making a learner complete the assignment.

✓ 'Submitted' or 'Approved' assignment task status

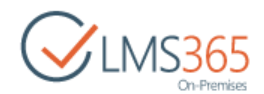

The step is marked as **Passed** in the learning module if the user's assignment task status is either **Submitted** or **Approved**. If the status is either **Not Started** or **In progress** or **Returned to learner**, the learning module step is marked as **Not Passed**. The status is not changed automatically (e.g. in case it was submitted, and later returned by teacher for correction). The status will be updated only if the leaner goes to the item in the learning module.

✓ 'Approved' assignment task status

The step is marked as **Passed** in the learning module if the user's assignment task status is **Approved** to make sure the assignment will not be marked as Passed in learning module until it is passed successfully. In other task statuses the learning module step is marked as **Not Passed**.

**NOTE**: If a teacher saves task as a draft, it does not influence the status of the assignment in the Learning Module, since the task is still completed for the learner. If the teacher returns a task to the learner for correction, the assignment step will not be marked as **Not Passed** in the Learning Module automatically. Its status will be updated only if a leaner visits this item in the Learning Module.

#### Chapter

You have the possibility to divide a learning module into chapters. A chapter is created as a general item From the *Item Type* list, select the *Chapter* option, and then type the name for the chapter in the *Chapter Name* field. Consider items settings:

| Item settings                                     | Chapter Name:                                |
|---------------------------------------------------|----------------------------------------------|
| Please perform settings related to this item type | Chapter 1                                    |
|                                                   | Show inner content                           |
|                                                   | Set same prerequisites for all child objects |
|                                                   | Chapter Description:                         |
|                                                   | Chapter description text.                    |

- Select the *Show inner content* checkbox if you want chapter inner content to be displayed;
- Select Set same prerequisites for all child objects check box in case you want the system to
  override all child prerequisites. If an option is checked for the parent item, then prerequisites
  field is disabled in child items and shows the selection that was already chosen for the parent.
  When a user unchecks the inheritance back, child items have those prerequisites that they
  previously had;
- Use the embedded editor to create chapter description.

#### Content

To add content to the learning module, fill in the following form:

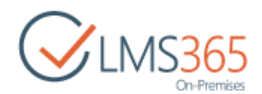

| Item settings<br>Please perform settings related to this<br>item type | Title<br>List of useful resourses                                    |
|-----------------------------------------------------------------------|----------------------------------------------------------------------|
|                                                                       | Content On the resourses from this list you can find necessary info. |

- From the Item Type list, select the Content option;
- In the *Title* field enter content title;
- Use the embedded content editor to create content.

#### Document

To add a new document to the learning module, do the following:

- From the Item Type list select the Document option:

| Item settings                                     |                                             |
|---------------------------------------------------|---------------------------------------------|
| Please perform settings related to this item type | File Name No selection -<br>Select document |

 In the File Name field select the document you want to add to the learning module. The list will comprise files that have been created or uploaded to the Documents section of the course:

| Select document | □ ×  |
|-----------------|------|
| Select document | Help |
|                 |      |
| Dist.txt        |      |
| Tasks.docx      |      |
|                 |      |
|                 |      |
|                 |      |
| 2               |      |
| File Name       |      |
|                 |      |

#### File

To add a new file to the learning module, do the following:

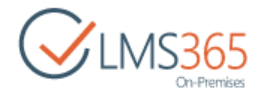

- From the Item Type list select the File option;
- Enter Title and Description for the item:

| Item settings                                        | File Name                        |        |        |
|------------------------------------------------------|----------------------------------|--------|--------|
| Please perform settings related to this<br>item type | 10-06-2013 15-55-30.png          | Delete |        |
|                                                      | Choose File No file chosen       |        | Upload |
|                                                      | Maximum file size 2047 megabytes |        |        |

- Use the *Choose File* button to select a file on your computer. Click *Upload* to upload the file.
   You may upload as many files as you want. The uploaded files will appear in the *File Name* drop-down list;
- From the *File Name* drop-down list, select the file you want to add to the learning module.
   To delete a file from the list, select the file and click the *Delete* button next to the *File* field.

#### **NOTE**: The system supports the following file formats:

.txt, .gif, .png, .tiff, .jpg", .jpeg, .bmp, .ico, .ima, .img, .wma, .mp3, .wav, .wmv, .mpeg, .mpg, .asf, .swf, .avi.

#### Link

To add a new link to the learning module, do the following:

- From the Item Type list select the Link option;
- Enter Title and Description for the item. Use constants in the Description field to give Learners clear instructions;
- Choose the necessary links from the *Link* drop-down menu. The list will comprise links that have been created in the **Links** section of the course:

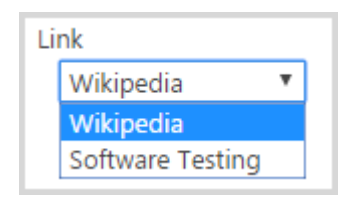

Quiz

To add a new quiz to the learning module, do the following:

- From the Item Type list select the Quiz option:

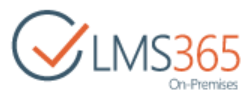

| Item settings<br>Please perform settings related to this item type | Quiz:                              |
|--------------------------------------------------------------------|------------------------------------|
|                                                                    | Percent to pass:                   |
|                                                                    | Reuse quiz settings: 100%          |
|                                                                    | Override quiz settings with: 100 % |
|                                                                    | Use:                               |
|                                                                    | The last attempt The best attempt  |
|                                                                    | Skip review page                   |

- Choose the necessary quiz from the Quiz drop-down menu. The list will comprise quizzes that have been created in the Quizzes section of the course;
- In the Percent to Pass field select between two options:
  - a) Reuse quiz settings (present set for this quiz is displayed);
  - b) Override quiz settings (enter in the field the percent of right answers that is necessary
  - to pass the learning module);
- Specify whether you want the system to display quiz *Last attempt* or *Best Attempt* in case you would like to take a learning module again;
- Enable option 'Skip review page' if you don't want the results page to be displayed to learners after passing quiz inside the Learning Module. If you leave this option disabled, learners will be suggested to review quiz results after finishing quiz:

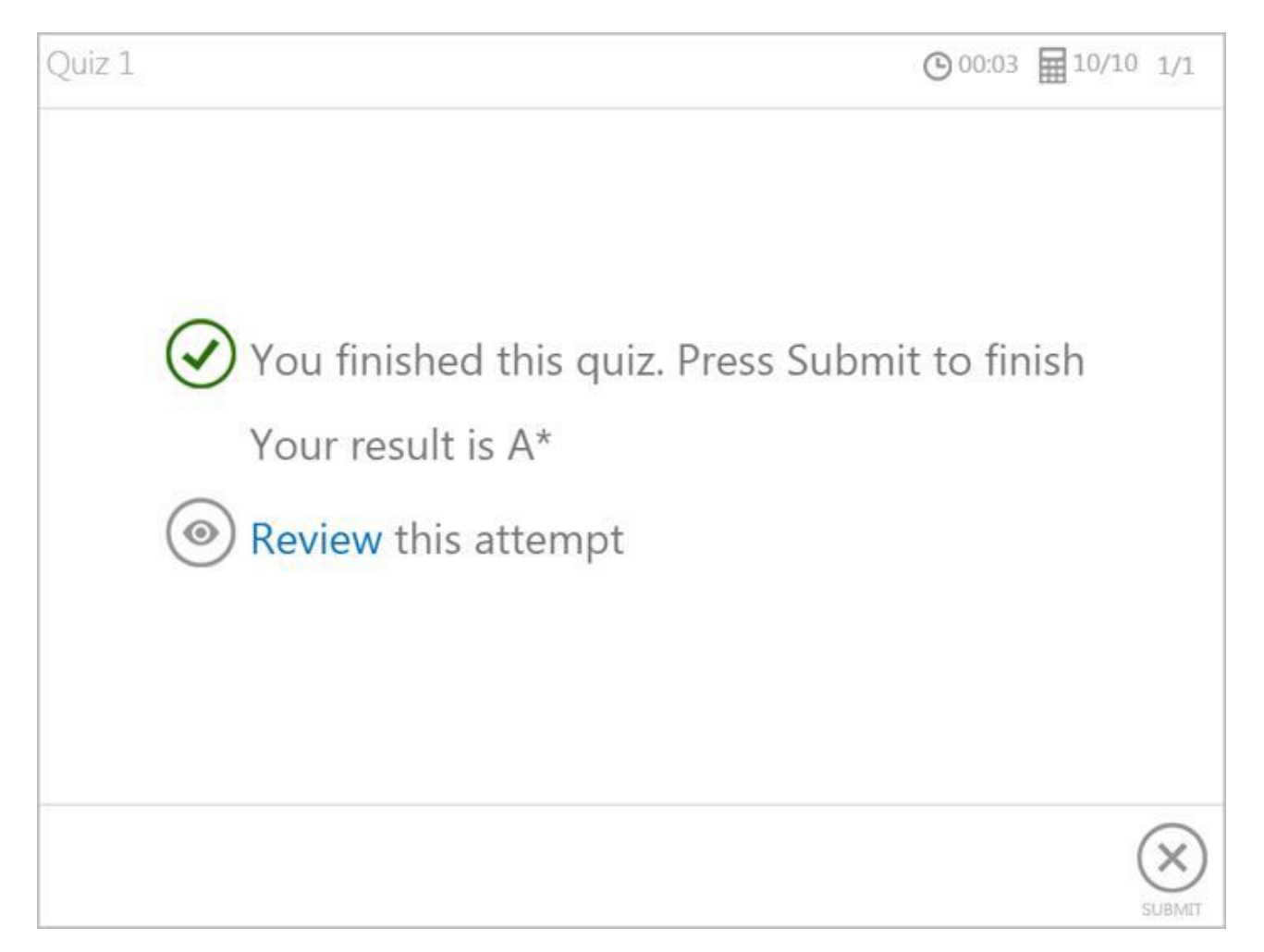

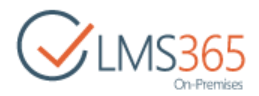

#### SCORM

To add a new SCORM to the learning module, do the following:

- From the Item Type list select the SCORM option:

| Item settings<br>Please perform settings related to this<br>item type | SCORM:<br>SCORM 1<br>Use:<br>The last attempt | O The best attempt |
|-----------------------------------------------------------------------|-----------------------------------------------|--------------------|
|-----------------------------------------------------------------------|-----------------------------------------------|--------------------|

- From the SCORM drop-down list, select the SCORM you want to include into the learning module;
- Specify whether you want the system to display SCORM *Last attempt* or *Best Attempt* in case you would like to take a learning module again.

#### Survey

To add the needed survey, do the following:

- In the **Item Type** section select the **Survey** Item Type;
- From the **Survey** drop-down list select the survey you want to include into the learning module:

| Item settings<br>Please perform settings related to this item type | Survey: |
|--------------------------------------------------------------------|---------|
|--------------------------------------------------------------------|---------|

- 9. In the **Item settings** section, specify settings for the item. These settings depend on the item you have chosen from the *Item Type* list;
- 10. In the E-signature section select E-signature option for the item. This option adds a confirmation button which user has to click after passing an item:

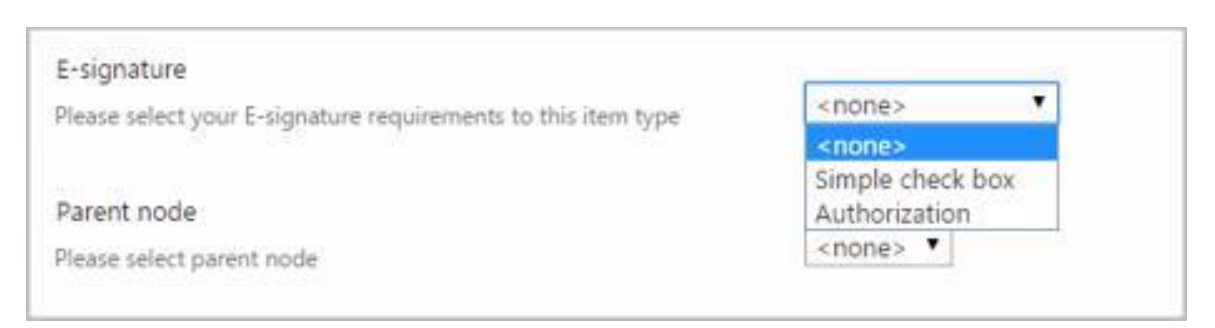

- None the item does not require an E-signature;
- Simple check box adds a confirmation button with a simple check box;
- Authorization adds a confirmation button, which requires authorization by user's password.

**NOTE**: "Authorization" option only supports Active Directory passwords.

11. From the **Parent Node** drop-down list, select parent item for the item you add;

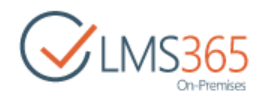

- 12. In the **Prerequisites** field, select the check boxes next to the learning module items that learner must complete before starting the item you are creating. There you will find a list of already saved items;
- **NOTE**: To view item prerequisites, select **Settings** from the drop-down menu of a necessary Learning Module. Move the pointer over an item to highlight the item's prerequisites in red:

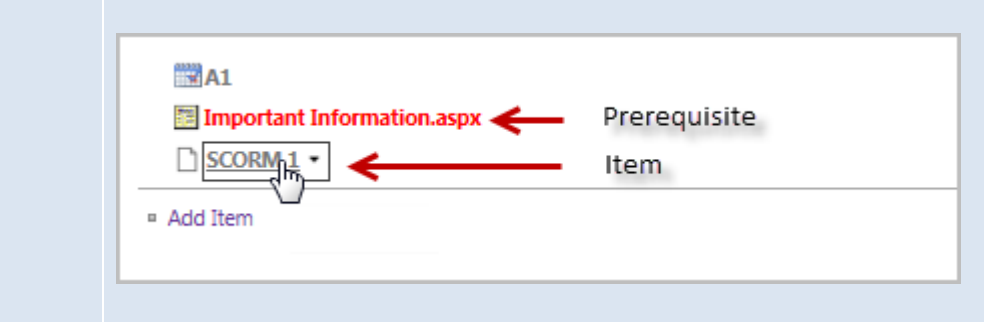

13. Click **OK** at the bottom of the page to save the item, click **Next** to save current item and continue, click **Cancel** to discard changes.

# 9.2 Learning Module Templates

#### 9.2.1 Saving Learning Module as Template

To save a learning module as a template, do the following:

- 1. From the drop-down menu by the template name, select **Settings**;
- 2. On the open page, click Save learning module as template:

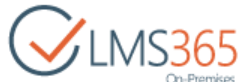

#### Hardware Requirements - Learning Module Settings Learning Module Information Name: Hardware Requirements Web Address: http://srv-fe01-sp2013/sites/intr/LearningPaths/Hardware Requirements/Allitems.aspx Description: General Settings Permissions and Management Communications = Title, description and navigation Delete this learning module RSS settings Advanced learning module settings Save learning module as template Rating settings Permissions for this learning module Audience targeting settings Save learning module as template incl. content Publishing Workflow Settings Form settings Enterprise Metadata and Keywords Settings Information management policy settings

#### 3. The following form will appear:

| Hardware Requiren                                                                                          | nents + List Settings +                               | Save as | Tem | plate: |
|----------------------------------------------------------------------------------------------------|-------------------------------------------------------|---------|-----|--------|
| File Name<br>Enter the name for this template file,                                                        | File name:<br>Learning Module Template                |         |     |        |
| Name and Description<br>The name and description of this template will be<br>displayed on the Create page. | Template name:<br>Template 1                          |         |     |        |
|                                                                                                    | Template description:                                 |         |     |        |
| Target<br>Specify if you want to store template in shared<br>location                                      | Template Gallery: List Template Gallery •<br>Category |         |     |        |
|                                                                                                    |                                                       |         | ОК  | Cancel |

- 1. Fill out the form as described below:
- File Name type the name for the template file;
- *Template Name* enter name of the template. This name will appear on the Create page;
- Template Description enter the description for the template;
- Click the *Template Gallery* button and choose the gallery where you want to save the template;
- From the *Category* drop-down list, select category for the learning module template.
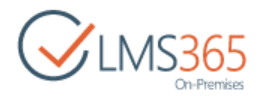

2. Click **OK** to save changes. This option creates a list template that is stored in the **Settings>Site settings>Galleries>List Templates gallery** of the course site collection.

To create a Learning Module from the saved template, do the following:

- 1. Enter the Learning Module tool of the course;
- 2. Click **Create**;
- 3. Click the template name;
- 4. Fill in the name, description, quick launch option, and then click **Next**. You will be redirected to the new Learning Module from template all items page.

### 9.2.2 Saving Learning Module as Template Including Content

Saving Learning Module with all its content option allows you to save and reuse the learning module template with included items (chapters, content, quizzes, files, documents, SCORMs, etc.). To save a learning module as a template including content, do the following:

- 1. From the drop-down menu by the template name, select **Settings**;
- 2. On the open page, click **Save learning module as template incl. content**:

| Hardwa                 | re Require            | ements + Learning M                                | Iodule Settings |
|------------------------|-----------------------|----------------------------------------------------|-----------------|
| Learning Module Ir     | nformation            |                                                    |                 |
| Name:                  | Hardware Requireme    | nts                                                |                 |
| Web Address:           | http://srv-fe01-sp201 | 3/sites/intr/LearningPaths/Hardware Requirements/A | Allitems.aspx   |
| Description:           | A400                  |                                                    |                 |
| General Settings       |                       | Permissions and Management                         | Communications  |
| = Title, description a | and navigation        | Delete this learning module                        | = RSS settings  |
| P Advanced learning    | g module settings     | Save learning module as template                   |                 |
| Rating settings        |                       | Permissions for this learning module               |                 |
| Audience targetin      | g settings            | Save learning module as template incl. conte       | int             |
| Publishing             |                       | Workflow Settings                                  |                 |
| Form settings          |                       | Enterprise Metadata and Keywords Settings          |                 |
|                        |                       | Information management policy settings.            |                 |

If a learning module is saved using this option the template is stored in Settings>Site Settings>Course Settings>Learning Module Templates list.

To create a Learning Module from this template, do the following:

- 1. Enter Learning Module course tool;
- 2. Select Create>Learning Module from Template:

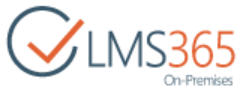

| Introductory Course           |               |      |
|-------------------------------|---------------|------|
| earning Module                | es - Create   |      |
|                               |               |      |
| Learning Module f             | from Template |      |
|                               | rem rempiate  |      |
|                               |               |      |
|                               |               |      |
| Learning Module               | SCORM/AICC    | LRM  |
| Learning Module               | SCORM/AICC    | LRM  |
| Learning Module from Template | More          | More |
| Template 1                    |               |      |
|                               |               |      |

- 3. The form will open;
- 4. Select the template;
- 5. Enter the name and description;
- 6. When you apply this template you can either choose to replace identical items from template or not;

If the option is checked, then course items with identical URLs will be replaced by the items from the template (in case they intersect). E.g. if you already have 'Quiz\_1' in your course quizzes, and the template also contains 'Quiz\_1' item, they will intersect and it will be either replaced with the one that's stored in the template or not:

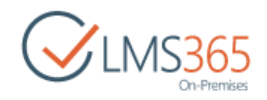

| Create | Learning | Module |
|--------|----------|--------|
|        | -        |        |

| Learning Module Template                                                                                                    |                                                                                                    |       |        |
|----------------------------------------------------------------------------------------------------|----------------------------------------------------------------------------------------------------|-------|--------|
| Specify Learning Module Template                                                                                                    | Template Template with content -                                                                                            |       |        |
|                                                                                                    | Title:<br>Hardware Requirements<br>Description:<br>URL:<br>http://srv-fe01-sp2013/sites/intr/LearningPaths/Hardware Require | ments |        |
| Name and Description                                                                                                    | Nama                                                                                                    |       |        |
| Type a new name as you want it to appear in                                                                                                    | Hardware Requirements                                                                                                    |       |        |
| descriptive text that will help site visitors use this                                                                                                    | The second condemonstration                                                                                                 |       |        |
| resource.                                                                                                    | Description:                                                                                                    |       |        |
| Replace identical items<br>If the option is checked then course items with<br>identical urls will be replaced with items from the<br>template (in case they intersect). | Replace<br>Yes   No                                                                                                    |       |        |
| E.g. if you already have Quiz_1 in your course<br>quizzes, and the template also contains Quiz_1<br>item, they will intersect and it will be either<br>replaced or not. |                                                                                                    |       |        |
| Navigation:                                                                                                    | The second second second second                                                                                             |       |        |
| Specify whether a link to this resource appears in                                                                                                    | Display this resource on the Quick Launch?                                                                                  |       |        |
| the Quick Launch.                                                                                                    | Yes No                                                                                                    |       |        |
|                                                                                                    |                                                                                                    |       |        |
|                                                                                                    |                                                                                                    | OK    | Cancel |

# 9.2.3 Reusing Learning Module Template on Another Course (Same or Different SharePoint LMS Installation)

To be able to reuse the templates on other courses (belonging to other organizations or located in another farm) you need to do the following:

- 1. Save Learning Module as a template (for info, see <u>sections 9.2.1</u>"Saving Learning Module as Template" and <u>9.2.2</u>"Saving Learning Module as Template Including Content");
- 2. Find and download the learning module template in (an .*stp* file):
  - If you used the Save Learning Module as Template option, go to Settings>Site settings>Galleries>Learning Module gallery;
  - If you used Save Learning Module as Template Including Content option, go to Settings>Site settings>Course settings> Learning Module Templates list;
- 3. Open the course where you want to reuse this template;
- 4. Open the same gallery or list and upload the saved template there;

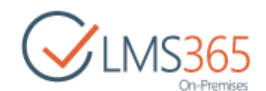

5. Go to the course Learning Module tool and create a new one from the template you have uploaded.

## 9.3 Adding Items to the Forced Sequential Order

For better control over the learning process, you can set Forced Sequential Order for passing Items. This will make items available to Learners only in the specified order, and they will start the next item only after passing previous one.

It can be set on the Learning Modules page:

1. Click 'Actions' > 'Prerequisites':

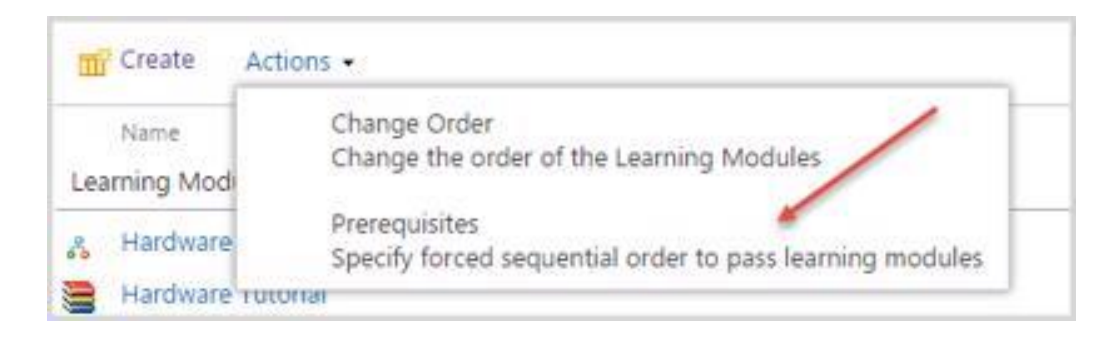

2. On the opened page select Yes to enable the Prerequisites functionality:

| 1 Introductory Course                                                                                                    |                                                              |                             | Search this site | Q         |
|----------------------------------------------------------------------------------------------------|--------------------------------------------------------------|-----------------------------|------------------|-----------|
| Learning Modules                                                                                                    | • Prer                                                       | equisites                   |                  |           |
| Enable Prerequisites<br>This setting determines whether items should be<br>passed by a learner in the forced sequential<br>order.<br>If a learner tries to start a Learning Module<br>before completing the prerequisite Learning<br>Module they will be notified which Learning<br>Module they must compete first. | Enable Prerequ<br>Yes                                        | uisites?<br>No              |                  |           |
|                                                                                                    | Don't show<br>SCORMs/AICC<br>when also used<br>Learning Mode | r<br>s/LRMs<br>d in<br>ule. |                  |           |
| Forced Sequential Order                                                                                                    |                                                              |                             |                  |           |
| Under "Position from Top", select a number for                                                                                                    | Position from                                                | Top Name                    |                  |           |
| each item.<br>Set position to 'Not set' if you don't want                                                                                                    | 1 *                                                          | Introduction                |                  |           |
| include the item to the sequential order.                                                                                                    | 2 *                                                          | Hardware Tutorial           |                  |           |
|                                                                                                    | 3 🔻                                                          | SCORM 1                     |                  |           |
|                                                                                                    | 4                                                            | New Learning Module         |                  |           |
|                                                                                                    | 5 *                                                          | Hardware Requirements       |                  |           |
|                                                                                                    |                                                              |                             |                  |           |
|                                                                                                    |                                                              |                             | c                | OK Cancel |

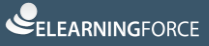

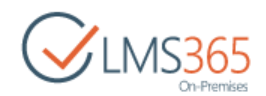

3. Enable option **'Don't show SCORMs/AICCs when also used in Learning Module'** to hide items when they are included into a Learning Module;

**NOTE**: It is best practice to set the option '**Don't show SCORMs/AICCs when also used in Learning Module'** the same as in My Learning Modules web part <u>settings</u>, as different settings for these options may lead to hiding prerequisites from Learners on My Learning Modules web part.

- 4. Set items in the needed order in the 'Forced Sequential Order' section by selecting their position from top;
- 5. Click OK to save the changes.

Items set in the forced sequential order will become prerequisites for each next item, so it will be impossible to start item #2 before passing item #1 and so on. It will be displayed on the Learning Modules page:

| earning                                                                                                    | Modules ©                          |                |                |
|----------------------------------------------------------------------------------------------------|------------------------------------|----------------|----------------|
| Create Actions                                                                                                    | •<br>Description                   | Total Attempts | Last Modified  |
| Learning Modules                                                                                                    |                                    |                |                |
| You must pass items                                                                                                    | in the sequential order.           |                |                |
| & Introduction                                                                                                    |                                    | 0              | 56 minutes ago |
| Hardware Tutorial                                                                                                    |                                    | 0              | 51 minutes ago |
| Requirements                                                                                                    |                                    | 2              | 33 minutes ago |
| You do not have to provide the second second sec | pass items in the sequential order |                |                |
| New Learning Mod                                                                                                    | ule                                | 4              | 3 months ago   |
| SCORM 1                                                                                                    |                                    | 1              | 48 minutes ano |

Items under warning 'You must pass items in the sequential order' have prerequisites and are displayed in the order as they must be passed.

Items under warning 'You do not have to pass items in the sequential order' have no prerequisites and can be passed at any time.

It is also displayed on the My Learning Web Part – items with prerequisites have 'Locked' status until their prerequisites are passed:

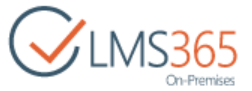

| My Learning Modules     |  |
|-------------------------|--|
| Introduction            |  |
| Hardware Requirements   |  |
| and more recommentation |  |
| Hardware Tutorial       |  |
|                         |  |
| New Learning Module     |  |
| SCORM 1                 |  |
| SCORM 1                 |  |

**NOTE**: If Learner had some attempts on a learning object before it was added to the forced sequential order, it does not change its status.

For example, on the image above item 'Hardware Requirements' had status 'Continue'. If we add it to the forced sequential order, it does not become locked and can be continued by Learner at any time:

| 8 |
|---|
|   |
|   |
|   |
|   |

## 9.4 Managing Learning Modules

You may view, edit and delete learning modules. You also have the possibility to view all attempts to pass the learning module made by users.

To view the created learning module, do the following:

- 1. Enter the necessary course;
- 2. Click Learning Module on the Course Tools menu;
- 3. Click the name of the necessary learning module;
- 4. From the drop-down menu, select **Start**.
- 5. To navigate between the learning module chapters and items, use the **Previous** (()) and **Next** ()) buttons at the top or at the bottom of the page.

**NOTE**: **Documents, Files, Links, Quizzes** or **SCORM** items used in learning modules can be deleted from the list. When you try to pass a corresponding node of the learning

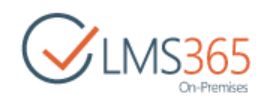

module, you will see the following note: "Specified content is missing or access denied. Please contact administrator".

NOTE: Learning Modules can be taken inside the Learning Module Web Part. The Web Part should be added on the course level.
 To add a learning module, enter the Web Part Edit mode, and then select a necessary learning module from the editor drop-down list.
 Web Part displays the latest attempt of the current user and link to a new attempt. A learning module can be taken inside the Web Part. When trying to take quizzes or SCORMs you will be redirected to the corresponding pages.

#### 9.4.1 Viewing Attempts to Pass the Learning Module

- 1. Enter the necessary course;
- 2. Click Learning Module on the Course Tools menu;
- 3. Click the name of the necessary learning module;
- 4. From the drop-down menu, select **All Attempts**. The list of attempts will appear:

| CINS365<br>On-Premises | ₫ Inte<br>Ne | ew Learning | g Module      | S        | earch this site |
|------------------------|--------------|-------------|---------------|----------|-----------------|
| Tools                  | 0            | Title       | Created By    | Finished | Passed          |
| 📢 Announcements        |              | Attempt #1  | ageucheva_a   | Yes      | Yes             |
| Calendar               |              | Attempt #1  | 🗆 Learner 10. | Yes      | Yes             |
| Documents              |              | Attempt #2  | ageucheva_a   | Yes      | Yes             |
| Discussion Board       |              | Attempt #1  | C Assistant 3 | Yes      | Yes             |
| Chat                   | 💠 Ad         | ld new item |               |          |                 |

5. To view the response details on each attempt, click the necessary attempt:

| Hardware Requirem             | nents    |                  |
|-------------------------------|----------|------------------|
| Attempt #2                    |          | EDIT DELETE EXIT |
| Tutorial.docx                 | $\odot$  |                  |
| Hardware and System Requireme | ents.pdf |                  |
| Introductory Quiz             | $\odot$  |                  |

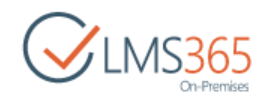

- 6. If you want to make another attempt to complete the learning module, click **New Attempt**;
- 7. If you want to delete the response, click Delete Response;
- **NOTE**: To delete all attempts at once, select all attempts by selecting the **Title** check box on the attempts page. Click **Delete Item** on **Items** tab. The option is also available for SCORMs:

| New New<br>Item + Folder | View Edit<br>Item | Shared With | Attach<br>File | Tags &<br>Notes | Workflows Approve/Reject |              |
|--------------------------|-------------------|-------------|----------------|-----------------|--------------------------|--------------|
| New                      | Ma                | nage        | Actions        | Tags and Notes  | Workflows                |              |
| Site Contents            |                   |             | Title          |                 |                          | 📄 Created By |
|                          |                   |             | Attempt        | #1              |                          | ageucheva_   |
|                          |                   |             |                |                 |                          |              |

8. Click **OK** to confirm the changes.

#### 9.4.2 Editing Learning Module

To edit a Learning Module, do the following:

- 1. On the Course level, go to the Learning Module section;
- 2. The list of the current learning modules will appear:

| Lear     | ning Modules      |                |                |
|----------|-------------------|----------------|----------------|
| 📅 Creat  | te Actions •      |                |                |
| Name     | Description       | Total Attempts | Last Modified  |
| Learning | Modules           |                |                |
| & Hard   | ware Requirements | 1              | 1 minute ago   |
| 😑 Hard   | ware Tutorial     | 0              | 7 minutes ago  |
| & Intro  | duction           | 0              | 12 minutes ago |
| & New    | Learning Module   | 4              | 3 months ago   |
| scor     | RM 1              | 1              | 5 minutes ago  |

Select the needed learning module by putting the cursor arrow on it. Click the drop-down arrow against the name of the necessary learning module to open the drop-down menu. Choose **Settings**:

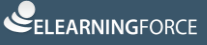

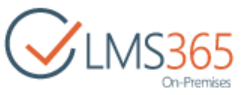

| CLMS365<br>On-Premises          | Introductory Course Learning Modules © |             |  |
|---------------------------------|----------------------------------------|-------------|--|
| Tools<br>Announcements Calendar | Create Actions -                       | Description |  |
| Documents                       | Learning Modules                       |             |  |
|                                 | 🔏 Hardware Requirements                | •           |  |
|                                 | 📒 Hardw Start                          |             |  |
| 🗨 Chat                          | a Hardw                                |             |  |
| 🔗 Mailbox                       | All Attempts                           |             |  |
| 🔁 Links                         | 🔏 New L Settings                       |             |  |
| Reports                         | SCORI 🗙 Delete                         |             |  |

- 3. In the Learning Module section, you can change **General Settings** of the Learning Module, or edit separate Items of the selected Learning Module;
- 4. To edit general settings, click the link of the needed section and make necessary changes;
- 5. To edit separate Items, select the item you need to edit and click the drop-down arrow against the name of the needed item to open the drop-down menu. Choose **Edit**:

| Learni | ng Module<br>lutorial.docx |                    |
|--------|----------------------------|--------------------|
|        | Hardware Tutorial          | ]                  |
|        | Edit                       | i Requirements.pdf |
| -      | Move Up                    |                    |
| ⇒ A    | Move Down                  |                    |
| Vie    | Delete                     |                    |

6. Click **Save** to save the changes. Click **Cancel** to discard the changes.

 NOTE:
 After editing items in Learning Module (including deleting Items, adding new Items), Learner's Attempts with statuses Finished = Yes, Passed = Yes remain unchanged:

 Attempt #2
 ageucheva\_a
 Yes
 Yes

 Attempt #1
 Assistant 3
 Yes
 Yes

 When you open the Attempt for view, status of each separate item is displayed:
 Image: Attempt #2
 Image: Attempt #2

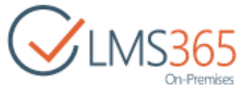

| Attempt #1                           |                      |
|--------------------------------------|----------------------|
|                                      | COMPLETED EDIT DELET |
| Tutorial.docx                        |                      |
| GORTH Hardware Tutorial              |                      |
| Hardware and System Requirements.pdf |                      |
|                                      |                      |

### 9.4.3 Moving Items

To move an item, do the following:

- 1. Enter the necessary course;
- 2. In the Course Tools menu, click Learning Module;
- 3. Click the name of the necessary learning module;
- 4. From the drop-down menu, select Settings;
- 5. In the Learning Module section, find the item you need to move;
- 6. Point over the item and select **Move up** (<sup>Move Up</sup>) or **Move down** (<sup>Move Down</sup>) to change the item's position:

| Learni | ng Module<br>lutorial.docx |                    |
|--------|----------------------------|--------------------|
| D      | Hardware Tutoria           | I •                |
| 1      | Edit                       | ı Requirements.pdf |
| _      | Move Up                    |                    |
| ⇒ A    | Move Down                  |                    |
| Vie    | Delete                     |                    |

#### 9.4.4 Specifying Item Prerequisites

To specify prerequisites for an item, do the following:

- 1. In the Course Tools menu, go to Learning Module;
- 2. Click the name of the necessary learning module;
- 3. From the drop-down menu, select **Settings**;
- 4. In the Learning Module section, find the item you need to edit;
- 5. Point over the item and select Edit;

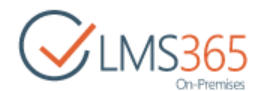

6. In the **Prerequisites** section, select the check boxes next to the items you want users to pass before the current item:

| Hardware&System Requirements.pdf |                                                                                                |
|----------------------------------|------------------------------------------------------------------------------------------------|
| SharePoint Introduction.pptx     |                                                                                                |
|                                  |                                                                                                |
|                                  |                                                                                                |
|                                  |                                                                                                |
|                                  | <ul> <li>Hardware&amp;System Requirements.pdf</li> <li>SharePoint Introduction.pptx</li> </ul> |

7. Click OK to save the changes.

To avoid the conflict of Prerequisites when moving the items, pay the attention to the following situations:

Situation 1:

| Learning Module            |
|----------------------------|
| Important Information.aspx |
| 😨 Quiz 1                   |
| AICC 1                     |
| Resay                      |
| Survey 1                   |
| Add Item                   |

#### We have the following data:

- 1) The **Important Information** file, **Quiz 1** and **AICC 1** are the prerequisites of the **Essay** Assignment;
- 2) **Quiz 1** is the prerequisite of **AICC 1**.

The Actions:

a. Once you decide to move up **AICC 1**, open the drop-down menu by the name of the needed item and click **Move Up:** 

| Learning Module            |
|----------------------------|
| Important Information.aspx |
| Edit                       |
| Move Up dhy                |
| Move Down                  |
| Delete                     |
| View (click to edit)       |
| All Items                  |

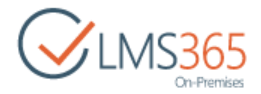

b. The following dialog box will appear:

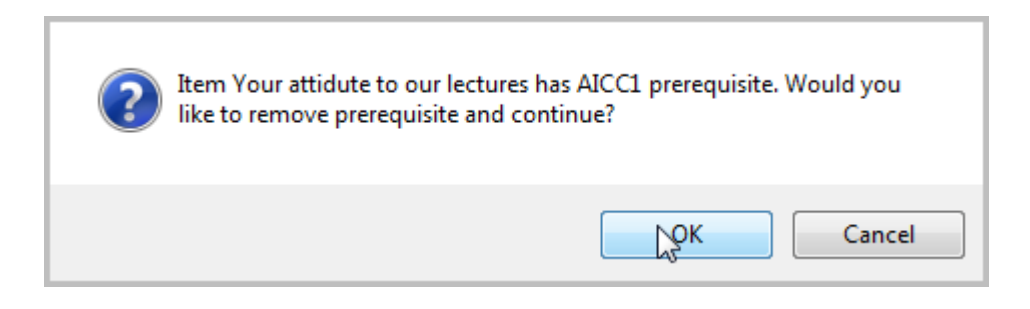

#### Situation 2:

| AICC1                                   |
|-----------------------------------------|
| Essay in English Literature             |
| Your attidute to our lectures           |
| Chapter3 -<br>Your Open Menu r lectures |
|                                         |

We have the following data:

- 1) The **Essay in English Literature** assignment, **AICC1** and **Your Attitude to our Lectures** survey are the prerequisites of Chapter 3;
- 2) Your Attitude to English Literature Lectures survey is a separate item.

#### The Actions:

- 1. Once you decide to move up **Your Attitude to English Literature Lectures** survey, open the drop-down menu by the name of the needed item and click Move Up;
- 2. The following dialog box will appear:

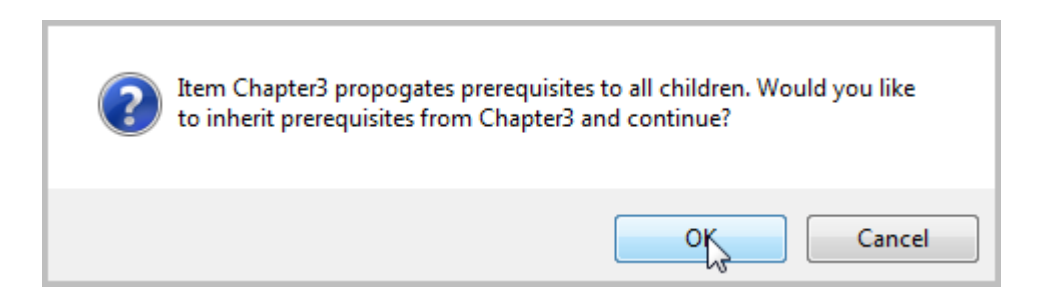

#### 9.4.5 Deleting Learning Module

To delete a learning module, do the following:

- 1. Enter the necessary course;
- 2. Click Learning Module on the Course Tools menu;
- 3. Click the name of the necessary learning module;
- 4. From the drop-down menu, select **Delete**:

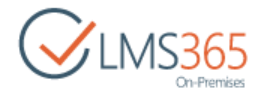

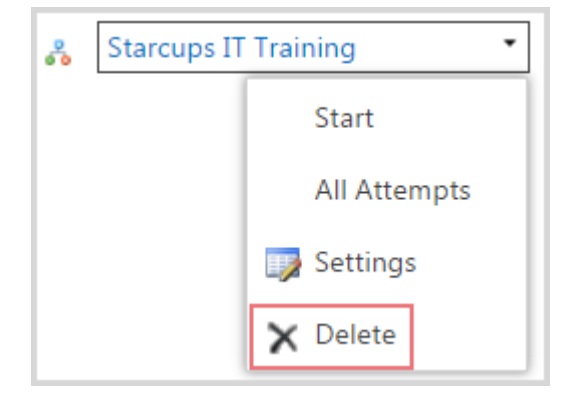

5. The following form will appear:

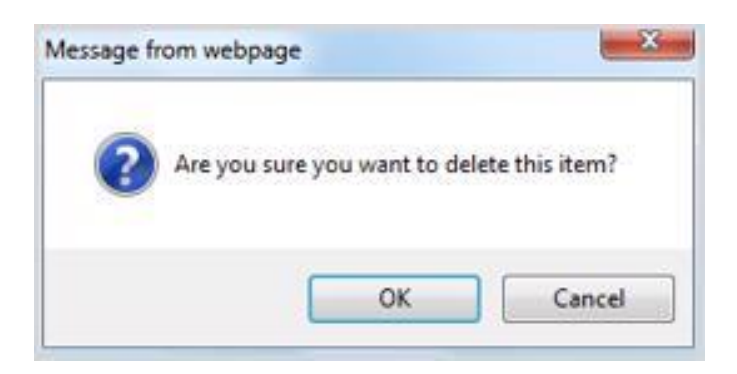

Click OK button to confirm the deletion or Cancel button to discard it.

## 9.5 Passing the Learning Module

To start the learning module, do the following:

- 1. On the course level, to the Course Tools>Learning Module;
- 2. Select the necessary learning module and click the down arrow by the name of the necessary learning module to open the drop-down menu and click **Start**:

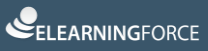

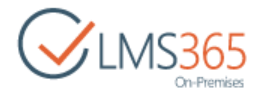

| Le  | earning Modules 🛛          |
|-----|----------------------------|
| m   | Create Actions -           |
|     | Name Description           |
| Lea | rning Modules              |
| ~   | Hardware _<br>Requirements |
| -   | Start                      |
| 8   | All Attempts               |
|     | 😡 Settings                 |
| 60  | X Delete                   |
| 00  | Module                     |

OR on *My Learning Modules* web part select the needed Learning Module and click **Start/New Attempt**:

| Þ  |
|----|
|    |
|    |
| 19 |
|    |

3. The following page will appear:

| BROWSE                                       |                                                | 🗘 SHARE 🏠        | FOLLOW [0] |
|----------------------------------------------|------------------------------------------------|------------------|------------|
| CLMS365<br>On-Premises                       | <sup>A</sup> course 1<br>Hardware Requirements | Search this site | Q          |
| Tools<br>🥪 Announcements<br>🛅 Calendar       |                                                |                  | ()<br>NEXT |
| 6월 Documents<br>로 Discussion Board<br>옥 Chat | You are about to begin attempt 1               |                  |            |

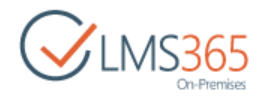

- 4. Click **Next** () to start a learning module attempt. The first item of the Learning Module will open;
- 5. To move to each next item of the Learning Module click Next  $(\bigcirc)$ ;
- 6. After submitting each item a Results page will be displayed;
- You can move on to the next step or attempt to pass item again if your status is 'Passed':

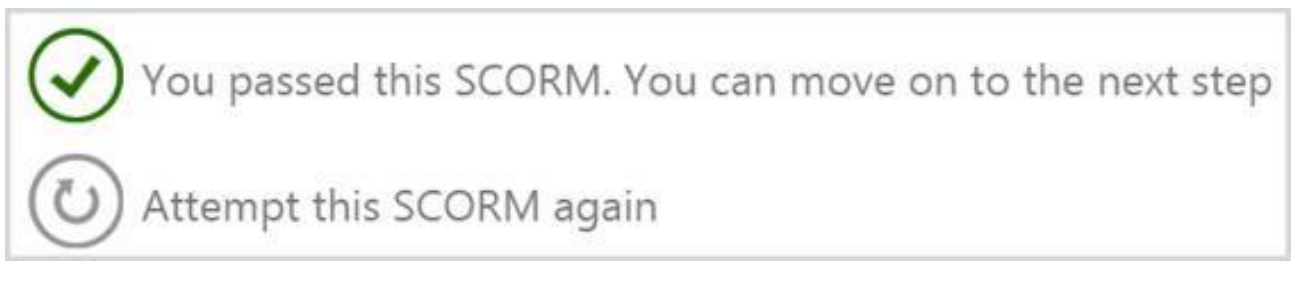

You can attempt to pass the item again, continue the last incomplete attempt (if there are any) or skip it and move on to the next step if you didn't pass the item:

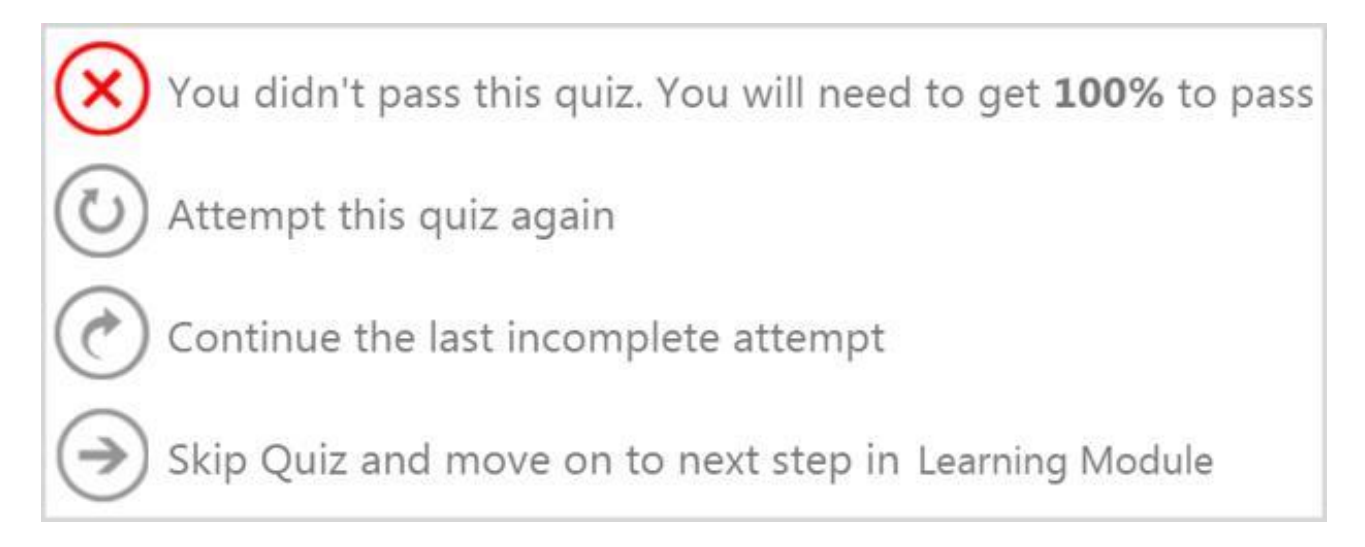

User's current progress in the Learning Module is constantly displayed on the Learning Module page:

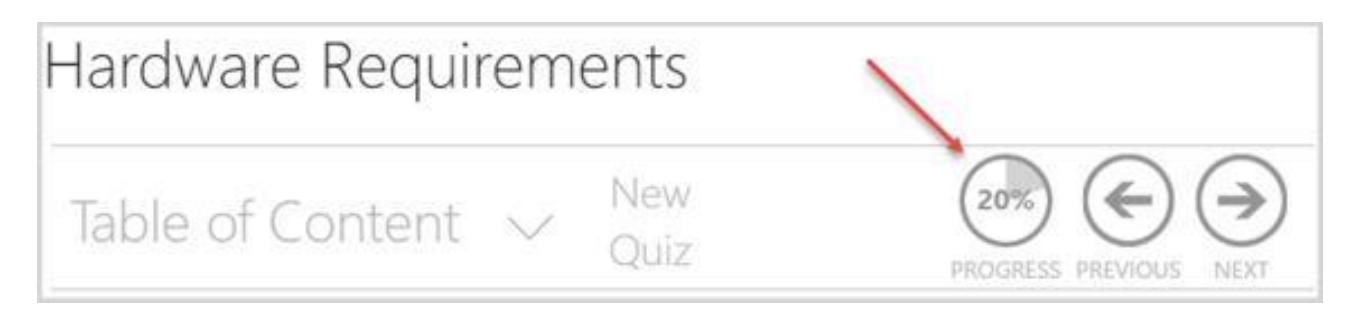

After closing the last item of the Learning Modules, a Results Page is displayed.

If you skipped or didn't complete some steps, you can return to them by clicking their names in the list:

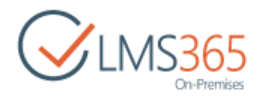

# Hardware Requirements

Table of Content 🗸

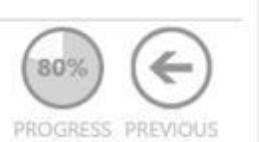

You did not complete this Learning Module.

Please ensure you have completed all steps - click on the items listed below.

Hardware Tutorial

If E-signature option is enabled for learning module item, confirmation is required. A modal window with confirmation button will be opened.

It may be simple check box confirmation, when you just check the box and click 'Confirm' button:

| E-signature                                                                                    |
|------------------------------------------------------------------------------------------------|
| erms And Conditions                                                                            |
| By clicking on the confirmation button I am acknowledging that I have completed this training. |
| Agree 🕑 🖌                                                                                      |
| CONFIRM CLOSE                                                                                  |

Or password authorization confirmation, when you need to enter your password and click 'Enter' or 'Confirm' button:

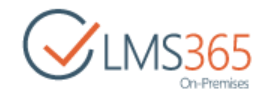

| E-signature                                                                                                |                     |
|----------------------------------------------------------------------------------------------------|---------------------|
| Terms And Conditions                                                                                       |                     |
| By clicking on the confirmation button I am acknowledging that I training and my password is my signature. | have completed this |
| Your password ••••••                                                                                       |                     |
|                                                                                                    | NO X                |

If you completed all items successfully, you can Submit your results:

| CUNICACE               | Introductory Course                           | Search this site                   |
|------------------------|-----------------------------------------------|------------------------------------|
| UNIS365<br>On-Premises | Hardware Requirements                         |                                    |
| Tools                  |                                               |                                    |
| Announcements          | lable of Content 🗸                            |                                    |
| Calendar               |                                               | COMPLETED PROGRESS PREVIOUS SUBMIT |
| C Documents            |                                               |                                    |
| 🚅 Discussion Board     | You completed this Learning Medule            |                                    |
| 🗬 Chat                 | Tou completed this Learning Module            |                                    |
| 🔗 Mailbox              | Press the Submit button to save your results  |                                    |
| 😤 Links                | These the submit bactor to sure your results. |                                    |
| Reports                |                                               |                                    |

## 9.5.1 Passing Quiz inside a Learning Module

When the learner is passing a quiz inside a learning module, the following additional information is displayed to learner next to Quiz title:

- Number of skipped questions;
- Time spent on this Attempt;
- Number of points for this quiz: Received/Total:

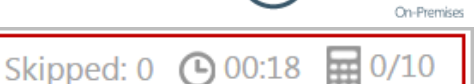

### 9.5.2 Passing Assignment inside a Learning Module

When the learner is passing a leaning module attempt and the next item should be an assignment, there can be the following possible situations:

- 1. The assignment task does not exist for the learner. It means that:
  - ✓ the assignment task has not been generated yet;
    - ✓ <u>OR</u> it will not be generated for a user;
    - ✓ <u>OR</u> the assignment task was deleted.

In such a case the system behavior depends on what user has set in the **If task is not generated for the user** option before he starts the learning module attempt:

| Hardware Requirement                              | s • List Settings                      | Edit Learning Module Item |
|---------------------------------------------------|----------------------------------------|---------------------------|
| Item settings                                     | Accommont                              |                           |
| Please perform settings related to this item type | New Assignment                         |                           |
|                                                   | Complete step when the task status is: |                           |
|                                                   | other than 'Not started'               |                           |
|                                                   | Submitted or 'Approved'                |                           |
|                                                   | Approved'                              |                           |
|                                                   | If task is not generated for the user: |                           |
|                                                   | hide learning module step              |                           |
|                                                   | show notifying message                 |                           |

• If **hide learning module step** radio button is selected, the assignment step should be skipped. A user can successfully pass a learning module attempt:

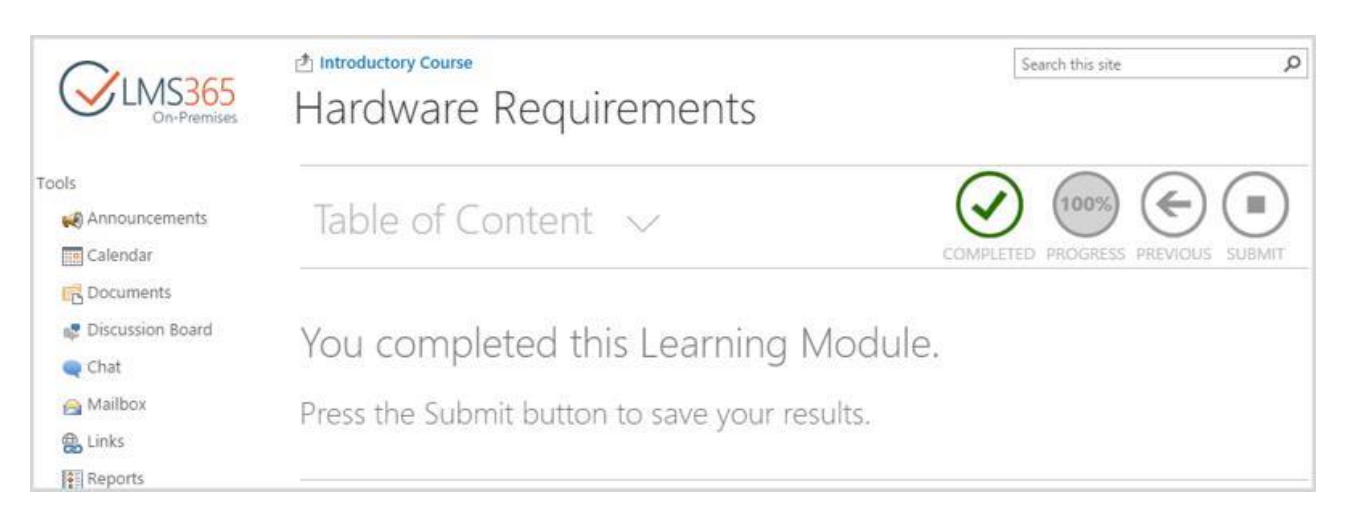

• If **Show notifying message** option is selected, the relative message will appear once you start the learning module: **The assignment is not available. Please contact the course teacher (administrator):** 

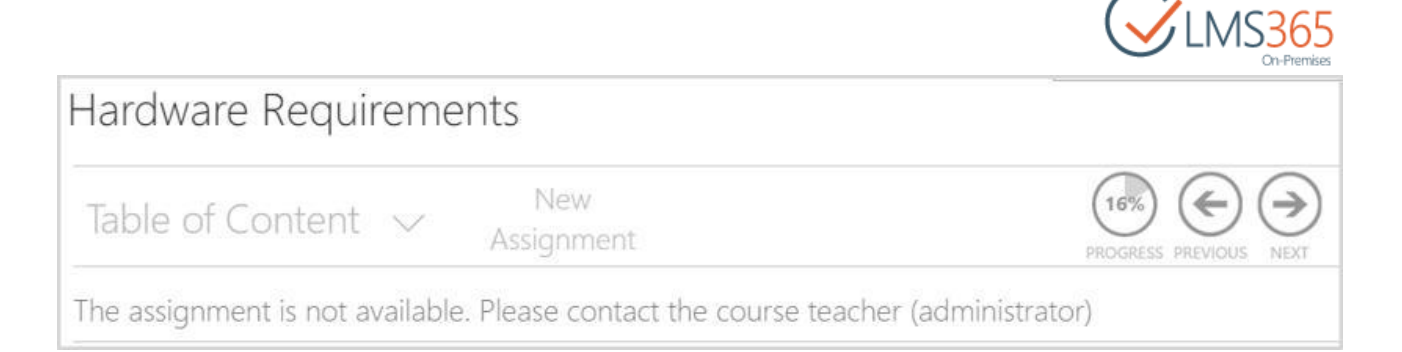

**NOTE**: If the task is not generated for a learner, and this assignment is included into a learning module, he will not be able to complete the learning module. In such a case, the assignment step status is incomplete. The teacher is to decide what individual learning modules or assignments he/she wants to create.

#### 2. The assignment task exists for the learner; the learning module item status is **Passed**;

In such a case, the user sees a message 'Item is passed. Use the following link to view the task. Press Next to go to the next learning module item'.

Learner will be redirected to view task form where he can view task's status, grade if any, and edit the task if it is available to be modified, and afterwards he will be redirected back to the learning module.

3. The assignment task exists for learner; the status for this learning module item is **Not Passed**;

In this case a user sees a message 'Item is not passed. Use the following link to view the task. Press Next to skip this assignment'.

The learner will be redirected to view task form where he can view task's status, grade if any, and edit the task if it's available to be modified, and afterwards he will be redirected back to the learning module.

### 9.5.3 Viewing Learning Module Certificate

If Certification is enabled in the Learning Module settings, a Certificate is granted for a Learner after he/she Submits an attempt. It can be viewed in the attempt review mode only. To view the granted Certificate, do the following actions:

1. Go to Learning Module section, select needed Learning Module and click 'All Attempts' in the drop-down menu:

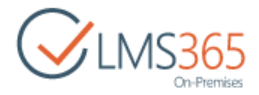

| Le      | earning I                  | Modules 🛛   |
|---------|----------------------------|-------------|
| m       | Create Actions             |             |
|         | Name                       | Description |
| Lea     | ming Modules               |             |
| ~       | Hardware .<br>Requirements |             |
|         | Start                      |             |
|         | All Attempts               |             |
| 0       | 🗊 Settings                 |             |
| 60<br>9 | X Delete                   |             |
|         | Module                     |             |

2. In the list of all attempts click the name of Attempt with Finished and Passed status 'Yes' to open it for review:

| Ha | rdware Require   | ments         |          |        |
|----|------------------|---------------|----------|--------|
|    | Title            | Created By    | Finished | Passed |
|    | Attempt #1 @ Htw | 🗆 ageucheva_a |          |        |
|    | Attempt #2 @ Htw | 🗆 ageucheva_a |          |        |
|    | Attempt #3 @ ### | ageucheva_a   |          |        |
|    | Attempt #4 @ HEW | 🖂 ageucheva_a |          |        |
|    | Attempt #5 BHW   | ageucheva_a   | Yes      | Yes    |

3. Click the Certificate icon to open the Certificate:

| New Learning Module |                       |
|---------------------|-----------------------|
| Attempt #1          | COMPLETED CERTIFICATE |
| Tutorial.docx       |                       |
| Hardware Tutorial   |                       |
| Introductory Quiz   |                       |

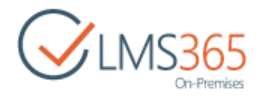

4. You will be suggested to download or print your Certificate:

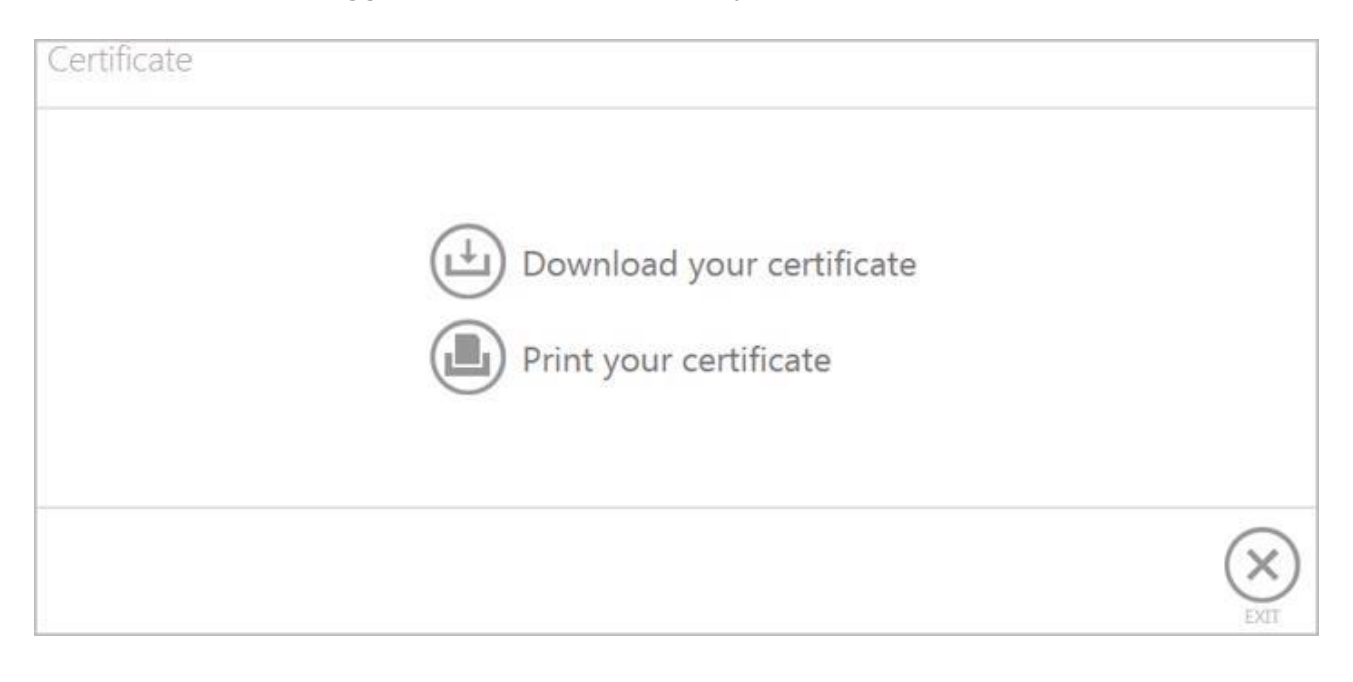

## 9.6 SCORM Content

**SCORM** (Sharable Content Object Reference Model) is used for creating units of online training material that can be shared across systems. SCORM defines how to create objects that can be reused in different systems and contexts.

It is created based on several public standards and is followed by major e-Learning actors like NETg, Macromedia, Microsoft, Skillsoft, etc. It acts on three levels:

- Economic level: SCORM allows whole courses or small content units to be reused on different Learning Management Systems (SharePoint LMS) through the separation of content and context;
- Pedagogic level: SCORM integrates the notion of pre-requisite or sequencing (e.g. "You cannot go to chapter 2 until you pass Quiz 1");
- Technological level: SCORM generates a table of contents as an abstraction layer situated outside the content and the SharePoint LMS. It helps the content and SharePoint LMS communicate with each other. Communication is performed by means of bookmarks ("Where is John in the course?"), scoring ("How did John pass the test?") and time ("How much time did John spent in chapter 1?").

By default *SharePoint LMS SCORM Storage* and *SharePoint LMS SCORM* features are activated on the course. When *SharePoint LMS SCORM* feature is deactivated, the created SCORM lists are not deleted. When SCORM Storage feature is activated, a user can navigate the list from **Settings**>**Site Settings**>**Course settings**>**SCORM Storage**. When it is deactivated, the option is only hidden from **Settings**>**Site Settings**>**Course settings**>**SCORM Storage**. In such a case, the list is not hidden to keep list resources available in case they are linked.

**NOTE**: If *SCORM* tool is unchecked on the course options page, the features are not deactivated. Created *SCORM* lists become invisible and inaccessible for learners if such SCORMs are a

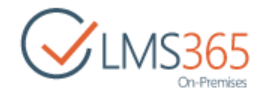

part of the learning module. The option to create new SCORMs in learning module course tool is neither available.

### 9.6.1 Uploading SCORM Compliant Course Content

The Learning Module tool allows you to upload SCORM compliant course contents. Currently 1.2 and 1.3 (2004) SCORM versions are supported by LMS.

To upload a SCORM package, do the following:

- 1. Open the Course you want to upload a SCORM package for;
- 2. On the Course Tools menu, select Learning Module. Click Create:

| ₫<br>Le | earning Modules ©                |
|---------|----------------------------------|
| 6       | Create Actions -                 |
| Lea     | Name<br>Irning Modules           |
| 53      | Hardware and System Requirements |
| 26      | Hardware Requirements            |

3. Choose **SCORM/AICC**:

| Learning Modules +                                                                                         | Create                        |      |
|----------------------------------------------------------------------------------------------------|-------------------------------|------|
| Select an item to create a new lis<br>discussion board, survey, page o<br>Hover over an item to view detai | t, library,<br>r site.<br>Is. |      |
|                                                                                                    |                               |      |
| Learning Module                                                                                            | SCORM/AICC                    | LRM  |
| Learning Module                                                                                            | SCORM/AICC                    | LRM  |
| Learning Module from Template                                                                              | More                          | More |
| Template 1                                                                                                 |                               |      |
| More                                                                                                    |                               |      |

4. Complete the open form according to the following recommendations:

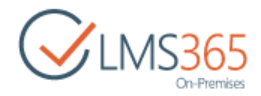

| Create content package                                                                                                    |                        |   |    |        |
|----------------------------------------------------------------------------------------------------|------------------------|---|----|--------|
| Name and Description<br>Type a new name as you want it to appear in headings and links<br>throughout the site. Type a descriptive text that will help site | Name:<br>SCORM 2       |   |    |        |
| visitors use this resource.                                                                                                    | Description:           |   |    |        |
|                                                                                                    | Select content package | * |    |        |
| Advanced settings                                                                                                    |                        |   | ОК | Cancel |

- Name and Description
   defines a name as it will appear in the headings and links
   throughout the site and a descriptive text that will help site visitors use the resource.
   The field is required. Type the SCORM title and description;
- Select content package upload (+) or browse ()) content package;

In the Advanced settings section select the following options:

| Advanced settings                                                                                                    |                                                                    |
|----------------------------------------------------------------------------------------------------|--------------------------------------------------------------------|
| Provide settings for additional capabilities for this resource                                                                                                    |                                                                    |
| Control of the second second se | Attempts:                                                          |
|                                                                                                    |                                                                    |
|                                                                                                    | Timeout between attempts:                                          |
|                                                                                                    | seconds                                                            |
|                                                                                                    |                                                                    |
|                                                                                                    | Options:                                                           |
|                                                                                                    | Open in new window                                                 |
|                                                                                                    | Modal Window                                                       |
|                                                                                                    | Allow Resizing                                                     |
|                                                                                                    | Show Start Page                                                    |
|                                                                                                    | Allow Browse (realised in sco)                                     |
|                                                                                                    | Allow Review (realised in sco)                                     |
|                                                                                                    | Allow user to resume incomplete attempt if Completion Status ='No' |
|                                                                                                    | Use control mode flow for all nodes                                |
|                                                                                                    | Show statistics for learner                                        |
|                                                                                                    | Show navigation buttons                                            |

- Attempts specify the number of attempts a user can take the SCORM;
- *Timeout between attempts* specify the period between attempts (in seconds);
- Open in New Window select the check box if you want the SCORM to be opened in a new window (the option is checked by default);
- Modal Window select the check box if you want the SCORM to be opened in a modal window (the option automatically disables 'Open in new window' option):

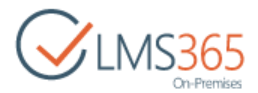

| Options:<br>Modal Wind | low    |    |
|------------------------|--------|----|
| Custom                 | Screen |    |
| Width:                 | 960    | рх |
| Height:                | 720    | рх |
| Full Screet            | en     |    |

- Custom Screen specify the custom size of the SCORM modal window (in pixels);
- Full Screen select the check box to maximize the SCORM modal window;
- Compatibility mode select the document compatibility mode for the uploaded SCORM.

#### **NOTE**: The Compatibility mode selection is available only if Modal Window option is unchecked.

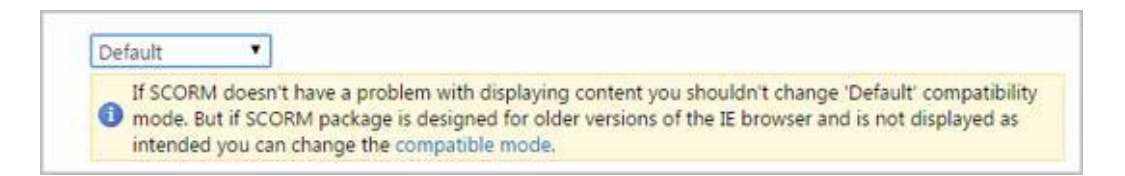

In the table below you can see options of browser version available for selection and corresponding supported document modes:

| Browser version | Supported document modes                                                 |
|-----------------|--------------------------------------------------------------------------|
| IE=8            | IE8 mode                                                                 |
| IE=9            | IE9 mode                                                                 |
| IE=10           | IE10 mode                                                                |
| IE=11           | IE11 mode                                                                |
| IE=edge         | The highest supported document mode of the browser                       |
| IE=EmulateIE7   | IE7 mode (if a valid declaration is present)<br>Quirks mode (otherwise)  |
| IE=EmulateIE8   | IE8 mode (if a valid declaration is present)<br>Quirks mode (otherwise)  |
| IE=EmulateIE9   | IE9 mode (if a valid declaration is present)<br>Quirks mode (otherwise)  |
| IE=EmulateIE10  | IE10 mode (if a valid declaration is present)<br>Quirks mode (otherwise) |
| IE=EmulateIE11  | IE11 mode (if a valid declaration is present)<br>Quirks mode (otherwise) |

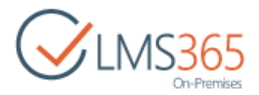

The system automatically switches IE to the selected Document compatibility mode when the SCORM attempt is started by user:

| BROWSE                                                                                       |                                                                                                    |                                  |                            |                     |               |
|----------------------------------------------------------------------------------------------|----------------------------------------------------------------------------------------------------|----------------------------------|----------------------------|---------------------|---------------|
| CLMS365<br>On-Premises                                                                       | SCORM 2                                                                                                    |                                  |                            |                     |               |
| Tools<br>Announcements<br>Calendar<br>Cocuments<br>Documents<br>Discussion Board             | Welcome to the Basics of Solitaire<br>This lesson will teach you the basic knowledge needed<br>learn how to play two of the most popular versions of<br>Solitaire. | <b>!</b><br>d to pla<br>f the ga | y Solitaire.<br>me, Canfie | You will<br>and Klo | also<br>ndike |
| File Find Disable View Images Cac                                                            | he Tools Validate   Browser Mode: IE9 Compat View Document Mode: IE<br>filer Network                                                                               | 8 standar                        | ds 🖌                       |                     | _             |
| la 🙀 🖬 49 🖸 🗷 💌                                                                              |                                                                                                    | Style                            | Trace Styles               | Layout              | Attributes    |
| <pre> DOCTYPE ntmL PUBLIC "-//<br/>⊕ <html ;<="" dir="ltr" lang="en-US" pre=""></html></pre> | W3C//DTD XHTML 1.0 Strict//EN""http://www.w3.org/TR/xhtml1/                                                                                                    |                                  |                            |                     |               |

The following table shows the document modes that each version of Internet Explorer supports:

| Browser version              | Supported document modes                                                  |
|------------------------------|---------------------------------------------------------------------------|
| Windows Internet Explorer 8  | Quirks Mode<br>IE7 Mode<br>IE8 Mode                                       |
| Windows Internet Explorer 9  | Quirks Mode<br>IE7 Mode<br>IE8 Mode<br>IE9 Mode                           |
| Windows Internet Explorer 10 | Quirks Mode<br>IE7 Mode<br>IE8 Mode<br>IE9 Mode<br>IE10 Mode              |
| Internet Explorer 11         | Quirks Mode<br>IE7 Mode<br>IE8 Mode<br>IE9 Mode<br>IE10 Mode<br>IE11 Mode |

Allow Resizing – select the check box to allow users changing the size of the SCORM content window. When the option is checked, you will have to specify the minimal size of the SCORM content window (in pixels):

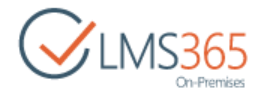

| Allow Resizing                        |     |    |  |  |  |
|---------------------------------------|-----|----|--|--|--|
| Minimal size of SCORM content window: |     |    |  |  |  |
| Width:                                | 320 | рх |  |  |  |
| Height:                               | 240 | рх |  |  |  |
|                                       |     |    |  |  |  |

 Show Start Page - select the check box to show the start (description) page when starting the SCORM attempt:

| SCORM 2 - New Item                              | × |  |
|-------------------------------------------------|---|--|
| You are about to begin: SCORM 2                 |   |  |
| You have 5 attempt(s) out of 5 attempt(s) left. |   |  |
| Press START to begin.                           |   |  |
| Start Cancel                                    |   |  |

- *Allow browse (realized in sco)* when checked, the option is shown:
  - in the *Edit Content Block* dropdown menu on the learningpathlist.aspx page;
  - in the **Ribbon lists**>**Items**>**Manage tab**. The user can click it and open a package in the browse mode without selecting an attempt first.
- **NOTE**: The **Browse** option is not shown on *DispForm (dispform.aspxas)*. It does not apply to the attempt, but to the whole SCORM package.
  - When a user opens SCORM in browse mode, no attempt is created in the User Interface. It is only stored in cache.
    - The **Browse** mode is opened on *Edit Form*. If once checked in the SCORM settings, the following advanced settings apply to this mode:
    - the table of contents;
    - the control flow mode;
    - the navigation buttons.
- **NOTE**: When the package is opened in the **Browse** mode, it may allow a user both to navigate between the nodes and to hide the assessments. The later depends on the SCORM package.

If a user is out of attempts, the **Browse** option is not shown any more (assuming the user does not need to browse the package if he cannot attempt it anymore).

- Allow Review (realized in sco) when checked, the option is shown:
  - in the Ribbon lists>Items>Manage tab. The option becomes available only if one attempt is selected as applicable to an attempt. If two or more selected, it is disabled;
  - DispForm(dispform.aspxas)
- **NOTE**: The **Review** option is not shown in Edit Content Block dropdown menu as it applies to a single attempt. When a user opens the SCORM in the **Review** mode, no attempt is created in UI, it's only stored in cache.

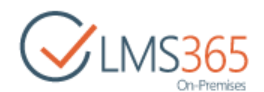

The **Review** mode is opened on Edit Form. If checked in the SCORM settings, the following advanced settings apply to this mode:

- A new window;
- The table of contents;
- The control flow mode;
- The navigation buttons;
- **NOTE**: When the package is opened in the **Review** mode, it may allow a user to navigate between the nodes. Also it allows users to show both the user's answers and the correct answers for the assessments. The later depends on the SCORM package. When a user opens an unfinished attempt in the **Review** mode, he is redirected to the

first slide, as opposed to a slide where he stopped the attempt. He/she cannot continue the attempt from the **Review** mode. The **Review** option is available for learners as well.

Allow user to resume incomplete attempt if SCORM Completion Status ='No'- this option allows users continue an incomplete attempt when SCORM completion status ='No'. Some SCORM packages set this status immediately when starting a SCORM resulting in the "New Attempt" button being displayed to the Learner instead of 'Continue' button.

| Completion<br>Status | Success<br>Status | Possibility to Continue Attempt                                                                                           |
|----------------------|-------------------|----------------------------------------------------------------------------------------------------|
| Yes                  | Yes               | Continue is impossible - it is successful attempt                                                                         |
| Yes                  | No/Empty          | Continue is impossible - this can only happen in SCORM 2004 if<br>'Treat Completed as Passed' is disabled                 |
| Empty                | Any Status        | Continue is possible - such attempt is incomplete, it is not finished attempt. i.e. you can Suspend, or go to another tab |
| No                   | Any Status        | Continue is possible                                                                                                    |

In the table below possibility to continue attempt depending on status is described:

User can continue attempt from the following places:

- 1. Learning Module section > All Items view. Check the needed attempt and click 'Continue' button in the ribbon menu;
- Learning Module section > All Items view. View the needed attempt and click 'Continue' button;
- 3. SCORM ECB menu:
- a) if the option is unchecked, 'Continue' button is present only if incomplete attempts exist;
- b) if option is checked, 'Continue' button is present only if incomplete attempts or incomplete attempts with Completion Status = 'No' are present;
- Learning Module: link 'Continue last incomplete attempt' ('incomplete' attempts and 'incomplete attempts with Completion Status=No' are viewed as incomplete attempts (if option checked);
- 5. My Learning Web Part: 'Continue' button appears only for incomplete attempts or 'incomplete attempts with Completion Status=No' (if option is checked). If option is unchecked, it appears only for incomplete attempts.
- **NOTE**: 'Continue' button opens the last from *Incomplete* and '*Incomplete with completion status=No*' attempts (it depends on their order). After clicking 'Continue' button, User is redirected to the SCO element on which he/she stopped last time.

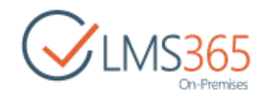

- Use control mode flow for all nodes the check box is selected by default for sequencing control flow. This option is used for a better end-user experience with different kinds of SCORM packages. If this option is selected, after attempting to take the SCORM, you will be redirected right to the SCORM (questions or description if there is any). If you clear the check box, the sequencing flow may be violated for the SCORMS where the control flow is set to False by default. The corresponding message will appear. The SCORM content is to be selected manually on the Tools menu. Select/clear the check box depending on how you want to implement the sequencing;
- Show statistics for learners select the check box to show the result page after completing the SCORM attempt:

|                             | Show navigation buttons                    |
|-----------------------------|--------------------------------------------|
|                             | Show Next button                           |
|                             | Show Back button                           |
|                             | Show Suspend button                        |
|                             | Show Exit button                           |
|                             | Show table of content                      |
|                             | Show node completion status                |
|                             | Treat complete as passed                   |
|                             | Finish by lesson status                    |
|                             | Redirect to statistics page when completed |
|                             | Go to next SCO automatically               |
|                             |                                            |
| Course completing settings: | Complete course upon SCORM completion      |
|                             |                                            |

- Show navigation buttons select the check box to display the bottom bar for switching between the SCORM items. You can select the check boxes for 5 options: Next, Back, Suspend, Exit and Table of content buttons;
- **NOTE**: If you leave the *Show navigation controls* box unchecked, it will only hide the navigation bars in the SCORM player, but not on the start or statistics pages.
  - Show node completion status select the check box to display the current completion status of SCORM items;
  - Finish by lessons status select the check box to specify, if an attempt is finished when lesson status for all elements is set (when attempt is started from learning module list

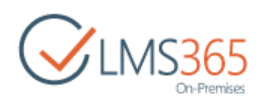

the source page is redone to learning module list (the purpose is that learner is possibly never taken to all attempts page):

After this option is checked, 2 options become available and checked:

- *Go to next SCO automatically* automatically moves user to the next SCO element. Works only for Intermediate SCO element;
- *Redirect to statistics page when completed* automatically exits from SCORM after completion to statistics page. It works only for Final SCO element.

If 'Go to next SCO element automatically' option is checked, the system automatically moves to the next SCO element if the element is intermediate.

If the system receives from LMSFinish **Positive** status (completed/passed), it automatically moves to the next SCO element. If the system receives another status, nothing happens.

- **NOTE:** In SCORM 1.2 if SCO element has completed status = 'Passed' or 'Competed', the system automatically moves to the next SCO element. If SCO element has completed status = 'Failed' or 'Incomplete', the system does not move to the next SCO element. In SCORM 2004 if among SCO element with completed or success status, there is at least one element with status 'Passed' or 'Competed', the system automatically moves to the next SCO element.
- **NOTE:** If 'Go to next SCO automatically' option is unchecked, to move to the next SCO element, user should click 'Next' button.

If **'Redirect to statistics page when completed'** option is checked, the system automatically moves to the statistics page when SCO element is the last one.

If the system receives from LMSFinish any SCORM status excluding empty, it moves to the statistics page.

If 'Allow user to resume incomplete attempt if SCORM Completion Status = 'No' μ 'Redirect to statistics page when completed' options are enabled, the system exits if it receives from SCORM at least 1 Positive status (completed/passed).

- **NOTE:** If '**Redirect to statistics page when completed'** is unchecked, user should click 'Next' button to go to the statistics page.
- **NOTE:** In SCORM 2004 content commands take priority over automatic redirections 'Exit' and 'Next'.

In SCORM 1.2 automatic redirections 'Exit' and 'Next' take priority over content commands.

- Show in Gradebook specify whether you want the last or the best attempt to be displayed in the Grade Book tool. The best SCORM attempt is counted according to the following rules:
  - SharePoint LMS compares the 'Points' value of the attempts:
    - if the value is the same, then one of the attempts is taken as the best one;
    - if one attempt has points, and the other doesn't, then the best is the one that has points;
    - > if both attempts don't have points, then:
  - SharePoint LMS compares the 'Success Status' values of the attempts:
    - if the value is the same, then one of the attempts is taken as the best one;
    - if one attempt has status, and for the other it's empty, then the best is the one that has status;

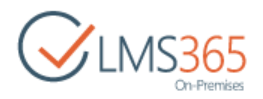

- > if both attempts have empty statuses, then:
- SharePoint LMS compares the 'Completion Status' values of the attempts:
  - if the value is the same, then one of the attempts is taken as the best one;
  - if one attempt has status, and for the other it's empty, then the best is the one that has status;
  - if both attempts have empty statuses, then they're both incomplete (incomplete attempts are not shown in Grade Book).
- Course completing settings select the check box to enable course completion upon SCORM completion. If this option is enabled Learner is granted certificate automatically after SCORM completion. This Item is added to Grade Book, but by default it is hidden. To view it in Grade Book, Modify View in Grade Book list.

# **NOTE** Check that you have also set up the course certificate. Otherwise course completion will not work.

| Advanced SCORM Grade Options<br>When enabled, you can define what parameter will be used for<br>calculating the grade (percentage) in GradeBook. <b>Note:</b> Scale<br>parameter (if present in the package) overrides this setting. | Enable advanced grade options                                                 |
|----------------------------------------------------------------------------------------------------|-------------------------------------------------------------------------------|
| Show in Gradebook:                                                                                                    | The last attempt     O The best attempt                                       |
| Certification<br>Provide settings for setup certification process                                                                                                    | Certify:<br>Ves. No<br>Certificate Template URL (Click here to test):         |
| Scheduling<br>Specify scheduling options Attention! This feature will remove<br>all unique items permissions.                                                                                                    | Schedule<br>◎ Yes ● No<br>Start Date<br>End Date<br>12 AM ▼ 00 ▼<br>OK Cancel |

 Enable advanced grade options – specify what parameter will be used for calculating the grade (percentage) in Gradebook:

| Advanced SCORM Grade Options                                                                                                  |                               |                  |  |  |
|----------------------------------------------------------------------------------------------------|-------------------------------|------------------|--|--|
| When enabled, you can define what parameter will be used for                                                                  | Enable advanced grade options |                  |  |  |
| calculating the grade (percentage) in GradeBook. Note: Scale<br>parameter (if present in the package) overrides this setting. | SCORM grade opt               | ions:            |  |  |
|                                                                                                    | Use SCORM completion status   |                  |  |  |
|                                                                                                    | Use SCORN                     | I success status |  |  |
|                                                                                                    | Use SCORM                     | 1 points         |  |  |
|                                                                                                    | Min: 0                        | Max: 100         |  |  |

When users enable advanced grade settings, they need to specify one of the following options:

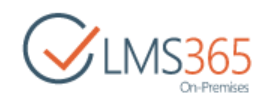

- Use SCORM completion status if checked, it means that when SCORM is added to the Gradebook, its grade (percentage) will be 100% when SCORM completion status is Yes, and 0% when SCORM completion status is No);
- Use SCORM success status if checked, it means that when SCORM is added to the Gradebook, its grade (percentage) will be 100% when SCORM success status is Yes, and 0% when SCORM success status is No);
- Use SCORM points allows the user to set the minimum and maximum values in the range for the SCORM grade (percentage) in the Gradebook and to override such values set in the package).

The grade percentage is calculated according to the following *formula*:

# $\frac{POINTS - minPOINTS}{maxPOINTS - minPOINTS} * 100\%,$

where *min*Points and *max*Points are respectively **Min** and **Maxpoint** values defined in the SCORM Grade options.

**NOTE**: If the **Scale** parameter is set for the SCORM package, once completing the attempt, the user will see the scale he has got.

When the scale parameter presents in the package, it overrides this setting.

- Certify select Yes to enable certification for this SCORM;
- **NOTE**: If a default Certificate Template is set for SCORM/AICC on Organization or Course level, it is selected by default:

| Provide settings for setup certification process | Certify:<br>• Yes ONO<br>http://qnd-fe01:42797/sites/c1/CertificateTemplates, |
|--------------------------------------------------|-------------------------------------------------------------------------------|
|                                                  | Certificate Template URL (Click here to test):                                |

The setting can be changed during SCORM creation or editing.

– Use the **Browse** (III) button to select a certificate template:

| Select Course Certificate Template          |    |        |
|---------------------------------------------|----|--------|
| Select Course Certificate Template          |    | Help   |
| Show all courses with certificate templates |    |        |
| AssharePoint LMS Manage                     |    |        |
| E RCourse 1 Manage                          |    |        |
| E Certificate Templates                     |    |        |
| DLP_cert_2.jpg                              |    |        |
|                                             |    |        |
|                                             |    |        |
|                                             |    |        |
|                                             |    |        |
| 2 y 10 - P                                  |    |        |
| Url:                                        |    |        |
|                                             | OK | Cancel |

- Schedule select Yes to schedule the SCORM for a specific date and time; note, please, that this feature will remove all unique items permissions;
- *Start Date* enter the start date. From the drop-down lists select hours and minutes when the learning module should be published;
- *End Date* enter the end date when publishing stops. Use the drop-down lists to specify end time.
- 6. Click **OK** to save the changes. Now this SCORM will appear in the **Learning Module** section. You can add it to the existing learning module or use it separately.
- **NOTE:** Before you start saving a SCORM-package as a template, consider its size. If the package is 25 MB or larger, see the **Saving SCORM as a Template** section of **Installation and Management Guide**.

### 9.6.2 Previewing SCORM

To preview uploaded SCROM, do the following actions:

- 1. Go to the Learning Module section and find the SCORM to edit;
- 2. In the drop-down menu click Settings:

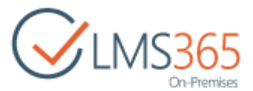

| SCORM 1 | -            |
|---------|--------------|
|         | Start        |
|         | All Attempts |
|         | 🗊 Settings   |
|         | 🗙 Delete     |
|         | Browse       |
|         |              |

- 3. Go to the Advanced SCORM settings and if needed change some settings;
- 4. Click 'Apply & Preview' button:

| ОК | Apply & Preview | Cancel |  |
|----|-----------------|--------|--|
|    |                 |        |  |

SCORM package will be opened for preview with current settings.

**NOTE**: Preview functionality is available only when 'Open in New Window' or 'Modal Window' option is selected. It is not possible to preview SCORM if compatibility mode is enabled.

### 9.6.3 Saving SCORM as Template

To save SCORM as template, do the following:

- 1. On the course level go to Tools>Learning Module;
- 2. The list of the Course Learning modules will appear;
- 3. Click the down arrow by the name of the necessary SCORM and select **Settings**:

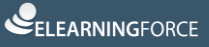

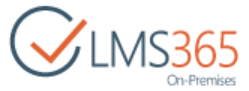

| earning Module.          | S ₪          |
|--------------------------|--------------|
| Name<br>Learning Modules |              |
| Hardware Tutorial        |              |
| Introduction             | Start        |
| New scorm                | All Attempts |
|                          | Settings     |
|                          | × Delete     |
|                          | Designed     |

4. Click Save SCORM as template link on the SCORM settings page:

| SCORM 2 + SC                                                                                                    | ORM Settings                                                                                                    |                                  |
|----------------------------------------------------------------------------------------------------|----------------------------------------------------------------------------------------------------|----------------------------------|
| SCORM Information<br>Name:<br>Web Address:<br>Description:                                                                                                    | SCORM 2<br>http://sp2013-iwa/sites/c1/Scorms/SCORM 2/AllItems.aspx                                                                                                    |                                  |
| General Settings                                                                                                    | Permissions and Management                                                                                                    | Communications                   |
| <ul> <li>Itile, description and navigation</li> <li>Advanced SCORM settings</li> <li>Audience targeting settings</li> <li>Rating settings</li> <li>Publishing</li> <li>Form settings</li> </ul> | <ul> <li>Delete this SCORM</li> <li>Save SCORM as template</li> <li>Permissions for this SCORM</li> <li>Workflow Settings</li> <li>Enterprise Metadata and Keywords Settings</li> <li>Information management policy settings</li> </ul> | <ul> <li>RSS settings</li> </ul> |
| Views<br>View (click to edit)<br>All Items                                                                                                    | Default View                                                                                                    |                                  |
| Create view                                                                                                    |                                                                                                    |                                  |

5. Fill in the open form:

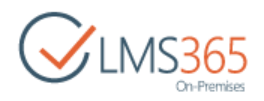

| SCORM 2 + List Settings + S                                                                                | Save as Template: SCORM 2                 |
|----------------------------------------------------------------------------------------------------|-------------------------------------------|
| File Name<br>Enter the name for this template file.                                                        | File name:<br>SCORM Template              |
| Name and Description<br>The name and description of this template will be displayed on the Create<br>page. | Template name:                            |
|                                                                                                    | SCORM Template Template description:      |
|                                                                                                    |                                           |
| Target<br>Specify if you want to store template in shared location                                         | Template Gallery: List Template Gallery + |
|                                                                                                    | Category                                  |
|                                                                                                    | United Lance                              |

- File Name type the name for template file;
- Template name type template name;
- Template description type description of the template;
- *Template Gallery* select gallery to store template (by default it is stored in List Template Gallery)
- Category select template category;
- 6. Click **OK** to save SCORM template.
- **NOTE**: To find saved template, go to **Settings > Site settings > Galleries > List templates**. To save template as a file click **Download a copy** button on the ribbon menu. Then it is possible to upload the template file to List templates gallery on other courses.

### 9.6.4 Including SCORM into a Learning Module

To include a SCORM into a learning module as one of its items, do the following:

- 1. On the course level go to Course Tools>Learning Module;
- 2. The list of the Course Learning modules will appear;
- 3. Select the needed learning module by putting the cursor arrow on the item;
- 4. Click the down arrow by the name of the necessary learning module to open the Edit Content Block drop-down menu:

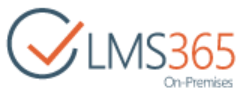

| CIMS365          | 🖄 Introductory Course   | 1.1        |
|------------------|-------------------------|------------|
| On-Premises      | Learning Mo             | dules o    |
| Tools            | Create Actions -        |            |
| Announcements    | Mana                    | Dessiekies |
| Calendar         | Learning Modules        |            |
| Documents        | & Hardware Requirements | -          |
| Discussion Board | Hardw Start             | -          |
| Chat             | 🚍 Hardw                 |            |
| 🙆 Mailbox        | All Attempts            |            |
| 😤 Links          | 💦 New Li Settings       |            |
| Reports          | SCORI 🗙 Delete          |            |

5. Select **Settings.** Once you click **Settings**, the **Learning Module Information** form will appear:

| General Settings                                      | Permissions and Management                     |  |
|-------------------------------------------------------|------------------------------------------------|--|
| <ul> <li>Title, description and navigation</li> </ul> | Delete this learning module                    |  |
| Advanced learning module settings                     | Save learning module as template               |  |
| <ul> <li>Rating settings</li> </ul>                   | Permissions for this learning module           |  |
| Audience targeting settings                           | Save learning module as template incl. content |  |
| = Publishing                                          | Workflow Settings                              |  |
| P Form settings                                       | Enterprise Metadata and Keywords Settings      |  |
|                                                       | Information management policy settings         |  |
| Learning Module                                       |                                                |  |
| Important Information.aspx                            |                                                |  |
| AICC 1                                                |                                                |  |
| Quiz 1                                                |                                                |  |
| Essay                                                 |                                                |  |
|                                                       |                                                |  |
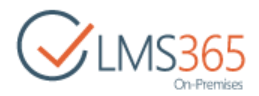

6. Click the **Add Item** link. The following form will appear:

| Item Type                                                    |                            |                                        |      |        |
|--------------------------------------------------------------|----------------------------|----------------------------------------|------|--------|
| Select the type of item you want to create                   | Item Type:                 |                                        |      |        |
|                                                              | I AICC                     |                                        |      |        |
|                                                              | Chapter                    |                                        |      |        |
|                                                              | Content                    |                                        |      |        |
|                                                              | Ocument                    |                                        |      |        |
|                                                              | File                       |                                        |      |        |
|                                                              | Link                       |                                        |      |        |
|                                                              | Quiz                       |                                        |      |        |
|                                                              | SCORM                      |                                        |      |        |
|                                                              | <ul> <li>Survey</li> </ul> |                                        |      |        |
|                                                              | Assignment                 |                                        |      |        |
| Item settings                                                |                            |                                        |      |        |
| Please perform settings related to this item type            | SCORM:                     |                                        |      |        |
|                                                              | SCORM +                    |                                        |      |        |
|                                                              | The last attempt           |                                        |      |        |
| F-signature                                                  |                            |                                        |      |        |
| Please select your E-signature requirements to this item typ | e <none> ¥</none>          |                                        |      |        |
| Parent node                                                  |                            |                                        |      |        |
| Please select parent node                                    | <none> ¥</none>            |                                        |      |        |
| Prerequisites                                                |                            |                                        |      |        |
|                                                              |                            | ~~~~~~~~~~~~~~~~~~~~~~~~~~~~~~~~~~~~~~ | Nevt | Cancel |
|                                                              |                            | ОК                                     | Next |        |

- 7. In the open form, select the **SCORM** radio button, and then select the necessary SCORM from the list of the uploaded ones; for details on completing this form, see <u>Chapter 9.1</u>, 'Creating Learning Modules';
- 8. Click **OK** to finish or **Next** to add more items.

#### 9.6.5 Linked SCORM

Linked SCORM feature is used for uploading SCORM packages that can be later added to different courses. After the SCORM is added to the special storage of the selected organization, it can be used by different Courses of this Organization and added to their Learning Modules. So, there is no need to upload the same SCORMs again and again to every course.

Once Organization is created **SharePoint LMS SCORM Storage** feature is activated <u>by default</u>, **SharePoint LMS SCORM** feature is deactivated <u>by default</u>;

When **SCORM Storage** feature <u>is activated</u>, a user can navigate to this list from **Settings>Site Settings>Organization>SCORM Storage**;

When **SCORM Storage** feature <u>is deactivated</u>, the option is only hidden from **Settings>Site Settings>Organization>SCORM Storage**, but, in fact, SCORM List is not hidden (to keep list resources available in case they are linked), and a user can navigate to this list from **Lists>SCORM Storage** on any Level.

**SharePoint LMS SCORM** feature can be activated, but doesn't work on organization.

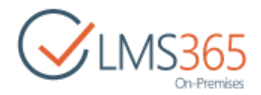

**NOTE**: The only difference between usual SCORM and linked SCORM can be seen in **Select SCORM package to upload** field: for usual SCORM this form allows to upload a package, for linked SCORM a form allows to select one of the packages uploaded previously to SCORM storage list.

To start using a linked SCORM feature, do the following:

- 1. Activate the SharePoint LMS SCORM Storage feature on the Organization level:
  - a. On the **Organization** level, go to **Settings>Site Settings>Site Actions>Manage Site Features:**

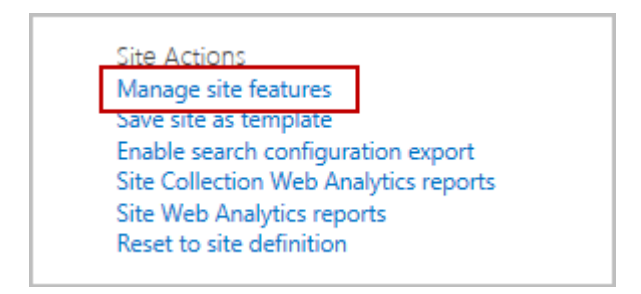

b. Click the **Activate** button against the **ELEARNINGFORCE – Content Package Storage** feature:

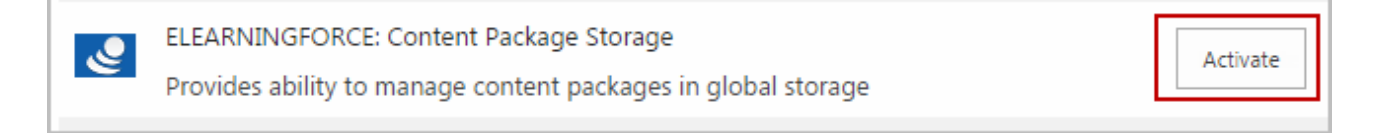

- 2. Add SCORM packages to the storage:
  - a. Go to Settings>Site Settings>Organization>SCORM Storage <u>OR</u> Lists>SCORM Storage;
  - b. Click Upload Content Package;
  - c. Click **Choose File** and select the SCORM package (archive) from your local machine:

| Upload Content Pac                                                 | kage                                                                                        |
|--------------------------------------------------------------------|---------------------------------------------------------------------------------------------|
| Upload Content Package<br>Select Content Package package to upload | Package containing FLASH is not supported in iOS, Android. Use HTML5 based package instead. |
|                                                                    | Name Choose File SCORM Fairng 2010.zip                                                      |
|                                                                    | Cancel                                                                                      |

- d. If you have already uploaded a SCORM package with the same name and want to overwrite it, select the check box **Overwrite existing files**;
- e. Click **OK** to save the changes. The uploaded SCORM will now appear in the SCORM list;
- f. To add more SCORM packages to the storage, repeat steps *b-e*;

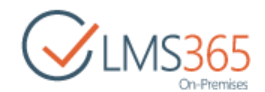

- **NOTE**: If after creating SCORMs based on the uploaded packages you delete or rewrite them, the SCORMs will not be working for the users who attempt to pass them. These users will see the following message: "SCORM package is not found. Contact SCORM author for more details."
  - 3. To create a linked SCORM, on the **Course** level, go to **Learning Module>Create**:

| CLMS365<br>On-Premises | new course Learning Modu | les o       |
|------------------------|--------------------------|-------------|
| Site Contents          | Create Actions -         | Description |
|                        | Learning Modules         |             |
|                        | & Hardware Requirements  |             |
|                        | 🔚 Hardware Tutorial      |             |

3. Choose SCORM/AICC:

| Learning Modules                                                                                   | Create                              |      |
|----------------------------------------------------------------------------------------------------|-------------------------------------|------|
| Select an item to create a new<br>discussion board, survey, page<br>Hover over an item to view det | list, library,<br>or site.<br>ails. |      |
|                                                                                                    |                                     |      |
| Learning Module                                                                                    | SCORM/AICC                          | LRM  |
| Learning Module                                                                                    | SCORM/AICC                          | LRM  |
| Learning Module from Template                                                                      | More                                | More |
| More                                                                                               |                                     |      |

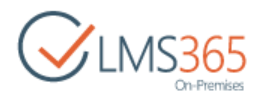

4. In the open form, complete all fields as described <u>above</u>:

| Name and Description                                                                                                    | Name:                  |    |        |
|----------------------------------------------------------------------------------------------------|------------------------|----|--------|
| Type a new name as you want it to appear in headings and links<br>throughout the site. Type a descriptive text that will help site | SCORM 2                |    |        |
| visitors use this resource.                                                                                                    | Description:           |    |        |
|                                                                                                    |                        |    |        |
|                                                                                                    | Select content package |    |        |
|                                                                                                    | points 🕈               |    |        |
| Advanced settings                                                                                                    |                        |    |        |
|                                                                                                    |                        | OK | Cancel |

Select content package - use the Browse (IIII) button to select the necessary SCORM package from the storage. The following window will display a tree of organizations and courses:

| Select Content Package                |    | ×      |
|---------------------------------------|----|--------|
| Select Content Package                |    | Help   |
|                                       |    | ^      |
|                                       |    |        |
| Anspens Organization                  |    |        |
| a BSPLMS Organization                 |    |        |
| H Horg i for REM (SCORM)              |    |        |
| 🗷 🖓 LMS 4.3.0.19                      |    |        |
| 🗟 🖓 SharePoint LMS                    |    |        |
| 🖻 🚜 Course 1                          |    |        |
| 🖙 🔚 Content Package Storage           |    |        |
| points_max                            |    |        |
| Url: /sites/c1tw/ScormsStorage/points |    |        |
|                                       | OK | Cancel |
|                                       |    |        |

- 5. Select the SCORM you need from the Content Package Storage folder;
- NOTE: The tree will be filtered by Content Package Storage folder, which has at least one item uploaded to it. The folder may not be shown in this tree:
   if such list is empty on a site collection;

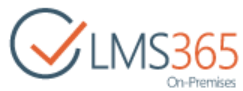

|       | <ul> <li>if the <b>Content Package Storage</b> feature is deactivated on a site collection,<br/>unless it is an organization that contains child organization or course where such<br/>list is not empty.</li> </ul> |                                                                                                    |  |  |
|-------|----------------------------------------------------------------------------------------------------|----------------------------------------------------------------------------------------------------|--|--|
| NOTE  | Linked SCORM's settings pa<br>found on a regular SCORM's<br>to look up the path to the o<br>like it's shown below:                                                                                                   | ge will look alike and have the same options that can be<br>settings page. The only difference is that a user will be able<br>riginal SCORM package in the SCORM Information section                                                                                                    |  |  |
|       | Linked package<br>SCORM Information<br>Name:<br>Web Address:<br>Description:<br>Content package:<br>General Settings                                                                                                 | De • SCORM Settings<br>Linked package<br>http://qnd-fe01:42797/sites/c1tw/Scorms/Linked package/AllItems.aspx<br>http://qnd-fe01:42797/sites/c1tw/ScormsStorage/points<br>Permissions and Management                                                                                                    |  |  |
|       | Title, description and navigation                                                                                                    | Delete this SCORM                                                                                                    |  |  |
| NOTE: | When a user starts the linke<br>SCORM resource in the stora<br>• if a user has pe<br>• if not – under t<br>• if application p<br>list, and the use<br>In case SCORM package was<br>will see the error message: "S    | ed SCORM attempt, the system checks his permissions to<br>age list:<br>ermissions it opens the resource under the current account;<br>the application pool account;<br>pool account permissions were removed from the storage<br>er does not have permissions there, s/he gets access denied.<br>Is deleted from the <b>Content Package storage</b> list, the user<br>Selected SCORM is not found. Contact course administrator |  |  |

### 9.6.6 View SCORM attempt

for more details".

To view a SCORM Attempt, go to Learning Module section, check the needed SCORM and select from the drop-down menu All Attempts item. All Attempts list will be displayed:

| BROWSE ITEMS LIST |       |                  |            |                   |                |        |
|-------------------|-------|------------------|------------|-------------------|----------------|--------|
|                   | 🕑 Cou | rse1 Home        |            |                   |                |        |
| On-Premises       | SC    | ORM 2            |            |                   |                |        |
| Site Contents     |       | Title            | Created By | Completion Status | Success Status | Points |
|                   |       | Attempt #1 0 MV  | Learner 1  | No                |                |        |
|                   |       | Attempt #2 arev  | Learner 1  | No                |                |        |
|                   |       | Attempt #3 a www | Eearner 1  | Yes               | Yes            | 100    |

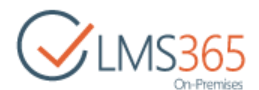

Click the name of the needed Attempt to view its details. Attempt display form has some differences depending on the attempt status and user viewing the attempt (Teacher or Learner)/ 1. If the Attempt is completed, it is displayed for Teacher as shown below:

| SCORM 2 -      | Attempt #4                                    | ×                |
|----------------|-----------------------------------------------|------------------|
| Review Delete  | Close                                         | Download Print   |
| You have con   | pleted: SCORM 2                               |                  |
| You have score | ed 100 and have passed                        |                  |
| You may dow    | nload or print your certificate by clicking t | he button above. |
| ihhhhaaaa      |                                               |                  |
| Scale          |                                               |                  |
| TI COMPANY     |                                               |                  |
| nme            |                                               |                  |
| Interactions   |                                               |                  |

For Learner it is shown in the following way:

| SCOR    | M 2 - Attempt #4                             | ×                       |
|---------|----------------------------------------------|-------------------------|
| Seview  | Close                                        | Download Print          |
| You ha  | ave completed: SCORM 2                       |                         |
| You ha  | eve scored 100 and have passed               |                         |
| You m   | ay download or print your certificate by cli | cking the button above. |
| ihhhha  | aaa                                          |                         |
| Scale   |                                              |                         |
| Time    |                                              |                         |
| Interac | tions                                        |                         |
|         |                                              |                         |

The following buttons are placed in the ribbon:

- ✓ Buttons **Review** and **Close** are added on the ribbon to manage the attempt;
- ✓ Button **Delete** is added in Teacher's view to allow deleting the attempt;

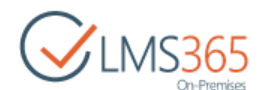

- ✓ Buttons **Download** and **Print** are added on the ribbon to download or print SCORM Certificate (if the SCORM is certified);
- 2. If the Attempt is Incomplete, it is displayed for Teacher as shown below:

| SCORM 2 - Attempt #1         | > |
|------------------------------|---|
| Continue Review Delete Close |   |
| ihhhhaaaa                    |   |
| Scale                        |   |
| Time                         |   |
| Interactions                 |   |
| Address How servers          |   |

For Learner it is shown in the following way:

| SCORM 2 - Attempt #2 | × |
|----------------------|---|
|                      |   |
|                      |   |
| Scale                |   |
| Time                 |   |
| Miscellaneous        |   |

The following buttons are placed in the ribbon:

- ✓ Buttons Continue, Review and Close are added on the ribbon to manage the attempt;
- ✓ Button **Delete** is added in Teacher's view to allow deleting the attempt;
- ✓ Buttons **Download** and **Print** are added on the ribbon to download or print SCORM Certificate (if the SCORM is certified).

# 9.7 AICC Content

SharePoint LMS is compliant with **Aviation Industry Computer-Based Training Committee** (AICC) educational standard. SharePoint LMS SCORM/AICC site feature provides the ability to upload and use AICC packages on a site collection.

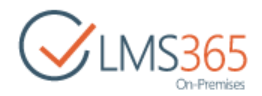

### 9.7.1 Uploading AICC

To upload an AICC package, do the following:

- 1. Open the **Course** you want to upload an AICC package for;
- 2. On the Tools menu select Learning Module. Click Create:

| CLMS365<br>On-Premises | Dearning Modul        | es 🛛        |
|------------------------|-----------------------|-------------|
| Site Contents          | Create Actions -      | Description |
|                        | Learning Modules      |             |
|                        | Hardware Requirements |             |

3. Choose SCORM/AICC:

| Learning Modules                                                                                  | Create                               |      |
|---------------------------------------------------------------------------------------------------|--------------------------------------|------|
| Select an item to create a new<br>discussion board, survey, page<br>Hover over an item to view de | list, library,<br>or site.<br>tails. |      |
| Learning Module                                                                                   | SCORM/AICC                           | LRM  |
| Learning Module                                                                                   | SCORM/AICC                           | LRM  |
| Learning Module from Template<br>More                                                             | More                                 | More |

4. Complete the open form according to the following recommendations:

|                     |                                                                                                    |                        |     |                  | On-Premises |
|---------------------|----------------------------------------------------------------------------------------------------|------------------------|-----|------------------|-------------|
| CINCOL              | 街 Course 1                                                                                                    |                        |     | Search this site | Q           |
| On-Premises         | Create content package                                                                                                    | 3                      |     |                  |             |
| Tools               | Name and Description                                                                                                    | Name                   |     |                  |             |
| Announcements       | Type a new name as you want it to appear in headings and links<br>throughout the site. Type a descriptive text that will help site | AICC package           |     |                  |             |
| Calendar            | visitors use this resource.                                                                                                    | Description:           |     |                  |             |
| C Documents         |                                                                                                    |                        |     |                  |             |
| Siscussion Board    |                                                                                                    |                        |     |                  |             |
| Chat                |                                                                                                    |                        |     |                  |             |
| 🔗 Mailbox           |                                                                                                    | Select content package |     |                  |             |
| 🛞 Links             |                                                                                                    | aicc(sends status)     | + 🗊 |                  |             |
| <b>O</b> Plagiarism |                                                                                                    |                        |     |                  |             |
| Reports             | Advanced settings                                                                                                    |                        |     |                  |             |
| 🔏 Learning Path     |                                                                                                    |                        |     | ОК               | Cancel      |

- Name and Description
   defines a name as it will appear in the headings and links throughout the site and a descriptive text that will help site visitors use the resource. The field is required. Type the AICC title and description;
- *Select content package* upload (+) or browse (E) content package;

In the Advanced settings section select the following options:

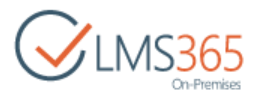

| Advanced settings                                                 |                                                                                                    |  |  |
|-------------------------------------------------------------------|----------------------------------------------------------------------------------------------------|--|--|
| Provide settings for additional capabilities<br>for this resource | Attempts:                                                                                                    |  |  |
|                                                                   |                                                                                                    |  |  |
|                                                                   | Timeout between attempts:                                                                                       |  |  |
|                                                                   | seconds                                                                                                    |  |  |
|                                                                   | Options:                                                                                                    |  |  |
|                                                                   | 🗹 Open in new window                                                                                            |  |  |
|                                                                   | Modal Window                                                                                                    |  |  |
|                                                                   | C Allow Resizing                                                                                                |  |  |
|                                                                   | Show Start Page                                                                                                 |  |  |
|                                                                   | Show Submit button                                                                                              |  |  |
| Show in Gradebook:                                                |                                                                                                    |  |  |
|                                                                   | The last attempt The best attempt                                                                               |  |  |
| Certification                                                     |                                                                                                    |  |  |
| Provide settings for setup certification                          | Certify:                                                                                                    |  |  |
| process                                                           | U Yes I NO                                                                                                    |  |  |
|                                                                   | EB                                                                                                    |  |  |
|                                                                   | Certificate Template URL (Click here to test):                                                                  |  |  |
| (Palacel de la co                                                 |                                                                                                    |  |  |
| Scheduling                                                        | Schedule                                                                                                    |  |  |
| This feature will remove all unique items                         | 💿 Yes 💿 No                                                                                                    |  |  |
| permissions.                                                      | Start Date                                                                                                    |  |  |
|                                                                   | 12 AM ¥ 00 ¥                                                                                                    |  |  |
|                                                                   | End Date                                                                                                    |  |  |
|                                                                   | 12 AM ¥ 00 ¥                                                                                                    |  |  |
|                                                                   |                                                                                                    |  |  |
|                                                                   | OK Cancel                                                                                                    |  |  |
|                                                                   | her and the second second second second second second second second second second second second second second s |  |  |

- Attempts specify the number of attempts a user can take the AICC;
- *Timeout between attempts* specify the period between attempts (in seconds);
- Open in new window select the check box if you want the AICC to be opened in a new window (the option is checked by default);
- Modal Window select the check box if you want the AICC to be opened in a modal window (the option automatically disables 'Open in new window' option):

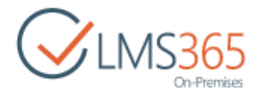

| 🗹 Modal Wind | low    |    |
|--------------|--------|----|
| Custom       | Screen |    |
| Width:       | 960    | рх |
| Height:      | 720    | рх |
| Full Scree   | en     |    |

- Custom Screen specify the custom size of the AICC modal window (in pixels);
- Full Screen select the check box to maximize the AICC modal window;
- Allow Resizing select the check box to allow users changing the size of the AICC content area. When the option is checked, you will have to specify the minimal size of the AICC content window (in pixels):

| 🗹 Allow Resizin   | g                    |
|-------------------|----------------------|
| Minimal size of A | AICC content window: |
| Width:            | рх                   |
| Height:           | рх                   |

- *Show Start Page* select the check box to show the start (description) page when starting the AICC attempt;
- *Show Submit button* specify whether to show the button on the edit form or not during passing the attempt. The option is checked be default;
- Show in Grade Book specify whether you want the last or the best attempt to be displayed in the Grade Book tool. The best AICC attempt is counted according to the following rules:
  - SharePoint LMS compares the 'Points' value of the attempts:
    - if the value is the same, then one of the attempts is taken as the best one;
    - if one attempt has points, and the other doesn't, then the best is the one that has points;
    - > if both attempts don't have points, then:
  - SharePoint LMS compares the 'Success Status' values of the attempts:
    - if the value is the same, then one of the attempts is taken as the best one;
    - if one attempt has status, and for the other it's empty, then the best is the one that has status;
    - > if both attempts have empty statuses, then:
  - SharePoint LMS compares the 'Completion Status' values of the attempts:
    - if the value is the same, then one of the attempts is taken as the best one;
    - if one attempt has status, and for the other it's empty, then the best is the one that has status;
    - if both attempts have empty statuses, then they're both incomplete (incomplete attempts are not shown in Grade Book).
- *Certification* select *Yes* to enable certification for this AICC;

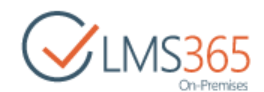

# **NOTE**: If a default Certificate Template is set for SCORM/AICC on Organization or Course level, it is selected by default:

| Certification                                    | Castin                                               |
|--------------------------------------------------|------------------------------------------------------|
| Provide settings for setup certification process | certity:                                             |
|                                                  | Yes No                                               |
|                                                  | http://qnd-fe01:42797/sites/c1/CertificateTemplates, |
|                                                  | Certificate Template URL (Click here to test):       |

The setting can be changed during AICC creation or editing.

Use the **Browse** (IIII) button to select a certificate template:

| Select Course Certificate Template          |    |        |
|---------------------------------------------|----|--------|
| Select Course Certificate Template          |    | Help   |
| Show all courses with certificate templates |    |        |
| Carl SharePoint LMS Manage                  |    |        |
| Gourse 1 Manage                             |    |        |
| Gertificate Templates                       |    |        |
| DLP_cert_2.jpg                              |    |        |
|                                             |    |        |
|                                             |    |        |
|                                             |    |        |
|                                             |    |        |
|                                             |    |        |
| Url:                                        |    |        |
|                                             | OK | Cancel |

- Scheduling select Yes to schedule the AICC for a specific date and time; note, please, that this feature will remove all unique items permissions;
- *Start Date* enter the start date. From the drop-down lists select hours and minutes when the learning module should be published;
- *End Date* enter the end date when publishing stops. Use the drop-down lists to specify end time.
- 5. Click **OK** to save the changes. Now you can add this AICC to the existing learning module or use it separately.

To import AICC template, do the following:

- 1. Open the **Course** you want to upload an AICC package for;
- 2. On the Tools menu select Learning Module. Click Create:

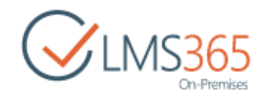

| CLMS365<br>On-Premises | Learning Mod          | ules o      |
|------------------------|-----------------------|-------------|
| Site Contents          | Create Actions -      | Description |
|                        | Hardware Requirements |             |

3. Choose More...:

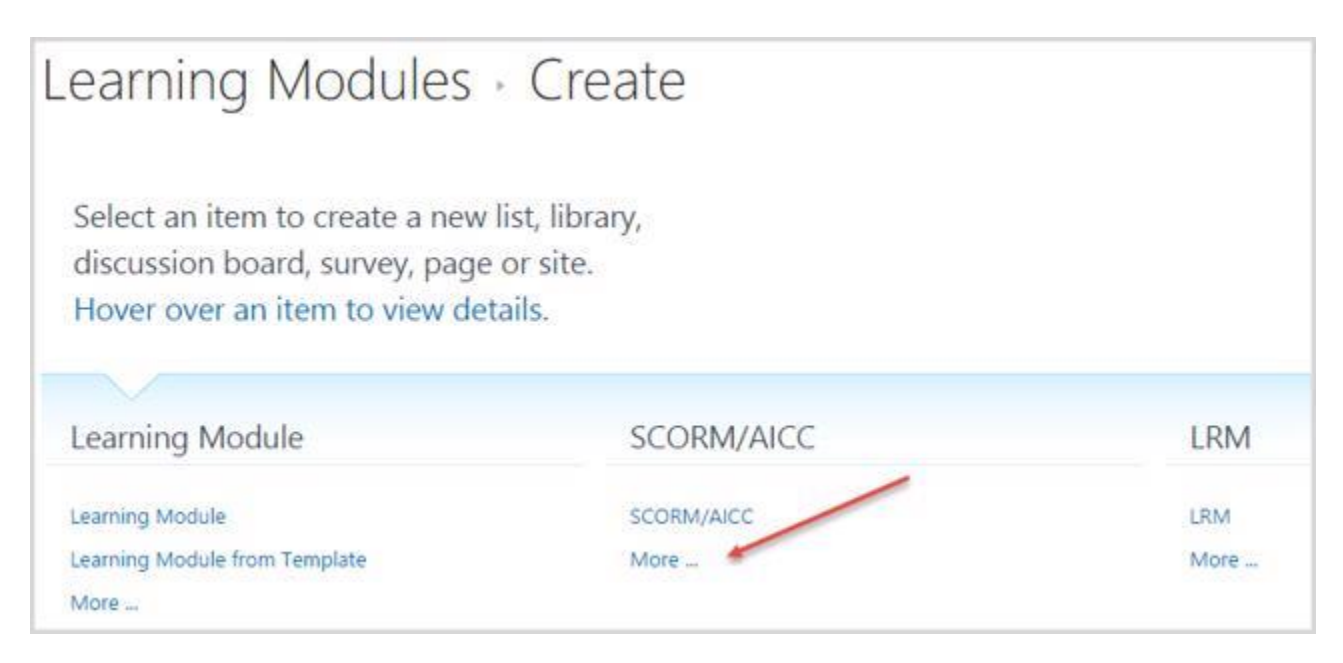

4. The Import Templates section will appear. Click No Selection>Change:

| Site Settings + Imp                                         | ort Temp          | lates          |    |        |
|-------------------------------------------------------------|-------------------|----------------|----|--------|
| Template Gallery<br>Choose gallery to import templates from | Template Gallery: | No selection + |    |        |
|                                                             |                   | Change 🗄       | ОК | Cancel |

5. Select the name of the existing on course AICC template and click **OK:** 

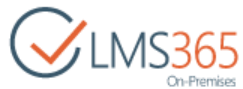

| Site Settings + In                                          | nport Templates                           |    |        |
|-------------------------------------------------------------|-------------------------------------------|----|--------|
| Template Gallery<br>Choose gallery to import templates from | Template Gallery: List Template Gallery • |    |        |
| Template                                                    |                                           |    |        |
| Choose Templates you want to import                         | EList+Template+Gallery                    |    |        |
|                                                             |                                           | OK | Cancel |

| NOTE: | If SCORM/AICC course option is unchecked for the administrator/learner:                  |
|-------|------------------------------------------------------------------------------------------|
|       | • existing AICC packages are hidden for both in the learning module list, but            |
|       | accessible using direct links to AICC lists;                                             |
|       | • existing AICC packages are not hidden in Learning Module settings, Grade Book          |
|       | settings, My Learning Modules and Recent Changes web parts;                              |
|       | • create SCORM/AICC option on the Learning Module create page is hidden for              |
|       | teacher, assistant, faculty users;                                                       |
|       | • create AICC list option is not hidden but teacher, assistant, faculty users get access |
|       | denied when trying to create such.                                                       |
| NOTE: | Linked AICC functionality (similar to linked SCORMs) should not be implemented.          |

#### 9.7.2 Viewing AICC

Once the AICC package is uploaded, follow the steps given below to start the attempt:

- 1. On the course level go to Course Tools>Learning Module;
- 2. Once you click the Learning Module icon, the learning module list will appear;
- 3. On the Learning Module level, select the needed AICC by putting the cursor arrow on it;
- 4. Click the down arrow by the name of the needed AICC to open the drop-down menu:

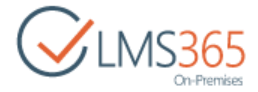

| Le  | earning                                                             | Modules               | 0          |
|-----|---------------------------------------------------------------------|-----------------------|------------|
| m   | Create Actions                                                      |                       |            |
| Lea | Name<br>arming Modules                                              |                       | Descriptio |
|     | AICC1                                                               | *                     | ]          |
|     | Hardware Requirer<br>Hardware Tutorial<br>Introduction<br>New scorm | Start<br>All Attempts |            |

- 5. Click **Start** to manage the attempt;
- 6. If you are allowed to take the attempt, the following message will appear: 'You are about to begin **n.** attempt':

| AICC Package                         |
|--------------------------------------|
| You are about to begin attempt 1     |
| This AICC allows <b>5</b> attempt(s) |
| Start Cancel                         |

- NOTE: The message 'You are about to begin n. attempt' is shown only if the attempts' limit is defined in AICC settings.
   Start button is used to create a new attempt. In such a case the user is redirected to the attempt's edit form.
   Cancel button is used to omit the attempts.
   NOTE: If the learner is not allowed to take an attempt, he sees a message: 'You cannot start this
- **NOTE**: If the learner is not allowed to take an attempt, he sees a message: 'You cannot start this AICC. Out of attempts. This AICC allows **n**. attempt(s)':

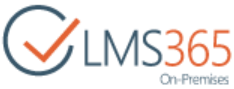

|                                                                                         |   | Contractinges |
|-----------------------------------------------------------------------------------------|---|---------------|
| AICC 1 - New Item                                                                       | < |               |
| You cannot start this AICC. Out of attempts.<br>This AICC allows 2 attempt(s)<br>Cancel |   |               |
|                                                                                         |   |               |

7. Click **Start** to proceed. The **Attempt Edit Form** will appear:

| uestion 1 of 1: |          | Point Value: |
|-----------------|----------|--------------|
| 111             |          |              |
| True            |          |              |
| O False         |          |              |
|                 | Feedback | ×            |
|                 | Correct  |              |
|                 | Finish   |              |
|                 |          |              |
|                 |          |              |
|                 |          |              |
|                 |          |              |
|                 |          | Submit       |

The form under consideration displays the following content and functionality:

Attempt's edit form displays the following content & functionality:

• content of the AICC package with the ability to control the size of the content window:

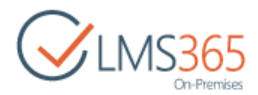

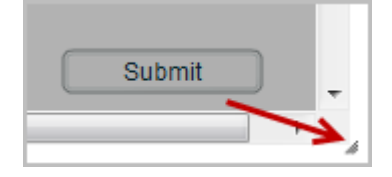

- **Submit** button shown if not hidden in AICC's settings;
- Next question button;
- Finish button shown on the edit form's statistics page only;
- 8. Choose the needed answer and click **Submit** to proceed:

| 1 | Point Value: 10 |
|---|-----------------|
|   |                 |
|   |                 |
|   |                 |
|   |                 |
|   |                 |
|   |                 |
|   | Submit          |
|   |                 |

9. Click **Next Question** to proceed the attempt:

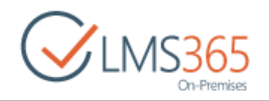

AICC 1 - Attempt #3

| Question 1 of 3: |                     | Point  | Value: 10 |
|------------------|---------------------|--------|-----------|
| Select 1         |                     |        |           |
| ○ 2              |                     |        |           |
| О з              |                     |        |           |
| © 1              | Feedback<br>Correct | on     |           |
|                  |                     |        |           |
|                  |                     | Submit |           |
|                  |                     |        | -         |

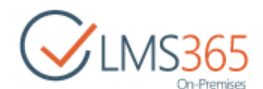

10. Click **Submit** to finish the attempt. The learner is redirected to edit form's statistics page with the **Finish** button which afterwards redirects him to source:

| Question 3 of 3: |          |   | Point Value: 10 |
|------------------|----------|---|-----------------|
| select 3         |          |   |                 |
| 0 2              |          |   |                 |
| 0 1              |          |   |                 |
| © 3              | Feedback | × |                 |
|                  | Correct  | - |                 |
|                  |          |   |                 |
|                  |          |   |                 |
|                  |          | 5 | ibmit           |
|                  |          | 5 | ibmit           |

**NOTE**: If the user has not specified the answer selecting the needed radio button, the system will show the following notification:

| Alert                   |                                  | ×       |
|-------------------------|----------------------------------|---------|
| NOTIFICAT               | FION:                            |         |
| An answer<br>try again. | was not selected. Close this win | dow and |
|                         | Try Again                        |         |

11. Click Finish to see the Quiz Results table:

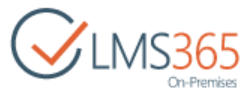

| C                    | Quiz Results     |  |
|----------------------|------------------|--|
| Your Score :         | 100% (10 points) |  |
| Passing Score :      | 80% (8 points)   |  |
| Result :             |                  |  |
| Congratulations, you | passed.          |  |
|                      |                  |  |
| Review Quiz          | Finish           |  |

### **NOTE**: To review the attempt, click **Review Quiz** button. The following form will appear:

| ~ | Question 1 of 3: |      | Correct | 1   | Point Value: 10 |
|---|------------------|------|---------|-----|-----------------|
|   | Select 1         |      |         |     |                 |
|   | 02               |      |         |     |                 |
|   | → © 1            |      |         |     |                 |
|   | <b>O</b> 3       |      |         |     |                 |
|   |                  |      |         |     |                 |
|   |                  |      |         |     |                 |
|   |                  |      |         |     |                 |
|   |                  |      |         |     |                 |
|   | (Quiz Rev        | iew) |         | d P | revious Next I  |

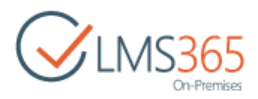

To monitor the answers, click **Next** button. To see the previous answers, click **Previous** button.

12. Click **Finish** to complete the attempt. The following message will be displayed:

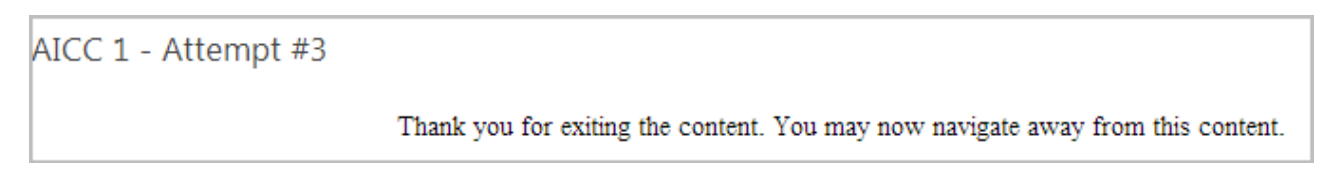

13. Click Submit button at the bottom of the page to submit your attempt and see AICC status:

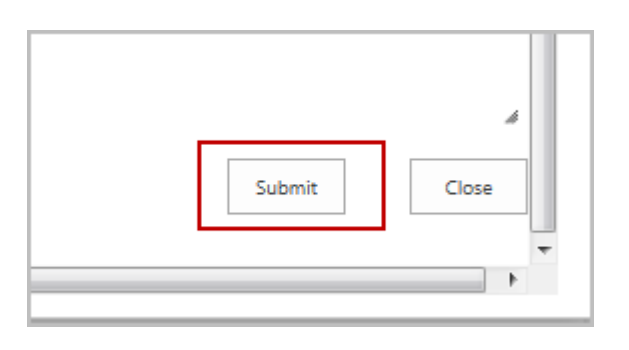

14. Once your click Submit, you will see your status information. The following form will appear:

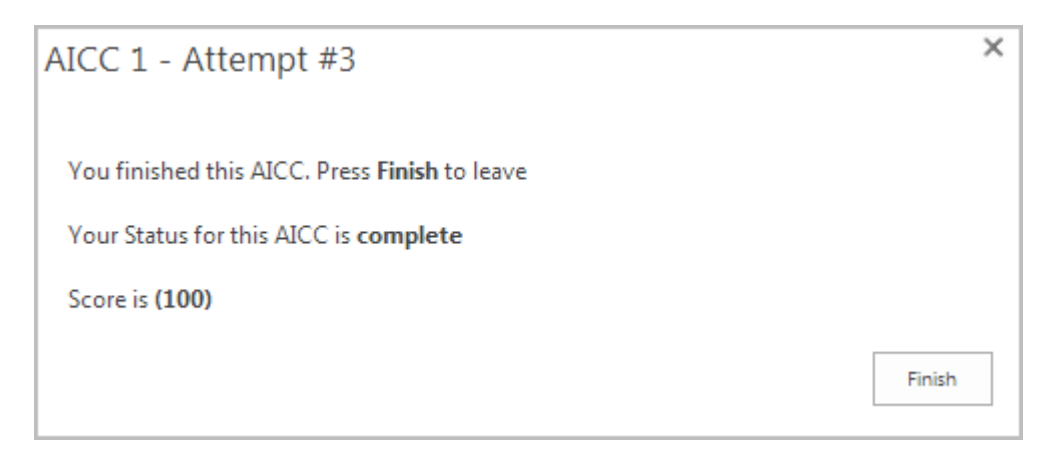

The following AICC statuses can be considered:

- ✓ **Complete** the status indicates that the user has successfully passed the attempt;
- Incomplete the status signifies that the attempt is either not finished or it is not finished correctly. If the attempt is not finished, the following form will appear:

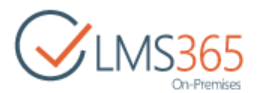

Finish

AICC 2 - Attempt #1

You finished this AICC. Press Finish to leave

Your Status for this AICC is incomplete

- **NOTE**: In case the package never sends the Status to SharePoint LMS during passing the attempt, and **Submit** button is hidden in the AICC settings, the learner will never be able to finish the attempt; its status will be *empty*.
- **NOTE**: If the attempt is unfinished, it can be edited and continued. If AICC has captured the Course Location parameter for the attempt, it will be resumed from the point where learner left the attempt. If not learner will have to continue from the beginning.

To view the attempts, do the following:

- 1. On the course level, go to Course Tools>Learning Module;
- 2. Click the Learning Module icon. The Learning Modules list will appear;
- 3. Select the needed AICC by putting the cursor arrow on it;
- 4. Click the down arrow by the name of the selected AICC to open the Edit Content Block dropdown menu;
- 5. Select All Attempts;
- 6. Once you click **All Attempts** link, the following form will appear:

|                 | (1)        |        |        |
|-----------------|------------|--------|--------|
| Tibe            | Created by | Status | Points |
| Attempt #1 new  | Learner 1  | Yes    | 100    |
| Attempt #1 BHCM | Teacher 1  | No     |        |

All Attempts view of the AICC list displays the following columns by default:

- Title (linked to item) specifies the title of the needed AICC;
- Created By indicates who the AICC was created by and who manages certain AICC ;
- *Status* (Passed or Incomplete) specifies the attempt status and indicates whether the attempt is passed or not;
- *Points* (value range from 0 to 100) shows the number of the points the learner has gained once he/she has passed through AICC;

#### 9.7.3 Managing AICC

To manage AICC, do the following:

- 1 On the **Course** level, go to **Course Tools>Learning Module**;
- 2. Click the Learning Module icon. The list of current learning modules will appear:

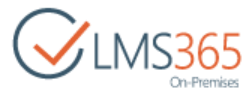

| Le  | earning Mo              | odules o    |                |                |
|-----|-------------------------|-------------|----------------|----------------|
| m   | Create Actions -        |             |                |                |
|     | Name                    | Description | Total Attempts | Last Modified  |
| Lea | arning Modules          |             |                |                |
|     | AICC1                   |             | 1              | 1 minute ago   |
| 20  | Hardware and System Req | uirements   | 0              | 11 minutes ago |
| 28  | Hardware Requirements   |             | 1              | 9 minutes ago  |
|     | Hardware Tutorial       |             | 2              | 1 minute ago   |
|     | Introduction            |             | 0              | 2 hours ago    |
|     | New scorm               |             | 1              | 9 minutes ago  |

- 3. Select the needed AICC by putting the cursor arrow on it;
- 4. Click the drop-down arrow against the name of the needed **AICC** file to open the **Edit Content Block** drop-down menu:

| Le  | earning N                                  | <i>N</i> odules | 0           |
|-----|--------------------------------------------|-----------------|-------------|
| Lea | Create Actions •<br>Name<br>arming Modules |                 | Description |
|     | AICC1                                      | ×               |             |
| 20  | Hardware Requirer                          | Start           |             |
| 8   | Hardware Tutorial                          | All Attempts    |             |
| 8   | Introduction                               |                 |             |
| -   | New scorm                                  | Settings        |             |
|     |                                            | X Delete        |             |

5. Click **Settings.** The following form will appear:

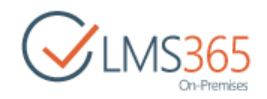

| AICC1 · AICC                               | 2 Settings                                                                         |                |
|--------------------------------------------|------------------------------------------------------------------------------------|----------------|
| AICC Information                           |                                                                                    |                |
| Name:                                      | AICC1                                                                              |                |
| Web Address:                               | http://virtualacademy-qa.sharepointlms.com/course/course/Aiccs/AICC1/AllItems.aspx |                |
| Content package:                           | http://virtualacademy-qa.sharepointlms.com/course/course/ScormsStorage/aicc(fixed) |                |
| General Settings                           | Permissions and Management                                                         | Communications |
| Title, description and navigation          | Delete this AICC                                                                   | RSS settings   |
| <ul> <li>Advanced AJCC settings</li> </ul> | Save AICC as template                                                              |                |
| <ul> <li>Rating settings</li> </ul>        | Permissions for this AICC                                                          |                |
| Audience targeting settings                | <ul> <li>Workflow Settings</li> </ul>                                              |                |
| Publishing                                 | Enterprise Metadata and Keywords Settings                                          |                |
| Form settings                              | Information management policy settings                                             |                |
| Views                                      |                                                                                    |                |
| View (click to edit)                       | Default View                                                                       |                |
| All Items                                  |                                                                                    |                |
| Create view                                |                                                                                    |                |
|                                            |                                                                                    |                |

*Title, Description and Navigation* - allows to change the list's title, description, and appearance on the Quick Launch;

To change **Title**, **Description** and **Navigation** sections, go to **General Settings>Title**, **description and navigation**.

- Advanced Settings allows to change the following settings for the AICC:
  - Attempts;

1

- Timeout between attempts;
- Modal Window option;
- Content area size option;
- Allow Resizing option;
- Minimal size of AICC content window option;
- Show start page option;
- Show Submit button option;
- Show in Grade Book option;
- Certification.

To change the needed AICC Advanced settings section, users need to go to **General Settings**> **Advanced AICC settings.** The following form will appear:

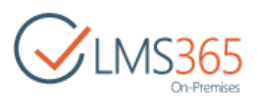

| AICC package - List Se                                                              | ttings • Advanced AICC settings                                                                                                    |
|-------------------------------------------------------------------------------------|----------------------------------------------------------------------------------------------------|
| Advanced settings<br>Provide settings for additional capabilities for this resource | Attempts:<br>5<br>Timeout between attempts:<br>seconds<br>Options:<br>Modal Window<br>Custom Screen<br>Width: 960 px<br>Height: 720 px<br>© Full Screen<br>Minimal size of ALCC content window: |
|                                                                                     | Width: px<br>Height: px                                                                                                    |
|                                                                                     | Show Start Page Show Submit button                                                                                                    |
| Show in Gradebook:                                                                  | The last attempt     O The best attempt                                                                                                    |
| Certification<br>Provide settings for setup certification process                   | Certify:<br>Ves No<br>Certificate Template URL (Click here to test):                                                                                                    |
|                                                                                     | OK Cancel                                                                                                    |

To change AICC Scheduling section, users need to go to **General Settings**>**Publishing.** The following form will appear:

- Schedule select Yes to schedule the AICC for a specific date and time; note, please, that this feature will remove all unique items permissions;
- *Start Date* enter the start date. From the drop-down lists select hours and minutes when the learning module should be published;
- *End Date* enter the end date when publishing stops. Use the drop-down lists to specify end time.

| AICC Package - List Set                                                                                       | tings + Pul                       | olishing       |    |        |
|----------------------------------------------------------------------------------------------------|-----------------------------------|----------------|----|--------|
| Scheduling<br>Specify scheduling options Attention! This feature will remove<br>all unique items permissions. | Schedule<br>¥es No<br>Start Date  |                | OK | Cancel |
|                                                                                                    | 2/8/2016<br>End Date<br>2/25/2016 | □ 12 AM ▼ 00 ▼ | ОК | Cancel |

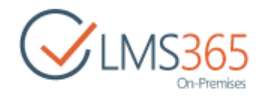

6. Once you have done the needed changes, click **OK** to finish.

– Delete this AICC – the option is implemented to help the user to delete the selected AICC;

*To delete the need AICC,* go to **Permissions and Management>Delete this AICC.** Once you click the link **Delete this AICC,** the following dialog box will appear:

|   | and the second second second |                   |                         |              |
|---|------------------------------|-------------------|-------------------------|--------------|
| ? | Are you sure                 | e you want to sen | d this AICC to the site | Recycle Bin? |
|   |                              |                   |                         |              |

Click **OK** to delete the needed **AICC** file.

- *Save AICC as template* – the option allows to save the needed AICC as a template. Once the user clicks the link, the following form will appear:

| Enter the name for this template file.                                    | File name:<br>AICC Template               |  |
|---------------------------------------------------------------------------|-------------------------------------------|--|
| Name and Description<br>The name and description of this template will be | Template name:                            |  |
| displayed on the Create page.                                             | AICC Template Template description:       |  |
| Tarriet                                                                   |                                           |  |
| Specify if you want to store template in shared<br>location               | Template Gallery: List Template Gallery • |  |

To save the needed AICC as a template, fill in the form according to the following requirements:

- Fill in the **File Name** field to specify the name of the file. The field is required to be filled in;
- Fill in the **Template name** field to indicate the name the template will be displayed under. The field is required to be filled in;
- Fill in the **Template description** to indicate the general information about the template. The field is not required to be filled in;
- Click **List Template Gallery** drop-down to specify the template in shared location. This step is optional;
- Click **OK** to save the changes.

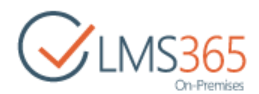

**NOTE**: The **File Name** and the **Template Name** fields are required to be filled in. Otherwise, the error message will appear: 'You must specify a value for this required field'.

| Enter the name for this template file.                                    | File name:                                                                 |
|---------------------------------------------------------------------------|----------------------------------------------------------------------------|
| Name and Description<br>The name and description of this template will be | You must specify a value for this required field.<br>Template name:        |
| displayed on the Create page.                                             | You must specify a value for this required field.<br>Template description: |
| Target                                                                    | Template Gallens List Template Galleny -                                   |
| Specify if you want to store template in shared<br>location               | Category                                                                   |

*– Permissions for this AICC –* helps the user to manage the permission for the selected AICC. To manage AICC permissions, do the following:

- On the AICC level, go to Permissions and Management>Permissions for AICC;
- Click **Permissions for AICC** link. The following form will appear:

| BROWSE                       | COURSE TOO           | DLS PERMISSIONS                                  |                      |                 |                     |                   |
|------------------------------|----------------------|--------------------------------------------------|----------------------|-----------------|---------------------|-------------------|
| Delete unique<br>permissions | Grant<br>Permissions | Edit User Remove User<br>Permissions Permissions | Check<br>Permissions | Course Teachers |                     |                   |
| Inheritance                  | Grant                | Modify                                           | Check                | Manage          |                     |                   |
| Site Conte                   | ents                 | A This                                           | list has unio        | que permissions |                     |                   |
|                              |                      |                                                  | lame                 |                 | Туре                | Permission Levels |
|                              |                      | 🔲 🗆 a                                            | geucheva_a           |                 | User                | Full Control      |
|                              |                      |                                                  | ssistants            |                 | SharePoint<br>Group | Assistant         |

- Select the needed check box to specify the groups who have permissions for the **AICC** file;
- Click **OK** to save changes.

– Workflow Settings - allows users to create workflows for the list.

To create the workflows for the needed AICC, do the following:

• Go to Permissions and Management section and select **Workflow Settings.** The following form will appear:

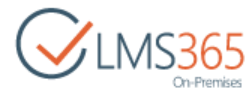

| Content Type                                                                                |                                                                                                 |         |                                                                                        |  |  |
|---------------------------------------------------------------------------------------------|-------------------------------------------------------------------------------------------------|---------|----------------------------------------------------------------------------------------|--|--|
| Select the type of items that will                                                          | Run on items of this type:                                                                      |         |                                                                                        |  |  |
| run the workflow. If the workflow                                                           | This List                                                                                       |         |                                                                                        |  |  |
| that you want to app is a content<br>type workflow, select the name of<br>the content type. | The type that you select filters the list of                                                    | work    | flow templates.                                                                        |  |  |
| Workflow                                                                                    |                                                                                                 |         |                                                                                        |  |  |
| Select a workflow to add to this                                                            | Select a workflow template:                                                                     |         |                                                                                        |  |  |
| list. If a workflow is missing from                                                         | Assignments generator                                                                           |         |                                                                                        |  |  |
| the list, your site administrator<br>may have to publish or activate it                     | Assignments review                                                                              |         |                                                                                        |  |  |
| may note to possible a destroy. It                                                          | Process                                                                                         |         |                                                                                        |  |  |
|                                                                                             | Description:                                                                                    |         |                                                                                        |  |  |
|                                                                                             | Launch assignment generation using spe                                                          | ecified | i schedule                                                                             |  |  |
| Name<br>Enter a name for this workflow.<br>The name identifies this<br>workflow.            | Enter a unique name for this workflow:                                                          |         |                                                                                        |  |  |
| Task List                                                                                   |                                                                                                 |         | 2 M                                                                                    |  |  |
| Select the name of the task list to                                                         | Select a task list:                                                                             |         | Description:                                                                           |  |  |
| use with this workflow, or create<br>a new one.                                             | Tasks                                                                                           |         | A place for team of personal tasks.                                                    |  |  |
| History List                                                                                |                                                                                                 |         |                                                                                        |  |  |
| Select the name of the history list                                                         | Select a history list:                                                                          |         | Description:                                                                           |  |  |
| to use with this workflow, or create a new one.                                             | Workflow History                                                                                | •       | This list is used by SharePoint to store the<br>history events for workflow instances. |  |  |
| Start Options                                                                               |                                                                                                 |         |                                                                                        |  |  |
| Specify how this workflow can be                                                            | Allow this workflow to be manually started by an authenticated user with Edit Item permissions. |         |                                                                                        |  |  |
| started.                                                                                    | Require Manage Lists Permissions to start the workflow.                                         |         |                                                                                        |  |  |
|                                                                                             | Start this workflow to approve publishi                                                         | ng a r  | najor version of an item.                                                              |  |  |
|                                                                                             | Creating a new item will start this work                                                        | flow.   |                                                                                        |  |  |
|                                                                                             | Changing an item will start this workflow.                                                      |         |                                                                                        |  |  |
|                                                                                             |                                                                                                 |         |                                                                                        |  |  |
|                                                                                             |                                                                                                 |         | OK Cancel                                                                              |  |  |

• Fill in the form and click **OK** to save changes.

*RSS settings* – allows to configure RSS settings for the needed AICC.
 To manage RSS settings, do the following:

- On the AICC level, go to Communications>RSS Settings;
- Click the RSS Settings link. The following form will appear:

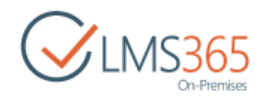

| List RSS                                                       | Allow RSS for | this list?                       |               |  |  |  |
|----------------------------------------------------------------|---------------|----------------------------------|---------------|--|--|--|
|                                                                | Ves @         | No                               |               |  |  |  |
|                                                                | 9 163 G       | 140                              |               |  |  |  |
| RSS Channel Information                                        | Truncate mult | ti-line text fields to 256 chara | icters?       |  |  |  |
| Specify the channel elements that                              | @ Vec B No    |                                  |               |  |  |  |
| Jenne the Kas reeu.                                            | Title:        |                                  |               |  |  |  |
|                                                                | Coursel: A    | JCC 1                            |               |  |  |  |
|                                                                | Description:  |                                  |               |  |  |  |
|                                                                | RSS feed f    | or the AICC 1 list.              |               |  |  |  |
|                                                                |               |                                  |               |  |  |  |
|                                                                | Image URL:    |                                  |               |  |  |  |
|                                                                | /sites/c1/_   | layouts/15/images/siteIcon.p     | ing           |  |  |  |
|                                                                | (Click here t | to test)                         |               |  |  |  |
| Columns                                                        |               |                                  |               |  |  |  |
| Select the columns to display in<br>the RSS description, items |               | Select all                       |               |  |  |  |
| marked with an asterisk (*) are                                | Include       | Column Name                      | Display Order |  |  |  |
| happed to standard RSS tags.<br>For example, "Created by" is   |               | Points                           | 1 🔳           |  |  |  |
| mapped to the RSS "Author" tag.                                |               | App Created By                   | 2 •           |  |  |  |
|                                                                |               | App Modified By                  | 3 💌           |  |  |  |
|                                                                | E             | Attempt #                        | 4 -           |  |  |  |
|                                                                | 100           | Created By                       | 5 💌           |  |  |  |
|                                                                | (F)           | End Time (*)                     | 6 💌           |  |  |  |
|                                                                | 173           | Folder Child Count               | 7 💌           |  |  |  |
|                                                                | (m)           | Item Child Count                 | 8 -           |  |  |  |
|                                                                | 1771          | Modified By (*)                  | 9 -           |  |  |  |
|                                                                | E1            | Selection Checkbox               | 10            |  |  |  |
|                                                                | <b></b>       | Start Time                       | 11            |  |  |  |
|                                                                | 100           | Statue                           | 12            |  |  |  |
|                                                                | (m)           | Title (*)                        | 13 .          |  |  |  |
|                                                                | 101           | Version                          | 14            |  |  |  |
|                                                                | 6.1           | YCSION                           | 14            |  |  |  |
| Item Limit                                                     | Maximum ite   | ems to include:                  | 1             |  |  |  |
| The RSS feed includes the most<br>recent changes.              | 25            |                                  |               |  |  |  |
|                                                                | Maximum da    | avs to include:                  |               |  |  |  |
|                                                                | 7             |                                  |               |  |  |  |
|                                                                |               |                                  |               |  |  |  |
|                                                                |               | Defaults OK                      | Cancel        |  |  |  |

• Fill in the form and click **OK** to save changes.

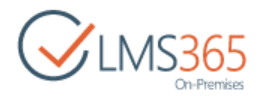

#### 9.7.4 Including AICC into the Learning Module

To include AICC into the learning module, do the following:

- a. On the course level go to **Course Tools>Learning Module**.
- b. The list of the Course Learning modules will appear:

| Le  | earning Mod                | dules o     |                |                |
|-----|----------------------------|-------------|----------------|----------------|
| m   | Create Actions -           |             |                |                |
|     | Name                       | Description | Total Attempts | Last Modified  |
| Lea | rning Modules              |             |                |                |
|     | AICC1                      |             | 1              | 1 minute ago   |
| 2   | Hardware and System Requir | ements      | 0              | 11 minutes ago |
| 2   | Hardware Requirements      |             | 1              | 9 minutes ago  |
|     | Hardware Tutorial          |             | 2              | 1 minute ago   |
|     | Introduction               |             | 0              | 2 hours ago    |
|     | New scorm                  |             | 1              | 9 minutes ago  |

- c. Select the needed learning module by putting the cursor arrow on the item.
- d. Click the down arrow by the name of the necessary learning module to open the Edit Content Block drop-down menu:

| CLMS365<br>On-Premises | Introductory Course Learning Modules or |             |  |  |  |
|------------------------|-----------------------------------------|-------------|--|--|--|
| Tools<br>Announcements | Create Actions •<br>Name                | Description |  |  |  |
|                        | Learning Modules                        |             |  |  |  |
| Documents              | Hardware Requirements                   | •           |  |  |  |
| Discussion Board       | 😂 Hardw Start                           | -           |  |  |  |
| 🔍 Chat                 | Hardw                                   |             |  |  |  |
| 🔗 Mailbox              | All Attempts                            |             |  |  |  |
| 😤 Links                | 🔏 New Li 🕞 Settings                     |             |  |  |  |
| E Reports              | SCORI 🗙 Delete                          |             |  |  |  |

- e. Click Settings icon. Learning Module Settings page will appear;
- f. Click Add Item link at the bottom of Learning Module Settings page:

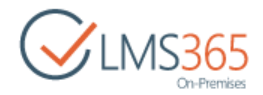

| Learning Module            |
|----------------------------|
| Important Information.aspx |
| AICC 1                     |
| 👩 Quiz 1                   |
| Essay                      |
| Survey 1                   |
| Add Item                   |

g. Once you click **Add Item** link, the following form will appear:

| Hardware Requir                                                                 | ements · List Settings · Add Item                                                                             |
|---------------------------------------------------------------------------------|----------------------------------------------------------------------------------------------------|
| Item Type<br>Select the type of item you want to create                         | Item Type:<br>AICC<br>Chapter<br>Content<br>Document<br>File<br>Link<br>Quiz<br>SCORM<br>Survey<br>Assignment |
| Item settings<br>Please perform settings related to this item<br>type           | AICC:<br>AICC1<br>AICC1<br>AICC2<br>AICC2<br>AICC3<br>The best attempt                                        |
| E-signature<br>Please select your E-signature requirements<br>to this item type | <none> •</none>                                                                                               |
| Parent node<br>Please select parent node                                        | <none> *</none>                                                                                               |
| Prerequisites                                                                   |                                                                                                    |
|                                                                                 | OK Next Cancel                                                                                                |

- In the open form, select the AICC radio button, and then select the necessary AICC from the list of the uploaded ones; for details on completing this form, see <u>Chapter 9.1</u>, 'Creating Learning Modules';
- Click **OK** to finish or **Next** to add more items.

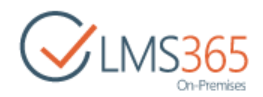

#### 9.7.5 Links

The **Links** section allows learners to use references for helpful information. References are presented in the form of course links.

To access the course links, do the following:

- 1. Enter the necessary course;
- 2. In the **Course Tools** menu, click **Links**. The list of course links will be shown in the main workspace area:

| BROWSE COURSE TOOLS | ITEMS LIST                            |                  |                       |                 | 🖸 SHARE 🏠           | FOLLOW [0] |
|---------------------|---------------------------------------|------------------|-----------------------|-----------------|---------------------|------------|
| On-Premises.        | <mark>∄ software Co</mark><br>Links ⊲ | burse<br>D       |                       |                 | Search this site    | م          |
| Recent              | 🗐 Туре                                | Link             | Notes                 | Approval Status | Scheduling Approval |            |
| Library             | D                                     | Wikipedia        |                       | Pending         | In Progress         |            |
| Site Contents       | D                                     | Software Testing | A very useful article | Pending         |                     |            |
|                     | 🗣 Add new lin                         | nk               |                       |                 |                     |            |

3. In the list of links, click a reference to a resource that you want to open. The system may be tuned to track whether course links were visited by the Student or not.

The **Type** icon to the left of each link allows you to view <u>detailed link information</u>;

NOTE: Column names at the top of the list are clickable and allow you to sort links in ascending or descending order or apply a filter to the list:
 Use the Link Name or column names to sort links alphabetically;

- To sort visited and not visited links in the list, click the Visited link in the column head and choose one of the following options from the context menu:
  - Sort Ascending/ Descending to sort links by state in the required order;
  - Clear Filter to remove the filter criteria for the Visited column;
  - **False/True** to show only not visited/visited links in the list.

The **Actions** and **Settings** buttons at the top of the list allow performing actions and operations typical for SharePoint. Note, that these buttons are visible to users whose permission level presupposes this.

# 9.8 Creating Links

To create a new link, do the following:

- 1. Enter the necessary course;
- 2. On the left **Tools** menu, click **Links**. The system will open a list of links;
- 3. Click Add new link. The following form will be opened:

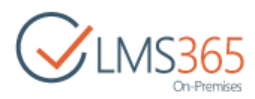

| Title *    | Software Testing                               |
|------------|------------------------------------------------|
| URL *      | https://en.wikipedia.org/wiki/Software_testing |
| Notes      | A very useful article                          |
| Keywords   |                                                |
| Start Date | Scheduled approval start date                  |
| End Date   | Scheduled approval end date                    |
| New Window |                                                |

- 4. Fill out the form as described below:
  - Type the name of the link into the **Title** field. Type the URL of the web site or page into the **URL** field. (These fields are required);
  - Add the link description in the Notes field;
  - Enter keywords in the **Keywords** field;
  - Select **Start Date** for the approval;
  - Select **End Date** for the approval;
  - Select the **New Window** check box if the link should be opened in a new window;
- 5. Click **Save** button to add the link.

## 9.9 Creating Folders

For better organization of your links you can create folders and subfolders in the links repository. The folders will be added as a tree-structure allowing you to create a branched hierarchy.

To add a new folder, do the following:

- 1. Enter the necessary course;
- 2. In the **Course Tools** menu, click **Links**. The list of available links will be shown in the main workspace area;
- 3. On the toolbar, click **New Folder**. The following form will be opened:

| reate a nev               | v folder                                                                     |                                                                       |                  |
|---------------------------|------------------------------------------------------------------------------|-----------------------------------------------------------------------|------------------|
| Items on th<br>approved b | is list require content approval. Your<br>y someone with proper rights. More | submission will not appear in pub<br>information on content approval. | blic views until |
|                           |                                                                              |                                                                       |                  |
| Name *                    | 1st tem students                                                             | 111 #**                                                               |                  |

- 4. Type the name of the folder into the **Name** field;
- 5. Click **Save** button to add a folder. Click **Cancel button** to discard the changes.

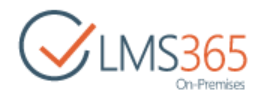

# 9.10 Viewing Link Details

To view the link details and manage its properties, do the following:

- 1. Enter the necessary course;
- 2. In the Course Tools menu, click Links. The system will open a list of links;
- 3. Choose the necessary link and click the View Item icon in the Items tab:

| BROV              | VSE VIEW CO                                    | URSE TOOLS                                                                          |                                                                                             |       |
|-------------------|------------------------------------------------|-------------------------------------------------------------------------------------|---------------------------------------------------------------------------------------------|-------|
| Edit<br>Item      | Version History Shared With Delete Item Manage | <ul> <li>Alert Me</li> <li>Approve/Reject</li> <li>Workflows<br/>Actions</li> </ul> |                                                                                             |       |
| Rece<br>L<br>Site | ent<br>ibrary<br>Contents                      | Title<br>URL<br>Notes                                                               | Software Testing<br>https://en.wikipedia.org/wiki/Software_testing<br>A very useful article |       |
|                   |                                                | Keywords<br>Start Date<br>End Date<br>New Window                                    | No                                                                                          |       |
|                   |                                                | Approval Status<br>Created at 2/3/20                                                | Approved<br>16 3:48 PM by ageucheva_a<br>/3/2016 3:55 PM by System Account                  | Close |

- 4. Use the options on the toolbar to perform the following operations:
  - Click Edit Item to edit link properties (for details, see <u>chapter 9.8</u> "Creating Links");
  - Click **Delete Item** to delete the link;
  - Click Shared With to assign users and group permissions for this link;
  - Click Approve/Reject Item to approve or reject the link;
  - Click Workflows to manage workflow steps;
  - Click **Alert Me** to manage notification settings.

### 9.11 Managing Folders and Links

To manage previously created folders, do the following:

- 1. Enter the necessary course;
- 2. In the **Course Tools** menu, click **Links**. The list of available documents will be shown in the main workspace area:

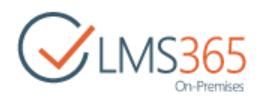

| 🔲 Туре        | Link                          | Notes     |   | Approval Statu                           |
|---------------|-------------------------------|-----------|---|------------------------------------------|
| 0<br>0        | Wikipedia<br>Software Testing | Edit Item |   | Approved<br>Approved                     |
| 🕈 Add new lin | k                             | View Item |   |                                          |
|               |                               | Advanced  | • | Manage Permissions<br>Compliance Details |
|               |                               |           |   | Approve/Reject                           |
|               |                               |           |   | Approve/Reject<br>Workflows<br>Alert me  |

- 3. From the drop-down list of the necessary item, select one of the following options:
  - View Item to view link or folder details;
  - Edit Item to modify folder or link properties (for details, see <u>sections 9.8</u> "Creating Links" and <u>9.9</u> "Creating Folders");
  - Approve/Reject to approve or reject the item;
  - Workflows to manage workflow steps;
  - Alert Me to manage notification settings;
  - Manage Permissions to manage permissions for the link;
  - Compliance Details to determine what retention stage an item is in. You can also take action to keep this item in compliance with organizational policy;
  - **Follow** to follow the link and get updates in your newsfeeds;
  - **Delete Item** to delete the folder or link from the list.

## 9.12 Links Tracking

To track what links are used, do the following:

- 1. In the List section enter the View drop-down menu at the right top corner of the page;
- 2. Choose Visited or Not Visited to see what links have been clicked:

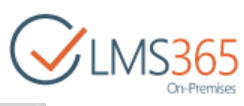

|                   | *      | 🎲 Modify View 🚽 | Current View:        | 6               |
|-------------------|--------|-----------------|----------------------|-----------------|
| View Oulek        | Create | 👔 Create Column | All Links +          | Tans &          |
| Edit              | View   | Navigate Up     | Default              | Notes           |
| View Format       |        | Manage V        | All Links            | Tags and Notes  |
|                   |        |                 | Public               |                 |
| Recent<br>Library |        |                 | Not Visited          | *               |
|                   |        |                 | Visited              | ikipedia        |
| Site Contents     | 5      |                 | Moderated            | oftware Testing |
|                   |        | 4               | Approve/reject Items | 5               |
|                   |        | 0.7             | My submissions       |                 |

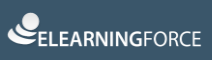
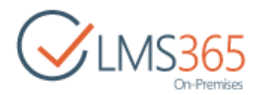

## 10. QUIZZES

To view the list of current Quizzes, do the following:

- 1. Open the needed **Course**;
- 2. In the Course Tools menu select Quizzes. The list of current quizzes will appear:

| BROWSE COURSE TOOLS                |                                 |
|------------------------------------|---------------------------------|
| CLMS365<br>On-Premises             | de Software Course<br>QUIZZES ⊕ |
| Recent<br>Library<br>Site Contents | Name<br>Quizzes                 |
|                                    | Simple Quiz<br>Software Quiz    |

The Quizzes page contains three sections: Quizzes, Surveys, and Questions Pools.

The *Quizzes* section contains a list of quizzes, the *Surveys* section contains a list of surveys, and the *Question Pools* section contains a list of question pools.

- **NOTE**: Quizzes are ordered by categories. Each category has its own order. Items of the Quizzes list can be reordered. To reorder the items, do the following:
  - 1. Click **Actions > Change order** at the top;
  - 2. From the drop-down lists with numbers, select a position for every item, and then click **OK**:

| $\bigcirc$ | LMS365    |
|------------|-----------|
|            | Unimemses |

| Item Order<br>Under "Position from Top", select | a number for each item. |
|-------------------------------------------------|-------------------------|
| Quizzes                                         |                         |
| Position from Top                               | Name                    |
| 1-                                              | Quiz 1                  |
| 2                                               | Quiz 2                  |
| Surveys                                         |                         |
| Position from Top                               | Name                    |
| 1 -                                             | Survey 1                |

### 10.1 Creating Quizzes

A **Quiz** is a type of examination consisting of several questions. Quizzes can be used as intermediate or final tests in the learning process. When adding a quiz, you need to specify general properties of a new quiz. Then you need to add quiz questions.

To create a new quiz and specify its properties, do the following:

1. Open the necessary **Course** and select the **Quizzes** icon on the **Course Tools** menu. The system will display all quizzes, surveys and question pools for the selected course. Click **Create:** 

| BROWSE COURSE TOOLS                |                                     |
|------------------------------------|-------------------------------------|
| CLMS365<br>On-Premises             | Duizzes                             |
| Recent<br>Library<br>Site Contents | Create Actions -<br>Name<br>Quizzes |
|                                    | Simple Quiz<br>Software Quiz        |

2. In the Quiz section, select Quiz:

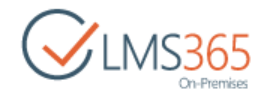

| Quizzes → (  | Create                |                           |
|--------------|-----------------------|---------------------------|
| Quiz         | Ourse liet            |                           |
| Create news  | 2012 list             |                           |
| Quiz         | Question Pool         | Survey                    |
|              |                       |                           |
| Quiz Jh      | Question Pool         | Survey                    |
| Ouiz<br>More | Question Pool<br>More | Survey<br>Survey Template |

3. Fill out the form fields as described below:

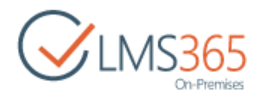

| Create Quiz                                                                                                    |                                            |
|----------------------------------------------------------------------------------------------------|--------------------------------------------|
| Name and Description<br>Type a new name as you want it to appear in headings and links<br>throughout the site. Type a descriptive text that will help site | Name:<br>Final quiz                        |
| visitors use this resource.                                                                                                    | Description:                               |
|                                                                                                    | Final quiz of the course                   |
| Navigation:                                                                                                    |                                            |
| Specify whether a link to this resource appears in the Quick Launch.                                                                                       | Display this resource on the Quick Launch? |
| Scale settings                                                                                                    | 505-0                                      |
| Provide settings for setup scale for this resource                                                                                                    | use:<br>● Scale Set: Default (UK) +        |
|                                                                                                    | O Numerical                                |
|                                                                                                    | Min: Max:                                  |
|                                                                                                    | Display options:                           |
|                                                                                                    | Add to default view                        |
|                                                                                                    | Show grade                                 |
|                                                                                                    | <ul> <li>Show percentage</li> </ul>        |
|                                                                                                    | Combined view                              |
|                                                                                                    | Passing Grade:                             |
|                                                                                                    | <ul> <li>A</li> </ul>                      |
|                                                                                                    | Passing Value:                             |
|                                                                                                    |                                            |

- Name enter the name of the created quiz;
- Description type in the description of the quiz;
- Navigation Select Yes to display a link to this Quiz on the Quick Launch;
- Use:
  - *Scale Set* –from the drop-down list select the scale which should be applied to this Quiz;
  - *Numerical* set your own values. To set a scale, refer to the <u>Scale Templates</u> section;
- Display options check the box if you want to add a scale to default view. Select the way the scale should be displayed;

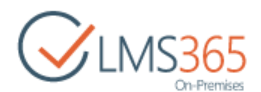

# **NOTE:** The selected display options variant influence only Quizzes tasks list. Display options for Grade Book are set separately in the Grade Book options.

- Passing Grade select this option to select passing grade from the dropdown menu.
   The quiz will be considered as passed only if Learner gets selected grade or higher;
- Passing Value select this option to set passing percent. The quiz will be considered as passed only if Learner gets set % or higher:

| Advanced settings:                                             | Attempts:                                 |
|----------------------------------------------------------------|-------------------------------------------|
| Provide settings for additional capabilities for this resource | 5                                         |
|                                                                | Attempt timeout                           |
|                                                                | 20 seconds                                |
|                                                                | Change Linear                             |
|                                                                | Show time:                                |
|                                                                | UTES ONO                                  |
|                                                                | Show percentage:                          |
|                                                                | Utes INO                                  |
|                                                                | Show Score for Learner:                   |
|                                                                | U Yes @ No                                |
|                                                                | Show Grade for Learner:                   |
|                                                                | ()Yes ●No                                 |
|                                                                | Show page count for Learner               |
|                                                                | ●Yes ○No                                  |
|                                                                | Allow Learner to Review Attempt           |
|                                                                | O Yes ● No                                |
|                                                                | Show Correct Answer:                      |
|                                                                | O Yes ● No                                |
|                                                                | Allow navigation between questions:       |
|                                                                | ○Yes ●No                                  |
|                                                                | Hide Question Name                        |
|                                                                | OYes ●No                                  |
|                                                                | Timeout between attempts:                 |
|                                                                | seconds                                   |
|                                                                | Randomize:                                |
|                                                                | O Yes      No                             |
|                                                                | Show in Gradebook:                        |
|                                                                | The last attempt     O The best attempt   |
|                                                                | Advanced Scoring                          |
|                                                                | O Yes      No                             |
|                                                                | Options:                                  |
|                                                                | Show Start Page                           |
|                                                                | Add additional description to Start Page: |
|                                                                |                                           |
|                                                                |                                           |
|                                                                |                                           |
|                                                                |                                           |
|                                                                |                                           |

- Attempts enter the number of attempts allowed to pass the quiz;
- Attempt Timeout you may specify time for which the quiz should be passed;
- Show Timer you can set/hide the timer when passing the quiz attempt;

**NOTE:** By default, the **Show Timer** check box is selected. When the timer is hidden, it is not seen for all the learners taking the quiz. When the timer is hidden but a timeout is set for a quiz attempt, user does not see the timer when passing the quiz but sees a warning that the time is up and all his further answers won't be submitted when time runs out.

- Show percentage select yes to display percent of right answers;
- Show Score for Learner select Yes to show the quiz score for the user;
- Show Grade for Learner select Yes to show the quiz grade for the user;
- Allow Learner to Review Attempt select Yes to allow the user to review the results;

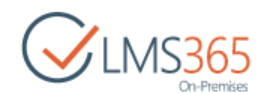

- Show Correct Answer select Yes to display correct answers during review. Correct answer is displayed if Learner's answer was cot correct.
- **NOTE:** If you disable *Show percentage, Show Score for Learner, Show Grade for Learner, Allow Learner to Review Attempt* options, learner will not be able to view any quiz results after finishing the quiz. On the last quiz page, they will only see the total time spent on the attempt and a message: "You finished this quiz. Press Finish to leave." The quiz results can be viewed in the learner's Grade book.

If a learner opens the attempts list and clicks the attempt trying to review it, he will get an "Access denied" message.

Allow Navigation between questions - allow learners to navigate through all questions before submitting a quiz using the new navigation interface. If the option is enabled, after starting a quiz attempt a user will be able to browse quiz questions with the **Previous** or **Next** buttons. The option helps learners to skip some questions and answer them later; learners can also use this option to navigate between questions in quizzes. Note that quiz questions with branching option enabled can't be skipped: when a user comes to a key branch question, he can't press the **Next** button until this question is answered, he will see a red warning that the question should be completed. Also note that after clicking the **Next** or **Previous** buttons all answered questions will be saved and you will not be able to change them anymore (the answering field will be inactive):

| Quiz 3             |       |   |  |
|--------------------|-------|---|--|
| 00:26   Skipped: 0 |       |   |  |
| Q1                 |       |   |  |
| Select True.       |       |   |  |
| 💿 True 💿 False     | Clear | ] |  |
| Q2                 | _     |   |  |
| Select False.      |       |   |  |
| 🔵 True 🍥 False     |       |   |  |
| Q3                 |       |   |  |
| Select True.       |       |   |  |
|                    |       |   |  |

- **NOTE:** Question types are reset to empty values to let users click and see another question without answering a current one for next reasons:
  - in order to be able to skip Multiple Choice question type, all radio buttons will be unchecked by default;

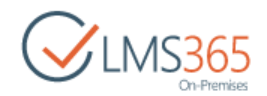

- in order to be able to skip Multiple Answer question type, all check boxes will be unchecked by default, and if user checks any it's considered as his answer (if nothing applies a teacher should add a 'None of the above' answer option). When a teacher creates Multiple answer he must check at least one option;
- in order to be able to skip Drop down ordering question type, all drop-down boxes have a default empty option.

When Allow Navigation between questions option is enabled, a new **Clear** button appears (to make it easy to uncheck an answer after it is selected). The button appears automatically next to the question's answer options when at least one answer option is not empty and it is not on focus. When a user clicks the **Clear** button, it resets all answer options to empty values and the button itself disappears. This option might be very useful when navigating between quiz question pages or skipping them, because after a user clicks the **Next** or **Previous** buttons, all answered questions will be saved and can't be changed:

| Quiz 3             |
|--------------------|
| 00:26   Skipped: 0 |
| Q1                 |
| Select True.       |
|                    |

Note please that the **Clear** button appears on the quiz edit form <u>ONLY</u> for the following question types:

- Drop Down Ordering;
- True or False;
- Multiple Choice;
- Multiple Answer;
- Matching;
- Gap Fill;
- Hot Spot.
- Hide Question name select Yes to hide titles of questions from Learners;
- *Timeout between attempts* you may specify the time between every attempt;
- Randomize select Yes to randomize questions in the quiz. Note that questions are randomized within a page only;
- Show in Grade Book specify whether you want the last or the best attempt to display in the Grade Book section;
- Advanced Scoring specify whether to allow Teacher/Instructor to define lower and higher bound for each question in a quiz, so that when system will calculate the number of points for each question, it will take lower bound if answer was incorrect, and higher bound is correct answer was given;
- Show start page select Yes to show the start page before opening quiz;

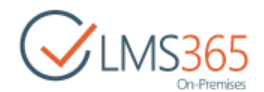

After enabling 'Advanced Scoring' option, Teacher/Instructor can set two point values for each question: lower bound and higher bound. Sample picture for True/False question type is presented below:

| Question additional settings                                                                                                    |                                                | Qu              | estion:                                         |                                   |    |        |
|----------------------------------------------------------------------------------------------------|------------------------------------------------|-----------------|-------------------------------------------------|-----------------------------------|----|--------|
| Please enter your detailed question here if                                                                                                    | required                                       |                 | Select Tri                                      | Je.                               |    |        |
|                                                                                                    |                                                | Bra             | inching:<br>Branching<br>ect correc<br>@ True ( | r enabled<br>t answer:<br>© False |    |        |
|                                                                                                    |                                                | Poi             | ints:                                           | 10                                |    |        |
|                                                                                                    |                                                |                 | •3<br>Mandator                                  | γ                                 | 1  | _      |
| Security settings<br>Allow to switch the option when each Quiz Attempt can<br>be continued on workstation<br>where it was initially started only | Stick attemp<br>@ Yes                          | ot to wor<br>No | kstation                                        |                                   |    |        |
| Feedback Templates<br>Select default feedback that will be used for new<br>questions in the quiz                                                 | Feedback                                       | . Templat       | tes Gallery:                                    | No selection •                    |    |        |
| Certification<br>Provide settings for setup certification process                                                                                | Certify:<br>Ves<br>Certificate                 | No Templat      | te URL (Click                                   | here to test):                    |    |        |
| Scheduling<br>Specify scheduling options Attention! This feature will<br>remove all unique items permissions.                                    | Schedule<br>Start Date<br>End Date<br>2/28/201 | No              |                                                 | 12 AM 🔹 00 🔹<br>12 AM 🔹 00 🔹      |    |        |
|                                                                                                    |                                                |                 |                                                 |                                   | OK | Cancel |

- Stick attempt to workstation select No if you want to allow users to resume the attempt from different computers. If you select Yes the attempt will be resumed only from the same workstation, where it was started. Technically the option will "stick the attempt" to browser cookies;
- **NOTE:** Browser "*Accept third party cookies*" option should be switched on to resume the attempt after you enable this quiz option.

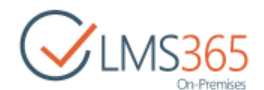

- Feedback Templates Gallery the section allows you to choose the feedback template created earlier and apply it to the quiz; for details, see chapter 14.7 <u>Creating Feedback</u> <u>Templates.</u>
- **NOTE:** If you select a feedback template, then later, while creating quiz questions, the feedbacks from template will be automatically applied to the question. If you want to change them, type new text into the appropriate sections.

To select a template, do the following:

a. Click the down arrow > **Change**:

| Feedback Templates                                                      | Feedback Templates Gallery:    | No selection +   |   |
|-------------------------------------------------------------------------|--------------------------------|------------------|---|
| select default reedback that will be used for new questions in the quiz |                                | Change           |   |
| Certification                                                           | 6.11                           | C)               |   |
| Provide settings for setup certification process                        | © Yes @ No                     |                  |   |
|                                                                         |                                |                  | E |
|                                                                         | Certificate Template URL (Clic | k here to test): |   |

b. Select the path to Feedback Templates folder of the current course:

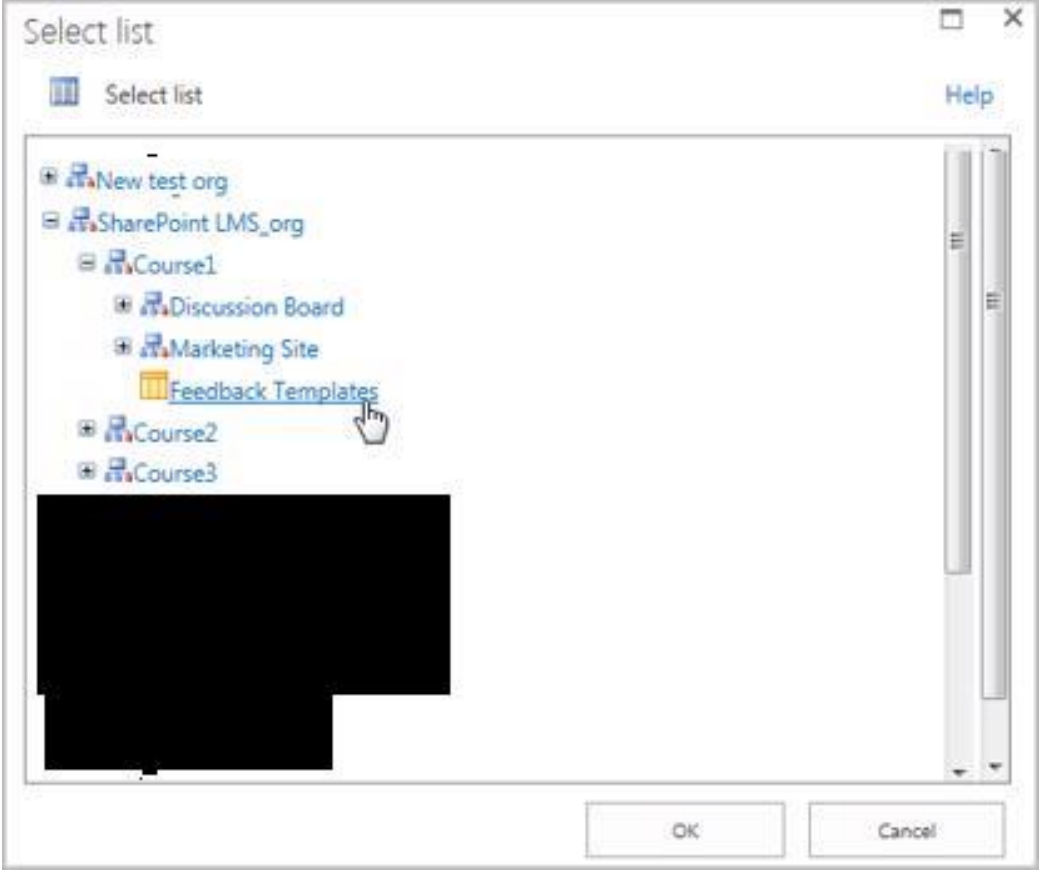

- c. Click **OK.** The available feedback templates now appeared on the page;
- d. Click the necessary template. Its name becomes bold:

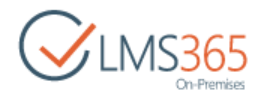

| reedback remplates                                                         |                             | -                  |
|----------------------------------------------------------------------------|-----------------------------|--------------------|
| Select default feedback that will be used<br>for new questions in the guiz | Feedback Templates Gallery: | Feedback Templates |
|                                                                            | B EFeedback Templates       |                    |
|                                                                            | D Feedback 1                |                    |

**NOTE:** If there are no default feedback message templates created yet or you want to change the messages for the particular quiz, you can manually set the feedback messages for the quiz after its creation. Go to Quiz **Settings > Feedback Settings**, and then type in the appropriate text for Positive, Semi-Positive and Negative feedback.

Quiz feedbacks are applied by default to every newly created question. To set the feedbacks for the existing questions or to change the messages for the particular question, go to **Quiz Settings** >Question name, and then add feedbacks manually.

 Certify – select Yes to enable certification for this quiz. To create a certificate, see <u>chapter 4.4</u>"Certificate Templates";

| Certification                                    |                                                      |  |
|--------------------------------------------------|------------------------------------------------------|--|
| Provide settings for setup certification process | Ves      No                                          |  |
|                                                  | http://qnd-fe01:42797/sites/c1/CertificateTemplates, |  |
|                                                  | Certificate Template URL (Click here to test):       |  |

Use the **Browse** button to select certificate template for the quiz:

| elect Course Certificate Template           |    |        |
|---------------------------------------------|----|--------|
| Select Course Certificate Template          |    | Help   |
| Show all courses with certificate templates |    |        |
| AssharePoint LMS <u>Manage</u>              |    |        |
| Gourse 1 Manage                             |    |        |
| E Certificate Templates                     |    |        |
| DLP_cert_2.jpg                              |    |        |
|                                             |    |        |
|                                             |    |        |
|                                             |    |        |
|                                             |    |        |
|                                             |    |        |
| Url:                                        |    |        |
|                                             | ОК | Cancel |

- Schedule select Yes to schedule the quiz for a specific date and time;
- In the Start Date field enter the start date. From the drop-down lists select hour and minutes when the quiz be published;
- In the *End Date* enter the end date when publishing stops. Use the drop-down lists to specify end time.
- 4. Click **OK** at the bottom of the form to create a quiz.

## 10.2 Creating Quiz Questions

After you have created a new quiz and specified its properties, you need to add questions that should be answered by students when they do the quiz.

To add a new question to the quiz, do the following:

- If you add questions right after you created a quiz, then the page for adding questions opens right after you click **OK** to finish creating a quiz. In this case, do the steps 4 and 5;
- If you already closed the page for adding questions or you want to add questions to the already existing quiz, do the steps 1-5.
- 1. Enter the necessary course, and then on the **Tools** menu, click **Quizzes**;
- 2. Click the needed quiz name, and select **Settings** from the drop-down list;
- 3. In the Quiz Questions section, click Add Question. The form for adding a question will open.
- 4. Complete the open form:

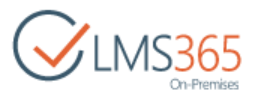

| 0                                    |  |  |                |
|--------------------------------------|--|--|----------------|
| Question name:<br>Question 4         |  |  |                |
| Question Type:                       |  |  |                |
| Drop Down Ordering                   |  |  |                |
| © Free Text Answer                   |  |  |                |
| © True or False<br>© Multiple Choice |  |  |                |
|                                      |  |  | © Short Answer |
| Multiple Answer                      |  |  |                |
| O Hot Spot                           |  |  |                |
| © Matching                           |  |  |                |
| © Gap Fill                           |  |  |                |
| Calculated                           |  |  |                |
| Page separator                       |  |  |                |
|                                      |  |  |                |

- Question Name enter the name for the question;
- Question Type select the required question type from the list;

| Rease enter your detailed question here if | Question:                    |     |      |        |
|--------------------------------------------|------------------------------|-----|------|--------|
| required                                   | Type question text here      |     |      |        |
|                                            | Answers:                     | add |      |        |
|                                            | Points:<br>10<br>I Mandatory |     |      |        |
|                                            |                              | OK  | Next | Cancel |

- Question type the question (You may use the HTML editor to create your question);
- Additional settings -These settings depend on the question type. For details, see section 10.3 <u>Question Types</u>;
- Points- enter the number of points you want to assign to this question (optional);
- Mandatory select the check box if the considered question is to be answered correctly to pass the quiz. If a user answers all questions correctly except for the mandatory one, this case is considered an instant fail and his grade for this attempt is 0;
- Feedback Templates If you set feedbacks for the quiz from the template, they are applied by default in this field. If there is no default feedback messages applied to the quiz <u>OR</u> you want to change the messages for the particular question, in this section

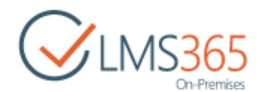

you can manually set the feedback messages. The option allows users to correct both the question and the learners' answers once the attempt is passed. Type in the appropriate text for Positive, Semi-Positive and Negative feedback;

| Simple Ouiz + Lis                             | t Settings • Ouiz feedback settings |
|-----------------------------------------------|-------------------------------------|
|                                               |                                     |
| Positive feedback                             | Your answer is correct!             |
| Semi-positive feedback                        |                                     |
| Contains feedback for partially right answers | Your answer is partially correct.   |
| Negative feedback                             |                                     |
| Contains negative feedback                    | Your answer is incorrect.           |
|                                               |                                     |
|                                               | ÖR                                  |

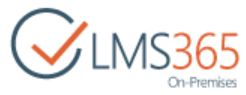

| <ul> <li>Feedback settings</li> <li>Allow you to setup messages will be displayed to user depends on user's answer</li> </ul> | Hint: (optional)         Hint Cost: (% of question points)         0         Positive Feedback         Your answer is correct!         Negative Feedback         Vour answer is incorrect.         Semi-positive Feedback         Your answer is partially correct.         Our answer is partially correct.         Pour answer is partially correct.         OK       Cancel |
|----------------------------------------------------------------------------------------------------|----------------------------------------------------------------------------------------------------|
| <ul> <li>Hint Settings</li> <li>specify the history</li> </ul>                                                                | - type a hint to help learners give the right answer, and then int cost.                                                                                                    |

5. Click **OK** to save the changes and finish creating; click **Next** to save the changes and add another question.

## 10.3 Question Types

Currently the system allows you to select among <u>11 types</u> of quiz questions:

- Drop Down Ordering;
- Free Text Answer;
- True of False;
- Multiple Choice;
- Short Answer;
- Multiple Answer;
- Hot Spot;
- Matching;
- Gap Fill;
- Calculated;
- Page Separator.

Once you have decided to add more questions to the quiz, you are to do the following:

- 1. On the course level, go to Course Tools>Quizzes;
- 2. Select the needed quiz by putting the cursor arrow on it;
- 3. Click the down arrow by the name of the selected quiz to open Edit Content Block drop-down menu;
- 4. Select Settings;

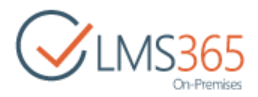

5. The Quiz Information page will appear. Select Add Question:

| General Settings                                | 1             | Permissions and Management                | Communications |
|-------------------------------------------------|---------------|-------------------------------------------|----------------|
| = Title, description and navigation             |               | Delete this quiz                          | # RSS settings |
| <ul> <li>Advanced quiz settings</li> </ul>      |               | Save quiz as template                     |                |
| Feedback settings                               |               | Permissions for this guiz                 |                |
| <ul> <li>Audience targeting settings</li> </ul> |               | Workflow Settings                         |                |
| Rating settings                                 |               | Enterprise Metadata and Keywords Settings |                |
| = Publishing                                    |               | Information management policy settings    |                |
| = Form settings                                 |               |                                           |                |
| Quiz Questions                                  |               |                                           |                |
| Question (click to edit)                        | Type          | Branching Logic                           |                |
| Q1                                              | True or False |                                           |                |
| Q2                                              | True or False | :                                         |                |
| Q3                                              | True or False | 2                                         |                |
| * Add Question                                  |               |                                           |                |
| Import questions                                |               |                                           |                |
| Change question order                           |               |                                           |                |
| · Import questions from QTI packa               | ge            |                                           |                |

- 6. Question creation form will appear;
- 7. Fill in the form specifying the needed information;
- 8. Click **OK** to finish.

You can specify **Feedback setting** in the form's corresponding section. Click Feedback **settings.** The following form will appear:

| <ul> <li>Feedback settings</li> </ul>                                             |                                   |
|-----------------------------------------------------------------------------------|-----------------------------------|
| Allow you to setup messages will be displayed to user<br>depends on user's answer | Positive Feedback                 |
|                                                                                   | Your answer is correct!           |
|                                                                                   | Negative Feedback                 |
|                                                                                   | Your answer is incorrect.         |
|                                                                                   | Semi-positive Feedback            |
|                                                                                   | Your answer is partially correct. |
|                                                                                   |                                   |

It allows the user to set up messages which will be displayed depending on the user's answer.

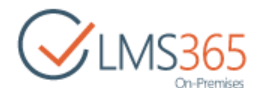

You can specify **Hint Settings** in the corresponding field of the form. Once you click Hint Settings, the following form will appear:

| Allows setting up a hint and its cost for question (if a hint<br>is used the number of question points will be reduced by<br>the specified percent) | Hint: (optional)                  |
|----------------------------------------------------------------------------------------------------|-----------------------------------|
| the specified percent)                                                                                                    | RAM                               |
|                                                                                                    | Hint Cost: (% of question points) |
|                                                                                                    | 30                                |

Fill in the form to set up a hint and its cost for question.

**NOTE:** It's possible to define Feedback and Hint settings for a question when it is created or edited inside a question pool (either on course or on organization level).

Below is a detailed description of how to create each type of quiz questions.

#### 10.3.1.1 Drop Down Ordering Questions

The Drop Down Ordering question is a question that requires arranging items in the correct order. Each item is selected from a drop-down list.

**NOTE:** The correct order of the items is the order in what you have typed them in the answer text boxes.

| 20.8 | 53.00   |     |  |  |
|------|---------|-----|--|--|
| 1,   | Tokyo   |     |  |  |
| 2.   | -       |     |  |  |
| 3.   | Moscow  |     |  |  |
|      | New Yor | k 🞝 |  |  |
|      | Tokyo   |     |  |  |

To add a Drop Down Ordering question, do the following:

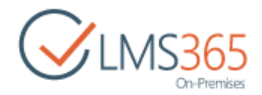

- 1. Enter the necessary course;
- 2. In the Course Tools menu, click Quizzes;
- 3. From the drop-down list by the quiz name, select **Settings**. The *Customize quiz* page will appear;
- 4. From the Quiz Questions section, select Add Question:

| Question Name and Type                                                                  | Ouestion name:                                                                                    |
|-----------------------------------------------------------------------------------------|---------------------------------------------------------------------------------------------------|
| Type a name for this question, and select<br>the type of question you want to create    | Big Cities                                                                                        |
|                                                                                         | Question Type:                                                                                    |
|                                                                                         | Drop Down Ordering                                                                                |
|                                                                                         | © Free Text Answer                                                                                |
|                                                                                         | © True or False                                                                                   |
|                                                                                         | © Multiple Choice                                                                                 |
|                                                                                         | © Short Answer                                                                                    |
|                                                                                         | Multiple Answer                                                                                   |
|                                                                                         | Hot Spot                                                                                          |
|                                                                                         | © Matching                                                                                        |
|                                                                                         | © Gap Fill                                                                                        |
|                                                                                         | © Calculated                                                                                      |
|                                                                                         | Page separator                                                                                    |
| Question additional settings<br>Please enter your detailed question here if<br>required | Question:<br>List the cities in the ascending order from underpopulated to most                   |
|                                                                                         | Answers:<br>Tokyo Remove<br>New York Remove<br>Moscow Remove<br>add<br>Points:<br>10<br>Mandatory |
| Feedback settings                                                                       |                                                                                                   |
| Hint Settings                                                                           |                                                                                                   |
|                                                                                         |                                                                                                   |
|                                                                                         | OK Next Cancel                                                                                    |

- 5. Complete the form:
  - Question Name type the name of the question;
  - Question Type select the Drop Down Ordering option;

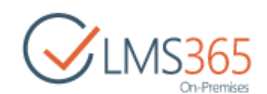

- *Question* type the text of the question using the embedded editor to format the text;
- Answers define possible answer options. Click Add;
- Points specify the number of points a user can get for answering the question;
- Mandatory select the check box if the considered question is to be answered correctly to pass the quiz. If a user answers all questions correctly except for the mandatory one, this case is considered an instant fail and his grade for this attempt is 0;
- Feedback Settings for details, see <u>chapter 10.7</u> "Creating Feedback Templates";
- Hint Settings enter a hint and its cost to help learners specify the right answer. If a hint is used, the number of question points will be reduced by the specified percent;
- 6. Click **OK** to create a question.
- **NOTE:** To skip Drop down ordering question type, all drop-down boxes have a default option **Not selected**.

#### 10.3.1.2 Free Text Answer

Free text answer question is represented as a question and an empty text field. Students should type the answer into the text field. There are no defined correct answer options:

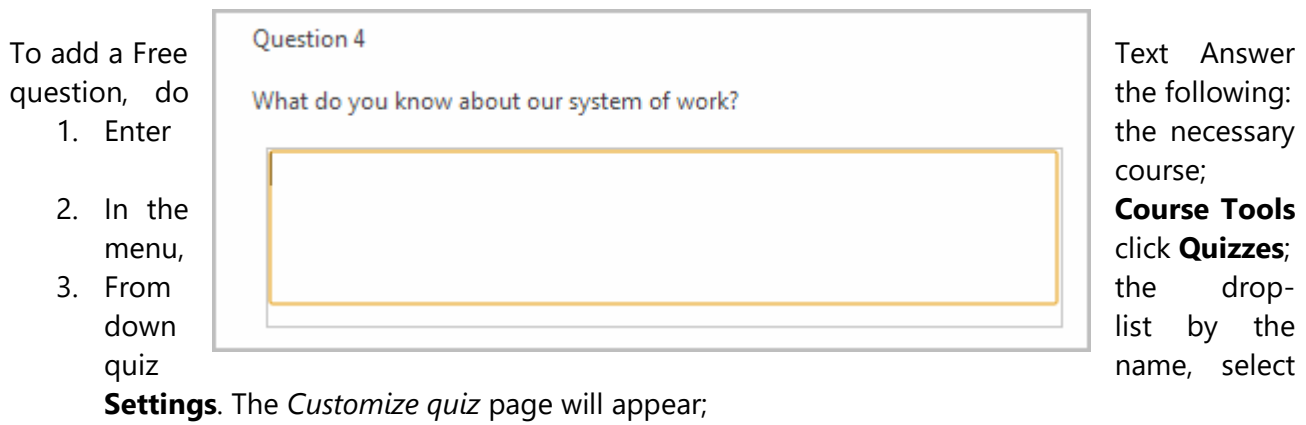

4. From the Quiz Questions section, select Add Question:

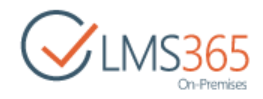

| Question Name and Type                                                               | Question name:                               |  |  |  |  |
|--------------------------------------------------------------------------------------|----------------------------------------------|--|--|--|--|
| Type a name for this question, and select<br>the type of question you want to create | Question 4                                   |  |  |  |  |
|                                                                                      | Question Type:                               |  |  |  |  |
|                                                                                      | © Drop Down Ordering                         |  |  |  |  |
|                                                                                      | Free Text Answer                             |  |  |  |  |
|                                                                                      | © True or False                              |  |  |  |  |
|                                                                                      | Multiple Choice                              |  |  |  |  |
|                                                                                      | © Short Answer                               |  |  |  |  |
|                                                                                      | Multiple Answer                              |  |  |  |  |
|                                                                                      | O Hot Spot                                   |  |  |  |  |
|                                                                                      | © Matching                                   |  |  |  |  |
|                                                                                      | © Gap Fill                                   |  |  |  |  |
|                                                                                      | © Calculated                                 |  |  |  |  |
|                                                                                      | © Page separator                             |  |  |  |  |
| Question additional settings                                                         | Question:                                    |  |  |  |  |
| Please enter your detailed question here if<br>required                              | What do you know about the system described? |  |  |  |  |
|                                                                                      | Points:                                      |  |  |  |  |
|                                                                                      | 10                                           |  |  |  |  |
|                                                                                      | Mandatory                                    |  |  |  |  |
| Feedback settings                                                                    |                                              |  |  |  |  |
| Hint Settings                                                                        |                                              |  |  |  |  |
|                                                                                      | OK Next Cascel                               |  |  |  |  |
|                                                                                      | Cancer                                       |  |  |  |  |

- 5. Complete the form:
  - Question Name type the name of the question;
  - Question Type select the Free Text Answer option;
  - Question type the text of the question and use the embedded editor to format the text;
  - *Points* specify the number of points a user can get for this answer;
  - Feedback Settings for details, see chapter 10.7 "Creating Feedback Templates";
  - Mandatory select the check box if the considered question is to be answered correctly to pass the quiz. If a user answers all questions correctly except for the mandatory one, this case is considered an instant fail and his grade for this attempt is 0;
  - *Hint Settings* enter a hint and its cost to help learners specify the right answer. If a hint is used, the number of question points will be reduced by the specified percent.
- 6. Click **OK** to create a question. Click **Next** to save the current item and continue.

#### 10.3.1.3 True or False Questions

The True or False question is represented as a question itself and two radio buttons with answer options: true and false. Students can select only one answer option:

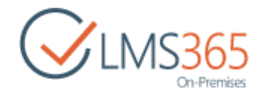

| Q2             |       |
|----------------|-------|
| Select False.  |       |
| 🔘 True 🔘 False | Clear |

To add a True or False question, do the following:

- 1. Enter the necessary course;
- 2. On the left Tools menu, click Quizzes;
- 3. From the drop-down list by the quiz name, select **Settings**. The *Customize quiz* page will appear;
- 4. From the **Quiz Questions** section, select **Add Question**:

|                                                                                      | Quartian name:                                                                                                    |  |
|--------------------------------------------------------------------------------------|----------------------------------------------------------------------------------------------------|--|
| Type a name for this question, and select the type of question you<br>want to create | Question 2                                                                                                    |  |
|                                                                                      | Question Z                                                                                                    |  |
|                                                                                      | Question Type:                                                                                                    |  |
|                                                                                      | Drop Down Ordering                                                                                                    |  |
|                                                                                      | Free Text Answer                                                                                                    |  |
|                                                                                      | True or False                                                                                                    |  |
|                                                                                      | Multiple Choice                                                                                                    |  |
|                                                                                      | Short Answer                                                                                                    |  |
|                                                                                      | Multiple Answer                                                                                                    |  |
|                                                                                      | O Hot Spot                                                                                                    |  |
|                                                                                      | Matching                                                                                                    |  |
|                                                                                      | © Gap Fill                                                                                                    |  |
|                                                                                      | Calculated                                                                                                    |  |
|                                                                                      | Page separator                                                                                                    |  |
|                                                                                      |                                                                                                    |  |
|                                                                                      | Software is any set of instructions that directs a computer to perform specific tasks or operations.                                                                                        |  |
|                                                                                      | Software is any set of instructions that directs a computer to perform specific tasks or operations.                                                                                        |  |
|                                                                                      | Software is any set of instructions that directs a computer to perform specific tasks or operations. Branching: Branching enabled                                                           |  |
|                                                                                      | Software is any set of instructions that directs a computer to perform specific tasks or operations. Branching: Branching enabled Select correct answer:                                    |  |
|                                                                                      | Software is any set of instructions that directs a computer to perform specific tasks or operations. Branching: Branching enabled Select correct answer: True © False                       |  |
|                                                                                      | Software is any set of instructions that directs a computer to perform specific tasks or operations. Branching: Branching enabled Select correct answer: True S False Points:               |  |
|                                                                                      | Software is any set of instructions that directs a computer to perform specific tasks or operations.  Branching: Branching enabled Select correct answer: True © False Points: 10           |  |
|                                                                                      | Software is any set of instructions that directs a computer to perform specific tasks or operations.  Branching: Branching enabled Select correct answer: True © False Points: 10 Mandataor |  |
|                                                                                      | Software is any set of instructions that directs a computer to perform specific tasks or operations.  Branching: Branching enabled Select correct answer: True © False Points: 10 Mandatory |  |
| Feedback settings                                                                    | Software is any set of instructions that directs a computer to perform specific tasks or operations. Branching: Branching enabled Select correct answer: True © False Points: 10 Mandatory  |  |
| <ul> <li>Feedback settings</li> <li>Hint Settings</li> </ul>                         | Software is any set of instructions that directs a computer to perform specific tasks or operations.  Branching: Branching enabled Select correct answer: True G False Points: 10 Mandatory |  |
| <ul> <li>Feedback settings</li> <li>➢ Hint Settings</li> </ul>                       | Software is any set of instructions that directs a computer to perform specific tasks or operations.  Branching: Branching enabled Select correct answer: True © False Points: 10 Mandatory |  |

- 5. Complete the form:
  - Question Name type the name of the question;
  - Question Type select the **True or False** option;
  - Question type the text of the question and use the embedded editor to format it;
  - Branching Enabled select this checkbox to enable branching. Branching can be used to skip to a specific question based on the user response. A page break is automatically inserted after a question with branching enabled;
    - *From the True drop*-down list, select the action that will be performed if the learner selects *True*;
    - *From the False drop*-down list, select the action that will be performed if the learner selects *False*;

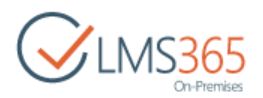

- Select correct answer select True or False as the correct answer;
- *Points* specify the number of points a user can get for the correct answer;
- Mandatory select the check box if the considered question is to be answered correctly to pass the quiz. If a user answers all questions correctly except for the mandatory one, this case is considered an instant fail and his grade for this attempt is 0;
- Feedback Settings for details, see chapter 10.7 "Creating Feedback Templates";
- Hint Settings enter a hint and its cost to help learners specify the right answer. If a hint is used, the number of question points will be reduced by the specified percent;
- 6. Click **OK** to create a question. Click **Next** to save the current item and continue.

#### 10.3.1.4 Multiple Choice

The **Multiple Choice** question is represented as a question itself and a group of radio buttons with answer options. Only one option can be correct at the same time:

| Question 6             |  |
|------------------------|--|
| Find member of the EU. |  |
| 🔘 Canada               |  |
| Germany                |  |
| Australia              |  |
| Clear                  |  |

To add a Multiple Choice question, do the following:

- 1. Enter the necessary course;
- 2. In the Course Tools menu, click Quizzes;
- 3. From the drop-down list by the quiz name, select **Settings**. The *Customize quiz* page will appear;
- 4. From the **Quiz Questions** section, select **Add Question**:

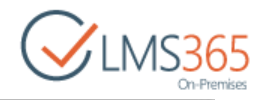

| Question Name and Type                                                     | Question name:                |          |                                       |  |  |
|----------------------------------------------------------------------------|-------------------------------|----------|---------------------------------------|--|--|
| Type a name for this question, and<br>select the type of question you want | Question 6                    |          |                                       |  |  |
| to create                                                                  | Question Type:                |          |                                       |  |  |
|                                                                            | Drop Down Ordering            |          |                                       |  |  |
|                                                                            | C Free Text Answer            |          |                                       |  |  |
|                                                                            | True or Falce                 |          |                                       |  |  |
|                                                                            | Multiple Choice               |          |                                       |  |  |
|                                                                            | Short Answer                  |          |                                       |  |  |
|                                                                            | Multiple Answer               |          |                                       |  |  |
|                                                                            | Hot Spot                      |          |                                       |  |  |
|                                                                            | C Matching                    |          |                                       |  |  |
|                                                                            | © Gap Fill                    |          |                                       |  |  |
|                                                                            | Calculated                    |          |                                       |  |  |
|                                                                            | © Page separator              |          |                                       |  |  |
| Question additional settings                                               | 0                             |          |                                       |  |  |
| Please enter your detailed question                                        | Question:                     |          |                                       |  |  |
|                                                                            | Branching:                    |          |                                       |  |  |
|                                                                            | Branching:                    |          |                                       |  |  |
|                                                                            | E Branching enabled           |          |                                       |  |  |
|                                                                            | Order of answers:             |          |                                       |  |  |
|                                                                            | Disable answers randomization |          |                                       |  |  |
|                                                                            | Answers                       | Percenta |                                       |  |  |
|                                                                            | <ul> <li>Germany</li> </ul>   |          | Remove                                |  |  |
|                                                                            | Australia                     | 0        | Remove                                |  |  |
|                                                                            | Canada                        | 0        | Remove                                |  |  |
|                                                                            | Add Choice:                   |          | · · · · · · · · · · · · · · · · · · · |  |  |
|                                                                            | China                         |          |                                       |  |  |
|                                                                            |                               |          |                                       |  |  |
|                                                                            |                               |          | 1                                     |  |  |
|                                                                            |                               |          | 906                                   |  |  |
|                                                                            | Points:                       |          |                                       |  |  |
|                                                                            | 10                            |          |                                       |  |  |
|                                                                            | Mandatory                     |          |                                       |  |  |
| Feedback settings                                                          |                               |          |                                       |  |  |
| Hint Settings                                                              |                               |          |                                       |  |  |
|                                                                            |                               |          | 1 2 2 1                               |  |  |
|                                                                            |                               | 100 M    | Geo 7/6                               |  |  |

5. Complete the form:

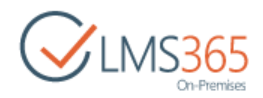

- Question Name type the name of the question;
- Question Type select the Multiple Choice option;
- Question type the text of the question and use the embedded editor to format it;
- Order of answers select this checkbox to disable answers randomization. Answers are randomized by default. Note, that questions are randomized within one page only;
- Result Set and Percent these fields are available for partially correct answer options;
- 1. Default Result set is the result set that takes 100% of points;

2. Select **New** in the **Result Set** field and enter the percent this answer combination matches to the correct answer in the **Percent** field (the percent is counted from the value of the field 'Points');

3. To add one more result set after you've entered the options for the current, just select 'New' from 'Result Set' Drop-down or if you finished creating result sets. (Find also in Teacher's manual, p. 183);

- Answers input the answer option and use the embedded editor to format the text. Click
   Add to add it;
- Points -- specify the number of points a user can get for the correct answer;
- Mandatory select the check box if the considered question is to be answered correctly to pass the quiz. If a user answers all questions correctly except for the mandatory one, this case is considered an instant fail and his grade for this attempt is 0;
- Feedback Settings for details, see chapter 10.7 "Creating Feedback Templates";
- *Hint Settings* enter a hint and its cost to help learners specify the right answer. If a hint is used, the number of question points will be reduced by the specified percent.
- 6. Click **OK** to create a question. Click **Next** to save the current item and continue.

**NOTE:** In order to skip Multiple Choice question type, all radio buttons will be unchecked by default. When the user selects a button it becomes selected. To unselect option, click the Clear button:

| Question 6             |
|------------------------|
| Find member of the EU. |
| Germany                |
| Australia              |
| Clear                  |
| ·                      |
|                        |

#### 10.3.1.5 Short Answer

The Short Answer question is represented as a question and an empty text field. Students should type the correct answer into the text field:

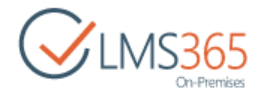

| Question 7                  |  |
|-----------------------------|--|
| Who invented the telephone? |  |
|                             |  |

To add a Short Answer question, do the following:

- 1. Enter the necessary course;
- 2. In the **Course Tools** menu, click **Quizzes**;
- 3. From the drop-down list by the quiz name, select **Settings**. The *Customize quiz* page will appear;
- 4. From the **Quiz Questions** section, select **Add Question**:

| Question Name and Type                                                               | - 25               | 8          |                    |     |             |  |
|--------------------------------------------------------------------------------------|--------------------|------------|--------------------|-----|-------------|--|
| Type a name for this question, and select the type of<br>question you want to create | Question name:     |            |                    |     |             |  |
|                                                                                      | Question 7         |            |                    |     |             |  |
|                                                                                      | Qu                 | estion Typ | e:                 |     |             |  |
|                                                                                      | Orop Down Ordering |            |                    |     |             |  |
|                                                                                      | O Free Text Answer |            |                    |     |             |  |
|                                                                                      | 0                  | True or F  | alse               |     |             |  |
|                                                                                      | Multiple Choice    |            |                    |     |             |  |
|                                                                                      | 0                  | Short An   | swer               |     |             |  |
|                                                                                      | 0                  | Multiple   | Answer             |     |             |  |
|                                                                                      | 0                  | Hot Spot   |                    |     |             |  |
|                                                                                      | 0                  | Matching   | 9                  |     |             |  |
|                                                                                      | 0                  | Gap Fill   |                    |     |             |  |
|                                                                                      | 0                  | Calculate  | ed                 |     |             |  |
|                                                                                      | 0                  | Page sep   | arator             |     |             |  |
| Question additional settings                                                         | Qu                 | estion:    |                    |     |             |  |
| Prease enter your detailed question here if required                                 |                    | Who inve   | nted the telephone |     |             |  |
|                                                                                      | Ans                | swers:     |                    |     |             |  |
|                                                                                      |                    | #          | Answer             | %   |             |  |
|                                                                                      |                    | 1 Alexand  | der Graham Bell    | 100 | Remove      |  |
|                                                                                      |                    | 2 Alexan   | der Bell           | 80  | Remove      |  |
|                                                                                      |                    | 3 Bell     |                    | 60  | Remove      |  |
|                                                                                      |                    | -          |                    | 60  | add         |  |
|                                                                                      | Poi                | E Keg      | ular expression    |     |             |  |
|                                                                                      |                    | 10         |                    |     |             |  |
|                                                                                      |                    | 10         |                    |     |             |  |
|                                                                                      |                    | Mandato    | Ω,                 |     |             |  |
| Feedback settings                                                                    |                    |            |                    |     |             |  |
| P Hint Settings                                                                      |                    |            |                    |     |             |  |
|                                                                                      |                    |            | C                  | K N | Ext. Cancel |  |

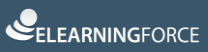

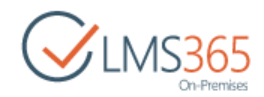

- 5. Complete the form:
  - Question Name type the name of the question;
  - Question Type select the Short Answer option;
  - Question type the text of the question and use the embedded editor to format it;
  - Answer enter the answer option. In the % field enter the percent of how this answer matches to the correct answer. Click Add to add the answer option. Click Remove to remove the answers added before;
  - Regular expression –select the check box for user input validation and text reformatting (for example, short answer "input numbers 1 to 5" can be validated as [1-5] expression).
     For more information on regular expressions, see the article <u>Regular Expression</u> <u>Language</u>;
  - *Points* specify the number of points a user can get for the correct answer;
  - Mandatory select the check box if the considered question is to be answered correctly to pass the quiz. If a user answers all questions correctly except for the mandatory one, this case is considered an instant fail and his grade for this attempt is 0;
  - Feedback Settings for details, see <u>chapter 10.7</u> "Creating Feedback Templates";
  - *Hint Settings* enter a hint and its cost to help learners specify the right answer. If a hint is used, the number of question points will be reduced by the specified percent.
- 6. Click **OK** to create a question. Click **Next** to save the current item and continue.

#### 10.3.1.6 Multiple Answer

The **Multiple Answer** question is represented as a question itself and a group of check boxes with answer options. Here several options can be correct at the same time:

| Question 8                             |
|----------------------------------------|
| Specify synonyms to the word 'to like' |
| ✓ to be fond of                        |
| 🔲 to hate                              |
| 🔽 to love                              |
| Clear                                  |

To add a Multiple Answer question, do the following:

- 1. On the course level go to **Course Tools>Quizzes**;
- 2. Select the needed quiz by putting a cursor arrow on it;
- 3. Click the down arrow by the name of the selected quiz to open Edit Content Block drop-down menu;
- 4. Select Setting; The Customize quiz page will appear;
- 5. From the Quiz Questions section, select Add Question;
- 7. Complete the form:

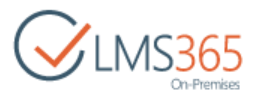

| Question Name and Type                                                     | Question name:                                                             |        |      |        |  |  |  |
|----------------------------------------------------------------------------|----------------------------------------------------------------------------|--------|------|--------|--|--|--|
| Type a name for this question, and<br>select the type of question you want | Question 8                                                                 |        |      |        |  |  |  |
| to create                                                                  | Question Type:                                                             |        |      |        |  |  |  |
|                                                                            | C Drop Down Ordering                                                       |        |      |        |  |  |  |
|                                                                            | @ Free Text Answer                                                         |        |      |        |  |  |  |
|                                                                            | C True or False                                                            |        |      |        |  |  |  |
|                                                                            | Multiple Choice                                                            |        |      |        |  |  |  |
|                                                                            | Short Answer                                                               |        |      |        |  |  |  |
|                                                                            | Multiple Answer                                                            |        |      |        |  |  |  |
|                                                                            | Hot Spot                                                                   |        |      |        |  |  |  |
|                                                                            | Matching                                                                   |        |      |        |  |  |  |
|                                                                            | 💮 Gap Fill                                                                 |        |      |        |  |  |  |
|                                                                            | Calculated                                                                 |        |      |        |  |  |  |
|                                                                            | Page separator                                                             |        |      |        |  |  |  |
| Question additional settings                                               | Question                                                                   |        |      |        |  |  |  |
| Please enter your detailed question                                        | Question.                                                                  |        |      |        |  |  |  |
|                                                                            | Disable answers randomization<br>Result Set:<br>Default Remove<br>Percent: |        |      |        |  |  |  |
|                                                                            | 100                                                                        |        |      |        |  |  |  |
|                                                                            | Answers:                                                                   |        |      |        |  |  |  |
|                                                                            | I Wells                                                                    | Remove |      |        |  |  |  |
|                                                                            | 🗹 Dostoyevsky                                                              | Remove |      |        |  |  |  |
|                                                                            | Chekhov                                                                    | Remove |      |        |  |  |  |
|                                                                            | 🗹 Bulgakov                                                                 | Remove |      |        |  |  |  |
|                                                                            |                                                                            | Add    |      |        |  |  |  |
|                                                                            | Points:                                                                    |        |      |        |  |  |  |
|                                                                            | 10                                                                         |        |      |        |  |  |  |
|                                                                            | Mandatory                                                                  |        |      |        |  |  |  |
| Feedback settings                                                          |                                                                            |        |      |        |  |  |  |
| Hint Settings                                                              |                                                                            |        |      |        |  |  |  |
|                                                                            |                                                                            | ОК     | Next | Cancel |  |  |  |

- Question Name type the name of the question;
- Question Type select the Multiple Answer check box;
- Question type the text of the question and use the embedded editor to format it;

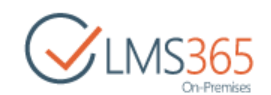

- Order of answers select this checkbox to disable answers randomization. Answers are
  randomized by default. Note, that questions are randomized within one page only;
- Result Set and Percent these fields are used for setting partially correct answer options.
   First select correct combination of answer variants for the **Default** result set, which is graded 100 % of points set for the question. Then select **New** in the **Result Set** field, select partially correct combination of answer variants and enter in the **Percent** field the percent this answer will be graded;

For example, set combination of answer options 2 and 3 as 75 percent:

| Result Set:<br>1. (0%)  Remove |        |
|--------------------------------|--------|
| Percent:                       |        |
| 75                             |        |
| Answers:                       |        |
| C Wells                        | Remove |
| Dostoyevsky                    | Remove |
| Chekhov                        | Remove |
| Bulgakov                       | Remove |
|                                | Add    |

Add all partially correct variants with corresponding grading options.

All variants and combinations not set as partially correct, are considered by the system as incorrect and score no points.

- Answers input the answer option and use the embedded editor to format the text. Click
   Add to add it;
- Points -- specify the number of points a user can get for the correct answer;
- Mandatory select the check box if the considered question is to be answered correctly to pass the quiz. If a user answers all questions correctly except for the mandatory one, this case is considered an instant fail and his grade for this attempt is 0;
- Feedback Settings for details, see chapter 10.7 "Creating Feedback Templates".
- **NOTE:** To skip Multiple Answer question type, a teacher is to add the option '*None of the above*'. Then all check boxes will be unchecked by default. If the user checks any, it is considered as his answer. If nothing applies, he checks '*None of the above*' option. When a teacher creates the answers, he must check at least one option as opposed to current system when he can leave all unchecked:

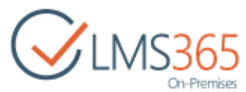

| Answers:            |        |  |
|---------------------|--------|--|
| 🔲 to be fond of     | Remove |  |
| 🔲 to hate           | Remove |  |
| 🔲 to love           | Remove |  |
| 🔽 none of the above | Remove |  |
|                     | Add    |  |
|                     |        |  |
|                     |        |  |

#### 10.3.1.7 Hot Spot Questions

The Hot Spot question is represented as a question and an image. Students should move the pointer to a certain area (spot) on the image and click it. If Students click within the right area, the question is considered to be answered correctly:

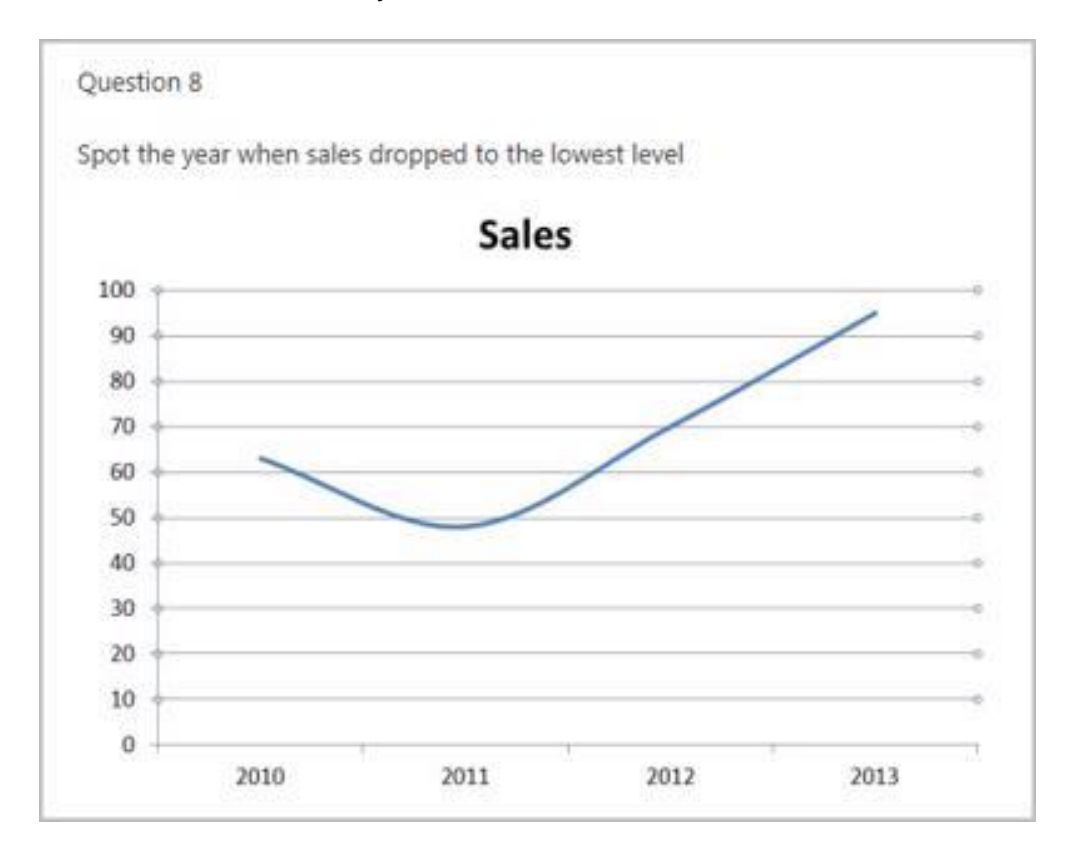

To add a Hot Spot question, do the following:

- 1. Enter the necessary course;
- 2. In the Course Tools menu, click Quizzes;
- 3. From the drop-down list by the quiz name, select **Settings**. The *Customize quiz* page will appear;
- 4. From the Quiz Questions section, select Add Question:

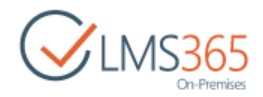

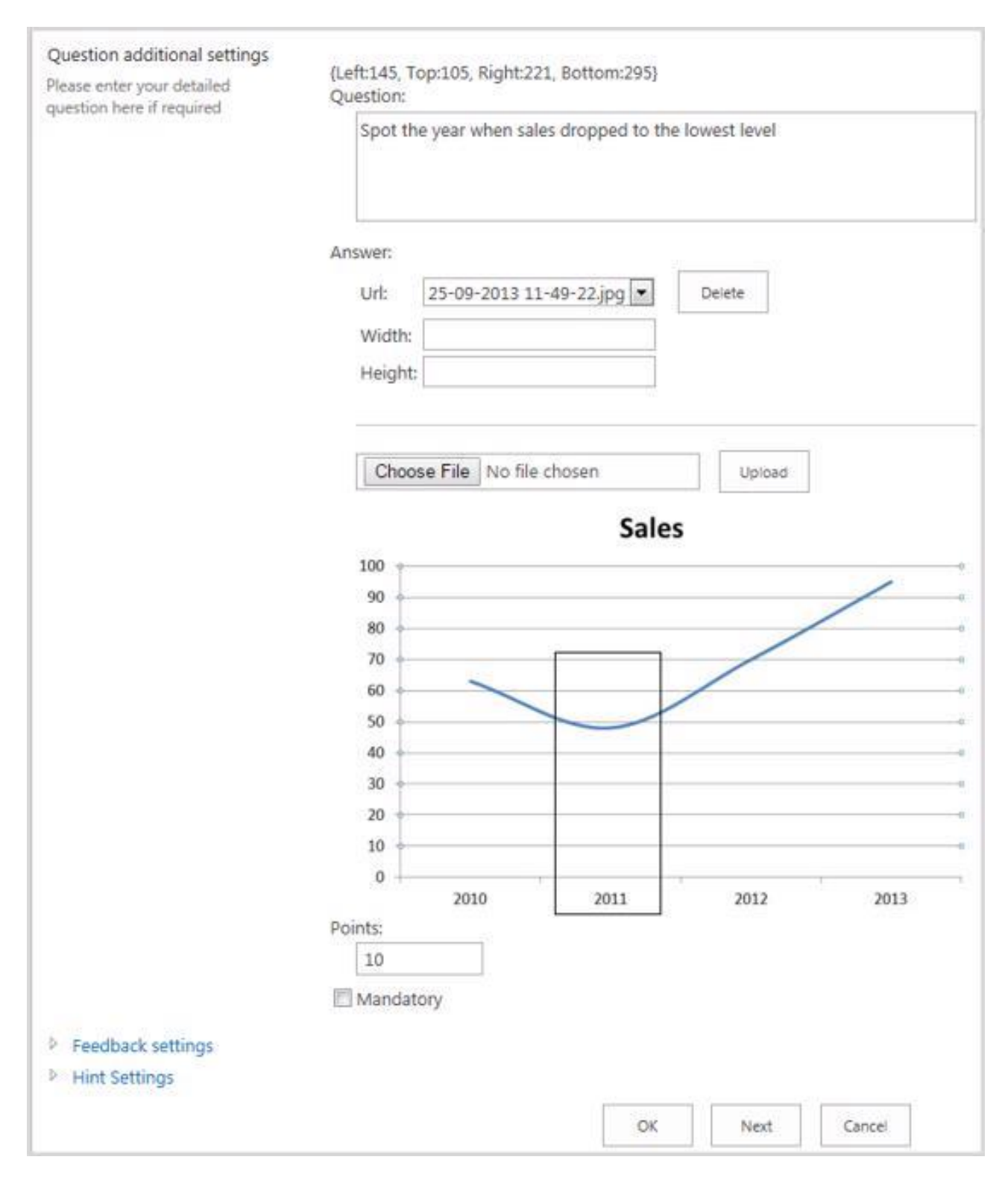

- 5. Complete the form:
- Question Name type the name of the question;
- Question Type select the Hot Spot option;
- Question additional settings- if necessary, type the text of the question and use the embedded editor to format it;
- Choose File from your local computer, and then click Upload. If you already have several uploaded images, select one for the question from the URL drop-down list. Click Delete

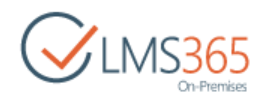

to delete the selected image. In the **Width** and **Height** fields, specify the needed size of the image.

**NOTE:** If you want to use the created quiz as template for creation of other quizzes, it is recommended to store images somewhere on a root site of the web application and add them to questions using url-address.

If images are added directly to question, they are stored in images library within the course. If the quiz will be saved as template and reused later on another course, users may not have access to them. That is why the best practice is to store such images on a root site of the web application, where all users have read access, and can reuse images from there in all quizzes.

- To create a hotspot area, click the image once to start defining the hotspot; click the second time to stop the selection;
- *Points* specify the number of points a user can get for the correct answer;
- Mandatory select the check box if the considered question is to be answered correctly to pass the quiz. If a user answers all questions correctly except for the mandatory one, this case is considered an instant fail and his grade for this attempt is 0;
- Feedback Settings for details, see chapter 10.7 "Creating Feedback Templates";
- Hint Settings enter a hint and its cost to help learners specify the right answer. If a hint
  is used, the number of question points will be reduced by the specified percent.
- 6. Click **OK** to create a question. Click **Next** to save the current item and continue.

#### 10.3.1.8 Matching Questions

The Matching question is represented as a group of questions and a group of answer options. Students should match questions with the correct answers by dragging and dropping answers onto the questions:

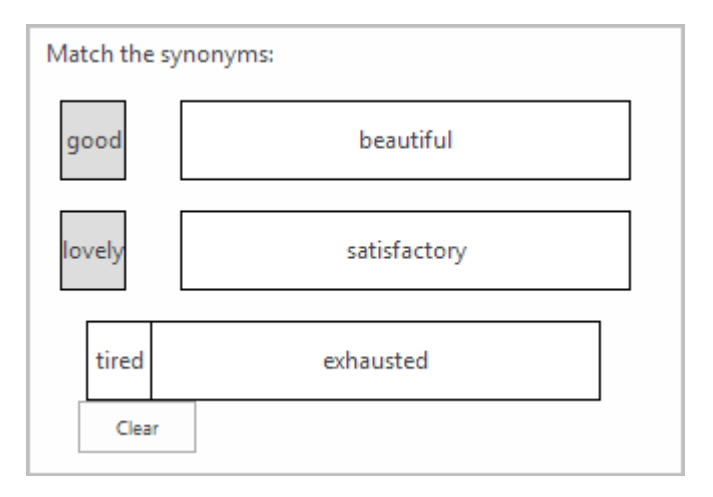

To add a Matching question, do the following:

- 1. Enter the necessary course;
- 2. In the Course Tools menu, click Quizzes;
- 3. From the drop-down list by the quiz name, select **Settings**. The *Customize quiz* page will appear;
- 4. From the **Quiz Questions** section, select **Add Question**:

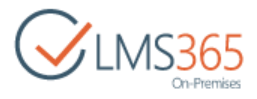

| Question Name and Type                                                               | Ounties area                  |  |  |  |  |
|--------------------------------------------------------------------------------------|-------------------------------|--|--|--|--|
| Type a name for this question, and select<br>the type of question you want to create | Question name:                |  |  |  |  |
|                                                                                      | Question Tuner                |  |  |  |  |
|                                                                                      | (D prop Down Ordering         |  |  |  |  |
|                                                                                      | © Error Tart Appurer          |  |  |  |  |
|                                                                                      |                               |  |  |  |  |
|                                                                                      | © Multiple Choice             |  |  |  |  |
|                                                                                      | © Short Annuer                |  |  |  |  |
|                                                                                      | © Multiple Answer             |  |  |  |  |
|                                                                                      | © Hot Spot                    |  |  |  |  |
|                                                                                      | Matching                      |  |  |  |  |
|                                                                                      | © Gap Fill                    |  |  |  |  |
|                                                                                      | © Calculated                  |  |  |  |  |
|                                                                                      | © Page segarator              |  |  |  |  |
|                                                                                      | - i da siberaren              |  |  |  |  |
| Question additional settings                                                         |                               |  |  |  |  |
| Please enter your detailed question here if                                          | Question:                     |  |  |  |  |
| required                                                                             | Match the synonyms:           |  |  |  |  |
|                                                                                      |                               |  |  |  |  |
|                                                                                      |                               |  |  |  |  |
|                                                                                      | Order of answers:             |  |  |  |  |
|                                                                                      | Disable answers randomization |  |  |  |  |
|                                                                                      | Answer:                       |  |  |  |  |
|                                                                                      | good satisfactory Remove      |  |  |  |  |
|                                                                                      | lovely beautiful Remove       |  |  |  |  |
|                                                                                      | tired exhausted Remove        |  |  |  |  |
|                                                                                      | First part                    |  |  |  |  |
|                                                                                      | warm                          |  |  |  |  |
|                                                                                      |                               |  |  |  |  |
|                                                                                      |                               |  |  |  |  |
| -                                                                                    | Second part                   |  |  |  |  |
|                                                                                      | cordial                       |  |  |  |  |
|                                                                                      |                               |  |  |  |  |
|                                                                                      |                               |  |  |  |  |
|                                                                                      | Points: add                   |  |  |  |  |
|                                                                                      | 10                            |  |  |  |  |
|                                                                                      | Mandatory                     |  |  |  |  |
| Feedback settings                                                                    |                               |  |  |  |  |
| Hint Settings                                                                        |                               |  |  |  |  |
|                                                                                      |                               |  |  |  |  |
|                                                                                      | OK Next Cancel                |  |  |  |  |

- 5. Complete the form:
  - Question Name type the name of the question;
  - Question Type select the Matching option;

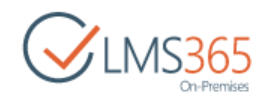

- Question type the text of the question and use the embedded editor to format it;
- Order of answers select the check box to disable answer randomization. The answers are randomized by default. Note, that questions are randomized within one page only;
- Answer enter an answer to the question. Click **Remove** to delete the answer;
- First part type the beginning of the sentence;
- Second part type the ending of the sentence;
- Points specify the number of points a user can get for this answer. Click Add to add the option;
- Mandatory select the check box if the considered question is to be answered correctly to pass the quiz. If a user answers all questions correctly except for the mandatory one, this case is considered an instant fail and his grade for this attempt is 0;
- Feedback Settings for details, see <u>chapter 10.7</u> "Creating Feedback Templates";
- *Hint Settings* enter a hint and its cost to help learners specify the right answer. If a hint is used, the number of question points will be reduced by the specified percent.
- 6. Click **OK** to create a question. Click **Next** to save the current item and continue.

#### 10.3.1.9 Calculated Question

**Calculated** question is helpful when you want a learner to see different questions of specified type every time he takes the quiz. In this case learners cannot memorize the answers, and then take a quiz again to achieve better grade.

Calculated question offers a way to create individual numerical questions by the use of wildcards (i.e. **{x}**, **{y}**) that are substituted with random values when the quiz is taken. You can type in selected variables (e.g. **{x**}, **{y}**) in Question field while typing your question.

To create a Calculated question, open the Creating Question form (for details, see the <u>Chapter 14.2</u>), complete it as follows, and click **OK**:

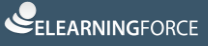

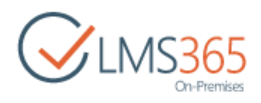

| P Software Course                                                                                              |                                                                                                    | Search this site     | Q |
|----------------------------------------------------------------------------------------------------|----------------------------------------------------------------------------------------------------|----------------------|---|
| Simple Quiz + List Se                                                                                          | ettings + Add Question                                                                                                    |                      |   |
| Question Name and Type<br>Type a name for this question, and select the type of<br>question you want to create | Question name:                                                                                                    |                      |   |
|                                                                                                    | Question Type:<br>Drop Down Ordering<br>Free Text Answer<br>True or False<br>Multiple Choice<br>Short Answer<br>Multiple Answer<br>Hot Spot<br>Matching<br>Gap Fill<br>Calculated<br>Page separator |                      |   |
| Question additional settings<br>Please enter your detailed question here if required                           | Question:<br>How much is {a} + {b}                                                                                                    |                      |   |
|                                                                                                    | This type of question uses Active X component that is supported by of Answer Formula Available functions [a] + {b] Answer Range +/- 0 Numeric  Find variables [x] present in the answer formula     | nly desktop Windows. |   |

- Question Name type the question title;
- Question Type select the Calculated option;
- Question type the question and apply needed formatting to it;
- Points type the number of points you want to assign to this question. If the Advanced Scoring option is enabled for the quiz, you can also set the negative points for incorrect answers;
- Mandatory select the check box if the considered question is to be answered correctly to pass the quiz. If a user answers all questions correctly except for the mandatory one, this case is considered an instant fail and his grade for this attempt is 0;
- Answer Formula to set up the formula, do the following:
  - a) Type the answer formula in the filed or use one from the **Available functions** list. The values in this formula will differ every time the learner takes the quiz;
  - b) Clicks find variables;
  - c) In the appeared **Variables** fields, specify the possible range for each value:
    - *Point 1 Point 2 –* the range;
    - *Step* shows how the variable can change:

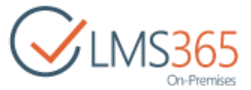

| Available f                | unctions          |                         |        |
|----------------------------|-------------------|-------------------------|--------|
| {a} + {b}                  |                   |                         |        |
| Answer Range               | +/-               |                         |        |
| 0                          | P                 | ercentage 🔻             |        |
| Find                       | i variables {x} ; | present in the answer f | ormula |
| ariables                   |                   |                         |        |
| Variables                  | Point 1           | Point 2                 | Step   |
| /ariables<br>Variable<br>a | Point 1           | Point 2                 | Step   |

- d) In the appeared **Answer Sets** field, type how many variations will be used in the quiz (by default it is 5). The bigger number you set, the less chance that learners will see the same formula again; note, this number cannot be bigger than the number of possible variations;
- e) Click **Calculate.** You will see the functions that will be later suggested to learners:

| Answer Sets |     |     |                         |            |             |
|-------------|-----|-----|-------------------------|------------|-------------|
|             | 5   |     |                         | Calculate  |             |
|             | a   | b   | Answer                  |            |             |
|             | 3.5 | 7.5 | 3.5 + 7.5 = 1           | 1 (+/-0)   | Edit Delete |
|             | 6.0 | 6.5 | 6.0 + 6.5 = 12.5 (+/-0) |            | Edit Delete |
|             | 2.0 | 9.0 | 2.0 + 9.0 = 1           | 1 (+/-0)   | Edit Delete |
|             | 7.0 | 9.5 | 7.0 + 9.5 = 1           | 6.5 (+/-0) | Edit Delete |
|             | 0   | 3.0 | 0 + 3.0 = 3 (           | +/-0)      | Edit Delete |

The created question will have the following look for a learner:

| Question 10           |  |
|-----------------------|--|
| How much is 6.5 + 7.5 |  |
| 14                    |  |

**NOTE**: In case variables are integer in the calculated question, then the integer division is used in answers. For fractional answers options to be displayed, the step in variables should be fractional.

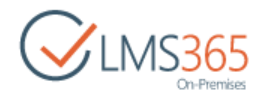

#### 10.3.1.10 Page Separator

For your convenience, you may insert a page separator to sort questions by type, i.e. to create question groups:

| Quiz Questions           |                    |
|--------------------------|--------------------|
| Question (click to edit) | Туре               |
| Q1                       | True or False      |
| Q2                       | True or False      |
| Q3                       | True or False      |
| Big Cities               | Drop Down Ordering |
| Question 4               | Free Text Answer   |

To add a page separator, do the following:

- 1. Enter the necessary course;
- 2. In the Course Tools menu, click Quizzes;
- 3. From the drop-down list by the quiz name, select **Settings**. The *Customize quiz* page will appear.
- 4. From the Quiz Questions section, select Add Question:

| Question Name and Type<br>Type a name for this question, and select the<br>type of question you want to create | Question Type:<br>© Drop Down Ordering |
|----------------------------------------------------------------------------------------------------|----------------------------------------|
|                                                                                                    | © Free Text Answer                     |
|                                                                                                    | © True or False                        |
|                                                                                                    | © Multiple Choice                      |
|                                                                                                    | © Short Answer                         |
|                                                                                                    | O Multiple Answer                      |
|                                                                                                    | C Hot Spot                             |
|                                                                                                    | © Matching                             |
|                                                                                                    | © Gap Fill                             |
|                                                                                                    | © Calculated                           |
|                                                                                                    | Page separator                         |

- 5. In the *Question Name* field, type the name for the separator (the name will not be displayed);
- 6. From the *Question Type* list, select **Page Separator**;
- 7. Click **OK** to save changes. Click **Next** to save the current item and continue.

To insert the separator into questions list, do the following:

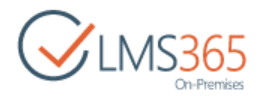

- 1. Enter the necessary course;
- 2. On the **Course Tools** menu, and click **Quizzes**;
- 3. From the drop-down list by the quiz name, select **Settings**. The *Customize quiz* page will appear;
- 4. In the Quiz Questions section, select Change Questions order;
- 5. Select the position from the top for the separator;
- 6. Save the changes.

#### 10.3.1.11 Gap Fill Type of Question

It is a question that consists of text with omitted words. An empty space will appear in the place (a text box) where a learner has to type the missing word:

| Question 11                      |                        |
|----------------------------------|------------------------|
| Fill in the gap:                 |                        |
| To be, or not to be: that is the | T                      |
| Question 8                       | question<br>discussion |
| Specify synonyms to the word 'i  | reason<br>answer       |

To add a Gap Fill question, do the following:

- 1. Enter the necessary course;
- 2. In the Course Tools menu, click Quizzes;
- 3. From the drop-down list by the quiz name, select **Settings**. The *Customize quiz* page will appear;
- 4. From the **Quiz Questions** section, select **Add Question**:
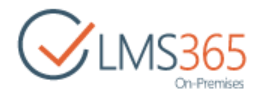

| Question Name and Type                                                                                         | Quartian name                                                                                                    |  |  |  |  |  |
|----------------------------------------------------------------------------------------------------|----------------------------------------------------------------------------------------------------|--|--|--|--|--|
| Type a name for this question, and select<br>the type of question you want to create                           | Ouestion 11                                                                                                    |  |  |  |  |  |
| The type of question you want to create                                                                        | Question Turner                                                                                                    |  |  |  |  |  |
|                                                                                                    | © Drop Down Ordering                                                                                                    |  |  |  |  |  |
|                                                                                                    | © Free Text Answer                                                                                                    |  |  |  |  |  |
|                                                                                                    | © True or False                                                                                                    |  |  |  |  |  |
|                                                                                                    | © Multiple Choice                                                                                                    |  |  |  |  |  |
|                                                                                                    | Short Answer                                                                                                    |  |  |  |  |  |
|                                                                                                    | Multiple Answer                                                                                                    |  |  |  |  |  |
|                                                                                                    | © Hot Spot                                                                                                    |  |  |  |  |  |
|                                                                                                    | © Matching                                                                                                    |  |  |  |  |  |
|                                                                                                    | @ Gap Fill                                                                                                    |  |  |  |  |  |
|                                                                                                    | © Calculated                                                                                                    |  |  |  |  |  |
|                                                                                                    | © Page separator                                                                                                    |  |  |  |  |  |
| Question additional settings<br>Please enter your detailed question here if<br>required                        | Question:<br>Fill in the gap:                                                                                                    |  |  |  |  |  |
|                                                                                                    | Text with omitted words.<br>Example:<br>Now is the [winter] of our discontent<br>Made glorious [summer]winter spring autumn] by this sun of York;<br>To be, or not to be: that is the [reason question answer discussion] |  |  |  |  |  |
|                                                                                                    | Points:<br>10<br>Mandatory                                                                                                    |  |  |  |  |  |
| Feedback settings                                                                                              |                                                                                                    |  |  |  |  |  |
| Hint Settings                                                                                                  |                                                                                                    |  |  |  |  |  |
| the second second second second second second second second second second second second second second second s |                                                                                                    |  |  |  |  |  |

- 5. Complete the form:
  - Question Name type the name of the question;
  - Question Type select the Gap Fill option;
  - Question type the text of the question and use the embedded editor to format it;
  - Text with omitted words use the second embedded editor field to inset the text with gaps, e.g. "A [quick] brown fox [jumps] over the lazy [dog|cat]". The words in [] brackets will be replaced by a text field, and the words separated by | slash will be

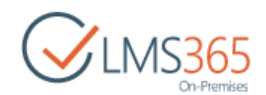

displayed in the drop-down window (the first word in this case will be counted as the correct option, the rest as incorrect ones. These words will always be shown for a learner in random order);

- Points specify the number of points a user will get for the correct answer. In this type of questions a question is answered correctly if all the gaps are filled with the correct answers;
- Mandatory select the check box if the considered question is to be answered correctly to pass the quiz. If a user answers all questions correctly except for the mandatory one, this case is considered an instant fail and his grade for this attempt is 0;
- Feedback Settings for details, see <u>chapter 10.7</u> "Creating Feedback Templates";
- *Hint Settings* enter a hint and its cost to help learners specify the right answer. If a hint is used, the number of question points will be reduced by the specified percent.
- 6. Click **OK** to create a question. Click **Next** to save the current item and continue.

#### 10.3.2 Quiz Timer View

When a user takes a quiz attempt, he is able to switch the timer views in the top-left bar:

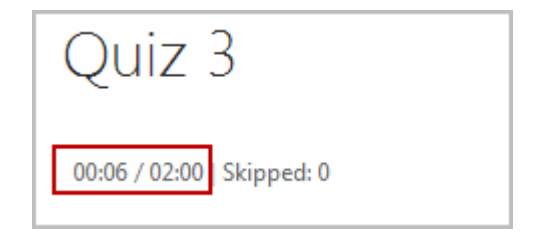

By **default** quiz timer shows the spent time. If the '*Attempt timeout*' is set in the quiz advanced settings, then a user also can switch between:

- remaining time;
- time spent / total time (like 01:39:40 / 05:08:20).

If the 'Attempt timeout' is not set in the quiz advanced settings, the timer view cannot be switched and only shows the spent time.

SharePoint LMS remembers the user last choice. When a learner refreshes the page or starts a new attempt, the system displays the favorite user view.

#### 10.3.3 Adding Questions from a QTI Package

The system allows adding quiz questions from QTI packages.

**NOTE**: The system imports the following types of questions: Single Choice, Multiple Choice, Free Text Answer, Drop Down Ordering, Hot Spot, Matching, Gap Fill and Short Answer.

To add the questions from a QTI package, do the following:

- 1. Enter the necessary course;
- 2. On the Course Tools menu, and click Quizzes;
- 3. From the drop-down list by the quiz name, select **Settings**;

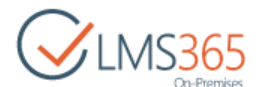

4. On the **Quiz Questions** tab, select **Import Questions from QTI package**. The upload form will open:

| Gap Fill<br>Hot Spot |
|----------------------|
| Hot Spot             |
|                      |
|                      |
|                      |
|                      |
|                      |
|                      |

5. Select a package to be uploaded, and then click **OK**:

| Select Q II package                                 | Select QTI package to upload |   |
|-----------------------------------------------------|------------------------------|---|
| Please specify Q11 package to import questions from | Choose File No file chosen   |   |
|                                                     |                              |   |
|                                                     |                              |   |
|                                                     |                              | 1 |

**NOTE:** SharePoint LMS support only QTI versions 2.0 and 2.1.

6. The package questions will appear on the quiz settings page. You can start taking the quiz.

### 10.4 Editing Question

To edit a question, do the following:

- 1. Enter the necessary course;
- 2. In the Course Tools menu, and click Quizzes;
- 3. From the drop-down list by the quiz name, select **Settings**:

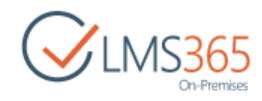

| General Settings                    |                | Permissions and Managemen             | t               |
|-------------------------------------|----------------|---------------------------------------|-----------------|
| I Title, description and navigation |                | Delete this guiz                      |                 |
| Advanced quiz settings              |                | Save guiz as template                 |                 |
| Feedback settings                   |                | Permissions for this quiz             |                 |
| Audience targeting settings         |                | <ul> <li>Workflow Settings</li> </ul> |                 |
| Rating settings                     |                | Enterprise Metadata and Keyw          | ords Settings   |
| = Publishing                        |                | · Information management poli         | cy settings     |
| <ul> <li>Form settings</li> </ul>   |                |                                       |                 |
| Quiz Questions                      |                |                                       |                 |
| Question (click to edit)            | Type           |                                       | Branching Logic |
| Q1                                  | True or False  |                                       |                 |
| Q2                                  | True or False  |                                       |                 |
| Q3                                  | True or False  |                                       |                 |
| Big Cities                          | Drop Down Or   | rdering                               |                 |
| Question 4                          | Free Text Ansv | ver                                   |                 |
| Question 5                          | True or False  |                                       |                 |
| Question 6                          | Multiple Choic | e                                     |                 |

4. In the **Quiz Questions** section, select the question you want to edit. The form will open:

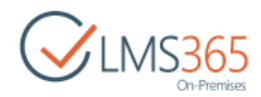

| voe a name for this question, and select the type of question you.                                              | Question name:                                                                           |
|----------------------------------------------------------------------------------------------------|------------------------------------------------------------------------------------------|
| vant to create                                                                                                  | Big Cities                                                                               |
|                                                                                                    | Question Type:<br>Drop Down Ordering                                                     |
| Question additional settings                                                                                    | Question:                                                                                |
| icase euro Ana, nerailen Aneznau uere u terfailen.                                                              | List the cities in the ascending order from underpopulated to most<br>densely populated. |
|                                                                                                    | Answers:                                                                                 |
|                                                                                                    | Tokyo Remove                                                                             |
|                                                                                                    | New York Remove<br>Moscow Remove                                                         |
|                                                                                                    | add                                                                                      |
|                                                                                                    | Points:                                                                                  |
|                                                                                                    | 10                                                                                       |
|                                                                                                    | Mandatory                                                                                |
|                                                                                                    | Hint: (optional)                                                                         |
|                                                                                                    |                                                                                          |
|                                                                                                    | Hint Cost: (% of question points)                                                        |
| to the second second second second second second second second second second second second second second second | v                                                                                        |

- 5. Modify the question;
- 6. Click **OK** to save the changes. Click **Cancel** to discard changes. Click **Remove** to delete the question.

## 10.5 Saving Quiz as a Template

- 1. Enter the necessary course;
- 2. In the Course Tools menu, and click Quizzes;
- 3. From the drop-down list by the quiz name, select Settings;
- 4. In the Permissions and Management section, select Save quiz as template:

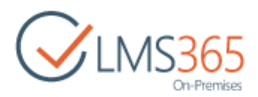

| General Settings                    |               | Permissions and Management                                 |
|-------------------------------------|---------------|------------------------------------------------------------|
| P Title, description and navigation |               | Delete this guiz                                           |
| Advanced quiz settings              |               | Save guiz as template                                      |
| Feedback settings                   |               | <ul> <li>Permissions for this guiz</li> </ul>              |
| Audience targeting settings         |               | <ul> <li>Workflow Settings</li> </ul>                      |
| Rating settings                     |               | Enterprise Metadata and Keywords Settings                  |
| · Publishing                        |               | <ul> <li>Information management policy settings</li> </ul> |
| <ul> <li>Form settings</li> </ul>   |               |                                                            |
| Quiz Questions                      |               |                                                            |
| Question (click to edit)            | Туре          | Branching Logic                                            |
| Q1                                  | True or False |                                                            |
| Q2                                  | True or False |                                                            |
| Q3                                  | True or False |                                                            |

5. The following form will appear:

| Quiz 3 - List Settings - Save                                                                     | e as Template: Quiz 3                     |
|---------------------------------------------------------------------------------------------------|-------------------------------------------|
| File Name<br>Enter the name for this template file.                                               | File name:<br>Quiz 1                      |
| Name and Description<br>The name and description of this template will be displayed on the Create | Template name:<br>Ouiz Template           |
|                                                                                                   | Template description:                     |
| arget<br>pecify if you want to store template in shared location                                  | Template Gallery: List Template Gallery - |
|                                                                                                   | Category                                  |
|                                                                                                   | OK Cancel                                 |

- 5. Complete the fields as described below:
  - File Name type the name for the template file;
  - *Template Name* type name of the template. This name will appear on the *Create* page;
  - Template Description enter the description for the template;
  - Click the *Template Gallery* button and choose the gallery where you want to save the template.
- **NOTE:** If you want to enable other courses and teachers to use the template, you should save it to the *List Template* gallery of the organization (not to the List Template Gallery of the <u>course</u>):

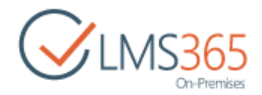

| SharePoint LMS_org     |  |
|------------------------|--|
| □ ACourse1             |  |
| 🖼 🔜 Discussion Board   |  |
| And Antering Site      |  |
| EList Template Gallery |  |
| ■ ACourse2             |  |
| ■ RCourse3             |  |
| DList Template Gallery |  |

- From the Category drop-down list, select category for the quiz template;

**NOTE:** Only quiz templates in the same language can be imported for reuse in other courses.

- 6. Click **OK** to save the changes.
- **NOTE:** If quiz questions contain images that are stored in images library within the course, users from other courses may not have access to such images and won't be able to reuse them in quizzes created from this template on other courses. That is why the best practice is to store such images on a root site of the web application, where all users have read access, and can reuse images from there in all quizzes.

## 10.6 Exporting Quiz Template

User can export saved template to a local machine.

To export template, do the following:

- 1. Save a quiz as a template (for details, see <u>chapter 10.5</u> "Saving Quiz as a Template");
- 2. Enter the required course;
- 3. Go to Settings>Site Settings>List templates in the Web Designer Galleries section;
- 4. Select the checkbox next to the template, and in the **Files** section of the ribbon menu click **Download a Copy**:

| BROWSE          | FILES                     | LIBRARY       | 1                |                  |                                            |                    |                          |                                           |                            |             |               |                              |     | 🗘 SHAJ                       | RE 🟠 FOLLOW        | [0] |
|-----------------|---------------------------|---------------|------------------|------------------|--------------------------------------------|--------------------|--------------------------|-------------------------------------------|----------------------------|-------------|---------------|------------------------------|-----|------------------------------|--------------------|-----|
| New<br>Document | Upload<br>Document<br>New | New<br>Folder | Edit<br>Document | là<br>là<br>en 8 | Check Out<br>Check In<br>Discard Check Out | View<br>Properties | Edit<br>Properties<br>Ma | Version F<br>Shared V<br>Delete D<br>nage | History<br>Vith<br>ocument | Share Share | Alert<br>Me + | Download a<br>Copy<br>Copies | Wor | Krliows Publish<br>Workflows | Tags & Notes       |     |
| Tools           |                           |               |                  | 0                | Name                                       | Edit               | Modifie                  | ł                                         | Title                      |             | Language      | Product Versio               | on: | Feature ID                   |                    |     |
| ₩Ø A            | innouncer                 | nents         |                  |                  | Introductory Quiz                          | D.                 | 6/9/20                   | 16 4:20 PM                                | Quiz<br>Template           | 1           | English       |                              | 4   | (C4208DDA-AE<br>79C8C668D090 | 33-4E02-BE98-<br>} |     |
|                 | ocuments                  |               |                  |                  | Software Quiz 😐                            | ew 🗊               | 6/9/20                   | 16 4:20 PM                                | Quiz<br>Template           | 2           | English       |                              | 4   | {C420BDDA-AE                 | 33-4E02-BE9B-      |     |

5. Click **Save** and select the destination place. The template will be saved as .*stp* file.

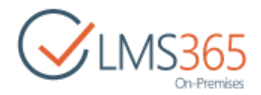

# 10.7 Creating Feedback Templates

The system allows creating quiz feedback to enable learners to see the result of their work.

To create a feedback template, do the following:

 Activate it on the organization level (go to Settings>Site Settings>Manage site features (in the Site Actions section), and then click Activate next to ELEARNINGFORCE – LMS: Feedback Templates):

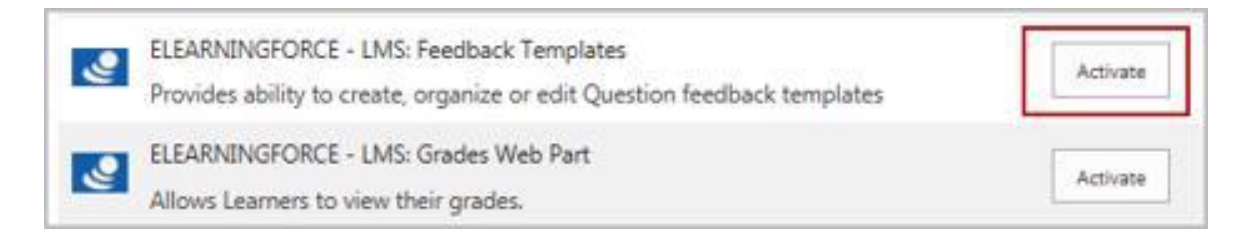

2. Go to **Settings>Site Settings>Feedback Templates** (in the **Web Designer Galleries** section):

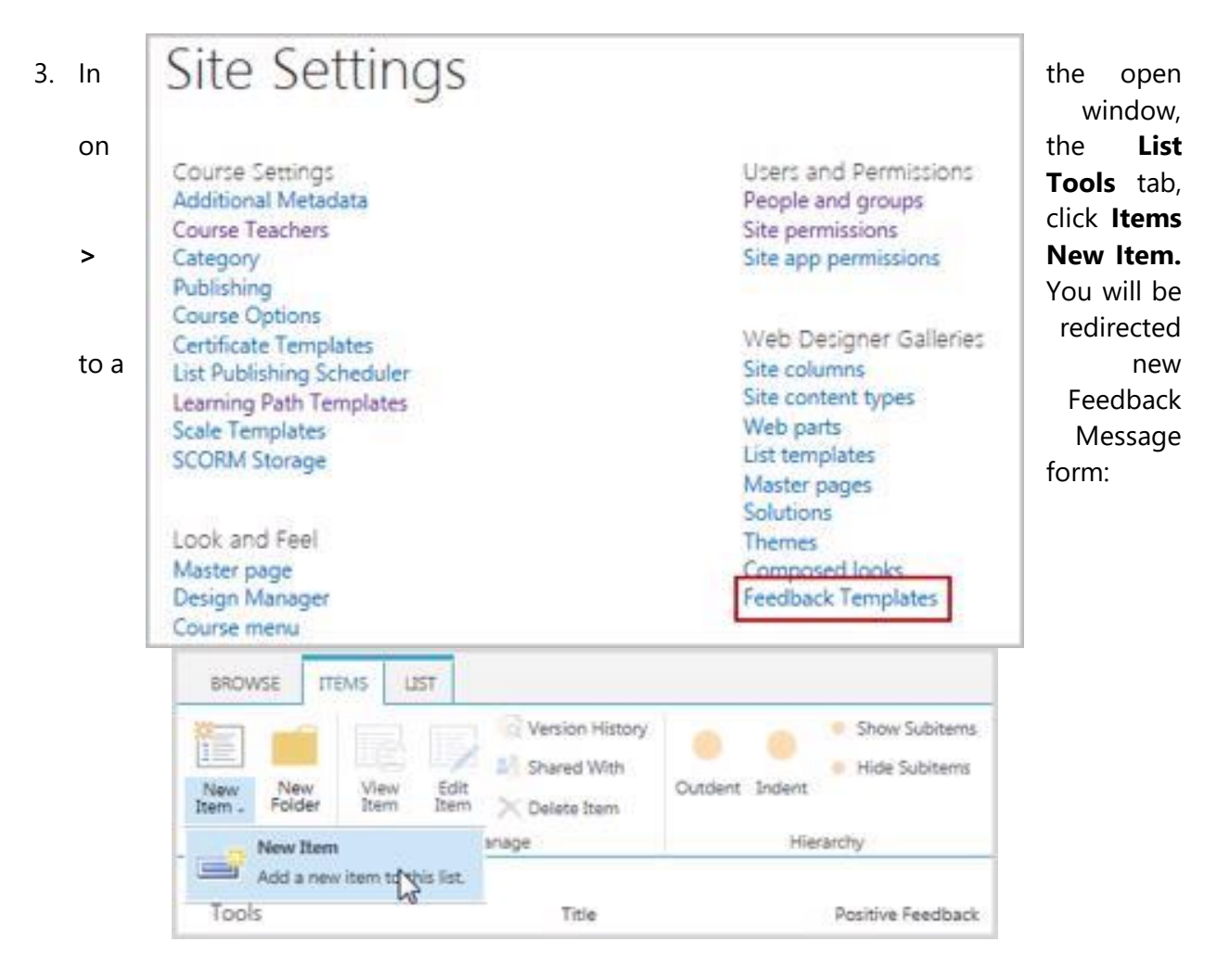

4. Fill in the fields as required:

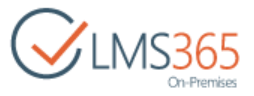

| Title *                  | Feedback 1                               |
|--------------------------|------------------------------------------|
| Positive Feedback *      | Your answer is correct! Well done!       |
|                          | Feedback for correct answer.             |
| Semi-positive Feedback * | Your answer is partially correct.        |
|                          | Feedback for partially correct answer.   |
| Negative Feedback *      | Your answer is incorrect. Try once more. |
|                          | Feedback for incorrect answer            |
|                          |                                          |

- *Positive Feedback* the message is shown for answers which are correct;
- Semi-positive Feedback the message is shown for answers which are partially correct;
- Negative Feedback the message is shown for answers which are incorrect.
- 4. Click **Save** button to create the template.

When you create a quiz, you can select the feedback template from the list of created templates. When you are adding quiz questions, you can also create custom feedback messages. Once you created a quiz and proceeded to quiz questions creation, you will see the **Feedback Settings** option.

To create a feedback message, do the following:

- 1. Click the **Hide/Show** (H) button to expand **Feedback Settings**;
- 2. Fill in the necessary fields:

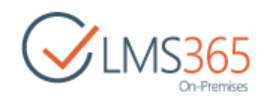

| Positive feedback                                                       |                                       |
|-------------------------------------------------------------------------|---------------------------------------|
| Contains feedback for right answers                                     | You've answered correctly. Well done! |
| Semi-positive feedback<br>Contains feedback for partially right answers | Your answer is partially correct.     |
| Negative feedback<br>Contains negative feedback                         | Unfortunately, you are not right.     |
|                                                                         | OK Cancel                             |

- Positive Feedback the message is shown if the answer is correct;
- *Negative Feedback* the message is shown if the answer is incorrect;
- Semi-positive Feedback the message is intended for questions which are partially correct.
- NOTE: Modifying of feedback message templates will not affect existing quizzes. Changes will be applied to new quizzes only.
   Modifying of custom feedback messages will not affect existing questions. Changes will be applied to new questions only.

### 10.8 Managing Quizzes

You can view, edit and delete quizzes. You also have a possibility to view all attempts made by the users. You can disable the ability for a user to view the quiz results.

To start the created quiz, do the following:

- 1. On the course level, go to Course Tools>Quizzes;
- 2. Click the **Quizzes** icon;
- 3. The list of Quizzes, Surveys and Question Pools will appear. Select the needed quiz by putting the cursor arrow on it:

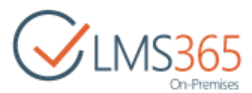

|       | IZZES ()<br>reate Actions • |                    |                |                |
|-------|-----------------------------|--------------------|----------------|----------------|
| Quizz | Name                        | Description        | Total Attempts | Last Modified  |
| 17    | Quiz 1                      |                    | 2              | 7 days ago     |
| 2     | Quiz 2                      |                    | 3              | 3 days ago     |
| Surve | Quiz h                      | quiz description   | 13             | 57 minutes ago |
|       | Survey 1                    | Survey description | 0              | 4 days ago     |

- 4. Click the drop-down arrow against the quiz name to open the Edit Content Block drop-down menu;
- 5. From the drop-down menu, select **Start**:

| Name      | Description        | Total Attempts | Last Modified  |
|-----------|--------------------|----------------|----------------|
| Quizzes   |                    |                |                |
| Quiz 1    |                    | 2              | 7 days ago     |
| Quiz 2    |                    | 3              | 3 days ago     |
| Quiz 3 •  | quiz description   | 13             | 57 minutes ago |
| Start dim |                    |                |                |
| Ú.        | Survey description | 0              | 4 days ago     |

- 6. Once you click **Start,** the quiz is on;
- 7. If you are allowed to take the attempt, the following message will appear: You are about to begin **n**. attempt. Press NEXT to begin:

| Quiz 3                   |                     |              |  |
|--------------------------|---------------------|--------------|--|
| You are about to begin   | 1. attempt. Press N | EXT to begin |  |
| This quiz allows 3 attem | ipt(s)              |              |  |
| This quiz timeouts after | 120 seconds         |              |  |
|                          | Next                | Cancel       |  |
|                          | Next                | Cancel       |  |

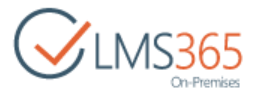

The form specifies the number of attempts allowed.

**NOTE:** If the learner is not allowed to take an attempt, he sees a message: 'You cannot start this quiz. Out of attempts. This quiz allows **n**. attempt(s)':

| Quiz 3                            |             |
|-----------------------------------|-------------|
| You cannot start this quiz. Out o | f attempts. |
| This quiz allows 3 attempt(s)     |             |
| This quiz timeouts after 120 seco | onds        |
|                                   | Cancel      |

Click **Cancel** button to omit the attempt. Once you click the button, you will see the **All Attempts** list.

8. Once you click **Next**, the quiz form will appear:

| 00:11   Score: 0 out of                           | 135   Skipped: 3      |                   |    |  |
|---------------------------------------------------|-----------------------|-------------------|----|--|
| Big Cities                                        |                       |                   |    |  |
| List the cities in the aso<br>densely populated.  | ending order from und | erpopulated to mo | st |  |
| 1. Moscow 💌<br>2. New York 💌                      |                       |                   |    |  |
| 3. Tokyo 💌<br>Clear                               |                       |                   |    |  |
| Question 11                                       |                       |                   |    |  |
| Fill in the gap:                                  |                       |                   |    |  |
| To be, or not to be: t                            | hat is the            | 1                 |    |  |
| Question 8                                        |                       | n.                |    |  |
|                                                   | he word 'to like'     |                   |    |  |
| Specify synonyms to the                           |                       |                   |    |  |
| Specify synonyms to t                             |                       |                   |    |  |
| Specify synonyms to t<br>to love<br>to be fond of |                       |                   |    |  |

**NOTE:** Click **Next** to navigate between quiz question pages or just to skip some questions to finish them later. Number of skipped questions will be displayed (**Skipped: n.**). Note please that after clicking the **Next** or **Previous** buttons all answered questions will be

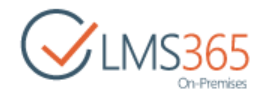

saved and you will not be able to change them anymore (the answering field will be inactive):

| UU:14 Score: 20 OU | t of 135   Skipped: 11 |   |  |
|--------------------|------------------------|---|--|
| Q1                 |                        | - |  |
| Select True.       |                        |   |  |
| 💽 True 💿 False     | Clear 4                |   |  |
| Q2                 |                        | 1 |  |
| Select False.      |                        | / |  |
| 🔿 True @ False 🦼   |                        |   |  |
| Q3                 |                        |   |  |
| Select True        |                        |   |  |
| PERSONA TRANS      |                        |   |  |

NOTE: When users answer Drop Down, True or False, Multiple Choice, Multiple Answer, Matching, Gap Fill, Hot Spot questions they can uncheck the answers clicking the Clear button:

|                 | Question 5<br>Select False                            |
|-----------------|-------------------------------------------------------|
|                 | Question 6                                            |
|                 | Find member of the EU.                                |
|                 | Australia                                             |
|                 | Germany                                               |
|                 | 💿 Canada                                              |
|                 | Clear                                                 |
| Nets places the | t offen diding the Next of Dressen buttons all ensure |

Note please that after clicking the **Next** or **Previous** buttons all answered questions will be saved (see previous **NOTE**).

9. Complete the quiz questions and click the **Next** button to proceed. The following form will appear displaying user's score, grade and number of skipped questions. Click the **Finish** button to submit the quiz. Note please, that after submitting the quiz a user won't be able to answer skipped questions:

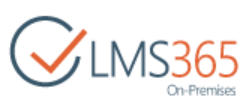

| You finished this quiz.                            |        |
|----------------------------------------------------|--------|
| Press Finish to leave.                             |        |
| Your result is A*                                  |        |
| Review this attempt                                |        |
|                                                    |        |
| Last modified at 2/3/2016 6:18 PM by D ageucheva_a | Finish |

|              | Quiz 3                                                                                                    |
|--------------|----------------------------------------------------------------------------------------------------|
|              | 00:58   Score: 115 out of 135   Skipped: 0                                                                                                    |
|              | You finished this guiz.                                                                                                    |
|              | Press Finish to leave.                                                                                                    |
|              | Your grade is <b>B</b> .                                                                                                    |
|              | Review this attempt.                                                                                                    |
|              | Created at 7/29/2013 2:08 PM by Teacher 1 Finish                                                                                                    |
| he following | form will appear:                                                                                                    |
| he following | form will appear:                                                                                                    |
| he following | form will appear: Score 115 Grade                                                                                                    |
| he following | form will appear:<br>Score<br>115<br>Grade<br>B                                                                                                    |
| e following  | form will appear:<br>Score<br>115<br>Grade<br>B<br>Q1 15 Points Edit                                                                                                    |
| he following | form will appear:<br>Score<br>115<br>Grade<br>B<br>Q1 15 Points Edit<br>Select True.                                                                                                    |
| he following | form will appear:<br>Score<br>115<br>Grade<br>B<br>Q1 15 Points Edit.<br>Select True.<br>@ True @ False<br>Edit Comment                                                                               |
| he following | form will appear:<br>Score<br>115<br>Grade<br>B<br>Q1 15 Points Edit<br>Select True.<br>@ True @ False<br>Edit Comment<br>Question 10 10 Points Edit                                                  |
| he following | form will appear:<br>Score<br>115<br>Grade<br>B<br>Q1 15 Points Edit<br>Select True.<br>@ True @ False<br>Edit Comment<br>Question 10 10 Points Edit<br>How much is 0.5 + 5.0                         |
| he following | form will appear:<br>Score<br>115<br>Grade<br>B<br>Q1 15 Points Edit.<br>Select True.<br>@ True @ False<br>Edit Comment<br>Question 10 10 Points Edit<br>How much is 0.5 + 5.0<br>5.5<br>Edit Comment |

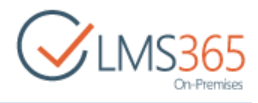

After you have reviewed the quiz, click Close.

10. Click finish to see the **All Attempts** list.

## 10.9 Viewing Quizzes

To manage the Quizzes' view, do the following: on the course level, go to Course Tools>Quizzes;

To view **All Attempts** list, do the following:

- 1. On the course level, go to Course Tools>Quizzes;
- 2. Click the Quizzes icon;
- 3. The list containing Quizzes, Surveys and Question Pools will appear. Select the needed quiz by putting the cursor arrow on it;
- 4. Click the down arrow by the name of the selected quiz to open edit Content Block drop-down menu;
- 5. Select All Attempts:

| Quia | Name<br>zzes | Description        | Total Attempts | Last Modified |
|------|--------------|--------------------|----------------|---------------|
| 2    | Quiz 1       |                    | 2              | 7 days ago    |
| 1    | Quiz 2       |                    | 5              | 2 minutes ago |
| 3    | Quiz 3       | quiz description   | 18             | 5 minutes ago |
| Si   | Start        |                    |                |               |
|      | All Attempts | Survey description | 0              | 4 days ago    |
|      | Settings     |                    |                |               |
|      | Gerangs      |                    |                |               |

6. Once you click **All Attempts**, the All Attempts list will appear:

| Qu    | iiz 2             |             |       |    |    |    |    |       |
|-------|-------------------|-------------|-------|----|----|----|----|-------|
| 83    | Title             | Created By  | Grade | Ql | Q2 | Q3 | Q4 | Score |
|       | Attempt #1        | Learner 1   | A*    | 10 |    |    |    | 10    |
|       | Attempt #2        | Learner 1   |       |    |    |    |    | 0     |
|       | Attempt #1 @ Here | - Teacher 1 | A*    | 10 |    |    |    | 10    |
|       | Attempt #2 BH     | Teacher 1   | A*    | 10 | 10 | 10 | 10 | 40    |
|       | Attempt #3 BHM    | Learner 1   | A*    | 10 | 10 | 10 | 10 | 40    |
| . Add | d new item        |             |       |    |    |    |    |       |

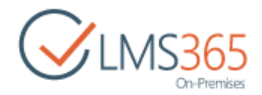

The **All Attempts** list is presented as a **Class Statistic** view. It presents a layouts page with the following characteristics:

- 1) it displays all existing learners with the following extra info (columns):
  - a. Number of attempts made;
  - b. Number of completed attempt;
  - c. Grade (percent only).
- **NOTE:** If a learner has not started a single attempt yet the above columns will be empty for such user.
  - 2) All columns mentioned in point 1 support ordering;
  - 3) On hover a learner's name a context menu is shown, there is an option View Details. It links to default view with filter set to the selected user to display list of attempts for this user (if a learner has not started a single attempt yet, an empty page will be shown filtered for that user);
  - 4) Export to Excel:

| BROWSE C    | OURSE TOOLS | ITEMS L       | IST         |            |                     |                |               |               |                   |              |                           |
|-------------|-------------|---------------|-------------|------------|---------------------|----------------|---------------|---------------|-------------------|--------------|---------------------------|
|             | 8 T         | Nodify View + | Current Vie | w.         | ~~~~                |                |               |               | Dpen with Access  | <b>T</b> aî  | 📝 Form Web Parts -        |
| View Ouick  | Create A    | dd Question   | All Items   |            | Class Question      | Tans 8         | E-mail a RSS  |               | Open with Project | Customize in | Edit List                 |
| Edit        | View N      | lavigate Up   | < Currer    | nt Page 🕤  | Statistic Statistic | Notes          | Link Feed     | Outlook Excel |                   | InfoPath     | Provide the American Step |
| View Format |             | Manage Vi     | ews         |            | Statistics          | Tags and Notes | Share & Track | Connect 8     | k Export          | c            | ustomize List             |
| Recent      |             | ۲             | т           | itle       |                     |                | Create        | d By          | G                 | rade         | What                      |
| Library     |             |               | А           | Attempt #1 |                     |                | 🔲 ageu        | cheva_a       | A                 | (* )         | 10                        |

To see the details of the attempt, click the Attempt # title:

| (Prov | Title           | Created By  | Grade | Q1 |
|-------|-----------------|-------------|-------|----|
|       | Attempt #1      | Learner 1   | A*    | 10 |
|       | Attempt #2      | E Learner 1 |       |    |
|       | Attempt #1 DHEW | 📖 Teacher 1 | A*    | 10 |
|       | Attempt #2 BHEW | 🗆 Teacher 1 | A*    | 10 |
| ल्य   | Attempt #3 BHEW | Learner 1   | A*    | 10 |

7. Once you have done it, the following form will appear, indicating the Score and the Grades and showing the answers of the user:

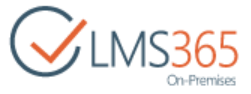

To view the **Class Statistic** view, do the following:

1. On the **All Attempts** page, go to **List** menu section on the ribbon and click the **Class Statistic** button:

| BROWSE CO<br>View Quick<br>Edit | COURSE TOOLS ITEMS | UST<br>v + Curre<br>on All I<br>o 4 I | nt View:<br>tems *<br>Current Page > | Class<br>Statistic | Tags & Notes   | E-mail a  | RSS<br>Feed | Connect to Expert to Excel | en with Access<br>en with Project | Customize in<br>InfoPath | Form Web Parts -<br>Edit List |
|---------------------------------|--------------------|---------------------------------------|--------------------------------------|--------------------|----------------|-----------|-------------|----------------------------|-----------------------------------|--------------------------|-------------------------------|
| View Format                     | Mana               | ge Views                              |                                      | Statistics         | Tags and Notes | Share & T | Track       | Connect & Expor            | t                                 | G                        | ustomize List                 |
| Recent                          |                    |                                       | Title                                |                    |                |           | Creater     | t By                       | G                                 | rade                     | What                          |
| Library                         |                    |                                       | Attempt #1                           |                    |                |           | ageu        | :heva_a                    | A                                 | .*                       | 10                            |

2. The Class Statistic list will appear:

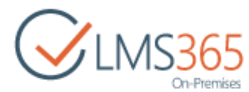

| Quiz 2 🤇    | Class Stat | istic    |         |       |
|-------------|------------|----------|---------|-------|
| Title       | Started    | Finished | Percent | Grade |
| Learner 1   | 3          | 2        | 1       | A*    |
| Teacher 1   | 2          | 2        | 1       | A*    |
| Assistant 2 | 0          | 0        |         |       |
| Learner 2   | 0          | 0        |         |       |
| Learner 3   | 0          | 0        |         |       |

3. To view details, put the cursor arrow on the name of the needed learner. Click the down arrow by the name of the selected learner:

| Quiz 2 + C       | lass Sta | atistic  |         |       |
|------------------|----------|----------|---------|-------|
| Title            | Started  | Finished | Percent | Grade |
| Learner 1        | 3        | 2        | 1       | A*    |
| Tea View Details | 2        | 2        | 1       | A*    |
| Assistant 2      | 0        | 0        |         |       |
| Learner 2        | 0        | 0        |         |       |
| Learner 3        | 0        | 0        |         |       |

4. Select **View Details** option. The following form will appear:

| Qui | iz 2            |              |       |    |    |    |    |       |
|-----|-----------------|--------------|-------|----|----|----|----|-------|
|     | Title           | Created By 🎖 | Grade | QI | QZ | Q3 | Q4 | Score |
|     | Attempt #1      | E Learner 1  | A*    | 10 |    |    |    | 10    |
|     | Attempt #2      | Learner 1    |       |    |    |    |    | 0     |
|     | Attempt #3 BHEN | Learner 1    | A*    | 10 | 10 | 10 | 10 | 40    |

The form indicates all the attempts made by the selected learner and his/her results.

To view Questions Statistic, do the following:

1. On the **All Attempts** level, go to **List** menu section on the ribbon and click the **Questions Statistic** button:

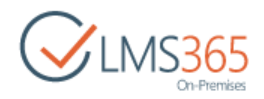

| BROWSE CO<br>View Quick<br>Edit | Create<br>View Navigate L | UST<br>w + Curre<br>on All<br>p 4 | Int View:  | Class<br>Statistic | Questions<br>Statistic | Tags &<br>Notes | E-mail a | RSS<br>Feed | Connect to Ex<br>Outlook | Open with Access<br>port to<br>Copen with Project. | Customize in<br>InfoPath | Form Web Parts -<br>Edit List |
|---------------------------------|---------------------------|-----------------------------------|------------|--------------------|------------------------|-----------------|----------|-------------|--------------------------|----------------------------------------------------|--------------------------|-------------------------------|
| View Format                     | Mana                      | ge Views                          |            | Sta                | tistics                | Tags and Notes  | Share &  | Track       | (                        | Connect & Export                                   | 0                        | ustomize List                 |
| Recent                          |                           | ۲                                 | Title      |                    |                        |                 |          | Créate      | d By                     | G                                                  | Frade                    | What                          |
| Library                         |                           |                                   | Attempt #1 | E HEV              |                        |                 |          | ageu        | cheva_a                  | A                                                  | la.                      | 10                            |

2. The following form will appear:

| Quiz 2    | <ul> <li>Quest</li> </ul> | ions Statis | tic |    |
|-----------|---------------------------|-------------|-----|----|
| Learners  | Ql                        | Q2          | Q3  | Q4 |
| Learner 1 |                           |             |     |    |
| Teacher 1 |                           |             |     |    |
| All       |                           |             |     |    |

If you put the cursor arrow on the diagram, you will see the detailed statistics of the selected question:

| CLMS365<br>On-Premises             | @ Coursel<br>Quiz                         | Hor<br>3 | ne Market<br>QUES                              | <sub>ting Site</sub>                               | Statis     | tic        |
|------------------------------------|-------------------------------------------|----------|------------------------------------------------|----------------------------------------------------|------------|------------|
| Recent<br>Library<br>Site Contents | Learners<br>Learner 1<br>Teacher 1<br>All | Q1       | Q2<br>Incorrect A<br>Partially Co<br>Correct A | Q3<br>Inswers: 17%<br>prrect Answers<br>swers: 83% | Big Cities | Question 4 |

3. Click the diagram to see the user question statistic information. Once you have done it, the corresponding form will appear:

| Course 1 Home                          | Search this site | Q         |
|----------------------------------------|------------------|-----------|
| Quiz 1 - Question Statistics           |                  |           |
| User information: Learner 1            | View: All        | Answers • |
| Question 1                             |                  |           |
| London is the capital of Great Britain |                  |           |
| 🔿 True 🔘 False                         |                  |           |
|                                        |                  |           |

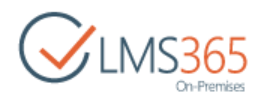

4. To view the answers' details, click the **All Answers** button on the right corner to open the drop-down menu:

| Course 1 Home                          | Search this site                            |
|----------------------------------------|---------------------------------------------|
| Quiz 1 - Question Statistics           |                                             |
| User information: Learner 1            | View: All Answers +                         |
| Question 1                             | All Answers                                 |
| London is the capital of Great Britain | Incorrect Answers Partially Correct Answers |
| 🔿 True 🛞 False                         | Course & Aurouan                            |
| @ True 💿 False                         | Correct Answers                             |

- To view all answers, select All Answers;
- To view only incorrect answers, click Incorrect Answers;
- To view partially correct answers, select Partially Correct Answers;
- To view correct answers, click Correct Answers.

**Question Statistics**" view presents a layouts page with following characteristics:

- 1) It shows questions like columns (data can be ordered by clicking on column);
- 2) *It shows users* (taken the quiz) *like rows*. The last row is ALL (summary for all learners and their attempts);
- 3) In each cell the three color diagram is displayed like (example of 30%-incorrect 30% partially correct and 40% correct answers). And the details are shown on hover for incorrect, partially correct and correct percentage of answers, and average score.

Sorting by ascending/descending is possible by clicking the columns' titles.

**NOTE:** If a learner has an unfinished attempt, - questions that have empty values there show empty value here in cell.

If a new question is added to quiz when a user already has a completed attempt for it, the question is added as new column to a view. For the learner's cell this question should be shown as empty field.

4) Export to CSV.

Export is only possible on Question Statistics page, not on the user's answer for question page. The Export results have the following structure:

|          | question1 |                   |         |               | question2 |                   |         |               |  |
|----------|-----------|-------------------|---------|---------------|-----------|-------------------|---------|---------------|--|
|          | Incorrect | Partially correct | Correct | Avg.<br>Score | Incorrect | Partially correct | Correct | Avg.<br>Score |  |
| learner1 | %         | %                 | %       | score         | %         | %                 | %       | score         |  |
| learner2 | %         | %                 | %       | score         | %         | %                 | %       | score         |  |
|          |           |                   |         |               |           |                   |         |               |  |

| ALL % % % score % % % score |  |
|-----------------------------|--|
|-----------------------------|--|

**NOTE:** The views are hardcoded and cannot be modified by teacher. The Quiz attempt review page is enhanced and shows status for each question (correct/partially correct/incorrect).

### 10.10 Question Pools

The system allows you to create question pools for courses or organization. Questions from the question pool may be further used in Quizzes.

#### 10.10.1 Creating Question Pool

To create a question pool for a course, do the following:

- 1. Enter the necessary course, and then on the **Course Tools** menu, click **Quizzes**;
- 2. Click Create > Question Pool:

| Quizzes +     | Create                        |                 |
|---------------|-------------------------------|-----------------|
| Create a      | ion Pool<br>new Question Pool |                 |
| Quiz          | Question Pool                 | Survey          |
| Quiz          | Question Pool                 | Survey          |
| Quiz Template | More                          | Survey Template |
| More          |                               | More -          |

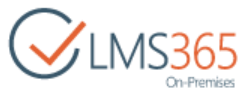

| Name and Description                                                       | Name:                                         |    |        |
|----------------------------------------------------------------------------|-----------------------------------------------|----|--------|
| in headings and links throughout the site.                                 | Question Pool                                 |    |        |
| Type a descriptive text that will help site<br>visitors use this resource. | Description:                                  |    |        |
|                                                                            | description text                              |    |        |
| Advanced settings:                                                         | Advantation                                   |    |        |
| Provide settings for additional capabilities<br>for this resource          | © Yes @ No                                    |    |        |
| Navigation:                                                                | 27 1 47 H A A A A A A A A A A A A A A A A A A |    |        |
| Specify whether a link to this resource<br>appears in the Quick Launch.    | © Yes    No                                   |    |        |
|                                                                            |                                               | OK | Cancel |

- Name type the name for the question pool;
- Description type the description for the question pool;
- Advanced Scoring This feature allows Teachers to define lower and higher bounds for each question in a quiz, so when the system calculates the number of points for each question, it will take a lower bound if an answer is incorrect, and a higher bound for the correct answer. After enabling the **Advanced Scoring** option, Teacher can set two point values for each question. For more information, please see the <u>Creating Quiz Questions</u> chapter;
- *Navigation* Select *Yes* if you want to display the question pool on the quick launch.
- 5. Click **OK** to create a question pool. You will be redirected to the question list of the created pool. Create questions for this pool; for details, see the <u>Adding Questions to a Pool</u> chapter.

#### 10.10.2 Adding Folder to a Pool

To add a folder to a question pool, do the following:

- 1. Enter the necessary course, and then on the left Tools menu, click Quizzes;
- 2. Click the down arrow next to the needed pool, and then select **All Items** from the list:

| Question Pools  |                  |   |               |
|-----------------|------------------|---|---------------|
| 2 Question Pool | description text | 0 | 3 minutes ago |
| Add new item    |                  |   |               |
| All Items       |                  |   |               |
| Settings        |                  |   |               |
| 🗙 Delete        |                  |   |               |

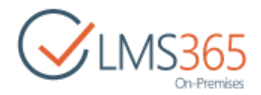

3. Click **New** at the top of the page, and then select **New Folder** from the list:

| BROWSE IT      | ems ust                       | Version History                    | 1                         |                                |                | Ø. P                       |
|----------------|-------------------------------|------------------------------------|---------------------------|--------------------------------|----------------|----------------------------|
| New New Folder | View Edit<br>Item Item<br>Mar | Shared With<br>Delete Item<br>tage | Attach<br>File<br>Actions | Alert<br>Me -<br>Share & Track | Tags & Notes   | Workflows Approve/Reject   |
| Tools          |                               | Title                              |                           |                                | Cont           | 5guration                  |
| 📢 Annoi        | incements<br>dar              | There are no                       | o items to<br>v item      | o show in this                 | view of the "Q | uestion Pool" list. To add |

4. In the open form, type a name for the folder:

| Create a new fo | lder        | × |
|-----------------|-------------|---|
| Name *          | Folder 1    |   |
|                 | Save Cancel |   |

5. Click **Save** to create a folder.

#### 10.10.3 Adding Questions to a Pool

To add a question to the question pool, do the following:

- 1. Enter the necessary course, and then on the left **Tools** menu, click **Quizzes**;
- 2. Click the down arrow next to the needed pool, and then select Add new item from the list:

| Question Pools     |                  |   |              |
|--------------------|------------------|---|--------------|
| ?/ Question Pool • | description text | 1 | 1 minute ago |
| Add new item       |                  |   |              |
| All Items          |                  |   |              |
| i Settings         |                  |   |              |
| 🗙 Delete           |                  |   |              |

3. Complete the open form (fields marked with an asterisk (\*) are required:

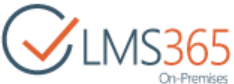

| Describe the movement of the Earth.                                                                                                    |
|----------------------------------------------------------------------------------------------------|
|                                                                                                    |
| Question Type:                                                                                                    |
| 1 Free Text Answer<br>True or False<br>Multiple Choice<br>Short Answer<br>Multiple Answer<br>Hot Spot<br>Matching<br>Gap Fill<br>Calculated |
| 40 %                                                                                                    |
| Your answer is correct! Well done!                                                                                                    |
| k Vour answer is partially correct.                                                                                                    |
| Your answer is incorrect. Try once more.                                                                                                    |
|                                                                                                    |

- *Title* type the name for the question;
- Question type the question text. Apply formatting as needed;
- *Question Type* select the required question type, and complete the fields if any appear; for details, see the <u>Question Types</u> chapter;
- Points define how many points a learner will get for a correct answer;

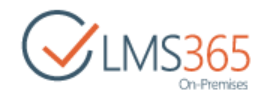

- Minimum Points define how many negative points a learner will get for a wrong answer. The field is visible only if the **Advanced Scoring** option is enabled for the question pool;
- Hint specify the hint if needed;
- *Hint Cost* single out the cost of hint in per cents;
- *Feedbacks* specify Positive, Negative and Semi-positive feedbacks in the corresponding sections if there is a need.

#### 10.10.4 Adding Questions from the Pool

The Question Pool is a repository of questions that can be used by all quizzes of the course. If necessary, you can add questions to the quiz from the Question Pool.

To add a question from the pool to the quiz, do the following:

- 1. Enter the necessary course, and then on the left **Tools** menu, click **Quizzes**;
- 2. Click the down arrow next to the quiz where you want to add a question, and then select **Settings** from the list;
- 3. In the Quiz Questions section, click Import Questions:

| Type             |
|------------------|
|                  |
| Free Text Answer |
| True or False    |
| Matching         |
| Calculated       |
|                  |
|                  |
|                  |
|                  |
|                  |

- 4. Define a question pool from where you want to take a question:
  - a) In the open form, click Change question pool:

| Quiz 2 - List Settings                                                        | <ul> <li>Impo</li> </ul> | rt questions         |    |        |
|-------------------------------------------------------------------------------|--------------------------|----------------------|----|--------|
| Select Question Pool<br>Please specify question pool to import questions from | Question Pool:           | No selection -       |    | 62     |
|                                                                               |                          | Change does not poor | OK | Cancel |

b) In the open dialog box, click the name of the needed question pool:

| elect Question Pool  |    |        |
|----------------------|----|--------|
| Select Question Pool |    | Help   |
| ® 晶Org i             |    |        |
| SharePoint LMS_org   |    |        |
| ≅ RCoursel           |    |        |
| BaDiscussion Board   |    |        |
| EDQuestion Pool      |    |        |
| Macourse2            |    |        |
| Michaetics Rool      |    |        |
| Greation             |    |        |
| B RAP Org Test       |    |        |
|                      |    |        |
|                      | OK | Cancel |

- c) Click **OK.**
- 5. Complete the open form:

| Select Question Pool<br>Please specify question pool to import<br>questions from                                                                                                    | Question Pool -               |
|----------------------------------------------------------------------------------------------------|-------------------------------|
| Import questions:                                                                                                    |                               |
| Please specify question(s) or folder(s) to<br>import                                                                                                    | Question Pool                 |
| Import questions options:<br>You can additionally specify advanced<br>options to import questions, e.g.<br>randomize or not and set how many<br>questions you want to import. When you | Randomize:                    |
| select both options you'll import the<br>specified number of random questions                                                                                                    | Do not fetch for each attempt |

- Import Questions Select the check boxes for the questions (or folders) you want to import. By default they all are selected;
- Randomize Questions Select the check box if you want to randomize questions;

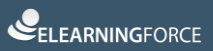

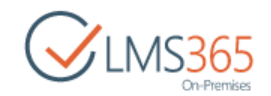

Do not fetch for each attempt – if the box is unchecked, only one entry (with a reference to the Question Pool) will be added to the questions list (questions placeholders will be created). When a new attempt is started, the system will try to associate random questions out of the selection. If there are not enough questions in the pool to fill out all the questions, the error will be shown. If the check box is selected, you can specify questions that will be permanently imported from the question pool. The selected set of questions will be used for each attempt (questions will be imported after you click **OK** in this form):

| 🗃 🔠 📰 Question Pool           |
|-------------------------------|
| Folder 1                      |
| 😰 📝 Question 1                |
| 😭 📝 Question 2                |
| 😭 🕅 Question 3                |
| 😰 📝 Question 4                |
|                               |
| Randomize:                    |
| Randomize Questions           |
| Permanent:                    |
| Do not fetch for each attempt |
|                               |

- Limit –specify the number of questions that will be rotated for each attempt from the ones you import. It is possible to pull random questions from the pool with each new attempt.
- 6. Click **OK** to import the selected questions.

#### 10.10.5 Global Question Pool Settings

The system allows importing the Question Pool questions from different courses and organizations.

To enable users from other courses and organizations to use the Question Pool questions for their courses, you should grant the corresponding permissions to those users:

- 1. Enter the Question Pool which questions you want to share;
- 2. Select the needed Question Pool by putting the cursor arrow on it;
- 3. Click the down arrow by the name of the selected Question Pool to open the drop-down menu:

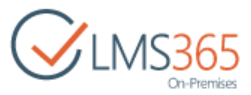

| Q | uestion Pools |    |                  |   |                |
|---|---------------|----|------------------|---|----------------|
| ? | Question Pool | •  | description text | 2 | 28 minutes ago |
|   | Add new item  |    |                  |   |                |
|   | All Items     |    |                  |   |                |
|   | 🗊 Settings    | Ռո |                  |   |                |
|   | X Delete      |    |                  |   |                |

- 4. Select Settings;
- 5. On the List Settings Level, go Permissions and Management and select Permissions for this question pool:

| Questior               | n Pool       | <ul> <li>List Settings</li> </ul>                              |                |
|------------------------|--------------|----------------------------------------------------------------|----------------|
| Question Pool Infor    | mation       |                                                                |                |
| Name:                  | Question     | Pool                                                           |                |
| Web Address:           | http://sp2   | 2013-iwa/sites/c1/Question Pool/AllItems.                      | aspx           |
| Description:           | descriptio   | on text                                                        |                |
| General Settings       |              | Permissions and Management                                     | Communications |
| Title, description and | I navigation | Delete this question pool                                      | RSS settings   |
| · Versioning settings  |              | Save question pool as template                                 |                |
| # Advanced settings    |              | · Permissions for this question pool                           |                |
| # Audience targeting s | ettings      | Workflow Settings                                              |                |
| # Rating settings      |              | # Enterprise Metadata and Keywords                             |                |
| = Publishing           |              | Settings                                                       |                |
| · Form settings        |              | <ul> <li>Information management policy<br/>settings</li> </ul> |                |

#### 6. Click Permissions for this question pool;

7. To enable certain users or groups to use questions from this Question Pool, click **Grant Permissions** button on the ribbon:

| BROWSE                       | COURSE TOO           | PERMISSIONS                                      |                         |                 |                     |                   |
|------------------------------|----------------------|--------------------------------------------------|-------------------------|-----------------|---------------------|-------------------|
| Delete unique<br>permissions | Grant<br>Permissions | Edit User Remove User<br>Permissions Permissions | Check<br>Permissions    | Course Teachers |                     |                   |
| Inheritance                  | Grant                | Modify                                           | Check                   | Manage          |                     |                   |
| Library<br>Site Conte        | ents                 |                                                  | s list has unio<br>Name | que permissions | Туре                | Permission Levels |
|                              |                      | 💷 🗆 a                                            | geucheva_a              |                 | User                | Full Control      |
|                              |                      |                                                  | ssistants               |                 | SharePoint<br>Group | Assistant         |
|                              |                      |                                                  | aculty                  |                 | SharePoint<br>Group | Full Control      |

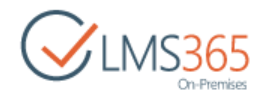

#### 8. Complete the open form:

| Share 'Question Pool'        |                                                       |  |
|------------------------------|-------------------------------------------------------|--|
| Invite people<br>Shared with | Assistant 2 x                                         |  |
|                              | Welcome to SharePoint Question Pool                   |  |
|                              | HIDE OPTIONS                                          |  |
|                              | Send an email invitation<br>Select a permission level |  |
|                              | Learner T                                             |  |
|                              | Share Cancel                                          |  |

- Invite People select users or groups whom you want to grant permissions to. Divide the names with a semicolon. You can use the **Check names** and **Browse** buttons when specifying users and groups;
- Send an email invitation use the option to send personal e-mails to the users, regarding the fact that they have been given certain permissions;
- Select a permission level specify the level of permissions you want the user/group to have.
- 9. Click **OK** to confirm the settings. When adding questions to the quizzes, the specified users will be able to use the questions that you have shared.

#### 10.10.6 Saving Question Pool as a Template

To save a question pool as a template, do the following:

- 1. Enter the necessary course, and then on the **Course Tools** menu, click **Quizzes**;
- 2. Click the down arrow next to the needed pool, and then select Settings from the list;
- 3. In the **Permissions and Management** section, click **Save list as template**:

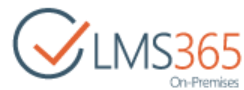

| Ouestion Pool Infor    | mation     |                                                                |                |
|------------------------|------------|----------------------------------------------------------------|----------------|
| Name:                  | Question   | Pool                                                           |                |
| Web Address:           | http://sp2 | http://sp2013-iwa/sites/c1/Question Pool/AllItems.ar           |                |
| Description:           | descriptio | on text                                                        |                |
| General Settings       |            | Permissions and Management                                     | Communications |
| Title, description and | navigation | Delete this question pool                                      | RSS settings   |
| Versioning settings    |            | · Save question pool as template                               |                |
| Advanced settings      |            | · Permissions for this question pool                           |                |
| Audience targeting s   | ettings    | Workflow Settings                                              |                |
| Rating settings        |            | # Enterprise Metadata and Keywords                             |                |
| Publishing             |            | Settings                                                       |                |
| Form settings          |            | <ul> <li>Information management policy<br/>settings</li> </ul> |                |

| Settings + Save as Ter                                                                                                    | mplate 💿              |           |
|----------------------------------------------------------------------------------------------------|-----------------------|-----------|
| File Name                                                                                                    | File name:            |           |
| Enter the name for this template file.                                                                                                    | Question Pool         |           |
| Name and Description                                                                                                    | Template name:        |           |
| The name and description of this template will be<br>displayed on the Create page.                                                                                                    | QP Template           |           |
|                                                                                                    | Template description: | 117       |
| Include Content<br>Include content in your template if you want new lists<br>created from this template to include the items in this list.                                                                    | Include Content       |           |
| Including content can increase the size of your template.<br>Caution: Item security is not maintained in a template. If<br>you have private content in this list, enabling this option is<br>not recommended. |                       |           |
|                                                                                                    |                       | OK Cancel |

- File Name enter the name for the template file;
- Template Name enter name of the template. This name will appear on the Create page;
- *Template Description* enter the description for the template;
- *Include Content* select the check box if you want new pools created from this template to include the items from this pool.

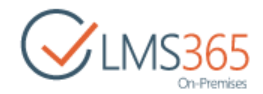

5. Click **OK** to create a template.

# 10.11 Surveys

#### 10.11.1 Creating a Survey

The system allows you to create surveys to poll other Web site users.

To create a survey, do the following:

- 1. Enter the necessary course, and then on the **Course Tools** menu, click **Quizzes**;
- 2. Click Create > Survey:

| reate                                                                                         |                                                                                                    |
|-----------------------------------------------------------------------------------------------|----------------------------------------------------------------------------------------------------|
| r<br>uestions which you would like to have peop<br>estions and view graphical summaries of th | ple answer. Surveys allow you to quickly<br>e responses.                                                                                                    |
| Question Pool                                                                                 | Survey                                                                                                    |
| Question Pool                                                                                 | Supper                                                                                                    |
|                                                                                               | arketing Site<br>reate<br>/<br>uestions which you would like to have peop<br>estions and view graphical summaries of th<br>Question Pool<br>Question Pool<br>More |

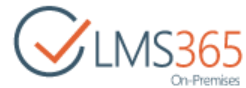

| Site Contents + New                                                                                                    |                    |                    |  |
|----------------------------------------------------------------------------------------------------|--------------------|--------------------|--|
| Name and Description                                                                                                    | Name:              |                    |  |
| Type a new name as you want it to appear in headings and links throughout the site. Type<br>descriptive text that will help site visitors use this survey. | Survey 1           |                    |  |
|                                                                                                    | Description:       |                    |  |
|                                                                                                    | Survey description | on                 |  |
| Survey Options<br>Specify whether users' names will appear in survey results and whether users can respond to the                                          | Show user names    | in survey results? |  |
| same survey multiple times.                                                                                                    | () Yes             | © No               |  |
|                                                                                                    | Allow multiple res | ponses?            |  |
|                                                                                                    | (D) Vac            | 3 No               |  |

- Name enter the name for the survey;
- *Description* enter the description for the survey;
- *Navigation* select Yes to display the survey on the Quick Launch;
- Show User names in survey results? select Yes to display user names in survey results; select No to make a survey anonymous;
- Allow Multiple Responses? select Yes to allow users to take the survey more than ones;
- 4. Click Next;
- 5. Complete the open form to add survey questions:

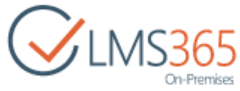

| Question and Type                                                                                                    | Ouestion:                                                                                                    |
|----------------------------------------------------------------------------------------------------|----------------------------------------------------------------------------------------------------|
| Type your question and select the type of<br>answer.                                                                                                    | Type your question here                                                                                                    |
|                                                                                                    | The time of answer to this question is:                                                                                                |
|                                                                                                    | © Single line of text                                                                                                    |
|                                                                                                    | © Multiple lines of text                                                                                                    |
|                                                                                                    | Choice (menu to choose from)                                                                                                    |
|                                                                                                    | C Rating Scale (a matrix of choices or a Likert scale)                                                                                 |
|                                                                                                    | © Number (1, 1.0, 100)                                                                                                    |
|                                                                                                    | © Currency (\$, ¥, €)                                                                                                    |
|                                                                                                    | © Date and Time                                                                                                    |
|                                                                                                    | © Lookup (information already on this site)                                                                                            |
|                                                                                                    | © Yes/No (check box)                                                                                                    |
|                                                                                                    | © Person or Group                                                                                                    |
|                                                                                                    | Page Separator (inserts a page break into your survey)     Seternal Data                                                               |
|                                                                                                    | © External Data                                                                                                    |
|                                                                                                    | © Competency Lookup Field                                                                                                    |
|                                                                                                    | © Filtered Lookup (Information from all sites in site collection)                                                                      |
|                                                                                                    | © Body Report                                                                                                    |
|                                                                                                    | © Introduction                                                                                                    |
|                                                                                                    | © Duration                                                                                                    |
|                                                                                                    | © Managed Metadata                                                                                                    |
| Additional Question Settings                                                                                                    |                                                                                                    |
| Specify detailed options for the type of<br>answer you selected.                                                                                                    | Require a response to this question:<br>● Yes ◎ No                                                                                     |
|                                                                                                    | Enforce unique values:                                                                                                    |
|                                                                                                    | 🗢 Yes 🕘 No                                                                                                    |
|                                                                                                    | Type each choice on a separate line:                                                                                                   |
|                                                                                                    | 1                                                                                                    |
|                                                                                                    | 2                                                                                                    |
|                                                                                                    | 3                                                                                                    |
|                                                                                                    |                                                                                                    |
|                                                                                                    | Display choices using:                                                                                                    |
|                                                                                                    | Ratio Ruttens                                                                                                    |
|                                                                                                    | Checkboxes (allow multiple selections)                                                                                                 |
|                                                                                                    | Allow 'Fill-in' choices:                                                                                                    |
|                                                                                                    | ⊙ Yes ● No                                                                                                    |
|                                                                                                    | Default value:                                                                                                    |
|                                                                                                    | Choice Calculated Value                                                                                                    |
| Branching Logic                                                                                                    |                                                                                                    |
| a name a succession                                                                                                    |                                                                                                    |
| Specify if branching is enabled for this<br>question. Branching can be used to<br>skip to a specific question based on<br>the user response. A page break is<br>automatically inserted after a<br>branching enabled question. Learn<br>about branching.                                                                                                    | To define branching logic, add your questions and then, in the Survey Settings page, edit the questions to define the branching logic. |
| and the state of the second second se |                                                                                                    |
| Column Validation                                                                                                    |                                                                                                    |

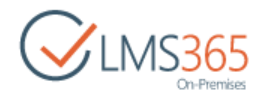

- Question type the question;
- Answer Type select how the user need to answer the question;
- Additional Question Settings these options will differ depending on the answer type you have selected.
- 6. Click **Next Question** to save the question and continue to create another one. Click **Finish** to save the question and finish creation.

#### 10.11.2 Saving Survey as a Template

To save a survey as a template, do the following:

- 1. Enter the necessary course, and then on the **Course Tools** menu, click **Quizzes**;
- 2. Click the down arrow next to the needed survey, and then select Settings from the list;
- 3. In the **Permissions and Management** section, click **Save survey as template:**

| <ul> <li>Survey</li> </ul> | Setting        | S                                           |                |
|----------------------------|----------------|---------------------------------------------|----------------|
| List Information           |                |                                             |                |
| Name:                      | Survey 1       |                                             |                |
| Web Address:               | http://sp201   | 3-iwa/sites/c1/Lists/Survey 1/overview.aspx |                |
| Description:               | Survey descr   | iption                                      |                |
| General Settings           |                | Permissions and Management                  | Communications |
| = List name, description   | and navigation | = Delete this survey                        | = RSS settings |
| Advanced settings          |                | Save survey as template                     |                |
| Validation settings        |                | Permissions for this survey                 |                |
| · Audience targeting se    | ettings        | · Enterprise Metadata and Keywords Setti    | ngs            |
| Rating settings            |                | · Information management policy setting     | s              |
| Publishing                 |                |                                             |                |
| Form settings              |                |                                             |                |

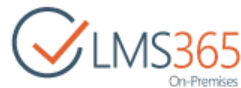

| File Name                                                                                                    | File name:            |  |
|----------------------------------------------------------------------------------------------------|-----------------------|--|
| Enter the name for this template file.                                                                                                    | Survey Template       |  |
| Name and Description                                                                                                    | Template name:        |  |
| The name and description of this template will<br>be displayed on the Create page.                                                                                                    | Survey Template       |  |
|                                                                                                    | Template description: |  |
|                                                                                                    | description           |  |
| Include Content<br>Include content in your template if you want<br>new surveys created from this template to<br>include the items in this survey. Including<br>content can increase the size of your template. | Include Content       |  |
| Caution: Item security is not maintained in a<br>template. If you have private content in this<br>survey, enabling this option is not<br>recommended.                                                          |                       |  |

- File Name enter the name for the template file;
- *Template Name* enter name of the template. This name will appear on the Create page;
- *Template Description* enter the description for the template;
- Include Content select the check box if you want new surveys created from this template to include the items from this survey.
- 5. Click **OK** to create a template.

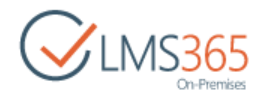

# 11. DROP BOX

The **Drop Box** section is intended for exchanging files between the Student and the Teacher of the course. The Teacher, who needs to share some file with the Student, may place the file into the Drop Box. Also a Student may place a file into the Drop Box to share with the Teacher. Any teacher can assign items to anybody; but he can only see items that were assigned to him by some other user (teacher or learner). Teacher is not intended to see items created by him in drop box web part. All items created by learners are also available for viewing in drop box web part by all teachers. All drop box items can be managed by teachers in the drop box tool or list.

All items added to the Drop Box by Learners are checked by Plagiarism prevention service by default. To disable Plagiarism Control for Drop Box items, do the following:

- 1. Go to the Drop Box section;
- 2. In the ribbon menu go to List > List Settings in the ribbon menu;
- 3. In the General Settings section click Plagiarism;
- 4. Select **No** to disable checking for plagiarism for documents in the Drop Box:

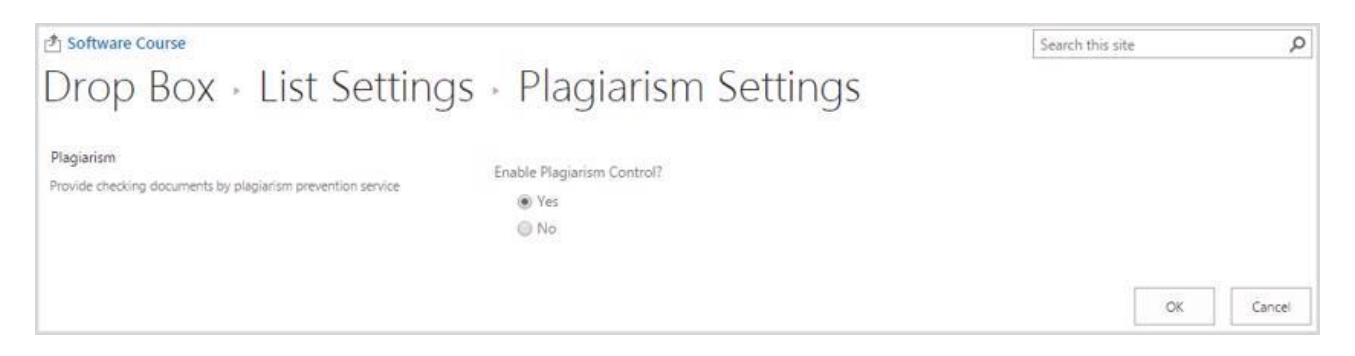

5. Click **OK** to save the changes.

To manage files in the Drop Box, do the following:

- 1. Enter the necessary course;
- 2. On the **Course Tools** menu, click **Drop Box**. The list of drop box files will be shown in the main workspace area:

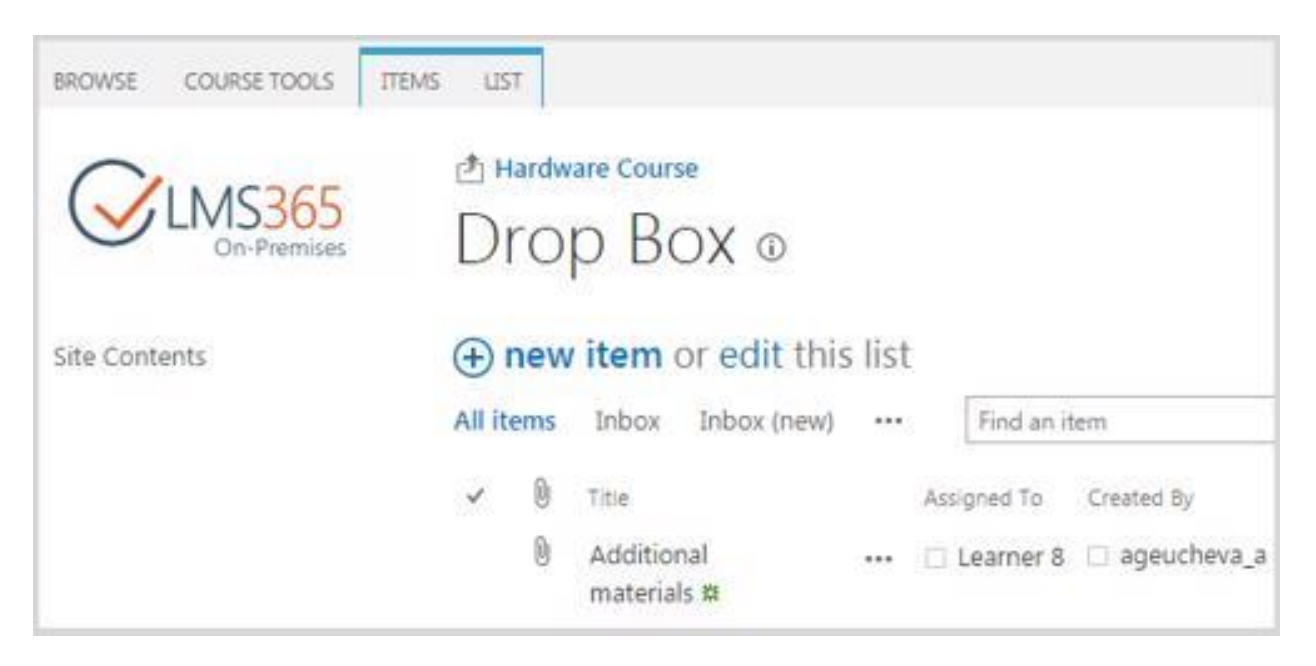
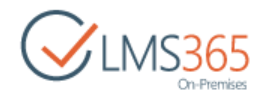

# 11.1 Adding Items to Drop Box

To add an item to the Drop Box, do the following:

- 1. Enter the necessary course;
- 2. On the Course Tools menu, click Drop Box;
- 3. Click **New Item** on the ribbon or new item button  $\oplus$ ;
- 4. Complete the open form as described below (fields marked with an asterisk are required):
  - Assigned To select the users whom you want to assign the file. The file will be visible only for the selected users;
  - Title type the title for the assignment;
  - *Comment* leave a comment on the file if necessary;
  - *Completed* select the check box if you want to mark the item as completed:

| Ve Cancel   | Paste & | Cut Copy Attach      | ABC<br>Spelling |                 |                  |       |
|-------------|---------|----------------------|-----------------|-----------------|------------------|-------|
| Commit      | Clipboa | d Actions            | Speiling        |                 |                  |       |
| Assigned    | To      | Learner 1 x          | Learner 2 x     | Learner 3 x     |                  |       |
| Title *     |         | Additional materials |                 |                 |                  |       |
| Comments    |         | Here you can         | find more       | information rel | ated to this cou | irse. |
| Complet     | ed      | Ē                    |                 |                 |                  |       |
| Attachments |         | D:\SharePoint        | \splms\que      | stion types.doo | x 🗟 Delete       |       |

- Click Attach File to attach the necessary file;
- Click **Spelling** to check the spelling.
- 5. Click **Save** either at the top or at the bottom of the page.

# 11.2 Modifying Drop Box Items

To modify Drop Box items:

- 1. Enter the necessary course and click the Drop Box icon in the Course Tools menu;
- 2. Point over the necessary item, click on the callout menu button •••• , and select Edit Item:

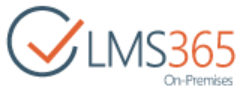

| D      | ro  | p Box 🛛                |       |                               |
|--------|-----|------------------------|-------|-------------------------------|
| Ð      | new | item or edit this      | ilist |                               |
| All it | ems | Inbox Inbox (new)      | ••••  | Find an item                  |
| 1      | 0   | Title                  | As    | signed To Created By          |
| ~      | 0   | Additional materials # | Edit  | Learner 8 ageucheva_a<br>Item |
| -      |     |                        | Dele  | te Item                       |
|        |     |                        | View  | Item                          |
|        |     |                        | Adva  | inced +                       |

In the following form you can modify the item title, persons to assign to and mark the item as Completed.

| Title *                                   | Additional materials                                              |                    |        |
|-------------------------------------------|-------------------------------------------------------------------|--------------------|--------|
| Assigned To                               | Hank Moody × Harvey Spector ×                                     |                    |        |
| Comments                                  | Here you can find more information re                             | lated to the cours | ie.    |
| Completed                                 |                                                                   |                    |        |
| Attachments                               | Tutorial.docxel Delete                                            |                    |        |
| Created at 2/15/20<br>Last modified at 2, | 016 4:02 PM by 🗆 ageucheva_a<br>/15/2016 4:02 PM by 🗔 ageucheva_a | Save               | Cancel |

- 3. If you want to mark the item as completed, check the box next to **Completed**;
- 4. Click Save.

NOTE: Students can only view added items; items modification is impossible. By default, the Read all items radio button is selected for the Read access option and the Create and Edit all items radio button is selected for Create and Edit access option:

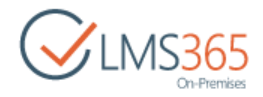

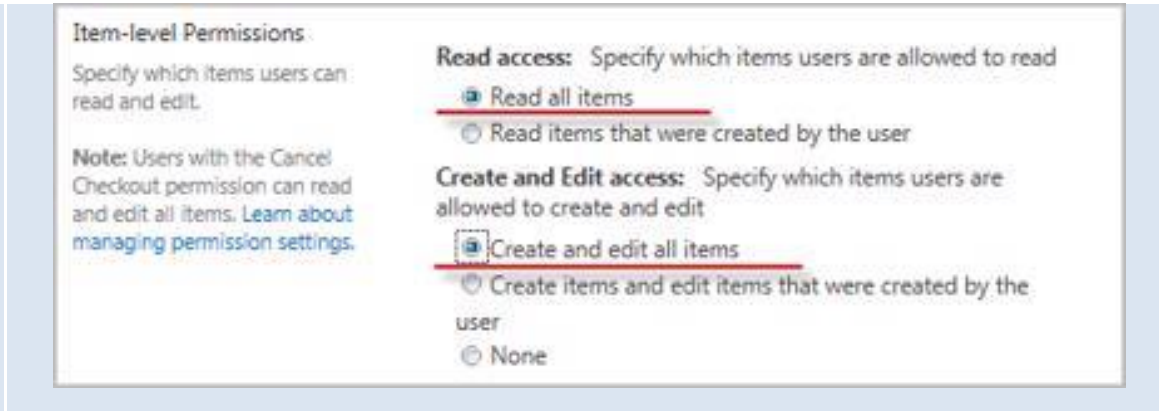

(Drop Box >List > List Settings >General Settings >Advanced Settings)

It is not recommended to modify the default settings. If **Read (Create and edit) items that were created by the user** or **None** radio buttons are selected, settings will remain the same (users will only be able to view items; modification is impossible anyway).

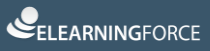

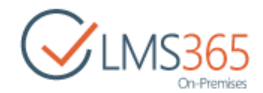

# 12. PLAGIARISM

| The <b>Plagiarism</b> | section | enables | teachers | to check | all receiv | /ed docui | ments for | plagiarism: |
|-----------------------|---------|---------|----------|----------|------------|-----------|-----------|-------------|
|                       |         |         |          |          |            |           |           |             |

| Share  | Point       |                  |                  |               |                    | Teacher 1 🔹 🥵  |
|--------|-------------|------------------|------------------|---------------|--------------------|----------------|
| BROWS  | E FILES     | LIBRARY          |                  |               | Q si               | HARE 🟠 FOLLOW  |
| එ Cour | se 4.0.0.12 | Home             | Search this site |               | Q                  |                |
| Pla    | giaris      | sm o             |                  |               |                    |                |
| Type   | Name        | Modified         | Modified By      | Match Percent | Plagiarism Summary | Check document |
|        |             | 8/5/2013 6:39 PM | 🗆 sheremet_m     | 100%          | Details            | Ready          |
|        | Doc5        | 8/5/2013 6:47 PM | 🗆 sheremet_m     | 100%          | Details            | Ready          |

Here you can view all the documents uploaded by Learners to Assignments section and Drop Box (if plagiarism check for drop box items is enabled), the date they were modified, the person who modified them, and the Plagiarism report (to view the Plagiarism report, click the **Details** section of the corresponding document):

| Plagiarism Summary |
|--------------------|
| Details            |
| Details            |
|                    |

Items in this list are ordered by the date of upload – newest items are placed on top of the list. If new version of document is uploaded, it is moved to the top of the list:

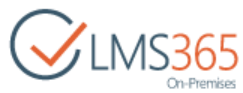

| Documen    | t Holy Roman Empire. docs (D8560496)                                                                                                    | Rank                                                                                                    | Path/File                                                                                                    | name                                                  |                     | )         |
|------------|----------------------------------------------------------------------------------------------------|----------------------------------------------------------------------------------------------------|----------------------------------------------------------------------------------------------------|-------------------------------------------------------|---------------------|-----------|
| Submitte   | d 2013-08-06 14:17 (+03:00)                                                                                                    | E >                                                                                                    | http://www                                                                                                    | v.zeably.com                                          | Holy Roman          | Empire&t  |
| Submated b | y pavel@elearningforce.org                                                                                                    | Alternative                                                                                                    | sources                                                                                                    |                                                       |                     |           |
| Receive    | r pavel.elforce@analys.urkund.se                                                                                                    | E Sources not                                                                                                    | used                                                                                                    |                                                       |                     |           |
| Messag     | e SubmissionService - Holy Roman Empire.docx (1507881) <u>Show full</u><br>message<br>10090 1 of this approx. 1 pages long document consists of text<br>present in (2) sources.                                                                                                    |                                                                                                    |                                                                                                    |                                                       |                     |           |
| iii ♦ 9!   | · · · · ·                                                                                                    |                                                                                                    | ▲ <sup>0</sup> Warnings                                                                                                    | C Reset                                               | 🛓 Export            | 🔁 Share 🛛 |
|            | The Holy Roman Empire (Latin: Imperium Romanum Sacrum,<br>berman: Heiliges Römisches Reich,<br>talian: Sacro Romano Impero,<br>Ezech: Svatá říše římská,<br>Slovene: Sveto rimsko cesarstvo,<br>Dutch: Heilige Roomse Rijk, French: Saint-Empire romain<br>germanique)<br>vvas<br>e complex political union of territories in Central Europe existing<br>rom 962 to 1806.[2][3]<br>The empire grew out of East Francia, a primary<br>Sivision of<br>he Frankish<br>Empire, | External source: I<br>The Holy Roman Emp<br>German: Heiliges Rör<br>Italian: Sacro Roman<br>Czech: Svatá říše řím<br>Slovene: Sveto rimsk<br>Dutch: Heilige Rooms<br>germanique)<br>was<br>a complex political un<br>from 962 to 1806.<br>The empire grew out<br>division of<br>the Frankish<br>Empire,<br>and | http://www.zeabiy<br>pire (Latin: Imperiu<br>misches Reich,<br>o Impero,<br>iská,<br>o cesarstvo,<br>se Rijk, French: Sair<br>nion of territories in<br>of East Francia, a p | n Romanum<br>nt-Empire rom<br>Central Euroj<br>rimary | iain<br>pe existing |           |

The following types of documents can be checked for plagiarism by the system:

- .docx,
- .doc,
- .txt,
- .rtf,
- .SXW,
- .odt,
- .pdf,
- .html,
- .htm

# 12.1 Choosing a Plagiarism Service

In SharePoint LMS you can choose between two anti-plagiarism systems: Ephorus and Urkund. There are several ways to choose a system:

> For the whole **Organization**:

Enter **Central Administration>Application Management>SharePoint LMS>Global Features**, and then select the plagiarism checking service:

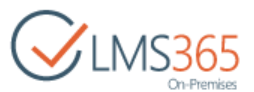

| Setup plagiarism checking service | Enable Plagiarism Control?<br>@ Yes                     |
|-----------------------------------|---------------------------------------------------------|
|                                   | Service<br>Ephorus<br>Ke <mark>Ephorus</mark><br>Vrkund |

Configure the Setup Plagiarism Checking Service section as follows:

- Enable Plagiarism Control specify whether you want the anti-plagiarism control to be enabled;
- Service select an anti-plagiarism system from the drop-down list and specify the settings relevant for the selected system.

If you want to use the **Urkund** service, please, complete the **Urkund e-mail address** field as documents are uploaded to the service by being sent to a special *Urkund* e-mail. The request is sent via the site owner's address; however, if it's missing, the address specified in the Outgoing Email settings is used instead.

It is recommended to inform the service specialists about your email server IP or the domain which your documents will be submitted from.

Once the plagiarism checking process is finished, *Urkund* sends you the notification. Remember to check your Spam box as letters from *Urkund* may be marked as SPAM.

According to the license agreement results, reports are provided within 24 hours; however, normally it takes 4-8 hours.

If you want to use the **Ephorus** service, please, note:

<u>A key to the anti-plagiarism system</u> is provided depending on the service the user is subscribed to. <u>The key is not included</u> into the SharePoint LMS license agreement and <u>has to be purchased</u> through a third party company, i.e. **Ephorus** (after purchasing a license you will be sent a <u>handin code</u>, which, in turn, needs to be entered here in the **Key** section).

It is also necessary to have Ephorus support set <u>http://service.sharepointlms.com/Ephorus.asmx</u> as the callback URL for your (customer's) handin code. Some features can't be configured by user manually. It's meant that you need to contact Ephorus support to activate or change some settings:

| ID | Handin code               | Version                                                    | Edit |
|----|---------------------------|------------------------------------------------------------|------|
| 01 | (Accepted) handin code 01 |                                                            | ø.   |
| 02 | (Accepted) handin code 02 | Version 3<br>http://service.sharepointlms.com/Ephorus.asmx | 2    |

- NOTE: For the Setup Plagiarism Checking Service section to become available in the Organization Features window, enter the Central Administration section > SharePoint LMS > Global Features. Select *Yes* for Allow override this option in the Setup Plagiarism Checking Service section.
  - > For a separate **Course**
  - 1. Enter **Settings** on the course level;

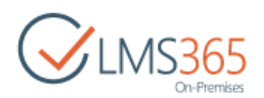

- 2. Select Course Settings > Course Options or Site Settings > Course Options;
- 3. Select an anti-plagiarism system from the drop-down list in the **Setup plagiarism checking service** section and specify the settings relevant for the selected system:

| Setup plagiarism checking service | Enable Plagiarism Control?<br>@ Yes |
|-----------------------------------|-------------------------------------|
|                                   | Service<br>Ephorus<br>KeUrkund      |

4. Click **OK** to save the changes.

| NOTE: | A necessary system can also be chosen in <b>Central Administration</b> . For more details, see                                   |
|-------|----------------------------------------------------------------------------------------------------|
|       | section Configuring an Anti-plagiarism system of Administration Guide.                                                           |
| NOTE: | The choice of anti-plagiarism service determines which versions of attachment will be checked:                                   |
|       | If you are using <i>Ephorus</i> service, only <b>the first</b> Learner's public version of attachment file is sent for checking. |
|       | If you are using <i>Urkund</i> service, <b>each</b> Learner's public version of attachment file is sent for checking.            |
| NOTE: | Since mid-October 2013 reports on documents sent from SharePoint LMS don't appear                                                |
|       | in the Ephorus web interface ( <u>https://www1.ephorus.com/#/documents</u> ). They are                                           |
|       | returned to SharePoint LMS and user can view the reports in the system.                                                          |

# 12.2 Sending Document for Plagiarism Check

All documents uploaded by Learner to Assignments and Drop Box (if plagiarism check for drop box items is enabled) are sent for plagiarism check by the system. To add a document for plagiarism check manually, do the following:

- 1. Go to Plagiarism section;
- 2. In the ribbon menu click **Upload Document**:

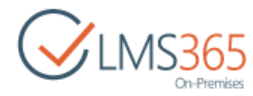

| ShareP            | oint     |            |                   |             |                      |                     |
|-------------------|----------|------------|-------------------|-------------|----------------------|---------------------|
| BROWSE            | FILES    | LIBRARY    |                   |             |                      |                     |
| 34E TA            | 19       |            | Check             | Out         |                      | ि Version History   |
|                   |          |            | Check             | In          |                      | Shared With         |
| New<br>Document + | Document | Folder     | Document n Discar | d Check Out | Properties Propertie | 5 × Delete Document |
|                   | New      | - Norecton | Open & Check      | Out         | M                    | anage               |
| Site Con          | tents    |            | Туре              | Name        |                      | Modified            |
|                   |          |            |                   | answe       | TS DIMEN             | 1/8/2014 6:50 PM    |
|                   |          |            | <b>d</b>          | Article     | EI NEW               | 1/8/2014 6:50 PM    |

3. Select the document for upload from your local computer. The document will be added to the list and sent to the plagiarism checking service. After the check is complete, the Match Percent and Plagiarism summary will become available:

| 🖄 Course | 1          |                  |                |               |                    | Search this site |
|----------|------------|------------------|----------------|---------------|--------------------|------------------|
| Plag     | iarism 🛛   |                  |                |               |                    |                  |
| Туре     | Name       | Modified         | Modified By    | Match Percent | Plagiarism Summary | Status           |
|          | Story Brew | 1/9/2014 2:50 PM | System Account | 100%          | Details            | Ready            |
|          | Blog BHEY  | 1/9/2014 2:50 PM | System Account | 100%          | Details            | Ready            |

- **NOTE:** If an error occurs during the plagiarism check, you can send the document for checking again. To do it, follow the steps below:
  - 1. Select the View Properties from the drop-down menu of the document with the Error status;
  - 2. In the properties window click the **Check Again** button in the ribbon menu:

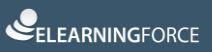

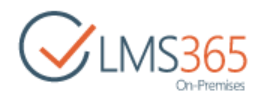

| Check Edit                         | Alert Me             |                                                                          |
|------------------------------------|----------------------|--------------------------------------------------------------------------|
| Again Item X Delete Item<br>Manage | Actions              |                                                                          |
| Tools                              |                      |                                                                          |
| - Announcomonto                    | Name                 | Story.docx                                                               |
| Announcements                      | Title                |                                                                          |
| Calendar                           | Match Doccont        | 100.%                                                                    |
| Documents                          | Match Percent        | 100 %                                                                    |
| Discussion Poard                   | Plagiarism Summa     | ry Details                                                               |
| Discussion board                   | Status               | Ready                                                                    |
| Chat                               | History              | 1/0/2014 2:40 DM Toy submit                                              |
| Ailbox                             | HISTORY              | 1/9/2014 2:40 PM Try submitt                                             |
| A Links                            |                      | 1/9/2014 2:50 PM Try to get result                                       |
| Co Cincs                           |                      | 1/9/2014 3:00 PM Try to get result                                       |
| Reports                            |                      | 1/9/2014 3:10 PM Try to get result<br>1/9/2014 3:20 PM Try to get result |
| 🔏 Learning Path                    |                      | 1/9/2014 3:30 PM Try to get result                                       |
|                                    |                      |                                                                          |
| This may help in case if th        | e error is "The oper | <i>ation has timed out</i> ". But for exar                               |

Documents uploaded by Learner to Assignments and Drop Box are sent for plagiarism check by the SharePoint LMS Plagiarism Checking job. To change schedule settings of this job, do the following:

1. In the Central Administration go to **Monitoring** > **Check Job Status**;

plagiarism check.

2. Select SharePoint LMS Plagiarism Checking job from the list of jobs:

| History                                            |          |                                 |                    |           |
|----------------------------------------------------|----------|---------------------------------|--------------------|-----------|
| Job Title                                          | Server   | Web Application                 | Duration (hhmmiss) | Status    |
| Courses Synchronization Job                        | SP2013-2 | SharePoint SPLMS 4.1 -<br>46284 | 0:00:43            | Succeeded |
| Scheduled Approval                                 | SP2013-3 | SharePoint SPLMS 4.1 -<br>46284 | 0:00:00            | Succeeded |
| Immediate Alerts                                   | SP2013-3 | SharePoint SPLMS 4.1 -<br>46284 | 0:00:00            | Succeeded |
| SharePointLMS Plagiarism Checking                  | SP2013-2 | SharePoint SPLMS 4.1 -<br>46284 | 0:00:14            | Succeeded |
| My Site Instantiation Interactive Request<br>Queue | SP2013-3 | SharePoint SPLMS 4.1 -<br>46284 | 0:00:00            | Succeeded |
| SharePointLMS Task Processing                      | SP2013-2 | SharePoint SPLMS 4.1 -<br>46284 | 0:00:18            | Succeeded |

3. Set the schedule for this timer job in the **Recurring Schedule** section:

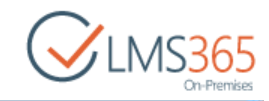

| s                                                                                                    | Edit Timer Jo                                                                                                    | o d                                                                                 |                                                  |
|----------------------------------------------------------------------------------------------------|----------------------------------------------------------------------------------------------------|-------------------------------------------------------------------------------------|--------------------------------------------------|
| Timer Links<br>Timer Job Status<br>Scheduled Jobs<br>Running Jobs<br>Job History<br>Job Definitions                                       | Job Title<br>Job Description                                                                                                    | SharePointLMS Plagiarisn                                                            | n Checking                                       |
| Central Administration<br>Application<br>Management<br>System Settings                                                                    | Job Properties<br>This section lists the properties<br>for this job.                                                                                                    | Web application:<br>Last run time:                                                  | SharePoint SPLMS 4.1 - 46284<br>1/9/2014 5:20 PM |
| Monitoring<br>Backup and Restore<br>Security<br>Upgrade and Migration<br>General Application<br>Settings<br>Apps<br>Configuration Wizards | Recurring Schedule<br>Use this section to modify the<br>schedule specifying when the<br>timer job will run. Daily, weekly,<br>and monthly schedules also<br>include a window of execution.<br>The timer service will pick a<br>random time within this interval<br>to begin executing the job on<br>each applicable server. This<br>feature is appropriate for high-<br>load jobs which run on multiple<br>servers on the farm. Running this<br>type of job on all the servers<br>simultaneously might place an<br>unreasonable load on the farm.<br>To specify an exact starting time,<br>set the beginning and ending<br>times of the interval to the same<br>value. | This timer job is schedule<br>Minutes Every<br>Hourly<br>Daily<br>Weekly<br>Monthly | ed to run:<br>y 10 minute(s)                     |
|                                                                                                    |                                                                                                    | Run f                                                                               | Now Disable OK Cancel                            |

Click OK to save the changes or Run Now to start the job immediately.

# 12.3 Managing Views

Managing views is a standard SharePoint functionality.

### 12.3.1 Creating View

As there are several types of view you can decide what of them is suitable for your course. To create a new view go to **Library>Create view**. Choose a format for your new view:

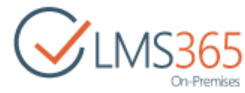

| Settings + View Type ®                                                 |                                                                                                    |
|------------------------------------------------------------------------|----------------------------------------------------------------------------------------------------|
| Choose a view type                                                     |                                                                                                    |
| View data on a Web page. You can choose from a list of display styles. | Datasheet View<br>View data in an editable spreadsheet format that is<br>convenient for bulk editing and quick customization.                           |
| Calendar View<br>View data as a daily, weekly, or monthly calendar.    | Gantt View<br>View list items in a Gantt chart to see a graphical<br>representation of how a team's tasks relate over time.                             |
|                                                                        | Custom View in SharePoint Designer<br>Start SharePoint Designer to create a new view for this<br>list with capabilities such as conditional formatting. |
| Start from an existing view                                            |                                                                                                    |
| # All Documents                                                        |                                                                                                    |

#### 12.3.1.1 Creating Standard View

To create standard view:

- 1. Specify the Name of the view you create;
- 2. Check the corresponding boxes to choose what columns are to be displayed;
- 3. Sort the order of the items;
- 4. Define the **Filter** for the items;
- 5. Decide how your items will be grouped;
- 6. Specify the **Totals**, **Styles**, **Folders**, **Item limit** and **Mobile** setting for your view and press the OK button to save changes and Cancel to discard them.

#### 12.3.1.2 Creating Calendar View

To create Calendar view:

- 1. Specify the Name of the view you create;
- 2. Select the Audience for this view (Personal/Public);
- 3. Define the Time interval for your view;
- 4. Specify the Calendar columns;
- 5. Choose the Default scope for your view (Day/Week/Month);
- 6. Assign a Filter and press OK to save settings and Cancel to discard them.

#### 12.3.1.3 Creating Datasheet View

To create Datasheet view:

- 1. Specify the **Name** for the view you create;
- 2. Select the Audience for this view (Personal/Public);
- 3. Define the Time interval for your view;
- 4. Specify the Calendar columns;
- 5. Choose the **Default scope** for your view (Day/Week/Month);
- 6. Assign a **Filter**;
- 7. Specify the **Totals, Folders, Item limit** setting for your view and press the OK button to save changes and Cancel to discard them.

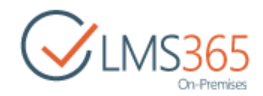

#### 12.3.1.4 Creating Gantt View

To create Gantt view:

- 1. Specify the Name of the view you create;
- 2. Select the Audience for this view (Personal/Public);
- 3. Define the **Columns** for your view;
- 4. Define the Gantt columns for your view;
- 5. Sort the order of the items;
- 6. Define the Filter for the items;
- 7. Decide how your items will be grouped;
- 8. Specify the **Totals**, **Styles**, **Folders**, **Item limit** setting for your view and press the OK button to save changes and Cancel to discard them.

### 12.3.2 Choosing View

To manage View settings press the **View** drop-down list button and choose the view you want the document be presented to you. By default there are two kinds of view: All documents view and Explorer view. You can either modify the chosen view or create a new one:

| SharePo     | int   |        |        |               |               |   |               |
|-------------|-------|--------|--------|---------------|---------------|---|---------------|
| BROWSE      | FILES | LIBRAR | 9      |               |               |   |               |
|             |       | -      | -      | Modify View . | Current View: |   | 6             |
| View Onit   | de No | A      | Crasta | Treate Column | All Documents |   | Tage &        |
| Edi         | t Ro  | w B    | View   | Navigate Up   | Default       |   | Notes         |
| View Format | Dat   | asheet | -      | Manage Vie    | All Documents | N | Tags and Note |

### 12.3.3 Modifying View

To modify the view:

1. Go to Library>View>Modify this view:

| SharePoint            |             |             |                                 |                            |
|-----------------------|-------------|-------------|---------------------------------|----------------------------|
| BROWSE FI             | LES LIBRARY |             |                                 |                            |
|                       | Show 1      | Task Pane   | Modify View 🚽 Current Vie       | w                          |
|                       | Show 1      | Totals      | Modify View                     | C.                         |
| View Quick<br>Edit    | Row Refres  | h Data Viev | Modify in SharePoint Designer ( | (Advanced) Tags &<br>Notes |
| View Format Datasheet |             | 2           | Manage Views                    | Tags and Notes             |
| Tools                 |             | Type        | Name                            | Modified                   |
| Annou                 | incements   |             | answers Direv                   | 7/29/2013 5:09 PM          |

2. Specify the Name of the view you create;

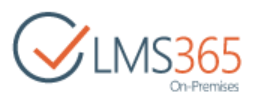

- 3. Check the corresponding boxes to choose what columns are to be displayed;
- 4. Sort the order of the items;
- 5. Define the **Filter** for the items;
- 6. Decide how your items will be grouped;
- 7. Specify the **Totals**, **Styles**, **Folders**, **Item limit** and **Mobile** setting for your view and press the OK button to save changes and Cancel to discard them.

### 12.3.4 Managing View settings

In the **Document Library Settings** section there are the following sections: General Settings, Columns and Views. To open it, go to **Libraries > Plagiarism > Settings**:

| Plaglaris                                                                                                    | sm > Set                                                                                                    | ttings                                                                                                    |                                           |
|----------------------------------------------------------------------------------------------------|----------------------------------------------------------------------------------------------------|----------------------------------------------------------------------------------------------------|-------------------------------------------|
| List Information                                                                                                    |                                                                                                    | 5                                                                                                    |                                           |
| Name:                                                                                                    | Plagiarism                                                                                                    |                                                                                                    |                                           |
| Web Address:                                                                                                    | http://sp2013-iv                                                                                                    | va/sites/c1/Plagiarism/Forms/All[terns.asp                                                                                 | рх                                        |
| Description:                                                                                                    | Provide checkin                                                                                                    | g documents by plagiarism prevention se                                                                                    | ervice                                    |
| General Settings                                                                                                    |                                                                                                    | Permissions and Management                                                                                                 | Communications                            |
| · List name, description                                                                                                    | on and navigation                                                                                                    | · Permissions for this document library                                                                                    | <ul> <li>RSS settings</li> </ul>          |
| Versioning settings                                                                                                    |                                                                                                    | Manage files which have no checked in                                                                                      |                                           |
| Advanced settings                                                                                                    |                                                                                                    | version                                                                                                    |                                           |
| Validation settings                                                                                                    |                                                                                                    | Workflow Settings                                                                                                    |                                           |
| = Column default valu                                                                                                    | e settings                                                                                                    | <ul> <li>Enterprise Metadata and Keywords<br/>Settings</li> </ul>                                                          |                                           |
| Audience targeting                                                                                                    | settings                                                                                                    | <ul> <li>Information management policy</li> </ul>                                                                          |                                           |
| Rating settings                                                                                                    |                                                                                                    | settings                                                                                                    |                                           |
| # Publishing                                                                                                    |                                                                                                    |                                                                                                    |                                           |
| = Form settings                                                                                                    |                                                                                                    |                                                                                                    |                                           |
| Columns                                                                                                    |                                                                                                    |                                                                                                    |                                           |
| A column stores infom<br>document library:                                                                                                    | nation about each doo                                                                                                    | cument in the document library. The following                                                                              | columns are currently available in the    |
| A column stores inform<br>document library:<br>Column (click to edit)                                                                                                    | nation about each doe<br>Type                                                                                                  | cument in the document library. The following<br>Required                                                                  | g columns are currently available in thi  |
| A column stores inform<br>document library:<br>Column (click to edit)<br>Title                                                                                                    | nation about each doo<br>Type<br>Single lin                                                                                    | cument in the document library. The following<br>Required<br>ne of text                                                    | g columns are currently available in the  |
| A column stores inform<br>document library:<br>Column (click to edit)<br>Title<br>Created                                                                                                    | nation about each doo<br>Type<br>Single lin<br>Date and                                                                        | cument in the document library. The following<br>Required<br>he of text<br>I Time                                          | g columns are currently available in thi  |
| A column stores inform<br>document library:<br>Column (click to edit)<br>Title<br>Created<br>Modified                                                                                                    | Type<br>Type<br>Single lin<br>Date and<br>Date and                                                                             | cument in the document library. The following<br>Required<br>he of text<br>I Time<br>I Time                                | g columns are currently available in thi  |
| A column stores inform<br>document library:<br>Column (click to edit)<br>Title<br>Created<br>Modified<br>Created By                                                                                                    | Type<br>Type<br>Single lin<br>Date and<br>Date and<br>Person o                                                                 | cument in the document library. The following<br>Required<br>the of text<br>I Time<br>I Time<br>r Group                    | g columns are currently available in thi  |
| A column stores inform<br>document library:<br>Column (click to edit)<br>Title<br>Created<br>Modified<br>Created By<br>Modified By                                                                                                    | Type<br>Type<br>Single lin<br>Date and<br>Date and<br>Person o<br>Person o                                                     | Required<br>Required<br>the of text<br>I Time<br>I Time<br>I Time<br>I Group<br>Ir Group                                   | g columns are currently available in thi  |
| A column stores inform<br>document library:<br>Column (click to edit)<br>Title<br>Created<br>Modified<br>Created By<br>Modified By<br>Checked Out To                                                                                                    | Type<br>Type<br>Single lin<br>Date and<br>Date and<br>Person o<br>Person o<br>Person o                                         | Required<br>Required<br>Time<br>I Time<br>I Group<br>Ir Group                                                              | g columns are currently available in the  |
| A column stores infom<br>document library:<br>Column (click to edit)<br>Title<br>Created<br>Modified<br>Created By<br>Modified By<br>Checked Out To<br>Create column                                                                                                    | Type<br>Type<br>Single lin<br>Date and<br>Date and<br>Person o<br>Person o<br>Person o                                         | Required<br>Required<br>the of text<br>I Time<br>I Time<br>I Group<br>Ir Group<br>Ir Group                                 | g columns are currently available in thi  |
| A column stores infom<br>document library:<br>Column (click to edit)<br>Title<br>Created<br>Modified<br>Created By<br>Modified By<br>Checked Out To<br>Create column<br>Add from existing site                                                                                                    | Type<br>Single lin<br>Date and<br>Date and<br>Person o<br>Person o<br>Person o                                                 | Required<br>Required<br>the of text<br>I Time<br>I Time<br>I Group<br>Ir Group                                             | g columns are currently available in thi  |
| A column stores infom<br>document library:<br>Column (click to edit)<br>Title<br>Created<br>Modified<br>Created By<br>Modified By<br>Checked Out To<br>Create column<br>Add from existing site<br>Column ordering                                                                                                    | Type<br>Type<br>Single lin<br>Date and<br>Date and<br>Person o<br>Person o<br>Person o                                         | Required<br>Required<br>the of text<br>I Time<br>I Time<br>I Group<br>Ir Group                                             | g columns are currently available in thi  |
| A column stores infom<br>document library:<br>Column (click to edit)<br>Title<br>Created<br>Modified<br>Created By<br>Modified By<br>Checked Out To<br>Create column<br>Add from existing site<br>Column ordering<br>Indexed columns                                                                                                    | Type<br>Single lin<br>Date and<br>Date and<br>Person o<br>Person o<br>Person o                                                 | Required<br>Required<br>the of text<br>I Time<br>I Time<br>I Group<br>Ir Group                                             | columns are currently available in the    |
| A column stores infom<br>document library:<br>Column (click to edit)<br>Title<br>Created<br>Modified<br>Created By<br>Modified By<br>Checked Out To<br>Checked Out To<br>Create column<br>Add from existing sib<br>Column ordering<br>Indexed columns<br>Views                                                                                                    | Type<br>Single lin<br>Date and<br>Date and<br>Person o<br>Person o<br>Person o                                                 | Required<br>Required<br>the of text<br>I Time<br>I Time<br>I Group<br>Ir Group                                             | columns are currently available in thi    |
| A column stores infom<br>document library:<br>Column (click to edit)<br>Title<br>Created<br>Modified<br>Created By<br>Modified By<br>Checked Out To<br>Checked Out To<br>Create column<br>Add from existing site<br>Column ordering<br>Column ordering<br>Indexed columns<br>Views<br>Views<br>Views                                                                                                    | Type<br>Single lin<br>Date and<br>Date and<br>Date and<br>Person o<br>Person o<br>Person o<br>Person o                         | Required<br>Required<br>the of text<br>I Time<br>I Time<br>I Time<br>I Group<br>Ir Group<br>Ir Group                       | g columns are currently available in this |
| A column stores infom<br>document library:<br>Column (click to edit)<br>Title<br>Created<br>Modified<br>Created By<br>Modified By<br>Checked Out To<br>Checked Out To<br>Checked Column | Type<br>Single lin<br>Date and<br>Date and<br>Date and<br>Person o<br>Person o<br>Person o<br>Person o<br>Person o<br>Person o | Required<br>Required<br>the of text<br>I Time<br>I Time<br>I Time<br>I Time<br>I Group<br>Ir Group<br>Ir Group<br>Ir Group | tems sorted in a particular order. View   |

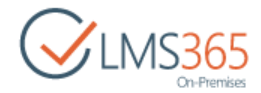

### In the Columns section you can create a new column:

| Name and Type                                                                      | Column name:                                                      |  |  |  |  |  |
|------------------------------------------------------------------------------------|-------------------------------------------------------------------|--|--|--|--|--|
| ype a name for this column, and select<br>he type of information you want to store |                                                                   |  |  |  |  |  |
| the column.                                                                        | The type of information in this column is:                        |  |  |  |  |  |
|                                                                                    | Single line of text                                               |  |  |  |  |  |
|                                                                                    | Multiple lines of text                                            |  |  |  |  |  |
|                                                                                    | Choice (menu to choose from)                                      |  |  |  |  |  |
|                                                                                    | © Number (1, 1.0, 100)                                            |  |  |  |  |  |
|                                                                                    | O Currency (\$, ¥, €)                                             |  |  |  |  |  |
|                                                                                    | Date and Time                                                     |  |  |  |  |  |
|                                                                                    | O Lookup (information already on this site)                       |  |  |  |  |  |
|                                                                                    | Ves/No (check box)                                                |  |  |  |  |  |
|                                                                                    | Person or Group                                                   |  |  |  |  |  |
|                                                                                    | Hyperlink or Picture                                              |  |  |  |  |  |
|                                                                                    | Calculated (calculation based on other columns)                   |  |  |  |  |  |
|                                                                                    | Task Outcome                                                      |  |  |  |  |  |
|                                                                                    | External Data                                                     |  |  |  |  |  |
|                                                                                    | BodyReport                                                        |  |  |  |  |  |
|                                                                                    | Competency Lookup Field                                           |  |  |  |  |  |
|                                                                                    | © Filtered Lookup (Information from all sites in site collection) |  |  |  |  |  |
|                                                                                    | © Body Report                                                     |  |  |  |  |  |
|                                                                                    | © Duration                                                        |  |  |  |  |  |
|                                                                                    | © Managed Metadata                                                |  |  |  |  |  |
| Additional Column Settings                                                         | Description:                                                      |  |  |  |  |  |
| Specify detailed options for the type of<br>information you selected.              |                                                                   |  |  |  |  |  |
|                                                                                    | Require that this column contains information:                    |  |  |  |  |  |
|                                                                                    | 🛇 Yes 🔎 No                                                        |  |  |  |  |  |
|                                                                                    | Enforce unique values:                                            |  |  |  |  |  |
|                                                                                    | © Yes 🔘 No                                                        |  |  |  |  |  |
|                                                                                    | Maximum number of characters:                                     |  |  |  |  |  |
|                                                                                    | 255                                                               |  |  |  |  |  |
|                                                                                    | Default value:                                                    |  |  |  |  |  |
|                                                                                    | Text  Calculated Value                                            |  |  |  |  |  |
|                                                                                    |                                                                   |  |  |  |  |  |
|                                                                                    | Test - A deal and the dealer of the dealer of the set             |  |  |  |  |  |
|                                                                                    | Add to default view                                               |  |  |  |  |  |
| Column Validation                                                                  | 1.7 A 7414 AU                                                     |  |  |  |  |  |
|                                                                                    |                                                                   |  |  |  |  |  |

Specify the column's title and type, assign additional settings if necessary, press OK to save settings and Cancel to discard.

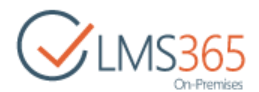

To define Document library setting go to Document library settings section and apply all the necessary changes in the following window:

| Plagiaris                                                          | sm→ Set                                                                                                    | ttings                                                            |                |  |  |  |  |  |
|--------------------------------------------------------------------|----------------------------------------------------------------------------------------------------|-------------------------------------------------------------------|----------------|--|--|--|--|--|
| Name:                                                              | Plagiarism                                                                                                    | Plagiarism                                                        |                |  |  |  |  |  |
| Web Address:<br>Description:                                       | fress: http://sp2013-iwa/sites/c1/Plagiarism/Forms/AllItems.aspx<br>ion: Provide checking documents by plagiarism prevention service |                                                                   |                |  |  |  |  |  |
| General Settings                                                   |                                                                                                    | Permissions and Management                                        | Communications |  |  |  |  |  |
| List name, description and navigation                              |                                                                                                    | · Permissions for this document library                           | · RSS settings |  |  |  |  |  |
| Versioning settings                                                | R.                                                                                                    | Manage files which have no checked in version                     | 1-             |  |  |  |  |  |
| <ul> <li>Advanced settings</li> <li>Validation settings</li> </ul> |                                                                                                    | * Workflow Settings                                               | 1              |  |  |  |  |  |
| = Column default val                                               | ue settings                                                                                                    | <ul> <li>Enterprise Metadata and Keywords<br/>Settings</li> </ul> |                |  |  |  |  |  |
| Audience targeting                                                 | settings                                                                                                    | <ul> <li>Information management policy</li> </ul>                 |                |  |  |  |  |  |
| Rating settings                                                    |                                                                                                    | settings                                                          |                |  |  |  |  |  |
| = Publishing                                                       |                                                                                                    |                                                                   |                |  |  |  |  |  |
| # Form settings                                                    |                                                                                                    |                                                                   |                |  |  |  |  |  |

Here all the current settings of the Plagiarism section are displayed. From this window you can make changes in the document library settings. You can manage columns of the current document library and views too.

The Actions and Settings buttons at the top of the list allows performing actions and operations typical of SharePoint.

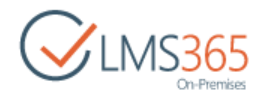

# 13. ASSIGNMENTS

The **Assignments** section allows users to set assignments within the course and view the results of performing assignments.

To access the **Assignments** section, click the **Assignments** link on the Course Tools menu. The **Assignments** section is represented as list of *Assignments* by default:

| Con-Premises     | ≜ software Course<br>Assignment Calendar © |                    |          |               |      |                    |              |                      |               |
|------------------|--------------------------------------------|--------------------|----------|---------------|------|--------------------|--------------|----------------------|---------------|
| Tools            | (+) nev                                    | v item or edit     | t this   | list          |      |                    |              |                      |               |
| 🥪 Announcements  | All Events                                 | Calendar Cu        | irrent E | vents •••     | Find | l an item          | Q            |                      |               |
| Calendar         | . 0                                        | <b>T</b> 11.       |          |               |      |                    |              |                      |               |
| Documents        | v 0                                        | Inte               |          | Opening Date  |      | Due Date           | Closing Date | Assignment Type      | Group Hand In |
| Discussion Board |                                            | Zeromancer 🗱       |          | 2/4/2016 5:00 | PM   | 2/5/2016 12:00 AM  |              | Online<br>Submission | No            |
| Q Chat           |                                            | Assignment         |          | 2/5/2016 12:0 | O PM | 2/10/2016 12:00 AM |              | Online               | No            |
| 🙆 Mailbox        |                                            | for<br>Wednesday 🗱 |          |               |      |                    |              | Submission           |               |
| 😤 Links          |                                            | New                |          | 2/5/2016 12:0 | 0 PM | 2/16/2016 12:00 AM |              | Online               | No            |
| Reports          |                                            | assignment 🗱       |          |               |      |                    |              | Submission           |               |

The following information is displayed in the list of Assignments:

- Title contains Assignment's name;
- **Opening Date** contains date, from which the Assignment is available for Learners;
- **Due Date** contains due date for the assignment;
- **Closing Date** contains the last date that the system will allow submissions for this assignment;
- Assignment Type contains assignment type;
- Group Hand In indicates if Group Hand In is possible for this assignment;
- Scale Configuration indicates if Scale Configuration is set for this Assignment;
- **Template** shows the Title of Assignment Template. (If Template values were reassigned manually in the Assignment, Template's title will be shown regardless of this);
- Submitted shows the number of submitted assignment tasks out of total, e.g. "12 of 22".

Assignments list should be differentiated from the Assignment Tasks list, which can be accessed through the View Learner's Assignments button (available in the ribbon menu and in the Assignment view form):

| BROWSE FILES LIBRARY   |                                    |                   |             |       |             |                |                    | Q sh             | ARE 🟠 FOLLOW   |
|------------------------|------------------------------------|-------------------|-------------|-------|-------------|----------------|--------------------|------------------|----------------|
| CINS365<br>On-Premises | ª <sup>course 1</sup><br>Assignmer | nts o             |             |       |             |                | 3                  | Search this site | م              |
| Tools                  | 🕅 🜒 Title                          | Assignment Type   | Assigned To | Grade | Status      | Overdue Status | Due Date           | Comments         | Saved as Draft |
| Announcements          | Assignment 2                       | Online Submission | Learner 1   |       | Not Started |                | 1/15/2014 12:00 AM | View Entries     | No             |
| Calendar               | Assignment 2                       | Online Submission | 🗆 Learner 2 |       | Not Started |                | 1/15/2014 12:00 AM | View Entries     | No             |
| C Documents            | Assignment 2                       | Online Submission | Learner 3   |       | Not Started |                | 1/15/2014 12:00 AM | View Entries     | No             |
| 😴 Discussion Board     |                                    |                   |             |       |             |                |                    |                  |                |

Assignment Task is a single instance of Assignment created for every Learner. The following information is displayed in the list of Assignments:

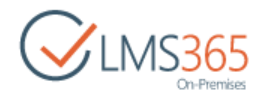

- **Title** contains Assignment's name;
- Assignment Type contains assignment type;
- Assigned To indicates Learner, to whom the task is assigned;
- Grade contains grade, if the task is already assessed;
- Overdue Status indicates if the task is submitted after Due Date;
- Due Date contains due date for the assignment;
- **Comments** contains link to the Assignment Task comments;
- Saved as Draft indicates if the Assignment Task status is Saved as Draft.

## 13.1 Creating Assignments

To create an assignment, follow these steps:

- 1. On the Course level, go to the left course tools menu and click the Assignments icon;
- 2. On the ribbon menu go to **List Tools > Items** and click **New Item > Assignment** or click new item button:

| BROWSE ITEMS LIST                     | Version History | View Learner's<br>Assignments | Synchronize<br>Assignments | Attach<br>File |
|---------------------------------------|-----------------|-------------------------------|----------------------------|----------------|
| Assignment<br>Create a new Assignment | Manage          |                               | Actions                    |                |
| Tools                                 | (+) new i       | item or ea                    | lit this li                | st             |
| 🥡 Announcements                       | All Events      | Calendar                      | Current Eve                | nts ••         |

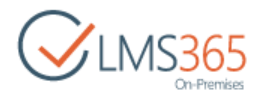

#### In the open form, fill in the fields as required:

| BROWSE ED     | COURSE TOO  | LS                            |                                           |                                                                                                    | 🗘 SHARE        | ☆ FOLLOW |
|---------------|-------------|-------------------------------|-------------------------------------------|----------------------------------------------------------------------------------------------------|----------------|----------|
| Save Cancel   | Paste & Cut | View Learner's<br>Assignments | ABC<br>Spelling                           |                                                                                                    |                |          |
| Commit        | Clipboard   | Actions                       | Spelling                                  |                                                                                                    |                |          |
| Site Contents |             | Template                      |                                           | none *                                                                                                    |                |          |
|               |             | Title *                       |                                           | Wednesday assignment                                                                                                    |                |          |
|               |             | Assignment Type               | 2                                         | Online Submission                                                                                                    |                |          |
|               |             | Opening Date *                |                                           | 7/15/2016                                                                                                    | 1 PM ¥ 00 ¥    |          |
|               |             |                               |                                           | The time that the assignment becomes available to students.                                                             |                |          |
|               |             | Due Date *                    |                                           | 7/27/2016                                                                                                    | 12 AM ¥ 00 ¥   |          |
|               |             |                               |                                           | The due date for the assignment.<br>Homework submitted after this time<br>will be marked overdue.                       |                |          |
|               |             | Closing Date                  |                                           |                                                                                                    | 12 AM ¥ 00 ¥   |          |
|               |             |                               |                                           | The last date that the system will<br>allow submissions for this assignment<br>of left empty, it will default to the Du | nt.<br>e Date. |          |
|               |             | Description *                 |                                           | Write an essay                                                                                                    |                |          |
|               |             |                               |                                           | 🏶 Attach file                                                                                                    |                |          |
|               |             | Group Hand In                 |                                           |                                                                                                    |                |          |
|               |             | Scale Configurati             | on                                        | Use:                                                                                                    |                |          |
|               |             |                               |                                           | No grading                                                                                                    |                |          |
|               |             |                               |                                           | Scale Set: Default (UK) •                                                                                               |                |          |
|               |             |                               |                                           | Numerical     Min: Max:                                                                                                 |                |          |
| 18:<br>       |             |                               |                                           | Display options:                                                                                                    |                |          |
|               |             |                               |                                           | Show grade                                                                                                    |                |          |
|               |             |                               |                                           | <ul> <li>Combined view</li> </ul>                                                                                       |                |          |
|               |             | Assigned To                   |                                           | <ul> <li>All Learners</li> <li>Selected Learners</li> </ul>                                                             |                |          |
|               |             | Notify me when                | learners return tasks for this assignment | . 0                                                                                                    |                |          |
|               |             | Show tasks now                |                                           | 0                                                                                                    |                |          |
|               |             |                               |                                           |                                                                                                    | Save           | Cancel   |

- *Template* select template from the drop-down list with titles of all existing templates + "None" value on the top. The default Assignment template is set in the Assignment Templates list. You can view the selected template by clicking the View button (A).
   **Template Fields** and **Notification Settings** set in the selected Assignment template are displayed below the drop-down menu (non-editable);
- *Title* type the title for the assignment;
- Assignment type specify the type for the assignment from the drop-down list:
  - Online Submission (assignment should be returned via SPLMS);

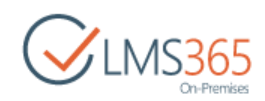

- Offline Submission (assignment should be returned in class);
- *Required Course Preparation;*
- Optional Additional Reading;
- Other;
- Opening Date specify the time the assignment becomes available for the learners;
- *Due Date* specify the deadline for submitting the assignment. Assignments submitted after this time will be marked overdue;
- Closing Date specify the last day for the assignment to be submitted;
- *Description* type the assignment main task;

To add a file to the assignment, when filling *Description* field, go to **Editing Tools** > **Insert** and click **Upload File**:

It is possible to upload file to assignment when filling the *Description* field. When you use this option to add files to the assignment, Learners can access these files not only in the Assignment Task, but also in the library, to which the files are uploaded, e.g. Documents, Assignments or other.

If you do not want the uploaded files to be disclosed to Learners before some specific date, it is possible to set publishing dates for the file.

To do that, go to **Editing Tools** > **Insert** and click **Upload File**:

| Table       Image: Site Contents       Image: Site Contents       Image: Site Contents         Site Contents       Template       none •         Title *       Wednesday assignment         Assignment Type       Online Submission •         Opening Date *       7/15/2016         Due Date *       7/27/2016         Closing Date       7/27/2016         Closing Date       Image: Simple the single the single | BROWSE EDIT COU | URSE TOOLS FORMAT TEXT INSERT                            | C SHARE & FOLLOW [2                                                                                                    |
|----------------------------------------------------------------------------------------------------|-----------------|----------------------------------------------------------|----------------------------------------------------------------------------------------------------|
| Site Contents       Template       none •         Title *       Wednesday assignment         Assignment Type       Online Submission •         Opening Date *       7/15/2016 ••••••••••••••••••••••••••••••••••••                                                                                                    | Tables Media    | Video and<br>Audio v<br>Links<br>Links<br>Links<br>Embed |                                                                                                    |
| Title *       Wednesday assignment         Assignment Type       Online Submission         Opening Date *       7/15/2016         Due Date *       7/27/2016         Due Date *       7/27/2016         The time that the assignment becomes available to students.         Due Date *       7/27/2016         The due date for the assignment.         Homework submitted after this time will be marked overdue.         Closing Date         Description *         Write an essay                                                                                                    | Site Contents   | Template                                                 | none 🔻                                                                                                    |
| Assignment Type       Online Submission         Opening Date *       7/15/2016         Due Date *       7/27/2016         Due Date *       7/27/2016         Closing Date       7/27/2016         Closing Date       12 AM * 00 *         The due date for the assignment.<br>Homework submitted after this time<br>will be marked overdue.         Closing Date       12 AM * 00 *         Description *       Write an essay                                                                                                    |                 | Title *                                                  | Wednesday assignment                                                                                                    |
| Opening Date * 7/15/2016   Due Date * 7/27/2016   Due Date * 7/27/2016   The due date for the assignment.<br>Homework submitted after this time<br>will be marked overdue.   Closing Date 12 AM V 00 V   The last date that the system will<br>allow submissions for this assignment.<br>If left empty, it will default to the Due Date.   Description * Write an essay                                                                                                    |                 | Assignment Type                                          | Online Submission                                                                                                    |
| Due Date *   7/27/2016   7/27/2016   7/27/2016   7/27/2016   7/27/2016   7/27/2016   7/27/2016   7/27/2016   7/27/2016   7/27/2016   7/27/2016   7/27/2016   7/27/2016   7/27/2016   7/27/2016   7/27/2016   7/27/2016   7/27/2016   7/27/2016   7/27/2016   7/27/2016   7/27/2016   7/27/2016   7/27/2016   7/27/2016   7/27/2016   7/27/2016   7/27/2016   7/27/2016   7/27/2016   7/27/2016   7/27/2016   7/27/2016   7/27/2016   7/27/2016   7/27/2016   7/27/2016   7/27/2016   7/27/2016   7/27/2016   7/27/2016   7/27/2016   7/27/2016   7/27/2016   7/27/2016   7/27/2016   7/27/2016   7/27/2016   7/27/2016   7/27/2016   7/27/2016   7/27/2016   7/27/2016   7/27/2016   7/27/2016   7/27/2016   7/27/2016   7/27/2016   7/27/2016   7/27/2016   7/27/2016   7/27/2016   7/27/2016   7/27/2016   7/27/2016   7/27/2016   7/27/2016 <tr< td=""><td></td><td>Opening Date *</td><td>7/15/2016 III 1 PM V 00 V</td></tr<>                                                                                                    |                 | Opening Date *                                           | 7/15/2016 III 1 PM V 00 V                                                                                                    |
| Due Date *       7/27/2016       III       12 AM ▼ 00 ▼         The due date for the assignment.       Homework submitted after this time will be marked overdue.         Closing Date       IIII       12 AM ▼ 00 ▼         The last date that the system will allow submissions for this assignment.       IIIIIIIIIIIIIIIIIIIIIIIIIIIIIIIIIIII                                                                                                    |                 |                                                          | The time that the assignment becomes available to students.                                                                     |
| Closing Date       Image: Closing Date         Closing Date       Image: Closing Date         Description *       Write an essay                                                                                                    |                 | Due Date *                                               | 7/27/2016 II AM V 00 V                                                                                                    |
| Closing Date       Closing Date     Image: Closing Date       The last date that the system will allow submissions for this assignment.       If left empty, it will default to the Due Date.   Description *       Write an essay                                                                                                    |                 |                                                          | The due date for the assignment.<br>Homework submitted after this time<br>will be marked overdue.                               |
| The last date that the system will<br>allow submissions for this assignment.<br>If left empty, it will default to the Due Date.<br>Write an essay                                                                                                    |                 | Closing Date                                             | 12 AM ¥ 00 ¥                                                                                                    |
| Description * Write an essay                                                                                                    |                 |                                                          | The last date that the system will<br>allow submissions for this assignment.<br>If left empty, it will default to the Due Date. |
|                                                                                                    |                 | Description *                                            | Write an essay                                                                                                    |
| Attach file                                                                                                    |                 |                                                          | Attach file                                                                                                    |
| Group Hand In                                                                                                    |                 | Group Hand In                                            | * Augurine                                                                                                    |

Select file on your local computer and specify document library to upload the file:

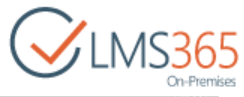

| noose a file        | Choose File Tutorial.docx              |   |
|---------------------|----------------------------------------|---|
|                     | Add as a new version to existing files |   |
| Destination Library | Documents                              |   |
| /ersion Comments    |                                        | 1 |
|                     |                                        |   |

### Set Start Date and End Date to limit publishing period of the file:

| Link Target                               | <ul> <li>_self</li> <li>Specify your own value:</li> </ul> |
|-------------------------------------------|------------------------------------------------------------|
|                                           | Name of window where link will be opened when clicked      |
| Start Date                                | 2/16/2016 12 AM ¥ 00 ¥                                     |
|                                           | Scheduled approval start date                              |
| End Date                                  | 5/12/2016 II2 AM 🔻 00 🔻                                    |
|                                           | Scheduled approval end date                                |
| Keywords                                  |                                                            |
| Created at 2/3/201<br>Last modified at 2/ | 6 12:23 PM by ageucheva_a Save Cancel                      |

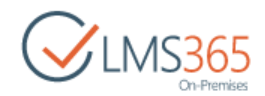

**NOTE**: If the Start Date and End Date are left empty, they are considered equal to the Assignment Opening Date and Due Date:

| Opening Date *     2/15/2016       Due Date *     2/15/2016       Due Date *     2/15/2016       Closing Date     10 km the submitted       Closing Date     The batt date that the system will allow submitted in the sugment the submitted overtue.       Description *     The batt date that the system will allow submitted in the sugment of the sugment of the sugment                                                                                                    | Assignment Type | Online Submission                                                                                             | Description | Hardware Requirements                                                                              |
|----------------------------------------------------------------------------------------------------|-----------------|----------------------------------------------------------------------------------------------------|-------------|----------------------------------------------------------------------------------------------------|
| Due Date *     2/16/2016     Click for help about adding basic HTML formatting:       Closing Date     2/16/2016     Link Target     Specify your own value:       Closing Date     The last date that the system will allow submissions for the signature if help and the metry of the allow submissions for the signature if help about adding basic HTML formatting:     Name of window where link will be opened when clicked       Description *     End Date     2/15/2010     12 AM * 00 *                                                                                                    | Opening Date *  | 2/15/2016                                                                                                    |             |                                                                                                    |
| Closing Date<br>Description *<br>Name of window where link will be opened when clicked<br>Start Date<br>Description *<br>Name of window where link will be opened when clicked<br>Start Date<br>Description *<br>Name of window where link will be opened when clicked<br>Start Date<br>Description *<br>Name of window where link will be opened when clicked<br>Start Date<br>Description *<br>Description *<br>Description | Due Date *      | becomer pullable to increate<br>2/16/2016<br>The use diffe form actigrament.<br>Homework submitted by this to | Link Target | Click for help about adding basic HTML formatting:                                                 |
| Description * End Date 2/16/2016 III 12 AM * 00 *                                                                                                    | Closing Date    | will be marked overdue.                                                                                       | Start Date  | Name of window where link will be opened when clicked<br>2/15/2016<br>Software poporwal start date |
|                                                                                                    | Description *   | If left empty, it will default to the I                                                                       | End Date    | 2/16/2016 III 12 AM V 00 V                                                                         |

The document will be saved in the selected document library, and learner will be able to view it in the task.

**NOTE**: To view the attached document before Assignment saving, press Ctrl + Left mouse button. The document content will be displayed in a new tab.

Attach file link allows attaching *Description files* to the Assignment. These files can be edited only by Teacher in the Assignment edit form. In the Assignment Task these files are available only for view and download for Teacher and Learner:

| BROWSE ED   | PORMAT TEXT | INSERT                                   |                   |             |               |        |
|-------------|-------------|------------------------------------------|-------------------|-------------|---------------|--------|
| Save Cancel | Paste Cut   | View Learner's<br>Assignments<br>Actions | ABC<br>Spelling   |             |               |        |
|             |             | Use this name to an                      | id attachments t  | to an item  |               |        |
| Tools       |             | ose mus page to at                       | na accontinenta i | op on neme  |               |        |
| 📢 Annou     | incements   | Name                                     |                   | <i>y</i>    |               |        |
| Calence     | dar         |                                          |                   | Choose File | Tutorial.docx |        |
| E Docun     | nents       | 6                                        |                   |             |               |        |
| - Discus    | sion Roard  |                                          |                   |             |               | 1      |
| ing Discus  | SIGH DOULD  |                                          |                   |             | OK            | Cancel |
| Chat        |             |                                          |                   |             | 10 P          | < 113  |

- *Group Hand In* checkbox select the checkbox to allow learners to organize into groups when submitting assignment tasks;
- Scale Configuration select options for grading the Assignment:
  - No grading select this radio button to disable grading for this assignment;
  - Scale set specify the default Scale Set;
  - Numerical specify the Minimum and Maximum Scale values;

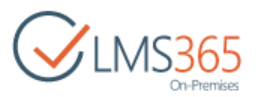

- *Display options* specify the display options for the assignment:
- Show grade (only grades will be displayed for assignments);
- **Show percentage** (only percentage will be displayed for assignments);
- **Combined view** (both grade and percentage will be displayed for assignments).

**NOTE:** The selected display options variant influence only assignment tasks list. Display options for Grade Book are set separately in the Grade Book options.

- Assigned To specify whether the assignment should be assigned to All Learners, or just choose the needed learners manually (Selected Learners). Use the Check names and Browse buttons to choose Learners or Groups of learners;
- Notify me when learners return tasks for this assignment specify whether you want to be notified when learners return tasks for the assignment;
- Check for Plagiarism check this option if you want the assignment to be checked for plagiarism;
- Show tasks now specify whether you want the tasks for learners to be generated once you have created an assignment. This option allows learners to preview the task before the opening date, thus the tasks will be generated as soon as the timer job 'SharePoint LMS Assignments' runs. But the learners will not be able to edit the task before the opening date comes. Such tasks are generated with the **Not Started** status. When the assignment has been already created and this option is activated, the teachers will be able to edit this assignment but they will not see this checkbox if the tasks have already been generated. They can only see the checkbox if the tasks haven't been generated yet.
- 3. Click **Save** to save the changes. Click **Cancel** to discard the changes.

#### **NOTE:** *Please, pay attention:*

If there are AD users and/or AD groups among the course learners, please, keep in mind that it's best practice not to delete users from Active Directory completely (when you fire employees, when they leave for another job, etc.). Instead it's better to create a group for such users and keep such users there.

#### Why we suggest this flow:

If you delete a user from Active Directory prior to removing this learner (or group where he is member) from SharePoint LMS course, and afterwards create assignments in the course, you will most likely run into issue when tasks won't be created. This happens because the scheduled 'SharePoint LMS Assignments Timer Job' runs all your courses and stops on the one with learner in AD missing. The tasks will not create until the deleted from AD learner is removed from the course.

Once a user AD account is deleted, all permissions and memberships associated with that account are permanently deleted too. If you create a new user account with the same name as previously deleted user, account does not assume the permissions and memberships of the previously deleted account because the security ID (SID) for each account is unique. All permissions and memberships have to be recreated manually to duplicate it.

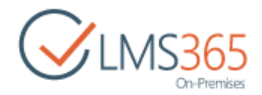

# 13.2 Synchronizing Assignments

After creation of Assignment, there are 2 ways of generating Assignment Tasks: use *Synchronize Assignments* feature or wait until *SharePoint LMS Task Processing job* runs.

The **Synchronize Assignments** feature is used to generate Assignment Tasks for Learners according to the Assignment settings.

To synchronize assignments, do the following:

- 1. Select the needed Assignment;
- 2. Click the **Synchronize Assignments** button in the ribbon menu:

| BROWSE IT                | EMS LE          | 51           | Version  | History     |                               |                            | RCD.           |               |                 | 4                              | 178            |
|--------------------------|-----------------|--------------|----------|-------------|-------------------------------|----------------------------|----------------|---------------|-----------------|--------------------------------|----------------|
| New New<br>Item + Folder | View            | Edit<br>Item | Shared 1 | With<br>tem | View Learner's<br>Assignments | Synchronize<br>Assignments | Attach<br>File | Alert<br>Me + | Tags &<br>Notes | Workflows                      | Approve/Reject |
| New                      |                 | Ma           | nage     |             |                               | Actions                    |                | Share & Track | Tags and No     | tes Wo                         | rkflows        |
| 📢 Annou<br>🔝 Calenc      | incement<br>Jar | 5            | All E    | vents       | Calendar                      | Current Eve                | nts ••         | • Find a      | n item          | م                              |                |
| Docum                    | nents           |              | ~        | U           | Title                         |                            |                | Opening E     | Date            | Due Date                       | Closing Dal    |
| - Goodan                 |                 | 1            | ~        | 0           | New Assignme                  | ent 🗷                      |                | 5/5/2016      | 5:00 PM         | 5/6/2016 12:0                  | 0 AM           |
| Chat                     | SION BOAI       | a            |          |             | Wednesday A                   | ssignment <b>X</b>         | ı .            | ·· 5/5/2010   | 5:00 PM         | 5/6/2016 12:0<br>5/6/2016 12:0 | 0 AM<br>0 AM   |
| 🙈 Mailbo                 | xc              |              |          |             | rissignment x                 |                            |                | 0 1000000     | 1202001030      | 0.0500000000000000             |                |

4. Click **OK** to confirm tasks generation:

| Synchronization Settings                          |                              |        |
|---------------------------------------------------|------------------------------|--------|
| Assignment Tasks generation job is started. Tasks | s will be generated automati | cally. |
| Do you want to generate tasks now?                |                              |        |
|                                                   | ОК                           | Cancel |

Assignment Tasks will be generated for all Learners specified in the Assigned To field.

**NOTE:** You can use this feature to create Assignment Tasks for Learners before the Opening Date is reached. In this case the following confirmation message will be displayed:

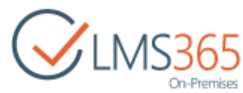

| <ul> <li>Assignment's Opening Date hasn't been reac<br/>be able to edit them before Opening Date.</li> </ul> | hed yet. Tasks will be generated but Learne |
|----------------------------------------------------------------------------------------------------|---------------------------------------------|
| Are you sure you want to generate tasks now?                                                                 |                                             |
|                                                                                                    | OK Cance                                    |

This function can be used after Assignment Tasks are generated to synchronize assignments after adding/removing users from the assignment.

After you add/remove learners in the Assignment edit form:

- 1. Check the needed assignment and click **Synchronize Assignments**;
- 2. Two options will be suggested:

| Synchronization Settings                                                                                                    |    | ×     |
|----------------------------------------------------------------------------------------------------|----|-------|
| <ul> <li>Generate Assignment Tasks for new Learners</li> <li>Remove Assignment Tasks of the Learners who left the course</li> </ul> | ОК | ancel |

- **Generate Assignment Tasks for new Learners** generates Assignment Tasks for users in the Assigned To section that don't have an Assignment Task yet;
- **Remove Assignment Tasks of the Learners who left the course** removes Assignment Tasks of users deleted from *Course Learners* and removed from the *Assigned To* field;

| NOTE: | Assignment Tasks are added/removed for new/deleted Learners by the SharePoint LMS      |
|-------|----------------------------------------------------------------------------------------|
|       | Task Processing job as well. But if new users were added to course(or old users were   |
|       | removed from course) after assignment tasks for All Learners had been created,         |
|       | SharePoint LMS Task Processing job checks the assignments that has opening date only   |
|       | in range {today before current time and yesterday after 12am} and generates tasks for  |
|       | new users (or removes tasks for deleted users).                                        |
|       | Synchronize Assignments button does this for selected assignment regardless of the     |
|       | opening date value. We recommend using Synchronize Assignments feature for             |
|       | creation/deleting tasks for assignments with Opening date earlier than current date.   |
| NOTE: | Group Assignment Tasks are not removed if at least one Learner of the group remains in |
|       | the course.                                                                            |

5. Check the needed options and click **OK**.

If you do not Synchronize Assignments, Assignment Tasks are generated automatically by SharePoint LMS Task Processing job.

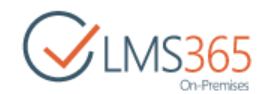

To check its status, go to **Central Administration > Monitoring > Check Job Status** and find ELEARNINGFORCE - LMS: Task Processing. Here you can view and change settings of the Timer Job and run the job:

| Edit Timer Jo                                                                                                    | b o                                                                     |                            |                        |                      |                |           |
|----------------------------------------------------------------------------------------------------|-------------------------------------------------------------------------|----------------------------|------------------------|----------------------|----------------|-----------|
| Job Title                                                                                                    | ELEARNINGFORCE                                                          | E - LMS: Task P            | rocessing              |                      |                |           |
| Job Description                                                                                                    | Processes assignm<br>etc.                                               | nents in ShareP            | ointLMS courses: ;     | generates task       | s, sets overdu | e status, |
| Job Properties<br>This section lists the properties<br>for this job.                                                                                                    | Web application:<br>Last run time:                                      |                            | SharePoir<br>2/15/2010 | nt - 80<br>6 4:15 PM |                |           |
| Recurring Schedule<br>Use this section to modify the<br>schedule specifying when the<br>timer job will run. Daily, weekly,<br>and monthly schedules also<br>include a window of execution.<br>The timer service will pick a<br>random time within this interval<br>to begin executing the job on<br>each applicable server. This<br>feature is appropriate for high-<br>load jobs which run on multiple<br>servers on the farm. Running this<br>type of job on all the servers<br>simultaneously might place an<br>unreasonable load on the farm.<br>To specify an exact starting time,<br>set the beginning and ending<br>times of the interval to the same<br>value. | This timer job is so<br>Minutes<br>Hourly<br>Daily<br>Weekly<br>Monthly | cheduled to rur<br>Every 5 | n:<br>] minute(s)      |                      |                |           |
|                                                                                                    |                                                                         |                            | Run Now                | Disable              | ОК             | Cancel    |

**NOTE:** If you have several owstimers on the farm (not single-server application), when you click the **'Run Now'** button, the Timer Job does not generate new tasks. New tasks will be generated as scheduled for the job, because if one owstimer is processing course, then other owstimer should not process this course. If you want to have Assignment Tasks generated quicker, we recommend changing the schedule of this timer job.

# 13.3 Viewing Assignment

To view an assignment, in the Assignments section click the assignment's title. The following window will appear:

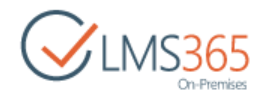

| BROWSE VIEW                   |                                                   |                     |       |
|-------------------------------|---------------------------------------------------|---------------------|-------|
| View Learner's<br>Assignments | ny 📮 Alert Me<br>& Workflows                      |                     |       |
| manage                        | Photos a:                                         |                     |       |
| Tools                         | Template                                          | Assignment Template |       |
| 📢 Announcements               | Title                                             | Monday Assignment   |       |
| Calendar                      | Arrianment Tune                                   | Opline Submission   |       |
| Documents                     | Assignment Type                                   | 20/2015 1:00 014    |       |
| Discussion Board              | Opening Date                                      | 2/9/2016 100 PM     |       |
| Chat                          | Due Date                                          | 2/10/2016 12:00 AM  |       |
| Mailbox                       | Closing Date                                      |                     |       |
|                               | Description                                       | write an essay      |       |
| Links                         | Group Hand In                                     | No                  |       |
| Reports                       | Group Hand an                                     | NO                  |       |
| 🚜 Learning Module             | Scale Configuration                               |                     |       |
| Quizzes                       | Assigned To                                       | Hank Moody          |       |
| Drop Box                      |                                                   | Harvey Spector      |       |
| Assignments                   | Notify me when learners return tasks for this as  | signment No         |       |
| Attendance                    |                                                   | 92 <sup>1</sup>     |       |
| Conference                    | Content Type: Assignment                          |                     |       |
| 📑 Grade Book                  | Last modified at 2/9/2016 1:00 PM by C system Acc | ount                | Ciose |

Buttons at the top allow performing the following operations:

- a. Click View Learner's Assignments to view learner's Assignment Tasks;
- b. Click Edit Item to modify the assignment;
- c. Click Version History to view the Assignment history;
- d. Click Manage Permissions to assign users and group permissions to this item;
- e. Click Delete Item to delete the assignment;
- f. Click Alert Me to manage notification settings.

**NOTE:** The View Learner's Assignments button is inactive until Assignment Tasks are generated.

# 13.4 Modifying Assignments

All assignments can be edited by Teachers.

To edit an assignment, do the following:

- 1. Enter the Assignments section;
- 2. Click the name of a necessary assignment;
- 3. Select Edit Item on the ribbon;
- 4. The form for item editing will appear. Modify the necessary fields according to your preferences:

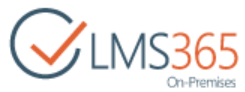

| Template                                               | Assignment Template 💟 🦄                                                                                                    |
|--------------------------------------------------------|----------------------------------------------------------------------------------------------------|
| lite *                                                 | Monday Assignment                                                                                                    |
| assignment Type                                        | Online Submission                                                                                                    |
| Opening Date *                                         | 2/9/2016                                                                                                    |
|                                                        | The time that the assignment<br>becomes available to students.                                                                  |
| ue Date "                                              | 2/10/2016                                                                                                    |
|                                                        | The due date for the assignment.<br>Homework submitted after this time<br>will be marked overdue.                               |
| Josing Date                                            | 12 AM V 00 V                                                                                                    |
|                                                        | The last date that the system will<br>allow submissions for this assignment.<br>If left empty, it will default to the Due Date. |
| Description *                                          | write an essay                                                                                                    |
|                                                        |                                                                                                    |
|                                                        | Attach file                                                                                                    |
| iroup Hand In                                          |                                                                                                    |
| cale Configuration                                     | Use:                                                                                                    |
|                                                        | (* No grading                                                                                                    |
|                                                        | Scale Set: Default (UK) +                                                                                                    |
|                                                        | O Numerical                                                                                                    |
|                                                        | Min: Marc                                                                                                    |
|                                                        | Display options:                                                                                                    |
|                                                        | Show grade     Show parameters                                                                                                  |
|                                                        | Combined view                                                                                                    |
|                                                        | 0                                                                                                    |
| asigned to                                             | All Learners     Salarted Lawrence                                                                                              |
|                                                        | Learner 1: Learner 10: Learner 2                                                                                                |
|                                                        | ۵. E                                                                                                    |
| lotify me when learners return tasks for this assignme | ant []                                                                                                    |
| vested at 2/9/2016 12:02 BM built searchara            | F STORE F FORMATION                                                                                                    |
| ast modified at 2/9/2016 1:00 PM by System Account     | Save Cancel                                                                                                    |

5. Click **Save** to save settings. Click **Cancel** to discard changes.

NOTE: When Teacher edits Assignment, Assignment Tasks are updated if their status is Not Started or Returned.
 BUT! If the Assignment Task status is In Progress, Completed or Submitted, it remains unchanged after Teacher's edit.
 NOTE: If Teacher wants to edit Opening Date in assignment with generated assignment tasks, he/she must delete the current assignment and create a new one with the needed

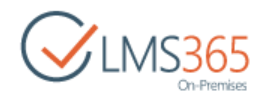

Opening Date, as Opening date cannot be changed for assignment tasks that have already been generated.

If Assignment tasks are not generated yet, it is possible to change opening date – assignment tasks will be generated according to the new schedule or after Synchronizing Assignments.

# 13.5 Modifying Assignment Tasks

After generation Assignment Tasks can be edited by Teacher and Learner.

### 13.5.1 Teacher's Assignment Task edit form

To edit an assignment task,

- 1. Enter the Assignments section;
- 2. Select the needed assignment and click the View Learner's Assignments button.

**NOTE:** The View Learner's Assignments link will not appear until a task is generated.

3. The list of Learner's Assignment Tasks will appear:

| CINS365<br>On-Premises | Soft<br>A | ss | ignments o               |                   |                |       |             |
|------------------------|-----------|----|--------------------------|-------------------|----------------|-------|-------------|
| Tools                  |           | ۵  | Title                    | Assignment Type   | Assigned To    | Grade | Status      |
| 📢 Announcements        |           |    | Assignment for Wednesday | Online Submission | 🗆 ageucheva_a  |       | Not Started |
| Calendar               |           |    | Assignment for Wednesday | Online Submission | Cheech Marin   |       | Not Started |
| C Documents            |           |    | Assignment for Wednesday | Online Submission | 🗆 John Smith   |       | Not Started |
| Discussion Board       |           |    | Assignment for Wednesday | Online Submission | 🗆 Hank Moody   |       | Not Started |
| Chat                   |           |    | Assignment for Wednesday | Online Submission | 🗆 Learner 10.  |       | Not Started |
| A Mailbox              |           |    | Assignment for Wednesday | Online Submission | Harvey Spector |       | Not Started |

- 4. Select the needed Assignment Task and click the **Edit Item** button.
- 5. The form for item editing will appear. Modify the necessary fields;

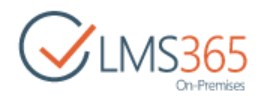

#### Teacher's Assignment Task edit form:

| BROWSE BOIT                                                       |                                                                                       |                                                                                                    | Q SHARE 🟠 FOLLOW                                                                                                    |
|-------------------------------------------------------------------|---------------------------------------------------------------------------------------|----------------------------------------------------------------------------------------------------|----------------------------------------------------------------------------------------------------|
| Approve Save As Cancel Paste<br>Commit Cli                        | Cut Delete Attach Tier Options                                                        |                                                                                                    |                                                                                                    |
| Tools<br>Calendar<br>Calendar                                     | Title<br>Description                                                                  | Assignment 5<br>assignment description                                                                                                    |                                                                                                    |
| Discussion Board     Chat     Mailbox     Links                   |                                                                                       | Description files:<br>Edocx<br>Description files can be changed in Assignment on                                                                                                    | N.                                                                                                    |
| Eeports                                                           | Opening Date                                                                          | 2/5/2016     IIII     2 PM     43       The time that the assignment becomes available to students.                                                                                                    |                                                                                                    |
| Ra Drop Box<br>B Assignments                                      | Due Date                                                                              | 2/10/2016 III 12 AM  OU The due date for the assignment. Homework submitted after this time will be marked overdue.                                                                                                    |                                                                                                    |
| Conference<br>Grade Book                                          | Closing Date                                                                          | The last date that the system will allow submissions for this assignment.                                                                                                    |                                                                                                    |
| Tracking<br>Wiki Pages<br>Seating Chart                           | Assigned To *<br>Grade                                                                | Learner 1                                                                                                    |                                                                                                    |
| Learners & Groups     Staff     Roster     Plagianism     Courses | Company                                                                               |                                                                                                    |                                                                                                    |
| Site Contents                                                     |                                                                                       | No existing entries.<br>Hand in Attachments:<br>Attach file<br>Ability to edit files on the server-side depends on<br>if you're not sure if server-side editing is enabled,<br>file, edit it locally and attach to the Task). Files with<br>versions. | the settings of your computer and SharePoint.<br>please use client-side editing (i.e. download<br>i coinciding titles are uploaded as new file |
|                                                                   | Template Fields<br>Version: 2.0<br>Created at 2/9/2016 1.0<br>Last modified at 2/10/2 | 0 PM by ⊂ System Account<br>016 12:01 AM by ⊂ System Account                                                                                                    | Approve Save As Draft Cancel                                                                                                    |

#### Title – Assignment Task title;

Description - Assignment Task description text;

**Description Files** - files that were attached to the Assignment by Teacher. Versioning is not used for these files. **Description files** are always static in the Assignment task, as nobody can add new file, edit files and delete files here. Teacher can add new file, edit these files, and delete these files only in the <u>Assignment edit form</u> (all changes with Description files in assignment are immediately reflected in Assignment tasks).

**Opening Date** – opening date of the Assignment Task;

Due Date - due date of the Assignment Task;

Closing Date - closing date of the Assignment Task;

**Assigned To** – non-editable field, displays Learner to whom the task is assigned;

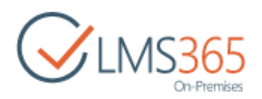

Grade - select grade from the drop-down list (available for graded assignments only);

**Comments** – field for adding comments to the Assignment Task. Teacher can see his own and learner's public comments. Teacher can edit his comment many times within the same iteration, before he Approves\Returns the task. (i.e. When teacher opens task to edit within the same iteration, Saved as Draft Comment text is shown in the text field – ready to be edited). Draft comments are not added to the list of comments unless the teacher Approves\Returns the task.

Each time Teacher Submits, Returns or Saves task as draft, a new version of task is created (SharePoint versioning is used).

**Hand In Attachments** – files that were attached to the assignment task by Learner or Teacher. Versioning is used for these files.

The following operations are available for Teacher with Hand In Attachments:

1. Teacher can view and open all public file versions, latest Learner's draft file version (if the task wasn't submitted), and Teacher's own draft file versions. When Teacher clicks attachment name, a drop-down menu with a list of all available file versions is opened. When Teacher clicks file name in the drop-down, the file is opened or downloaded depending on SharePoint and client's OS settings. 2. Teacher can add new attachments using the "**Attach file**" link or the "**Attach file**" button in the ribbon.

3. Teacher can edit attached files in **Hand In attachments**. After edit a new file version is created. Teacher can create several draft file versions. A new file version is also appended when user uploads a file which title coincides with the title of existing file.

4. Teacher can delete all his draft file versions till the latest public version clicking the **Delete my Draft** link next to the attachment name. If there are no draft file versions to delete, the Delete my Draft link is greyed-out.

**Template Fields** – non-editable field, displays fields added to the Assignment from Template.

**NOTE**: Teacher cannot edit or delete Description files. It is possible only for the Assignment, not the Assignment Task. NOTE: If Learner saved assignment task as draft, Learner's draft assignment and draft Hand In attachments are always visible for Teacher. If Teacher saved assignment task as draft, his draft assignment task, its draft attachments and draft comments are never available for view and edit for Learner. If Teacher saved assignment task as draft, his draft assignment task, its draft attachments and draft comments are available for view and edit for another Teacher (in case there are several Teachers in one course). **NOTE:** Only one comment can be created per iteration. One iteration is a case when task resides side (e.g. on the teacher's side, learner's side before user on one Approves\Submits\Returns). Draft comment is a personal thing and is visible to its owner unless it is published. Draft comment may be edited many times within one iteration. Draft comment becomes public when user Approves\Submits\Returns the task. NOTE: Public comments and attachments cannot be deleted for legal purposes.

### 13.5.2 Learner's Assignment Task edit form

**NOTE:** Assignment tasks can be modified by Learners if they have the corresponding permissions. Permissions usually depend on task status. See the table below:

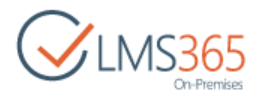

| Task Status         | User Role              | Permission |
|---------------------|------------------------|------------|
| Completed           | LMS Extended Reader    | View       |
| In Progress         | LMS Limited Contribute | Edit       |
| Not Started         | LMS Limited Contribute | Edit       |
| Submitted           | LMS Extended Reader    | View       |
| Returned to Learner | LMS Limited Contribute | Edit       |

The **View** type permission means that learners can only view items and attached documents.

The **Edit** type permission means that learners can view, edit items and view, edit or delete documents which they attached. Note, that once documents were attached or edited by teachers, they cannot be managed by learners.

Once a task is generated and saved as draft by teacher, it cannot be managed by Learner despite that Learner sees the task status as Not Started.

For more information about task statuses, see the <u>Task Status</u> paragraph.

To edit an assignment task, do the following:

- 1. Enter the Assignments section;
- 2. Select the needed Assignment Task and click the Edit Item button;
- 3. The form for item editing will appear. Modify the necessary fields;

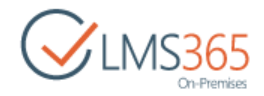

#### Learner's Assignment Task edit form:

| Title                                                                         | New Assignment                                                                                                    |
|-------------------------------------------------------------------------------|----------------------------------------------------------------------------------------------------|
| Description                                                                   | Write an essay.                                                                                                    |
| Opening Date                                                                  | 2/15/2016 5:00 PM                                                                                                    |
| Due Date                                                                      | 2/16/2016 12:00 AM                                                                                                    |
| Closing Date                                                                  | 4/14/2016 12:00 AM                                                                                                    |
| Assigned To *                                                                 | Hank Moody                                                                                                    |
|                                                                               | You can select learners to include in the group:                                                                                                    |
| Comments                                                                      |                                                                                                    |
|                                                                               |                                                                                                    |
|                                                                               |                                                                                                    |
|                                                                               |                                                                                                    |
|                                                                               | No existing entries.                                                                                                    |
|                                                                               | Hand in Attachments:<br>Attach file                                                                                                    |
|                                                                               | Ability to edit files on the server-side depends on the settings of your computer and SharePoint. If you're not sure if server-side editing is enabled, please use client-<br>side editing (i.e. download file, edit it locally and attach to the Task). Files with coinciding titles are uploaded as new file versions. |
| Template Fields                                                               |                                                                                                    |
| Version: 1.0<br>Created at 2/15/2016 5:00 PN<br>Last modified at 2/15/2016 5: | by System Account Submit Save As Draft Cancel                                                                                                    |

Title – non-editable field, displays Assignment Task title;

**Description** – non-editable field, displays Assignment Task description text;

**Description Files** - files that were attached to the Assignment by Teacher. Versioning is not used for these files. Learner can only view and download **Description files.** When Learner clicks description file name, a prompt to download it appears, for any file type (for associated applications also). Learner chooses to open or save the file locally on the prompt window and opens the file on the server or on his local machine.

**Opening Date** – non-editable field, displays opening date of the Assignment Task;

Due Date - non-editable field, displays due date of the Assignment Task;

Closing Date - field is hidden if empty;

**Assigned To** –displays Learner to whom the task is assigned and people picker for adding users in Assignment Tasks with Group Hand In;

**Grade** field is shown only for assignments with grade and even if it is empty (because it is the only for Learner to determine that assignment is gradable); way **Comments** – field for adding comments to the Assignment Task. Learner can view his own and teacher's public comments. Learner can edit his comment many times within the same iteration, before he Submits the task. (i.e. when the learner opens task to edit within the same iteration, Saved as Draft Comment text is shown in the text field – ready to be edited). Draft comments are not visible for Teacher. Each time Learner Submits or Saves task as Draft, a new version of task is created (SharePoint versioning).

**Hand In Attachments** – files that were attached to the assignment task by Learner or Teacher. Versioning is used for these files.

The following operations are available for Learner with Hand In Attachments: 1. Learner can view and open the latest public file version and own latest draft file version, file's version history is not available for Learner. When Learner clicks attachment name, the latest from

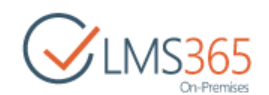

files available to Learner (public file version or Learner's own draft file version) is opened or prompted to download (depending on SharePoint and client's OS settings). For group Assignment Tasks if several learners created own draft file versions, the latest Learner's draft file version is opened or prompted to download, no matter what Learner has created it. 2. Learner can add new attachments using the "**Attach file**" link or the "**Attach file**" button in the ribbon.

3. Learner can edit attached files in **Hand In attachments.** After edit, a new file version is created. 4. Learner can create several draft file versions per iteration (i.e. before Learner Submitted the task or before Teacher Saved as Draft or before Closing Date has come). After iteration end the latest Learner's draft file version becomes public. New file version is also appended when user uploads a file which title coincides with the title of existing file.

5. Learner can delete all his draft file versions till the latest public version clicking the **Delete my Draft** link next to the attachment name. For group Assignment Tasks the Delete my Draft link removes all recent draft file versions till the latest public version no matter which Learner created it. If there are no draft file versions to delete, the Delete my Draft link is greyed-out.

**NOTE**: Public version of files attached to the Assignment by Learners is sent for plagiarism check.

If Ephorus service is enabled, only **the first** public version is sent for checking. If Urkund service is enabled, **each** public version is sent for checking.

It applies only to Learner's public versions of files. For example, in such case: 1. Learner attaches file > 2. Teacher edits and saves file > 3. Learner edits and saves file only versions 1 and 3 will be sent for plagiarism check. Teacher's public versions of attachments are not sent for plagiarism check.

Teacher's public versions of attachments are not sent for plagiarism check.

**NOTE:** Public comments and attachments cannot be deleted for legal purposes.

**Template Fields** – fields added to the Assignment from Template.

**People picker** in Assigned To shows only users from Learners with Not Started tasks satisfying the search parameter:

| and the second point of the second |                |                |            |
|------------------------------------|----------------|----------------|------------|
| Learners                           |                |                |            |
| Learners                           |                |                |            |
|                                    | Display Name   | E-mail Address | Title      |
| All Search Results                 | Harvey Spector | mail@mail.vom  | Harvey Spe |
|                                    |                |                |            |
|                                    | <              |                | •          |

**NOTE**: If Learner has not selected any learners for the group and clicks the Save as Draft button, a warning message appears in a pop-up window:

|                                        | Confirmation                                                                                                    |
|----------------------------------------|----------------------------------------------------------------------------------------------------|
|                                        | <ul> <li>You have not selected any learners for the group.</li> <li>The selection of Group Members</li> <li>CANNOT be changed after clicking the YES button.</li> </ul> |
|                                        | Are you sure, you want to proceed?                                                                                                    |
|                                        | Yes No                                                                                                    |
|                                        |                                                                                                    |
| If Learner has not a warning message a | selected any learners for the group and clicks the Submit button, a ppears in a pop-up window:                                                                          |

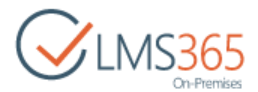

| Confirm Submission                                                                                                    |  |
|----------------------------------------------------------------------------------------------------|--|
| <ul> <li>You have not selected any learners for the group.</li> <li>The selection of Group Members</li> <li>CANNOT be changed after clicking the YES button.</li> </ul> |  |
| Are you sure, you want to submit this assignment?                                                                                                    |  |
| Yes No                                                                                                    |  |

If Learner has selected learners for the group and clicks the Save as Draft button, a warning message appears in a pop-up window:

| Conf | irmation                                                                                                    |
|------|----------------------------------------------------------------------------------------------------|
| 1    | You have selected:<br>Learner 2<br>for members of this group submission.<br>The selection of Group Members<br>CANNOT be changed after clicking the<br>YES button. |
|      | Are you sure, you want to proceed?                                                                                                    |
|      | Yes No                                                                                                    |

If Learner has selected learners for the group and clicks the Submit button, a warning message appears in a pop-up window:

| Confi | rm Submission                                                                                                    |
|-------|----------------------------------------------------------------------------------------------------|
| 1     | You have selected:<br>Learner 2<br>for members of this group submission.<br>The selection of Group Members<br>CANNOT be changed after clicking the<br>YES button. |
|       | Are you sure, you want to submit this assignment?                                                                                                    |
|       | Yes No                                                                                                    |

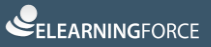

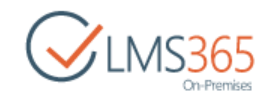

If Learner clicked YES in the previous cases (or non-group assignment task was submitted), an alert message appears in a pop-up window:

Your submission has been received.

**Template fields** group is shown if a template is set for the assignment. Learner has to check required fields, otherwise he will not be able to Save as Draft or Submit the task.

Learner's **Assignment Task Edit form** is common for all statuses except the **Completed** status (then it is unavailable for editing).

Group assignment task can be edited by any member of the group.

If one of the learners from the group wants to return a group assignment, he should do the following actions:

- 1. Open the assignment task in edit mode;
- 2. Select from people picker the learners, he wishes to include into the group;
- 3. Fill in required and other fields from the group assignment template, add some comments and attach files.
- 4. Click Submit or Save As Draft to save the changes.

After Learner Saves assignment task as Draft, it's status is changed to "In Progress". Teacher can view Learner's Draft Assignment Task and Draft Hand In attachments.

**NOTE**: If Learner saved assignment task as draft, Learner's draft assignment and draft Hand In attachments are always visible for Teacher. Besides, Teacher can make draft Assignment Tasks available for other Learners using the <u>'Share for Learners'</u> function.

But Learner's draft comments are not visible for Teacher. Learner can edit own draft comment many times until submit.

After learner submitted the assignment task, he can edit it (including attachments) until: a) Due Date is reached;

b) Teacher started to edit assignment task. If Teacher started editing the assignment task, Learner will receive the following message when trying to edit the assignment task:

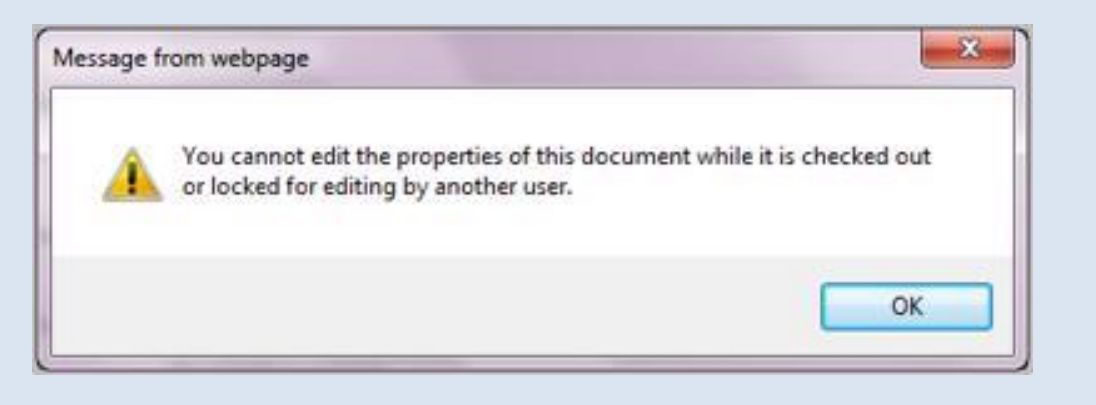

**NOTE:** In case if Teacher starts editing Learner's draft version of attachment and then clicks Cancel, Teacher's draft version of attachment is created, which is not visible for Learner.
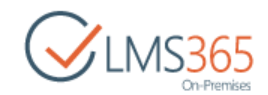

After this Learner can edit and submit the assignment task itself, but cannot edit the attachment file:

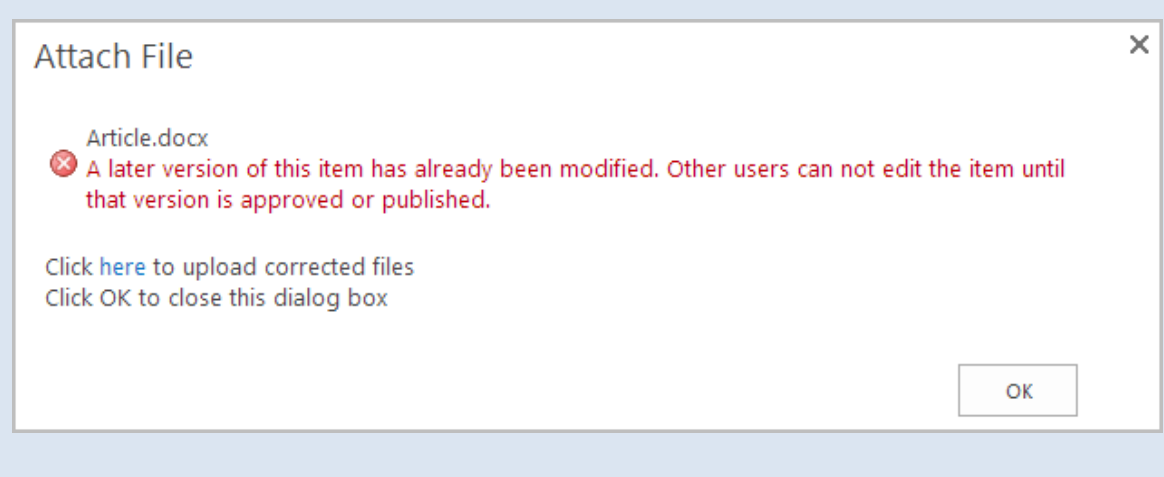

To avoid such situations, it is recommended for Teachers to start editing Learners' assignment task after it is submitted by Learner, or save public versions of attachments so as other users had access to them.

When Learner edits an attachment, a new file version is created. Edit attachment is only possible from the edit form (the view form only allows to open and view).

When editing assignment task is not allowed for the learner, he can only view it. In the view form he can see all the attached files but cannot open/download them. After learner submitted the assignment task, it is sent to the teacher and **Status** "Submitted" is displayed to the learner, who submitted the task and to all learners selected in a group for this assignment.

- NOTE: Learner's Assignment Task can be changed when Teacher edits Assignment. In this case, Assignment Tasks are updated if their status is *Not Started* or *Returned*.
   BUT! If the Assignment Task status is *In Progress, Completed* or *Submitted*, it remains unchanged after Teacher's edit.
- **NOTE:** Only one comment can be created per iteration. One iteration is a case when task resides on one side (e.g. on the teacher's side, learner's side before user Approves\Submits\Returns).

Draft comment is a personal thing and is visible to its owner unless it is published. Draft comment may be edited many times within one iteration. Draft comment becomes public when user Approves\Submits\Returns the task.

### 13.5.3 Submitted Assignment Task edit form

When group assignment task was handed in by a group of learners, it is displayed in the assignment tasks list as shown below:

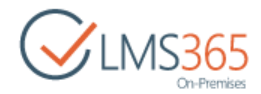

| BROWSE FILES LIBRARY |               |              |                   |             |       |             |                |
|----------------------|---------------|--------------|-------------------|-------------|-------|-------------|----------------|
| Con-Premises         | ₫ cour<br>Ass | signmer      | nts o             |             |       |             |                |
| Tools                |               | Title        | Assignment Type   | Assigned To | Grade | Status      | Overdue Status |
| 📢 Announcements      |               | Assignment 5 | Online Submission | Learner 1   | ]     | Submitted   |                |
| Calendar             |               | Assistant C  | Online Submission | Learner 2   |       | Not Started |                |
| C Documents          |               | Assignment 5 | Unline Submission | Learner 3   |       | Not started |                |

When assignment task was Handed In by a Group of learners, the **Assigned to** column of the Assignment Task displays all the Learners from the group. (The first is the name of the submitter, the rest Learners of the group are sorted alphabetically in ascending order).

To edit a submitted Assignment Task,

- 1. Enter the **Assignments** section;
- 2. Select the needed assignment and click the **View Learner's Assignments** button.
- 3. Select submitted Assignment Task in the list of Learner's Assignment Tasks and click the **Edit Item** button.
- 4. The form for item editing will appear. Modify the necessary fields:

#### Teacher's edit form of the Submitted Assignment task:

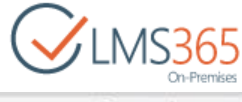

| BROWSE EDIT                                                                                                    |                                                                                    |                                                                                                    |                                                             |                                                      |                                    |                                     | Q 99                                        | e 🕸                  | VOLLOW             |
|----------------------------------------------------------------------------------------------------|------------------------------------------------------------------------------------|----------------------------------------------------------------------------------------------------|-------------------------------------------------------------|------------------------------------------------------|------------------------------------|-------------------------------------|---------------------------------------------|----------------------|--------------------|
| Approve Return Save Ac Cancel                                                                                                    | Party Dig Copy                                                                     |                                                                                                    |                                                             |                                                      |                                    |                                     |                                             |                      |                    |
| Tools                                                                                                    | Tide                                                                               | Assignment 5                                                                                                    |                                                             |                                                      |                                    |                                     |                                             |                      |                    |
| Calendar<br>Calendar<br>Cocuments                                                                                                    | Description                                                                        | assignment description                                                                                                    |                                                             |                                                      |                                    |                                     |                                             |                      |                    |
| Chat                                                                                                    |                                                                                    |                                                                                                    |                                                             |                                                      |                                    |                                     |                                             |                      |                    |
| Mailbox                                                                                                    |                                                                                    | E docx<br>Description files can be char                                                                                                    | nged in Assignment only.                                    |                                                      |                                    |                                     |                                             |                      |                    |
| Eeports                                                                                                    | Opening Date                                                                       | 2/5/2016<br>The time that the assignment<br>becomes available to students                                                                            | 2 PM • 43 •                                                 |                                                      |                                    |                                     |                                             |                      |                    |
| Assignments                                                                                                    | Due Date                                                                           | 2/10/2016<br>The due date for the assignme<br>Homework submitted after this                                                                          | 12 AM • 00 •                                                |                                                      |                                    |                                     |                                             |                      |                    |
| Gade Book                                                                                                    | Closing Date                                                                       | will be marked overdue.                                                                                                    | 112 AM (m) 00 (m)                                           |                                                      |                                    |                                     |                                             |                      |                    |
| Help     Facking     Tracking     Wiki Pages     Wiki Pages     Starting Chart     Learners & Groups     Start     Roster     Roster     Roster     Roster | Assigned To *<br>Grade<br>Comments                                                 | If left empty, it will default to d<br>Learner 1; Learner 2<br>If left empty, it will default to d<br>Learner 1; Learner 2<br>Learner 1<br>Learner 2 | ie Due Date.                                                |                                                      |                                    |                                     |                                             |                      |                    |
| Course)<br>Site Contents                                                                                                    |                                                                                    |                                                                                                    |                                                             |                                                      |                                    |                                     |                                             |                      |                    |
|                                                                                                    |                                                                                    | No existing entries.<br>Hand in Attachments:<br>Ability to edit Sies on the se<br>enabled, please use client-si<br>file versions.                    | rver-side depends on the si<br>de editing (Le. download fil | itlings of your comput<br>e, edit it locally and att | er and SharePoi<br>ach to the Task | et. If you're n<br>I. Files with co | ot sure if server-si<br>inciding titles are | de editir<br>uploade | ng is<br>ed as new |
|                                                                                                    | Template Fields                                                                    |                                                                                                    |                                                             |                                                      |                                    |                                     |                                             |                      |                    |
|                                                                                                    | Version: 2.0<br>Created at 2/9/2016 1:00 PM by<br>Last modified at 2/20/2016 1:201 | System Account<br>AM by System Account                                                                                                    |                                                             |                                                      | Approve                            | Return                              | Save As Draft                               |                      | Carical            |

Title – Assignment Task title, non-editable field;

Description – Assignment Task description text;

**Description Files** - files that were attached to the Assignment by Teacher. Versioning is not used for these files. **Description files** are always static in the Assignment task, as nobody can add new file, edit files and delete files here. Teacher can add new file, edit these files, and delete these files only in the <u>Assignment edit form</u> (all changes with Description files in assignment are immediately reflected in Assignment tasks).

**Opening Date** – opening date of the Assignment Task;

Due Date - due date of the Assignment Task;

Closing Date - closing date of the Assignment Task;

**Assigned To** – non-editable field, displays Learner or Learners who submitted the Assignment Task; **Grade** – section is not shown for assignments without grade

**Individual grades** checkbox is shown for **Group Hand In** Assignment Tasks. When **Individual grades** checkbox is chosen, a list of learners with grade drop-box(or inputbox for numerical grade) is shown next to the learners' names:

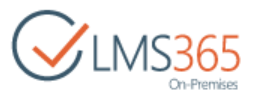

| Grade | Individual grades             |
|-------|-------------------------------|
|       | <ul> <li>Learner 1</li> </ul> |
|       | ▼ Learner 2                   |

**Comments** – field for adding comments to the Assignment Task. Teacher can see his own and learner's public comments. Teacher can edit his comment many times within the same iteration, before he Approves\Returns the task. (i.e. When teacher opens task to edit within the same iteration, Saved as Draft Comment text is shown in the text field – ready to be edited). Draft comments are not added to the list of comments unless the teacher Approves\Returns the task.

Each time Teacher Submits, Returns or Saves task as draft, a new version of task is created (SharePoint versioning is used).

**Hand In Attachments** – files that were attached to the assignment task by Learner or Teacher. Versioning is used for these files.

The following operations are avaliable for Teacher with Hand In Attachments: 1. Teacher can view and open all public file and Teacher's own draft file versions. When Teacher clicks attachment name, a drop-down menu with a list of all available file versions is opened. When Teacher clicks file name in the drop-down, the file is opened or downloaded depending on SharePoint and client's OS settings.

2. Teacher can add new attachments using the Attach file link or the Attach file button in the ribbon. 3. Teacher can edit files in Hand In attachments. After edit a new file version is created. New file version is also appended when user uploads a file which title coincides with the title of existing file. 4. Teacher can create several draft file versions. Teacher's latest draft file version becomes public after Teacher Approves the task or Returns it to Learner. 5. Teacher can delete all his draft file versions till the latest public version clicking the **Delete my Draft** link next to the attachment name. If there are no draft file versions to delete, the Delete my link Draft is greyed-out.

Template Fields – non-editable field, displays fields added to the Assignment from Template.

**NOTE:** Public comments and attachments cannot be deleted for legal purposes.

### 13.5.4 Break Group function

If Assignment Task was submitted by a group of Learners, Teacher can split the group using the **Break Group** function. To break Learners Group, do the following:

- 1. Enter the **Assignments** section;
- 2. Select the needed assignment and click the View Learner's Assignments button;
- 3. Select submitted Assignment Task in the list of Learner's Assignment Tasks and click the **View Item** button;
- 4. The Assignment Task view form will open. Click the Break Group button:

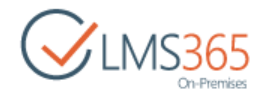

| BROWSE VIEW                                                                                       |                                                          |                        |                                                                                                 |     |
|---------------------------------------------------------------------------------------------------|----------------------------------------------------------|------------------------|-------------------------------------------------------------------------------------------------|-----|
| Edit<br>Item Userak Group<br>Manage                                                               | Version History       Shared With       Delete Item      | Alert Me<br>Workfio    | e<br>WKS                                                                                        |     |
| Tools<br>Announcements<br>Calendar<br>Calendar<br>Couments<br>Cocuments<br>Cocuments<br>Cocuments | Title<br>Assignmer<br>Status<br>Overdue S<br>Description | nt Type<br>itatus<br>n | New Assignment<br>Online Submission<br>Submitted<br>Write an essay.                             |     |
| 🚔 Mailbox                                                                                         | Opening F                                                | Date                   | Description files:<br>Description files can be changed in Assignment only.<br>2/15/2016 5:00 PM |     |
| <ul> <li>Reports</li> <li>み Learning Module</li> <li>図 Ouizzes</li> </ul>                         | Due Date<br>Closing Da                                   | ate                    | 2/16/2016 12:00 AM<br>4/14/2016 12:00 AM                                                        |     |
| Drop Box                                                                                          | Assigned 1                                               | ſo                     | Hank Moody     Harvey Spector     ageucheva_a                                                   |     |
| 월교 Attendance<br>(전) Conference                                                                   | Comments                                                 | 5                      | No existing entries.<br>Hand in Attachments:                                                    |     |
| <ul> <li>Grade Book</li> <li>Help</li> <li>Tracking</li> </ul>                                    | Template 1<br>Version: 3.0<br>Created at 2               | Fields                 | 6 5:00 PM by C System Account                                                                   | ose |
| Wiki Pages                                                                                        | Last modifie                                             | ed at 2/15             | 5/2016 5:05 PM by 🗌 Hank Moody                                                                  |     |

5. Confirm breaking the group in the pop-up window:

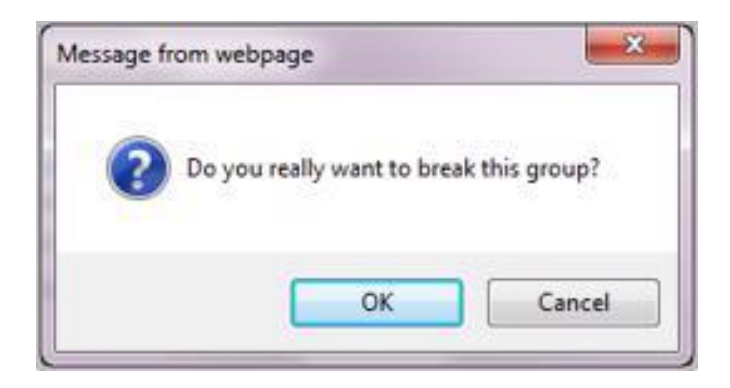

**NOTE:** For non-group assignment tasks the button is not present.

Group can be broken after the assignment was submitted by learners group. If you decide to break group, this action cannot be undone.

After the group is broken, group task is deleted and a new individual assignment is created for each group member. The status of these new assignment tasks is *Not Started*.

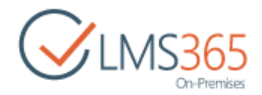

# 13.6 Assignment Templates

The Assignment Templates feature gives course teachers an opportunity to add custom fields into assignment tasks for learners to fill in. Assignment Templates also give teachers an opportunity to set some settings of an Assignment only once and reuse them when creating new assignments.

| NOTE: | To activate the <b>ELEARNINGFORCE – LMS: Group Assignment Templates Feature</b> , go to <i>Settings &gt; Site Settings &gt; Manage Site Features</i> on the Organization level: |
|-------|----------------------------------------------------------------------------------------------------|
|       | ELEARNINGFORCE - LMS: Group Assignment Templates Feature<br>Provides ability to crate assignments from templates                                                                |

To enter the **Assignment Templates list**, go to *Settings* > *Site Settings* on the organization level and select **Assignment Templates** menu item in the **Organization** section:

| SharePoint              |
|-------------------------|
| Site Settings           |
| Organization            |
| Organization Features   |
| Assignment Templates    |
| Course Template Gallery |
| E-mail Templates        |
| Course Flow Templates   |
| Import/Export Course    |
| ScopM Starses           |
| SCORM Storage           |
| Certificate Templates   |
|                         |

Assignment templates are displayed as items in a default SharePoint list, the names of columns are: **Default** – indicates if the template is set as default;

Title - contains template title;

**Assignment Type** – indicates Assignment Type;

**Scale Configuration** – indicates if the template contains Scale Configuration; **Notification Settings** – indicates if the Notification settings are configured in the Template; **Template Fields** – indicates if Template Fields are added to the Template.

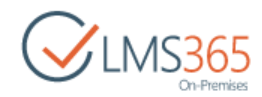

| BROWSE IT           | EMS LIST               |                                 |                |               |                 |                    |                     |                       |                 |
|---------------------|------------------------|---------------------------------|----------------|---------------|-----------------|--------------------|---------------------|-----------------------|-----------------|
| New New Folder      | View Edit<br>Item Item | Set as<br>Default X Delete Item | Attach<br>File | Alert<br>Me + | Tags &<br>Notes | Workflows Approv   | e/Reject            |                       |                 |
| New                 |                        | Manage                          | Actions        | Share & Track | Tags and Not    | es Workflows       |                     |                       |                 |
| Recent              |                        | ⊕ new item                      | or edit        | this list     |                 |                    |                     |                       |                 |
| Rooms               |                        | All Items ····                  | Find an        | item          | Q               |                    |                     |                       |                 |
| Question<br>Reports | Pool                   | 🗸 🕅 Default                     | Title          |               |                 | Assignment Type    | Scale Configuration | Notification Settings | Template Fields |
| Site Contents       |                        |                                 | Assignme       | nt Template   | # ···           | Online Submission  | No                  | No                    | No              |
|                     |                        |                                 | Template       | 1 #           |                 | Offline Submission | No                  | No                    | Yes             |
|                     |                        |                                 | Template       | 2 🛱           |                 | Online Submission  | No                  | No                    | Yes             |

To create a new **Assignment Template**, in the Assignment Templates list click the **New Item** button on the ribbon or **new item** button and fill in the open form:

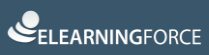

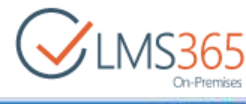

| SharePoint                              |                                   |                                                                                                    |                                          |                                                                                                    | Newsfeed |  |
|-----------------------------------------|-----------------------------------|----------------------------------------------------------------------------------------------------|------------------------------------------|----------------------------------------------------------------------------------------------------|----------|--|
| BROWSE EDIT                             |                                   |                                                                                                    |                                          |                                                                                                    |          |  |
| Save Cancel Pate Copy<br>Commit Opporto | Attach Speling<br>Actions Speling |                                                                                                    |                                          |                                                                                                    |          |  |
| Recent                                  | Title *                           | Template 1                                                                                                    |                                          |                                                                                                    |          |  |
| Ouestion Popl                           | Assignment Type                   | Online Submissio                                                                                                    | an 💌                                     |                                                                                                    |          |  |
| Reports                                 | Description                       |                                                                                                    | a a di angene ang                        |                                                                                                    | 1        |  |
| Site Contents                           |                                   |                                                                                                    |                                          |                                                                                                    |          |  |
|                                         | Scale Configuration               | Use:                                                                                                    |                                          |                                                                                                    |          |  |
|                                         |                                   | <ul> <li>No grading</li> <li>Scale Set</li> <li>Numerical<br/>Min:</li> <li>Display options:</li> <li>Show gri</li> <li>Show period</li> </ul> | Default (UK) +<br>Max<br>ade<br>rcentage |                                                                                                    |          |  |
|                                         |                                   | Combine ©                                                                                                    | id view                                  |                                                                                                    |          |  |
|                                         | Notification Setting              | ys Send Email<br>Ves<br>No                                                                                                    |                                          | This is a new assignment.                                                                                                    |          |  |
|                                         |                                   | Send Email on                                                                                                    |                                          |                                                                                                    |          |  |
|                                         |                                   | Due Date                                                                                                    |                                          | Click for help about adding HTML<br>formatting.                                                                                                    |          |  |
|                                         |                                   | Send Email to<br>EAssistants<br>Faculty<br>Learners<br>Teachers                                                                                | 10                                       | (Course:Name) - click to add display name of<br>course;<br>(Course:Url) - click to add url of course;<br>(Assignment:ClosingDate) - click to add<br>closing date of assignment;<br>(Assignment:DueDate) - click to add end |          |  |
|                                         |                                   | ESelected un                                                                                                    | iers                                     | date of assignment:<br>(Assignment/Name) - click to add display<br>name of assignment<br>(Assignment:StartDate) - click to add start<br>date of assignment;<br>(Assignment:Uri) - click to add uri of<br>assignment;       |          |  |
|                                         | Template Fields                   | Add Checkbox                                                                                                    | I liked working on this                  | s assignment 🛛 🗸 🗙                                                                                                    |          |  |
|                                         |                                   | Add Option<br>Add Text<br>Add Textbox                                                                                                    | ⊛ Yes<br>© No                            |                                                                                                    |          |  |
|                                         |                                   |                                                                                                    |                                          | Save                                                                                                    |          |  |

- 1. **Title** (required field) type the Assignment Template name;
- 2. Assignment Type select the assignment type from the drop-down list:
  - Online Submission;
  - Offline Submission;
  - Required Course Preparation;
  - Optional Additional Readings;
  - Other.

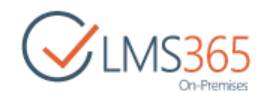

3. Description – enter Assignment Template description text. To add a file to the Assignment Template, when filling in the *Description* field, go to Editing Tools > Insert and click the Upload File button. Select file on your local computer and specify document library to upload the file to. When you use this option to add files to the assignment, Learners can access these files not only in the Assignment Task, but also in the library, to which the files are uploaded, e.g. Documents, Assignments or other:

| Choose a file      | Choose File Tutorial.docx              |      |
|--------------------|----------------------------------------|------|
|                    | Add as a new version to existing files |      |
| estination Library | Certificate Templates                  | *    |
|                    | Certificate Templates                  |      |
|                    | Equations                              |      |
| ersion Comments    | Picture Library                        |      |
|                    | Plagiarism                             |      |
|                    | Site Collection Documents              |      |
|                    | Site Collection Images                 |      |
|                    |                                        | 13   |
|                    |                                        |      |
|                    |                                        | 4334 |

- 4. Scale Configuration select scale configuration from the following options:
  - No grading Scale set Numerical and set group **Display options**: Show Grade Show Percentage Combined View

#### 5. Notification Settings group:

Send e-mail section:

If **No** option is selected, all other options from **Notification settings** group are disabled,

If **Yes** option is selected, all other options from **Notification settings** group are enabled; *Send Email when* with radio buttons:

#### **Due date** (default)

#### **Closing Date**

The e-mail is sent on Due Date or Closing Date (e.g. on 12:01 AM) and for all assignment tasks, regardless of their status.

Send Email To with checkboxes (none is selected by default):

- Teachers (from course)
- Learners (from course)
- Faculty (from course)
- Assistants (from course)

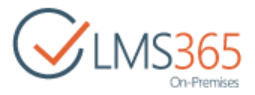

Selected users with people picker

The Email will be sent to the related group in the course where assignment will be created.

In the Text area, type Email text:

This is a new assignment. Click for help about adding HTML formatting. {Course:Name} - click to add display name of course: {Course:Url} - click to add url of course; (Assignment:ClosingDate) - click to add closing date of assignment: {Assignment:DueDate} - click to add end date of assignment: {Assignment:Name} - click to add display name of assignment; (Assignment:StartDate) - click to add start date of assignment: {Assignment:Url} - click to add url of assignment;

Below the text area, the description for special tags is placed: [CourseName] – Course Name [AssignmentName] – Assignment Name [StartDate] – Start Date [DueDate] – Due Date [ClosingDate] – Closing Date [URLTask] – URL To Assignment All Tasks List Special tags are also links, when you click one the corresponding text is added to the Email Text area.

*Template fields* group with following links to add fields (by default none of the fields are added): **Add Check Box** – click to add field with check box;

Add Option - click to add field with Yes/No selection;

Add Text - click to add text;

Add Text Box - click to add field with text box to be filled by Learners;

*Required* check box next to the field makes the field obligatory for Learners to fill.

**NOTE**: Assignment template just preloads values of fields to the Assignment creation form, i.e. Scale settings, Assignment Type, etc. This means that once you've created an Assignment, any changes the in Assignment Template won't influence the Assignment. To apply the changes you have to Edit and Save the Assignment with the same Template (already generated Assignment Tasks won't be changed).

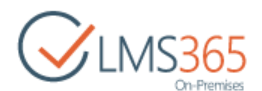

**Default Assignment Template** function – defines the Assignment Template, which will be selected by default in the Assignment creation form.

To set an Assignment Template default, select the needed template and click the **Set as Default** button in the ribbon menu:

| BROWSE IT                | EMS LIST               | Version History                 | 074                                        |                  | Ĉi,                | A                   |                       |                 |
|--------------------------|------------------------|---------------------------------|--------------------------------------------|------------------|--------------------|---------------------|-----------------------|-----------------|
| New New<br>Item + Folder | View Edit<br>Item Item | Set as<br>Default X Delete Item | Attach Alert<br>File Me +                  | Tags &<br>Notes  | Workflows Approv   | e/Reject            |                       |                 |
| New                      |                        | Manage                          | Actions Share & Ti                         | rack Tags and No | tes Workflows      |                     |                       |                 |
| Rooms<br>Question        | Pool                   | All Items ····                  | Find an item                               | Q                | Assignment Type    | Scale Configuration | Notification Settings | Template Field: |
| Reports                  |                        |                                 | Assignment Templa                          | ate 🗱 🛛 🚥        | Online Submission  | No                  | No                    | No              |
| Site Contents            | 8                      |                                 | and an an an an an an an an an an an an an |                  |                    |                     |                       |                 |
| Site Contents            |                        |                                 | Template 1 🗱                               |                  | Offline Submission | No                  | No                    | Yes             |

# **NOTE**: "Set as default" button is active, if one Assignment template is selected. But if two or more Assignment templates are selected, "Set as default" button is inactive (greyed-out):

| New New View Ex<br>Item Folder Item Ite            | dit<br>Set as<br>Default | Attach<br>File                                   | Alert<br>Me +   | Tags & Notes | Workflows Approve                                          | e/Reject                        |                                   |                           |
|----------------------------------------------------|--------------------------|--------------------------------------------------|-----------------|--------------|------------------------------------------------------------|---------------------------------|-----------------------------------|---------------------------|
| New                                                | Manage                   | Actions SI                                       | hare & Track    | Tags and Not | Workflows                                                  |                                 |                                   |                           |
| C                                                  |                          |                                                  |                 | 10000        |                                                            |                                 |                                   |                           |
| Rooms<br>Question Pool<br>Reports                  | All Items ····           | Find an ite                                      | m               | Q            | Assignment Type                                            | Scale Configuration             | Notification Settings             | Template Fiel             |
| Rooms<br>Question Pool<br>Reports<br>Site Contents | All Items ····           | Find an ite<br>Title<br>Assignment               | m<br>Template # | م<br>••••    | Assignment Type<br>Online Submission                       | Scale Configuration             | Notification Settings             | Template Fie              |
| Rooms<br>Question Pool<br>Reports<br>Site Contents | All Items ····           | Find an ite<br>Title<br>Assignment<br>Template 1 | m<br>Template # | م<br>        | Assignment Type<br>Online Submission<br>Offline Submission | Scale Configuration<br>No<br>No | Notification Settings<br>No<br>No | Template Fie<br>No<br>Yes |

# 13.7 Grading Assignments

To grade an assignment, follow the steps below:

1. In the **Assignments** section, click the name of the needed assignment:

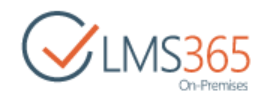

| BROWSE ITEMS LIST      |                            |                     |                    |              |                 |                                                                                                    |
|------------------------|----------------------------|---------------------|--------------------|--------------|-----------------|----------------------------------------------------------------------------------------------------|
| CINS365<br>On-Premises |                            | Calendar            | Ō                  |              |                 |                                                                                                    |
| Tools                  | (+) new item or edit th    | is list             |                    |              |                 |                                                                                                    |
| Announcements          | All Events Calendar Curren | t Events ••• Find   | d an item          | Q            |                 |                                                                                                    |
| Calendar               | V B THE                    | Opening Date        | Due Date           | Closing Date | Assignment Type | Group Hand In                                                                                                   |
| C Documents            | o nec                      |                     | 2/2/2017 12:00 111 | closing conc | College         | the second second second second second second second second second second second second second second second se |
| 🔹 Discussion Board     | Zeromancer # •             | •• 2/4/2016 5:00 PM | 2/5/2016 12:00 AM  |              | Submission      | NO                                                                                                    |
| Chat                   | Assignment                 | 2/5/2016 12:00 PM   | 2/10/2016 12:00 AM |              | Online          | No                                                                                                    |
| 🔗 Mailbox              | ✓ for<br>Wednesday ₩       |                     |                    |              | Submission      |                                                                                                    |
| Cinks                  | New .                      | 2/8/2016 12:00 PM   | 2/16/2016 12:00 AM |              | Online          | No                                                                                                    |
| Reports                | assignment 🛪               |                     |                    |              | Submission      |                                                                                                    |
| & Learning Module      | my .                       | 2/16/2016 1:00 PM   | 2/24/2016 12:00 AM |              | Online          | No                                                                                                    |
| Cuizzes                | assignment 🕸               |                     |                    |              | Submission      |                                                                                                    |

2. The following window will appear. Click **View Learner's Assignments**:

| BROWSE VIEW                |                 |                          |
|----------------------------|-----------------|--------------------------|
| View Learner's Assignments | Alert Me        |                          |
| Manage                     | Actions         |                          |
| Tools                      | Template        |                          |
| Announcements              | Title           | Assignment for Wednesday |
| Calendar                   | Assignment Type | Online Submission        |
| C Documents                | Opening Date    | 2/5/2016 12:00 PM        |
| 😴 Discussion Board         | Due Date        | 2/10/2016 12:00 AM       |

### **NOTE:** The **View Learner's Assignments** link will not be active until the task is generated.

3. The list of learners and their assignments will appear:

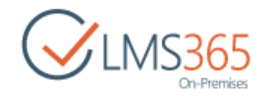

| CLMS365<br>On-Premises | A | ss | ignments o               |                   |                |       |             |
|------------------------|---|----|--------------------------|-------------------|----------------|-------|-------------|
| Tools                  |   | ٥  | Title                    | Assignment Type   | Assigned To    | Grade | Status      |
| 📢 Announcements        |   |    | Assignment for Wednesday | Online Submission | 🗆 ageucheva_a  |       | Not Started |
| Calendar               |   |    | Assignment for Wednesday | Online Submission | Cheech Marin   |       | Not Started |
| C Documents            |   |    | Assignment for Wednesday | Online Submission | 🗆 John Smith   |       | Not Started |
| Discussion Board       |   |    | Assignment for Wednesday | Online Submission | Hank Moody     |       | Not Started |
| Chat                   |   |    | Assignment for Wednesday | Online Submission | 🗆 Learner 10.  |       | Not Started |
| 🙈 Mailbox              |   |    | Assignment for Wednesday | Online Submission | Harvey Spector |       | Not Started |

4. Select View Properties from the drop-down menu next to the needed item:

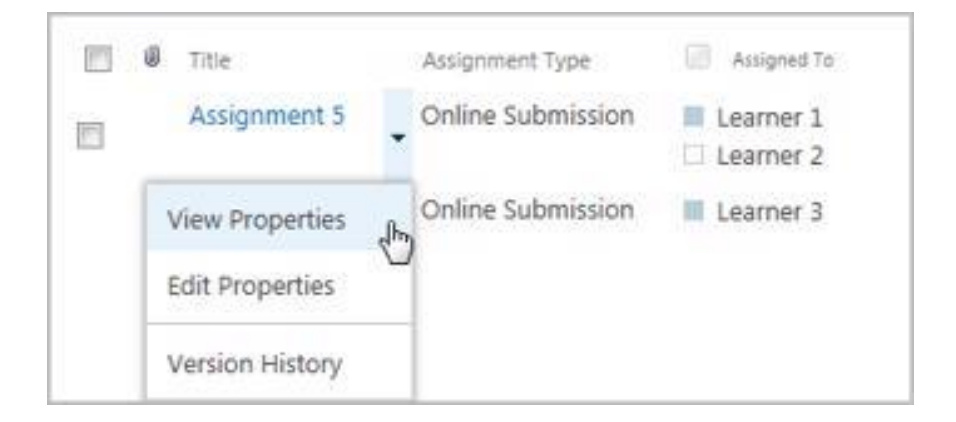

5. Click the name of the attachment (answer to this assignment) and select file version you want to open:

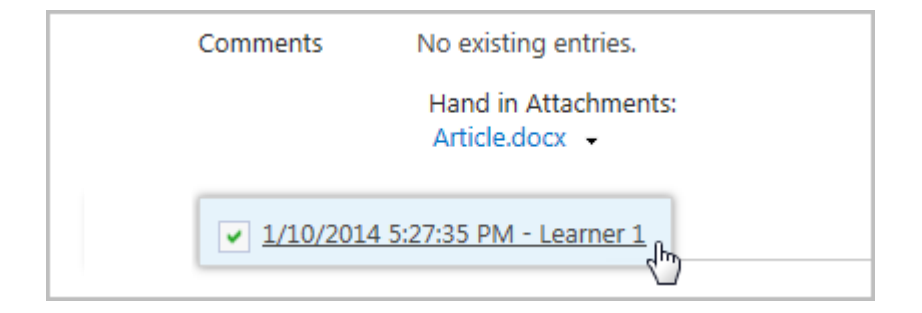

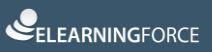

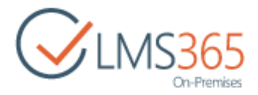

6. Make all necessary changes and save the file:

|             | <b>Ŭ</b>   <del>=</del>        | -                           |                         | Ans             | wers - Microsof     |
|-------------|--------------------------------|-----------------------------|-------------------------|-----------------|---------------------|
| File        | Home Insert                    | Page Layout                 | References              | Mailings        | Review V            |
| R &         | Calibri (Body)                 | 11 · A A                    | Aa* 🖳                   | i≡ • i≡ •       | ·[] 律律              |
| Paste 🦪     | <b>B</b> <i>I</i> <u>U</u> ∗ a | be x, x' 🛕                  | * <u>*</u> - <u>A</u> - |                 | <b>■   :</b> ≣•   ≾ |
| Clipboard G |                                | Font                        | G.                      |                 | Paragraph           |
|             | 1 + 2 + 1 + 1 + 1 +            | X <u>.</u>                  | 1 • 3 • 1 • 4 •         | 1 * 5 * 1 * 6 * | 1 • 7 • 1 • 8 • 1   |
|             |                                | Robert Burns, J<br>Correct. | ames Joyce a            | nd William S    | hakespeare.         |

7. Select **Edit Item** at the top of the form:

| SharePoint                      |                                                                          |                                                      |
|---------------------------------|--------------------------------------------------------------------------|------------------------------------------------------|
| BROWSE VIEW                     |                                                                          |                                                      |
| Edit<br>Item Break Group Manage | Version History 🐥 Alert M<br>hared With & Workd<br>Delete Item<br>Action | Ae<br>Iows<br>s                                      |
| Tools                           | Title                                                                    | Assignment 5                                         |
| Announcements                   | Assignment Type                                                          | Online Submission                                    |
| Calendar                        | Status                                                                   | Submitted                                            |
| Documents                       | Overdue Status                                                           |                                                      |
| Chat                            | Description                                                              | assignment description                               |
| 👝 Mailbox                       |                                                                          | Description files:                                   |
| A Links                         |                                                                          | E.docx                                               |
|                                 |                                                                          | Description files can be changed in Assignment only. |

- 8. The grading form will appear. Complete the fields as required:
  - Grade select the corresponding grade;
  - Comments enter additional information on the assignment, if necessary.
  - Attach file attach file with your corrections if needed.

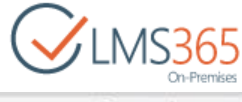

| BROWSE EDIT                  |                                                  |                                                                   |                               |                               |                          |                  | Q plast                   | ∯ rottow    |
|------------------------------|--------------------------------------------------|-------------------------------------------------------------------|-------------------------------|-------------------------------|--------------------------|------------------|---------------------------|-------------|
| Approve Return Save As Cance | Pade Bacey Colety Attach                         |                                                                   |                               |                               |                          |                  |                           |             |
| Commit                       | Cipboard Actions                                 |                                                                   |                               |                               |                          |                  |                           |             |
| Tools                        | Tab.                                             | A second second second second                                     |                               |                               |                          |                  |                           |             |
| Announcements                | Hoe                                              | Assignment 2                                                      |                               |                               |                          |                  |                           |             |
| Calendar                     | Description                                      | assignment description                                            |                               |                               |                          |                  |                           |             |
| ES Documents                 |                                                  |                                                                   |                               |                               |                          |                  |                           |             |
| Cliscussion Board            |                                                  | -                                                                 |                               |                               |                          |                  |                           |             |
| 🗬 Chat                       |                                                  |                                                                   |                               |                               |                          |                  |                           |             |
| Mailbox                      |                                                  | Description files:                                                |                               |                               |                          |                  |                           |             |
| S Links                      |                                                  | Description files can be o                                        | hanged in Assign              | ment only.                    |                          |                  |                           |             |
| E Reports                    | Opening Date                                     | 2/5/2016                                                          | 11 2 PM                       |                               |                          |                  |                           |             |
| Learning Module              | Debt. DEPART                                     | The time that the assignment                                      | 1000 12 2100                  | Long and                      |                          |                  |                           |             |
| [5] Quizzes                  |                                                  | becomes available to stude                                        | nts.                          |                               |                          |                  |                           |             |
| Va Drop Bax                  | Due Date                                         | 2/10/2016                                                         | 12 Af                         | . 00 ·                        |                          |                  |                           |             |
| Assignments                  |                                                  | The due date for the assign                                       | ment.                         |                               |                          |                  |                           |             |
| Attendance                   |                                                  | will be marked overdue.                                           | the time.                     |                               |                          |                  |                           |             |
| Conference                   | Closing Date                                     |                                                                   | 12 44                         | * CO * 1                      |                          |                  |                           |             |
| 💽 Grade Book                 |                                                  | The last date that the system                                     | n wil                         | Contraction of the second     |                          |                  |                           |             |
| Help                         |                                                  | allow submissions for this a<br>If left empty, it will default to | ssignment.<br>o the Due Date. |                               |                          |                  |                           |             |
| Tracking                     | Assigned To *                                    | Learner 1; Learner 2                                              |                               |                               |                          |                  |                           |             |
| 🚷 Wiki Pages                 | Grade                                            | Technickus and                                                    | des.                          |                               |                          |                  |                           |             |
| Mark Seating Chart           |                                                  | Learner 1                                                         | 200                           |                               |                          |                  |                           |             |
| 🕵 Learners & Groups          |                                                  | Learner 2                                                         |                               |                               |                          |                  |                           |             |
| ga Staff                     | Comments                                         |                                                                   |                               |                               |                          |                  |                           |             |
| Roster Roster                |                                                  |                                                                   |                               |                               |                          |                  |                           |             |
| B Plagiarism                 |                                                  |                                                                   |                               |                               |                          |                  |                           |             |
| Courses                      |                                                  |                                                                   |                               |                               |                          |                  |                           |             |
| Site Contents                |                                                  |                                                                   |                               |                               |                          |                  |                           |             |
|                              |                                                  |                                                                   |                               |                               |                          |                  |                           |             |
|                              |                                                  |                                                                   |                               |                               |                          |                  |                           |             |
|                              |                                                  |                                                                   |                               |                               |                          |                  |                           |             |
|                              |                                                  |                                                                   |                               |                               |                          |                  |                           |             |
|                              |                                                  | No existing entries.                                              |                               |                               |                          |                  |                           |             |
|                              |                                                  | Hand in Attachments:                                              |                               |                               |                          |                  |                           |             |
|                              |                                                  | Ability to edit files on the                                      | server-side dep               | ends on the settings of your  | computer and SharePoi    | et. If you're n  | ot sure if server-side ed | Sting is    |
|                              |                                                  | enabled, please use client<br>file versions.                      | t-side editing (Le            | download file, edit it locall | y and attach to the Task | ). Files with co | inciding titles are uploa | aded as new |
|                              | Template Fields                                  |                                                                   |                               |                               |                          |                  |                           |             |
|                              |                                                  |                                                                   |                               |                               |                          |                  |                           |             |
|                              | Version: 2.0<br>Created at 2/9/2016 1:00 PM by T | System Account                                                    |                               |                               | Approve                  | Return           | Save As Draft             | Cancel      |
|                              | Last modified at 2/10/2016 12:01                 | AM by System Account                                              |                               |                               |                          |                  |                           |             |

- 9. Click **Approve** to confirm changes. Click **Return** to give the assignment back to a learner so that he/she would correct it. Click **Save as Draft** to save the settings without sending the task to anyone. Click **Cancel** to cancel changes.
- **NOTE:** Comments added by teacher into the draft version will not be seen by learner afterwards when the task is Approved/Returned to him. When a task is saved as draft a new version of it is created. When it's approved/returned a second new version is created which doesn't include comments from previous version and which is shown to learner.

# 13.8 Multi Approval

Teachers can perform simultaneous approval or returning of a task assigned to multiple learners:

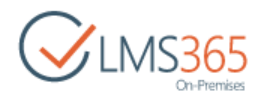

- 1. Enter the Assignments tool section;
- 2. Select a necessary assignment in the calendar;
- 3. Click View Learner's Assignments:

| SharePoint                                              |                                  |                    |
|---------------------------------------------------------|----------------------------------|--------------------|
| BROWSE VIEW                                             |                                  |                    |
| View Learner's<br>Assignments<br>Edit<br>Item<br>Manage | Alert Me<br>Workflows<br>Actions |                    |
| Tools                                                   | Template                         |                    |
| 📢 Announcements                                         | Title                            | Assignment 5       |
| Calendar                                                | Assignment Type                  | Online Submission  |
| Documents                                               | Opening Date                     | 1/10/2014 2:00 PM  |
| 🗊 Discussion Board                                      | Due Date                         | 1/24/2014 12:00 AM |
| 🗬 Chat                                                  | Closing Date                     |                    |

NOTE: The View Learner's Assignments link will not appear until a task is generated.

- 4. Check the boxes for necessary Assignment Tasks;
- 5. Click the **Approve** or **Return** button to Approve or Return all selected Assignment Tasks:

| SharePoint                                                          |                         |      |                       |                                          |           |                        |                        |                  |                                   |                |
|---------------------------------------------------------------------|-------------------------|------|-----------------------|------------------------------------------|-----------|------------------------|------------------------|------------------|-----------------------------------|----------------|
| BROWSE FILES LIBRARY                                                |                         |      |                       |                                          |           |                        |                        |                  |                                   |                |
| Download Selected Upload View<br>Attachments Attachments Properties | Edil<br>Proper<br>anage | ties | Shared<br>Attachments | sion History<br>red With<br>ete Document | Share & T | Alert<br>Me +<br>Track | Approve Return         | Workflows<br>Wis | Tags &<br>Notes<br>Tags and Notes |                |
| Tools                                                               | V                       | 0    | Title                 | Assignment                               | t Type    |                        | Assigned To            | Grade            | Status                            | Overdue Status |
| 📢 Announcements                                                     | 7                       | ۵    | Assignment 5          | Online Su                                | bmission  |                        | Learner 1<br>Learner 2 |                  | Submitted                         |                |
| Documents                                                           |                         |      | Assignment 5          | Online Su                                | bmission  |                        | Learner 3              |                  | Submitted                         |                |

# 13.9 Bulk Assignment Task Approval

This feature allows teachers to download, upload and grade several (up to all) submitted Assignment Tasks at once. It is available for Teachers in Assignment Tasks list.

The full scenario for Bulk Assignment Tasks approval:

1. Teacher downloads ZIP archive with attachments of submitted assignment tasks;

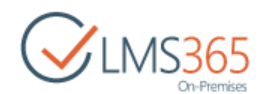

- 2. Teacher unzips the archive to some folder, checks the attachments, corrects and comments them straight inside the docs. Teacher can also add new files into Learners' folders;
- 3. Teacher zips the contents of the folder to which he previously unzipped files in step 2;
- 4. Teacher uploads zip archive to SPLMS.

### 13.9.1 Downloading Attachments

To download attachments of submitted Assignment Tasks, do the following:

- 1. Check box near the Assignment submitted by Learners;
- 2. Click the **Download Selected Attachments** button in the ribbon menu:

| SharePoint                                                            |                                 |                       |                                             |          |               |                        |                    |                       |
|-----------------------------------------------------------------------|---------------------------------|-----------------------|---------------------------------------------|----------|---------------|------------------------|--------------------|-----------------------|
| BROWSE FILES LIBRARY                                                  |                                 |                       |                                             |          |               |                        |                    |                       |
| Download Selected<br>Attachments Upload View<br>Attachments Propertie | Edit<br>es Properties<br>Manage | Shared<br>Attachments | Version History Shared With Celete Document | Share 8  | Alert<br>Me - | Approve                | Return<br>Workflov | ()<br>Workflows<br>vs |
| Tools                                                                 | V 0                             | Title                 | Assignmen                                   | t Type   |               | Assigned To            | 1                  | Grade                 |
| Announcements                                                         | 0                               | Assignme              | nt 5 Online Su                              | bmission |               | Learner 1<br>Learner 2 |                    |                       |
| C Documents                                                           |                                 | Assignme              | nt 5 Online Su                              | bmission |               | Learner 3              |                    |                       |

3. A window opens with the following options to select for downloading attachments from selected learners:

| CINS365<br>On-Premises | <sup>A</sup> Course 1<br>Download Selected Attachments ₀ |                       | Search this site          |        |
|------------------------|----------------------------------------------------------|-----------------------|---------------------------|--------|
| pols                   | Download                                                 |                       |                           |        |
| Announcements          |                                                          | All Versions          |                           |        |
| Calendar               |                                                          | O Download last v     | ersion                    |        |
| C Documents            |                                                          | O Download origin     | hal version               |        |
| Discussion Board       |                                                          | Download both         | last and original version | 1      |
| 🗨 Chat                 | Naming Rules                                             | Zip file title prefix |                           |        |
| Aailbox                |                                                          | Course Title          |                           |        |
| Cinks                  |                                                          | Assignment Title      |                           |        |
| Reports                |                                                          | Current Date          |                           |        |
| & Learning Module      |                                                          | Zip folders naming    |                           |        |
| 2 Quizzes              |                                                          | Learner Name          |                           |        |
| Drop Box               |                                                          | © Learner Oserto      |                           |        |
| Assignments            |                                                          |                       |                           | []     |
| Attendance             |                                                          |                       | Download                  | Cancel |

Download group with radio buttons:

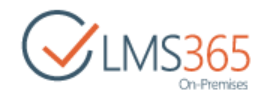

All versions; Last version; Original version; Both last and original version (selected by default).

**NOTE Original version** is the first public version of attachment. If there is no public version of attachment, latest Learner's draft version of attachment is considered the original version. Therefore, if Learner attaches a file and saves it as draft, Teacher sees this file as Original when downloading attachments.

To avoid possible cases of evaluating Learner's draft versions of attachments, we recommend to filter Assignment tasks by the Submitted status before selecting attachments for downloading:

| COLMS365<br>On-Premises | A | SS | ignmei       | nts o             |             |              |                          |                |
|-------------------------|---|----|--------------|-------------------|-------------|--------------|--------------------------|----------------|
| Tools                   |   | 0  | Title        | Assignment Type   | Assigned To | Grade        | Status 🔻                 | Overdue Status |
| 📢 Announcements         |   | ø  | Assignment 5 | Online Submission | E Learner 1 | AL A         | scending                 | 1              |
| Calendar                |   |    |              |                   | Learner 2   | <b>Z</b> 1 D | lescending               |                |
| Documents               |   | 8  | Assignment 5 | Online Submission | Learner 3   | A¢ S         | cochang                  |                |
| 🛃 Discussion Board      |   |    | Assignment 5 | Online Submission | Learner 4   | 1× C         | lear Filters from Status |                |
| Chat                    |   |    | Assignment 5 | Online Submission | Learner 5   | N            | lot Started              |                |
| 🖂 Mailbox               |   |    |              |                   |             | R            | eturned to Learner       |                |
| @ Links                 |   |    |              |                   |             | S            | ubmitted                 |                |
| Reports                 |   |    |              |                   |             |              |                          |                |
| & Learning Module       |   |    |              |                   |             |              | Close                    |                |

This assures that Task is completed by Learner and the downloaded original version is public version of attachment:

| CILMS365<br>On-Premises | A | SS | ignmer       | nts o             |             |       |           |              |
|-------------------------|---|----|--------------|-------------------|-------------|-------|-----------|--------------|
| Tools                   |   | 0  | Title        | Assignment Type   | Assigned To | Grade | Status    | Overdue Stat |
| Announcements           |   | ۵  | Assignment 5 | Online Submission | Learner 1   |       | Submitted |              |
| C Documents             |   | ۵  | Assignment 5 | Online Submission | Learner 3   |       | Submitted |              |

ZIP file title prefix group with checkboxes (none is selected by default):

Course Title Assignment Title Current Date

**NOTE**: If *ZIP file title prefix* isn't selected, ZIP archive is named: "**Package.zip**" If several options in *ZIP file title prefix* group are selected, prefixes are joined by underscore character, e.g. "**Course1\_Assignment1.zip**"

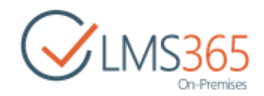

ZIP file folders title group with radio buttons:

#### Learner Name Learner UserID (default)

ZIP archive contains manifest file allowing LMS to properly handle it when uploaded back to the system (see the chapter "Upload Grades").

ZIP archive contains HTML document with contents for easy navigation through the downloaded attachments, so we recommend using this .html file for navigation. Navigation using HTML is possible after the ZIP archive is UNZIPPED.

The downloaded file following has the structure: Package.zip manifest.xml Assignment1 Learner1 Learner3 Attachment1 Attachment2 Learner2 Attachment1 Assignment2 Learner1 Attachment1 Learner2 Attachment2

**NOTE**: If several file versions are present in zip archive, only latest file version will be uploaded. Files that were added by the teacher (i.e. not present in manifest.xml file) will be added as new attachments.

### 13.9.2 Uploading Attachments

To upload the attachment, do the following actions:

1. Click the **Upload Attachments** button in the ribbon, in the *Items* section:

| SharePoint                      |                               |            |                            |                                               |               |               |            |                    |                 |                                   |
|---------------------------------|-------------------------------|------------|----------------------------|-----------------------------------------------|---------------|---------------|------------|--------------------|-----------------|-----------------------------------|
| BROWSE FILES LIBRARY            |                               |            |                            |                                               |               |               |            |                    |                 |                                   |
| ownload Selected<br>Attachments | w Ed<br>rties Prope<br>Manage | a<br>rties | Shared<br>Attachments X De | ersion History<br>ared With<br>elete Document | Share Share 8 | Alert<br>Me + | Approve    | Return<br>Workflow | Workflows<br>vs | Tags &<br>Notes<br>Tags and Notes |
| Tools                           |                               | 0          | Title                      | Assignment Ty                                 | pe            |               | isigned To | G                  | rade Sta        | itus                              |
| 📢 Announcements                 |                               | 0          | Assignment 5               | Online Subm                                   | ission        | 🔳 Lea         | arner 1    |                    | Su              | bmitted                           |
| Calendar                        |                               |            |                            |                                               |               | 🗆 Lea         | arner 2    |                    |                 |                                   |
| Documents                       |                               | 0          | Assignment 5               | Online Subm                                   | ission        | Lea           | arner 3    |                    | Su              | bmitted                           |

2. Choose File with .zip archive on local machine to upload attachments:

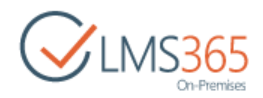

| Current            | [최] Software Course  |                            | Search this site | Q      |
|--------------------|----------------------|----------------------------|------------------|--------|
| Con-Premises       | Upload Attachments 🛛 |                            |                  |        |
| Tools              | Upload Attachments   | Choose File No file chosen |                  |        |
| Calendar           |                      |                            |                  |        |
| Documents          |                      |                            | Upload and Save  | Cancel |
| 🚅 Discussion Board |                      |                            | 1                | -      |
| Chat               |                      |                            |                  |        |

If the attachment is successfully uploaded, the Bulk Assignment Tasks approval form is opened.

**NOTE**: If during uploading occurs an error, an error message is displayed. The error message appears when *manifest.xml* file is not present in the archive. Please check that you have included the file manifest.xml into your archive. If the uploaded archive related to another course, a corresponding error message is displayed.

The uploaded folder structure in the ZIP archive should be identical to the structure specified in the manifest file. New files can be added only to the folders with attachments (folders with Learners' names or Learners' UserIDs used as titles):

| 🕽 🔵 🗢 📕 « Manual   | ls 🔸 Group Assignments 🕨 GA doc-2013-0 | 5-21 • Assignmenti Lei | arner1_Learner3  |      |
|--------------------|----------------------------------------|------------------------|------------------|------|
| Organize 🔻 🛛 👿 Ope | en 🔻 Print E-mail New folder           | 5                      |                  |      |
| 🚖 Favorites        | Name                                   | Date modified          | Туре             | Size |
| E Desktop          | ) added attachment                     | 01.07.2013 16:20       | Microsoft Word D | 52   |
| 🚺 Downloads        | answers                                | 10.06.2013 15:31       | Microsoft Word D | 13   |
| Secent Places      | (itasks)                               | 10.06.2013 15:31       | Microsoft Word D | 13   |

New files are shown as attachments on the Bulk Assignment Tasks approval form. Changed files are also shown as attachments on that form but are saved as new file versions.

3. Fill in the Bulk Assignment Tasks approval form:

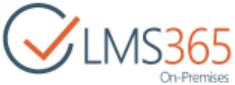

| Assignment 5<br>Learner 1, Learner 2 | Current Status: Submitted |
|--------------------------------------|---------------------------|
| Learner 1, Learner 2                 | Current Status: Submitted |
| article door                         |                           |
| Processos                            | Keep Unchanged            |
|                                      | Save As Draft             |
|                                      | Return to Learner         |
|                                      | Approve                   |
|                                      |                           |
|                                      |                           |
|                                      | T Learner 2               |
|                                      | Cediner 2                 |
|                                      | ▲山西心(クや)回計計画画(島画図         |
|                                      |                           |
|                                      | Good job!                 |
|                                      |                           |
| Assignment 5                         | Current Status: Submitted |
| Learner 3                            |                           |
| Biog.docx                            | C Keep Unchanged          |
|                                      | Save As Draft             |
|                                      | Approve                   |
|                                      |                           |
|                                      |                           |
|                                      | ※「「「「」」で「「「」」です。「「」」の「」   |
|                                      |                           |
|                                      | Needs revision            |
|                                      |                           |
| Assignment 5                         | Current Status: Submitted |
| Story.docx                           | Keep Unchanged            |
| 2000 BO                              | Save As Draft             |
|                                      | Return to Learner         |
|                                      | Approve                   |
|                                      | в                         |
|                                      |                           |
|                                      | ※当然ん(うた)回行計算時(8日回         |
|                                      |                           |
|                                      | Well done!                |
|                                      |                           |
|                                      | OK. Cancel                |

- Select grade for every Learner or group of Learners, or leave Learner's Assignment Task without any grade;
- Add comments for every Learner or group of Learners;
- Check attachments to be uploaded;

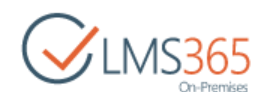

- Select action for the assignment from the following variants (Approve is selected by default):
  - Keep Unchanged leave Learner's/Learners groups' assignment without changes.
  - Save as Draft save the uploaded attachments and selected options as draft;
  - Return to Learner set assignment status as Returned;
  - Approve set assignment status as Completed;

#### **NOTE**: Current assignment task status is displayed to help navigation.

4. Click **OK** to confirm uploading or **Cancel** to cancel uploading.

# 13.10Sharing Assignment Tasks

This option allows Teacher to make Assignment Task of particular Learner become available for other Learners.

To make tasks available for other learners, do the following:

- 1. Click the name of a necessary assignment;
- 2. Select View Learners' Assignments;
- 3. Click the name of the needed Assignment Task to view it;
- 4. Click the 'Share for Learners' button in the ribbon:

| SharePoint                      |                                                                       |                                                                |
|---------------------------------|-----------------------------------------------------------------------|----------------------------------------------------------------|
| BROWSE VIEW                     |                                                                       |                                                                |
| Edit<br>Item Break Group Manage | Version History 🐥 Alert<br>Shared With & Work<br>Delete Item<br>Actio | Me<br>chows                                                    |
| Tools                           | Title<br>Assignment Typ                                               | Assignment 5                                                   |
| Calendar                        | Status<br>Overdue Status                                              | Submitted                                                      |
| 😻 Discussion Board              | Description                                                           | assignment description                                         |
| 🔗 Mailbox                       |                                                                       | Description files:                                             |
| E Links                         |                                                                       | E.docx<br>Description files can be changed in Assignment only. |

5. The Assignment Task becomes available for all Learners with this Assignment.

To view shared Assignment Tasks, do the following:

- 1. Click the name of the needed Assignment Task to view it;
- 2. Click the 'View Shared Tasks' button in the ribbon:

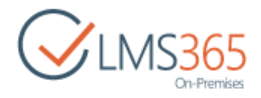

| SharePoint                         |                                         |
|------------------------------------|-----------------------------------------|
| BROWSE VIEW                        |                                         |
| Edit<br>Item Shared With<br>Manage | 2m 📮 Alert Me<br>& Workflows<br>Actions |
| Tools                              | le Assignment 5                         |
| Announcements                      | signment Type Online Submission         |
| Calendar Sta                       | atus Submitted                          |
| Documents Ov                       | verdue Status                           |

3. Select Learner, whose Assignment Task you want to view:

| Course 1     Shared Task      O |                      |
|---------------------------------|----------------------|
| Sharea Task ®                   |                      |
| Learner                         |                      |
|                                 | <none></none>        |
|                                 | <none></none>        |
|                                 | Learner 1, Learner 2 |
|                                 | Close                |

4. Assignment Task of the selected Learner will be displayed:

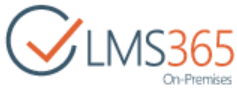

| Learner         | Hank Moody 🔻                                         |       |
|-----------------|------------------------------------------------------|-------|
| Title           | Monday Assignment                                    |       |
| Assignment Type | Online Submission                                    |       |
| Status          | Not Started                                          |       |
| Overdue Status  | Closed                                               |       |
| Description     | write an essay                                       |       |
|                 | Description files:                                   |       |
|                 | Description files can be changed in Assignment only. |       |
| Opening Date    | 2/9/2016 1:00 PM                                     |       |
| Due Date        | 2/10/2016 12:00 AM                                   |       |
| Closing Date    |                                                      |       |
| Assigned To     | Hank Moody                                           |       |
| Comments        | No existing entries.                                 |       |
|                 | Hand in Attachments:                                 |       |
| Template Fields |                                                      |       |
|                 |                                                      |       |
|                 |                                                      |       |
|                 |                                                      | Close |

5. Click close to return to the Assignment Tasks list.

**NOTE**: Even Saved as Draft Assignment Tasks can be shared by Teacher with other Learners.

# 13.11 Sharing Attachments

The option allows teachers to make documents attached to assignments of particular learners become available for other learners.

To make documents available for other learners, do the following:

- 1. Click the name of a necessary assignment;
- 2. Select View Learners' Assignments;
- 3. Select **Shared Attachments** at the top of the page:

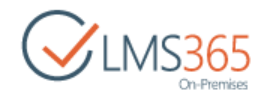

| BROWSE FILES LIBRARY                                    |                    |                               |                      |                     |
|---------------------------------------------------------|--------------------|-------------------------------|----------------------|---------------------|
| Download Selected<br>Attachments Attachments Properties | Edit<br>Properties | Shared With X Delete Document | Share & Lent<br>Me + | ve Return Workflows |
|                                                         | alage              |                               | Share or mark        | WOIKDONS            |
| Tools                                                   | 20                 | Title                         | Assignment Type      | Assigned To         |
| 📢 Announcements                                         | <b>e</b> 6         | Wednesday Assignment          | Online Submission    | 🗌 Learner 1         |
| Calendar                                                | <b>e</b>           | Wednesday Assignment          | Online Submission    | Learner 10.         |
| Documents                                               |                    | Wednesday Assignment          | Online Submission    | 🖸 Learner 2         |
| 😰 Discussion Board                                      | ۲                  | Wednesday Assignment          | Online Submission    | Learner 3           |

4. Check the boxes against learners you want to share attachments with. For example, in the picture below Learner 1 can share his attachment with Learner 2 and Learner 3 can share his attachments with Learner 2 and Learner 5 etc. Note that specified learners can also view changes made in attachments:

| hared Attachments |           |                                 |       |       |
|-------------------|-----------|---------------------------------|-------|-------|
|                   | 🗉 🕅 Tasks |                                 |       |       |
|                   | 🛢 🛄 Lea   | arner 2 (i:0#.w]example\J2)     |       |       |
|                   | 8 8       | Attachments                     |       |       |
|                   | 8         | Doc2.docx                       |       |       |
|                   |           | Earner 3 (i:0#.w example\l3)    |       |       |
|                   |           | Earner 4 (i:0#.w example\l4)    |       |       |
|                   |           | 📰 Learner 9 (i:0#.w example\l9) |       |       |
|                   | 🛱 🛅 Lea   | arner 3 (i:0#.w example\l3)     |       |       |
|                   | 9         | Attachments                     |       |       |
|                   | 8         | Doc10.docx                      |       |       |
|                   |           | Elearner 2 (i:0#.w example\l2)  |       |       |
|                   |           | Elearner 4 (i:0#.w example\l4)  |       |       |
|                   |           | 🔄 Learner 9 (i:0#.w example\l9) |       |       |
|                   |           |                                 |       |       |
|                   |           |                                 |       |       |
|                   |           |                                 | Apply | Close |

5. Click **Apply** to save settings. Click **Cancel** to discard changes.

# 13.12 Version History

1. Enter the Assignments section;

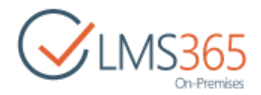

- 2. Select the necessary assignment;
- 3. Click View Learner's Assignment:

| BROWSE VIEW                                                        |                                                                      |                               |       |
|--------------------------------------------------------------------|----------------------------------------------------------------------|-------------------------------|-------|
| Version History<br>Edit<br>Assignments<br>Edit<br>Item Delete Item | <ul> <li>Alert Me</li> <li>Workflows</li> </ul>                      |                               |       |
| manage                                                             | ACOOLS                                                               |                               |       |
| Tools                                                              | Template                                                             | Assignment Template           |       |
| Announcements                                                      | Title                                                                | Monday Assignment             |       |
| Calendar                                                           | Assignment Type                                                      | Online Submission             |       |
| C Documents                                                        | Opening Date                                                         | 2/9/2016 1:00 PM              |       |
| 😰 Discussion Board                                                 | Due Date                                                             | 2/10/2016 12:00 AM            |       |
| Chat                                                               | Closing Date                                                         |                               |       |
| 🔗 Mailbox                                                          | Description                                                          | write an eccau                |       |
| links                                                              | Description                                                          | write an essay                |       |
| Reports                                                            | Group Hand In                                                        | Yes                           |       |
| 🔥 Learning Module                                                  | Scale Configuration                                                  |                               |       |
| 2 Quizzes                                                          | Assigned To                                                          | Hank Moody                    |       |
| Drop Box                                                           |                                                                      | Learner 10.<br>Harvey Spector |       |
| Assignments                                                        | Notify me when learners return tasks for this assignm                | ent No                        |       |
| 🛍 Attendance                                                       |                                                                      |                               |       |
| Conference                                                         | Content Type: Assignment<br>Created at 2/9/2016 12:02 PM by accuracy |                               |       |
| Grade Book                                                         | Last modified at 2/15/2016 4:52 PM by ageucheva_a                    |                               | Ciose |

**NOTE:** The View Learner's Assignments link will not appear until a task is generated.

- 4. Select **View Item** from the drop-down menu of the necessary assignment;
- 5. Click the Version History button:

| BROV         | VSE VIEW             |               |           |                   |
|--------------|----------------------|---------------|-----------|-------------------|
| 1000         | Unshare for Learners | Shared With   | 📮 Alert M | e                 |
| Edit<br>Item | View Shared Tasks    | X Delete Item | 👶 Workfie | ws                |
|              | Manage               |               | Actions   |                   |
| Tool         | 5                    | Title         |           | Monday Assignment |
| *            | Announcements        | Assign        | ment Type | Online Submission |
| E            | Calendar             | Status        |           | Not Started       |
| E            | B Documents          | Overdu        | e Status  | Closed            |
| - 10         | Discussion Board     | Descrit       | otion     | write an essav    |

6. List of Assignment Task versions will be displayed in the open window with changes introduced in every version:

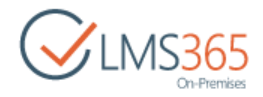

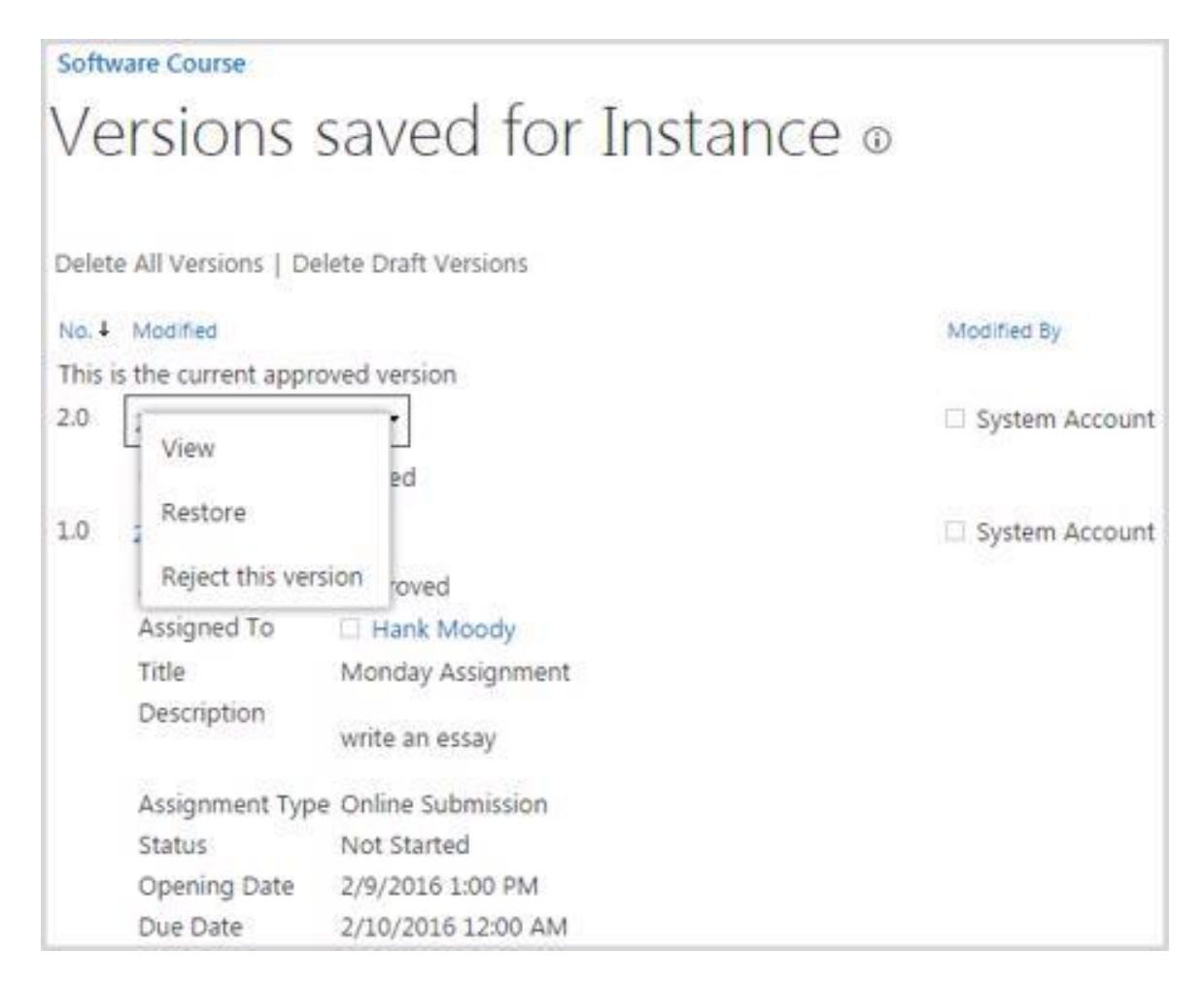

Learner can only View and Restore task versions.

Teacher can View, Restore and Delete old versions. For current approved version it is possible to Reject this version.

# 13.13Task Status

Tasks may have several statuses:

- Completed a task is completed by learner and approved be a teacher;
- In Progress a learner made changes into assignment and saved it as a draft;
- Not Started a task was assigned to a learner, but haven/t been started;
- Submitted a learner submitted a task to a teacher for review; a teacher is in process of task grading;
- *Returned to Learner* is shown if the Teacher returned the assignment to the Learner and Learner did not make any changes to it and did not send it back to the Teacher:

|        |    |                                   |                   |             | On-Premises |
|--------|----|-----------------------------------|-------------------|-------------|-------------|
| ₫<br>A | SS | e 4.0.0.12 Home<br>ignments → Lex | ical gramma       | r test ©    |             |
|        | 6  | Title                             | Assignment Type   | Assigned To | Status      |
|        | ۵  | Lexical grammar test              | Online Submission | 🗆 Learner 2 | Submitted   |
|        | 0  | Lexical grammar test              | Online Submission | 🗆 Learner 3 | In Progress |
|        |    | Lexical grammar test and          | Online Submission | 🗆 Learner 4 | Not Started |
|        |    | Lexical grammar test              | Online Submission | 🗆 Learner 9 | Completed   |

**NOTE**: If the current task status is **Submitted**, Learner cannot open attachments within assignment until Teacher approves it. If Teacher opens, modifies and saves attachment of the assignment task without editing assignment task itself, Learner sees these changes.

Status change occurs if user modifies assignments. There is a certain set of actions which users with different roles can perform for each Assignment item. See the table below:

| User    | Action                 |
|---------|------------------------|
| Teacher | Save as draft          |
| Teacher | Return (to learner)    |
| Teacher | Approve                |
| Learner | Submit (to<br>teacher) |
| Learner | Save as draft          |

Status change depends on actions which users perform. In the table below see Assignment Tasks' statuses and actions available for different users:

| Current task | lleer   | Available                                                              |                                                       | Saved As Draft<br>(Approval Status) |                |  |
|--------------|---------|------------------------------------------------------------------------|-------------------------------------------------------|-------------------------------------|----------------|--|
| status       | User    | Action                                                                 | Next task status                                      | For<br>Teacher                      | For<br>Learner |  |
| Not Started  | Teacher | er Save as Draft Submitted (for Teacher);<br>Not Started (for Learner) |                                                       |                                     | No             |  |
|              | Teacher | Approve                                                                | Completed                                             | No                                  | No             |  |
|              | Learner | Save as Draft                                                          | In Progress                                           | Yes                                 | Yes            |  |
|              | Learner | Submit                                                                 | Submitted                                             | No                                  | No             |  |
| In Progress  | Teacher | Save as Draft                                                          | Submitted (for Teacher);<br>In Progress (for Learner) | Yes                                 | No             |  |
|              | Teacher | Approve                                                                | Completed                                             | No                                  | No             |  |
|              | Learner | Save as Draft                                                          | In Progress                                           | Yes                                 | Yes            |  |
|              | Learner | Submit                                                                 | Submitted                                             | No                                  | No             |  |
| Submitted    | Teacher | Save as Draft                                                          | Submitted                                             | Yes                                 | No             |  |
|              | Teacher | Approve                                                                | Completed                                             | No                                  | No             |  |

**WIMS365** 

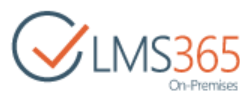

|           | Teacher | Return to<br>Student | Returned                                           | No  | No  |
|-----------|---------|----------------------|----------------------------------------------------|-----|-----|
|           | Learner | Submit               | Submitted                                          | No  | No  |
|           | Learner | Save as Draft        | In Progress                                        | Yes | Yes |
| Returned  | Teacher | Save as Draft        | Submitted (for Teacher);<br>Returned (for Learner) | Yes | No  |
|           | Teacher | Approve              | Completed                                          | No  | No  |
|           | Learner | Save as Draft        | In Progress                                        | Yes | Yes |
|           | Learner | Submit               | Submitted                                          | No  | No  |
| Completed | Teacher | Save as Draft        | Submitted (for Teacher);<br>Competed (for Learner) | Yes | No  |
|           | Teacher | Return               | Returned                                           | No  | No  |

- **NOTE**: If Teacher Saves as Draft task that had status In Progress (had been Saved as Draft by Learner), its status will be changed to Submitted for this Teacher, but will remain In Progress for other Teachers of that course. This applies only to the task status, all changes saved in that draft version will be visible for all Teachers of the course.
- **NOTE**: Any teacher can save all submitted assignments as draft, and then approve it all in one step. Once assignments were approved the learners will see the grades and all the attachments. Saving as a draft hides Grade, Comments and Attachments within assignment.

For example, the current task status is **Not started**. Teacher modifies the task by selecting the **Approve** action. For more information about actions, see Chapter 13.7 <u>Grading assignments</u>. As a result, the task will have a new status – **Completed**.

**NOTE**: If Teacher saves a task currently having the Not Started status as a draft, the task will still have the Not Started status in the Learner's view. In this case, Learner cannot edit the task.

# 13.14Content Approval Status

Content approval status allows learners and teachers to save the assignments as drafts. Any changes made in a draft version by a teacher will not be seen by learners; if a learner makes changes in a draft, a teacher will see the version with the changes.

By default the content approval option is on. To disable it, do the following:

- 1. Enter the course, and on the left Tools menu, click Assignments;
- 2. Click an assignment name;
- 3. Click View Learner's Assignments.

**NOTE**: There are several viewing options available for this list:

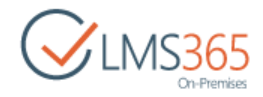

| BROWSE ITEM                                                    | IS LIST                  |                                                                                            |
|----------------------------------------------------------------|--------------------------|--------------------------------------------------------------------------------------------|
|                                                                | Modify View -            | Current View:                                                                              |
| View Duick D                                                   | Create Column            | All Tasks                                                                                  |
| Edit V                                                         | /iew 🎦 Navigate Up       | Default                                                                                    |
| View Format                                                    | Manage Vi                | All Tasks                                                                                  |
| 2 1                                                            |                          | Public                                                                                     |
| Tools                                                          | 100                      | Acting Tacks                                                                               |
|                                                                |                          | HOUVE LOSKS                                                                                |
| 📢 Announce                                                     | ements                   | By Assigned To                                                                             |
| 🥪 Announce                                                     | ements                   | By Assigned To<br>By My Groups                                                             |
| 📢 Announce<br>🔝 Calendar                                       | ements                   | By Assigned To<br>By My Groups<br>Due Today                                                |
| 📢 Announce<br>🛅 Calendar<br>🕞 Documen                          | ements<br>its            | By Assigned To<br>By My Groups<br>Due Today<br>My Tasks                                    |
| 📢 Announce<br>🥅 Calendar<br>🔁 Documen<br>🗬 Discussio           | ements<br>nts<br>n Board | By Assigned To<br>By My Groups<br>Due Today<br>My Tasks<br>Moderated                       |
| 🥪 Announce<br>🥅 Calendar<br>💼 Documen<br>🐢 Discussio<br>🥥 Chat | ements<br>nts<br>n Board | By Assigned To<br>By My Groups<br>Due Today<br>My Tasks<br>Moderated<br>Approve/reject Ite |

Only the default **All Tasks** view has the Approval Status column. To add this column to any other view, select the needed view, click **Modify this View** in the filter list, select the **Approval Status** check box, and then click **OK**.

4. Go to List> List Settings > Versioning Settings:

|                                                                                                    | CMLMS365                                                                                                    |
|----------------------------------------------------------------------------------------------------|----------------------------------------------------------------------------------------------------|
| Settings - Versioning Settings                                                                                                    |                                                                                                    |
| Content Approval<br>Specify whether new items or changes to existing items should remain in a draft state until they<br>have been approved. Learn about requiring approval.                       | Require content approval for submitted items?<br>Yes ONO                                                                                                    |
| Document Version History                                                                                                    |                                                                                                    |
| Specify whether a version is created each time you edit a file in this document library. Learn about versions                                                                                     | Create a version each time you edit a file in<br>this document library?<br>No versioning<br>Create major versions<br>Example: 1, 2, 3, 4<br>Create major and minor (draft) versions<br>Example: 1.0, 1.1, 1.2, 2.0<br>Optionally limit the number of versions to<br>retain:<br>Keep the following number of major<br>versions:<br>Keep drafts for the following number of<br>major versions: |
| Draft Item Security                                                                                                    |                                                                                                    |
| Drafts are minor versions or items which have not been approved. Specify which users should be able to view drafts in this document library. Learn about specifying who can view and edit drafts. | Who should see draft items in this document<br>library?<br>Any user who can read items<br>Only users who can edit items<br>Only users who can approve items (and                                                                                                    |
|                                                                                                    | <ul> <li>the author of the item)</li> </ul>                                                                                                    |

- 5. Select *No* to disable content approval;
- 6. Click **OK** to save the changes.

**NOTE**: If the option is disabled, you will not be able to save the assignments as drafts; the **Save as Draft** button will not be displayed!

To save an assignment as draft, do the following:

- 1. Open an assignment and click **Approve/Reject Item** <u>OR</u> click the down arrow by the assignment name, and then from the drop-down list select **Edit**;
- 2. Make necessary changes, and click **Save as Draft** either at the bottom or at the top of the form:

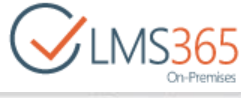

| BROWSE EDIT                                                                                  |                                                                                    |                                                                                                    |                                                                                                  |                                               |                                           | Q pias                                        | \$2 ronow                   |
|----------------------------------------------------------------------------------------------|------------------------------------------------------------------------------------|----------------------------------------------------------------------------------------------------|--------------------------------------------------------------------------------------------------|-----------------------------------------------|-------------------------------------------|-----------------------------------------------|-----------------------------|
| Approve Return<br>Commit                                                                     | Party Copy Copy Africa                                                             |                                                                                                    |                                                                                                  |                                               |                                           |                                               |                             |
| Tools                                                                                        | Title                                                                              | Assignment 5                                                                                                    |                                                                                                  |                                               |                                           |                                               |                             |
| Calendar<br>IFS Documents<br>ISS Discussion Board                                            | Description                                                                        | assignment description                                                                                                    |                                                                                                  |                                               |                                           |                                               |                             |
| Chat<br>Malibox<br>B Links                                                                   |                                                                                    | Description files:<br>E dock                                                                                                    | ead in Assessment only                                                                           |                                               |                                           |                                               |                             |
| EReports                                                                                     | Opening Date                                                                       | 2/5/2016<br>The time that the assignment<br>becomes available to students.                                                                          | 2 PM • 43 •                                                                                      |                                               |                                           |                                               |                             |
| Crop Bax                                                                                     | Due Date                                                                           | 2/10/2016<br>The due date for the assignmen<br>Homework submitted after this<br>will be marked overdue.                                             | 1.<br>tone                                                                                       |                                               |                                           |                                               |                             |
| Conference<br>Torade Book                                                                    | Closing Date                                                                       | The last date that the system wi<br>allow subminisions for this assign<br>if left empty, it will default to the                                     | III 12 AM P 00 P                                                                                 |                                               |                                           |                                               |                             |
| Tracking     Wiki Pages     Wiki Pages     Seating Chart     Seating Chart     Seating Staff | Assigned To *<br>Grade                                                             | Learner 1; Learner 2<br>Et Individual grades<br>Learner 1.<br>Learner 2                                                                             |                                                                                                  |                                               |                                           |                                               |                             |
| Roster<br>Roster<br>Courses<br>Site Contents                                                 | Comments                                                                           |                                                                                                    |                                                                                                  |                                               |                                           |                                               |                             |
|                                                                                              |                                                                                    |                                                                                                    |                                                                                                  |                                               |                                           |                                               |                             |
|                                                                                              |                                                                                    | No existing entries.<br>Hand in Attachments:<br>Attach file<br>Ability to edit Siles on the sen<br>enabled, please use client-sid<br>file versions. | ver-side depends on the settings of your or<br>de editing (i.e. download file, edit it locally a | omputer and SharePc<br>ind attach to the Tasi | oint. If you're no<br>k). Files with coir | t sure if server-side<br>noding titles are up | editing is<br>loaded as new |
|                                                                                              | Template Fields                                                                    |                                                                                                    |                                                                                                  |                                               |                                           |                                               |                             |
|                                                                                              | Version: 2.0<br>Created at 2/5/2016 1:00 PM by<br>Last modified at 2/10/2016 12:01 | System Account<br>AM by System Account                                                                                                    |                                                                                                  | Joprove                                       | Return                                    | Save As Draft                                 | Carcal                      |

**NOTE**: If Learner saves assignment task as draft, Learner's draft assignment and draft Hand In attachments are always visible for Teacher. Besides, Teacher can make draft Assignment Tasks available for other Learners using the <u>'Share for Learners'</u> function.

But Learner's draft comments are not visible for Teacher. Learner can edit own draft comment many times until submit.

After learner submitted the assignment task, he can edit it (including attachments) until: a) Due Date is reached;

b) Teacher started to edit assignment task.

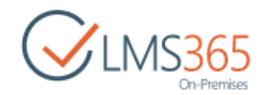

# 13.15 Managing Views

### 13.15.1 Creating a View

There are several types of view you can choose from.

To create a view, click **Create view** icon from the **List Tools** menu. Choose a format for your new view:

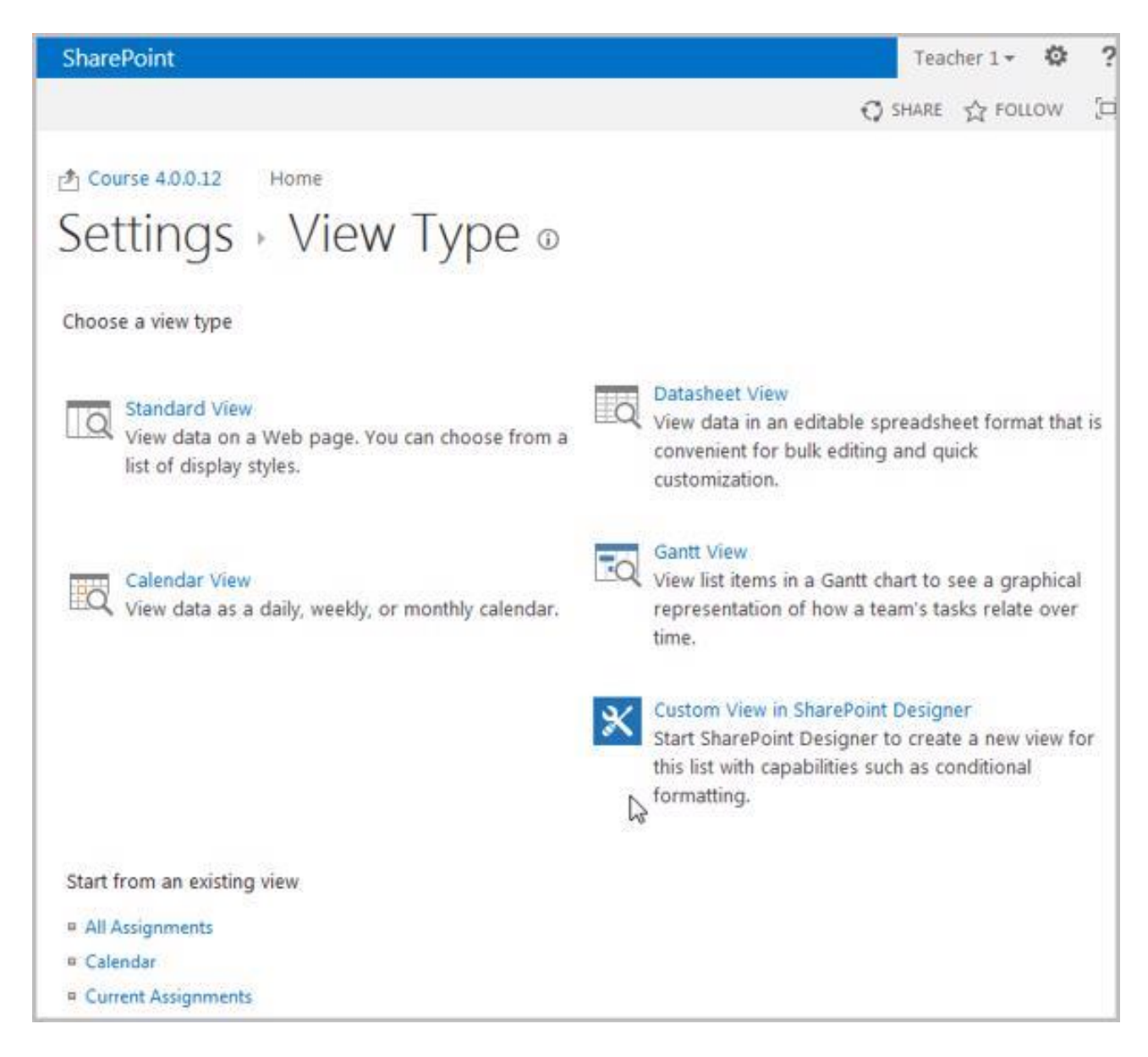

#### 13.15.1.1 Creating Standard View

To create standard view:

- 1. Specify the Name of the view you create;
- 2. Check the corresponding boxes to choose what columns are to be displayed;
- 3. Sort the order of the items;
- 4. Define the **Filter** for the items;
- 5. Decide how your items will be grouped;

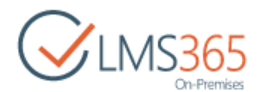

6. Specify the **Totals**, **Styles**, **Folders**, **Item limit** and **Mobile** setting for your view and press the OK button to save changes and Cancel to discard them.

13.15.1.2 Creating Calendar View

To create Calendar view:

- 1. Specify the Name of the view you create;
- 2. Select the **Audience** for this view (Personal/Public);
- 3. Define the Time interval for your view;
- 4. Specify the Calendar columns;
- 5. Choose the **Default scope** for your view (Day/Week/Month);
- 6. Assign a **Filter** and press OK to save settings and Cancel to discard them.

#### 13.15.1.3 Creating Gantt View

To create Gantt view:

- 1. Specify the Name of the view you create;
- 2. Select the Audience for this view (Personal/Public);
- 3. Define the **Columns** for your view;
- 4. Define the Gantt columns for your view;
- 5. Sort the order of the items;
- 6. Define the Filter for the items;
- 7. Decide how your items will be grouped;
- 8. Specify the **Totals**, **Styles**, **Folders**, **Item limit** setting for your view and press the OK button to save changes and Cancel to discard them.

#### 13.15.1.4 Creating Datasheet View

To create Datasheet view:

- 1. Specify the Name for the view you create;
- 2. Select the **Audience** for this view (Personal/Public);
- 3. Define the Time interval for your view;
- 4. Specify the Calendar columns;
- 5. Choose the **Default scope** for your view (Day/Week/Month);
- 6. Assign a Filter;
- 7. Specify the **Totals, Folders, Item limit** setting for your view and press the OK button to save changes and Cancel to discard them.

### 13.15.2 Choosing View

To manage View settings press open context menu from the last bread crumb choose the view you want the assignments be presented to you. There are following options:

Calendar - allows viewing assignments as calendar;

All Assignments – allows viewing all assignments as a list;

*Current Assignments*– opens up a list of current assignments.

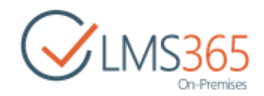

#### 13.15.2.1 Calendar View

This is the list of Assignments section represented as a daily, weekly, or monthly calendar. Refer to the Calendar section for details.

#### 13.15.2.2 All Assignments

This is the default view for the Assignments section. The list of all the assignments is displayed in it. Click an assignment to view its details.

#### 13.15.2.3 Current Assignments

This is the list of current assignments. Use the Previous and the Next buttons to look through the assignments.

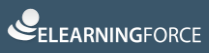

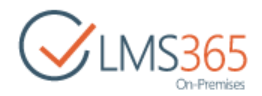

# 14. ATTENDANCE

The **Register of Attendance** section allows a user to mark the attendance for students taking part in the course. All students are listed in the table where every person is registered as attending the course hours of the current date or not. Every course hour is presented as a separate column in the table; under every column there are check boxes that are used for setting the data: either checked or not:

| Software Course          |                     |        |     | Se            | arch this s | äte |       | Q      |
|--------------------------|---------------------|--------|-----|---------------|-------------|-----|-------|--------|
|                          |                     |        |     |               |             |     |       |        |
| Attendance               |                     |        |     |               |             |     |       |        |
|                          |                     | Januar | Y   | February 2016 |             |     | March |        |
|                          |                     | Sun    | Mon | Tue           | Wed         | Thu | Fri   | Sat    |
| Page size: <all> 🔻</all> |                     | 31     | 1   | 2             | 3           | 4   | 5     | 6      |
| Group: Learners 🔻        |                     | 7      | 8   | 9             | 10          | 11  | 12    | 13     |
|                          |                     | 14     | 15  | 16            | 17          | 18  | 19    | 20     |
|                          |                     | 21     | 22  | 23            | 24          | 25  | 26    | 27     |
|                          |                     | 28     | 29  | 1             | 2           | 3   | 4     | 5      |
|                          |                     | 6      | 7   | 8             | 9           | 10  | 11    | 12     |
| Student                  | 13:00:00 - 20:40:00 |        |     |               |             |     |       |        |
| Cheech Marin             |                     |        |     |               |             |     |       |        |
| Hank Moody               |                     |        |     |               |             |     |       |        |
| Harvey Spector           |                     |        |     |               |             |     |       |        |
| John Smith               |                     |        |     |               |             |     |       |        |
| Learner 10               |                     |        |     |               |             |     |       |        |
|                          | -                   |        |     |               |             | ОК  |       | Cancel |

The home page of this section proposes a table of attendance for the current date. A user can pass to other dates that have already passed by selecting a necessary day in the calendar. To browse a date, select a necessary date in the Calendar in the top right corner of the page and click it. **NOTE**: It is possible for students to view their attendance too.

# 14.1 Creating a Timetable

To manage the students' attendance, the teacher should create a timetable. To do that, follow the steps given below:

1. On the Course level, go to the course menu and click the **Attendance** icon:
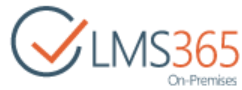

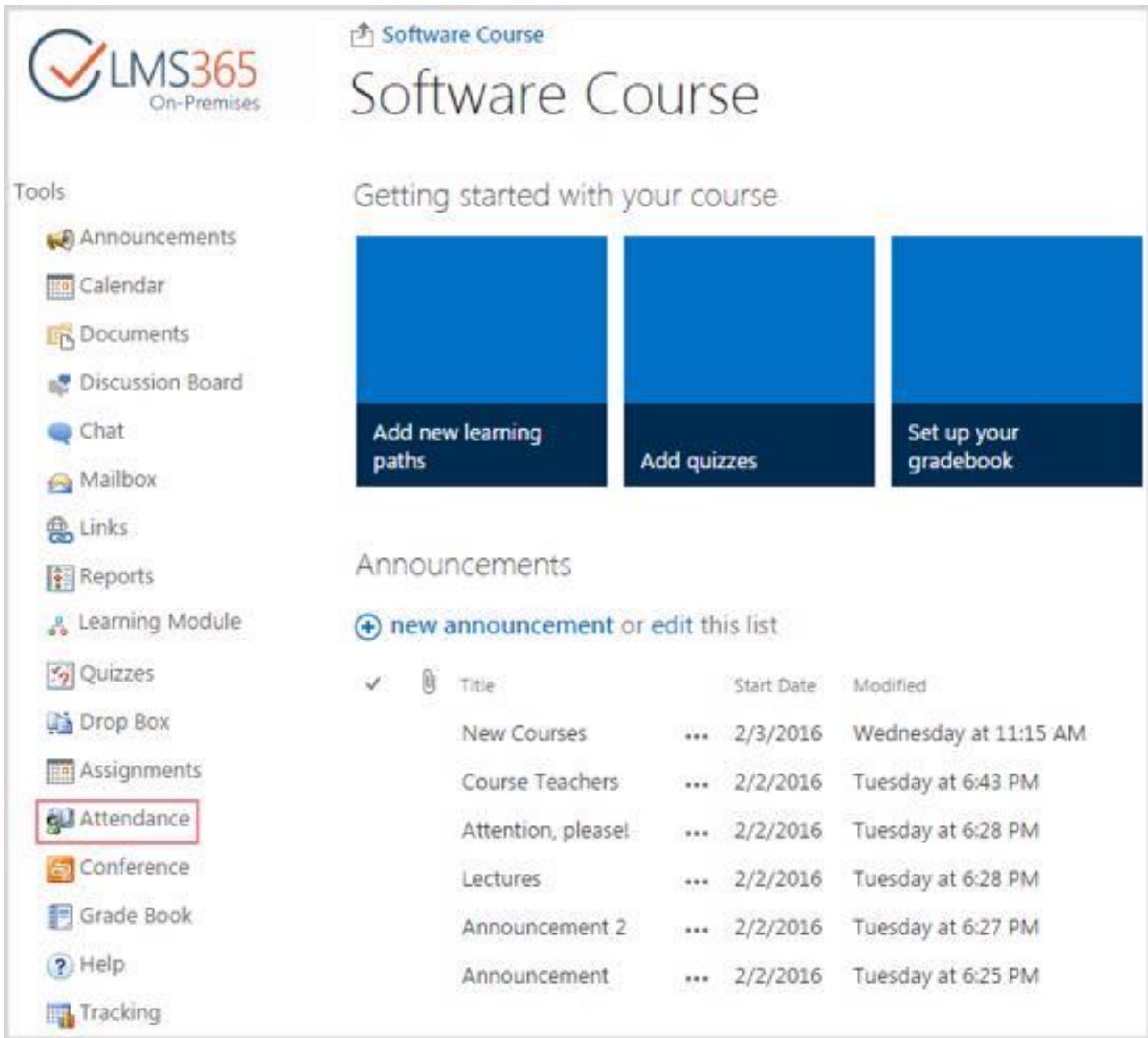

2. Click the **Time Table** button under the ribbon menu:

| 🖄 Course1 H  | ome      |
|--------------|----------|
| Attenda      | ance     |
| 📴 Time Table | 📑 Export |
| Attendance   |          |

3. Click the New Item icon in the header of the page:

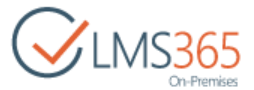

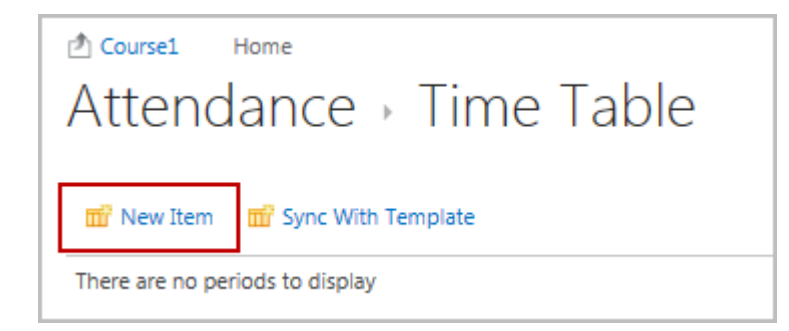

The following form will appear:

| Start Time   | 09:00:00           |                                         |
|--------------|--------------------|-----------------------------------------|
|              | Examples of use: 1 | 3:45 — 1:45 PM or 07:32:45 — 7:32:45 AM |
| End Time *   | 10:45:00           |                                         |
|              | Examples of use: 1 | 3:45 — 1:45 PM or 07:32:45 — 7:32:45 AM |
| Week Days *  | Mon.               |                                         |
|              | 🕑 Tue              |                                         |
|              | 🗷 Wed              |                                         |
|              | 🕑 Thu              |                                         |
|              | 🕑 Fri              |                                         |
|              | 🔲 Sat              |                                         |
|              | 🔲 Sun              |                                         |
| Start Date * | 2/16/2016          |                                         |
| End Date     | 3/17/2016          |                                         |

- 4. Specify the **Start time** period and the **End time** period (the fields are to be filled in) and tick the necessary check boxes in the **Week Days** section to indicate the valid days;
- 5. Specify the **Start** and the **End dates** for the period;
- 6. To save the period, click **OK** at the bottom of the page; to discard the changes, click **Cancel**;
- 7. To have the ready-made timetable, repeat *the point 1-6* procedure:

| Attendance 🔸                 | Time Table          |            |           |
|------------------------------|---------------------|------------|-----------|
| 📅 New Item 🛛 📅 Sync With Ter | mplate              |            |           |
| Period                       | Days                | Start Date | End Date  |
| 09.00 - 10.45                | Mon Tue Wed Thu Fri | 2/16/2016  | 3/17/2016 |
| 13.00 - 20.40                | Mon Tue Wed Thu Fri | 2/10/2016  | 3/9/2016  |

On pressing the **Back** () icon you will be proceeded back to the Attendance section.

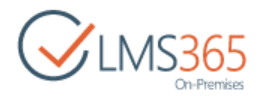

# 14.2 Synchronizing a Timetable with a Template

To edit a timetable, do the following:

- 1. On the Course level, go to the course menu and click the Attendance icon;
- 2. Click the Synch with Template button under the ribbon:

| CLMS365<br>On-Premises | ▲ Course1 Home<br>Attendan | Marketing Site      |
|------------------------|----------------------------|---------------------|
| Tools                  | 🖬 New Item 🔟 S             | ync With Template   |
| Calendar               | Period                     | Days                |
| Cocuments              | 10.00 - 11.45              | Mon Tue Wed Thu Fri |

3. The following dialog box will appear:

| Select Time Table                            |    | □ ×    |
|----------------------------------------------|----|--------|
| Select Time Table                            |    | Help   |
| ⊛ ∰uOrg i                                    |    | ^ ^    |
| AsharePoint LMS_org     Time Table Templates |    |        |
| R.LMS Organization                           |    |        |
| @ RNew test org                              |    |        |
|                                              | OK | Cancel |

- 4. Select any timetable template and click **OK**;
- 5. The confirm dialog box will appear with the warning indicating that all changes made to current course template will be overwritten/deleted;
- 6. Once the choice is confirmed, current timetable will be overwritten by selected template.
- **NOTE**: When selecting the necessary timetable template, the user can choose timetable templates only, not anything else like certificates, etc. He/she can select any timetable template, old or new one, disregarding which one was initially copied to the course.

### 14.3 Editing a Timetable

To edit a timetable, do the following:

1. On the Course level, go to the course menu and click the **Attendance** icon;

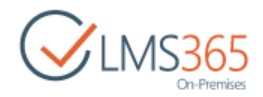

- 2. Click the **Timetable** button under the ribbon;
- 1. On the **Timetable** level, point over the necessary period, and then click the down arrow by the period to open the drop-down menu;
- 2. Select Edit from the drop-down menu;
- 3. Modify the properties of the item;
- 4. Save the changes.

# 14.4 Marking Students Attendance

Students' attendance is marked individually: to register attendance of the necessary students check the boxes under the corresponding periods and press the **OK** button in the bottom right corner of the form. The **Cancel** button allows undoing the marking.

To provide better viewing representation, you can sort out the list of students using the filters at the page:

- By the number of entries in the list (the Page size drop-down box);
- By group to which students belong.

By clicking on the student's username you'll get to the page with student's personal settings where they can be edited or a user can be deleted.

## 14.5 Exporting Attendance Statistics

The system makes it possible to export statistics on students' attendance into an Excel file that can be stored externally.

To export statistics:

- 1. Enter the necessary course and click the Attendance icon in the course menu;
- 2. Click the **Export** button in the header of the page;
- 3. In the **Start date** and **End date** fields select the start date and end date of the time span for which you would like to get statistics;
- 4. From the Group drop-down list select group for which you would like to get statistics;
- 5. Click the **OK** button under the top course menu. As a result, you will be offered to open or save a configured Excel file with the statistics data:

| Start Date " | 2/8/2016    |  |  |
|--------------|-------------|--|--|
| End Date *   | 2/17/2016   |  |  |
| Group        | <all></all> |  |  |

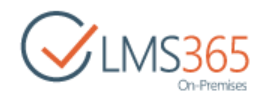

# 15. DISCUSSION BOARD

The **Discussion Board** section allows a user to leave some messages so that other course participants can react to these messages in some way and leave their opinion about them.

Discussion boards are created within the frames of separate courses. Only users who take part in the course can view its discussion boards and add their own messages to them. To access the course discussion board, enter the necessary course and click the **Discussion Board** icon in the *Course Tools* menu:

| BROWSE PAGE       |                            |                                                       |       |               |
|-------------------|----------------------------|-------------------------------------------------------|-------|---------------|
| CINC Con-Premises | Software Course Discussion | Board o                                               |       |               |
| Tools             | Discussion Board           | Description                                           | Items | Last Modified |
| Announcements     | new discussion be          | bard                                                  |       |               |
| Calendar          | Course Discussion          | Discussion Board for questions related to the course. | 2     | 2 minutes ago |
| Discussion Board  | Discussion Board           | For any questions                                     | 1     | 3 minutes ago |
| Q Chat            |                            |                                                       |       |               |

The Discussion Board tool has 3 levels:

- > Discussion Board (contains categories to facilitate discussions filtering);
- > Discussions (contains topics for discussion created inside discussion boards);
- Replies (discussion threads).

# 15.1 Adding a Discussion Board

To add a new discussion board, do the following:

- 1. Enter the necessary course;
- 2. On the Course Tools menu, click Discussion Board;
- 3. Click **new discussion board** button 🛨 . The following form will be opened:

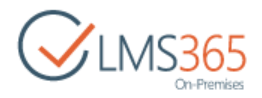

| Site Contents - New                                                                                                    |                                                       |  |  |
|----------------------------------------------------------------------------------------------------|-------------------------------------------------------|--|--|
| Name and Description<br>Type a new name as you want it to appear in headings and links throughout the site.<br>Type descriptive text that will help site visitors use this list. | Name:<br>Course Discussion                            |  |  |
|                                                                                                    | Description:                                          |  |  |
|                                                                                                    | Discussion Board for questions related to our course. |  |  |
|                                                                                                    | Create Cancel                                         |  |  |

- 4. Complete the form as described below:
  - Name type the name of the discussion board;
  - Description describe the topic of discussions.
- 5. Click Create.

### 15.2 Adding Discussion to Discussion Board

To add a new discussion to the forum, do the following:

- 1. Enter the necessary course;
- 2. On the Course Tools menu, click Discussion Board;
- 3. Click a discussion board name, and then click **new discussion** button  $\bigoplus$  and complete the open form as described below:

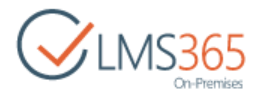

| BROWSE EDIT       | FORMAT TEXT  | INSER          | T             |                                                                      |
|-------------------|--------------|----------------|---------------|----------------------------------------------------------------------|
| Table Picture Vid | teo and Link | Upload<br>File | Embed<br>Code |                                                                      |
| ables Media       | i Li         | nks            | Embed         |                                                                      |
| Tools             | ements       | Sub            | ject *        | First Lecture                                                        |
| Calendar          |              | Boo            | ly            | Yesterday we had the first lecture. I'd like to know your opinion on |
| C Documen         | ts           |                |               | it.                                                                  |
| Discussion        | n Board      |                |               |                                                                      |
| Q Chat            |              |                |               |                                                                      |
| 🖂 Mailbox         |              |                |               |                                                                      |
| 🛞 Links           |              |                |               |                                                                      |
| Reports           |              |                |               |                                                                      |
| 💦 Learning I      | Module       |                |               |                                                                      |
| 🧑 Quizzes         |              | Que            | estion        | 0                                                                    |
| prop Box          |              |                |               | I am asking a question and want to get answers from other members.   |
| Assignme          | nts          |                |               | Save Cancel                                                          |

- Subject type the subject of the discussion (the field is required);
- Body describe the topic of the discussion.

To attach a file, click the **Attach File** link and browse the necessary file. Click **OK**. To check spelling, click the **Spelling** link.

4. Click Save.

| NOTE: | Discussions are displayed in the Subject view. To see the current view, go to List menu |
|-------|-----------------------------------------------------------------------------------------|
|       | section in the ribbon:                                                                  |

| BROWSE IT   | EMS LIST  |               |                      |                |                       |
|-------------|-----------|---------------|----------------------|----------------|-----------------------|
|             | ※m 💬      | Modify View   | Current View:        | 1              | 0                     |
| Many Onick  | Crante 1  | Create Column | Subject              | Tank R         | E-mail a Alart R      |
| Edit        | View      | Navigate Up   | Default              | Notes          | Link Me - Fe          |
| View Format |           | Manage Vi     | Subject              | Tags and Notes | Share & Track         |
| -           |           |               | Public               |                |                       |
| Tools       |           | (+)           | Featured Discussions | n              |                       |
| Annou       | uncements | Rec           | Management           | is Unanswe     | red questions         |
| Calen       | dar       | 1 100         |                      |                | and succession of the |

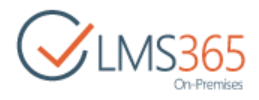

Discussions marked as **New** ( **B NEW** ) are discussions (or contain replies) that have not been viewed by the current user yet.

### 15.3 Managing Discussions

- **NOTE**: For better representation, you can modify the list view. Column names at the top of the list are clickable and allow you to sort announcements in ascending or descending order:
  - use the **Subject** or **Created By** links to sort or filter topics by subject or author;
  - use the Last Updates link to sort or filter topics by date when the discussion was updated;
  - to remove filter criteria, click the necessary link in the column head, and then select **Clear filter from** option from the context menu:

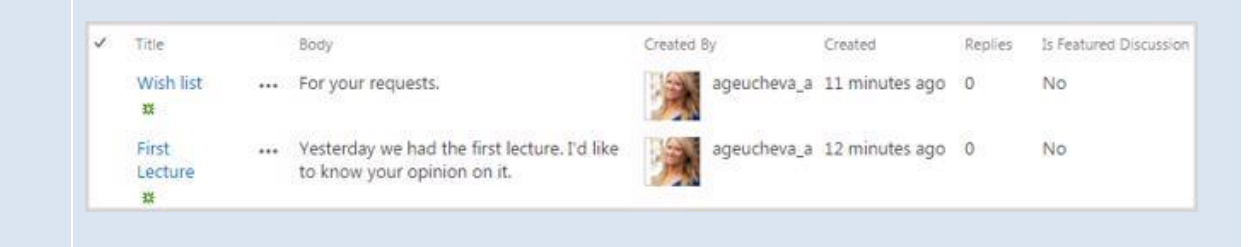

If the course settings allow, you may have permissions not only to view and reply, but also to manage forum discussion topics.

**NOTE:** <u>Permissions issue:</u> when a learner goes to the course discussion board, he/she might see that he can edit it and its topics (both created by a teacher). But if he tries to edit something and save the changes, he gets an "access denied" message. (This does not though happen with items that are created by the learner himself).

To configure these permissions for the selected discussion board, go to **List > List Settings > Advanced Settings**, and then in the open form, find the *Item-level Permissions* section:

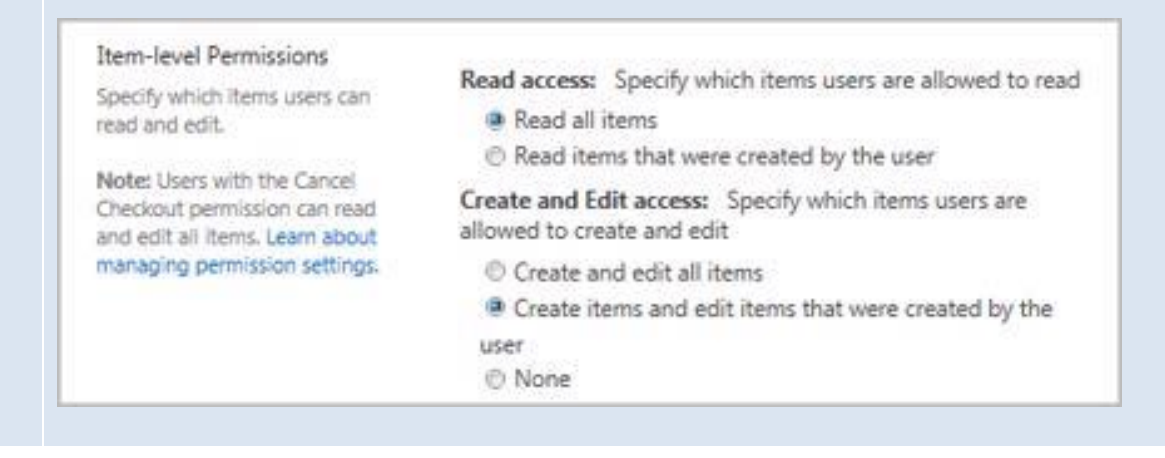

To manage a discussion, do the following:

- 1. Enter the necessary course;
- 2. On the **Course Tools** menu, click **Discussion Board**. The list of discussion boards will be opened in the main workspace area;
- 3. Click the name of the necessary discussion board;

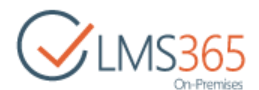

4. Click the discussion, and select **View Item** from the list. The system will open topic details page:

| BROWSE VIEW         |                                          |                                    |       |
|---------------------|------------------------------------------|------------------------------------|-------|
| Edit<br>Item Manage | Open Alert Me                            |                                    |       |
| Tools               | Subject                                  | Wish list                          |       |
| Calendar            | Body                                     | For your requests.                 |       |
| Documents           | Question                                 | No                                 |       |
| 😴 Discussion Board  | Content Type: Disc<br>Created at 5/5/201 | ussion                             |       |
| 🗬 Chat              | ageucher                                 | va_a                               | Close |
| 🔗 Mailbox           | Last an addited at 57                    | 5 (2015 6 22 BB) IN THE RECEIPT    |       |
| 🛞 Links             | Last modified at 5/                      | orzoro orzo Piwilloy 🖂 ageucheva_a |       |

- 5. Use the buttons on the toolbar of the form to perform the following operations:
  - Click **Open** to view the replies;
  - Click **Edit Item** to modify topic details;
  - Click **Delete Item** to delete the topic from the list of discussions;
  - Click Manage Permissions to manage permissions for the topic;
  - Click **Alert Me** to manage notifications settings.
- 6. Click **Close** to navigate back to the list of discussion topics.

### 15.3.1 Editing Discussion

To edit a discussion, do the following:

- 1. On the left Tools menu, click Discussion Board;
- 2. Click the name of the necessary discussion board;
- 3. Click the discussion name or the down arrow next to it, and select **Edit Item** from the dropdown list;
- 4. Modify the discussion as necessary;
- 5. Save the changes.

### 15.3.2 Deleting Discussion

To delete a discussion, do the following:

- 1. Click the **Discussion Board** item in the left Tools menu;
- 2. Click the name of the necessary discussion board;
- 3. Point over the necessary discussion and press the down arrow in the appeared box;

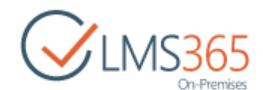

- 4. Click the discussion name or the down arrow next to it, and select **Delete Item** from the dropdown list;
- 5. Confirm the deletion.

### 15.4 Viewing and Posting Replies

To read replies posted for a certain topic or post your own replies, do the following:

- 1. On the left Tools menu, click Discussion Board;
- Click the discussion board name or the down arrow next to it, and select View Discussion Board from the drop-down list. OR simply click the discussion board name. The list of discussions will be opened;
- **NOTE**: Column names at the top of the list are clickable and allow you to sort announcements in ascending or descending order:
  - Use the **Subject** link to sort or filter replies by subject;
  - Use the Created By link to sort or filter replies by author;
  - Use the Last Updated link to sort or filter replies by the last updated date;
  - To remove filter criteria, click **the column name** and select **Clear filter from** option from the context menu.
  - 3. Click the necessary discussion from the list. The system will open discussion details page:

| Question  | IS                                      | ^ |
|-----------|-----------------------------------------|---|
| 2 replies |                                         |   |
| Р         | ageucheva_a<br>Ask me if you have some. |   |
|           | 24 minutes ago Reply Edit ····          |   |

- **NOTE:** Note that if corresponded permissions are granted to you, you may have an ability to manage discussion replies. To do so, click the **View Properties** link next to the required reply and choose whether to create a new reply, edit or delete the reply, or work with notification settings.
  - 4. To reply to a certain post, click the **Reply** link under the post, or just enter your reply in the *Add a reply* field with the help of the Visual Editor, attach a file if needed and save changes:

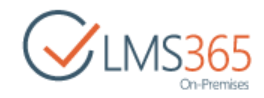

| SharePoint                              |                                                                                                    |
|-----------------------------------------|----------------------------------------------------------------------------------------------------|
| BROWSE FORMATTEXT INSURT                |                                                                                                    |
| Cipboard Fort Paragraph Styles Spelling | Nation Markop                                                                                                    |
| Tools Fir<br>Announcements 1 re         | Lecture                                                                                                    |
| IB Documents                            | Teacher 1<br>Yesturday we had the first lecture. I'd like to know your opinion on it.<br>26 minutes apo Reply Alert me |
| Malibox  Links  Learning Module         | The lecture was very useful, but the tempo was rather quick. Could you talk a little bit slower:                       |
| Quizzes                                 | Ragdy                                                                                                    |

## 15.5 Viewing User Information

The **Discussion Board** tool allows tracking the information about topics discussed, discussions user takes part in, replies user submits etc.

To view user information,

- 1. Enter the **Discussion Board** tool;
- 2. Click the required discussion;
- 3. Select User Information from the Items tab:

| SharePoint                      |                        |                                                  |                                                 |                                |                 |                                       |
|---------------------------------|------------------------|--------------------------------------------------|-------------------------------------------------|--------------------------------|-----------------|---------------------------------------|
| BROWSE IT                       | EMS LIST               |                                                  |                                                 |                                |                 |                                       |
| New New<br>Item - Folder<br>New | View Edit<br>Item Item | Move X Delete Item                               | Attach<br>File Information<br>Actions           | Alert<br>Me -<br>Share & Track | Tags & Notes    | Workflows Approve/Reject<br>Workflows |
| Tools<br>Manou                  | uncements<br>dar       | new discus     Recent My discu     First Lecture | ssion<br>ssions Unanswer                        | ed questions                   |                 |                                       |
| Discus                          | nents<br>ssion Board   | Yesturday we had th<br>By Teacher 1   Latest     | ne first lecture. I'd lil<br>reply by Learner 1 | te to know yo<br>6 minutes ago | ur opinion on i | t.                                    |
| Q Chat                          |                        | Wish list                                        |                                                 |                                |                 |                                       |
| 🚔 Mailbo                        | ож                     | Write your suggestion<br>By Teacher 1 20 min     | ons for future lectur<br>nutes ago              | es,                            |                 |                                       |
| Cinks                           |                        |                                                  |                                                 |                                |                 |                                       |

4. The following window will appear:

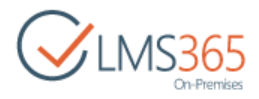

| CLMS365                                                                                                    |                       |                                                                                                    | Search this site | م     |
|----------------------------------------------------------------------------------------------------|-----------------------|----------------------------------------------------------------------------------------------------|------------------|-------|
| Tools  Announcements Calendar  Colored Colored | User<br>Discussions * | Multi selection mode<br>ageucheva_a (i:0#.w/belitgroup\ageucheva_a)<br>All<br>ageucheva_a (i:0#.w/belitgroup\ageucheva_a)<br>Cheech Marin (i:0#.w/example\uearner 55)<br>Hank Moody (i:0#.w/example\uearner 5)<br>Hank Moody (i:0#.w/example\uearner 1)<br>Learner 1)<br>Learner 1)<br>(# Discussion Board | Арріу            | Close |

- User from the drop-down list select a necessary user. To select several users, check the Multi selection mode box;
- Course Discussions select a folder and check necessary discussion(s);
- **NOTE:** Administrator can view information about any user while other users can view information only about themselves.
  - 5. Click **Apply**. The following table will appear:

| Church            | 🖄 Software Course |                                     |                      |                       |                      | Search this site     | , p   |
|-------------------|-------------------|-------------------------------------|----------------------|-----------------------|----------------------|----------------------|-------|
| On-Premises       | User Info         | ormation                            |                      |                       |                      |                      |       |
| Tools             | User              |                                     | Multi selection mode | group\ageucheva_a     | •                    |                      |       |
| Calendar          | Discussions *     |                                     |                      |                       |                      |                      |       |
| Discussion Board  |                   |                                     | Course Discussion    |                       |                      |                      |       |
| Chat              |                   |                                     | 💽 New materia        | 5                     |                      |                      |       |
| 🔗 Mailbox         |                   |                                     | Any question         | s related to the cour | se                   |                      |       |
| Links             |                   |                                     | Discussion Board     |                       |                      |                      |       |
| Reports           |                   |                                     | 2 Questions          |                       |                      |                      |       |
| 🚜 Learning Module |                   |                                     |                      |                       |                      | 10 JU 21             |       |
| Cuizzes           |                   |                                     |                      |                       |                      | Apply                | Close |
| Drop Box          |                   |                                     |                      |                       |                      |                      |       |
| Assignments       | Discussion Board  | Discussion                          | Replies              | All replies           | Last replied         | Last viewed          |       |
| Attendance        | Course Discussion | New materials                       | 0                    | 0                     |                      | 2/9/2016 9:52:15 AM  |       |
| Conference        | Course Discussion | Any questions related to the course | 1                    | 1                     | 2/5/2016 12:20:32 PM | 2/5/2016 12:26:41 PM |       |
| Grade Book        | Discussion Board  | Questions                           | 2                    | 2                     | 2/5/2016 12:29:01 PM | 2/5/2016 12:28:39 PM |       |

The table consists of the following columns:

- Discussion Board displays the folder the discussion is located in;
- Discussion displays the name of the discussion;
- Replies displays the number of replies submitted by the current user;
- All replies displays replies submitted by all users;
- Last replied displays the date of the last reply entered by the current user;
- Last viewed displays the date when the current user viewed the discussion last.

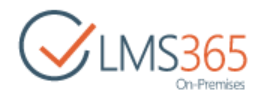

# 15.6 Moving Discussions

To move the discussion folders between the discussion board lists inside a course **Discussion Board** tool, do the following:

- 1. On the course level, go to the **Course Tools> Discussion Board;**
- 2. On the **Discussion Board** level, go to the Discussion Board you need:

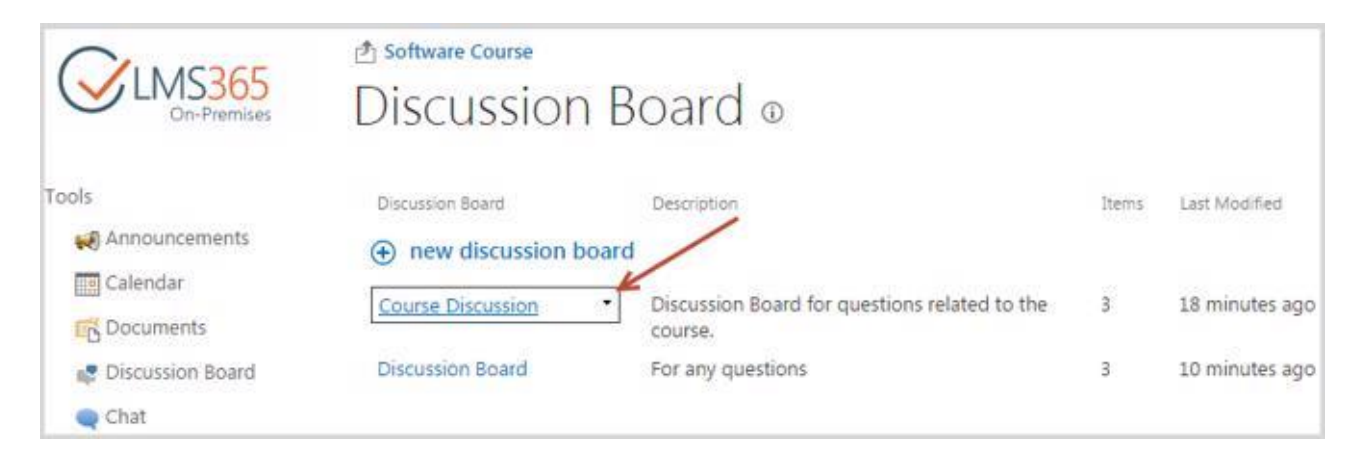

3. Select the check box corresponding to the needed discussion:

| CINS365<br>On-Premises |                              | Discussion o                                                                   | 9                | Search this s | م <sub>e</sub>              |
|------------------------|------------------------------|--------------------------------------------------------------------------------|------------------|---------------|-----------------------------|
| Tools                  | new item     Subject Feature | l<br>ed Discussions Management                                                 | ••• Find an item |               | Q                           |
| Calendar               | ✓ Title                      | Body                                                                           | Created By       | Created Rep   | lies Is Featured Discussion |
| Discussion Board       | ✓ Wish<br>list               | ••• For your requests.                                                         | ageucheva_a      | May 5 0       | No                          |
| 🗨 Chat<br>🔗 Mailbox    | First<br>Lecture             | Yesterday we had the first<br>lecture. I'd like to know<br>your opinion on it. | ageucheva_a      | May 5 0       | No                          |

4. Go to Items>Move Item. The following dialog box will appear:

| CLMS365<br>On-Premises | Introductory Course<br>Move Item |                   |                | Search this site | م      |
|------------------------|----------------------------------|-------------------|----------------|------------------|--------|
| Tools                  | To *                             | Discussion Board: | No selection 🖌 |                  |        |
| Calendar               |                                  |                   | Change         | ]                |        |
| C Documents            |                                  |                   |                | ок               | Cancel |
| 🚅 Discussion Board     |                                  |                   |                |                  | -      |

5. To indicate the discussion's new location, click **No selection** button >**Change.** The dialog box will appear:

|                    |    | ٧      |
|--------------------|----|--------|
| elect list         |    | □ ×    |
| Select list        |    | Help   |
| B Coursel          |    | Â      |
| B Discussion Board |    |        |
| Course Discussion  |    |        |
| Discussion Board 2 |    |        |
| 🗏 🛲 Marketing Site |    |        |
| BDiscussion Board  |    |        |
| a                  |    | -      |
|                    | OK | Cancel |

6. Select the discussion's destination and click **OK** to confirm your choice:

# 15.7 Exporting Discussion Boards

User can export **Discussion Board** to a local machine.

To export Discussion Board, do the following:

- 1. Go to Discussion Board section;
- 2. Select Edit Page in the Page tab on the ribbon menu;
- 3. Click the down arrow by the name of the web part and choose **Export** from the drop-down menu:

|                                             | Add a Web Part                                        |       |      |                 |
|---------------------------------------------|-------------------------------------------------------|-------|------|-----------------|
| Discussion Board                            |                                                       |       |      | •               |
| Discussion Board<br>new discussion<br>board | Description                                           | Items | La   | Close<br>Close  |
| Course Discussion                           | Discussion Board for questions related to the course. | 3     | 2    | 🗊 Edit Web Part |
|                                             |                                                       | 20    | - 28 |                 |

Discussion Board will be saved as .webpart file.

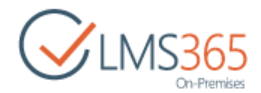

# 16. CHAT

For communication purposes between students and teacher, you can enable course chat. To access chat:

1. Enter the necessary course and click the **Chat** icon in the left Tools menu:

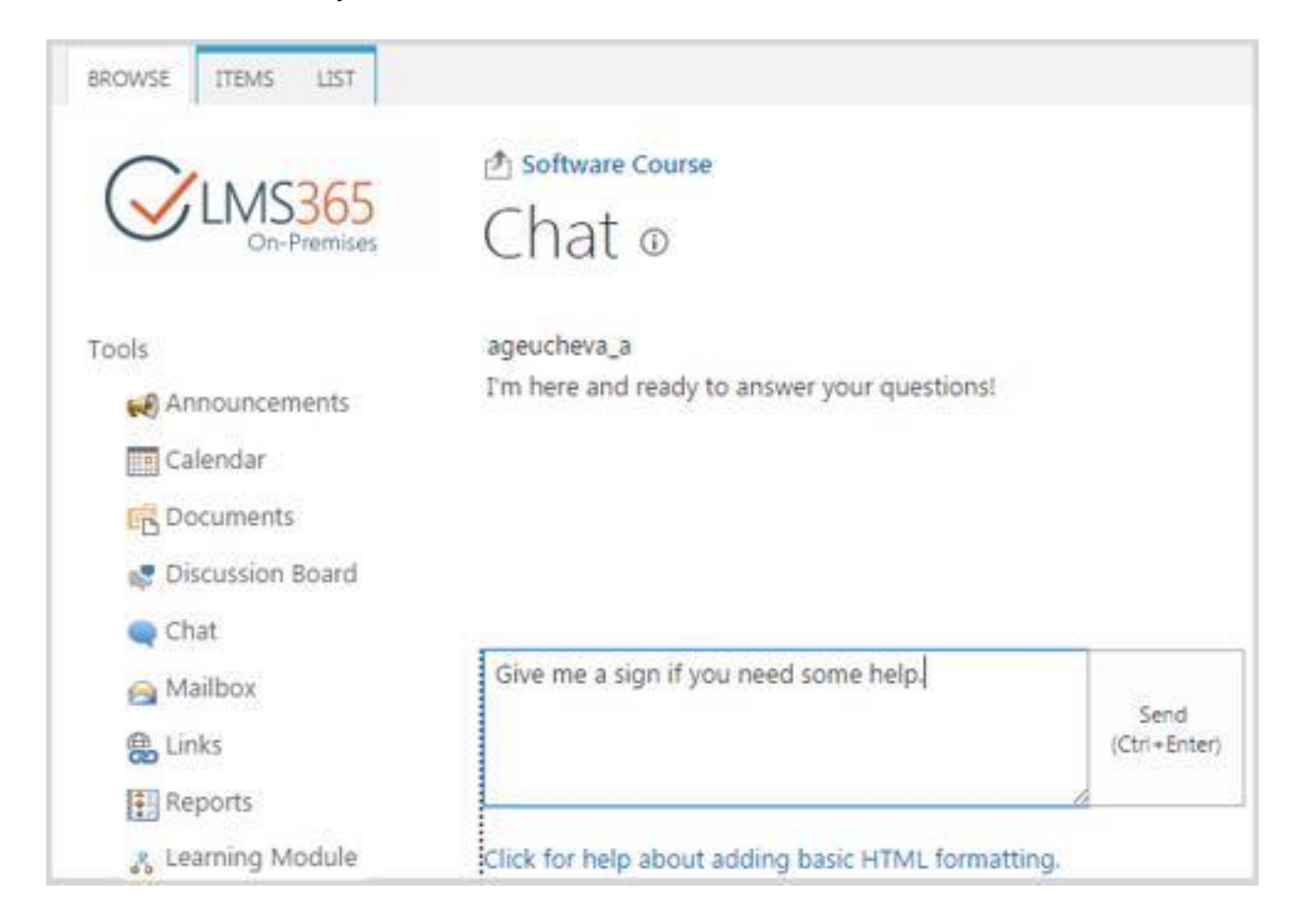

2. Enter your message in the text field at the bottom of the page and click **Send** (or press Ctrl+Enter on the keyboard). Use the embedded editor to format the text.

The Actions and Settings buttons at the top of the list allows performing actions and operations typical for SharePoint.

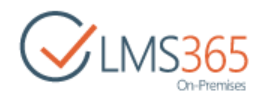

# 17. CONFERENCE

The **Conference** section allows you to schedule and conduct online meetings.

To access the Conference section, enter the necessary course and click the **Conference** link in the **Course Tools** menu. The **Conference** page will be opened:

| CULICACE                                                           | Software Course |               |         |           |          | Search                          | this site 🕽 |
|--------------------------------------------------------------------|-----------------|---------------|---------|-----------|----------|---------------------------------|-------------|
| Con-Premises                                                       | Confere         | nce ©<br>2016 |         |           |          |                                 |             |
| Apr May Jun                                                        | SUNDAY          | MONDAY        | TUESDAY | WEDNESDAY | THURSDAY | FRIDAY                          | SATURDAY    |
| Jul Aug Sep<br>Oct Nov Dec<br>Today is Friday, February 5,<br>2016 | 31              | 1             | 2       | 3         | 4        | 5<br>11:00 am - 2:00<br>Lecture | pm          |
| ools                                                               | 7               | 8             | 9       | 10        | 11       | 12                              | 13          |
| Documents                                                          | 14              | 15            | 16      | 17        | 18       | 19                              | 20          |
| Mailbox Links El Reports                                           | 21              | 22            | 23      | 24        | 25       | 26                              | 27          |
| Learning Module                                                    | 28              | 29            | 1       | 2         | 3        | 4                               | 5           |

See the Calendar topic to learn how to work with the calendar.

# 17.1 Pre-configuration

To be able to use Conferencing, you should have Live Meeting or LYNC Attendee installed and configured on your computer (this depends on whether your installation is integration with Office Communication Server or LYNC Server).

### 17.1.1 Configuring Live Meeting client

1) Click Open User Accounts in the menu list:

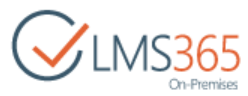

| Options                             |         |
|-------------------------------------|---------|
| Onen User Accounts                  |         |
| open <u>u</u> ser Accounts          |         |
| Exit                                |         |
| Give Us Feedback Online             | Meeting |
| About Microsoft Office Live Meeting |         |

2) Enter your sign-in name (this is SIP address that has to be assigned by OCS administrator) and click the Advanced button:

| 8    | Microsoft Office Live Meeting  |                                                                                |                                     |  |  |  |  |
|------|--------------------------------|--------------------------------------------------------------------------------|-------------------------------------|--|--|--|--|
| Jser | Accounts                       |                                                                                | -                                   |  |  |  |  |
| Ş    | Meet. Share.<br>Enter your acc | Work No matter where you are.<br>ount information and start a Live Meetin<br>Y | g today.<br>/hich account do I have |  |  |  |  |
| of   | fice Communical                | tions Server                                                                   |                                     |  |  |  |  |
|      | Sign-in name:                  | Imsadmin@elearningforce.com                                                    | Advanced                            |  |  |  |  |
| Liv  | e Meeting Servi                | ce                                                                             |                                     |  |  |  |  |
|      | URL:                           |                                                                                |                                     |  |  |  |  |
|      | I enter a us                   | er name and password to access my ac                                           | count<br>ork the box                |  |  |  |  |
|      | User name                      |                                                                                | loc are box.                        |  |  |  |  |
|      | Password:                      |                                                                                |                                     |  |  |  |  |
|      |                                |                                                                                |                                     |  |  |  |  |
|      |                                | Test Connection                                                                | OK Cance                            |  |  |  |  |

3) Advanced Connection Settings enter the server name (should be provided by your company's administrator) and repeat your username and credentials (the ones you use to login to the LMS web application):

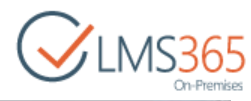

| •                                                                                         |                                                                                                    | Microsoft Offic                                    | e Live Meeting           |       |        |   |
|-------------------------------------------------------------------------------------------|----------------------------------------------------------------------------------------------------|----------------------------------------------------|--------------------------|-------|--------|---|
| User Accounts                                                                             |                                                                                                    | -                                                  |                          |       |        | D |
| Use these ser<br>Internal Se<br>External Se<br>Connect us<br>Use the follow<br>User name: | rvers<br>rver name or IP address:<br>rver name or IP address:<br>ing: ① TCP ④ TLS<br>ving user name and passw<br>Imsadmin@elearningforo | access.elearnin<br>access.elearnin<br>ord<br>e.com | gforce.com<br>gforce.com |       |        |   |
| Password:<br>Help                                                                         | •••••                                                                                                    |                                                    |                          | ОК    | Cancel |   |
|                                                                                           | Test Con                                                                                                    | nection)<br>sp:msaominigerea<br>Join               | OK C                     | ancel | nal    |   |

4) Click OK. In the User Accounts window click the Test Connection button. If connection is verified successfully, you may now use conferencing.

### 17.1.2 Configuring LYNC Attendee client

To configure LYNC Attendee client open LYNC Attendee from the computer's Start menu. A LYNC Attendee Options dialog window will be opened. In the **Personal** tab select whether you'll be joining using your company credentials (Sign-in address has to be assigned by LYNC administrator) or as a guest:

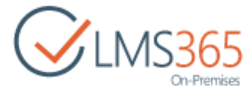

| ieneral                             | Meeting join identification   |                                          |      |  |  |  |  |
|-------------------------------------|-------------------------------|------------------------------------------|------|--|--|--|--|
| ersonal                             | Oin using company credentials |                                          |      |  |  |  |  |
| ungtones and Sounds<br>Judio Device | Sign-in address: Irn1@e       | elearningforce.com                       |      |  |  |  |  |
| ideo Device                         | 🔘 Join as a Guest             |                                          |      |  |  |  |  |
|                                     | Display Name: Mary-:          | lane                                     |      |  |  |  |  |
|                                     | My phone numbers              |                                          |      |  |  |  |  |
|                                     | Click a button below to add   | or change one of your numbers.           |      |  |  |  |  |
|                                     | Work Phone                    |                                          |      |  |  |  |  |
|                                     | Mobile Phone                  |                                          |      |  |  |  |  |
|                                     | Home Phone                    |                                          |      |  |  |  |  |
|                                     | Other Phone                   |                                          |      |  |  |  |  |
|                                     | Joining conference calls      |                                          |      |  |  |  |  |
|                                     | Join conference calls from:   | Lync Attendee                            | •    |  |  |  |  |
|                                     | Prompt me before joinin       | g to confirm or select another audio sou | irce |  |  |  |  |
|                                     | 51                            |                                          |      |  |  |  |  |
|                                     |                               |                                          |      |  |  |  |  |

# 17.2 Scheduling a Conference

To schedule a meeting:

Enter the necessary course and click the **Conference** link in the Course **Tools** menu. Click **New Item** at the top of the page and select **Meeting**. The following form will be opened:

| Save Cancel M | Aeet Paste Attach Spelling Clipboard Actions Spelling |
|---------------|-------------------------------------------------------|
| Title "       | Lecture                                               |
| Start Time *  | 2/5/2016 11 AM ¥ 00 ¥                                 |
| End Time *    | 2/5/2016 2 PM T 00 T                                  |
| Description   | Our first lecture.                                    |
| Attendees *   | Learners:                                             |
|               | Enter upor constant with combalance A. ER             |

Fill out the form fields as described below:

- *Title* enter the title for the meeting;
- Start time Specify date and time when the meeting will start. Use the calendar icon
   (I) to specify the date, from the drop-down lists select time;
- End time Specify date and time when the meeting will end. Use the calendar icon (
   ) to specify the date, from the drop-down lists select time;
- Description Enter the description of the meeting. Use the embedded editor to format the text;
- *Attendees* Use the **Browse** icon (<sup>III</sup>) to select users who will take part in the meeting.

Click **Save** to save changes. Click **Cancel** to discard changes. To start the conference, click **Meet Now**.

# 17.3 Joining a Conference

To start the meeting:

Enter the necessary course and click the **Conference** link in the **Course Tools** menu. Click the name of the meeting you want to start. A page with the meeting details will appear:

**WIM5365** 

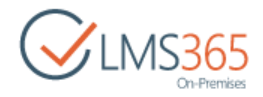

| BROWSE VIEW                        |                                    |                                   |        |
|------------------------------------|------------------------------------|-----------------------------------|--------|
| Edit<br>Item Shared With<br>Manage | Alert Me<br>& Workflows<br>Actions |                                   |        |
| Tools                              | itle                               | Lecture                           |        |
| Announcements                      | tart Time                          | 2/5/2016 11:00 AM                 |        |
| Calendar E                         | ind Time                           | 2/5/2016 2:00 PM                  |        |
| C Documents                        | Description                        | Our first lecture.                |        |
| Discussion Board                   |                                    |                                   |        |
| Chat 4                             | Attendees                          | Learners                          |        |
| A Mailbox                          |                                    | 1.52                              |        |
| Links C                            | Created at 2/5/2016                | ing<br>i 3:50 PM by 🗌 ageucheva_a | Close  |
| Reports                            | ast modified at 2/5                | /2016 3:50 PM by 🗌 ageucheva_a    | 100000 |

Click **Join Conference** at the top of the page. The following page will appear:

| Join conference                                                       | × |
|-----------------------------------------------------------------------|---|
| Conference settings<br>Please specify settings for conference feature |   |
| Sign-in address:<br>t1@elearningforce.org                             |   |
| Maximum attendees:                                                    |   |
| OK Cancel                                                             |   |

- ✓ Sign-in address SIP address that has to be assigned by OCS/LYNC administrator. If the field is empty, contact your OCS/LYNC administrator;
- ✓ **Maximum attendees** set the maximum number of participants for the conference.

Click **OK**.

**NOTE:** Teacher should be first to join the conference. Until Teacher joins the conference, the Join conference button is inactive for Learners.

Microsoft Office Live Meeting or LYNC Attendee dialog window will appear:

| ///                  | Microsoft O           | fice Live Meeting                                  | - = ×                                         |
|----------------------|-----------------------|----------------------------------------------------|-----------------------------------------------|
| Live Mee<br>Note tha | ting will join you to | the meeting at elearning<br>meeting can promote yo | oforce.org as an attendee.<br>u to presenter. |
| Name:                | Kate                  |                                                    |                                               |
|                      |                       |                                                    |                                               |

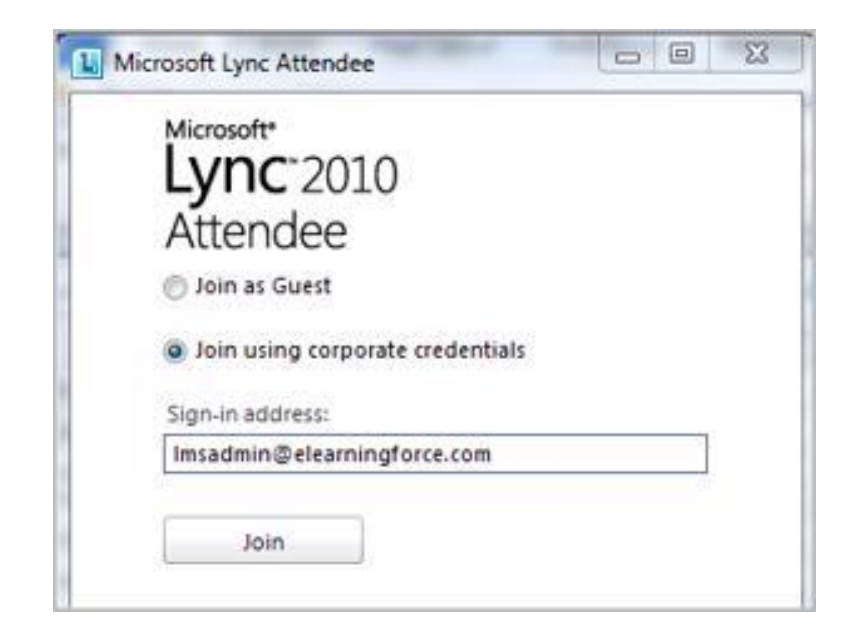

In the Name field enter your name. Click Join to join the conference.

**NOTE:** If the *Microsoft Office Live Meeting* window does not appear, follow the instructions on the **Join Conference** page:

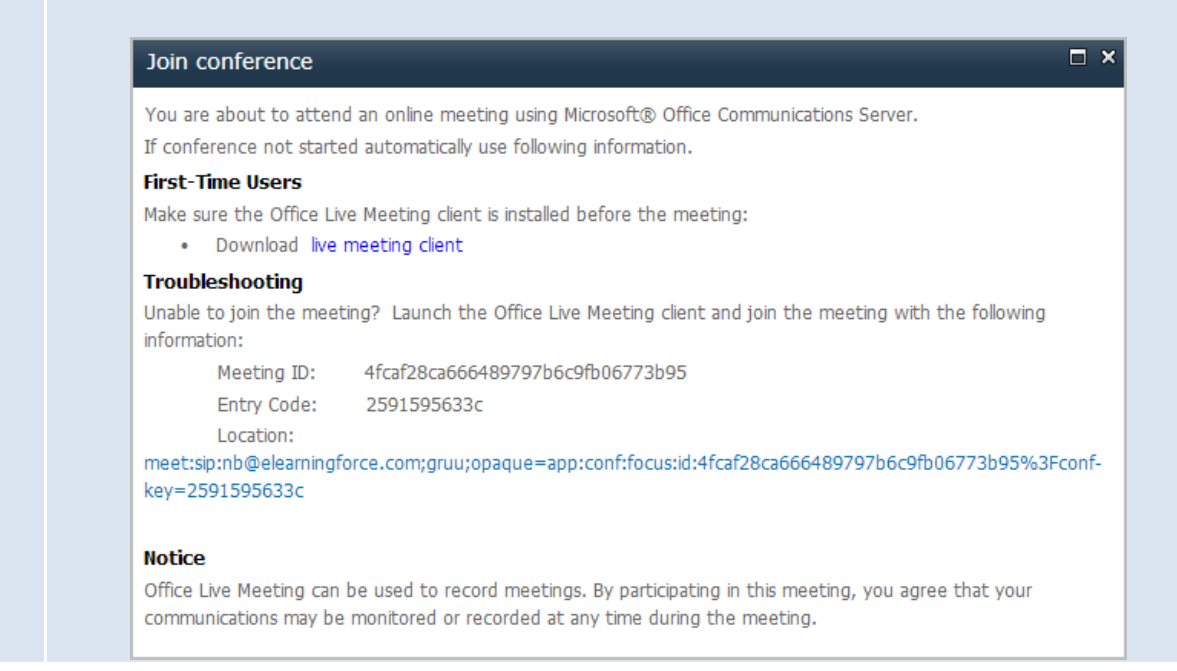

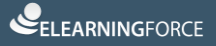

LMS365

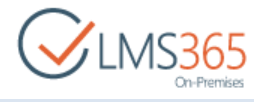

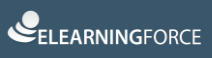

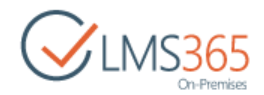

# 18. GRADE BOOK

The **Grade Book** is a tool that helps the teacher to assess students' activity in various aspects of the learning process.

To access the Grade Book section, enter the necessary course and click the **Grade Book** link in the **Course Tools** menu:

| CLMS365<br>On-Premises | A Hardware Course<br>Grade Book |                    | [                 | Search this site | م               |
|------------------------|---------------------------------|--------------------|-------------------|------------------|-----------------|
| Site Contents          | All items Compressed view ····  | Find an item       | Q                 |                  |                 |
|                        | Learner                         | Certificate Issued | Hardware Tutorial | Introductory LM  | Hardware Quiz 2 |
|                        | ageucheva_a                     |                    | Passed            | Passed           |                 |
|                        | Learner 1                       | 3                  | Failed            |                  | A               |
|                        | Learner 10.                     |                    | Passed            | Failed           | A               |
|                        | Learner 3                       |                    | Passed            | Passed           | A+              |

# **NOTE:** Only Course Learners group users (or users from a custom course group with 'Learner' permission) would be displayed in Grade Book tool.

If Teacher is added only to the Course Teachers group, his grades for passing learning items are not displayed in the Grade Book, he cannot complete the course or be granted a certificate. If Teacher is also a member of Learners group, his grades are displayed in the Grade Book and he can complete the course and receive a certificate.

To view Learners of separate group, choose the needed SP group from the list in the **Group** filter in the Grade Book list tools:

| BROWSE     | GRADE BO  | OK LIST     |           |         |        |        |               |            |   |
|------------|-----------|-------------|-----------|---------|--------|--------|---------------|------------|---|
| . *        |           | TT          | 0.00      |         | 03     | E.     | Current View: | Groups     |   |
| Alert 6    | SS Export | Export to   | Export to | Import  | Create | Monify | All items +   |            | • |
| Me - F     | sed Excel | PDF         | CSV       | Grades  | View   | View-  | Current Page  | Learners   |   |
| Share & Tr | k C       | onnect & Ex | port      | Actions |        |        | Manage Views  | Learners 2 |   |

The list contains all SP groups with Learners permissions.

**NOTE:** On newly created sites, Metadata Navigation and Filtering feature is activated by default, which allows adding a large number of users in Learners group and avoid threshold limit excess error (when there are more users then set for List View Threshold) on Grade Book list after all Learners have been checked. You can use Learner Key Filter on Grade Book list to filter necessary information:

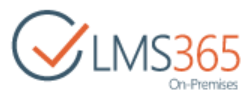

|                                                                                                    | Key Filters<br>Apply Clear                                                                                                    |                                                                                                    |
|----------------------------------------------------------------------------------------------------|----------------------------------------------------------------------------------------------------|----------------------------------------------------------------------------------------------------|
|                                                                                                    | Learner                                                                                                    |                                                                                                    |
| More filters can be added in<br>Key Filters. Do not forget<br>Indexed Columns. If not, you<br>Settings > Indexed column<br>Create button. | the List Settings > Metadata nav<br>to check whether new Key Filte<br>u should index new Key Filters m<br>is > Create a new index > selec | igation settings > Configure<br>rs have been added to the<br>anually. To do this, go to List<br>ct needed column and click |

The Grade Book represents a list of your students with grades put for SCORM packages, quizzes and Grade Book items.

Note please, that the <u>datasheet view</u> (for details see Chapter 13.15.1.4) will not work correctly with the Grade Book list (for those reasons it was hidden from the default Ribbon actions).

# **NOTE:** When modifying the Grade Book list view, user can add several columns specific for grade book list settings only:

- *First Accessed* shows the First Visit Date. It is the time a learner clicks inside course the first time;
- Completion Date shows the date when the certificate was given;
- *Recertification Date* shows the date when Learner started passing the course for another time.

To be able to use the Grade Book, follow the steps below:

- 1. Define your own grade scale and the fields of activity for which grades should be put (see <u>Scale</u> <u>Templates</u>);
- 2. Create certificates that could be granted to course Students (see <u>Certificate Templates</u>);
- 3. Select Items which should be added to the Grade Book (see the topic below).
- **NOTE:** For recertification purpose recertification process can be started using API. For more information see the API description. A separate column with Recertification Date can be added to see the date of recertification start. This information will be displayed only for Learners for whom the recertification process was started. For such Learners information about previous attempts is hidden in the Grade Book and only current attempts (that are made later than recertification date) are displayed in the Grade Book.

### 18.1 Setting Grade Book Items

To set Grade Book items:

- Enter the necessary course and click the Grade Book icon in the Course Tools menu;
- Click Add Item at the top of the page;

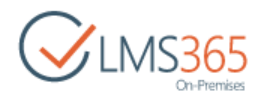

- From the drop-down list select:
  - <u>Add existing items</u> to add items which already exist (for example, quizzes or assignments);
  - o <u>Add custom item</u> to add custom item to the Grade Book;
  - <u>Add AWG item</u> to add AWG item.

#### 18.1.1 Adding Existing Items

Some already existing items can be added to Grade Book, e.g. quizzes, assignments, etc. When there are any changes made on the existing item's list, they will be reflected in Grade Book, for example:

- A teacher changed learner's grade for assignment (it will be reflected automatically);
- A learner has taken another quiz attempt after scale has changed and so scored a changed grade (it will be reflected automatically).

SCORMs and learning modules always display their Passed/Failed status and can't be overridden by specific scale template. To add an Existing Item, do the following:

- 1. On the course level, go to **Course Tools > Grade Book**;
- 2. On the ribbon, select the **Grade Book List** and click the **Add Item** button to open the dropdown menu:

| A tm          |                     |         | m B           | Current View:    | Groups |        | 品          |
|---------------|---------------------|---------|---------------|------------------|--------|--------|------------|
|               | Expect to Expect to | Umport. | Creste Modily | All items +      |        | Add    | Grade Book |
| Me - Feed     | Excel PDF CSV       | Grades  | View View -   | 🕴 Current Page 🔤 |        | item + | Setting    |
| Share & Track | Connect & Export    | Actions |               | Manage Views     |        | Se     | ttings     |

#### 3. Select Add Existing Item:

| BROWSE        | GRADE BOOK LIST COURSE TO     | DOLS    |               |                  |                    |           |                  |
|---------------|-------------------------------|---------|---------------|------------------|--------------------|-----------|------------------|
| A tm          |                               |         | M 12          | Current View:    | Groups             |           | 8.               |
| Alect RSS     | Export to Export to Export to | Import  | Create Modify | All items *      | ()                 | Add       | Grade Book       |
| Me - Feed     | Excel PDF CSV                 | Grades  | View View +   | 🕡 Current Page 🖷 |                    | item -    | Setting          |
| Share & Track | Connect & Export              | Actions |               | Manage Views     |                    | Add Exist | ing item         |
| Site Conten   | All it                        | ems …   | Find an it    | em               | ρ                  | Add Cust  | om Item<br>Gitem |
|               | Lean                          | ner     |               |                  | Certificate Issued | 1         |                  |

- 4. Complete the open form:
  - Select Items select the check boxes for items which results you want to display in a Grade Book;
  - *Scale settings* Select a scale for grading:
    - Use Default use the scale applied to the learning object;
    - Use Specific either select a scale from the earlier created or specify scale values in the **Min** and **Max** fields of the **Numerical** option.

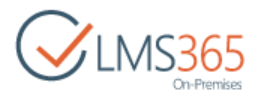

- **NOTE:** Specific Scale Set can only override the following learning object's scales: Assignments, Quiz, SCORM, AICC and Learning Module will always use their default statuses and points.
  - Display Options select either Show grade (only grades will be displayed for assignments) or Show percentage (only percentage will be displayed for assignments) or Combined view (both grade and percentage will be displayed for assignments):

| Grade Book→Li                                                           | st Settings + Add I                                                                                                    | Existing | Item o |
|-------------------------------------------------------------------------|----------------------------------------------------------------------------------------------------|----------|--------|
| Select Items                                                            |                                                                                                    |          |        |
| Select which items to add to Grade Book.                                | <ul> <li>Quiz</li> <li>Hardware Quiz</li> <li>Hardware Quiz 2</li> <li>Hardware Tutorial</li> <li>Introductory LM</li> <li>SCORM</li> <li>Hardware Requirements</li> </ul> |          |        |
| Scale settings<br>Provide settings for setup scale for this<br>resource | <ul> <li>Use default</li> <li>Use specific</li> <li>Scale Set: Default (UK) +</li> <li>Numerical</li> <li>Min: Max:</li> </ul>                                             |          |        |
| Options                                                                 | <ul> <li>Add to default view</li> <li>Show grade</li> <li>Show percentage</li> <li>Combined view</li> </ul>                                                                |          |        |
|                                                                         |                                                                                                    | ок       | Cancel |

6. Click OK to add the item. The added items will be displayed in the Grade Book as new columns; all grades for these assignments will appear in the corresponding columns:

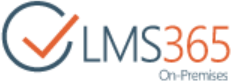

| Grade Boo              | ok       |              |               |                   |
|------------------------|----------|--------------|---------------|-------------------|
| All items Compressed v | view ••• | Find an item |               | Q                 |
| Learner                |          |              | Hardware Quiz | Hardware Tutorial |
| ageucheva_a            |          |              |               | Passed (100%)     |
| Learner 1              |          |              |               |                   |
| Learner 10.            |          |              |               |                   |
| Learner 3              |          |              |               |                   |

### 18.1.2 Adding Custom Items

Custom items are the assignments that do exist neither in the Assignment, Quizzes, nor in any other course section. It is currently impossible to change the settings of the custom item. To add such items to the Grade Book, do the following:

- 1. On the course level, go to **Course Tools > Grade Book**;
- 2. On the ribbon, select the **Grade Book List** and click the **Add Item** button to open the dropdown menu:

|                  | I have a state of the state of the state |         | 0 7 100       | Controlle vices. | Groups |          | 모.      |
|------------------|----------------------------------------------------------------------------------------------------|---------|---------------|------------------|--------|----------|---------|
| Alert DSS Evoort | to Expect to Expect to                                                                                                    | X       | Crasta Maditu | All items +      | -      | Add Gra  | de Rook |
| Me - Feed Excel  | PDF CSV                                                                                                    | Grades  | View View -   | 🕡 Current Page 🔫 |        | Item + S | etting  |
| Share & Track C  | onnect & Export                                                                                                    | Actions |               | Manage Views     |        | Setting  | IS:     |

#### 3. Select Add Custom Item:

| BROWSE               | GRADE BOOK LIST COURSE T | OOLS                   |               |                  |                    |        |            |
|----------------------|--------------------------|------------------------|---------------|------------------|--------------------|--------|------------|
| . *                  |                          |                        |               | Current View:    | Groups             | mb     | <b>A</b>   |
| Alert RSS            | Export to Export to      | Import                 | Create Modify | All items *      |                    | Add    | Grade Book |
| Me - Feed            | Excel PDF CSV            | Grades                 | View View +   | 🔹 Current Page 🖷 |                    | Item - | Setting    |
| Share & Track        | Connect & Export         | Actions                |               | Manage Views     |                    | Add Ex | sting item |
| Site Contents All it |                          | ems ··· Find an item P |               | ρ                | Add Custom Item    |        |            |
|                      | Lear                     | ner                    |               |                  | Certificate Issued |        |            |

4. Complete the open form:

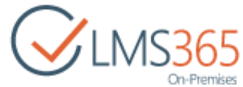

| Grade Book · L                                                                                    | ist Settings + Add Custom Item @                                                                                                    |
|---------------------------------------------------------------------------------------------------|----------------------------------------------------------------------------------------------------|
| Custom Item<br>Type a name for this Item                                                          | Item name<br>Course Essay                                                                                                    |
| Additional Item Settings<br>Specify detailed options for the type of<br>information you selected. | Description:                                                                                                    |
| Scale settings<br>Provide settings for setup scale for this<br>resource                           | Use:<br>Scale Set: Default (UK) •<br>Numerical<br>Min: Max:<br>Display options:<br>Add to default view<br>Show grade<br>Show percentage<br>Combined view |
|                                                                                                   | OK Cancel                                                                                                    |

- Item Name Type the name of a new item;
- Description enter the item description;
- Scale settings Select a scale for grading:
  - Use Default use the scale applied to the course;
  - Use Specific either select a scale from the earlier created or specify scale values in the **Min** and **Max** fields of the **Numerical** option;
- Display Options select either Show grade (only grades will be displayed for assignments) or Show percentage (only percentage will be displayed for assignments) or Combined view (both grade and percentage will be displayed for assignments);
- 6. Click OK to add the item. The added assignments will be displayed in the Grade Book as new columns. You need to grade them manually; for details, see the Manual Grading chapter.

#### 18.1.3 Adding an AWG Item

This option allows calculating the average of several Grade Book columns of a learner. It is currently impossible to change the formula for AWG items. To add such items to the Grade Book, do the following:

- 1. Enter the Grade Book section;
- 2. Click Add Item drop-down menu:

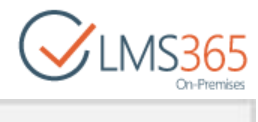

| BROWSE C             | RADE BOOK LIST COURSE T       | OOLS                 |              |               |                   |                   |
|----------------------|-------------------------------|----------------------|--------------|---------------|-------------------|-------------------|
| A t=                 |                               |                      | P            | Current View: | Groups            |                   |
| Alect RSS            | Export to Export to Export to | - moort              | Create Modif | All items 🔫   |                   | Add Grade Book    |
| Me - Feed            | Me + Feed Excel PDF CSV       | Grades Viev          | View View    | Current Page  |                   | Item - Setting    |
| Share & Track        | Connect & Export              | Actions              |              | Manage Views  |                   | Add Existing Item |
| Site Contents All it |                               | ems ••• Find an item |              | item          | Q                 | Add Custom Item   |
|                      | Lear                          | mér                  |              |               | Certificate Issue | d                 |

- 3. Select Add AWG Item;
- 4. The adding item form will appear:

| 출 Software Course                                                    |                                                                                                    |  |  |  |  |  |  |
|----------------------------------------------------------------------|----------------------------------------------------------------------------------------------------|--|--|--|--|--|--|
| Grade Book - List Set                                                | ttings + Add AWG Item 🛛                                                                                     |  |  |  |  |  |  |
| Name and Desciption<br>Type a name and description for this Item     | Item name:<br>AWG item                                                                                      |  |  |  |  |  |  |
|                                                                      |                                                                                                    |  |  |  |  |  |  |
| Settings<br>Specify options for AWG calculating                      | Type:                                                                                                    |  |  |  |  |  |  |
|                                                                      | Column     Weight       Simple Quiz     5     Remove       Software Development     10     Remove           |  |  |  |  |  |  |
|                                                                      | Software Quiz                                                                                               |  |  |  |  |  |  |
| Scale settings<br>Provide settings for setup scale for this resource | Use:<br>Scale Set: Default (UK) +                                                                           |  |  |  |  |  |  |
|                                                                      | Numerical     Min: Max:     Display options:                                                                |  |  |  |  |  |  |
|                                                                      | <ul> <li>Add to default view</li> <li>Show grade</li> <li>Show percentage</li> <li>Combined view</li> </ul> |  |  |  |  |  |  |
|                                                                      | OK Cance                                                                                                    |  |  |  |  |  |  |

### Fill in the fields as required:

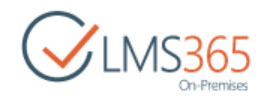

- Name enter a title of a column;
- Description enter a short description;
- Settings:
  - *Type* specify whether you want the system to display the arithmetic (select Arithmetic mean) or the quadratic (select Quadratic mean) mean;
  - Columns select a column from the drop-down list and press Add. To delete the column, click Remove. Note that two or more columns should be selected;
  - Weight enter any positive number. The number is a coefficient which denotes the importance of a column. The higher the number the more important a column;
  - Number of lowest grades to drop to specify what number of lowest grade to drop;

**NOTE** When calculating the average for a SCORM package points are used instead of percentage. Make sure the value specified in the *Weight* column is small. If SCORM package sends only statuses and advanced gradebook settings are not enabled for it, only Passed or Failed statuses are displayed in the Gradebook. When calculating

AWG Item, weight for such SCORM is added, but its value is considered as 0.

The calculation is done according to the following formulae:

Arithmetic mean: Vavg = SUM (V1 \* M1... Vn \* Mn) / SUM (M1... Mn)
Quadratic mean: Vavg2 = SQRT (SUM (V1^2 \* M1... Vn^2 \* Mn) / SUM (M1...
Mn)), where V is the score (from 0 to 100%) – a mark from a column
M is the coefficient specified in the Weight field.

- Scale Settings:
  - Use specify the scale you want to use for the resource. To set your own scale, fill in the Numerical option fields;
  - Display options specify whether you want the result of calculation to be displayed in the Default view and the way you want it to be displayed (in Grades, Percentage or as the Combined view).
- 5. Click **OK** to save the changes. Click **Cancel** to discard the changes.

### 18.1.4 Deleting Item from Grade Book

To delete any item from the Grade Book, do the following:

- 1. On the course level, go to **Course Tools>Grade Book;**
- 2. Go to Grade Book List in the ribbon menu;
- 3. On the ribbon, click the **Grade Book Setting** button:

| BROWSE G      | RADE BOOK LIST COURSE TO      | DOLS    |               |            |                  |   |   |        | _          |
|---------------|-------------------------------|---------|---------------|------------|------------------|---|---|--------|------------|
|               |                               |         | Current View: | Groups     |                  |   | 吊 |        |            |
| Alert RSS     | Export to Export to Export to |         | Create        | Anditu     | All items +      |   | - | Add    | Grade Book |
| Me - Feed     | Excel PDF CSV                 | Grades  | View          | View +     | 🕴 Current Page 🔤 |   |   | item + | Setting    |
| Share & Track | Connect & Export              | Actions |               |            | Manage Views     |   |   | Se     | ttings     |
| Site Contents | All it                        | ems ••  |               | Find an it | tem              | Q |   |        |            |

4. In the Columns section select item you want to delete and click on its name to open it:

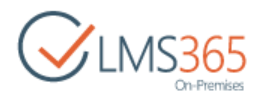

| Grade Book + List Settings                                         | s→ Change Column ⊚                                                         |
|--------------------------------------------------------------------|----------------------------------------------------------------------------|
| Name<br>Type a name for this column.                               | Column name:<br>New Learning Module                                        |
| Additional Column Settings                                         | The type of information in this column is:<br>Choice (menu to choose from) |
| Specify detailed options for the type of information you selected. | Learning Module description                                                |
|                                                                    | Delete OK Cancel                                                           |

5. Click **Delete** to delete the selected item. It will be removed from the Grade Book view.

# 18.2 Grading

#### 18.2.1 Manual Grading

After you have defined the Grade Book scale and created the list of Grade Book items, you can start putting grades to your students. Students' Grade Books contain grades for Grade Book items and quizzes. The teacher can put grades for Grade Book items only; grades for quizzes are put automatically when the quiz is completed.

To work with students' grades:

1) Enter the necessary course and click the **Grade Book** icon in the **Course Tools** menu:

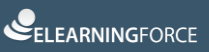

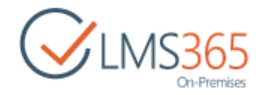

| Tools              |
|--------------------|
| 📢 Announcements    |
| Calendar           |
| C Documents        |
| 💕 Discussion Board |
| Chat               |
| 🔗 Mailbox          |
| Einks              |
| Reports            |
| 💦 Learning Module  |
| Cuizzes            |
| Drop Box           |
| Assignments        |
| Gil Attendance     |
| Conference         |
| Grade Book         |

2) Click **Edit item** in the callout menu under the name of learner whose grades you want to manage:

| Grade       | Book         |   |                    |                   |                 |
|-------------|--------------|---|--------------------|-------------------|-----------------|
| All items   | Find an item | Q | •                  |                   |                 |
| Learner     |              |   | Certificate Issued | Hardware Tutoriai | Introductory LM |
| ageucheva_a |              |   | Advanced           | Passed            | Passed          |
| Learner 1   |              |   | Folkiker           |                   |                 |
| Learner 10. |              |   | Edit Item          |                   |                 |
| Learner 3   |              |   | Version History    | ]                 |                 |

3) From the **drop-down list** against the item select the grade/status you want to put for this item:

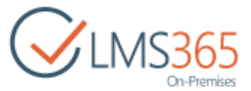

| Certificate Issued        | 8                        |      |       |
|---------------------------|--------------------------|------|-------|
| Software Quiz 1           | Excellent •              |      |       |
| Software                  | Passed 🔻                 |      |       |
| Software Development      | Passed                   |      |       |
|                           | Failed                   |      |       |
| Version: 3.0              | Dbd Inc                  | Save | Cance |
| Last modified at 2/8/2016 | 11:49 AM by⊡ ageucheva_a |      |       |

- **NOTE:** Certificate Issued is a status displayed in the column next to the Learner's name. It shows whether a learner has got/earned/was assigned a course certificate or not. A course certificate is configured through the Grade Book List ribbon menu Settings section>Grade Book Setting>Setup Certificate Template link. This status can be assigned either manually by a teacher or earned automatically by completing the course completion settings, which you also define in the Grade Book List ribbon menu Settings section>Grade Book Setting>Setup course competing settings link.
  - 4) To assign a **Certificate Issued** status manually, click **Edit item** in the callout menu under the name of learner whose grades you want to manage:

| Grade       | Book         |   |                    |                   |                 |
|-------------|--------------|---|--------------------|-------------------|-----------------|
| All items   | Find an item | Q | ļ                  |                   |                 |
| Learner     |              |   | Certificate Issued | Hardware Tutorial | Introductory LM |
| ageucheva_a |              |   | dvanced •          | Passed            | Passed          |
| Learner 1   |              |   | dit itees          |                   |                 |
| Learner 10. |              |   | dit item           |                   |                 |
| Learner 3   |              |   | ersion History     | J                 |                 |

5) Click the checkbox against the **Certificate Issued** section:

| Certificate Issued        |                         |        |  |
|---------------------------|-------------------------|--------|--|
| Software Quiz 1           | Excellent 🔻             |        |  |
| Software                  | Passed *                |        |  |
| Software Development      | Passed •                |        |  |
| Varian 20                 |                         |        |  |
| Created at 2/5/2016 12:07 | Save                    | Cancel |  |
| Last modified at 2/8/2016 | 11:49 AM by ageucheva_a |        |  |

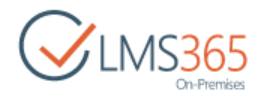

6) Click **Save** to save the changes. Click **Cancel** to discard the changes.

### 18.2.2 Grade Book Automatic feature

Grade Book Automatic feature allows to add tests results into Course's Grade Book automatically. This feature is activated from the Organization Settings page by checking '**Automatically add to Grade Book**' for the following Learning Object types:

- a. Assignments (with grade only);
- b. Quizzes;
- c. SCORM/AICC;
- d. Learning Modules:

| Additional Options<br>Choose additional options for<br>organization        | Options:<br>Course Flow<br>Course Wizard                                                                                                    |  |  |  |
|----------------------------------------------------------------------------|----------------------------------------------------------------------------------------------------|--|--|--|
| Organization Settings<br>Settings related to organization site<br>only.    | Show "Courses" left navigation bar<br>Yes No<br>Show "Courses" left navigation bar at Course Sites<br>Yes No<br>Remove "Create Course" option from menu<br>Yes No |  |  |  |
| Grade Book Setting<br>Automatically add grades to Grade<br>book for types: | Assignments Quizzes SCORM/AICC Learning LRM                                                                                                    |  |  |  |
|                                                                            | OK Cancel                                                                                                    |  |  |  |

The work of Grade Book Automatic feature is described below:

1. Administrator activates the feature from the Organization Settings page by checking 'Automatically add to Grade Book' for the following Learning Objects:

- a. Assignments (with grade only);
- b. Quizzes;
- c. SCORM/AICC;
- d. Learning Module.

2. Administrator creates new Course. When the Course gets created, this option is copied from parent organization and stored locally on a LMS Course;

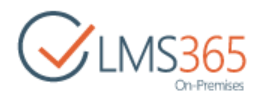

3. System adds a column that corresponds to settings saved on this type of the Learning Objects in a Grade Book;

4. New columns in the Grade Book are visible for both Students and Teachers and grades are added to default view of Grade Book as a combined field that shows both value and percent.

Automatically added columns are shown in the Grade Book as a combined view, even if the assignment has been set up as combined view, as settings in the assignment influence only assignment tasks list.

**NOTE**: All the new Courses created within the Organization will inherit these default settings upon Course creation.

Site Settings, Course Options

Any changes in the settings of the Grade Book Automatic feature from the Organization Settings page in the future will not be reflected in existing Courses.

If you want to active this feature in course you should make sure that it is active for the Organization. After activation feature in existed course all new options will be added to Course Options page:

| Enable / Disable Course options                      | Display     | Display<br>Learner | Option Name       | Position from To |
|------------------------------------------------------|-------------|--------------------|-------------------|------------------|
|                                                      |             |                    | Announcements     | 1 *              |
|                                                      |             |                    | Calendar          | 2 ¥              |
|                                                      |             |                    | Documents         | з 🔻              |
|                                                      |             |                    | Discussion Board  | 4 🔻              |
|                                                      |             |                    | Chat              | 5 *              |
|                                                      |             |                    | Mailbox           | 6 🔻              |
|                                                      |             |                    | Links             | 7 *              |
|                                                      |             |                    | Reports           | 8 *              |
|                                                      |             |                    | Learning Module   | 9 🔻              |
|                                                      |             |                    | Quizzes           | 10 💌             |
|                                                      |             |                    | Drop Box          | 11 .             |
|                                                      |             |                    | Assignments       | 12 *             |
|                                                      |             |                    | Attendance        | 13 .             |
|                                                      |             |                    | Conference        | 14 🔻             |
|                                                      |             |                    | Grade Book        | 15 🔻             |
|                                                      |             | ۲                  | Help              | 16 🔻             |
|                                                      |             |                    | Tracking          | 17 •             |
|                                                      |             | ۲                  | Wiki Pages        | 18 *             |
|                                                      |             |                    | Seating Chart     | 19 🔻             |
|                                                      |             |                    | Learners & Groups | 20 *             |
|                                                      |             |                    | Staff             | 21 .             |
|                                                      |             | ۲                  | Roster            | 22 🔻             |
|                                                      | ۲           | ۲                  | SCORM/AICC        |                  |
| Grade Book Setting                                   |             |                    |                   |                  |
| Automatically add grades to Grade<br>book for types: | Assignments | Quizzes S          | CORM/AICC Learnin | ig Module        |

Teacher can override default settings copied from Organization by changing the selected options on Course Options page. Ones saved, they will be used by system for making a
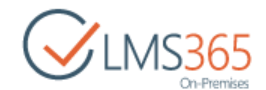

decision if grades from this type of Learning Object should be automatically added to Grade Book, or not.

### 18.2.3 Exporting Grades

You can export the selected Grade Book view to PDF file and download it to Users' local hard drive. To export the selected Grade Book to PDF, do the following:

- 1. Enter the Grade Book section;
- 2. On the ribbon, click the Grade Book List and select Export to PDF:

| A tm          |                     |         | 07 F         | Current View:    | Groups |                |
|---------------|---------------------|---------|--------------|------------------|--------|----------------|
| Alert RSS     | Expect to Expect to |         | Creste Model | All items +      |        | Add Grade Book |
| Me - Feed     | Excel PDF CSV       | Grades  | View View -  | 🕴 Current Page 🔤 |        | Item + Setting |
| Share & Track | Connect & Export    | Actions |              | Manage Views     |        | Settings       |

5. The PDF file will appear:

| Course: Speech Practice, Gradebook view: 'All items' |                    |                                           |               |              |  |  |  |
|------------------------------------------------------|--------------------|-------------------------------------------|---------------|--------------|--|--|--|
| Learner                                              | Certificate Issued | The World of Literature.<br>General Check | Family Meals  | Banging Item |  |  |  |
| EXAMPLEV1                                            | 0                  | 2.50 (25%)                                | Passed (100%) | Good         |  |  |  |
| Learner 2                                            | 0                  | 5.00 (50%)                                | Failed (33%)  | Good         |  |  |  |
| Learner 3                                            | 0                  | 7.50 (75%)                                | Passed (100%) | Good         |  |  |  |

**NOTE:** To export grades to PDF file, please make sure you have downloaded and installed <u>Microsoft Visual J# 2.0</u> for your SharePoint server (including all WFEs).

To export grades to Excel, do the following:

- 1. Enter the Grade Book section;
- 2. On the ribbon, click the Grade Book List;
- 3. Click Export to Excel button:

| and the second second s |                  |         | 09 12       | Current View:    | Groups |                |
|----------------------------------------------------------------------------------------------------|------------------|---------|-------------|------------------|--------|----------------|
|                                                                                                    |                  | X       |             | All items +      | -      | Add Grade Rook |
| Me - Feed                                                                                                    | Excel PDF CSV    | Grades  | View View - | 🕴 Current Page 🦷 |        | Item - Setting |
| Share & Track                                                                                                    | Connect & Export | Actions |             | Manage Views     |        | Settings       |

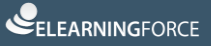

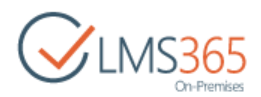

4. The Excel file will be prompted to save or open:

|   | А           | В                    | С        | D        | E         | F        | G          | Н                 | L. L.       | J                  |  |
|---|-------------|----------------------|----------|----------|-----------|----------|------------|-------------------|-------------|--------------------|--|
| 1 | Learner 💌   | Certificate Issued 💌 | Quiz 1 💌 | Quiz 2 💌 | SCORM 1 💌 | Quiz 3 💌 | AWG item 💌 | Banding Item 📃 💌  | Item Type 💌 | Path 🔽             |  |
| 2 | Learner 1   | FALSE                |          | С        | Failed    | D        | G          |                   | Item        | sites/c1/GradeBook |  |
| 3 | Learner 2   | FALSE                |          |          |           |          |            |                   | Item        | sites/c1/GradeBook |  |
| 4 | Learner 3   | FALSE                | Α        | В        | Passed    |          | Α          | 0.950000000000000 | Item        | sites/c1/GradeBook |  |
| 5 | Assistant 2 | FALSE                | A*       |          | Failed    |          | E          | 1.00000000000000  | Item        | sites/c1/GradeBook |  |
| 6 |             |                      |          |          |           |          |            |                   |             |                    |  |

NOTE:

"Export to Excel" option doesn't allow you to export columns with combined view.

#### 18.2.4 Importing Grades

To import the grades to the Grade Book, follow the steps given below:

- 1. On the course level, go to **Course Tools>Grade Book**;
- 2. Once you have done it, click Grade Book List menu on the ribbon;
- 3. On the ribbon, click Import Grades button:

| BROWSE GRA    | DE BOOK LIST COURSE TO | DOLS    |        |          |                  |        |    |                |
|---------------|------------------------|---------|--------|----------|------------------|--------|----|----------------|
| A tm          | ma mili                |         | 03     |          | Current View:    | Groups |    |                |
| Alert RSS F   | when the Expert to     | Import  | Create | Andihu   | All items +      |        | 10 | Add Grade Book |
| Me - Feed     | Excel PDF CSV          | Grades  | View   | View +   | 🔹 Current Page 🔤 |        |    | Item + Setting |
| Share & Track | Connect & Export       | Actions |        |          | Manage Views     |        |    | Settings       |
|               |                        |         | 0r-    |          | 0.0010493090555  |        |    |                |
| Site Contents | All its                | ems     | • Fi   | nd an it | em               | Q      |    |                |

#### 4. The following form will appear:

| Grade Book + Lis                                            | st Settings | Import | Gra | ades o |
|-------------------------------------------------------------|-------------|--------|-----|--------|
| Import File<br>Browse to the .csv file you intend to import | Name        | Browse |     |        |
|                                                             |             |        | OK  | Cancel |

5. Click **Browse** to upload the file, you intend to import.

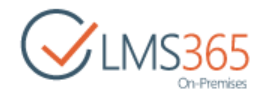

**NOTE**: The uploaded file has to contain a set of semicolon-separated values – each line represents a row from Grade Book. The first line contains title for Grade columns. The sample file data is shown on a picture below:

| 🖡 grades - Notepad                                                                                                    |
|----------------------------------------------------------------------------------------------------|
| File Edit Format View Help                                                                                                    |
| <pre>;Physics;Math;History<br/>example\11;20%;A;0.5<br/>example\12;100%;B;10<br/>example\13;60%;;5.5<br/>example\14;;C;2<br/>example\15;90%;;7.7<br/>example\16;;A;<br/>example\17;;F;<br/>example\18;;;0</pre> |

Or as it looks like when edited in Microsoft Excel:

|   | 1          | 2       | 3    | 4       | 5 |
|---|------------|---------|------|---------|---|
| 1 |            | Physics | Math | History |   |
| 2 | example\l1 | 20%     | Α    | 0.5     |   |
| 3 | example\l2 | 100%    | В    | 10      |   |
| 4 | example\l3 | 60%     |      | 5.5     |   |
| 5 | example\l4 |         | С    | 2       |   |
| 6 | example\l5 | 90%     |      | 7.7     |   |
| 7 | example\l6 |         | Α    |         |   |
| 8 | example\l7 |         | F    |         |   |
| 9 | example\l8 |         |      | o       |   |

Please remember that you need to specify user name including the **domain (e.g. elearningforce\am).** You can see the full logon name in AD:

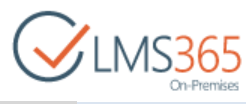

| Published Certificates       Member Of       Dial-in       Object       Security         Environment       Sessions       Remote control       Terminal Services Profile       COM+         General       Address       Account       Profile       Telephones       Organization         User logon name:                                                                                                    |
|----------------------------------------------------------------------------------------------------|
| User logon name:       ▲nn Ageucheva       ▼         User logon name (pre-Windows 2000):       ▼         EXAMPLE\       Ann Ageucheva         Log On Hours       Log On Io         ▲ Ageount is locked out         Account gptions:         User must change password at next logon         User cannot change password         Password never expires         Store password using reversible encryption         ▲ccount expires         ● Never         ● End of:       Friday         November 10, 2017       ▼                                                                                                    |
| Ann Ageucheva       ▼         User logon name (pre-Windows 2000):       EXAMPLE\         EXAMPLE\       Ann Ageucheva         Log On Hours       Log On Io         Ageount is locked out       Account options:         User must change password at next logon       ▲         User cannot change password at next logon       ▲         Password never expires       Store password using reversible encryption         Account expires       ●         Account expires       ●         End of:       Friday         November 10, 2017       ▼                                                                                                    |
| User logon name (pre- <u>W</u> indows 2000):<br>EXAMPLE\<br>Log On Io<br>Agecount is locked out<br>Account gptions:<br>User must change password at next logon<br>User cannot change password<br>Password never expires<br>Store password using reversible encryption<br>Account expires<br>Never<br>Never<br>End of: Friday, November 10, 2017                                                                                                    |
| Log On <u>I</u> o<br>Account is locked out<br>Account <u>options:</u><br>User must change password at next logon<br>User cannot change password<br>Password never expires<br>Store password using reversible encryption<br>Account expires<br>Never<br>Never<br>End of: Friday , November 10, 2017<br>▼                                                                                                    |
| Log On Io<br>Agecount is locked out<br>Account options:<br>User must change password at next logon<br>User cannot change password<br>Password never expires<br>Store password using reversible encryption<br>Account expires<br>Never<br>○ End of: Friday , November 10, 2017                                                                                                    |
| <ul> <li>Agecount is locked out</li> <li>Account options:         <ul> <li>User must change password at next logon</li> <li>User cannot change password</li> <li>Password never expires</li> <li>Store password using reversible encryption</li> </ul> </li> <li>Account expires         <ul> <li>Never</li> <li>End of:</li> <li>Friday</li> <li>November 10, 2017</li> </ul> </li> </ul>                                                                                                    |
| Account <u>options:</u> User must change password at next logon   User cannot change password   Password never expires   Store password using reversible encryption     Account expires   Never   End of:   Friday   November 10, 2017                                                                                                    |
| User must change password at next logon         User cannot change password         Password never expires         Store password using reversible encryption         Account expires         Never         End of:       Friday         November 10, 2017                                                                                                    |
| Account expires          Image: Constraint of the second second |
|                                                                                                    |

For each grade in the file it is possible to identify what scale set to use: from list of scale sets or use numeric, set up viewing conditions. You can add to default view, what type of column to use: grade, percentage, or both, filling in the form given below:

| mport File                                                                                | Name<br>gradebook (1).csv Change |                                                                                      |
|-------------------------------------------------------------------------------------------|----------------------------------|--------------------------------------------------------------------------------------|
| Add Items<br>These items are not found in the Grade<br>Book. Specify options to add them. | Certificate Issued<br>Use:       | Display options:                                                                     |
|                                                                                           | Scale Set: Default (UK) +        | <ul> <li>Add to default view</li> <li>Show grade</li> <li>Show percentage</li> </ul> |
|                                                                                           | Min: Max                         | Combined view                                                                        |

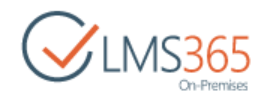

Importing grades into grade book highly depends on user input. So before performing import, system performs different validations to ensure that import data will not harm the system.

**NOTE:** Only columns with Custom Item type can be imported in Grade Book. All the other types, i.e. Existing (Quiz, SCORM, etc.), AWG, cannot be imported in Grade Book, so if you have those in your **.csv** file, please delete it in order to process grade import. Also mind that 'Certificate issued' column cannot be imported from a **.csv** file either, so if you have it in your .csv file, please delete it in order to process grade import.

You can see the type of the column in the Grade Book settings.

### 18.2.5 Grades Version History

The teacher can see the particular student's grades to be changed with time during the education process.

To view the Grade Book version history, do the following:

- 1. On the course level, go to **Course Tools>Grade Book**;
- 2. Select the learner's name by putting the cursor arrow on his/her name;
- 3. Click the callout menu next to the name of the selected learner and select Version History:

| Grade       | Book         |   |                    |                   |                 |
|-------------|--------------|---|--------------------|-------------------|-----------------|
| All items   | Find an item | م |                    |                   |                 |
| Learner     |              |   | Certificate Issued | Hardware Tutorial | Introductory LM |
| ageucheva_a |              |   | duanced •          | Passed            | Passed          |
| Learner 1   |              | \ | avanceu ·          |                   |                 |
| Learner 10. |              |   | lit item           |                   |                 |
| Learner 3   |              |   | ersion History     | J                 |                 |

4. Once you have chosen the option, the following dialog box will appear, indicating the history of changes performed:

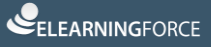

|                         |                   |                   | CLMS36            |
|-------------------------|-------------------|-------------------|-------------------|
| Version Histo           | iry               |                   | ×                 |
| No.                     | 3.0               | 2.0               | 1.0               |
| Modified By             | ageucheva_a       | ageucheva_a       | System Account    |
| Modified                | 2/8/2016 11:49 AM | 2/8/2016 10:58 AM | 2/5/2016 12:07 PM |
| Certificate Issued      | I No              | No                | No                |
| Software Quiz 1         | Excellent         | Excellent         |                   |
| Software Quiz 1         | 100.00 %          | 100.00 %          |                   |
| Software                |                   |                   |                   |
| Software                |                   |                   |                   |
| Software<br>Development | Passed            | Passed            |                   |
| Software<br>Development | 100.00 %          | 100.00 %          |                   |

### 18.2.6 Compressing Grades

When Grade Book contains a lot of Grades so User has to scroll to the left or right to see all the Grades, it is possible to create a *'compressed view'*.

To create one, do the following:

- 1. On the course level, enter the Grade Book;
- 2. On the ribbon, go to Grade Book List;
- 3. Click Create View:

| BROWSE GRA    | DE BOOK LIST COURSE TO        | DOLS    |        |            |               |        |    |                |
|---------------|-------------------------------|---------|--------|------------|---------------|--------|----|----------------|
| A tm          |                               |         | 0 g    | B          | Current View: | Groups |    |                |
| Alert RSS F   | where the Expert to Expert to | Import  | Create | Modify     | All items     | *      | 87 | Add Grade Book |
| Me - Feed     | Excel PDF CSV                 | Grades  | View   | View +     | Current Page  |        |    | Item - Setting |
| Share & Track | Connect & Export              | Actions |        |            | Manage View   | VS     |    | Settings       |
|               | 1.11                          |         | 10     |            |               |        |    |                |
| Site Contents | All it                        | ems ··· | •      | Find an it | em            | Q      |    |                |

4. Once you have done it, the **Create view** form will appear. At the bottom of the page, select **Compressed View** link:

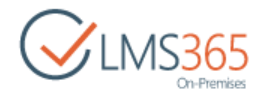

| Settings → View Type ₀                                                 |                                                                                                    |
|------------------------------------------------------------------------|----------------------------------------------------------------------------------------------------|
| Choose a view type                                                     |                                                                                                    |
| View data on a Web page. You can choose from a list of display styles. | Datasheet View<br>View data in an editable spreadsheet format that is<br>convenient for bulk editing and quick customization.                           |
| Calendar View<br>View data as a daily, weekly, or monthly calendar.    | Gantt View<br>View list items in a Gantt chart to see a graphical<br>representation of how a team's tasks relate over time.                             |
|                                                                        | Custom View in SharePoint Designer<br>Start SharePoint Designer to create a new view for this<br>list with capabilities such as conditional formatting. |
| Start from an existing view                                            |                                                                                                    |
| = All items                                                            |                                                                                                    |
| Start from a view template                                             |                                                                                                    |
| Compressed View                                                        |                                                                                                    |
|                                                                        |                                                                                                    |

5. The following form will appear. Specify the main view parameters:

| Name                                                                                                    |          |                                            |                    |
|----------------------------------------------------------------------------------------------------|----------|--------------------------------------------|--------------------|
| Type a name for this view of the list. Make the name                                                                  | View Nan | ne:                                        |                    |
| descriptive, such as "Sorted by Author", so that site visitors will<br>know what to expect when they click this link. | Compre   | issed view                                 |                    |
|                                                                                                    | 🔲 Make t | his the default view                       |                    |
|                                                                                                    | (Applie  | s to public views only)                    |                    |
| Audience                                                                                                    |          |                                            |                    |
| Select the option that represents the intended audience for                                                           | View Aud | ience:                                     |                    |
| this view.                                                                                                    | © Crea   | te a Personal View                         | 8                  |
|                                                                                                    | Perso    | onal views are intended for your use o     | only.              |
|                                                                                                    | Creat    | te a Public View                           |                    |
|                                                                                                    | Publi    | ic views can be visited by anyone usin     | ig the site.       |
| Columns                                                                                                    |          |                                            |                    |
| Select or clear the check box next to each column you want to                                                         | Display  | Column Name                                | Position from Left |
| the columns, select a number in the Position from left box.                                                           | V        | Learner (linked to item with edit<br>menu) | 1                  |
|                                                                                                    |          | Certificate Issued (with link)             | 2 💌                |
|                                                                                                    |          | App Created By                             | 3 💌                |
|                                                                                                    | 123      | App Modified By                            | 4 💌                |
|                                                                                                    | 1        | AWG item                                   | 5 💌                |
|                                                                                                    | 1977     | AWG item (combined view)                   | 6 💌                |

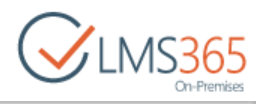

| Sort                                                                                                    |                                                                                   |
|----------------------------------------------------------------------------------------------------|-----------------------------------------------------------------------------------|
| Select up to two columns to determine the order in which the items in the view are displayed, Learn about                                                                         | First sort by the column:                                                         |
| sorting items.                                                                                                    | Show items in ascending order                                                     |
|                                                                                                    | (A, B, C, or 1, 2, 3)                                                             |
|                                                                                                    | <ul> <li>Show items in descending order</li> <li>(C, B, A, or 3, 2, 1)</li> </ul> |
|                                                                                                    | Then sort by the column:                                                          |
|                                                                                                    | None                                                                              |
|                                                                                                    | <ul> <li>Show items in ascending order</li> <li>(A, B, C, or 1, 2, 3)</li> </ul>  |
|                                                                                                    | <ul> <li>Show items in descending order</li> <li>(C, B, A, or 3, 2, 1)</li> </ul> |
|                                                                                                    | Sort only by specified criteria (folders may not appear before items)             |
| Filter                                                                                                    |                                                                                   |
| Show all of the items in this view, or display a subset of<br>the items by using filters. To filter on a column based on<br>the current date or the current user of the site type | Show all items in this view                                                       |
| [Today] or [Me] as the column value. Use indexed<br>columns in the first clause in order to speed up your<br>view. Filters are particularly important for lists                   | Show items only when the following is true:                                       |
| containing 5,000 or more items because they allow you                                                                                                    | Show the items when column                                                        |
| filtering items.                                                                                                    | None                                                                              |
|                                                                                                    | is equal to                                                                       |
|                                                                                                    | And Or                                                                            |
|                                                                                                    | When column                                                                       |
|                                                                                                    | None                                                                              |
|                                                                                                    | is equal to                                                                       |
|                                                                                                    | Show More Columns                                                                 |

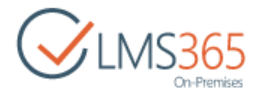

| Inline Editing                        |                                                                                                    |
|---------------------------------------|----------------------------------------------------------------------------------------------------|
| a Tabular View                        |                                                                                                    |
|                                       |                                                                                                    |
| I Totals                              |                                                                                                    |
| a Style                               |                                                                                                    |
| Folders                               |                                                                                                    |
| a Item Limit                          |                                                                                                    |
|                                       |                                                                                                    |
| Adjust mobile settings for this view, | <ul> <li>Enable this view for mobile access<br/>(Applies to public views only)</li> <li>Make this view the default view for mobile access</li> </ul> |
|                                       | (Applies to public views only)                                                                                                    |
|                                       | Number of items to display in list view web part for this view:                                                                                      |
|                                       | Field to display in mobile list simple view:                                                                                                    |
|                                       | OK Cancel                                                                                                    |

6. Click **OK** to finish.

After saving this view it is possible to view Grade Book with a compressed view. It shows Grade title vertically and contains additional scroll bar at the bottom, but Learners' column is fixed and would not move during scrolling:

| Grade E          | Book       |                    |                 |                   |                 |   |
|------------------|------------|--------------------|-----------------|-------------------|-----------------|---|
| All items Compre | essed view |                    | Fi              | nd an item        |                 | Q |
| Learner          |            | Certificate Issued | Hardware Quiz 2 | Hardware Tutorial | Introductory LM |   |
| ageucheva_a      |            | No                 |                 | Passed            | Passed          |   |
| Learner 1        |            | No                 | А               | Failed            |                 |   |
| Learner 10.      |            | No                 | B-              | Passed            | Failed          |   |
| Learner 3        |            | No                 | A+              | Passed            | Passed          |   |

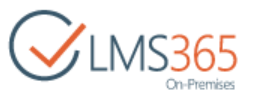

# 18.3 Setting Course as Complete (Automatic Completion)

To make sure the learner can be graded course certificate automatically you need to configure the course completion settings. To do that, go to **Grade Book>Grade Book List>Grade Book Setting>Setup course completing settings** and fill the following form:

| Grade Book + Lis                                                                   | st Settings + Setup course comp                         | leting setti | ngs o                    |
|------------------------------------------------------------------------------------|---------------------------------------------------------|--------------|--------------------------|
| Column and percentage<br>Specify the column and percetange to                      | <sup>a</sup> Course Essay ≥ 100 %                       |              | Edit Delete              |
| specify more than one column to complete<br>course upon completion of any of them. | ■ Learning Path 1 ≥ 90 %                                |              | Or<br>Edit Delete<br>And |
|                                                                                    | <sup>a</sup> Learning Path 2 ≥ 90 %                     |              | Edit Delete              |
|                                                                                    | Column name: SCORM 1 ▼ ≥ 100 %                          | d ⊛ Or       | + Add                    |
| Send E-Mail<br>Use this option to send e-mail to your                              | Send e-mail to users                                    |              |                          |
| users. You can personalize the message                                             | Subject                                                 |              |                          |
| that is sent.                                                                      | Congratulations!                                        |              |                          |
|                                                                                    | Congratulations!<br>You have completed Course 1!        |              |                          |
|                                                                                    |                                                         |              |                          |
|                                                                                    | Add link to the certificate below your personal message |              |                          |
|                                                                                    |                                                         |              |                          |
|                                                                                    |                                                         |              | OK Cancel                |

- Column name select previously added existing/custom item to calculate course completion;
- *Percent* select the percentage which will indicate course completion;
- And/Or select 'And' to set all conditions obligatory for completing course and 'Or' to make passing one of the conditions enough for completing the course.

**NOTE** If several items are set as conditions for course completing and 'Or' option is checked, learners are granted certificate after fulfilling any of them:

| All items Compressed view ••• | Find an ite | m                  | Q                 |                 |               |
|-------------------------------|-------------|--------------------|-------------------|-----------------|---------------|
| Learner                       |             | Certificate Issued | Hardware Tutorial | Introductory LM | Hardware Quiz |
| ageucheva_a                   | •••         |                    | Passed            | Passed          |               |
| Learner 1                     |             |                    | Failed            |                 | A             |
| Learner 10.                   |             | ~                  | Passed            | Failed          | А             |
| Learner 3                     |             |                    | Passed            | Passed          | A+            |

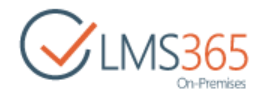

- Click Edit link to modify item;
- Click **Delete** link to delete item;
- Click Add link to add new item;
- Send e-Mail you may choose to send a completion email to the learners of the course. In this case you need to specify:
  - Subject of the email
  - Personal message of the email
  - Check the Add link to certificate below your personal message box if you want to include a link to certificate into the email. A certificate already granted to a learner can be deleted, but not edited. To delete a certificate, press the Edit Item button ( ) next to the necessary learner and uncheck the Certificate Issued box.

| NOTE  | Check you have also set up the course certificate. Otherwise course completion will not |
|-------|-----------------------------------------------------------------------------------------|
|       | work.                                                                                   |
| NOTE: | If you delete some items from the course completing settings, the course status remains |
|       | Completed for Learners that have already completed the course according to such         |
|       | settings.                                                                               |

To set up the course certificate, do the following:

- 1. On the course level, go to **Course Tools > Grade Book**;
- 2. On the ribbon, click the **Grade Book List**> **Grade Book Setting**:

| BROWSE G                                | RADE BOOK LIST COURSE T | ools    |        |           |               |        |    |                |
|-----------------------------------------|-------------------------|---------|--------|-----------|---------------|--------|----|----------------|
|                                         |                         |         | 03     |           | Current View: | Groups |    |                |
| Alert RSS                               | Expect to Expect to     | Import  | Create | Madify    | All items     |        | 87 | Add Grade Book |
| Me - Feed                               | Excel PDF CSV           | Grades  | View   | View +    | Current Page  |        |    | Item + Setting |
| Share & Track                           | Connect & Export        | Actions |        |           | Manage Views  |        |    | Settings       |
|                                         |                         |         | 1.44   |           |               |        |    |                |
| Site Content                            | s All i                 | tems    |        | Find an i | tem           | Q      |    |                |
| 0.0000000000000000000000000000000000000 | 54)<br>                 |         | -      |           |               | 1000   |    |                |

3. In the opened window click Setup Certificate Template:

| Grade Book                         | <ul> <li>List Settings</li> </ul>                          |                                  |
|------------------------------------|------------------------------------------------------------|----------------------------------|
| List Information                   |                                                            |                                  |
| Name:                              | Grade Book                                                 |                                  |
| Web Address:                       | http://srv-fe01-sp2013/course/1234/GradeBook/AllItems.aspx |                                  |
| Description:                       |                                                            |                                  |
| General Settings                   | Communications                                             | Certification                    |
| Title, description and navigation  | <ul> <li>RSS settings</li> </ul>                           | Certificate template missing     |
| Versioning settings                |                                                            | Setup Certificate Template       |
| Last learners check: 2/8/2016 12:4 | 13:53 PM                                                   | Setup course completing settings |
| Check learners now                 |                                                            |                                  |

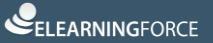

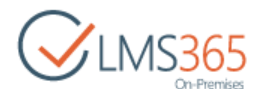

4. In the following form specify the **URL** of the certificate template you want to use and click **OK**:

| Certificate Template Link                                |                                                    |  |  |
|----------------------------------------------------------|----------------------------------------------------|--|--|
| Specify URL of the certificate template you want to use. | http://srv-fe01-sp2013/course/hard/CertificateTemp |  |  |
|                                                          | Certificate Template URL (Click here to test):     |  |  |
|                                                          |                                                    |  |  |

Or use Browse button to select certificate template for the course:

| Select Course Certificate Template          |    | □ >    |
|---------------------------------------------|----|--------|
| Select Course Certificate Template          |    | Help   |
| Show all courses with certificate templates |    |        |
| AssharePoint LMS <u>Manage</u>              |    |        |
| E RCourse 1 Manage                          |    |        |
| Gertificate Templates                       |    |        |
| DLP_cert_2.jpg                              |    |        |
|                                             |    |        |
|                                             |    |        |
|                                             |    |        |
|                                             |    |        |
|                                             |    |        |
| Url:                                        |    |        |
|                                             | ОК | Cancel |

Once a user scores the number of points necessary to complete the course he will be marked as a student who completed the course in the Grade Book.

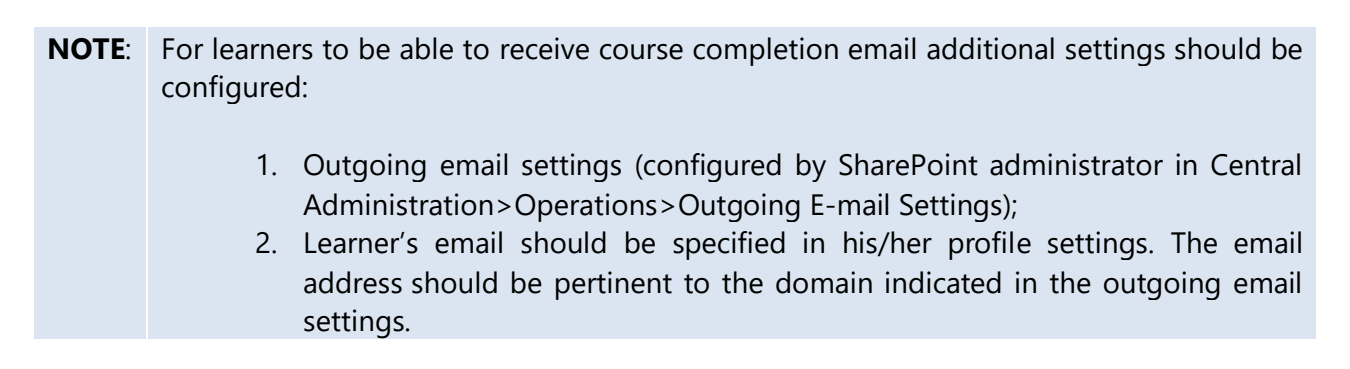

To clear the Grade Book settings, do the following:

1. On the course level, go to **Course Tools > Grade Book**;

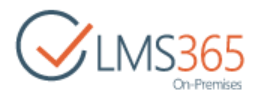

- 2. On the ribbon, click the Grade Book List > Grade Book Setting;
- 3. In the opened window click Setup Certificate Template;
- 4. Put the cursor in the URL field and click Clear button:

| Grade Book - List Setti                                  | ngs - Setup Certificate Ten                        | nplate |       |        |
|----------------------------------------------------------|----------------------------------------------------|--------|-------|--------|
| Certificate Template Link                                | http://srv-fe01-sp2013/course/hard/CertificateTemp |        |       |        |
| Specify Orc of the certificate template you want to use. | Certificate Template URL (Click here to test):     |        | K     | /      |
|                                                          |                                                    | ОК     | Clear | Cancel |

**NOTE**: All Certificates that had been issued to Learners using this Certificate Template are saved after clearing the settings.

## 18.4 Setting the Unified Grade Book

The Unified Grade Book allows the user to see the Grade Book entries from all the Courses of current Organization for Students included in those Courses as Learners.

To access the Unified Grade Book, do the following:

- 1. On the Organization level, to Settings>Unified Grade Book;
- 2. The following form will appear:

| Unified ( | prade Book                   |    |        |
|-----------|------------------------------|----|--------|
| Courses   | Filter No selection -        |    |        |
|           | Change Filter                |    |        |
|           | There are no items to wsplay |    |        |
|           |                              | ОК | Cancel |

3. Click **No selection > Change Filter**. The following dialog box will appear:

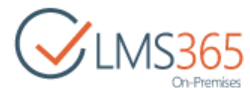

| a selectimet          | Ze 740-00 704 |                 | ne |
|-----------------------|---------------|-----------------|----|
| Organizations         | Custom filt   | ers             |    |
| B 💕 🖂 SharePoint      | Title         |                 |    |
| Default               | Published:    | <none> ¥</none> |    |
| 📕 📴 (T Training       | Start Date    |                 |    |
| 📕 回 Business Training | End Date      |                 |    |
|                       |               |                 |    |
|                       |               |                 |    |

- **Organizations** select the needed Organization and (optionally) the category;
- Check all children check the box if you want to select all children (learners) related to the current Organization Courses;
- Custom filters specify the search criteria: optionally fill in the Title, Publishing Status,
   Start Date and End Date of the necessary Course.
- 4. Check the box against the needed Organization and click **OK**;
- 5. The list of the courses will appear:

| Courses | Filter     | 1 Organization | s, 1 Categories 🔹 |                      |                         |
|---------|------------|----------------|-------------------|----------------------|-------------------------|
|         | (FT)       | Title          | Category          | Published:           | Language                |
|         | 03         | Course1        | Default           | Yes                  | English (United States) |
|         | E          | Course2        | Default           | Yes (with condition) | English (United States) |
|         | E1         | Course3        | Default           | Yes                  | English (United States) |
|         | <b>[</b> ] | Course 4       | Default           | No                   | English (United States) |

6. Select the check box against the name of the needed course. Click **OK** to view the chosen course learners' progress:

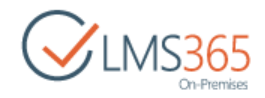

|                                    |                  |                  |                  |                           |                        | Export to CSV                |
|------------------------------------|------------------|------------------|------------------|---------------------------|------------------------|------------------------------|
| Learner                            | Coursel - Quiz 1 | Coursel - Quiz 2 | Course1 - Quiz 3 | Coursel - Learning Path 1 | Coursel - Course Essay | Course1 - Certificate Issued |
| Assistant 2<br>(i:0#.w example\a2) | A* (100 %)       |                  | C (79 %)         | Passed (100 %)            |                        | True                         |
| Learner 1<br>(i:0#.wjexample\/1)   | A* (100 %)       | A* (100 %)       | A (93 %)         | Failed (0 %)              | A* (100 %)             | True                         |
| Learner 2<br>(i:0#.wjexample\l2)   | C (79 %)         |                  | C (79 %)         |                           |                        | False                        |
| Learner 3<br>(i:0#.w example\J3)   | D (69 %)         | A (95 %)         | D (69 %)         |                           |                        | False                        |

- 7. Once you have done it, the Unified Grade Book will be uploaded at the bottom of the page.
- **NOTE:** The learners are able to select only courses they are enrolled to. They can see only their grades. Teachers are able to select all courses they manage. They can see grades of all course learners.
- **NOTE:** The user can perform 'Export to CSV' action from Unified Grade Book screen. Corresponding action is located at the top right toolbar.

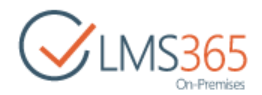

# 19. TRACKING

The system allows teachers to track course attendance statistics. You can check how often each of your course students attends the following sections of the system: **Announcements, Assignments, Attendance, Calendar, Chat, Conference, Course Home Page, Discussion Board, Documents, Drop Box, Grade Book, Help, Learning Module, Links, Mailbox, Quizzes, Reports, Roster, Seating Chart, Staff, Wiki Pages.** 

The **Tracking** tool also enables teachers to track teachers and assistants' statistics. Teachers can track all the above mentioned tools as well as Reports and Plagiarism.

The Tracking tool has 2 view options for certain user types:

- 1. Learners: shows statistics on users with Learner's permissions;
- 2. **Teachers & Assistants**: shows statistics on users with Teacher's, Assistant's and Faculty's permissions:

| CMS365<br>On-Premises | ₫ course1<br>Tracki | ng      |       |       |        |        |       |      |      |       |       |       |    |        |       |      |      |       |      |       |       |              |            |
|-----------------------|---------------------|---------|-------|-------|--------|--------|-------|------|------|-------|-------|-------|----|--------|-------|------|------|-------|------|-------|-------|--------------|------------|
| Tools                 | tto Clear           |         |       |       |        |        |       |      |      |       |       |       |    |        |       |      |      |       |      |       |       | View: L      | earners •  |
| 📢 Announcements       |                     |         |       |       |        |        |       |      |      |       |       |       |    |        |       |      |      |       |      |       |       | Learners     | (h-        |
| Calendar              | 2016 ¥ F            | ebruary | , ,   | No    | ot set | 8      | ۲     |      |      |       |       |       |    |        |       |      |      |       |      |       | 1     | Teachers & A | Assistants |
| Discussion Board      | < A  >              | ۲       | l     |       |        |        |       |      |      |       |       |       |    |        |       |      |      |       |      |       |       |              |            |
| 🗬 Chat                | Visits              |         |       |       |        |        |       |      |      |       |       |       |    |        |       |      |      |       |      |       |       |              |            |
| 👝 Mailbox             |                     |         | ments |       |        | odule  |       |      |      | 22    | 2     | Board |    |        |       |      |      |       |      | 15    |       |              |            |
| 🛞 Links               | Date                |         | noce  | dir.  | ment   | M Buin |       | g    | No.  | namen | ouepu | 10/52 |    | erence | e Boo | ă    |      |       | 15   | ng Ch | Pages | Time spent   | Total      |
| Plagiarism            |                     | E.      | Anno  | Caler | Docu   | Learn  | Links | Quit | Drop | Assig | Atter | Disc  | 0. | Conf   | Grad  | Mail | Heip | Start | Rost | Seat  | WING  |              |            |
| Reports               | 7/22/2016           | 0       | 0     | 0     | 0      | 19     | 0     | 7    | 0    | 0     | 0     | 0     | 0  | 0      | 0     | 0    | 0    | 0     | 0    | 0     | 0     | 00:12:59     | 26         |
| & Learning Path       | 7/24/2016           | 1       | 0     | 0     | 0      | 0      | 0     | 0    | 0    | 0     | 0     | 0     | 0  | 0      | 0     | 18   | 0    | 0     | 0    | 0     | 0     | 00:35:18     | 19         |
| Courses               | 7/25/2016           | 2       | 0     | 0     | 8      | 24     | 0     | 0    | 0    | 2     | 0     | 0     | 0  | 0      | 0     | 0    | 0    | 0     | 0    | 0     | 0     | 00:06:25     | 36         |
| [4] Queres            | 7/26/2016           | 0       | 0     | 0     | 0      | 0      | 0     | 38   | 0    | 0     | 0     | 0     | 0  | 0      | 0     | 0    | 0    | 0     | 0    | 0     | 0     | 00:43:17     | 38         |
| Drop Box              | 7/29/2016           | 0       | 0     | 0     | 0      | 0      | 0     | 84   | 9    | 5     | 0     | 0     | 0  | 4      | 0     | 0    | 0    | 0     | 0    | 0     | 0     | 01:15:50     | 102        |
| Assignments           | 7/31/2016           | 26      | 0     | 0     | 7      | 208    | 1     | 36   | 3    | 5     | 0     | 15    | 1  | 0      | 1     | 3    | 0    | 0     | 1    | 1     | 0     | 01:27:55     | 308        |
| Attendance            | TOTAL               | 29      | 0     | 0     | 15     | 251    | 1     | 165  | 12   | 12    | 0     | 15    | 1  | 4      | 1     | 21   | 0    | 0     | 1    | 1     | 0     | 04:21:44     | 529        |

The Learners and Groups tool statistics cannot be tracked.

**NOTE:** When the time is shifted, the change does not affect statistics data that have been collected before the time shift.

To check statistics of attendance, enter the necessary course and click the **Tracking** icon in the Course Tools menu. The system will display an overview report for all sections:

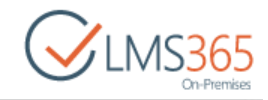

# Tracking

#### Clear

View: Teachers & Assistants +

| 2016 🔻      | Februa | ry            | •        | Not se    | t.              |       | •       |          |             |            |                  |      |            |            |         |      |       |        |               |             |         |            |            |      |
|-------------|--------|---------------|----------|-----------|-----------------|-------|---------|----------|-------------|------------|------------------|------|------------|------------|---------|------|-------|--------|---------------|-------------|---------|------------|------------|------|
| <a] ></a] > | ,      | •             |          |           |                 |       |         |          |             |            |                  |      |            |            |         |      |       |        |               |             |         |            |            |      |
| sits.       |        |               |          |           |                 |       |         |          |             |            |                  |      |            |            |         |      |       |        |               |             |         |            |            |      |
| Date        | Home   | Announcements | Calendar | Documents | Learning Module | Links | Quizzes | Drop Box | Assignments | Attendance | Discussion Board | Chat | Conference | Grade Book | Malibox | Help | Staff | Raster | Seating Chart | Whici Pages | Reports | Plagiarism | Time spent | Tota |
| /22/2016    | 4      | 0             | 0        | 8         | 81              | 0     | 3       | 0        | 0           | 0          | 0                | 0    | 0          | 0          | 0       | 0    | 0     | 0      | 0             | 0           | 0       | 0          | 01:47:41   | 96   |
| /24/2016    | 5      | 0             | 0        | 1         | 2               | 0     | 133     | 0        | 0           | 0          | 0                | 0    | 0          | 0          | 1       | 0    | 0     | 0      | 0             | 0           | 0       | 0          | 02:34:19   | 142  |
| /25/2016    | 11     | 0             | 1        | 2         | 2               | 0     | 289     | 0        | 11          | 0          | 0                | 0    | 18         | 49         | 0       | 1    | 0     | 0      | 0             | 0           | 0       | 25         | 04:43:47   | 409  |
| /26/2016    | 2      | 0             | 0        | 0         | 0               | 0     | 0       | 0        | 0           | 0          | 0                | 0    | 1          | 59         | 0       | 0    | 0     | 0      | 0             | 0           | 0       | 0          | 01:28:04   | 62   |
| /29/2016    | 104    | 4             | 13       | 32        | 343             | 1     | 58      | 0        | 17          | 0          | 108              | 0    | 0          | 0          | 1       | 0    | 0     | 0      | 0             | 0           | 0       | 0          | 05:01:39   | 681  |
| OTAL        | 185    | 19            | 14       | 186       | 435             | 34    | 501     | 16       | 58          | 22         | 108              | 0    | 19         | 130        | 40      | 1    | 0     | 0      | 11            | 15          | 0       | 25         | 21:36:05   | 181  |

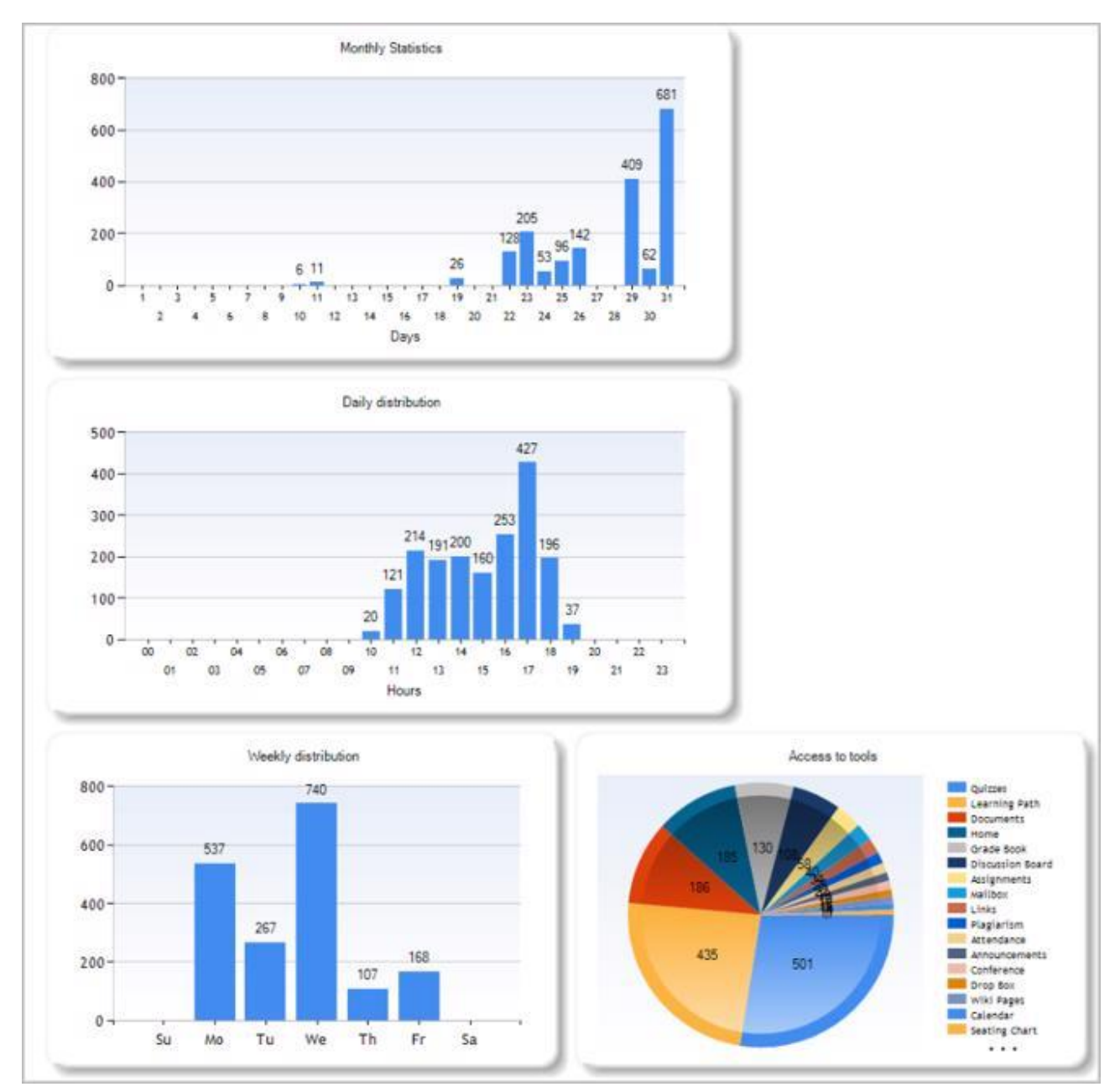

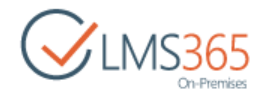

The group of drop-down lists above the report table makes it possible to set filtering criteria for the statistics report: you can select for which user, year or month, or the section name the report should be generated. At the top of the **Tracking** page you can see a table with a statistics breakdown by days.

Below the table the system will display five graphs:

- 1. **Year (month) statistics:** shows how many times course web pages were opened (downloaded) within a certain month;
- 2. **Daily distribution:** shows how many times course web pages were opened (downloaded) during the day (on this graph an hourly breakdown is given);
- 3. **Weekly distribution:** shows how many times course web pages were opened (downloaded) during the week (on this graph a daily breakdown is given);
- 4. Access to tools: shows how many times web pages in various sections were opened (downloaded).
- 5. **Most active users:** shows most active users;

Use the Clear icon ( $\vec{\mathbf{m}}$ ) in the top right corner to clear report statistics.

Starting from version 2.1 the tracking uses MS Chart control for graphics.

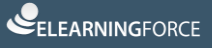

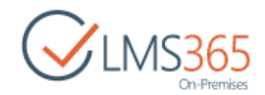

# 20. WIKI PAGE LIBRARY

A **Wiki Page Library** is a document library set up to hold Wiki Pages. It is a standard SharePoint feature integrated in SharePoint LMS.

The Wiki Page Library tool allows creating content to be shared with other users:

| CINS365<br>On-Premises                 | Hardware Course     Wiki Pages    |                                |
|----------------------------------------|-----------------------------------|--------------------------------|
| Updated Pages<br>How to write an essay | HI Pages By Author By Editor      | ⑦ Share More ∨     Find a file |
| Tools                                  | ✓ □ Name  How to write an essay # | Modified By Modified           |

## 20.1 Creating Wiki Page

- 1. Enter the Wiki Page Library tool section;
- 2. Click **New** button  $\textcircled{\bullet}$ . The following window will appear:

| Coursel Home                                        | Search this site         | Q     |
|-----------------------------------------------------|--------------------------|-------|
| New Item                                            |                          |       |
| New page name:                                      |                          |       |
| How to Write an Essay                               |                          |       |
| Find it at http://sp2013-iwa/sites/c1/WikiPages/How | v-to-Write-an-Essay.aspx |       |
|                                                     | Count                    | Canal |

3. Type the new page name and click **Create.** The following form will appear:

Fill in the *Name* field with a name of a page.

In the opened window choose the **Format Text** tab. Enter the information you want to share. You can also add a link to another wiki page in the library. To enter a link, specify the name of the page in square brackets, e.g. [[wikipage]]:

| SharePoint                    | *           |                |                                     |                                  |                           | Teac                     | her 1 +              | 0            |
|-------------------------------|-------------|----------------|-------------------------------------|----------------------------------|---------------------------|--------------------------|----------------------|--------------|
| BROWSE PAGE                   | FORMAT TEXT | INSERT         |                                     |                                  | C) SHARE                  | POLLO                    | w 😭 😒                | AVE [        |
| 2 1                           | A X         | Body           | * 13px *                            | E 15 €€ 4                        | A A                       | ABC                      |                      | 42           |
|                               | Parte       | BIU            | aix x, x'                           | <b>王</b> 王 王 王                   | E Stylet                  | Coalling                 | Text                 | ⊟><br>Markup |
|                               | · ·         | 8.A.           | 20                                  | HE 104                           | -                         | -                        | Layout               | *            |
| Edit                          | Clipboard   |                | Font                                | Paragraph                        | Styles                    | Spelling                 | Layout               |              |
| Updated Pages<br>How to Write | e an Essay  | Defin<br>the s | ne the context                      | of your essa<br>ay. At its hea   | y. The cor<br>rt, the que | ntext is b<br>stion boil | asically<br>s down t | 0:           |
| Tools<br>📢 Announce           | ements      | Wha<br>The     | t are you being<br>context can incl | asked to write<br>ude multiple p | e about?<br>parameter:    | S.                       |                      |              |
| Calendar                      |             |                |                                     |                                  |                           |                          |                      |              |

4. Click Save & Close to save changes.

# 20.2 Viewing Wiki Page

To view wiki page,

- 1. Enter the Wiki Page Library tool section;
- 2. Find a necessary wiki page in the list and click its name:

| Wiki      | Pages o                 |             |                     |
|-----------|-------------------------|-------------|---------------------|
| New       | 1 Upload 😂 Sync         | 🗘 Share     | More 🗸              |
| All Pages | By Author By Editor     | Find a file | Q                   |
| < D       | Name                    | Modified By | Modified            |
| × 🗿       | How to write an essay # | ageucheva   | _a A few seconds ag |

3. The selected wiki page will open:

| 1 Hardware Course                                                                                            | Search this site                                   | Q |
|----------------------------------------------------------------------------------------------------|----------------------------------------------------|---|
| How to write an essay                                                                                        |                                                    |   |
| <b>1</b> Research the topic. Go online, head to the library, or search an academic data reference librarian. | abase or read newspapers. You may ask a            |   |
| Know which sources are acceptable to your teacher.                                                           |                                                    |   |
| Does your teacher want a certain number of primary sources and sec                                           | ondary sources?                                    |   |
| <ul> <li>Can you use Wikipedia? Wikipedia is often a good starting point for let</li> </ul>                  | earning about a topic, but many teachers won't let |   |
| you cite it because they want you to find more authoritative sources.                                        |                                                    |   |

#### To view links which lead to a page, click **Incoming Links** in the **Page** menu section:

CLMS365

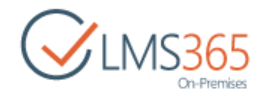

| BROWSE PAG    | e<br>Terle d              | Page History       |                               |                 |                                    | <u></u>                                  |          |
|---------------|---------------------------|--------------------|-------------------------------|-----------------|------------------------------------|------------------------------------------|----------|
| dit Check Out | Edit Rer<br>Properties Pi | A Page Permissions | E-mail a Alert                | Make Incoming   | Library View All<br>Settings Pages | Tags &                                   |          |
| Edit          | - risperces               | Manage             | Share & Track                 | Page Actions    | Page Library                       | Tags and Notes                           |          |
| How to writ   | te an essay               | 1 reference        | librarian.                    | are accentable  | to your teache                     | ir search an acau                        | ennic da |
| Tools         |                           |                    | Dees your to                  | acharwart a sa  | to your touch                      | f asimony courses                        | and so   |
| 📢 Announ      | cements                   | •                  | Does your te                  | acher want a ce | nain number (                      | or primary source                        | s and se |
| Calenda       | r                         | •                  | Can you use<br>you cite it be | Wikipedia? Wik  | ipedia is often                    | a good starting p<br>ore authoritative : | sources. |

# 20.3 Managing Wiki Page

To manage a Wiki page,

- Choose a necessary wiki page in the list and click its name;
- On the **ribbon** menu click **Page** button;
- In the drop-down menu **Edit** in the left corner at the top of the page choose **Edit** button:

| BROWSE PAGE                          | Rename<br>Page Page History<br>Page Permissions<br>X Delete Page | E-mail a Alert<br>Link Me-        | Make<br>Homepage                     | Library View All<br>Settings Pages | Tags &<br>Notes      |
|--------------------------------------|------------------------------------------------------------------|-----------------------------------|--------------------------------------|------------------------------------|----------------------|
| Edit                                 | Manage                                                           | Share & Track                     | Page Actions                         | Page Library                       | Tags and Notes       |
| Edits the contents of                | this page. arence                                                | <b>the topic.</b> G<br>librarian. | o online, head to                    | the library, o                     | r search an          |
| Pathe in Physics Physics Physics are |                                                                  |                                   |                                      |                                    |                      |
| Tools                                | <ul> <li>Know w</li> </ul>                                       | hich sources                      | are acceptable t                     | o your teache                      | er.                  |
| Tools                                | • Know w                                                         | hich sources                      | are acceptable t<br>acher want a cer | o your teache<br>tain number c     | er.<br>of primary so |

The following **ribbon menu** will appear:

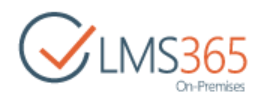

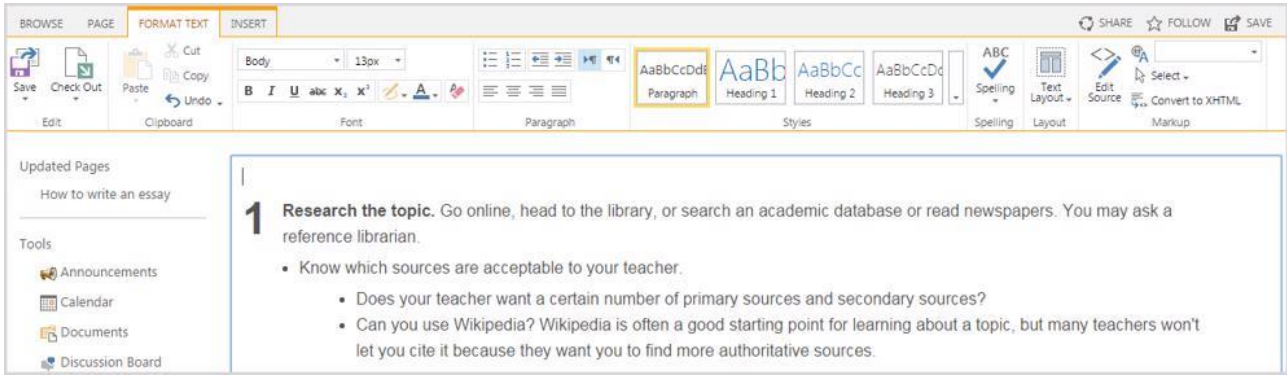

- Save & Close
  - Edit Edits the contents of this page;
  - Save & Close Saves your changes to the page and exits edit mode;
  - Save and Keep Editing Saves your changes to the page and continues editing;
  - Stop Editing Exits edit mode on this page. You will be prompted to save or discard your changes;
  - *Edit in SharePoint Designer* Opens the page in SharePoint Designer. You can connect to a variety of data sources, add Data Views and Forms to the page, and create Related Item Views;
- Check Out
  - *Check Out* Check out this page. A checked out page cannot be edited by anyone else while it remains checked out;
  - Check In Check in this page, which is currently checked out to you;
  - *Discard Check Out* Check in this page, discarding any changes you have made to your checked out version;
  - Override Check Out Check in this page which is currently checked out to another user, discarding any changes they have made in their checked out version;
- Clipboard
  - Paste Paste the contents of the clipboard;
  - Paste Plaintext Paste the contents of the clipboard as plain text;
  - *Cut* Cut the selection and put it on the clipboard;
  - Copy Copy the selection and put it on the clipboard;
  - Undo Undo the last action;
- Font

Change the font face, size; make it bold, italic and underlined, etc.

– Paragraph

Align text, start a list, choose the indent level, etc.

Change Styles, Layout and Markup.

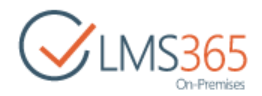

# 21. MAILBOX

The **Mailbox** option allows you to send and receive e-mail messages.

To work with the mailbox enter the necessary course and click the **Mailbox** icon in the left Tools menu. The system will show contents of your mailbox:

| ROWSE ITEMS LIST       |                |                            |           |                |              |
|------------------------|----------------|----------------------------|-----------|----------------|--------------|
| CLMS365<br>On-Premises | ₫ Hardo<br>Mai | ware Course                |           |                |              |
| Tools                  | (+) nev        | <b>v item</b> or edit this | ilist     |                |              |
| Announcements          | My items       | Read Received •            | •• Find   | an item        | Q            |
| Calendar               | ~ 0            | Subject                    | From      | το             |              |
| Discussion Board       |                | Your Test Results 🛱        | 🗆 ageuche | wa_a 🖂 John Sm | iith         |
| 🗬 Chat                 |                | Additional materials 🛱     | ageuche   | va_a 🗌 John Sm | ith<br>Marin |
| 🔗 Mailbox              |                |                            |           |                |              |

**NOTE**: For better representation, you can modify the list view. From the **View** list select what messages should be visible: all (my items), sent or received.

Column names at the top of the list are clickable and allow you to sort messages in ascending or descending order. In addition, you can filter messages by various criteria:

- Click the Subject, Created, From or To links and select the required value (all messages that do not match the selected criteria will be hidden);
- Use the attachment column link to display messages with or without attachments only.
- To remove filter criteria, choose the necessary link and select **Clear filter from** option.

The Actions and Settings buttons at the top of the list allows performing actions and operations typical for SharePoint.

To preview a mailbox message, click its name in the list:

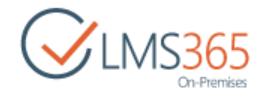

| BROWSE VIEW                      |                           |                                                |
|----------------------------------|---------------------------|------------------------------------------------|
| Reply Edit<br>Item X Delete Item | 🐥 Alert Me<br>🍪 Workflows |                                                |
| Manage                           | Actions                   |                                                |
| Tools                            | Subject                   | Your Test Results                              |
| Announcements                    | То                        | 🗔 John Smith                                   |
| Calendar                         | Message                   | Dear Mr. Smith, Your test results are perfect. |
| Documents                        |                           |                                                |
| 😰 Discussion Board               | Created at 2/5/2          | 016 5:40 PM by ageucheva_a                     |
| Chat                             | Last modified at          | 2/5/2016 5:43 PM by 🖾 ageucheva_a              |

Buttons at the top of the message allow performing the following operations:

- Click **Reply** to answer a letter;
- Click Edit Item to modify the message;
- Click **Delete Item** to move the message to the **Recycle Bin**;
- Click **Alert Me** to work with notification settings.

To close the message and go back to the mailbox, click **Close**.

| NOTE: | Depending on the permiss               | ion level, users  | can perform different actions with mailbox |
|-------|----------------------------------------|-------------------|--------------------------------------------|
|       | items:                                 |                   |                                            |
|       |                                        |                   |                                            |
|       | <ul> <li>Learner can NOT ed</li> </ul> | it his messages ( | like in a usual e-mail box).               |
|       | <ul> <li>Learner can NOT de</li> </ul> | elete any messag  | e because sent and received messages are   |
|       | not two different i                    | tems (like in e-  | mail: one in learner's mailbox, another in |
|       | teacher's), - but a si                 | ngle item:        |                                            |
|       |                                        |                   |                                            |
|       | SharePoint                             |                   |                                            |
|       | BROWSE VIEW                            |                   |                                            |
|       | Version History                        | 🐥 Alert Me        |                                            |
|       | Really 5db Shared With                 |                   |                                            |
|       | Item X Delete Item                     |                   |                                            |
|       | Manage                                 | Actions           |                                            |
|       |                                        |                   |                                            |
|       | IOOIS                                  | Subject           | Additional materials                       |
|       | Announcements                          | То                | Teacher 1                                  |
|       | Calendar                               |                   | Assistant 1                                |
|       | Documents                              | Message           | Thanks for the additional materials!       |
|       |                                        |                   |                                            |

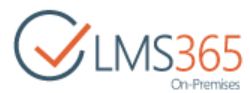

Teacher can delete\edit his own and others' messages, because he is a site collection administrator in the course: SharePoint BROWSE VIEW Version History 🔍 Alert Me Shared With **Workflows** Delete Item Actions Tools Subject Additional materials Announcements To Teacher 1 Calendar Assistant 1 Documents Message Thanks for the additional materials!

## 21.1 Viewing Mailbox

To view the mailbox, do the following:

- 1. On the course level, go to **Course Tools > Mailbox**;
- 2. Once you have done it, the Mailbox items list will appear:

| Coursel | Home Marketing       | Site        |                       |                    | Search this site        | \$ |
|---------|----------------------|-------------|-----------------------|--------------------|-------------------------|----|
| vialir  |                      |             |                       |                    |                         |    |
|         | Subject              | El Fran     | 🖂 T.e                 | Created            | Send Email Notification |    |
|         | Additional materials | Elearner 1  | Teacher 1 Assistant 1 | 7/24/2013 1:12 PM  | Completed               |    |
| 1       | Your Test Results    | Teacher 1   | Learner 4             | 7/24/2013 12:50 PM | Completed               |    |
|         | Your Test Results    | 🗆 Teacher 1 | Learner 2             | 7/24/2013 12:49 PM | Completed               |    |
|         | First Assignment     | = Learner 1 | U Teacher 1           | 7/24/2013 12:16 PM | Completed               |    |
| 191     | Your Test Results    | Teacher 1   | Elearner 1            | 7/24/2013 11:58 AM | Completed               |    |

By default, the Mailbox items list will show both sent and received item. To change the view of the Mailbox items list, do the following:

- 1. On the course level, go to **Course Tools > Mailbox**;
- 2. Once you have done it, the Mailbox items list will appear;
- 3. On the ribbon, go to the List menu;
- 4. Go to Manage Views section, open My Items drop-down and select the needed view:

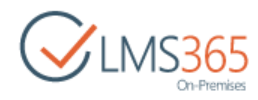

| SharePoint              |                                   |                                                                                                    |                        |
|-------------------------|-----------------------------------|----------------------------------------------------------------------------------------------------|------------------------|
| BROWSE ITEMS LIST       |                                   |                                                                                                    |                        |
| TTO TO Nodity View      | V . Current View:                 |                                                                                                    | Open with Access       |
| View Ouick Create Colu  | mn My items                       | Tans & E-mails Alar BSS                                                                                                    | Connect to Event to    |
| Edit View 🦢 Navigate Up | Default                           | Notes Link Me - Feed                                                                                                    | Outlook Excel          |
| View Format Manag       | e Vir My items                    | Tags and Notes Share & Track                                                                                                    | Connect & Export       |
|                         | Public                            |                                                                                                    |                        |
| Tools                   | Read                              | ect                                                                                                    | El From El To          |
| Announcements           | Received                          | Test Results Direv                                                                                                    | Teacher 1              |
| Calendar                | Replied                           | Test Results Direv                                                                                                    | Teacher 1 Learner 2    |
| Documents               | Sent                              | - State and the state of the state of the st | 🗆 Learner 3            |
| EB bootiments           | Unread                            | Assignment BHY                                                                                                    | Elearner 1 🛛 Teacher J |
| Discussion Board        | Unreplied                         | Tort Possite man                                                                                                    | Taachar 1 = Lasmar 1   |
| Chat                    | And a stand of a stand of a stand | Test results when                                                                                                    | Learner 1              |

• **Received items** – displays all messages that have been received by the user. To view *the received items only*, select **Received** from the drop-down. The Received items list will appear:

| Mailb       | Course<br>OX ©            |              |           |                  |
|-------------|---------------------------|--------------|-----------|------------------|
| (+) new ite | en or edit this list      | Find an item | م         |                  |
| 🔲 🖉 s       | ubject                    |              | From      | Created          |
| R           | E: Your Test Results DHOW |              | Learner 2 | 8/6/2013 3:42 PM |
| Die H       | Iome Task questions       |              | Learner 4 | 8/6/2013 3:25 PM |
| N           | Ay Course Work DHEW       |              | Learner 4 | 8/6/2013 3:24 PM |

• **Read items** – displays all messages that have been read by the user. To view *the read items only*, select **Read** from the drop-down. The Read items list will appear:

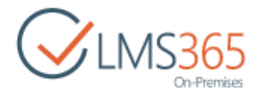

| 🖄 Har   | dw | are Cours   | e            |          |          |                                                      |            |
|---------|----|-------------|--------------|----------|----------|------------------------------------------------------|------------|
| Ma      | il | lbox        | <b>(</b> )   |          |          |                                                      |            |
| 🕀 ne    | W  | item o      | or edit th   | nis list |          |                                                      |            |
| My iten | n5 | Read        | Received     |          | Find an  | item                                                 | Q          |
| ~ (     | 9  | Subject     |              | From     |          | То                                                   | Created    |
|         |    | First Assig | gnment       | 🗌 ageu   | icheva_a | <ul> <li>Leon Devoun</li> <li>Taemin Lee</li> </ul>  | 3 days ago |
|         |    | Your Test   | Results      | 🗆 ageu   | icheva_a | 🖂 John Smith                                         | 3 days ago |
|         |    | Additiona   | il materials | 🗆 ageu   | icheva_a | <ul> <li>John Smith</li> <li>Cheech Marin</li> </ul> | 3 days ago |

- NOTE:
   It is impossible to mark the message as unread.

   All Received Messages are marked as Read ( ) and Unread ( ) with the corresponding icon.

   Column Read have filter that allow the user to filter the messages by Read/Unread.
  - **Sent items** displays all messages that have been sent by the user. To view the *sent items only*, select **Sent** from the drop-down menu. The Sent items list will appear:

| 🖄 Hardv  | vare Course          |                                                      |            |   |
|----------|----------------------|------------------------------------------------------|------------|---|
| Mai      | Ibox 🗉               |                                                      |            |   |
| 🕂 nev    | v item or edit th    | is list                                              |            |   |
| My items | Read Sent            | Find an item                                         |            | Q |
| v 0      | Subject              | To                                                   | Created    |   |
|          | First Assignment     | <ul> <li>Leon Devoun</li> <li>Taemin Lee</li> </ul>  | 3 days ago |   |
|          | Your Test Results    | 🖂 John Smith                                         | 3 days ago |   |
|          | Additional materials | <ul> <li>John Smith</li> <li>Cheech Marin</li> </ul> | 3 days ago |   |

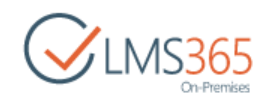

• **Replied items** - displays all messages that have been answered by the user. To view the *replied items only*, select **Replied** from the drop-down menu. The Replied items list will appear:

| BROWS    | εп            | EMS LIST       | -                        |                 |                             | 🗘 SHA                 | RE 🟠 FC             | LLOW     |
|----------|---------------|----------------|--------------------------|-----------------|-----------------------------|-----------------------|---------------------|----------|
| A I      | Quick<br>Edit | Create<br>View | Current View:<br>Replied | Tags &<br>Notes | E-mail a Link<br>Alert Me + | Connect &<br>Export - | Customize<br>List - | Settings |
| View For | mat           |                | Manage Views             | Tags and Notes  | Share & Track               |                       |                     |          |
| 100      | Ø             | Subject        | 43                       | E From          | 🖾 то                        |                       | Created             |          |
| 1        |               | Home Tas       | k questions              | 🗆 Learne        | er 4 🛛 Tea                  | cher 1                | 8/6/2013            | 3:25 PN  |

**NOTE**: Once the user sends a reply to the message, the icon of the messages changes to "Replied". All Replied Messages are marked as Replied ( ) with the corresponding icon. Replied Messages are marked as Received and Read accordingly for the addressee.

Replied Messages are marked as Received and Read accordingly for the addressee. Messages can be filtered by the Replied/Unreplied status in the Replied Column:

| Share | Point  |                                       |                                                  |                                                  |                                      |                         | Ne                                                                                     | wsfeed      | Sky            |
|-------|--------|---------------------------------------|--------------------------------------------------|--------------------------------------------------|--------------------------------------|-------------------------|----------------------------------------------------------------------------------------|-------------|----------------|
| BROWS | ЕП     | EMS LIST                              |                                                  |                                                  |                                      |                         |                                                                                        |             |                |
| එ Cou | rse 1  | Home                                  |                                                  |                                                  |                                      | Search                  | this site                                                                              |             | )              |
| Ma    | ilb    | OX 0                                  |                                                  |                                                  |                                      |                         |                                                                                        |             |                |
| 100   | a      | Subject                               | (i) con                                          | (I) ~                                            | Created                              | Cand Empil Natification | () ture                                                                                | (7) e       |                |
|       | 1      | sobject                               | - Princo                                         | 10                                               | created                              | Seno cinan nouncation   | 5 5-8482                                                                               | - vebuer    | 82 - E         |
|       |        |                                       |                                                  |                                                  |                                      |                         |                                                                                        |             |                |
| 6     | ei.    | My Course Work                        | 🗆 Learner 4                                      | Teacher 1                                        | 8/6/2013 3:24 PM                     | Completed               | 🗆 Learner 4                                                                            | 🗆 Teach     | ner :          |
| 6     |        | My Course Work                        | 🗆 Learner 4                                      | Teacher 1                                        | 8/6/2013 3:24 PM                     | Completed               | <ul> <li>Learner 4</li> <li>Teacher 1</li> </ul>                                       | 🗆 Teach     | ner 1          |
| 6     |        | My Course Work<br>Home Task questions | <ul> <li>Learner 4</li> <li>Learner 4</li> </ul> | <ul> <li>Teacher 1</li> <li>Teacher 1</li> </ul> | 8/6/2013 3:24 PM<br>8/6/2013 3:25 PM | Completed<br>Completed  | <ul> <li>Learner 4</li> <li>Teacher 1</li> <li>Learner 4</li> </ul>                    | Teach Teach | ner 1<br>ner 1 |
| 6     | 4<br>4 | My Course Work<br>Home Task questions | <ul> <li>Learner 4</li> <li>Learner 4</li> </ul> | <ul> <li>Teacher 1</li> <li>Teacher 1</li> </ul> | 8/6/2013 3:24 PM<br>8/6/2013 3:25 PM | Completed<br>Completed  | <ul> <li>Learner 4</li> <li>Teacher 1</li> <li>Learner 4</li> <li>Teacher 1</li> </ul> | Teach Teach | her 1<br>her 1 |

**NOTE**: As in existing aggregated SharePoint LMS web parts, Mailbox web part has the Disable Cache property. If the property is checked cache in the web part will be disabled. If the property is unchecked data that is shown in the web part will be cached with cache timeout of 10 minutes.

## 21.2 Sending Messages

If you want to send a message to another system user:

1. Enter the necessary course;

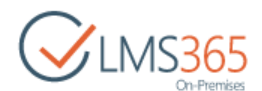

- 2. Click the **Mailbox** link in the Course Tools menu. The system will display contents of your mailbox;
- 3. Click **New Item** above the list of messages. The following form will be opened:

| BROWSE ED   | σ          |                |                 |                                                                    |        |
|-------------|------------|----------------|-----------------|--------------------------------------------------------------------|--------|
| ave Cancel  | Paste Cut  | Attach<br>File | ABC<br>Spelling |                                                                    |        |
| Contrast    | Cipobilo   | ALUVIG         | spenny          |                                                                    |        |
| Tools       |            | Subj           | ject *          | Additional materials                                               |        |
| 📢 Annou     | ncements   |                |                 | Message subject                                                    |        |
| Calendar To |            | To =           |                 | John Smith: Cheech Marin:                                          |        |
| C Documents |            |                |                 | User(s) who this message will be send to                           | \$∕ [] |
| 🚅 Discus    | sion Board | Mes            | sage            | Dear Learners!                                                     |        |
| Chat        |            |                |                 | Here are some additionals materials for the course.                |        |
| 🚔 Mailbo    | х          |                |                 |                                                                    |        |
| 🛞 Links     |            |                |                 |                                                                    |        |
| Report      | 5          |                |                 |                                                                    |        |
| 💦 Learnir   | ng Module  |                |                 | Click for help about adding basic HTML formatting.<br>Message body |        |
| 🥱 Quizze    | 5          |                |                 |                                                                    |        |
| Drop B      | lox        |                |                 | Save                                                               | Cance  |

- 4. Fill out the form fields as described in below (fields marked with an asterisk are required to be filled out):
  - Subject Enter the subject of the message;
  - To Enter the user for whom the message is intended. To check whether this user exists in the system, click the **Check Names** icon (\*). If a user with this name does not exist, the system will display a red error message. If you do not know exact name of the user for whom the message is intended, click the **Browse** icon (\*) and search for the necessary user;
  - Message Enter the text of the massage. Use the embedded editor to format the text;
- 5. If you want to attach a file to the message, click the **Attach file** button in the top left corner and specify the path to the necessary file on your computer;
- 6. Click Spelling to check spelling;
- 7. When finished, click the **Save** to send out the message to the specified user; click **Cancel** to discard changes and navigate back to the list of messages.

## 21.3 Replying to a Message

To reply a message, do the following:

- 1. Enter the necessary course;
- 2. Click the Mailbox link in the Tools menu. The system will display contents of your mailbox;

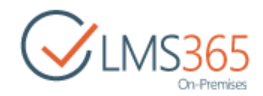

- 3. Click the name of the message you want to reply to;
- 4. Click the **Reply** button:

| BROWSE VIEW                                                                                                    |                  |                                                |
|----------------------------------------------------------------------------------------------------|------------------|------------------------------------------------|
| Reply Edit<br>Item Content of the second second | 🐥 Alert Me       |                                                |
| Manage                                                                                                    | Actions          |                                                |
| Tools                                                                                                    | Subject          | Your test results                              |
| Announcements                                                                                                    | То               | Hank Moody                                     |
| Calendar                                                                                                    | Message          | Dear Mr. Moody, Your test results are perfect. |
| Documents                                                                                                    |                  |                                                |
| Discussion Board                                                                                                    | Created at 2/12/ | 2016 1:39 PM by 🗌 ageucheva_a                  |
| 🗬 Chat                                                                                                    | Last modified at | 2/12/2016 1:39 PM by 🗆 ageucheva_a             |

5. Enter the text of the message. Note that you have the text of the original message included into the text field so as to enable user to track the conversation:

| BROWSE E      | DET         |                           |                             |                                                                    |        |  |
|---------------|-------------|---------------------------|-----------------------------|--------------------------------------------------------------------|--------|--|
| Save Cancel   | Paste Cut   | Attach<br>File<br>Actions | ABC<br>Spelling<br>Spelling |                                                                    |        |  |
| Tools         |             | Sub                       | iect *                      | RF: Your test results                                              |        |  |
| Announcements |             |                           | Message subject             |                                                                    |        |  |
| Calendar To * |             |                           | ageucheva a:                |                                                                    |        |  |
| Docur         | C Documents |                           |                             | User(s) who this message will be send to                           | \$/ 💷  |  |
| 💦 Discus      | ssion Board | Mes                       | sage                        | Thank you!                                                         |        |  |
| 🗨 Chat        |             |                           |                             | FrominO# witholitaroun) again have a                               |        |  |
| 🙈 Mailb       | ox          |                           |                             | Sent: 2/12/2016 1:39:59 PM                                         |        |  |
| Cinks         |             |                           |                             | Subject: Your test results<br>Dear Mr. Moody.                      |        |  |
| 💦 Learni      | ing Module  |                           |                             |                                                                    |        |  |
| 🛐 Quizz       | es          |                           |                             | Click for help about adding basic HTML formatting.<br>Message body |        |  |
| Drop 👔        | Box         |                           |                             |                                                                    |        |  |
| Assign        | nments      |                           |                             | Reply                                                              | Cancel |  |

6. Click **Reply** to save changes. Click **Cancel** to discard changes.

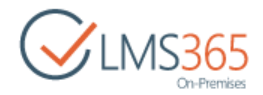

# 21.4 Email Notifications

Information about new messages in the mailbox can be sent to users' external emails by the system using the 'Sent Email Notification' workflow. It can be configured to send notifications after such actions as creation of new item, changing an item, and after manual start of the workflow.

NOTE: 'Sent Email Notification' workflow works only if the following emails are set:

 Outgoing E-mail in Central Administration > Application Management > Manage Web Applications > General Settings > Outgoing E-mail;
 User E-mail in user profile.

To change settings of the workflow, do the following actions:

1. In the Mailbox section go to List > Workflow Settings in the ribbon menu:

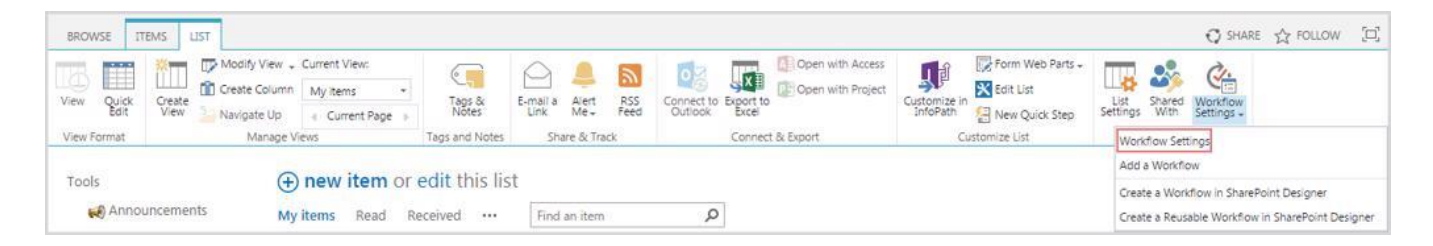

2. Click on the name of the workflow to open its settings:

| CIMS365<br>On-Premises | Software Course     Settings → Workflow Setting     Setting     Setti | ngs o                 |
|------------------------|----------------------------------------------------------------------------------------------------|-----------------------|
| Tools                  | Workflows                                                                                                    |                       |
| 📢 Announcements        | Show workflow associations of this type:                                                                                                    |                       |
| Calendar               | This List                                                                                                    |                       |
| Documents              | Select a different type to see its workhows.                                                                                                    |                       |
| Discussion Board       | Workflow name                                                                                                    | Workflows in progress |
| Chat                   | Send Email Notification                                                                                                    | 0                     |
| Mailbox                | P Add a workflow                                                                                                    |                       |
| links                  | Remove, Block, or Restore a Workflow                                                                                                    |                       |

- 3. Select from the following **Start Options** of the workflow to specify how the workflow can be started:
  - Allow this workflow to be manually started by an authenticated user with Edit Item permissions ( with additional option to Require Manage Lists Permissions to start the workflow);
  - Start this workflow to approve publishing a major version of an item;
  - Start this workflow when a new item is created;
  - Start this workflow when an item is changed:

|                                                               | - On-Premises                                                                                                    |
|---------------------------------------------------------------|----------------------------------------------------------------------------------------------------|
| Start Options<br>Specify how this workflow can be<br>started. | Allow this workflow to be manually started by an authenticated user with Edit Item permissions. Require Manage Lists Permissions to start the workflow. |
|                                                               | Start this workflow to approve publishing a major version of an item.                                                                                   |
|                                                               | Creating a new item will start this workflow.                                                                                                    |
|                                                               | Changing an item will start this workflow.                                                                                                    |
|                                                               |                                                                                                    |
|                                                               | Next Cancel                                                                                                    |

4. Click Next. Change settings of the notification to be sent by the workflow:

| pols              | Email Notification Settings   | Patrick and Patrick         |    |        |  |  |
|-------------------|-------------------------------|-----------------------------|----|--------|--|--|
| Announcements     | Select a 'To' field, and then | Select a To field:          |    |        |  |  |
| Calendar          | fields.                       | Subject:                    |    |        |  |  |
| Documents         |                               | New message in Mailbox      |    |        |  |  |
| Discussion Board  |                               | Body:<br>Your have new Mail |    |        |  |  |
| Chat              |                               |                             |    |        |  |  |
| 🔗 Mailbox         |                               |                             |    |        |  |  |
| Cinks             |                               |                             |    |        |  |  |
| Ragiarism         |                               | Insert link to List item    |    |        |  |  |
| Reports           |                               |                             |    |        |  |  |
| 💦 Learning Module |                               |                             | OK | Cancel |  |  |
| Cuizzes           |                               |                             |    |        |  |  |

- Select a 'To' field select field of the Mailbox message, to which the notification will be sent;
- Subject type subject of the Notification;
- Body type the body of the notification;
- Insert link to List item check the box to add link to the Mailbox message into the notification text.
- 5. Click **OK** to save the changes.

**J**LMS365

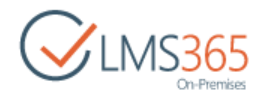

# 22. REPORTS

Reporting functionality allows creating and managing Reporting Subscriptions that are lists of target persons to whom the Report is addressed. The Report can have multiple Subscriptions. Users can create two types of reports: on the Organization level, available for all members of the current organization, and on the Course level, available only for the course attendants.

| NOTE: | It is possib | ole to | sho   | w all cou | rses inclue | ding  | unpublish  | ed or on | ly show o | cours | es w  | hich are |
|-------|--------------|--------|-------|-----------|-------------|-------|------------|----------|-----------|-------|-------|----------|
|       | managed      | by     | the   | course    | teacher.    | То    | manage     | report   | options   | go    | to    | Central  |
|       | Administr    | atio   | n > ( | Global fe | eatures ar  | nd se | elect need | ed check | boxes ir  | n Rep | oorts | options  |
|       | section:     |        |       |           |             |       |            |          |           |       |       |          |
|       |              |        |       |           |             |       |            |          |           |       |       |          |

| options.                                                   |
|------------------------------------------------------------|
| Show all courses (including unpublished)                   |
| 📝 🗐 Only show courses which are managed by the course tead |
|                                                            |

## 22.1 Reports on the Course Level

The system allows the teacher schedule reports on course attendance statistics: you can check how often each of your course students attends various sections of the system (Homework, Docs, Links, etc.). A report may also include the statistic information about the time a student spends in the course.

After the report has been generated, it may be available to other users (provided you have specified access permissions for this user). The system may also send the report to a specified e-mail address.

To work with the reports enter the necessary course and click the **Reports** icon in Course Tools menu. The system will show reports in a calendar view:

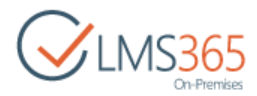

| BROWSE     | ITEMS I              | LIST CAL    | ENDAR        |                   |         |  |
|------------|----------------------|-------------|--------------|-------------------|---------|--|
| $\bigcirc$ | LMS3                 | 65<br>mises | Reports      | e<br>0            |         |  |
| 4          | 2016                 | •           | • • January: | 2016              |         |  |
| Jan        | Feb                  | Mar         | C11110 411   |                   | THEFT   |  |
| Apr        | May                  | Jun         | SUNDAY       | MONDAY            | TUESDAY |  |
| lut        | Aug                  | Sep         | 27           | 28                | 29      |  |
| Oct        | Nov                  | Dec         |              |                   |         |  |
| Today is   | s Monday, Fe<br>2016 | ebruary 8,  |              |                   |         |  |
| Tools      | FRIEDO.              |             | 3            | 4                 | 5       |  |
| TOOIS      |                      |             |              | 1:00 am - 1:00 am |         |  |
| An 🖌       | nouncemer            | nts         |              | Monday Report     |         |  |
| Ca         | lendar               |             |              |                   |         |  |

### 22.1.1 Creating Reports on the Course Level

To schedule a new report, do the following:

- 1. On the course level, go to Course Tools>Reports;
- 2. On the ribbon, select **Items** from the **List Tools** menu;
- 3. Click the New Item button on Items tab and select Report:

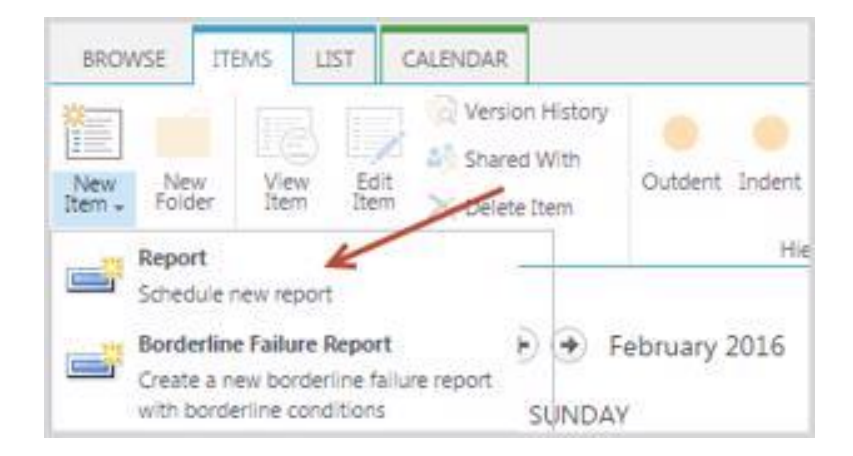

4. The following form will appear:

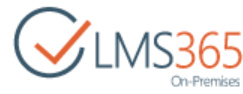

| EDIT                                                       | v item                                                                                                    |   |
|------------------------------------------------------------|----------------------------------------------------------------------------------------------------|---|
| Save Cancel                                                | Cut     ABC       Paste     Copy       View generated reports     Spelling       Clipboard     Actions     Spelling                                                                                                    |   |
| litle *                                                    | New Report                                                                                                    | Ĩ |
| Start Time *                                               | 2/9/2016 4 PM • 00 •                                                                                                    |   |
| Description                                                |                                                                                                    |   |
|                                                            |                                                                                                    |   |
| All Day Event                                              | Click for help about adding basic HTML formatting.  Make this an all-day activity that doesn't start or end at a specific hour.                                                                                                    |   |
| All Day Event<br>Recurrence                                | Click for help about adding basic HTML formatting.  Make this an all-day activity that doesn't start or end at a specific hour.  Make this a repeating event.                                                                                                    |   |
| All Day Event<br>Recurrence<br>Mail Subject                | Click for help about adding basic HTML formatting.  Make this an all-day activity that doesn't start or end at a specific hour.  Make this a repeating event.  Report                                                                                                    |   |
| All Day Event<br>Recurrence<br>E-Mail Subject<br>E-Mail To | Click for help about adding basic HTML formatting.  Make this an all-day activity that doesn't start or end at a specific hour.  Make this a repeating event.  Report  Anna Ageucheva (int.)                                                                                                    |   |
| All Day Event<br>Recurrence<br>E-Mail Subject<br>E-Mail To | Click for help about adding basic HTML formatting.  Make this an all-day activity that doesn't start or end at a specific hour.  Make this a repeating event.  Report  Anna Ageucheva (int.)  Enter users separated with semicolons.  Click to check if user(s) or group(s) has(have) valid emails                                                                                                    |   |
| All Day Event<br>Recurrence<br>E-Mail Subject<br>E-Mail To | Click for help about adding basic HTML formatting.  Make this an all-day activity that doesn't start or end at a specific hour.  Make this a repeating event.  Report  Anna Ageucheva (int.)  Enter users separated with semicolons.  Click to check if user(s) or group(s) has(have) valid emails                                                                                                    |   |
| All Day Event<br>Recurrence<br>Mail Subject<br>Mail To     | Click for help about adding basic HTML formatting.  Make this an all-day activity that doesn't start or end at a specific hour.  Make this a repeating event.  Report  Anna Ageucheva (int.)  Enter users separated with semicolons.  Click to check if user(s) or group(s) has(have) valid emails  Enter users separated with semicolons.  Click to check if user(s) or group(s) has(have) valid emails |   |

- 5. Fill out the form fields as described below:
  - *Title* enter the title for the report;
  - Start Time use the drop-down calendar to set start date for the report. From the drop-down lists select start time for the report;
  - *Description* enter description for the report;
  - All Day Event check the box if you want to make the report an all-day event;
  - *Recurrence* Select the check box if the report should be repeated with a certain interval.

Specify the recurrence details with the help of section controls:

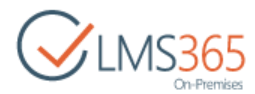

| Recurrence | Make this a re                                                             | epeating event.                                          |         |               |               |
|------------|----------------------------------------------------------------------------|----------------------------------------------------------|---------|---------------|---------------|
|            | <ul> <li>Daily</li> <li>Weekly</li> <li>Monthly</li> <li>Yearly</li> </ul> | Pattern<br>Every 1 day(s)<br>Every weekday<br>Date Range |         |               |               |
|            |                                                                            | Start Date                                               | 0.00000 | No end date   |               |
|            |                                                                            | 2/9/2016                                                 | 10      | End after: 10 | occurrence(s) |
|            |                                                                            |                                                          |         | End by:       |               |
|            |                                                                            |                                                          |         |               | 10            |

- a. Select the Recurrence interval (Daily, Weekly, Monthly or Yearly);
- b. In the Pattern section define the days when the report should be generated;
- c. In the Date Range section, specify the Start Date and End Date for the report.

If you want to send the report as e-mail, fill out the following fields:

- E-mail Subject enter the subject of the e-mail (e.g., it can be the report title);
- E-mail To pick the user to whom the report should be sent;
- *E-mail Copy* you may pick another user to whom the report will be sent;
- *E-mail From* pick the user who will be the sender of the report.
- **NOTE**: Filling in **E-mail To**, **E-mail From**, **Email CC** fields, you can pick any existing user or user group who send report to. The picker will open custom SharePoint LMS picker with group tabs (learners, etc).

Fields **E-mail To** and **Email CC** will allow to validate users e-mail addresses. Below the fields there can be a link 'Click to check if user(s) has (have) valid emails'. When user selects user(s) or groups to the field, and presses the link there can be two situations:

✓ All the selected user(s) have e-mail addresses. When pressing the link a pop-up shows the following message:

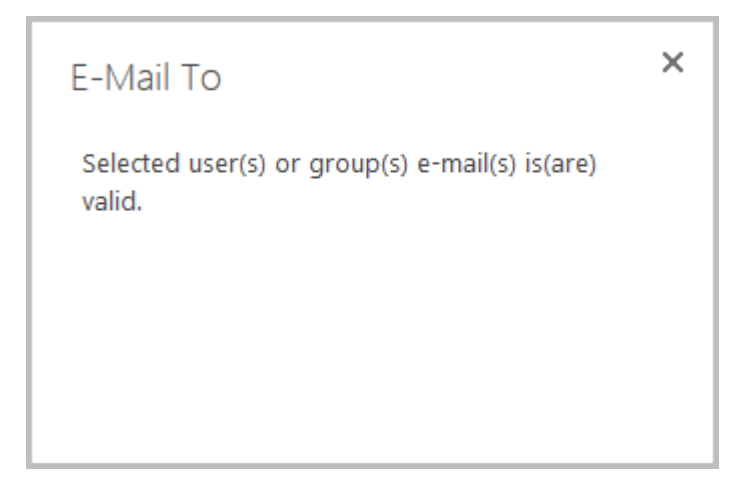

✓ The selected user(s) do not have e-mail addresses. When pressing the link a pop-up shows the following message:
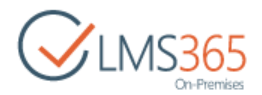

|       |                               | E-Mail To                                                                                                    | ×                                                                              |         |                         |          |
|-------|-------------------------------|----------------------------------------------------------------------------------------------------|--------------------------------------------------------------------------------|---------|-------------------------|----------|
|       |                               | Selected user(s) or group(<br>e-mail address: <b>EXAMPLE</b><br>their settings before creati<br>they won't get e-mail. | s) does(do) not have<br><b>\user1</b> . Please check<br>ng a report, otherwise |         |                         |          |
| NOTE: | If none of the mail addresses | users are selected into the s, the following message is                                                                | e field and user clicks a<br>displayed:                                        | link to | o validate <sup>-</sup> | their e- |

No user(s) or group(s) is(are) selected to validate.

E-mail From field does not have a link to validate the users e-mail addresses. If one picks user(s) without e-mail addresses, then the system takes 'From address' that is specified in SharePoint outgoing e-mail settings (in Central Administration). If none is specified there this field is shown as empty in the received e-mail.

- **NOTE**: When a person or a group is added to the e-mail field, and he/she or any of the group members does not have an e-mail, he is still listed in the field, and the report will be saved, but such user(s) will not get an e-mail
  - *Report Settings* option allows the user to filter and group report results.

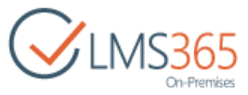

| Report Settings |                            |                                    |   |
|-----------------|----------------------------|------------------------------------|---|
|                 | Profile filter             |                                    |   |
|                 | Choose Profile<br>field:   | <none></none>                      | ٠ |
|                 | Layout settings            |                                    |   |
|                 | Horizontal lay             | out (Shows Learners in header row) |   |
|                 | Ø Vertical layou           | t (Shows Learners in left column)  |   |
|                 | Select user settings       |                                    |   |
|                 | Select learners in courses |                                    |   |
|                 | Input learners             |                                    |   |
|                 | 🛛 📕 Default                |                                    |   |
|                 | 🗏 🚮 🗹 Hard                 | ware Course Show Filter            |   |
|                 | 🗷 💽 🗐 G                    | rade Book                          |   |
|                 | @ 🕎 🔟 Ti                   | racking                            |   |
|                 | 🔲 Time                     | spent Show Filter                  |   |
|                 | 🖼 🥵 🗐 L                    | earners                            |   |
|                 | @ 🌆 📄 P                    | rofile                             |   |

a. **Profile filter** – allows filtering report results;

Profile field allows including in the report a field with additional information. To filter report by **Profile field** choose a field in the field in the drop-down list (the default value is "none"). Fields are taken from standard SharePoint profile - all fields except Hidden and Computed:

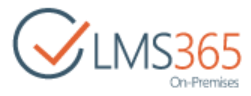

| Report Settings | Profile filter                                                                                                    |                                                                                                    |   |
|-----------------|----------------------------------------------------------------------------------------------------|----------------------------------------------------------------------------------------------------|---|
|                 | Choose Profile                                                                                                    | <none></none>                                                                                                    |   |
|                 | tield:                                                                                                    | <none></none>                                                                                                    | * |
|                 | Layout settings<br>Horizontal layou<br>Vertical layout (<br>Select user settings<br>Select learners i<br>Input learners | About me<br>Account name<br>Active Directory Id<br>Activities I want to share in my newsfeed<br>Adjust Hijri calendar by number of days<br>Ask Me About<br>Assistant<br>Birthday |   |
|                 | G Cefault<br>G ∰                                                                                                    | Claim Provider Identifier<br>Claim Provider Type<br>Claim User Identifier<br>Content Languages<br>Data source<br>Define Your Work Week<br>DelveFlags<br>Department               |   |
|                 | 🗷 🚨 🔲 Pro                                                                                                    | Department<br>Display Order                                                                                                    | ÷ |

To enable\disable grouping results by chosen field select between **Yes** and **No** radio buttons. If grouping is enabled Learners are grouped by the Profile field's values, and profile field's values are placed in an ascending order. If grouping is disabled values are not ordered:

| Report Settings | ofile filter                    |                      |               |
|-----------------|---------------------------------|----------------------|---------------|
|                 | Choose Profile field:<br>Group: | About me<br>Yes   No | •             |
|                 | Filter:                         | Regular ex           | pression Help |

Filter field allows to add a filter to the chosen profile field. Type word or phrase to filter results by. To use a regular expression in the filter select **Regular expression** check box. Only users with Profile field value corresponding to the filter conditions will be displayed in the report:

| Report Settings<br>Profile filter |                              |
|-----------------------------------|------------------------------|
| Choose Profile                    | e field: About me            |
| Group:                            | ● Yes ◎ No<br>English German |
| Filter:                           | Regular expression Help      |

b. Layout settings - allows choosing report layout:

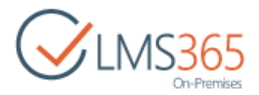

### Layout settings

- O Horizontal layout (Shows Learners in header row)
- Vertical layout (Shows Learners in left column)

## - *Horizontal layout* – shows Learners in header row:

| Report | Course | Grade / Learner    | Learner 1,<br>example\l1 | Learner 2,<br>example\l2 | Learner 3,<br>example\l3 | Learner 4,<br>example\l4 | Learner 5,<br>example\l5 | Average |
|--------|--------|--------------------|--------------------------|--------------------------|--------------------------|--------------------------|--------------------------|---------|
|        | Course | Maths              | A(95%)                   | Not Available            | E(59%)                   | A*(100%)                 | B(89%)                   | 85.75%  |
|        | 1      | History            | C(79%)                   | B(89%)                   | F(49%)                   | A(95%)                   | C(79%)                   | 78.2%   |
|        |        | Certificate Issued | Yes                      | No                       | No                       | Yes                      | Yes                      | 60%     |

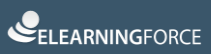

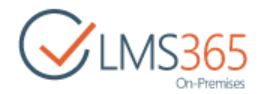

- *Vertical layout* – shows Learners in left column:

| Report | Course                   | Course 1      |         |                       |
|--------|--------------------------|---------------|---------|-----------------------|
|        | Grade / Learner          | Maths         | History | Certificate<br>Issued |
|        | Learner 1,<br>example\l1 | A(95%)        | C(79%)  | Yes                   |
|        | Learner 2,<br>example\l2 | Not Available | B(89%)  | No                    |
|        | Learner 3,<br>example\l3 | E(59%)        | F(49%)  | No                    |
|        | Learner 4,<br>example\l4 | A*(100%)      | A(95%)  | Yes                   |
|        | Learner 5,<br>example\l5 | B(89%)        | C(79%)  | Yes                   |
|        | Average                  | 85.75%        | 78.2%   | 60%                   |

Select corresponding radio button to define layout of the report.

c. Select user settings - allows to filter report results by the selected user;

Check **Select users in course** radio button to display values for all learners of the course in the report. Check **Input learners** radio button and select users in the field below to display values for selected learners only:

| Select user settings       |               |
|----------------------------|---------------|
| Select learners in courses |               |
| Input learners             |               |
| Learner 1                  |               |
|                            |               |
|                            | <b>8</b> . EB |
|                            | *V EB         |

NOTE: If Select users in course is checked, Learners field will be added to the course tree:

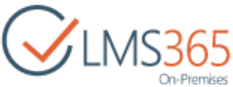

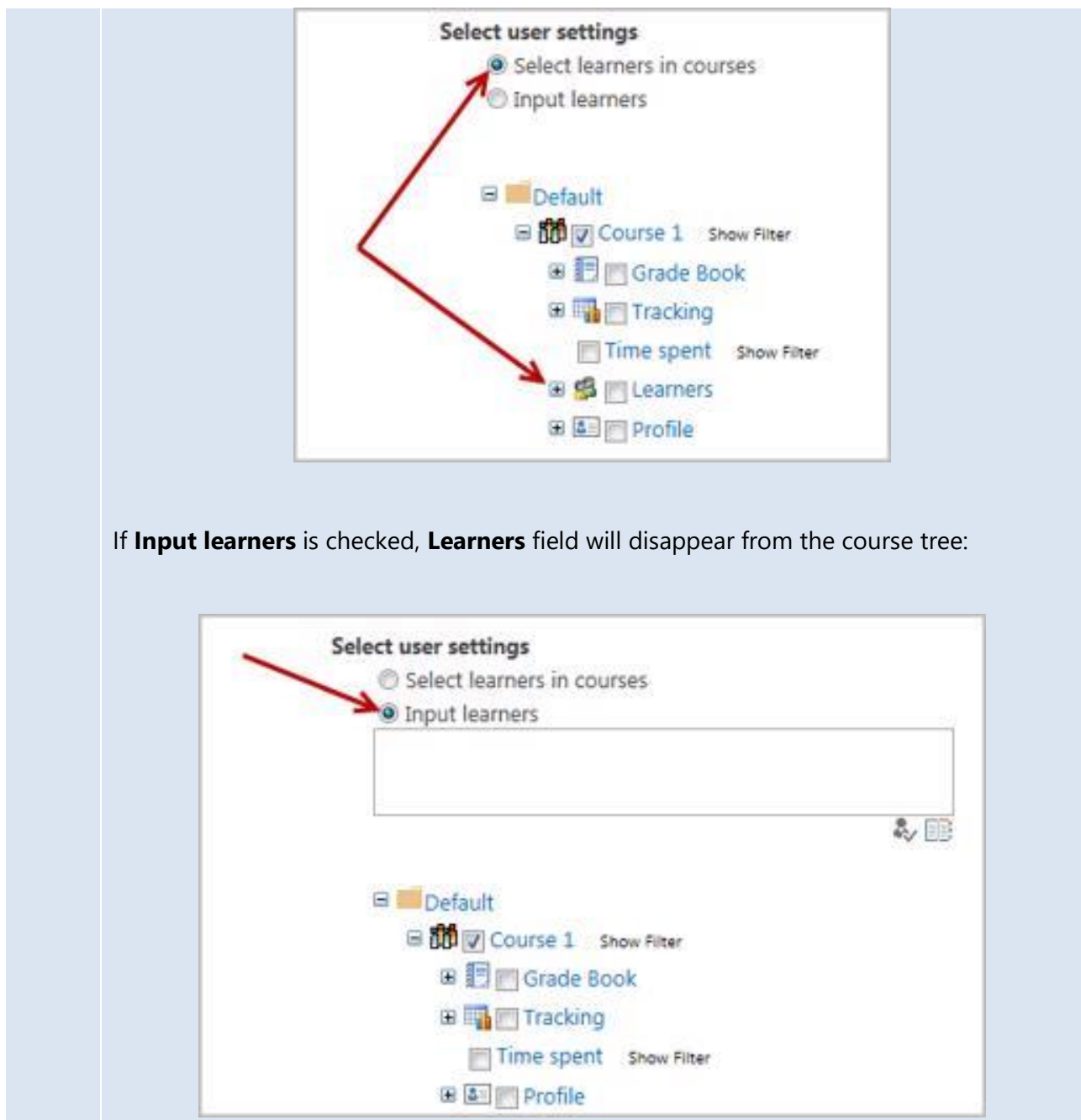

To choose courses, fields and learners to be displayed in the report Click the **Default** pack item to open the **Course** tree:

| Sele | ect user settings          |      |  |
|------|----------------------------|------|--|
|      | Select learners in courses |      |  |
|      | Input learners             |      |  |
|      | Learner 1                  |      |  |
|      |                            |      |  |
|      |                            | ♣⁄ 📑 |  |
| [    | Category 1                 |      |  |

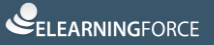

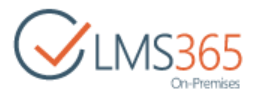

1) Select check box near course to be displayed in the report:

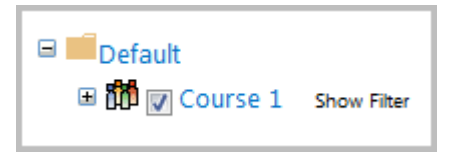

2) Select corresponding check boxes near fields in the courses to be displayed in the report:

| 🛛 🔜 Default                     |
|---------------------------------|
| Introductory Course Show Filter |
| 🗷 🔝 🔲 Grade Book                |
| 🖼 🏣 🔲 Tracking                  |
| Home Show Filter                |
| Announcements Show Filter       |
| Calendar Show Filter            |
| Documents Show Filter           |
| E Learning Module Show Filter   |
| Links Show Filter               |
| Quizzes Show Filter             |
| Drop Box Show Filter            |
| Assignments Show Filter         |

- 3) Select corresponding check boxes near learners to be displayed in the report. The following options are available:
  - a) Learners check box next to Learners to include in the report all course learners;
  - b) *Learners groups* check box next to needed Learner groups to include in the report separate groups of learners;
  - c) *Specific learners* check box next to needed Learners names to include in the report specific Learners;
  - d) *Deleted learners* check box to include in the report users that were added to course learners or custom groups with learners permissions and deleted from course.

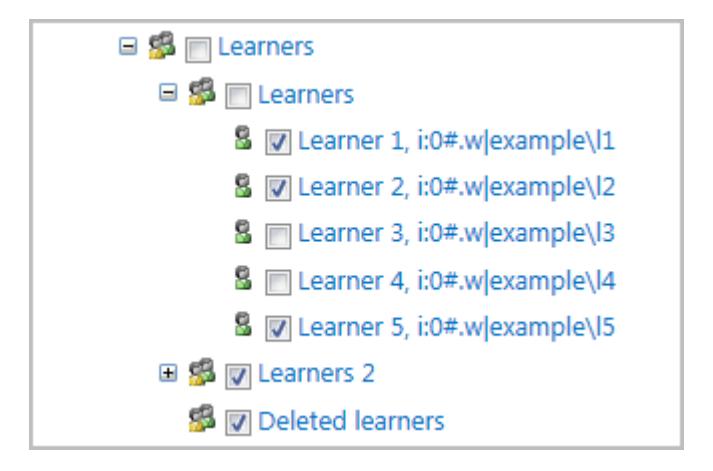

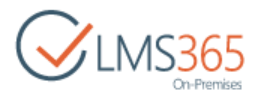

4) Select Profile fields to be displayed in the report. Information for these fields will be taken from My Site or User list information:

| 🐨 📆 🔄 Tracking                     |
|------------------------------------|
| Time spent Show Filter             |
| 🕀 🥵 💟 Learners 📰                   |
| 🛱 🚨 📰 Profile                      |
| About me                           |
| Account name                       |
| Carlos Directory Id                |
| Activities I want to share in my n |
| 🔄 Adjust Hijri calendar by number  |
| 🕼 Ask Me About                     |
| Assistant                          |
| 🕼 Birthday                         |
| Choose your settings               |
| Claim Provider Identifier          |
| Claim Provider Type                |
| 🗐 Claim User Identifier            |
| Content Languages                  |
| Data source                        |
|                                    |

- ✓ *To filter the results by course period*, do the following:
  - a. Click the **Show Filter** button by the name of the course:

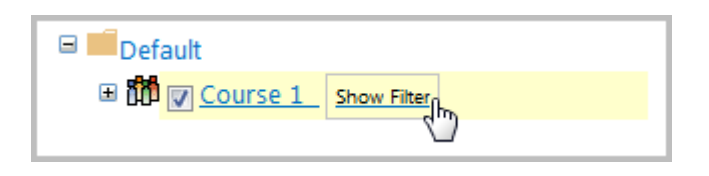

b. Once you have done it, the **Course Period** section will appear to the right. Click **Add** button to specify the period:

| Select user settings<br>Select learners in courses<br>Input learners |                                                        |
|----------------------------------------------------------------------|--------------------------------------------------------|
| 🖂 🚾 Default                                                          | Course periods<br>Include full course period in report |
| 🕀 📆 🗹 Hardware Course Show Filter                                    | add add                                                |
|                                                                      | There are no items to display                          |

c. Once you have done it, the **Start Date** and **End Date** section will appear:

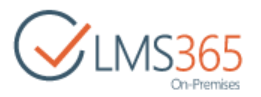

| 🛛 📕 Default                 | Course perio  | ds<br>ull co | ourse peri  | od in rep     | ort  |        |         |
|-----------------------------|---------------|--------------|-------------|---------------|------|--------|---------|
| Hardware Course Show Filter | dd 📷          |              |             |               |      |        |         |
|                             | There are no  | item         | is to displ | ay            |      |        |         |
|                             | 🗙 Clear Filte | 9            |             | indicates a   | s re | quirec | l field |
|                             | Start Date *  | ۲            |             |               |      |        |         |
|                             |               | 0            | 40          | Days          | ۲    | Ago    |         |
|                             | End Date *    |              | 0.07.00     | Days<br>Weeks |      |        |         |
|                             | LIN COL       | •            | 2/1//20     | Years<br>Days | •    | Ago    |         |
|                             |               |              |             |               |      |        |         |
|                             |               |              |             | ОК            |      | Car    | ncel    |

d. Specify the **Start Date** and **End Date** selecting <u>EITHER</u> the exact date (select the corresponding check box) <u>OR</u> the approximate period of time specified in days, weeks, months, years (select the corresponding check box):

| mere are nu  | item      | is to displ | ay          |      |        |       |
|--------------|-----------|-------------|-------------|------|--------|-------|
| 🗙 Clear Filt | er        | *           | indicates a | a re | quired | field |
| Start Date " | ۲         |             |             |      |        | 10    |
|              | 0         | 40          | Days        | ۲    | Ago    |       |
|              |           |             | Weeks       |      |        | -     |
| and an or a  | 1 miles ( | 2/17/20     | Months      |      |        |       |

e. Click **OK** to save changes.

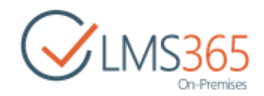

- ✓ To filter the results for **Grade Book** columns, do the following:
  - a. Click the Default pack item to open the Course tree;
  - b. Once you have done it, the **Course tree** will appear. Click the **Show Filter** button by the name of the needed Grade Book element:

|                                  | Setup Filter   |             |                  |
|----------------------------------|----------------|-------------|------------------|
| 🕾 📫 Default                      | 🗙 Clear Filter | * indicates | a required field |
| Course 1 Show Filter  Grade Book | Min Value *    |             |                  |
| Maths Show Fitter                | Max Value *    |             |                  |
| History Show Filter              |                |             |                  |
| Certificate Issued Show Fiter    |                | ОК          | Cancel           |
| Time spent Show Filter           |                |             |                  |

- c. The Setup Filter section will appear to your right:
  - When filtering the SCORM/AICC results, the **Setup Filter** is used to specify the Points Parameter. You are to select the minimum and maximum values:

| 🗆 🚾 Default                                    | Setup Filter<br>X Clear Filter | * indicates | a required field |
|------------------------------------------------|--------------------------------|-------------|------------------|
| Course 1 Show Filter     Filter     Grade Book | Min Value *                    | 20          |                  |
| Maths Show Filter                              | Max Value *                    | 100         |                  |
| Certificate Issued Show Fiter                  | _                              |             | eres i           |
| 🖩 🃊 📺 Tracking                                 |                                | OK          | Cancel           |
| Time spent Show Filter                         |                                |             |                  |
| 🖲 🥵 🛅 Learners                                 |                                |             |                  |

- **NOTE**: When the Points parameter is missing, the Grade Book **Passed** status should signify for 100% and the Grade Book **Failed** status is to be 0.
  - When filtering the **Certificate Issued** results, the **Setup Filter** specifies the value for the corresponding field as **True** or **False**, meaning if the certificate is issued or not:

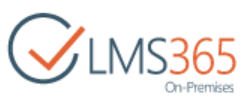

|                                                                                                    | Setup Filter    |                |               |
|----------------------------------------------------------------------------------------------------|-----------------|----------------|---------------|
| Default     B      B     B | X Clear Filter  | indicates a re | equired field |
| 📾 📳 🗐 Grade Book                                                                                                    | Value must be * | Tere           |               |
| Certificate Issued Show Filter                                                                                                    | value must be   | nue .          |               |
| First Accessed                                                                                                    |                 | 1              | -             |
| Completion Date                                                                                                    |                 | OK             | Cancel        |

• When filtering other Grade Book elements, the **Setup Filter** values are specified by per cent value ranging from 0 up to 100:

| 🗉 🗾 Default 🔓                    | Setup Filter<br>X Clear Filter | * indicates | a required field |
|----------------------------------|--------------------------------|-------------|------------------|
| Course 1 Show Filter  Grade Book | Min Value *                    | 20          |                  |
| Maths Show Filter                | Max Value *                    | 100         |                  |
| Certificate Issued Show Fiter    |                                | OK.         | Cancel           |
| 🖼 🏣 📺 Tracking                   |                                | UK          | Cancer           |
| Time spent Show Filter           |                                |             |                  |

- ✓ To filter the results for the **Tracking** items, do the following:
  - a. Click the Default pack item to open the Course tree;
  - b. Once you have done it, the **Course tree** will appear. Click the **Show Filter** button by the name of the needed **Tracking** element:

| E Default<br>E ∰                   | Setup Filter  |
|------------------------------------|---------------|
| 🕫 🎦 🖂 Grade Book<br>📾 🌆 🕘 Tracking | Min Value * 0 |
| Home Show Filter                   | Max Value 100 |
| Announcements Show Filter          |               |
| Calendar Show Filter               | OK Cancel     |

- c. The **Setup Filter** section will appear on your right. Specify both the minimum and maximum values in the corresponding fields;
- **NOTE**: The minimum value for the number of hits in course tools is 0, and the maximum one is 100.

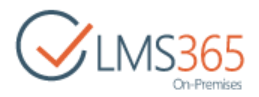

d. Click **OK** to save changes.

Once you want to specify **Time Spent** in the **Tracking** section in **Report Settings**, click **Show Filter** button to manage the **Setup Filter**:

|                                         | Setup Filte | r                                                                             |                                    |
|-----------------------------------------|-------------|-------------------------------------------------------------------------------|------------------------------------|
| □ □ Default □ 100 Bit Ourse Show Filter | 🗙 Clear Fi  | Iter   * indicates a r                                                        | equired field                      |
| 🕀 📰 🕞 Grade Book                        | Min Value   | 10:00:00                                                                      |                                    |
| Time spent Show Riter                   |             | Examples of use:<br>1:45 PM or 07:32                                          | 13:45 —<br>:45 —                   |
| 🗃 🥵 🔲 Learners<br>🗃 💽 😳 Profile         |             | 7:32:45 AM or 1.2<br>day and 11:30 PM                                         | 23:30 — 1<br>A                     |
|                                         | Max Value   | 12:00:00                                                                      |                                    |
|                                         |             | Examples of use:<br>1:45 PM or 07:32<br>7:32:45 AM or 1.2<br>day and 11:30 PM | 13:45 —<br>:45 —<br>23:30 — 1<br>A |
|                                         |             | ОК                                                                            | Cancel                             |

6. Click **Save** to save changes.

## 22.1.2 Viewing Reports on the Course Level

To view a report, do the following:

- 1. Enter the necessary course and click the **Reports** icon in the Course Tools menu;
- 2. Click the report you want to view. The following form will appear:

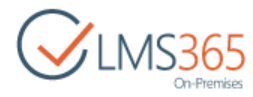

| SharePoint                                                              |                           |                                          |                          |                          |                          |                          |                          |           |
|-------------------------------------------------------------------------|---------------------------|------------------------------------------|--------------------------|--------------------------|--------------------------|--------------------------|--------------------------|-----------|
| BROWSE VIEW                                                             | 8                         |                                          |                          |                          |                          |                          |                          | -         |
| View generated<br>reports                                               | Vers                      | ion History 🔮 Worl<br>ed With<br>te Item | cflows                   |                          |                          |                          |                          |           |
| 1100                                                                    | iage.                     | Activ                                    |                          |                          |                          |                          |                          |           |
| Title                                                                   | Horizonta                 | al                                       |                          |                          |                          |                          |                          |           |
| Start Time                                                              | 1/4/2016                  | 1:00 AM                                  |                          |                          |                          |                          |                          |           |
| Description                                                             |                           |                                          |                          |                          |                          |                          |                          |           |
| All Day Event                                                           |                           |                                          |                          |                          |                          |                          |                          |           |
| Recurrence                                                              |                           |                                          |                          |                          |                          |                          |                          |           |
| E-Mail Subject                                                          |                           |                                          |                          |                          |                          |                          |                          |           |
| E-Mail To                                                               |                           |                                          |                          |                          |                          |                          |                          |           |
| E-Mail Cc                                                               |                           |                                          |                          |                          |                          |                          |                          |           |
| E-Mail From                                                             |                           |                                          |                          |                          |                          |                          |                          |           |
| Report                                                                  | Course                    | Grade / Learner                          | Learner 1,<br>example\l1 | Learner 2,<br>example\l2 | Learner 3,<br>example\l3 | Learner 4,<br>example\l4 | Learner 5,<br>example\l5 | Average   |
|                                                                         | Course                    | Maths                                    | A(95%)                   | Not Available            | E(59%)                   | A*(100%)                 | B(89%)                   | 85.75%    |
|                                                                         | 1                         | History                                  | C(79%)                   | B(89%)                   | F(49%)                   | A(95%)                   | C(79%)                   | 78.2%     |
|                                                                         |                           | Certificate Issued                       | Yes                      | No                       | No                       | Yes                      | Yes                      | 60%       |
|                                                                         | report.cs                 | v                                        |                          |                          |                          |                          |                          |           |
| Content Type: Report<br>Created at 2/8/2016 2<br>Last modified at 2/8/2 | :45 PM by (<br>16 2:46 PM | ] ageucheva_a<br>∦ by □ ageucheva_a      |                          |                          |                          |                          |                          | [ Close ] |

Starting from version 2.1 the report item generates both HTML output and a link to a .csv file where the same report info is stored.

- **NOTE**: The delimiter that will be used by default when you open .csv file may depend on your regional settings that you can check/change in Control Panel. Make sure the List Separator in the Numbers tab is configured as wanted.
  - 3. Click the **Close** button to close the form.

## 22.2 Borderline Failure Report

Course teachers are able to set the border criteria and be alerted of borderline failures.

**NOTE**: Make sure that the **LMS Borderline Failure Report** option is **active**. To check it, on the Course level go to **Settings>Site Settings>Site Collection Administration >Site collection features**:

ELEARNINGFORCE - LMS: Borderline Failure Report Feature that install additional report type to be used for borderline failure reporting

Active

Deactivate

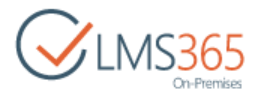

## 22.2.1 Creating Borderline Failure Report

To create a Borderline Failure report, do the following:

1. On the Course level, click **Reports:** 

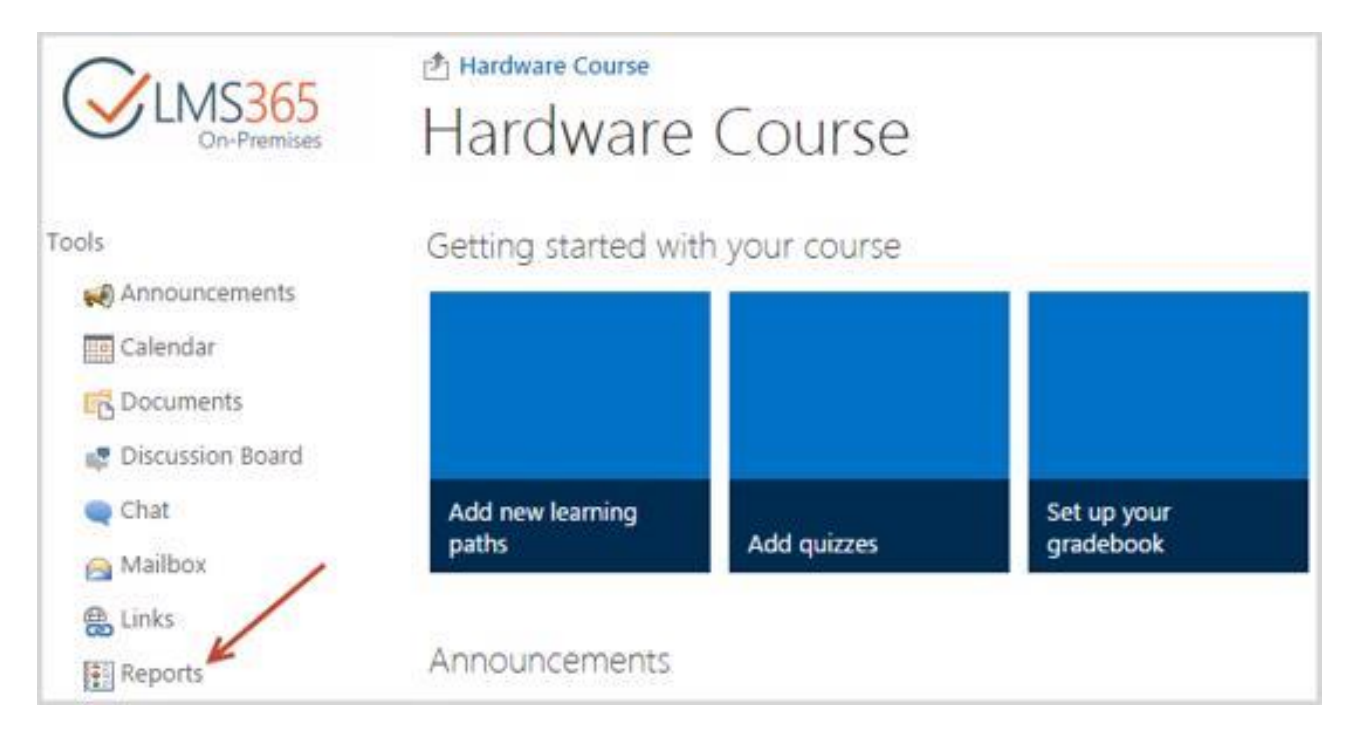

2. Go to List Tools>Items menu. Click New>Borderline Failure Report:

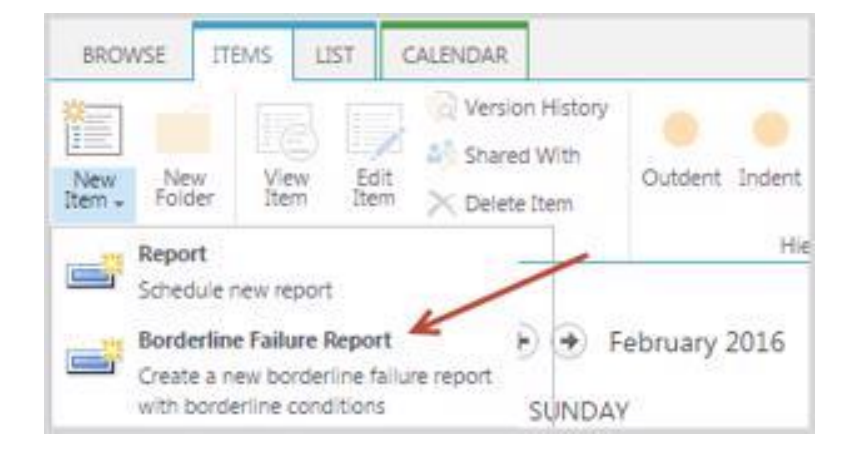

3. Complete the open form:

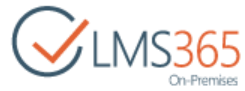

|                                                                         | A Cut                                                                        |                                                                                                    | ARC                                                                                                    |     |
|-------------------------------------------------------------------------|------------------------------------------------------------------------------|----------------------------------------------------------------------------------------------------|----------------------------------------------------------------------------------------------------|-----|
| Save Cancel                                                             | Paste                                                                        | View generated                                                                                                    | Spelling                                                                                                    |     |
| C                                                                       | Clabourd                                                                     | réports                                                                                                    | spenning<br>v                                                                                                    |     |
| Commit                                                                  | Ciipooaro                                                                    | Actions                                                                                                    | spearing                                                                                                    |     |
| fitle *                                                                 | Bord                                                                         | lerline Failure Rej                                                                                                    | port                                                                                                    |     |
| Start Time *                                                            | 2/8/2                                                                        | 2016                                                                                                    | 6 PM • 00 •                                                                                                    |     |
| Description                                                             |                                                                              |                                                                                                    |                                                                                                    |     |
|                                                                         |                                                                              |                                                                                                    |                                                                                                    |     |
|                                                                         |                                                                              |                                                                                                    |                                                                                                    |     |
|                                                                         |                                                                              |                                                                                                    |                                                                                                    |     |
|                                                                         |                                                                              |                                                                                                    |                                                                                                    | 38  |
|                                                                         | Click f                                                                      | or help about ac                                                                                                    | Iding basic HTML formatting.                                                                                                    | 465 |
|                                                                         |                                                                              | and the second second second                                                                                                    |                                                                                                    |     |
| All Day Event                                                           | E                                                                            | also this are all the                                                                                                    |                                                                                                    |     |
| All Day Event                                                           | M specif                                                                     | ake this an all-da                                                                                                    | y activity that doesn't start or end at a                                                                                                    |     |
| All Day Event                                                           | M specif                                                                     | ake this an all-da<br>ic hour.                                                                                                    | y activity that doesn't start or end at a                                                                                                    |     |
| All Day Event<br>Recurrence                                             | M<br>specif                                                                  | ake this an all-da<br>ic hour.<br>ake this a repeat                                                                                                    | y activity that doesn't start or end at a<br>ing event.                                                                                                    |     |
| All Day Event<br>Recurrence<br>E-Mail Subject                           | M<br>specif<br>M<br>Bord                                                     | ake this an all-da<br>ic hour.<br>ake this a repeat<br>lerline Failure Rej                                                                                                    | y activity that doesn't start or end at a<br>ng event.                                                                                                    |     |
| All Day Event<br>Recurrence<br>E-Mail Subject<br>E-Mail To              | M<br>specif<br>M<br>Bord<br>Teac                                             | ake this an all-da<br>ic hour.<br>ake this a repeat<br>lerline Failure Rep<br><u>her 1: Teacher 2</u> 2                                                                                                    | y activity that doesn't start or end at a<br>ng event.<br>port<br>222: <u>Teacher 33</u> :                                                                                                    |     |
| All Day Event<br>Recurrence<br>E-Mail Subject<br>E-Mail To              | M<br>specif<br>M<br>Bord<br><u>Teac</u><br>Enter u                           | ake this an all-da<br>ic hour.<br>ake this a repeat<br>lerline Failure Rep<br><u>her 1: Teacher 2</u><br>users separated wit                                                                                                   | y activity that doesn't start or end at a<br>ng event.<br>222: <u>Teacher 33</u> :<br>h semicolons.                                                                                                    |     |
| All Day Event<br>Recurrence<br>E-Mail Subject<br>E-Mail To              | M<br>specif<br>M<br>Bord<br><u>Teac</u><br>Enter t<br>Click t                | ake this an all-da<br>ic hour.<br>ake this a repeat<br>lerline Failure Rep<br><u>her 1: Teacher 2</u><br>users separated wit<br>to check if user(s)                                                                            | y activity that doesn't start or end at a<br>ng event.<br>222: <u>Teacher 33:</u><br>h semicolons.<br>or group(s) has(have) valid emails                                                                     |     |
| All Day Event<br>Recurrence<br>E-Mail Subject<br>E-Mail To<br>E-Mail Cc | M<br>specif<br>M<br>Bord<br><u>Teac</u><br>Enter o<br>Click t<br><u>Teac</u> | ake this an all-da<br>ic hour.<br>ake this a repeati<br>lerline Failure Rep<br><u>her 1: Teacher 2</u><br>users separated wit<br>to check if user(s)<br><u>her 1: Teacher 2</u>                                                | y activity that doesn't start or end at a<br>ng event.<br>222: <u>Teacher 33:</u><br>h semicolons.<br>or group(s) has(have) valid emails<br>222: <u>Teacher 33</u> :                                         |     |
| All Day Event<br>Recurrence<br>E-Mail Subject<br>E-Mail To<br>E-Mail Cc | M<br>specif<br>M<br>Bord<br><u>Teac</u><br>Enter u<br>Click t<br><u>Teac</u> | ake this an all-da<br>ic hour.<br>ake this a repeati<br>lerline Failure Rep<br><u>her 1: Teacher 22</u><br>users separated wit<br>to check if user(s)<br><u>her 1: Teacher 22</u><br>users separated wit                       | y activity that doesn't start or end at a<br>ing event.<br>222: <u>Teacher 33:</u><br>h semicolons.<br>or group(s) has(have) valid emails<br>222: <u>Teacher 33:</u><br>h semicolons.                        |     |
| All Day Event<br>Recurrence<br>E-Mail Subject<br>E-Mail To              | M<br>specif<br>M<br>Bord<br>Teac<br>Enter v<br>Click t<br>Enter v<br>Click t | ake this an all-da<br>ic hour.<br>ake this a repeat<br>lerline Failure Rep<br><u>her 1: Teacher 22</u><br>users separated wit<br>to check if user(s)<br><u>her 1: Teacher 22</u><br>users separated wit<br>to check if user(s) | y activity that doesn't start or end at a<br>ng event.<br>222: Teacher 33:<br>h semicolons.<br>or group(s) has(have) valid emails<br>222: Teacher 33:<br>h semicolons.<br>or group(s) has(have) valid emails |     |

- 4. Fill out the form fields as described below:
  - *Title* enter the title for the report;
  - Start Time use the calendar to set start date for the report;
  - Description enter description for the report;
  - All Day Event check the box if you want to make the report an all-day event;
  - Recurrence Select the check box if the report should be repeated with a certain interval; Specify the recurrence details with the help of section controls:

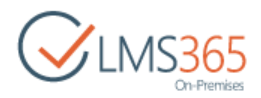

| Recurrence | Make this a re                                                             | epeating event.                                          |    |                             |
|------------|----------------------------------------------------------------------------|----------------------------------------------------------|----|-----------------------------|
|            | <ul> <li>Daily</li> <li>Weekly</li> <li>Monthly</li> <li>Yearly</li> </ul> | Pattern<br>Every 1 day(s)<br>Every weekday<br>Date Range |    |                             |
|            |                                                                            | Start Date                                               |    | No end date                 |
|            |                                                                            | 2/8/2016                                                 | 18 | End after: 10 occurrence(s) |
|            |                                                                            |                                                          |    | End by:                     |
|            |                                                                            |                                                          |    |                             |

- i. Select the recurrence interval (for example, Weekly or Monthly);
- ii. In the **Pattern** section define the days when the report should be generated;
- iii. In the **Date Range** section, specify the start and end day for the report.
- *E-mail Subject* enter the subject of the e-mail (e.g., it can be the report title);
- E-mail To pick the user to whom the report should be sent;
- E-mail Copy you may pick another user to whom the report will be sent;
- *E-mail From* pick the user who will be the sender of the report.
- *Report Settings* option allows the user to filter and group report results:

| Report Settings |                                                  |   |
|-----------------|--------------------------------------------------|---|
|                 | Profile filter                                   |   |
|                 | Choose Profile field: <none></none>              | ۲ |
|                 | Layout settings                                  |   |
|                 | Horizontal layout (Shows Learners in header row) |   |
|                 | Vertical layout (Shows Learners in left column)  |   |
|                 | Select user settings                             |   |
|                 | Select learners in courses                       |   |
|                 | Input learners                                   |   |
|                 | 🕀 🛄 Default                                      |   |
|                 | Hardware Course Show Filter                      |   |

a. Profile filter - allows filtering report results;

Profile field allows including in the report a field with additional information. To filter report by **Profile field** choose a field in the field in the drop-down list (the default value is "none"). Fields are taken from standard SharePoint profile - all fields except Hidden and Computed:

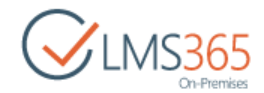

| Report Settings | B (1) (1)             |                                           |   |
|-----------------|-----------------------|-------------------------------------------|---|
|                 | Profile filter        |                                           |   |
|                 | Choose Profile field: | <none></none>                             | ۲ |
|                 |                       | <none></none>                             | - |
|                 | Layout settings       | About me                                  |   |
|                 | Horizontal layout     | Account name                              |   |
|                 | Vertical layout (SF   | Active Directory Id                       |   |
|                 |                       | Activities I want to share in my newsfeed |   |
|                 | Select user settings  | Adjust Hijri calendar by number of days   |   |
|                 | Select learners in    | Ask Me About                              |   |
|                 | Input learners        | Assistant                                 |   |
|                 |                       | Birthday                                  |   |
|                 |                       | Choose your settings                      |   |
|                 | 🗃 🔤 Default           | Claim Provider Identifier                 |   |
|                 | 🖽 👬 🔽 Hardward        | Claim Provider Type                       |   |
|                 |                       | Claim User Identifier                     |   |
|                 |                       | Content Languages                         |   |
|                 |                       | Data source                               |   |
|                 |                       | Define Your Work Week                     |   |
|                 |                       | DelveFlags                                |   |
|                 |                       | Department                                |   |
|                 |                       | Department                                |   |
|                 |                       | Display Order                             | * |

To enable\disable grouping results by chosen field select between **Yes** and **No** radio buttons. If grouping is enabled Learners are grouped by the Profile field's values, and profile field's values are placed in an ascending order. If grouping is disabled values are not ordered:

|   | Report Settings      |                         |
|---|----------------------|-------------------------|
| l | Profile filter       |                         |
|   | Choose Profile field | About me                |
|   | Group:               | ● Yes ◎ No              |
|   | Filter:              | Regular expression Help |

Filter field allows to add a filter to the chosen profile field. Type word or phrase to filter results by. To use a regular expression in the filter select **Regular expression** check box. Only users with Profile field value corresponding to the filter conditions will be displayed in the report:

| Report Settings |                       |                         |
|-----------------|-----------------------|-------------------------|
| Pr              | ofile filter          |                         |
|                 | Choose Profile field: | About me 💌              |
|                 | Group:                | Yes No                  |
|                 | Filter:               | English German          |
|                 |                       | Regular expression Help |

b. Layout settings - allows choosing report layout:

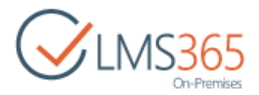

#### Layout settings

- O Horizontal layout (Shows Learners in header row)
- Overtical layout (Shows Learners in left column)

#### - *Horizontal layout* – shows Learners in header row:

| Report | Course | Grade / Learner    | Learner 1,<br>example\l1 | Learner 2,<br>example\l2 | Learner 3,<br>example\l3 | Learner 4,<br>example\l4 | Learner 5,<br>example\l5 | Average |
|--------|--------|--------------------|--------------------------|--------------------------|--------------------------|--------------------------|--------------------------|---------|
|        | Course | Maths              | A(95%)                   | Not Available            | F(49%)                   | A*(100%)                 | B(89%)                   | 85.75%  |
|        | 1      | History            | C(79%)                   | B(89%)                   | F(49%)                   | A(95%)                   | C(79%)                   | 78.2%   |
|        |        | Certificate Issued | Yes                      | No                       | No                       | Yes                      | Yes                      | 60%     |

### - Vertical layout – shows Learners in left column:

| Report | Course                   | Course 1      |         |                       |  |  |
|--------|--------------------------|---------------|---------|-----------------------|--|--|
|        | Grade / Learner          | Maths         | History | Certificate<br>Issued |  |  |
|        | Learner 1,<br>example\l1 | A(95%)        | C(79%)  | Yes                   |  |  |
|        | Learner 2,<br>example\l2 | Not Available | B(89%)  | No                    |  |  |
|        | Learner 3,<br>example\l3 | F(49%)        | F(49%)  | No                    |  |  |
|        | Learner 4,<br>example\l4 | A*(100%)      | A(95%)  | Yes                   |  |  |
|        | Learner 5,<br>example\l5 | B(89%)        | C(79%)  | Yes                   |  |  |
|        | Average                  | 85.75%        | 78.2%   | 60%                   |  |  |

Select corresponding radio button to define layout of the report.

c. Select user settings - allows filtering report results by the selected user;

Check **Select users in course** radio button to display values for all learners of the course in the report. Check **Input learners** radio button and select users in the field below to display values for selected learners only:

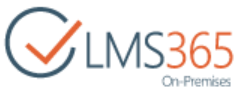

| Select user settings       |            |
|----------------------------|------------|
| Select learners in courses |            |
| Input learners             |            |
| Learner 1                  |            |
|                            |            |
|                            | <b>.</b> . |
|                            | =V EB      |

**NOTE**: If **Select users in course** is checked, **Learners** field will be added to the course tree:

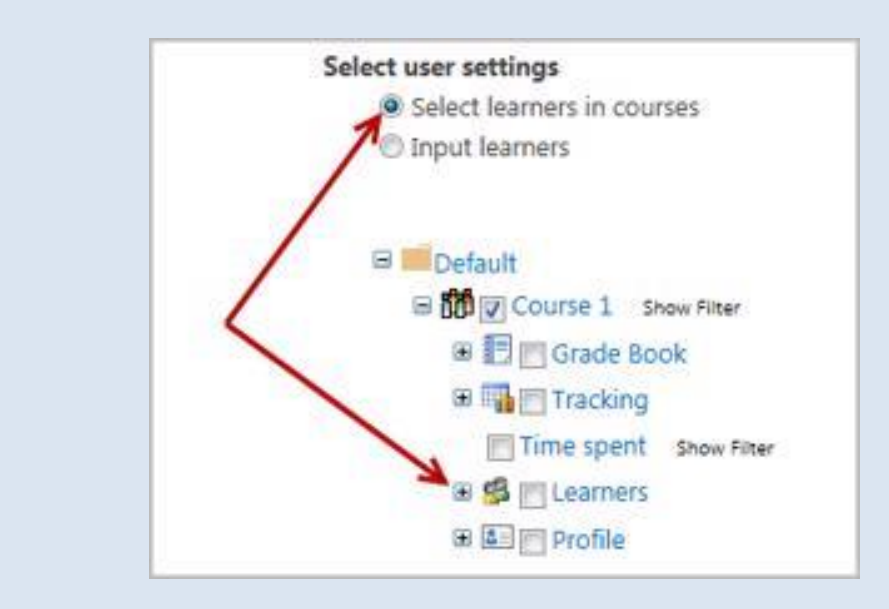

If Input learners is checked, Learners field will disappear from the course tree:

| © Select learners in courses       |
|------------------------------------|
| <ul> <li>Input learners</li> </ul> |
|                                    |
|                                    |
| 🗞 💷                                |
|                                    |
| 🖂 🔤 Default                        |
| Course 1 Show Filter               |
| 🖼 📰 📰 Grade Book                   |
|                                    |
| 🕀 🏣 🥅 Tracking                     |
| Time spent Show Filter             |

To choose courses, fields and learners to be displayed in report, do the following:

1) Click the **Default** pack item to open the **Course** tree;

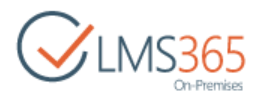

- 2) Select check box near course to be displayed in the report;
- 3) Select corresponding check boxes near fields in the courses to be displayed in the report;
- 4) Select corresponding check boxes near learners or learner groups to be displayed in the report (if **Select users in course** is checked);
- 5) Select Profile fields to be displayed in the report. Information for these fields will be taken from My Site or User list information.
- ✓ *To filter the results by course period*, do the following:
  - a. Click the Show Filter button by the name of the course;
  - b. Click Add button in the Course Period section to specify the period;
  - c. Specify the **Start Date** and **End Date** selecting <u>EITHER</u> the exact date (select the corresponding check box) <u>OR</u> the approximate period of time specified in days, weeks, months, years (select the corresponding check box);
  - d. Click **OK** to save changes.
  - ✓ To filter the results for **Grade Book** or **Tracking** columns, do the following:
    - a. Click the Default pack item to open the Course tree;
    - b. Click the Show Filter button by the name of the needed Grade Book element;
    - c. Set filter parameters in the **Setup Filter**.
    - d. Click **OK** to save the changes:

| Borderline Failure S | ettings                                        |           | -      |
|----------------------|------------------------------------------------|-----------|--------|
|                      | Select Top 2 Rem(s) from Report                | rt result | S      |
|                      | Calculation process                            |           |        |
|                      | <ul> <li>Calculate combined</li> </ul>         |           |        |
|                      | Calculate for every Grade                      |           |        |
|                      | Both                                           |           |        |
|                      | Notification rule                              |           |        |
|                      | Single mail (contains results for all selected | Grades)   | )      |
|                      | Separate mail for every Grade                  |           |        |
|                      | 215<br>1                                       | - 1       |        |
|                      | Si                                             | ave       | Cancel |

 Borderline Failure Settings option allows user set border criteria that limit the number of results displayed in the report. All items are calculated for the report, but only specified number of results is displayed in it according to the following options:

a) Select options for including results into the report:

- Top the best results will be displayed in the report;
- Bottom the worst results will be displayed in the report;
- Number field type the number of results to be displayed in the report;

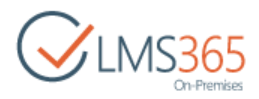

**NOTE**: If several learners have equal results, they are considered as one result and displayed in the report regardless of the number specified in this field.

- *Item(s)* select to include the specified number of items into the report;
- % select to include the specified percent of all items into the report.

b) **Calculation Process** – different data can be included in the report; depending on the selected options, it will have a different look:

• *Calculate combined* – if this option is selected, arithmetic mean of results in every report field is calculated and the specified number of fields with every learner's results is displayed in the report:

| Report | Course | Grade /<br>Learner    | Learner 1,<br>EXAMPLEV1 | Learner 2,<br>EXAMPLEV2 | Learner 3,<br>EXAMPLEV3 | Learner 4,<br>EXAMPLE\4 | Teacher 1,<br>EXAMPLE\t1 | Teacher 3,<br>EXAMPLE\t3 |
|--------|--------|-----------------------|-------------------------|-------------------------|-------------------------|-------------------------|--------------------------|--------------------------|
|        |        | Quiz 1                | Not Available           | Not Available           | Not Available           | 8(86%)                  | A+(100%)                 | A+(100%)                 |
|        | 1      | Certificate<br>Issued | Yes                     | Yes                     | No                      | No                      | Yes                      | Yes                      |

• *Calculate for every Grade* - if this option is selected, the specified number of learners' results is included in report for every field. A separate table is created for every report field:

| port | Course   | Grade / Lean          | ner Teacher            | 1, EXAMPLE\t1      |              | Teacher 3, E             | (AMPLE\t3                |
|------|----------|-----------------------|------------------------|--------------------|--------------|--------------------------|--------------------------|
|      | Course 1 | Quiz 1                | A+ (10                 | 0%)                |              | A+ (100%)                |                          |
|      | Course   | Grade / Lean          | ner Learner            | 2, EXAMPLE V2      | Teacher      | 1, EXAMPLE 1             | Teacher 3, EXAMPLE\t3    |
|      | Course 1 | LP                    | Passed                 | l.                 | Passed       |                          | Passed                   |
|      | Course   | Grade / L             | earner                 | Teacher 3, EXA     | MPLE\t3      |                          |                          |
|      | Course 1 | task1                 |                        | 10.00 (100%)       |              |                          |                          |
|      | Course   | Grade /<br>Learner    | Learner 1,<br>EXAMPLEV | Learne<br>1 EXAMPI | r 2,<br>.EV2 | Teacher 1,<br>EXAMPLE\t1 | Teacher 3,<br>EXAMPLE\t3 |
|      | Course   | Certificate<br>Issued | Yes                    | Yes                |              | Yes                      | Yes                      |

**NOTE**If several learners have equal values in the selected profile field and equal grades in report:fields, first they will be sorted by grades and only then – grouped by profile field:

| Report |             | About<br>me        |                          |                   |                          | Personal<br>qualities    |                   |                   |
|--------|-------------|--------------------|--------------------------|-------------------|--------------------------|--------------------------|-------------------|-------------------|
|        | Course      | Grade /<br>Learner | Learner 8,<br>EXAMPLE\l8 | q2,<br>EXAMPLE\q2 | Learner 7,<br>EXAMPLE\ 7 | Learner 1,<br>EXAMPLE\ 1 | q1,<br>EXAMPLE\q1 | q3,<br>EXAMPLE\q3 |
|        | Course<br>1 | quiz               | A*(100%)                 | A*(100%)          | A*(100%)                 | A*(100%)                 | Not Available     | Not Available     |

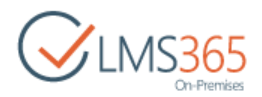

• *Both* – both types of reports described above are included into the report in separate tables:

| Report | Course      | Grade /<br>Learner                  | Learner 1,<br>EXAMPLEVI | Learner 2.<br>EXAMPLEV | Exampleva               | Learner 4,<br>EXAMPLEV4   | Teacher 1,<br>EXAMPLE\t1 | Teacher 3,<br>EXAMPLE(83 |
|--------|-------------|-------------------------------------|-------------------------|------------------------|-------------------------|---------------------------|--------------------------|--------------------------|
|        | Course<br>1 | Quiz 1                              | Not Availabl            | le Not Availab         | le Not Available        | B(86%)                    | A+(100%)                 | A+(100%)                 |
|        | Course      | Grade                               | / Learner Te            | eacher 1, EXAM         | PLE/t1                  | Teacher 3, E              | XAMPLE/(3                |                          |
|        | Course 1    | Course 1 Quiz 1 A+ (100%) A+ (100%) |                         |                        |                         |                           |                          |                          |
|        | Course      | Grade                               | / Learner L             | eamer 2, EXAM          | PLEV2 Teacher           | 1, EXAMPLE 1              | Teacher 3,               | EXAMPLE\(3               |
|        | Course 1    | UP.                                 | F                       | Passed                 | Passed                  |                           | Passed                   |                          |
|        | Course      | Gra                                 | ide / Learner           | Teache                 | r 3, EXAMPLE\t3         |                           |                          |                          |
|        | Course 1    | tas                                 | k1                      | 10.00 (                | 100%)                   |                           |                          |                          |
|        | Course      | Grade /<br>Learner                  | Lean<br>EXA             | ner 1.<br>MPLEV1       | Learner 2,<br>EXAMPLEV2 | Teacher 1,<br>EXAMPLE \t1 | Teach<br>EXAM            | er 3,<br>PLE (13         |
|        | Course<br>1 | Certifica<br>Issued                 | ate Yes                 |                        | Yes                     | Yes                       | Yes                      |                          |

*c)* **Notification Rule** – select how you want to be notified about grades that learners get below the specified borderline:

- Single Mail one email message will contain all the selected results;
- *Single mail for every Grade* separate email message will be created for every grade.
- 5. Click **Save** to create a new **Borderline Failure Report** or **Cancel** to discard the changes.

**NOTE**: **Borderline Failure Report** can be created on the Organization level the same way. The only difference is that information from several courses can be included in report.

## 22.2.2 Viewing Borderline Failure Report

To view a Borderline Failure Report, do the following:

- 1. Enter the necessary course and click the **Reports** icon in the left Tools menu;
- 2. Click the report you want to view. The following form will appear:

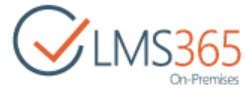

| SharePoint                                                                                                    |                                                                            |                          |                          |                          |                          |
|----------------------------------------------------------------------------------------------------|----------------------------------------------------------------------------|--------------------------|--------------------------|--------------------------|--------------------------|
| BROWSE VIEW                                                                                                    |                                                                            |                          |                          |                          |                          |
| View generated<br>reports Edit<br>Manage                                                                                   | y 🕲 Workflows<br>Actions                                                   |                          |                          |                          |                          |
| Title Boderline                                                                                                    | calculated                                                                 |                          |                          |                          |                          |
| Start Time 2/8/2016                                                                                                    | 4:00 PM                                                                    |                          |                          |                          |                          |
| Description                                                                                                    |                                                                            |                          |                          |                          |                          |
| All Day Event                                                                                                    |                                                                            |                          |                          |                          |                          |
| Recurrence                                                                                                    |                                                                            |                          |                          |                          |                          |
| E-Mail Subject                                                                                                    |                                                                            |                          |                          |                          |                          |
| E-Mail To                                                                                                    |                                                                            |                          |                          |                          |                          |
| E-Mail Cc                                                                                                    |                                                                            |                          |                          |                          |                          |
| E-Mail From                                                                                                    |                                                                            |                          |                          |                          |                          |
| Borderline Failure Settings Borderline<br>Select To<br>Calculatio<br>Combine<br>Notificatio<br>SingleMa                    | e criterion:<br>op 1 Number from Rep<br>n process:<br>ed<br>n rule:<br>ail | ort results              |                          |                          |                          |
| Report<br>Course                                                                                                    | Grade / Learner 1,<br>Learner example\11                                   | Learner 2,<br>example\12 | Learner 3,<br>example\\B | Learner 4,<br>example\14 | Learner 5,<br>example\l5 |
| Course<br>1                                                                                                    | Maths A(95%)                                                               | Not Available            | E(59%)                   | A*(100%)                 | B(89%)                   |
| report.csv                                                                                                    |                                                                            |                          |                          |                          |                          |
| Content Type: Borderline Failure Report<br>Created at 2/8/2016 4:09 PM by ageuch<br>Last modified at 2/8/2016 4:09 PM by a | neva_a<br>geucheva_a                                                       |                          |                          |                          | Close                    |

- **NOTE**: The delimiter that will be used by default when you open .csv file may depend on your regional settings that you can check/change in Control Panel. Make sure the List Separator in the Numbers tab is configured as wanted.
  - 3. Click the **Close** button to close the form.

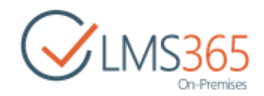

# 23. SEATING CHART

The feature allows arranging of a class seating chart to enable teachers to follow students' seats and names.

On the organization level users see the **Rooms** link (available for organization administrators).**Rooms** is a list of class room templates which can be further used for creating course seating charts:

| CLMS365<br>On-Premises                            | <sup></sup> a courset<br>Seating Cha         | rt |   |
|---------------------------------------------------|----------------------------------------------|----|---|
| Tools                                             | Print •                                      |    |   |
| Calendar<br>Cocuments<br>Discussion Board<br>Chat | Students   Learner 2  Learner 3  Assistant 2 |    | ۲ |

**NOTE**: Only the users added to *default course learner group* and to custom *course group* with Learners permission level will be displayed in **Roster** and **Seating chart** tools. The users added directly via Site permissions with Learners permissions will not be displayed in **Roster** and **Seating chart** tools.

# 23.1 Uploading a Room

One of the ways to create a room is to upload a class room template.

To upload a room, do the following:

- 1. Enter the organization home page;
- 2. Click the Rooms link in the menu on the left:

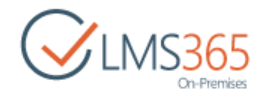

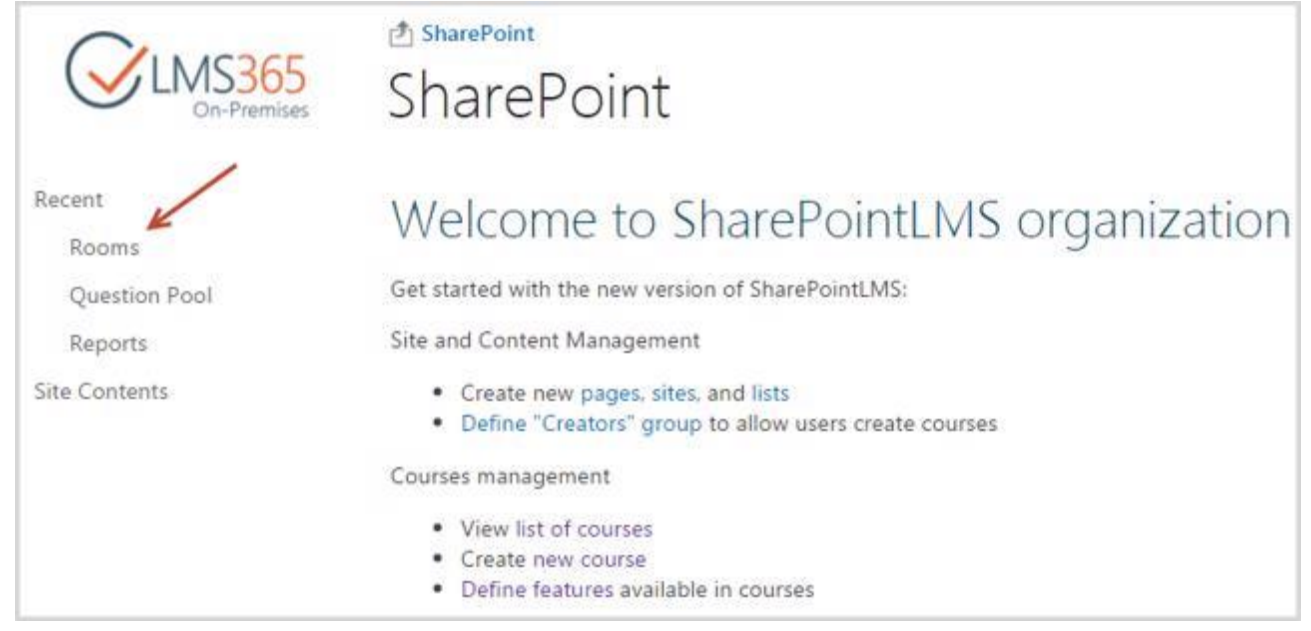

### The list of room templates will appear:

| đs<br>D  | Share | Point   |      |               |   |
|----------|-------|---------|------|---------------|---|
| K(       | 00    | 1115    |      |               |   |
| $\oplus$ | new   | item o  | or e | dit this list |   |
| All it   | tems  |         | Find | l an item     | Q |
| ~        | D     | Title   |      |               |   |
|          |       | Room 4  | 04   |               |   |
|          | D     | Room 30 | 05   |               |   |
|          |       | Room 5  | 05   |               |   |
|          |       | Room 4  | 03   |               |   |

3. Click the Upload Picture button at Items tab:

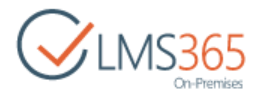

| BROWSE ITEMS LIS         | T                        |                                |                                   |                          |
|--------------------------|--------------------------|--------------------------------|-----------------------------------|--------------------------|
| New New Folder New New   | View Edit<br>Item Manage | Alert<br>Me +<br>Share & Track | Tags &<br>Notes<br>Tags and Notes | Workflows Approve/Reject |
| Recent                   | (+) new item             | or edit this                   | list                              |                          |
| Rooms                    | All items ····           | Find an item                   |                                   | Q                        |
| Question Pool<br>Reports | 🗸 🗋 Title                |                                |                                   |                          |
| Site Contents            | C Room                   | 404 🗱 🚥                        |                                   |                          |
|                          | 🗋 Room :                 | 305 🗱 🛛 🚥                      |                                   |                          |

4. Click **Browse** to download a seating chart template:

| Add picture                                                     | ×                                                 |
|-----------------------------------------------------------------|---------------------------------------------------|
| Upload Picture N<br>Browse to the picture you intend to upload. | ame:<br>D:\SharePoint\seating_schema_2.jpg Browse |
|                                                                 | OK Cancel                                         |

5. Click **OK** to save settings. The image name will appear in the templates list.

# 23.2 Creating a Room

Teacher can also draw a room with the help of relevant tools.

To create a room, do the following:

- 1. Enter the organization home page;
- 2. Click the **Rooms** link in the menu on the left:

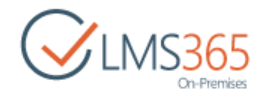

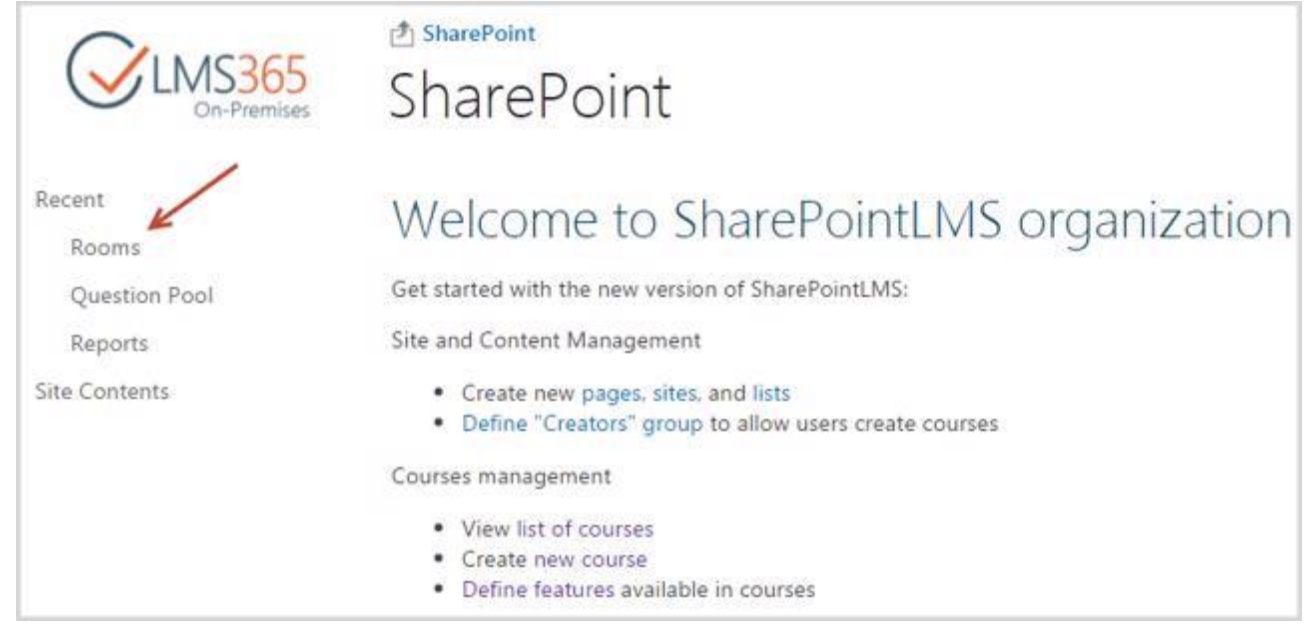

### The list of room templates will appear:

| ₫s<br>R( | ihare | ms     |      |               |   |
|----------|-------|--------|------|---------------|---|
| <b>(</b> | new   | item   | or e | dit this list |   |
| All it   | tems  |        | Fin  | d an item     | Q |
| ~        | D     | Title  |      |               |   |
|          | D     | Room 4 | 104  |               |   |
|          | D     | Room 3 | 05   |               |   |
|          |       | Room 5 | 05   |               |   |
|          |       | Room 4 | 103  |               |   |

3. Click the New Item button and select Room Scheme:

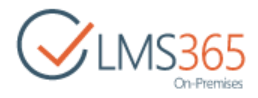

| BROWSE ITEMS LIST        | Edit<br>Item Delete Item | Aiert<br>Me + | Tags &<br>Notes | Workflows Approve/Reject |
|--------------------------|--------------------------|---------------|-----------------|--------------------------|
| Room Scheme              | Manage                   | Share & Track | Tags and Notes  | Workflows                |
| Recent                   | new item of all items    | Find an item  | iist            | 0                        |
| Question Pool<br>Reports | V D Title                |               |                 | <u> </u>                 |
| Site Contents            | C Room 4                 | 04 🗱 🛛 🚥      |                 |                          |
|                          | C Room 3                 | 05 🗱 🛛 🚥      |                 |                          |

4. Create a room using necessary tools:

| Title *  | Room 201 |  |   |  |
|----------|----------|--|---|--|
| Room Shi | apes     |  |   |  |
|          |          |  | - |  |

- *Title* enter the Room title;
- Use **Room shapes** to create a template. Room shapes can be arranged in any way. To arrange room shapes, drag and drop the necessary shapes to the white area. Room shapes can be resized and rotated.

You can also use the **Delete**, **Copy** and **Paste** options (underlined in the image above).

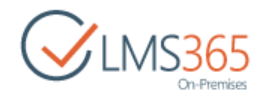

5. Click **Save** to save settings. Click **Cancel** to discard changes.

# 23.3 Creating a Seating Chart

Seating Chart is a seating scheme used for arranging students in courses.

To create a Seating Chart, do the following:

- 1. Enter the necessary course;
- 2. Select the Seating Chart tool in the left tools menu. The seating chart area will appear;
- 3. Click the **Edit** button at the top;
- 4. Create a seating chart. To do this, you can either
  - Select a template from the **Room** drop-down menu. For more information about creating templates, see the <u>Uploading a Room</u> and <u>Creating a Room</u> sections:

| edit Seat                                                                                     | e<br>ting (                                                           | Chart                                                    |                                         |     |
|-----------------------------------------------------------------------------------------------|-----------------------------------------------------------------------|----------------------------------------------------------|-----------------------------------------|-----|
| Show pictures in<br>Show student pictures<br>Show student p<br>Select "auto" scale op         | n student lis<br>i in student iis<br>ictures in ch<br>tion to scale a | t<br>t<br>aart<br>room so as to fit student              | pictures on a seating chart automatical | ły. |
| Room Shapes<br>Students<br>(a) Learner 1<br>(a) Learner 2<br>(a) Learner 3<br>(a) Assistant 2 | Room:                                                                 | Room 101<br>Room 102<br>seating_schema_2.jpg<br>Room 201 | Scale:                                  |     |

• Create a new seating chart with the help of room shapes. Room shapes can be arranged in any way. To arrange room shapes, drag and drop the necessary shapes to the white area:

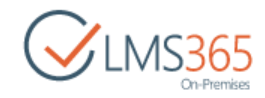

| 🖞 Course1 Hom                                               | e                                              |                                                          |  |
|-------------------------------------------------------------|------------------------------------------------|----------------------------------------------------------|--|
| Edit Seat                                                   | ing Chart                                      |                                                          |  |
| Show pictures in<br>Show student pictures                   | in student list                                |                                                          |  |
| Select "auto" scale opt                                     | ctures in chart<br>ion to scale a room so as b | o fit student pictures on a seating chart automatically. |  |
| Room Shapes                                                 | Room:                                          | • Scale:                                                 |  |
| Students<br>(a) Learner 1<br>(a) Learner 2<br>(a) Learner 3 |                                                |                                                          |  |
| Assistant 2                                                 |                                                |                                                          |  |
|                                                             |                                                |                                                          |  |

• Download a room template by clicking **Load room background from a picture**:

| ≜ course1 Horr<br>Edit Seat | ting Chart                                        |                                                          |   |
|-----------------------------|---------------------------------------------------|----------------------------------------------------------|---|
| Show pictures i             | n student list                                    |                                                          |   |
| Select "auto" scale op      | ictures in chart<br>tion to scale a room so as to | o fit student pictures on a seating chart automatically. |   |
| Room Shapes                 | Roomi                                             | Scale:                                                   | X |
| $\Box O$                    | KUDOR MARK                                        | Load Room background from a pictur                       | • |

**NOTE**: To use Seating Chart, you may need to register the .xap file extension (Silverlight file extension) in IIS. Register the MIME type for **.xap** to **application/x-silverlight-app**. The Silverlight version should be 4.0 or later:

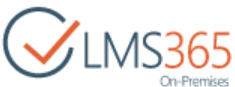

| MIME Type  |                                       |  |
|------------|---------------------------------------|--|
| Extension: | .xap<br>application/x-silverlight-app |  |
|            | OK Cancel                             |  |

5. Once a chart is created, drag and drop students from the menu on the left to the corresponding seats:

| Course1 Hom<br>Edit Seat                                    | ing Chart                                        |                                                          |  |
|-------------------------------------------------------------|--------------------------------------------------|----------------------------------------------------------|--|
| Show pictures in Show student pictures                      | in student list                                  |                                                          |  |
| Select "auto" scale op                                      | ictures in chart<br>tion to scale a room so as t | o fit student pictures on a seating chart automatically. |  |
| Room Shapes                                                 | Roomi                                            | • 3 Scale:                                               |  |
| Students<br>(1) Learner 1<br>(2) Learner 3<br>(3) Learner 3 |                                                  | (3)                                                      |  |
| Assistant 2                                                 |                                                  |                                                          |  |
|                                                             |                                                  | ۲                                                        |  |

Once students are placed to the corresponding seats, circles with numbers appear on room shapes. To view student info, navigate to the corresponding circle:

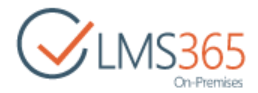

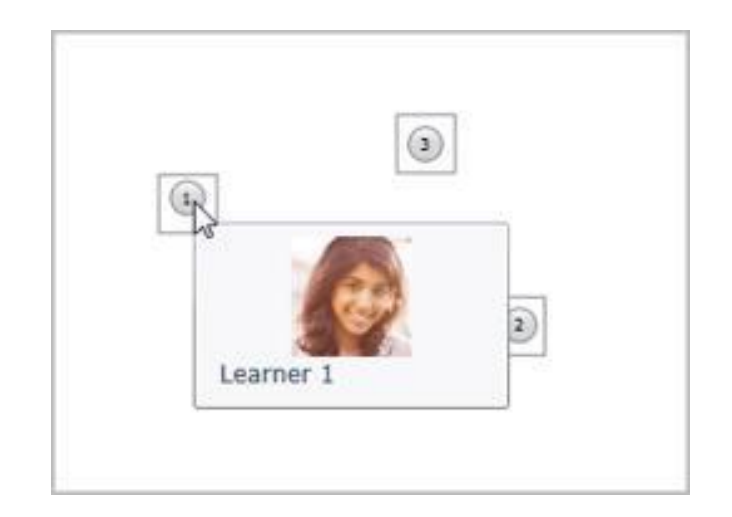

You can also use the following options:

- Scale to zoom out the chart;
- Auto to return to the chart default view;
- Show pictures in student list to be able to see photos of your students in the student list;
- Show student pictures in chart to be able to see photos of your students in the chart.
   For the pictures to fit best in the chart select **Auto scale**. The room will be scaled as well. Note that pictures will fit best on the Seating Chart tool main page while on the Edit page the proportions of the chart and pictures are not constrained:

|                    | එ Course3            |                  | 92                |                  |              |                             |
|--------------------|----------------------|------------------|-------------------|------------------|--------------|-----------------------------|
| On-Premises        | Edit Seat            | ting (           | Chart             |                  |              |                             |
| Tools              |                      |                  |                   |                  |              |                             |
| Announcements      | Show pictures i      | n student lie    | t.                |                  |              |                             |
| Calendar           | Show student picture | s in student lis | it                |                  |              |                             |
| B Documents        | Show student p       | ictures in ch    | nart              |                  |              |                             |
| 🕼 Discussion Board | Select auto scale op | ition to scale a | a room so as to i | nt student picti | ures on a si | eating chart automatically. |
| Chat               | Room Shapes          | Room:            | Room 101          | • 3              | Scale: 💭     | auto                        |
| Mailbox            | $\square \bigcirc$   |                  |                   |                  |              |                             |
| Clinks             | Students             |                  |                   |                  |              | ~                           |
| Plagiarism         | (1) Assistant 2      |                  |                   |                  |              | 52                          |
| TT Reports         | Deather 1            |                  |                   | 1                |              | Learner 3                   |
| 🚴 Learning Module  | Learner 3            |                  |                   | 3                | 1            |                             |
| Quizzes            |                      |                  |                   | Learner 1        |              |                             |
| 📑 Огор Вох         |                      |                  |                   |                  |              | (CA)                        |
| Assignments        |                      |                  |                   |                  |              | (25)                        |
| Attendance         |                      |                  |                   |                  |              | Learner 2                   |
| Conference         |                      |                  |                   |                  |              |                             |

6. Click **OK** to save the chart. Click **Cancel** to discard changes.

Once a seating chart is created it will appear on the Seating Chart tool main page:

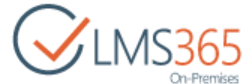

| Print + D Edit                            |           |  |
|-------------------------------------------|-----------|--|
| Students  Learner 1  Learner 3  Learner 2 | Learner 1 |  |
|                                           | Learner 2 |  |

Hovering over a user name in the students list will highlight the user picture on the seating chart. Clicking on a user picture on the seating chart will highlight the student's name in the students list. Clicking on a user name in the students list will open the student's profile in a new window:

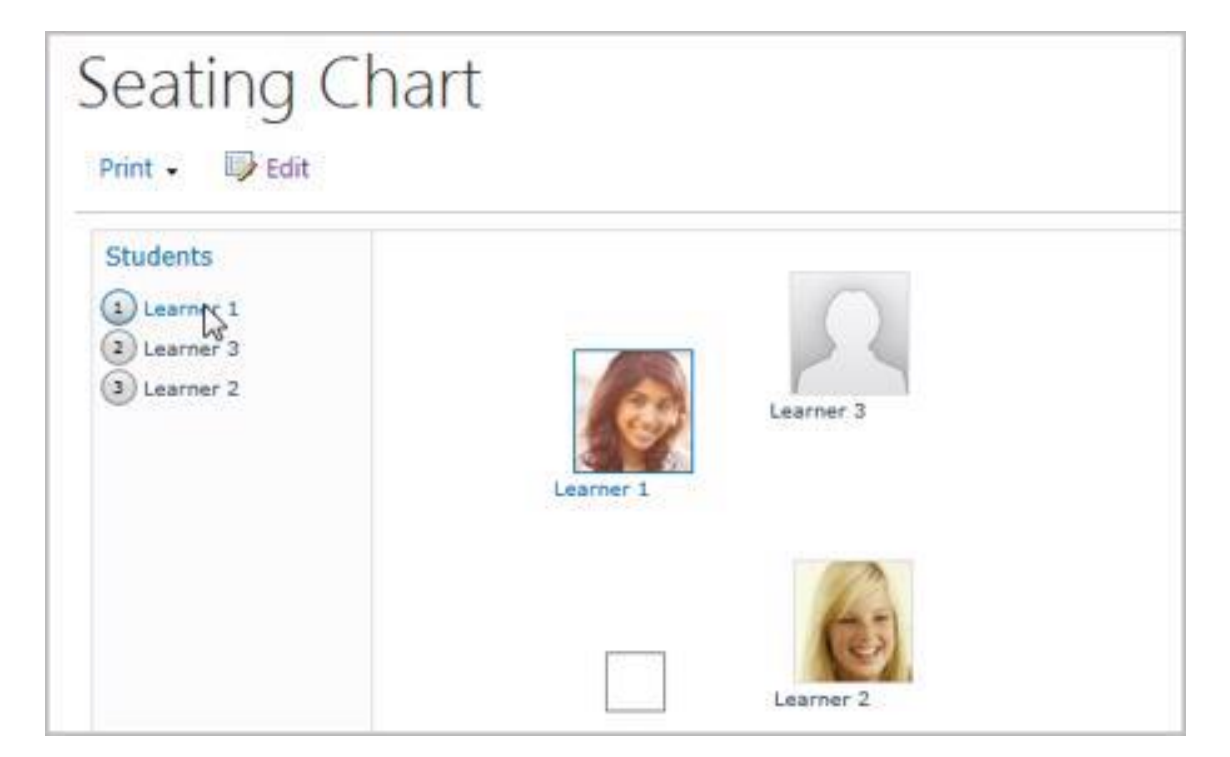

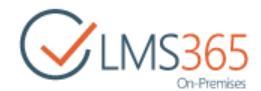

**NOTE**: Seating charts can be printed out. To print a chart out, click **Print** next to the **Edit** button and select the necessary option:

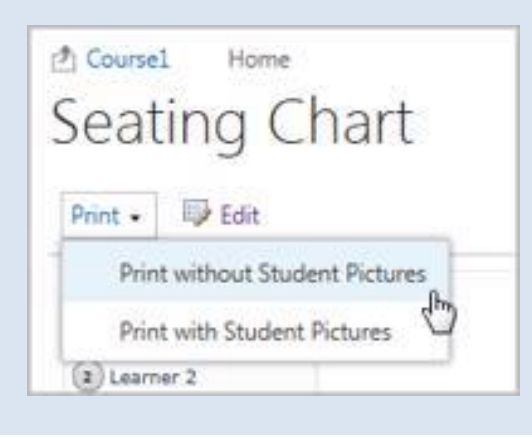

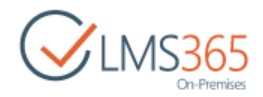

# 24. STAFF

The Staff feature is used for keeping and tracking information about teaching personnel. The feature displays information about members of the following groups: Teachers, Teacher Assistants and Faculty.

The information displayed consists of the following sections:

- User photo;
- User name;
- Information about user;
- Additional information (optional):

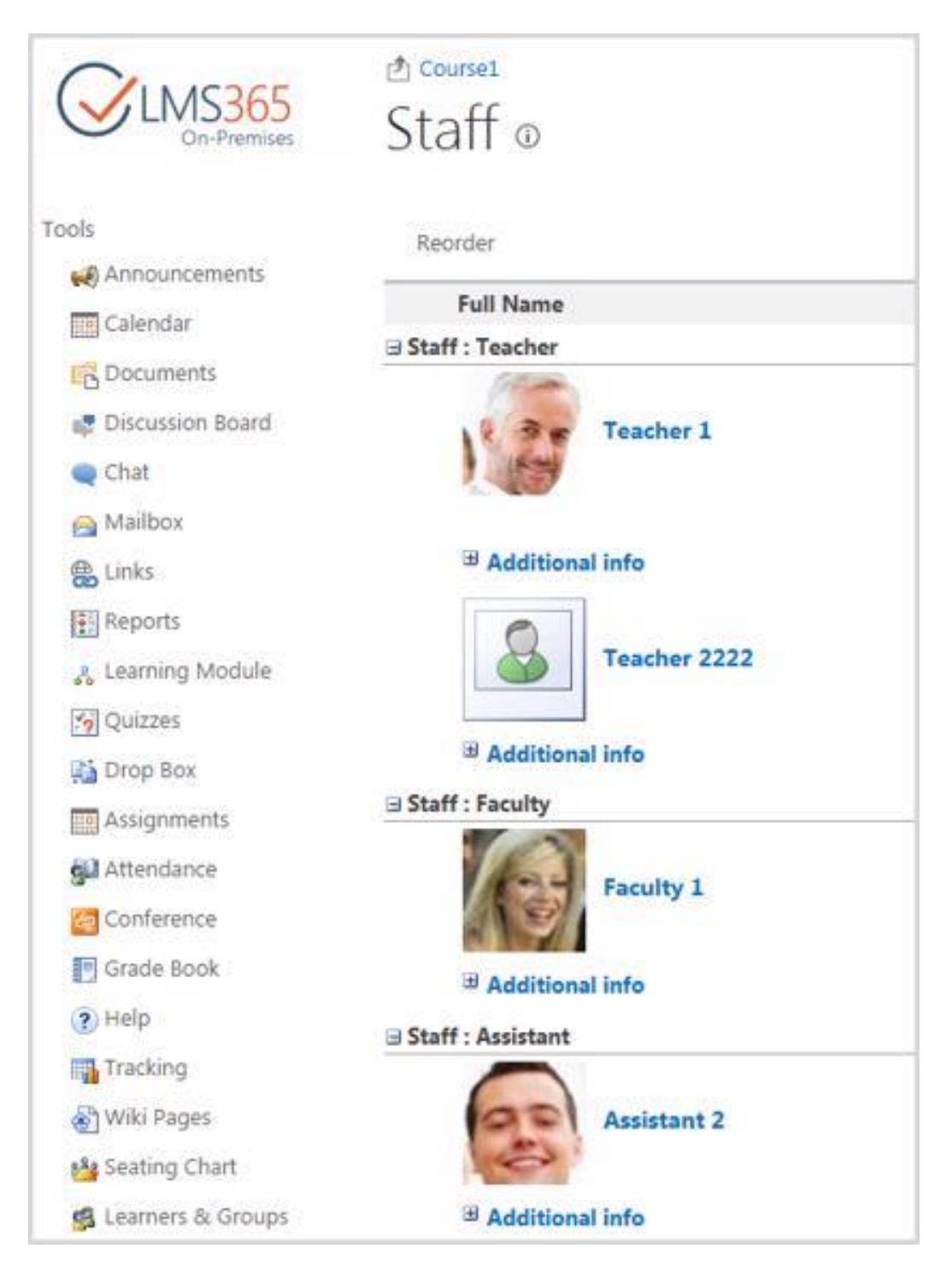

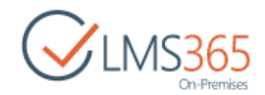

The information is retrieved from either:

- User profile (if MOSS 2010 is installed);
- Users list on the course web (if WSS 4.0 is installed).

**NOTE**: To show/hide additional info, click the **Additional info** link.

# 24.1 Modifying Information

Information can be modified by users belonging to one of the staff groups. Note that users can modify information only about themselves.

User can modify either information itself or information view:

• To modify the details, click the **Edit** link under user information. If you have MOSS 2010 installed, you will be redirected to the **My Site** page. If you have WSS 4.0 installed, you will be redirected to the **User Information** page:

| ∃ Additional info |                       |  |  |  |
|-------------------|-----------------------|--|--|--|
| Office Location   | Florida               |  |  |  |
| Skills            | Management Developing |  |  |  |
| Schools           | University of Miami   |  |  |  |
| Birthday          | July, 23              |  |  |  |
| Interests         | Kite surfing          |  |  |  |
| Edit              |                       |  |  |  |

- To modify information view (the option is available for users with the Teacher, Teacher assistants and Faculty access rights);
- 1. Press Staff Settings at the top and click Modify Additional Information:

| Staff ₀                 |                               |
|-------------------------|-------------------------------|
| Reorder                 | Staff Settings -              |
| Full Name               | Modify Additional Information |
| ∃ Staff : Teacher       | U                             |
| Teacher 1<br>about me   |                               |
| ∃ Additional info       |                               |
| Account name example\t1 |                               |
| First name Teacher      |                               |
| Last name 1             |                               |

2. Select the items you want to be displayed on the **Staff** tool main page:
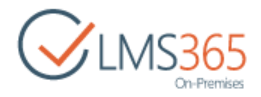

| Staff - Staff S | Settings                                                                                                    |    |        |
|-----------------|----------------------------------------------------------------------------------------------------|----|--------|
|                 |                                                                                                    | ок | Cancel |
| Staff Settings  | Profile properties to show:<br>Id<br>SID<br>Active Directory Id<br>Account name<br>First name<br>Phonetic First Name<br>Phonetic Last Name<br>Name<br>Name<br>Name<br>Name<br>Department<br>Job Title<br>Department<br>Manager<br>Account name |    |        |

- 3. Click **OK** to save settings. Click **Cancel** to discard changes.
- **NOTE:** Information view can also be modified via the **Central Administration** section. Enter **Application Management >SharePoint LMS >Global features> Profile Settings** and manage the **Staff** column.

## 24.2 Reordering Items

The order of users can be modified.

To modify the order, do the following:

1. Click the **Reorder** button at the top. Drop-down menu with numbers next to each person's name will appear:

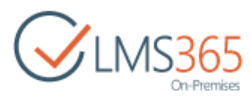

| CLMS365<br>On-Premises | Staff ©                 |
|------------------------|-------------------------|
| Tools                  | Reorder                 |
| Calendar               | Full Name               |
| Documents              | G Staff : Teacher       |
| Discussion Board       | Be Teacher 1            |
| Chat                   | A start as              |
| 🔗 Mailbox              | about me                |
| Einks                  | Account name example\t1 |
| Reports                | First name Teacher      |
| 🚜 Learning Module      | Last name 1             |

2. Select a number for every person. The numbers are the order in which users will appear. Users' order can be arranged within groups only:

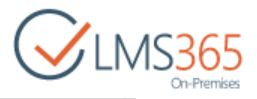

| Charges           | 🖄 Course1         |
|-------------------|-------------------|
| Con-Premises      | Staff o           |
| Tools             | Save Order Cancel |
| Calendar          | Full Name         |
|                   | Staff : Teacher   |
| Discussion Roard  |                   |
| Discussion Board  | 1 Teacher 1       |
| Chat              |                   |
| 🔗 Mailbox         |                   |
| 🖶 Links           | 🖽 Additional info |
| Reports           |                   |
| 🚜 Learning Module | 2 • Teacher 2222  |
| Cuizzes           |                   |
| Drop Box          | H Additional info |
| Assignments       | Staff : Faculty   |
| Attendance        |                   |
| Conference        | 1 Faculty 1       |
| F Grade Book      | and the second of |
| (?) Help          | Additional info   |

3. Click **Save order** at the top to save changes or click **Cancel the order** to discard changes.

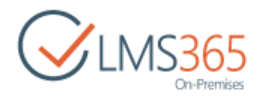

## 25. ROSTER

The Roster feature is used for showing information about Learners.

The information displayed consists of the following sections:

- User photo;
- User name;
- Information about user;
- Additional information (optional):

| BROWSE PAGE      |                    |               |
|------------------|--------------------|---------------|
| CINACOCE         | 🕐 Course1          |               |
| On-Premises      | Roster 🛛           |               |
| Tools            | Reorder            |               |
| 📢 Announcements  | Full Name          |               |
| Calendar         | B Roster : Learner |               |
| C Documents      |                    |               |
| Discussion Board | Learner 1          |               |
| Chat             |                    |               |
| 😝 Mailbox        |                    |               |
| Einks            | □ Additional in    | nfo           |
| Reports          | Account name       | example\l1    |
| Learning Module  | Department         | dep 1         |
|                  | Title              | title 1       |
| Quizzes          | Manager            | Assistant 2   |
| Drop Box         | Personal site      | /personal/l1/ |

The information is retrieved from either:

- User profile (if MOSS 2010 is installed);
- Users list on the course web (if WSS 4.0 is installed).

NOTE: To show/hide additional info, click the Additional info link.

## 25.1 Modifying Information

Information provided in the section can be modified. Note that users can modify information only about themselves.

User can modify either information itself or information view.

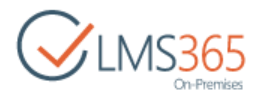

• To modify the details, click the **Edit** link under user information. If you have MOSS 2010 installed, you'll be redirected to the **My Site** page. If you have WSS 4.0 installed, you'll be redirected to the **User Information** page:

| Additional info |                 |  |
|-----------------|-----------------|--|
| Account name    | example\a2      |  |
| Personal site   | /personal/a2/   |  |
| Office Location | Belarus         |  |
| Skills          | Drawing;        |  |
| Schools         | School of Arts; |  |
| Edit            |                 |  |

- To modify information view (the option is available for users with the Teacher, Teacher assistants and Faculty access rights);
- 1. Press Roster Settings at the top and click Modify Additional Information:

| BROWSE PAGE   |                    | 🖓 SHARE 🟠 FOLLOW              |
|---------------|--------------------|-------------------------------|
|               | 👌 Course1          | Search this site              |
| Con-Premises  | Roster             |                               |
| Fools         | Reorder            | Roster Settings -             |
| Announcements | Full Name          | Modify Additional Information |
| Eg Calendar   | ⊟ Roster : Learner |                               |
| Documents     | Learner 1          |                               |
| Chat          |                    |                               |
| 🔗 Mailbox     |                    |                               |
| 🛞 Links       | Additional info    |                               |

2. Select the items you want to be displayed on the **Roster** tool main page:

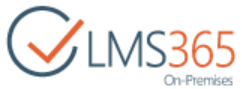

| Roster > Roster Settings                                                                                                    |                 |                             |           |
|----------------------------------------------------------------------------------------------------|-----------------|-----------------------------|-----------|
| Roster Settings       Profile properties to show.         Id       SID         Active Directory Id       Id         Active Directory Id       Image: Comparison of the state of the state                                                                                                    | Roster + R      | Roster Settings             |           |
| Roster Settings       Profile properties to show:         Id       SID         Active Directory Id       Active Directory Id         Ø Account name       First name         Phonetic First Name       Phonetic First Name         Last name       Phonetic Display Name         Ø Name       Phonetic Display Name         Ø Department       Ø Title         Ø Job Title       Ø Department         Ø Manager       About me         Ø Personal site       Picture         Ø User name       User name                                                                                                    |                 |                             | OK Cancel |
| Profile properties to show:<br>Id<br>SID<br>Active Directory Id<br>Active Directory Id<br>Active Direct | Roster Settings |                             |           |
| Id<br>SID<br>Active Directory Id<br>Account name<br>First name<br>Phonetic First Name<br>Last name<br>Phonetic Last Name<br>Name<br>Phonetic Display Name<br>Work phone<br>Department<br>Department<br>Title<br>Job Title<br>Department<br>Manager<br>About me<br>Personal site<br>Picture                                                                                                    | 00080808000500  | Profile properties to show: |           |
| SID         Active Directory Id         Image: Phonetic First Name         Image: Phonetic Last Name         Image: Phonetic Display Name         Image: Phonetic Display Name                                                                                                    |                 | Id                          |           |
| Active Directory Id<br>Account name<br>First name<br>Phonetic First Name<br>Last name<br>Phonetic Last Name<br>Name<br>Phonetic Display Name<br>Work phone<br>V Department<br>Department<br>Department<br>Department<br>About me<br>Personal site<br>Picture<br>User name                                                                                                    |                 | m SID                       |           |
| Account name First name Phonetic First Name Last name Phonetic Last Name Name Name Nork phone Vork phone Vork                                                                                                    |                 | E Active Directory Id       |           |
| <ul> <li>First name</li> <li>Phonetic First Name</li> <li>Last name</li> <li>Phonetic Last Name</li> <li>Name</li> <li>Phonetic Display Name</li> <li>Work phone</li> <li>Department</li> <li>Title</li> <li>Job Title</li> <li>Job Title</li> <li>Ø Department</li> <li>Ø Manager</li> <li>About me</li> <li>Ø Personal site</li> <li>Ø Picture</li> <li>User name</li> </ul>                                                                                                    |                 | Z Account name              |           |
| <ul> <li>Phonetic First Name</li> <li>Last name</li> <li>Phonetic Last Name</li> <li>Name</li> <li>Phonetic Display Name</li> <li>Work phone</li> <li>Oppartment</li> <li>Title</li> <li>Job Title</li> <li>Job Title</li> <li>Ø Department</li> <li>Ø Manager</li> <li>About me</li> <li>Personal site</li> <li>Picture</li> <li>User name</li> </ul>                                                                                                    |                 | First name                  |           |
| Last name Phonetic Last Name Name Phonetic Display Name Work phone Vork phone Department Title Job Title Department Manager Manager About me Personal site Verture User name                                                                                                    |                 | Phonetic First Name         |           |
| Phonetic Last Name Name Phonetic Display Name Work phone Department Job Title Job Title Department Manager About me Personal site Picture User name                                                                                                    |                 | E Last name                 |           |
| <ul> <li>Name</li> <li>Phonetic Display Name</li> <li>Work phone</li> <li>Department</li> <li>Title</li> <li>Job Title</li> <li>Department</li> <li>Manager</li> <li>About me</li> <li>Personal site</li> <li>Picture</li> <li>User name</li> </ul>                                                                                                    |                 | Phonetic Last Name          |           |
| Phonetic Display Name Work phone Department Title Job Title Department Manager About me Personal site Picture User name                                                                                                    |                 | Name                        |           |
| Work phone Work phone Department Title Job Title Department Manager About me Personal site Picture User name                                                                                                    |                 | Phonetic Display Name       |           |
| Department Job Title Job Title Ø Department Ø Manager Ø About me Ø Personal site Ø Picture User name                                                                                                    |                 | Work phone                  |           |
| <ul> <li>☑ Title</li> <li>☑ Job Title</li> <li>☑ Department</li> <li>☑ Manager</li> <li>☑ About me</li> <li>☑ Personal site</li> <li>☑ Picture</li> <li>☑ User name</li> </ul>                                                                                                    |                 | 2 Department                |           |
| Job Title  Department  Manager  About me  Personal site  Picture  User name                                                                                                    |                 | 2 Title                     | <u></u>   |
| Department Manager About me Personal site Picture User name                                                                                                    |                 | 🖾 Job Title                 |           |
| Manager  About me  Personal site  Picture  User name                                                                                                    |                 | 2 Department                | _         |
| About me Personal site Picture User name                                                                                                    |                 | 2 Manager                   |           |
| Personal site Picture User name                                                                                                    |                 | About me                    |           |
| Picture     User name                                                                                                    |                 | Personal site               |           |
| User name                                                                                                    |                 | I Picture                   |           |
|                                                                                                    |                 | 🖾 User name                 |           |

- 3. Click **OK** to save settings. Click **Cancel** to discard changes.
- NOTE: Only the users added to *default course learner group* and to custom *course group* with Learners permission level will be displayed in Roster and Seating chart tools. The users added directly via Site permissions with Learners permissions will not displayed in Roster and Seating chart tools.
   NOTE: Information view can also be modified via the Central Administration section. Enter Application Management > SharePoint LMS > Global features > Profile Settings and

## 25.2 Reordering Items

The order of users can be modified. To modify the order,

manage the Roster column.

1. Click the **Reorder** button at the top. Drop-down menu with numbers next to each person's name will appear:

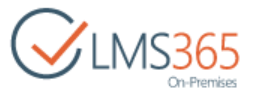

| CLMS365          | <sup>e</sup> course1<br>Roster ∞ |
|------------------|----------------------------------|
| Christians       | NOSICI @                         |
| Tools            | Reorder                          |
| Announcements    |                                  |
| Calendar         | Full Name                        |
| Coleridar        | ⊟ Roster : Learner               |
| Documents        |                                  |
| Discussion Board | Learner 1                        |
| Chat             |                                  |
| 🔗 Mailbox        |                                  |
| 🛞 Links          | Additional info                  |

2. Select a number for every person. The numbers are the order in which users will appear:

| Charger           | 🛃 Course1          |
|-------------------|--------------------|
| Con-Premises      | Roster ©           |
| Tools             | Save Order Cancel  |
| Announcements     | Full Name          |
| Calendar          | B Roster : Learner |
| E Documents       |                    |
| Discussion Board  | Learner 1          |
| 🗬 Chat            |                    |
| 🔗 Mailbox         | 3 8                |
| S Links           | Additional info    |
| Reports           |                    |
| 🔏 Learning Module | 2 - Learner 2      |
| Cuizzes           |                    |
| Drop Box          | Additional info    |

3. Click **Save order** to save changes at the top. Click **Cancel** to discard changes.